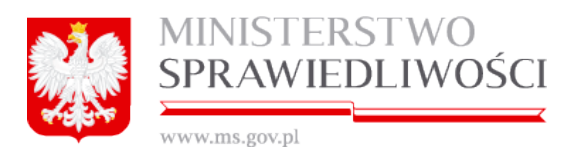

# Dokumentacja użytkownika systemu informatycznego portalu S24

Zaprojektowanie i wykonanie systemu informatycznego do składania i obsługi elektronicznych wniosków w celu rejestracji w Krajowym Rejestrze Sądowym spółki z o.o., jawnej i komandytowej w trybie jednego dnia

Wersja: 2.15

2016-05-31

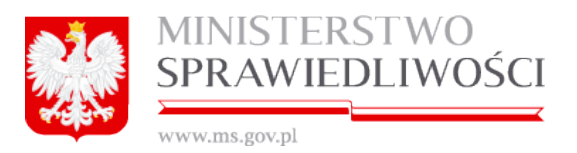

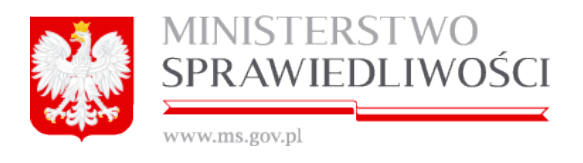

# Spis treści

| 1. | Informacje o dokumencie                                     | 6        |
|----|-------------------------------------------------------------|----------|
|    | 1.1. Cel dokumentu                                          | 6        |
|    |                                                             |          |
| 2. | Obsługa aplikacji – portalu S24                             | 8        |
|    | 2.1. Zakładanie konta w portalu S24                         | 8        |
|    | 2.1.1. Błędne logowanie się do portalu S24                  | 13       |
|    | 2.2. Moje konto – zarządzanie                               | 15       |
|    | 2.2.1. Zmiana danych osobowych                              | 15       |
|    | 2.2.2. Bezpieczeństwo (zmiana hasła)                        |          |
|    | 2.2.3. Podpisy<br>2.2.4. Usuwanie konta                     |          |
|    | 2.3 Pomoc w portalu S24                                     | 23       |
|    | 2.4. Miejsce kroku w procesie biznesowym rejestracji spółki | 20<br>22 |
|    | 2.4. Miejsce kloku w procesie biznesowym rejestracji spoiki | 20<br>24 |
|    | 2.5. Korespondencja w portalu 524                           | 24       |
|    |                                                             |          |
|    | 2.7. Moje wnioski w portalu S24                             |          |
|    | 2.7.1. Pokaż sprawę<br>2.7.1.1. Podpisy:                    |          |
|    | 2.7.2. Udostępnij sprawę                                    |          |
|    | 2.7.3. Opłać wniosek w portalu S24                          | 43       |
|    | 2.7.4. Rejestr zmian w portalu S24                          |          |
|    | 2.7.5. FIZYCISK "WYSZUKAJ                                   |          |
|    |                                                             | 47       |
| 3. | Wspólne dokumenty załączone do wniosków E-1, E-2 i E-       | 3 51     |
|    | 3.1. Wspólne elementy przy rejestracji spółki               | 51       |
|    | 3.1.1. Opis nazwy spółki                                    | 51       |
|    | 3.1.2. Statusy dokumentów w portalu S24                     |          |
|    | 3.1.2.1. Status dokumentu                                   | 52       |
|    | 3.1.3. Pola obowiązkowe                                     |          |
|    | 3.1.4. Daty                                                 |          |
|    | 3.1.6. Przycisk " <i>Edytuj</i> "                           |          |
|    | 3.1.7. Przycisk "Usuń"                                      | 56       |
|    | 3.1.8. Pobierz PDF                                          |          |
|    | 3.1.9. Słownik TERYT                                        |          |
|    | 3.1.11. Podpisy                                             |          |
|    | 3.1.11.1. Profil MS                                         | 67       |
|    | 3.1.11.2. Podpis ePUAP,                                     | 71       |

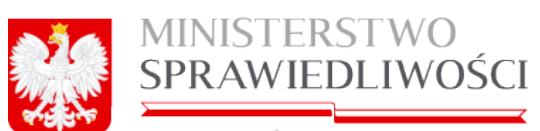

| 7. | Rejestracja wniosku Z-30                                           | . 244      |
|----|--------------------------------------------------------------------|------------|
|    |                                                                    |            |
|    | 6.6 Wniosek KRS-F-3                                                | 222        |
|    | 6.5. Pełnomocnictwa do zawarcia umowy spółki                       | 222        |
|    | 6.4. Uchwała o nowołaniu pełnomocnika snółki                       | 222        |
|    | 6.3. Wzorzec uchwały w sprawie prokury                             | 222        |
|    | 6.2. Oświadczenie o udzielonym netnomocnictwie do złożenie wniosku | ∠00<br>222 |
|    | 6.1. Rejestracja nazwy społki komandytowej                         | . 204      |
| ΰ. | Rejestracja społki komandytowej                                    | 204        |
| e  | Poiostropio opálki komondutovoj                                    | 204        |
|    | 5.7. Wniosek E-2                                                   | . 185      |
|    | 5.6. Pełnomocnictwa do zawarcia umowy spółki                       | . 185      |
|    | 5.5. Uchwała o powołaniu pełnomocnika spółki                       | . 185      |
|    | 5.4. Wzorzec uchwały w sprawie prokury                             | . 185      |
|    | 5.3. Oświadczenie o udzielonym pełnomocnictwie do złożenia wniosku | . 185      |
|    | 5.2. Umowa spółki jawnej                                           | . 175      |
|    | 5.1. Rejestracja nazwy spółki jawnej                               | . 173      |
| 5. | Rejestracja spółki jawnej                                          | . 173      |
|    | 4.9. Whiosek KRS-E-1                                               | . 151      |
|    | 4.8. Pełnomocnictwo do zawarcia umowy spółki                       | . 151      |
|    | 4.7. Uchwała o powołaniu pełnomocnika spółki                       | . 151      |
|    | 4.6. Wzorzec uchwały w sprawie prokury (spółka z o.o.)             | . 151      |
|    | 4.5. Oświadczenie o udzielonym pełnomocnictwie do złożenia wniosku | . 150      |
|    | 4.4. Lista wspólników                                              | . 148      |
|    | 4.3. Oświadczenia o wniesieniu kapitału                            | . 146      |
|    | 4.2. Umowa spółki zo.o.                                            | . 128      |
|    | 4.1. Rejestracja nazwy spółki z o.o.                               | . 125      |
| 4. | Rejestracja spółki z ograniczoną odpowiedzialnością                | . 125      |
|    |                                                                    | ۲          |
|    | 3.5. Pełnomocnictwo do zawarcia umowy spółki                       | 112        |
|    | 3.4. Uchwała o powołaniu pełpomocnika spółki                       | 101        |
|    | 3.3. Wzorzec uchwały w sprawie prokupy (spółka z o o )             | 92<br>05   |
|    | 3.1.12. Opłaty za rejestrację wnioskow w sądzie                    | 84<br>იე   |
|    | 3.1.11.5. Powiadomienia o podpisie                                 | 83         |
|    | 3.1.11.4. Podpis kwalifikowany przy użyciu karty "PWPW",           | 82         |
|    | 3.1.11.3. Podpis kwalifikowany przy użyciu karty "Certum",         | 76         |
|    | www.ms.gov.pl                                                      |            |

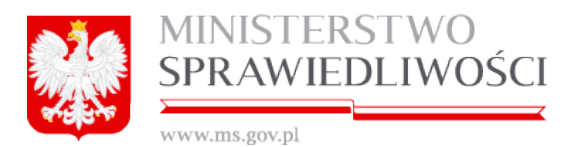

| 7.1. Rejestracja sprawozdania finansowego dla spółki niezarejestrowanej w Portal S24 |
|--------------------------------------------------------------------------------------|
| 7.1.1. Podgląd załączonych dokumentów ".xades" – po wysłaniu do Sądu 267             |
| 7.2. Rejestracja sprawozdania finansowego dla zarejestrowanej spółki w               |
| portalu S24 271                                                                      |
| 7.2.1. Podgląd załączonych dokumentów ".xades" – po wysłaniu do Sądu 278             |

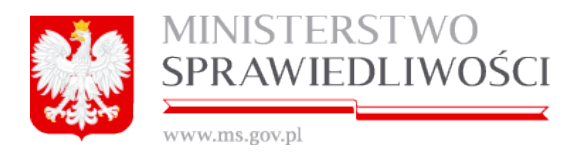

# 1. Informacje o dokumencie

# 1.1. Cel dokumentu

Celem dokumentu jest opisanie funkcjonalności systemu Portal S24 przeznaczonych dla pracowników obsługujących Zamawiającego oraz przedsiębiorców co stanowi element realizacji punktu 3.1.3. 2a) Opisu Przedmiotu Zamówienia.

W niniejszej dokumentacji został opisany system informatyczny Portal S24, którego zadaniem jest składanie i obsługa elektronicznych wniosków w celu rejestracji w Krajowym Rejestrze Sądowym w trybie jednego dnia:

- 1. spółki z ograniczoną odpowiedzialnością,
- 2. spółki jawnej,
- 3. komandytowej oraz
- 4. składanie sprawozdania finansowego spółki (istniejącej i nowej) do Krajowego Sądu Rejestrowego.

System podczas rejestracji spółek lub sprawozdań umożliwia:

- 1. dokonywanie podpisu elektronicznego,
- 2. dokonywanie opłat oraz
- 3. prowadzenia i śledzenia korespondencji w sprawie.

Na podstawie "Rozporządzenia Ministra Sprawiedliwości z dnia 30 listopada 2011 r. w sprawie szczegółowego sposobu prowadzenia rejestrów wchodzących w skład Krajowego Rejestru Sądowego oraz szczegółowej treści wpisów w tych rejestrach (Dziennik Ustaw Nr 273 — 15791 — Poz. 1616) system Portal S24 umożliwiać będzie rejestrację dla następujących rodzajów podmiotów wpisywanych do rejestru stowarzyszeń, innych organizacji społecznych i zawodowych, fundacji oraz samodzielnych publicznych zakładów opieki zdrowotnej:

- 1. stowarzyszenia, co obejmuje także ich jednostki terenowe posiadające osobowość prawną,
- 2. związki stowarzyszeń,
- 3. fundacje,
- 4. samodzielne publiczne zakłady opieki zdrowotnej,
- 5. kółka rolnicze,
- 6. rolnicze zrzeszenia branżowe,
- 7. związki rolników, kółek i organizacji rolniczych,
- 8. związki rolniczych zrzeszeń branżowych,
- 9. związki zawodowe rolników indywidualnych,
- 10. cechy rzemieślnicze,
- 11. izby rzemieślnicze,
- 12. związek rzemiosła polskiego,
- 13. zrzeszenia handlu i usług,
- 14. zrzeszenia transportu,
- 15. ogólnokrajowe reprezentacje zrzeszeń handlu i usług,
- 16. ogólnokrajowe reprezentacje zrzeszeń transportu,

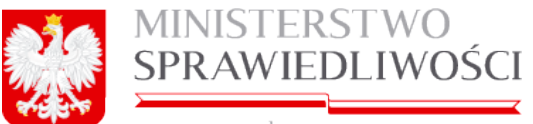

- www.ms.gov.pl
- inne organizacje przedsiębiorców, co obejmuje organizacje, o których mowa w ustawie z dnia 30 maja 1989 r. o samorządzie zawodowym niektórych przedsiębiorców (dz. u. nr 35, poz. 194 oraz z 1997 r. nr 121, poz. 769 i 770),
- 18. izby gospodarcze, co obejmuje także krajową izbę gospodarczą,
- 19. związki zawodowe, co obejmuje także ich jednostki organizacyjne posiadające osobowość prawną,
- 20. ogólnokrajowe związki międzybranżowe,
- 21. ogólnokrajowe zrzeszenia międzybranżowe,
- 22. związki pracodawców,
- 23. federacje i konfederacje związków pracodawców,
- 24. stowarzyszenia kultury fizycznej,
- 25. związki sportowe,
- 26. polskie związki sportowe,
- 27. stowarzyszenia kultury fizycznej o zasięgu ogólnokrajowym,
- 28. inne organizacje społeczne i zawodowe, co obejmuje podmioty, które na mocy przepisów szczególnych podlegają wpisowi do krajowego rejestru sądowego,
- 29. nieposiadające osobowości prawnej organizacje pożytku publicznego,
- 30. inne osoby prawne będące organizacjami pożytku publicznego,
- 31. kościelne osoby prawne będące organizacjami pożytku publicznego,
- nieposiadające osobowości prawnej instytucje kościelne będące organizacjami pożytku publicznego.

#### <u>Uwaga!</u>

Autorzy niniejszej dokumentacji użytkownika systemu informatycznego Portal S24 informują, że użyte dane: personalne, adresy, maile i inne są danymi przypadkowymi i nie są związane z żadną sprawą czy osobą. Dla opisu poszczególnych funkcji aplikacji zostały użyte przypadkowe dane – oderwane od rzeczywistych danych.

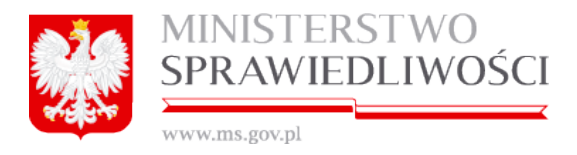

# 2. Obsługa aplikacji – portalu S24

## 2.1. Zakładanie konta w portalu S24

Pierwszą czynnością osoby chcącej zarejestrować spółkę w trybie S24 jest założenie konta w portalu S24.

Aby to zrobić należy wejść na stronę internetową Ministerstwa Sprawiedliwości: <u>https://ekrs.ms.gov.pl/</u>.

#### Pojawi się ekran startowy.

Na samym początku musimy zaakceptować politykę plików cookies.

| MINISTERSTWO SPRAWIEDI | IWOSCI<br>negr transmiss                                                                                                    |  |
|------------------------|----------------------------------------------------------------------------------------------------|--|
|                        |                                                                                                    |  |
|                        |                                                                                                    |  |
|                        |                                                                                                    |  |
|                        |                                                                                                    |  |
|                        |                                                                                                    |  |
|                        | Polityka plików cookie ×                                                                                                    |  |
|                        | Szanowni Państwo, w ramach naszego serwisu stosujemy pilki cookies. Korzystanie z withyny bez<br>zmiany ustawień dotyczących cookies oznacza, ze będą one zamieszczane w Państwa urządzeniu<br>końcowym "de linie wyrazają Państwo zgody, uprzejme prosimy o dokonanie stosownych zmian w<br>ustawieniach przeglądańu internetowej. |  |
|                        | Akceptuję                                                                                                    |  |
|                        |                                                                                                    |  |
|                        |                                                                                                    |  |

Użytkownik rozpoczynający pracę z systemem Portal S24 rozpoczyna tworzenie nowego konta.

W tym celu na stronie należy wskazać link "Utwórz konto".

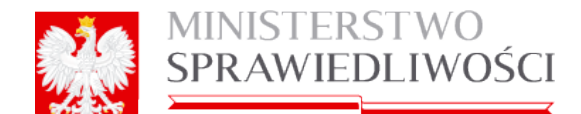

| www.ms.gov.pl                                                  | 1                                        |                                                  |                         |           |
|----------------------------------------------------------------|------------------------------------------|--------------------------------------------------|-------------------------|-----------|
| 🗧 Start - Portal S24 - Internet Explorer                       |                                          |                                                  |                         |           |
| S S A ttps://ekrs.ms.gov.pl/                                   | D 🔽 🏭 😚 👾 Start - Portal S24             | ×                                                |                         |           |
| Plik Edycja Widok Ulubione Narzędzia Pomoc                     |                                          |                                                  |                         |           |
|                                                                |                                          |                                                  |                         | • Zeland  |
| MINISTERSTWO SPRAWIEDLIWO                                      | )ŚCI                                     |                                                  |                         | ≥ Zsioguj |
| UNSTITUA EST CONSTANS ET PERPETUA VOLUNTAS IUI SUUM CUIQUE TRE | BUENDI                                   |                                                  |                         |           |
| Start Pomoc FAQ                                                | <u> </u>                                 |                                                  |                         |           |
| Start                                                          |                                          |                                                  |                         |           |
|                                                                |                                          |                                                  |                         |           |
| Logowanie                                                      |                                          |                                                  |                         |           |
| Autos email                                                    |                                          |                                                  |                         |           |
|                                                                |                                          |                                                  |                         |           |
| Hasio                                                          |                                          |                                                  |                         |           |
|                                                                |                                          |                                                  |                         |           |
| Zalaan                                                         |                                          |                                                  |                         |           |
| 20050                                                          |                                          |                                                  |                         |           |
| & Utvórz konto                                                 |                                          |                                                  |                         |           |
|                                                                |                                          |                                                  |                         |           |
|                                                                |                                          |                                                  |                         |           |
|                                                                |                                          |                                                  |                         |           |
|                                                                |                                          |                                                  |                         |           |
|                                                                |                                          |                                                  |                         |           |
|                                                                |                                          |                                                  |                         |           |
|                                                                | 4                                        | ASA MINISTERSING                                 |                         |           |
|                                                                | KAPITAL LUDZKI<br>Mikozowa Menzou Mandio | SPRAWIEDLIWOŚCI                                  | PUNDUS SPOREDHY         |           |
|                                                                | PROJEKT WSPÓŁFINANSOW                    | ANY PRZEZ UNIĘ EUROPEJSKĄ ZE ŚRODKÓW EUROPEJSKIE | GO FUNDUSZU SPOŁECZNEGO |           |
|                                                                |                                          |                                                  | Wersja: 2.0.47 (no)     |           |

Po wskazaniu linku "*Utwórz konto*" pojawia się formularz do rejestracji danych nowego użytkownika.

| Start Pomoc                                                                                                    |                                                                                                    |
|----------------------------------------------------------------------------------------------------|----------------------------------------------------------------------------------------------------|
| Start                                                                                                    |                                                                                                    |
|                                                                                                    |                                                                                                    |
| Utwórz konto                                                                                                    |                                                                                                    |
| Imię (Wymagany)<br>adrian                                                                                                    | Hasło: (musi składać się z conajmniej 8 znaków, jednej wielkiej i jednej małej litery oraz cyfry) (Wymagany) |
| Drugie imię<br>adrian                                                                                                    | Wprowadź ponownie (Wymagany)                                                                                 |
| Nazwisko (Wymagany)<br>adrian                                                                                                    | Odtwórz tekst                                                                                                |
| Adres email (Wymagany)<br>I ianow@mailmator.com                                                                                                    | Weryfikacja tekstu (Wymagany)<br>1985                                                                        |
| ☑ Potwierdzam, że: (Wymagany)                                                                                                    |                                                                                                    |
| zostalem(am) pouczony(a) o odpowiedzialności za podawanie falszywych danych wymikającej z przepisu Art. 65 §1 K w.<br>Kto umyślnie wprowadza w błąd organ państwowy lub instytucję upoważnioną z mocy ustawy do legitymowania:<br>1. o do tozasmości własanej lub innig osoby,<br>2. co do swego obywatelstwa, zawodu, miejsca zatrudnienia lub zamieszkania,<br>podlega karze grzywry. |                                                                                                    |

Formularz rejestracji nowego konta w systemie wskazuje wymagane pola do wypełnienia. Bardzo ważnym jest podanie prawidłowego adresu w polu "*Adres email*" będącego jedynym medium wymiany informacji między portalem a użytkownikiem.

Zaznaczamy "Potwierdzenie" o pouczeniu.

Wpisujemy dwukrotnie hasło, które musi spełniać przedstawione wymagania.

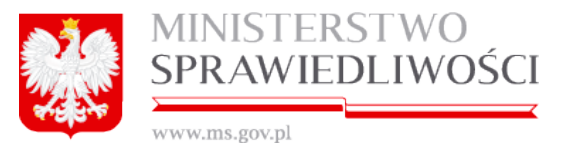

Jako zabezpieczenie przed działaniem robotów zakładających konta system wymaga podania w oknie "Weryfikacja tekstu" ciągu cyfr przepisanych z okna typu **captcha** (to rodzaj techniki stosowanej jako zabezpieczenie na stronach www, celem której jest dopuszczenie do przesłania danych tylko wypełnionych przez człowieka). Jeśli obrazek w oknie captcha jest mało wyraźny użytkownik może go zmienić naciskając zakręcające strzałki obok.

| Odtwórz teks | Refresh CAPTCHA |
|--------------|-----------------|
|              | Ð               |

Można również uruchomić przycisk "*Otwórz tekst*" wówczas z głośnika komputera (*jeżeli jest włączony*) możemy usłyszeć pojedyncze cyfry z captchy podawane przez spikera i które możemy wpisać w okno "Weryfikacja tekstu".

Po wypełnieniu wszystkich wymaganych danych zapisujemy je, uruchamiając przycisk "*Zapisz*". Przycisk "*Zapisz*" spowoduje, że na wskazany wyżej adres mailowy otrzymamy następującą informację od Administratora portalu S24.

| То:                                                                                                   | haslo11                                                   |  |  |
|----------------------------------------------------------------------------------------------------|-----------------------------------------------------------|--|--|
| From:                                                                                                 | portals24@sygnity.pl                                      |  |  |
| Subject:                                                                                              | http://portals24.corpnet.inside: Weryfikacja adresu email |  |  |
| Received:                                                                                             | Wed Apr 01 2015 08:29:38 GMT+0200                         |  |  |
|                                                                                                    | Original C Forward Delete                                 |  |  |
| Szanowny/a adam adamski,                                                                              |                                                           |  |  |
| Zweryfikuj swój adres email dla http://portals24.corpnet.inside klikając w link aktywacyjny.          |                                                           |  |  |
| Twój kod weryfikacy                                                                                   | vjny to 8f413cf5-dede-4074-89ed-44aac1272492              |  |  |
| Z poważaniem,<br>Administrator Portalu S24<br>portalS24@sygnity.pl<br>http://portals24.corpnet.inside |                                                           |  |  |

Dalszą rejestrację możemy zrealizować na dwa sposoby:

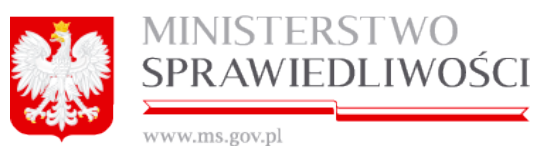

1. <u>Automatyczny</u> - otwieramy swoją skrzynkę pocztową na którą otrzymamliśmy maila od Administratora portalu S24 z "*Kodem weryfikacyjnym*".

Szanowny/a adam adamski, Zweryfikuj swój adres email dla <u>http://portals24.corpnet.inside</u> klikając w <u>link aktywacyjny</u>. Twój kod weryfikacyjny to 8f413cf5-dede-4074-89ed-44aac1272492 Z poważaniem, Administrator Portalu S24 <u>link aktywacyjny</u>.

Klikamy na Link przekieruje użytkownika na stronę weryfikacyjną portalu S24 z wypełnionym już polem "Kod weryfikacyjny adresu email".

2. <u>Ręczny</u> - użytkownik nie wylogowuje się. Portal S24 przechodzi na następny ekran, gdzie podajemy swój aderes mailowy oraz hasło.

| MINISTERSTWO SPRAWIEDLIWOŚCI<br>ivstitia jej constany si prejptu woluwita kuji szam cułogi prejednici |                       |
|----------------------------------------------------------------------------------------------------|-----------------------|
| Start Informacje                                                                                      |                       |
| Start                                                                                                 |                       |
|                                                                                                    |                       |
| Logovanie                                                                                             | Wróć do pełnej strony |
| Dziękujemy za założenie konta. Twój kod weryfikacji został wyslany na                                 |                       |
| Adres email           hasio@mailinator.com                                                            |                       |
| Haslo                                                                                                 |                       |
| Zaloguj                                                                                               |                       |
| & Utwórz konto 💿 Zapomniałem hasła                                                                    |                       |
|                                                                                                    | Powered By Sumpity    |

Uruchamiamy przycisk "*Zaloguj*". Portal S24 przechodzi na kolejny ekran, gdzie podajemy otrzymany "*Kod weryfikacyjny*".

Twój kod weryfikacyjny to 8f413cf5-dede-4074-89ed-44aac1272492

Kod ten z naszej skrzynki kopiujemy i wklejamy w pole Kod weryfikacji adresu email .

Dalsza rejestracja jest identyczna dla obydwu sposobów. Uruchamiamy przycisk "Weryfikuj".

|                                                                 | MINISTERSTWO<br>SPRAWIEDLIWOŚCI<br>www.ms.gov.pl  |
|-----------------------------------------------------------------|---------------------------------------------------|
| Start Informac<br>Start                                         | je                                                |
| Zweryfikuj adres emac<br>Wprowadź swój kod                      | J weryfikacyjny.                                  |
| Kod weryfikacji adres<br>Bf413cf5-dede-4074<br>Weryfikuj Wyślij | su email<br>-80ed-44aar<br>I nony kod weryfikacji |

Portal S24 przechodzi na kolejny ekran, gdzie odpowiadamy na wybrane z listy pytanie

| Pytanie                                                                                                    |   |  |
|----------------------------------------------------------------------------------------------------|---|--|
| Jak ma na drugie imię Twój ojciec?                                                                                                    | • |  |
| Jak ma na drugie imię Twój ojciec?<br>Jaki jest numer Twojej karty bibliotecznej?<br>Jaki jest Twój główny numer frequent flyer?<br>Jaki był Twój pierwszy numer telefonu?<br>Jak nazywał się Twój pierwszy nauczyciel?<br>Zapisz moje własne pytanie. |   |  |

Po wprowadzeniu nowego hasła dostępu system poprosi użytkownika o wybranie pytania weryfikacyjnego i ustalenia odpowiedzi

| MINISTERSTWO SPRAWIEDLIWOŚCI<br>Iustitik ist constans et prejetua volunitas iuj szum curgie trenendi |
|----------------------------------------------------------------------------------------------------|
| Start Moje konto Korespondencja Moje spółki                                                          |
| Start                                                                                                |
|                                                                                                    |
| Przypominacz hasel                                                                                   |
| Proszę wybrać pytanie stosowane do przypominania.                                                    |
| Przypominacz haseł                                                                                   |
| Pytanie                                                                                              |
| Jak ma na drugie imię Twój ojciec?                                                                   |
| Odpowiedź                                                                                            |
| Stanisław                                                                                            |
|                                                                                                    |
| Zapisz                                                                                               |

Wybrane pytanie posłuży do weryfikacji użytkownika w przypadku żądania ustalenia nowego hasła dostępu.

Jest to ostatnia czynność wymagana do założenia konta użytkownika w portalu S24.

Uruchamiamy przycisk "*Zapisz*". Pprzechodzi na stonę startową portalu S24, gdzie możmy przystąpić do rejestracji wybranej spółki.

|           | MINIS<br>SPRAV     | TERSTWO<br>VIEDLIWOŚCI                                                                                                    | [                                                                                                    |                                                                                                    |
|-----------|--------------------|----------------------------------------------------------------------------------------------------|----------------------------------------------------------------------------------------------------|----------------------------------------------------------------------------------------------------|
| कामितिक   | www.ms.gov         | .pl                                                                                                    | 2                                                                                                    |                                                                                                    |
| Start Moj | e konto Koresponde | encja Moje spółki                                                                                                    |                                                                                                    |                                                                                                    |
| Start     |                    |                                                                                                    |                                                                                                    |                                                                                                    |
|           |                    |                                                                                                    |                                                                                                    |                                                                                                    |
|           |                    |                                                                                                    |                                                                                                    |                                                                                                    |
|           | z                  | akładanie spółek i sprawozdania fina                                                                                                    | insowe                                                                                                    |                                                                                                    |
|           |                    | • •                                                                                                    |                                                                                                    |                                                                                                    |
|           |                    | Pozoka z oby<br>Pozwala zlożyć wniosek o rejestrację spółki z o o z<br>Wykorzystaniem wzorca umowy. Rejestracja spółki<br>Jokonywana jest przez internet, bez udziału<br>notańusza a wszystkie dokumenty potrzebne do<br>arzejestrowania spółki są generowane<br>automatycznie. | Pozvola zložý kvniosek o rejestracje spółki jawnej z<br>wykozystaniem vzorca umowy. Rejestracja spółki<br>dokonywana jest przez internet, bez udziału<br>notariusza a wszystkie dokumenty polrzebne do<br>Zarejestrowania spółki są generowane<br>automatycznie. | Pozwala złożyć wolzkach rotowa<br>Pozwala złożyć wniosek o rejestrację spółki<br>komandytowej z wykorzystaniem wzorca umowy.<br>Rejestracja spółki dokonywana jest przez internet,<br>bez udziału notariusza a wszystkie dokumenty<br>potrzebne do zarejestrowania spółki są generowane<br>automatycznie. |
|           |                    | Załóż spółkę z o.o.                                                                                                    | Załóż spółkę jawną                                                                                                    | Załóż spółkę komandytową                                                                                                    |
|           | M                  | loje konto i moje dokumenty<br>колто                                                                                                    | ▲ SPÓŁKI                                                                                                    | KORESPONDENCJA                                                                                                    |
|           | F<br>2<br>0        | <sup>9</sup> rzeglądanie oraz edycja danych osobowych,<br>zmiana hasła, zarządzanie podpisami<br>slektronicznymi.                                                                                                    | Przeglądanie i kasowanie danych podmiołów, które<br>wprowadza się na formularzu wniosku lub<br>załączniku do wniosku składane do sądu.                                                                                                    | Otrzymana z sądu rejestrowego korespondencja<br>wraz z załącznikami.                                                                                                    |
|           | (                  | Moje konto                                                                                                    | Moje spółki                                                                                                    | Moja korespondencja                                                                                                    |

#### <u>Uwaga!</u>

Po pierwszym zalogowaniu się użytkownika do aplikacji S24 i akceptacji polityki plików cookie na komputerze zostanie dodane "ciasteczko". Spowoduje to, że przy następnym wejściu na stronę nie będzie pojawiał komunikat o akceptacji polityki plików cookie. Natomiast jeżeli wyczyścimy rejestr przeglądarki lub usuniemy ciasteczka to wówczas ponownie pojawi się komunikat o akceptacji polityki plików cookie.

#### 2.1.1. Błędne logowanie się do portalu S24

W przypadku błędnego logowania się, tj. podawania błędnego adresu mailowego lub hasła portalu S24. Portal S24 informuje nas następującą informacją.

| <u> </u> | MINISTERSTWO           |
|----------|------------------------|
|          | <b>SPRAWIEDLIWOŚCI</b> |
|          |                        |

| www.ms.gov.pl                                                 |   |
|---------------------------------------------------------------|---|
| Logowanie                                                     |   |
| Żądanie zakończone porażką.                                   |   |
| Uwierzytelnianie nie powiodło się. Proszę spróbować ponownie. |   |
| Adres email                                                   |   |
| H     To pole jest wymagane.       haslo@mailinator.com       |   |
| Hasło                                                         |   |
|                                                               |   |
|                                                               |   |
|                                                               |   |
| & Utwórz konto op Zapomniałem hasła                           | N |

#### <u>Uwaga!</u>

- Po wykonaniu 5 (pięciu) błędnych logowań Portal S24 blokuje konto.
   Po 1 godzinie konto z adresem mailowym zostanie ponownie udostępnione.

| Logowanie                                                                                     | O Wróć do pełnej strony |  |  |  |
|-----------------------------------------------------------------------------------------------|-------------------------|--|--|--|
| Żądanie zakończone porażką.                                                                   |                         |  |  |  |
| To konto zostalo zabiokowane. Aby odbiokować konto proszę skontaktować się z administratorem. |                         |  |  |  |
| Adres email To pole jest wymagane.                                                            |                         |  |  |  |
| Haslo                                                                                         |                         |  |  |  |
| Zaloguj                                                                                       |                         |  |  |  |
| & Utwórz konto 💿 Zapominiałem hasta                                                           |                         |  |  |  |

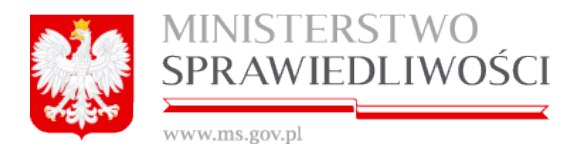

# 2.2. Moje konto – zarządzanie

Użytkownik portalu S24 ma możliwość podglądu oraz modyfikacji swoich danych zarejestrowanych w trakcie zakładania konta. W tym celu na stronie głównej użytkownik wybiera opcję "*Moje konto*".

Po wybraniu opcji "*Moje konto*" użytkownik ma możliwość wykonania kilku czynności administracyjnych w ramach swojego konta.

#### 2.2.1. Zmiana danych osobowych

Pierwszą z nich jest możliwość edycji własnych danych osobowych. Umożliwia to przycisk "*Edytuj*" w pierwszej zakładce.

Wprowadzone dane powinny odpowiadać rzeczywistym danym, tzn.:

- drugie imię należy wpisać,
- pole nazwisko w przypadku 2-członowego nazwiska należy wpisać obydwa człony rozdzielane spacją lub myślnikiem.

| Start Moje konto Moje | e wnioski Korespondencja                                   |
|-----------------------|------------------------------------------------------------|
| Moje konto            |                                                            |
|                       |                                                            |
|                       | 🛓 Moje konto                                               |
|                       | 🛊 Dane osobowe 🔓 Bezpieczeństwo 🅜 Podpisy ! Usuwanie konta |
|                       | Imię *                                                     |
|                       | MAREK                                                      |
|                       | Drugie imię                                                |
|                       |                                                            |
|                       | Nazwisko*                                                  |
|                       |                                                            |
|                       |                                                            |
|                       |                                                            |
|                       | € Wster2                                                   |

#### 2.2.2. Bezpieczeństwo (zmiana hasła)

Zakładka umożliwia zmianę hasła dostępu poprzez naciśnięcie przycisku "*Włącz edycję hasła"*.

|                                                                                                    | MINISTERSTWO<br>SPRAWIEDLIWOŚCI         |  |  |  |
|----------------------------------------------------------------------------------------------------|-----------------------------------------|--|--|--|
|                                                                                                    | Let Moje konto                          |  |  |  |
| Dane osobowe                                                                                                    | Bezpieczeństwo Podpisy ! Usuwanie konta |  |  |  |
| Zmień hasło do konta. Hasło powinno zawierać co najmniej 8 znaków, wielką i mała literę oraz cyfrę.<br>Uwaga: po wprowadzeniu zmiany nie możesz użyć ponownie starego hasła. |                                         |  |  |  |
| Bieżące hasło*                                                                                                    |                                         |  |  |  |
| A Nowe basio *                                                                                                    |                                         |  |  |  |
| INOWE Hasto                                                                                                    |                                         |  |  |  |
| Powtórz hasło*                                                                                                    |                                         |  |  |  |
| ← Wstecz                                                                                                    | Z Włącz edycję hasła                    |  |  |  |

Uruchomienie tego przycisku spowoduje, że przycisk "*Włącz edycję hasła*" zmieni się na: Rezygnuj oraz zostaną uaktywnione okna do zmiany hasła, gdzie podajemy kolejno: *Bieżące hasło*\*, *Nowe hasło*\* oraz "*Powtórz hasło*\*.

| 🛉 Dane osobowe                         | Bezpieczeństwo                                    | Nodpisy                              | ! Usuwanie konta                                                 |
|----------------------------------------|---------------------------------------------------|--------------------------------------|------------------------------------------------------------------|
| Zmień hasło do kor<br>Uwaga: po wprowa | ita. Hasło powinno zawi<br>dzeniu zmiany nie może | erać co najmniej<br>sz użyć ponownie | j 8 znaków, wielką i mała literę oraz cyfrę.<br>e starego hasła. |
| ● Bieżące hasło*                       | ]                                                 |                                      |                                                                  |
| A Nowe hasło*                          |                                                   |                                      |                                                                  |
| Powtórz hasło *                        |                                                   |                                      |                                                                  |
| ← Wstecz                               |                                                   |                                      | 🖺 Zapisz 🛛 🗙 Rezygnuj                                            |

Prawidłowa zmiana informuje użytkownika poniższym komunikatem.

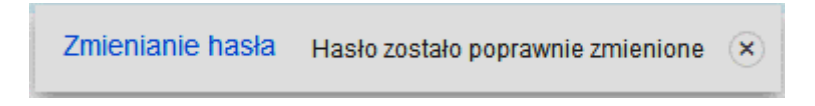

Ponadto na skrzynkę pocztową przychodzi email z informacją o zmianie hasła.

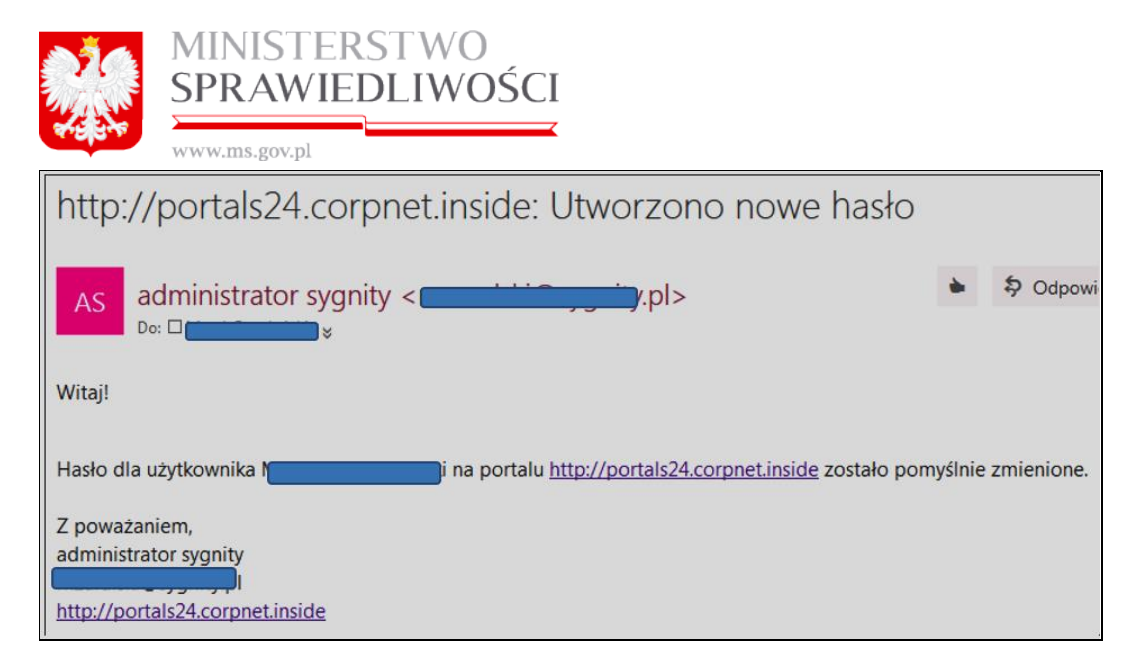

Natomiast, jeżeli popełnimy błąd przy podawaniu haseł, to Portal S24 informuje nas o nieprawidłowościach. Musimy postąpić ponownie w identyczny sposób.

|                                                                              | Sprawdzanie formularza                                                                                                    | × |                     |
|------------------------------------------------------------------------------|----------------------------------------------------------------------------------------------------|---|---------------------|
| Dane osobowe     Bezpi Zmień hasło do konta. Hasło Uwaga: po wprowadzeniu zm | Podczas walidacji wystąpiły błędy<br>Bieżące hasło nie jest poprawne.<br>Niepoprawne hasło. Hasło musi składać się z minimum 8 znaków, co najmniej jednej małej i wielkiej ir |   |                     |
| Bieżące hasło *                                                              | Niepoprawne hasło. Hasło musi składac się z minimum 8 znakow, co najmniej jednej małej i wielkiej li                                                                          |   |                     |
| Nowe hasło *     Powtórz hasło *                                             |                                                                                                    |   |                     |
| ← Wstecz                                                                     | ОК                                                                                                    |   | 🖹 Zapisz 🗙 Rezygnuj |

#### 2.2.3. Podpisy

Zakładka podpisy odpowiada za aktywację "*Podpisu profilem MS*", Profil MS służy do podpisywania dokumentów związanych z rejestracją spółki z o.o. (tylko).

|                            | MINISTERSTWO<br>SPRAWIEDLIWOŚCI           |
|----------------------------|-------------------------------------------|
|                            | 🚨 Moje konto                              |
| Dane osobowe               | Bezpieczeństwo 🥒 Podpisy 🕴 Usuwanie konta |
| Podpis profilem<br>Aktywuj | n MS:<br>Dezaktywuj                       |
| ← Wstecz                   |                                           |

W celu aktywacji "Podpisu profilem MS" uruchamiamy przycisk "*Aktywuj*", który jest dostępny. Pojawia się kolejne okno z polami do wypełnienia. Pola oznaczone "\*" – są wymagalne.

W przypadku wyboru Identyfikatora\* PESEL następuje rzeczywista weryfikacja wprowadzonych danych z systemem ewidencji ludności PESEL oraz jego kontrola prawidłowości.

| Aktywuj podpis profilem MS                               | x                                         |
|----------------------------------------------------------|-------------------------------------------|
| Aby aktywować podpis profilem MS należy uzupełnić poniżs | ze dane oraz nacisnąć przycisk "Aktywuj". |
| Imię pierwsze *                                          | Imię drugie                               |
|                                                          | JAN                                       |
| Nazwisko*                                                | Miejsce urodzenia*                        |
|                                                          |                                           |
| Identyfikator*                                           |                                           |
| PESEL     Paszport     PESEL*                            |                                           |
| Kraj*                                                    | Miejscowość*                              |
| POLSKA                                                   | · · · · · · · · · · · · · · · · · · ·     |
| Ulica                                                    | Nr domu* Nr lokalu                        |
| × 1                                                      |                                           |
| Kod Pocztowy*                                            | Poczta*                                   |
|                                                          | ×                                         |
| × Rezygnuj                                               | 🖉 Aktywuj                                 |

Natomiast w przypadku wyboru Identyfikatora\* Paszport aktywne pola wypełniamy jak na poniższym przykładzie.

| <u> </u> | MINISTERSTWO    |
|----------|-----------------|
|          | SPRAWIEDLIWOŚCI |
|          |                 |

www.ms.gov.pl

| Aktywuj podpis profilem MS                                                  | X                       |
|-----------------------------------------------------------------------------|-------------------------|
| Aby aktywować podpis profilem MS należy uzupełnić poniższe dane oraz nacisr | nąć przycisk "Aktywuj". |
| Imię pierwsze *                                                             | Imię drugie             |
|                                                                             |                         |
| Nazwisko*                                                                   | Miejsce urodzenia*      |
|                                                                             | TULUZA                  |
| Identyfikator*                                                              |                         |
| PESEL      Paszport                                                         |                         |
| Nazwa dokumentu*                                                            | Numer dokumentu*        |
| PASZPORT                                                                    | ADCE 1234567            |
| Organ wydający dokument*                                                    | Kraj wystawienia *      |
| MER PARYŻA                                                                  | FRANCJA 🗸               |
| Siedziba organu wydającego dokument*                                        |                         |
| Adres korespondencyjny:                                                     |                         |
| Kraj* Miejscowość*                                                          |                         |
| FRANCJA V PARYŻ                                                             | <b>v</b>                |
| Ulica Nr domu* Nr lokal                                                     | lu                      |
| FRYDERYKA CHOPINA V 2WS 333                                                 |                         |
| Kod Pocztowy* Poczta                                                        |                         |
| 45435435 PARYŻ 1234                                                         | ×                       |
| * Rezygnuj                                                                  | 🕼 Aktywuj               |

Po wprowadzeniu danych uruchamiamy przycisk "Aktywuj".

#### Uwagi!

- 1. W przypadku więcej niż dwóch imion weryfikacja w PESEL będzie przebiegać w taki sposób jak dla dwóch imion.
- W polach na imię pierwsze lub drugie nie można łączyć imion w jednym polu.
   Polak czy obcokrajowiec otwierający nowe konto Portal S24 powinien podać tylko dwa imiona - tak jak jest zarejestrowany w PESEL, wówczas aktywacja PESEL w portalu S24 przebiegnie pomyślnie.

Natomiast w przypadku brakujących lub błędnych danych pojawi się np.: poniższy komunikat:

| Sprawdzanie formularza            |    |  |
|-----------------------------------|----|--|
| Podczas walidacji wystąpiły błędy |    |  |
| Nr domu jest wymagany             |    |  |
| Poczta jest wymagana              |    |  |
|                                   |    |  |
|                                   |    |  |
|                                   |    |  |
|                                   |    |  |
|                                   |    |  |
|                                   |    |  |
|                                   |    |  |
|                                   | ОК |  |

W przypadku prawidłowej weryfikacji danych pojawi się poniższy ekran z nieaktywnym przyciskiem "Aktywuj" i z aktywnymi przyciskami "Dezaktywuj" i "Pokaz profil".

| A Moje konto     Dane osobowe      Bezpieczeństwo     Podpisy     Usuwanie konta | Moje konto     Dane osobowe      Bezpieczeństwo     Podpisy     ! Usuwanie konta      Podpis profilem MS: | Moje konto  Dane osobowe Bezpieczeństwo Podpisy Usuwanie konta  Podpis profilem MS:  Aktywuj Dezaktywuj Pokaż profil |              | MINIS<br>SPRA  | STERST<br>WIEDL   | WO<br>IWOŚC    |              |  |  |
|----------------------------------------------------------------------------------|----------------------------------------------------------------------------------------------------|----------------------------------------------------------------------------------------------------|--------------|----------------|-------------------|----------------|--------------|--|--|
| T Dane osobowe 🖬 Bezpieczenstwo 🥜 Podpisy 🐒 Usuwanie konta                       | Podpis profilem MS:                                                                                       | Podpis profilem MS:<br>Aktywuj Dezaktywuj Pokaż profil                                                               |              | www.ms.go      | iv.pr             | 2              | Moje konto   |  |  |
|                                                                                  | Podpis profilem MS:                                                                                       | Podpis profilem MS:           Aktywuj         Dezaktywuj         Pokaż profil                                        | 🛉 Dane osobo | owe 🔓 Bezpiecz | reństwo 🥒 Podpisy | Usuwanie konta | a moje konto |  |  |

Na skrzynkę pocztową przychodzi email z informacją o zmianie danych profilu MS.

| http://portals24.corpnet.inside: Zmiana danych profilowy | /ch |
|----------------------------------------------------------|-----|
| AS administrator sygnity <                               | *   |
| Witaj!                                                   |     |
| Zmieniłeś dane profilu Ministerstwa Sprawiedliwości:     |     |
| Z poważniem,                                             |     |
| administrator sygnity                                    |     |
| http://portals24.competiaside                            |     |

W celu dezaktywacji "Podpisu profilem MS" uruchamiamy przycisk i "*Dezaktywuj*". Pojawia się poniższa informacja:

| Proszę potwierdzić dezaktywacje podpisu profilu     | ×  |
|-----------------------------------------------------|----|
| Czy na pewno chcesz zdezaktywować podpis profilem M | S? |
|                                                     |    |
|                                                     |    |
| Rezygnuj Tak, dezaktywu                             |    |

Po uruchomieniu przycisku i "*Tak, dezaktywuj*". Pojawia się poniższa informacja:

Dezaktywacja podpisu profilem MS Poprawnie zdezaktywowano podpis profilem MS. 🙁

Przycisk i "*Pokaz profil*" służy wyłącznie do przeglądu wprowadzonych danych do podpisu profilem MS.

| 1. A. | MINISTERSTWO    |
|-------|-----------------|
|       | SPRAWIEDLIWOŚCI |
|       |                 |

| www.ms.gov.p                        | ol                                    |                           |           |       |   |
|-------------------------------------|---------------------------------------|---------------------------|-----------|-------|---|
| Aktywuj podpis profilem MS          |                                       |                           |           |       | × |
| Aby aktywować podpis profilem MS na | ależy uzupełnić poniższe dane         | oraz nacisnąć przycisk "A | .ktywuj". |       |   |
| Imię pierwsze*                      |                                       | Imię drugi                |           |       |   |
|                                     |                                       |                           |           |       |   |
| Nazwisko*                           |                                       | Miejsce un                | odzenia*  |       |   |
|                                     |                                       |                           |           |       |   |
| Identyfikator*                      |                                       |                           |           |       |   |
| PESEL     Paszport                  |                                       |                           |           |       |   |
| PESEL*                              |                                       |                           |           |       |   |
|                                     |                                       |                           |           |       |   |
|                                     |                                       |                           |           |       |   |
|                                     |                                       |                           |           |       |   |
|                                     |                                       |                           |           |       |   |
|                                     |                                       |                           |           |       |   |
| Adres korespondencyjny:             |                                       |                           |           |       |   |
| Kraj*                               | Miejsco                               | wość*                     |           |       |   |
| POLSKA                              | V W                                   |                           |           | CKIE) | ~ |
| Ulica                               | Nr dom                                | u* Nr lokalu              |           |       |   |
|                                     | · · · · · · · · · · · · · · · · · · · | 17                        |           |       |   |
|                                     | Kod Pocztowy* Poczta                  |                           |           |       |   |
|                                     |                                       |                           |           | CKIE) | ~ |
| * Rezvanui                          |                                       |                           |           |       |   |

#### 2.2.4. Usuwanie konta

Portal S24 użytkownikowi daje możliwość usunięcie konta z portalu S24.

| 5              |                |           | <b>&amp;</b> M | oje konto |
|----------------|----------------|-----------|----------------|-----------|
| Dane osobowe   | Bezpieczeństwo | 🖋 Podpisy | Usuwanie konta |           |
| Usuwanie konta |                |           |                |           |
| USUŃ KONTO     |                |           |                |           |
| ← Wstecz       |                |           |                |           |

W tym celu uruchamiamy przycisk "*Usuń*". Pojawi się nowe okno, w którym podajemy aktualne hasło. Dopiero po tej czynności nastąpi usunięcie konta

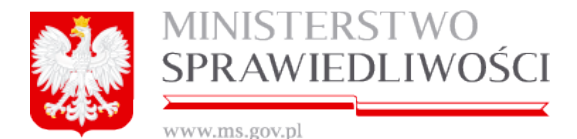

|              | 🚨 Moje konto                                                                                    |
|--------------|-------------------------------------------------------------------------------------------------|
| Dane osobowe | Bezpieczeństwa Podpisy Usuwanie konta ×                                                         |
|              | Aby usunąć konto z systemu S24 należy podać aktualne hasło i nacisnąć przycick "Usuń<br>konto". |
| € Wstecz     | Aktualne hasło*                                                                                 |
|              |                                                                                                 |

Pojawi się kolejne okno, gdzie ostatecznie rezygnujemy z założonego konta w portalu S24.

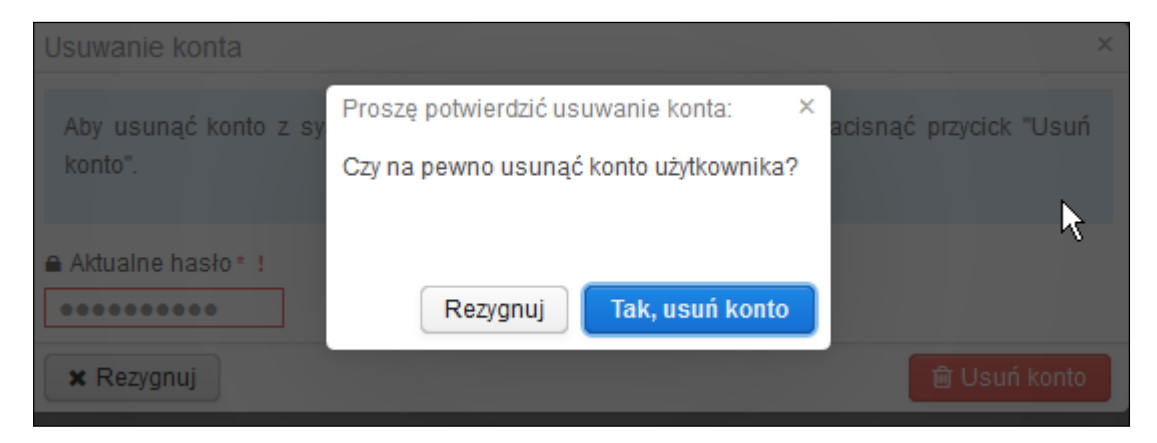

#### Uwaga!

W portalu S24 po usunięciu konta z danym adresem mailowym - nie jest możliwe ponowne założenie nowego konta z tym samy adresem mailowym.

Administrator portalu S24 może jedynie przywrócić usunięte konto, a aktywacja konta w systemie realizowana jest po dostarczeniu przez użytkownika danych uwierzytelniających.

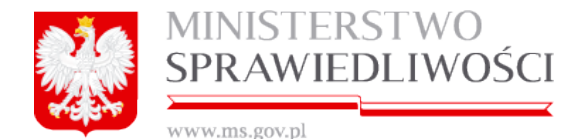

| Start                               |                                                                                                    |
|-------------------------------------|----------------------------------------------------------------------------------------------------|
|                                     | 🔺 Zaroguj                                                                                                    |
|                                     |                                                                                                    |
| Żądanie zakończone porażką.         |                                                                                                    |
| Podany adres email jest już zajęty. |                                                                                                    |
| Imię (Wymagany)                     | Hasło: (musi składać się z conajmniej 8 znaków, jednej wielkiej i jednej małej litery oraz cyfry) (Wymagany)                                                                                                    |
| janusz                              |                                                                                                    |
| Drugie imię                         | Wprowadź ponownie (Wymagany)                                                                                                    |
|                                     |                                                                                                    |
|                                     | Odtwórz tekst                                                                                                    |
| Nazwisko (Wymagany)                 | 9531 *                                                                                                    |
| pák                                 | We first that All more a                                                                                                    |
| Adres email (Wvmaganv)              | vverynkacja tekstu (vvymagany)<br>7843                                                                                                    |
| haslo@mailinator.com                | 1940                                                                                                    |
|                                     | Potwierdzam, że: (Wymagany)                                                                                                    |
|                                     | zostałem(am) pouczony(a) o odpowiedzialności za podawanie fałszywych danych wynikającej z przepisu Art. 65 §1 K.w.<br>Kto umyślnie wprowadza w błąd organ państwowy lub instytucję upowaźnioną z mocy ustawy do legitymowania.<br>1. od betrzemości właneu lub inewi ochow |
|                                     | <ol> <li>co do svezanioski masilej lob innej osoby.</li> <li>co do svezanioski masilej lob innej osoby.</li> <li>co do svezanioski masilej lob innej osoby.</li> <li>podlega karze grzywny.</li> </ol>                                                                     |
| Zapisz                              |                                                                                                    |
| 👌 Zaloguj 💊 Zapomniałem hasła       |                                                                                                    |

# 2.3. Pomoc w portalu S24

Uruchomienie zakładki "Pomoc" spowoduje otwarcie:

- 1. informacji o kontakcie z Działem Śerwisu,
- 2. dokumentacji użytkownika w formacie PDF.

Dokumentacja użytkownika w przypadku stwierdzonych błędów czy niejasności jest systematycznie aktualizowana.

| Pomoc                                                      |                                                   |
|------------------------------------------------------------|---------------------------------------------------|
|                                                            |                                                   |
|                                                            |                                                   |
|                                                            |                                                   |
| Bezpośredni kontakt z Działem Serwisu jest możliwy od por  | iedziałku do piątku w godzinach od 7:30 do 15:30. |
| באוסגברוום אוסאווויז גובוטשמנ זום מטופט שביינעישעמושג.שמ.ש |                                                   |
|                                                            |                                                   |
| Dokumentacja użytkownika w formacie PDF                    |                                                   |
|                                                            |                                                   |

# 2.4. Miejsce kroku w procesie biznesowym rejestracji spółki.

Rejestracja spółki przebiega w określonej i ustalonej kolejności. Podczas rejestracji spółki nie można pominąć żadnego kroku.

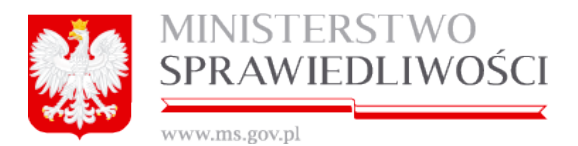

Założono, że krokami w procesie biznesowym rejestracji spółki są następujące:

- 1. założenie profilu spółki,
- 2. rejestracja dokumentów spółki i ich podpisanie elektroniczne,
- 3. rejestracja wniosku spółki i podpisanie elektroniczne,
- 4. wniesienie opłaty za wniosek,
- 5. uzyskanie potwierdzenia opłaty przez system płatniczy (automatycznie),
- 6. przesłanie wniosku do sądu (automatycznie),
- 7. otrzymanie sygnatury sprawy z sądu (automatycznie) oraz
- 8. otrzymanie korespondencji sprawy z sądu (automatycznie).

### 2.5. Korespondencja w portalu S24

Użytkownik portalu S24 posiada możliwość korzystania z przeglądu korespondencji w dwóch miejscach tj.:

1. po wybraniu sprawy z "*Moje wnioski*" → "*Pokaż sprawę*" uruchomienie przycisku "*Korespondencja w sprawie*" spowoduje otwarcie okna z korespondencją.

|                                                                                                    | * SPRAWOZDANE FINANSOWE                                                                                                   |
|----------------------------------------------------------------------------------------------------|----------------------------------------------------------------------------------------------------|
| Nazwa podmiotu, dla którego składane jest sprawozdanie finansowa<br>SIERPIEŃ-80. SPÓŁKA KOMANDYTOWA                                               | e* ID wniosku<br>730_14633/39/2015                                                                                        |
| Onis                                                                                                    |                                                                                                    |
| NAZWA TWORZONEJ SPÓŁKI (NALEŻY PODAĆ BEZ PRZYROSTKA                                                                                               | A Z FORMĄ PRAWNĄ)                                                                                                    |
|                                                                                                    |                                                                                                    |
| SPÓŁKA KOMANDYTOWA                                                                                                    |                                                                                                    |
| ♦ Wstecz                                                                                                    | Korespondencja w sprawie Rejestr zmian Usuń podmiot Cłytuj                                                                |
|                                                                                                    | Dokumenty w sprawie                                                                                                    |
| Wniosek           Wniosek o zmianę wpisu w Krajowym Rejestrze Sądowym - sp           Status: Dokument podpisany         ID: Z30           Sygnati | rrawozdania finansowe i inne dokumenty                                                                                    |
| ← Wstecz                                                                                                    | ępnij sprawę Dstatus sprawy : Dokumenty podpisane → 🖸 Opłać wniosek i wyślij do sądu                                      |
| KAPITAL LUDZKI                                                                                                    | MINISTERSTWO UNIA EUROPEJSKA<br>EUROPEJSK<br>SPRAWIEDLIWOŚCI FUNDJSZ SPOLECIW                                             |
| PROJEKT WSPÓŁFINANSOWANY PRZEZ UNIE                                                                                                    | ; EUROPEJSKĄ ZE ŚRODKÓW EUROPEJSKIEGO FUNDUSZU SPOŁECZNEGO<br>Wersja: 2.0.41 Testowe(Aplikacja: 2.0.41 BD: 1.4 XSD: 2.0 ) |

Na liście znajduje się pełna korespondencja dla wybranej sprawy. Lista zawiera korespondencję tylko dla danej sprawy.

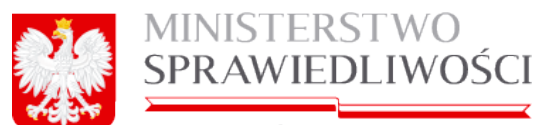

|                       |                                                                                                    |                                                                                       |                                                                                                    | Korespondencja                                                                                                    |                                                                        |                                               |
|-----------------------|----------------------------------------------------------------------------------------------------|---------------------------------------------------------------------------------------|----------------------------------------------------------------------------------------------------|----------------------------------------------------------------------------------------------------|------------------------------------------------------------------------|-----------------------------------------------|
| Ĩ                     | Data od:                                                                                                    | Data do                                                                               | Nazwa podmiotu<br>BERAT SPÓŁKA Z                                                                                         | ID wniosku Temat.                                                                                                    | ) Tylko nieprzek<br>Załącznik                                          | czytane                                       |
|                       |                                                                                                    |                                                                                       |                                                                                                    | Wyszukaj Wyczyść                                                                                                    |                                                                        |                                               |
|                       | Data nadania                                                                                                    | Nazwa podmi                                                                           | ID wniosku                                                                                                    | Temat                                                                                                    | Status                                                                 | Załącz                                        |
| 1                     | Data nadania<br>20-11-2015 08:41:35                                                                                             | Nazwa podmi<br>BERAT SPÓŁK                                                            | ID wniosku<br>SZOO_14633/53/2015                                                                                         | Temat Wysłano wniosek do sądu - SZOO 14633/53/2015/KRS E1                                                                                                    | Status<br>NIEPRZECZYTA                                                 | Załącz<br>Brak                                |
| 1                     | Data nadania<br>20-11-2015 08:41:35<br>20-11-2015 08:41:13                                                                      | Nazwa podmi<br>BERAT SPÓŁK<br>BERAT SPÓŁK                                             | ID wniosku<br>SZOO_14633/53/2015<br>SZOO_14633/53/2015                                                                   | Temat<br>Wysłano wniosek do sądu - SZOO 14633/53/2015/KRS E1<br>Wysłano wniosek do sądu - SZOO 14633/53/2015/KRS E1                                                                                                    | Status<br>NIEPRZECZYTA<br>NIEPRZECZYTA                                 | Załąc:<br>Brak<br>Brak                        |
| 1<br>2<br>3           | Data nadania<br>20-11-2015 08:41:35<br>20-11-2015 08:41:13<br>16-11-2015 09:39:55                                               | Nazwa podmi<br>BERAT SPÓŁK<br>BERAT SPÓŁK<br>BERAT SPÓŁK                              | ID wniosku<br>SZOO_14633/53/2015<br>SZOO_14633/53/2015<br>SZOO_14633/53/2015                                             | Temat Wysłano wniosek do sądu - SZOO 14633/53/2015/KRS E1 Wysłano wniosek do sądu - SZOO 14633/53/2015/KRS E1 Powiadomienie o rozpoczeciu procedury płatności. Wniosek - SZOO 14                                                                                                    | Status<br>NIEPRZECZYTA<br>NIEPRZECZYTA<br>NIEPRZECZYTA                 | Załąc<br>Brak<br>Brak<br>Brak                 |
| 1<br>2<br>3<br>4      | Data nadania<br>20-11-2015 08:41:35<br>20-11-2015 08:41:13<br>16-11-2015 09:39:55<br>16-11-2015 09:15:40                        | Nazwa podm<br>BERAT SPÓŁK<br>BERAT SPÓŁK<br>BERAT SPÓŁK<br>BERAT SPÓŁK                | ID wniosku<br>SZOO_14633/53/2015<br>SZOO_14633/53/2015<br>SZOO_14633/53/2015<br>SZOO_14633/53/2015                       | Temat Wysłano wniosek do sądu - SZOO 14633/53/2015/KRS E1 Wysłano wniosek do sądu - SZOO 14633/53/2015/KRS E1 Powiadomienie o rozpoczęciu procedury płatności. Wniosek - SZOO 14 Powiadomienie o rozpoczęciu procedury płatności. Wniosek - SZOO 14                                                                                                    | Status<br>NIEPRZECZYTA<br>NIEPRZECZYTA<br>NIEPRZECZYTA<br>NIEPRZECZYTA | Załąc<br>Brak<br>Brak<br>Brak<br>Brak         |
| 1<br>2<br>3<br>4<br>5 | Data nadania<br>20-11-2015 08:41:35<br>20-11-2015 08:41:13<br>16-11-2015 09:39:55<br>16-11-2015 09:15:40<br>16-11-2015 08:14:45 | Nazwa podm<br>BERAT SPÓŁK<br>BERAT SPÓŁK<br>BERAT SPÓŁK<br>BERAT SPÓŁK<br>BERAT SPÓŁK | ID wniosku<br>SZOO_14633/53/2015<br>SZOO_14633/53/2015<br>SZOO_14633/53/2015<br>SZOO_14633/53/2015<br>SZOO_14633/53/2015 | Temat Wysłano wniosek do sądu - SZOO 14633/53/2015/KRS E1 Wysłano wniosek do sądu - SZOO 14633/53/2015/KRS E1 Powiadomienie o rozpoczeciu procedury płatności. Wniosek - SZOO 14 Powiadomienie o rozpoczeciu procedury płatności. Wniosek - SZOO 14 Powiadomienie o rozpoczeciu procedury płatności. Wniosek - SZOO 14 Powiadomienie o rozpoczeciu procedury płatności. Wniosek - SZOO 14 | Status<br>NIEPRZECZYTA<br>NIEPRZECZYTA<br>NIEPRZECZYTA<br>NIEPRZECZYTA | Załąc<br>Brak<br>Brak<br>Brak<br>Brak<br>Brak |

Korespondencja ma możliwość zawężenia poprzez zastosowanie wymienionych na ekranie kryteriów wyszukiwania.

|                                                                          | Korespondencja                                   |                                       |
|--------------------------------------------------------------------------|--------------------------------------------------|---------------------------------------|
| Data od: Data do Nazwa podmiotu<br>11-11-2015 Marcologica BERAT SPÓŁKA Z | ID wniosku Temat ()<br>Z () SZOO_14633/53/2() () | ⊃ Tylko nieprzeczytane<br>⊃ Załącznik |
|                                                                          | Wyszukaj Wyczyść                                 |                                       |

Po wybraniu z listy określonej korespondencji z kolumny "Temat"

|   | Data nadania        | Nazwa podmiotu                             | ID wniosku      | Ternat                                                    |
|---|---------------------|--------------------------------------------|-----------------|-----------------------------------------------------------|
| 1 | 03-03-2015 07:06:47 | SPÓŁKA KOMANDYTOWA PODOBNO DOBRZE 20150225 | SK_14633/6/2015 | Wysłano wniosek do sadu - SK 14633/6/2015/KRS E3          |
| 2 | 03-03-2015 07:06:47 | SPÓŁKA KOMANDYTOWA PODOBNO DOBRZE 20150225 | SK_14633/6/2015 | ECard - zmiana statusu płatności. Wniosek - SK 14633/6/20 |

pojawia się kolejne okno z informacją o tej korespondencji.

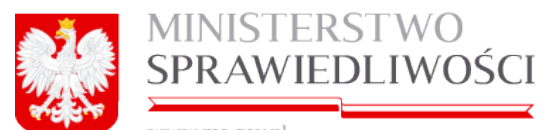

| 11111111111111111111111111111111111111                                                                          |                                                |                                                                                      |                                                    |
|----------------------------------------------------------------------------------------------------|------------------------------------------------|--------------------------------------------------------------------------------------|----------------------------------------------------|
|                                                                                                    |                                                |                                                                                      |                                                    |
|                                                                                                    |                                                |                                                                                      |                                                    |
|                                                                                                    |                                                | 🔤 Korespondencja                                                                     |                                                    |
| E Contraction of the second second second second second second second second second second second second second | Odebrane 🔔 Wysłane                             |                                                                                      |                                                    |
|                                                                                                    |                                                | Podelad wiadomości x                                                                 |                                                    |
|                                                                                                    |                                                | Temat:                                                                               | Viko nieprzeczytane                                |
|                                                                                                    |                                                | ECard - zmiana statusu płatności. Wniosek - SK_14633/6/2015/KRS_E3                   |                                                    |
|                                                                                                    |                                                | Treść:                                                                               |                                                    |
|                                                                                                    | Data nadania 1 03-03-2015 07:06:47             | Potwierdzenie zarejestrowania płatności za wniosek.                                  |                                                    |
|                                                                                                    |                                                | Załączniki:                                                                          |                                                    |
|                                                                                                    | 3 02-03-2015 07:41:21                          |                                                                                      |                                                    |
|                                                                                                    |                                                |                                                                                      |                                                    |
|                                                                                                    |                                                | Zamknij                                                                              |                                                    |
|                                                                                                    | ✓ Wstecz                                       |                                                                                      | ×                                                  |
|                                                                                                    |                                                |                                                                                      |                                                    |
|                                                                                                    |                                                |                                                                                      |                                                    |
|                                                                                                    | KAPITAŁ LUDZKI<br>Nakodowa strategia słójności | MINISTERSTWO<br>Sprawiedlawości                                                      | UNIA EUROPEJSKA<br>EUROPEJSKI<br>FUNDUSZ SPOLECZNY |
|                                                                                                    |                                                | JEKT WSPÓŁFINANSOWANY PRZEZ UNĘ EUROPEJSKĄ ZE ŚRODKÓW EUROPEJSKEGO FUNDUSZU SPOŁECZI |                                                    |

2. głównego konta użytkownika wybierając zakładkę "Korespondencja".

| Start    | Moje konto | Moje wnioski | Korespondencja      | Pomoc                                               |                    | wiu yn y                                 |
|----------|------------|--------------|---------------------|-----------------------------------------------------|--------------------|------------------------------------------|
| Korespon | dencja     |              |                     |                                                     |                    |                                          |
|          |            |              |                     |                                                     |                    |                                          |
|          |            |              |                     |                                                     |                    |                                          |
|          |            |              |                     | Korespondencja                                      |                    |                                          |
|          |            |              | Data od:            | Data do Nazwa podmiotu ID wniosku Te                | mat                | C Tylko nieprzeczytane                   |
|          |            |              | Data nadania        | Nazwa podmiotu                                      | ID wniosku         | Temat                                    |
|          |            | 1            | 07-01-2016 13:04:42 | 3 KRÓLI ZOO SPÓŁKA Z OGRANICZONĄ ODPOWIEDZIALNOŚCIĄ | SZOO_14633/88/2016 | ECard - potwierdzienie płatności. Wniose |
|          |            | 2            | 07-01-2016 13:04:17 | 3 KRÓLI ZOO SPÓŁKA Z OGRANICZONĄ ODPOWIEDZIALNOŚCIĄ | SZOO_14633/88/2016 | Powiadomienie o rozpoczęciu procedury    |
|          |            | 3            | 07-01-2016 08:35:23 | PORTALS-830 SPÓŁKA AKCYJNA                          | SA_14633/3/2016    | ECard - potwierdzienie płatności. Wniose |
|          |            | 4            | 07-01-2016 08:35:04 | PORTALS-830 SPÓŁKA AKCYJNA                          | SA_14633/3/2016    | Powiadomienie o rozpoczęciu procedury    |
|          |            | 5            | 07-01-2016 07:34:28 | BBB-51 SPÓŁKA JAWNA                                 | SJ_14633/62/2016   | ECard - potwierdzienie płatności. Wniose |
|          |            | 6            | 07-01-2016 07:34:04 | BBB-51 SPÓŁKA JAWNA                                 | SJ_14633/62/2016   | Powiadomienie o rozpoczęciu procedury    |
|          |            | 7            | 04-01-2016 12:52:59 | ABCD-222 SPÓŁKA JAWNA                               | SJ 14633/60/2015   | ECard - potwierdzienie płatności. Wniose |
|          |            | *            | Wstecz              |                                                     |                    |                                          |

Korespondencja ma możliwość zawężenia poprzez zastosowanie wymienionych na ekranie kryteriów wyszukiwania.

|      | MINISTE<br>SPRAWIE               | RSTWO<br>EDLIWC                    | )ŚCI                                            |        |                                                                 |
|------|----------------------------------|------------------------------------|-------------------------------------------------|--------|-----------------------------------------------------------------|
|      |                                  |                                    | Koresponden                                     | cja    |                                                                 |
| Data | od: Data do<br>2015 🗰 08-01-2016 | Nazwa podmiotu<br>BERAT SPÓŁKA Z C | ID wniosku<br>SZOO_14633/53/2(<br>Wyszukaj Wycz | Temat: | <ul> <li>☐ Tylko nieprzeczytane</li> <li>☐ Załącznik</li> </ul> |

Po naciśnięciu przycisku "*Moja korespondencja*" prezentowana jest wyszukiwarka wysyłanych komunikatów.

Na ekranie korespondencji mamy możliwość zawężenia korespondencji poprzez zastosowanie wymienionych na ekranie kryteriów wyszukiwania.

Miejsce kroku w procesie biznesowym rejestracji spółki.

Piątym krokiem w procesie rejestracji spółki jest "automatyczne uzyskanie **potwierdzenia opłaty** przez system płatniczy".

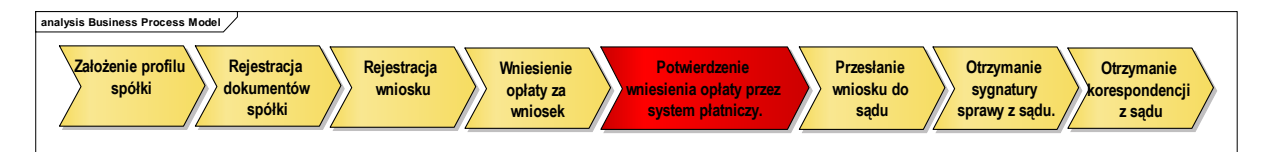

Szóstym krokiem w procesie rejestracji spółki jest "automatyczne **przesłanie wniosku do Sądu**".

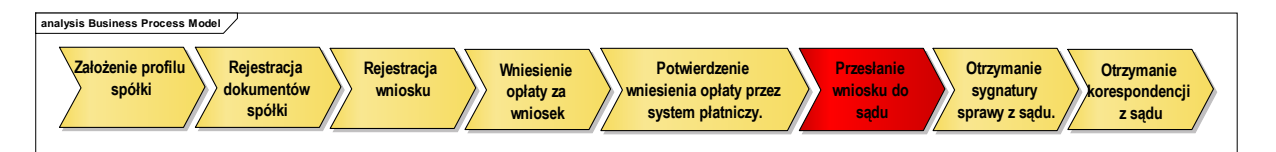

Opłacony wniosek (sprawozdanie) trafia do wybranego przez nas sądu (który określamy we wniosku).

Sąd zarejestruje wniosek i zwrotnie odeśle odpowiedź.

Siódmym krokiem w procesie rejestracji spółki jest "automatyczne **otrzymanie sygnatury** sprawy z Sądu".

| analysis Business Process Model                                         |                                                      |                                                 |                                        |
|-------------------------------------------------------------------------|------------------------------------------------------|-------------------------------------------------|----------------------------------------|
| Założenie profilu<br>spółki Rejestracja<br>dokumentów<br>spółki wniosku | Whiesienie<br>opłaty za<br>wniosek System płatniczy. | Przesłanie<br>wniosku do<br>sądu Sprawy z sądu. | Otrzymanie<br>korespondencji<br>z sądu |

1. W odpowiedzi sądu zawarta jest sygnatura nadawana przez sąd tej sprawy.

Natomiast w portalu S24 wniosek zmienia status na "Wniosek otrzymał sygnaturę".

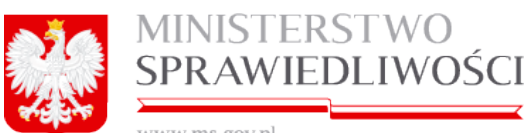

| 5A73A73A3 | ms     | COV | nl      |
|-----------|--------|-----|---------|
| ** ** **  | .1110. | BON | $P^{1}$ |

| Start  | Moje konto Korespondencja                  | Moje wnioski                                                   |                |                       |
|--------|--------------------------------------------|----------------------------------------------------------------|----------------|-----------------------|
| Spółka |                                            |                                                                |                |                       |
|        |                                            |                                                                |                |                       |
|        |                                            |                                                                |                |                       |
|        |                                            | SPRAWUZUANE PINANSUWE                                          |                |                       |
|        | Nazwa spółki, dla której tworzone jest spr | awozdanie finansowe *                                          | ID w S24       | Sygnatura sądu        |
|        | MAREK-Z30 SPÓŁKA AKCYJNA                   |                                                                | Z30_19501/1/2( |                       |
|        | Opis                                       |                                                                |                |                       |
|        | www.www.www.www.www.www.                   |                                                                |                |                       |
|        |                                            |                                                                |                |                       |
|        | Forma prawna spółki                        |                                                                |                |                       |
|        | SPÓŁKA AKCYJNA                             | ×                                                              |                |                       |
|        | ♦ Wstecz                                   | Korespondencja w sprawie Rejestr zmian                         | Usuń podmiot   | 🕼 Edytuj              |
|        |                                            |                                                                |                |                       |
|        |                                            | Dokumenty w sprawie                                            |                |                       |
|        | Wniosek                                    |                                                                |                |                       |
|        | Wniosek o zmianę wpisu w Krajowyr          | n Rejestrze Sądowym - sprawozdania finansowe i inne dokumenty  |                | A Pobierz PDF         |
|        | Status: Wniosek otrzymał sygnaturę         | ID: Z30_19501/1/2015/KRS_Z30 Data utworzenia: 12-05-2015       |                |                       |
|        | ← Wstecz                                   | C Udostępnij sprawę Status sprawy : Wniosek otrzymał sygnaturę | → 💿 Opłać wni  | osek i wyślij do sądu |

Ten fakt odnotowywany jest również w informacji mailowej o nadaniu sygnatury sprawy.

| Od: Administrator portalu testowego S24 <ems.t@ms.gov.pl></ems.t@ms.gov.pl>               |
|-------------------------------------------------------------------------------------------|
| Wystane: 21 maja 2015 13:22                                                               |
| Do: Pa                                                                                    |
| Temat: 10.10.130.50:8080: Nadanie sygnatury sprawie dotyczącej MAREKMS SPÓŁKA KOMANDYTOWA |
| Witaj!                                                                                    |
| Sąd nadał sygnaturę dla sprawy dotyczącej MAREKMS SPÓŁKA KOMANDYTOWA.                     |
| Nadawca: WA.XIV                                                                           |
| Nadanie sygnatury dla wniosku o numerze: SK_12576/7/2015/KRS_E3                           |
| Sygnatura sprawy w sądzie: WA.XIV 142/15/203                                              |
| Z poważaniem,                                                                             |
| Administrator portalu testowego S24                                                       |
| ems.t@ms.gov.pl                                                                           |
| 10.10.130.50:8080                                                                         |

Wiadomość jest również widoczna w portalu S24 w "Korespondencji" o nadaniu sygnatury sprawy.

| A. | MINISTERSTWO    |
|----|-----------------|
|    | SPRAWIEDLIWOŚCI |
|    |                 |

|   |                     |                  |                  | Korespond         | lencja    |                  |             |                                     |
|---|---------------------|------------------|------------------|-------------------|-----------|------------------|-------------|-------------------------------------|
|   | Data od:            | Data do          | Nazwa podmiotu   | ID wniosku        | Temat     |                  |             | O Tylko nieprzeczytane<br>Załącznik |
|   | Data nadania        | Nazwa podmiotu   |                  | Wyszukaj          | Wyczyść   | ID wniosku       | Temat       |                                     |
| 1 | 21-05-2015 14:03:41 | MAREK-MS DO Z-30 | PRZEDSIĘBIORSTWO | O PRYWATNE O SOBY | FIZYCZNEJ | Z30_19501/1/2015 | Nadanie syg | natury dla wniosku o numerze: 2     |
|   | 21-05-2015 13:45:55 | MAREK-MS DO Z-30 | PRZEDSIĘBIORSTWO | O PRYWATNE O SOBY | FIZYCZNEJ | Z30_19501/1/2015 | Wysłano wn  | iosek do sadu - Z30 19501/1/20      |
| 2 |                     | MAREK-MS DO Z-30 | PRZEDSIĘBIORSTWO | PRYWATNE OSOBY    | FIZYCZNEJ | Z30_19501/1/2015 | Wysłano wn  | iosek do sadu - Z30 19501/1/20      |
| 2 | 21-05-2015 13:23:53 |                  |                  |                   |           |                  |             |                                     |

Po wybraniu tejże pozycji pojawia się kolejne okno z informacją o sygnaturze sprawy nadanej przez sąd.

|                             | Morespondencja                                                              |                                                                 |
|-----------------------------|-----------------------------------------------------------------------------|-----------------------------------------------------------------|
| 🕹 Odebrane 📑 Wysłane        | Podgląd wiadomości ×                                                        |                                                                 |
| Data od:                    | Temat:<br>Nadanie sygnatury dla wniosku o numerze: Z30_19501/1/2015/KRS_Z30 | <ul> <li>☐ Tylko nieprzeczytane</li> <li>☐ Załącznik</li> </ul> |
|                             | Treść:                                                                      |                                                                 |
|                             | Sygnatura sprawy w sądzie: WA.XIV 143/15/604                                |                                                                 |
| zwa podmiotu                | Załączniki:                                                                 |                                                                 |
| REK-MS DO Z-30 PRZEDSIĘBIO  |                                                                             | 30 19501/1/2015/KRS Z30                                         |
| REK-MS DO Z-30 PRZEDSIĘBIOR |                                                                             | 015/KRS_Z30                                                     |
| REK-MS DO Z-30 PRZEDSIĘBIOR |                                                                             | 015/KRS_Z30                                                     |
| REK-MS DO Z-30 PRZEDSIĘBIO  | Zamknij                                                                     | - Z30 19501/1/2015/KRS Z30                                      |

2. Kolejną czynnością jest informacja sądu o swojej decyzji.

Miejsce kroku w procesie biznesowym rejestracji spółki.

Ósmym krokiem w procesie rejestracji spółki jest "automatyczne **otrzymanie korespondencji sprawy z Sądu**".

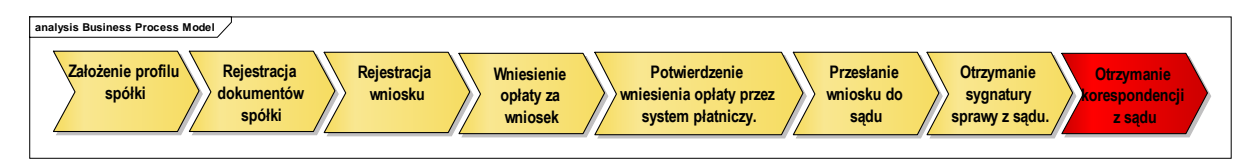

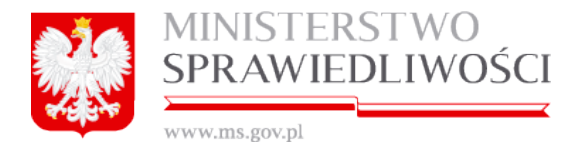

Po pewnym czasie przychodzi email na naszą skrzynkę emaliową i do portalu S24 → Korespondencja z decyzją sądu w naszej sprawie.

W portalu S24 widoczna jest zmiana statusu sprawy "*Wniosek otrzymał koresponden-cję*".

| Start  | Moje konto                                                                           | Korespondencja          | Moje wnioski                    |                                   |               |             |               |  |  |
|--------|--------------------------------------------------------------------------------------|-------------------------|---------------------------------|-----------------------------------|---------------|-------------|---------------|--|--|
| Spółka |                                                                                      |                         |                                 |                                   |               |             |               |  |  |
|        |                                                                                      |                         |                                 |                                   |               |             |               |  |  |
|        |                                                                                      |                         |                                 |                                   |               |             |               |  |  |
|        |                                                                                      |                         | <b>*</b> S                      | PRAWOZDANE FINANSOWE              |               |             |               |  |  |
|        | Nazwa spółki, dla której tworzone jest sprawozdanie finansowe * ID w S24 Sygnatura s |                         |                                 |                                   |               |             |               |  |  |
|        | MAREK-Z30 SPÓŁKA AKCYJNA Z30_19501/1/2() SYGN                                        |                         |                                 |                                   |               |             |               |  |  |
|        | Opis                                                                                 |                         |                                 |                                   |               |             |               |  |  |
|        | WWWWWWWWWWWWWWWWWWWWWWWWWWWWWWWWWWWWWW                                               |                         |                                 |                                   |               |             |               |  |  |
|        |                                                                                      |                         |                                 |                                   |               |             |               |  |  |
|        | SPÓŁKA AKCYJNA 🗸                                                                     |                         |                                 |                                   |               |             |               |  |  |
|        |                                                                                      |                         |                                 |                                   |               |             |               |  |  |
|        | ₹ WSICC2                                                                             |                         |                                 | Kurespundencja w sprawie          | Rejesu Zinian | Usun pounio |               |  |  |
|        | Dokumenty w sprawie<br>Wniosek                                                       |                         |                                 |                                   |               |             |               |  |  |
|        |                                                                                      |                         |                                 |                                   |               |             |               |  |  |
|        | Wniosek o                                                                            | zmianę wpisu w Krajov   | vym Rejestrze Sądowym - sprawo  | zdania finansowe i inne dokumenty |               |             | A Pobierz PDF |  |  |
|        | Status: Wni                                                                          | iosek otrzymał korespon | dencję ID: Z30_19501/1/2015/KRS | _Z30 Data utworzenia: 12          | 2-05-2015     |             |               |  |  |
|        |                                                                                      |                         |                                 |                                   |               |             |               |  |  |

Również otrzymujemy drogą emaliową informację o zmianie statusu sprawy "Wniosek otrzymał korespondencję".

| Od: Administrator portalu testowego S24 cems t@ms gov pl>                                       |
|-------------------------------------------------------------------------------------------------|
| Washington 11 main 2015 10120                                                                   |
| wysiane: 11 maja 2015 10.56                                                                     |
| Do:                                                                                             |
| Temat: 10.10.130.50:8080: Nowa korespondencja w sprawie spółki CSA CSA CSA SPOŁKA Z OGRANICZONĄ |
| ODPOWIEDZIALNOŚCIĄ                                                                              |
|                                                                                                 |
| Witaj!                                                                                          |
| Otrzymałeś korespndencie w sprawie dotyczącej założenia spółki CSA CSA CSA SPÓŁKA Z OGRANICZONA |
|                                                                                                 |
|                                                                                                 |
| Nadawsa: WA XIV                                                                                 |
| Nadawca, WALNY                                                                                  |
| Korespondencja w sprawie dla wniosku o numerze Z30_12576/7/2015/KKS_Z30                         |
|                                                                                                 |
| Dokumenty wysłane w sprawie o sygnaturze WA.XIV 123/15/962                                      |
|                                                                                                 |
| Potwierdzenie odebrania korespondencji zostało wysłane do systemu sądowego.                     |
|                                                                                                 |
| Aby pobrać ewentualne załączniki należy zalogować się do systemu 10.10.130.50:8080 i sprawdzić  |
| korespondencie.                                                                                 |
|                                                                                                 |
| 7 noważaniem                                                                                    |
| Administrator portalu testowara \$24                                                            |
| Aufinitistration por tala testowego 324                                                         |
| ems.t@ms.gov.pi                                                                                 |
| 10.10.130.50:8080                                                                               |

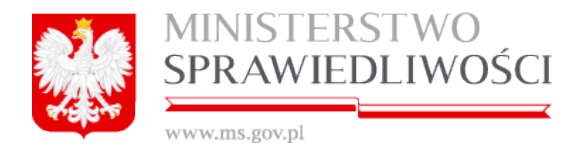

Użytkownik, aby odczytać decyzję sądu wchodzi w zakładkę "Korespondencja" i wybiera pozycję "Korespondencja w sprawie dla wniosku o numerze ......".

|     | S Korespondencja      |                |                       |                  |             |                  |             |                                 |  |
|-----|-----------------------|----------------|-----------------------|------------------|-------------|------------------|-------------|---------------------------------|--|
|     |                       |                |                       |                  |             |                  |             |                                 |  |
|     | Data od               | Data do        | Nazwa podmiotu        | ID wniosku       | Temat       |                  |             | Tylko nieprzeczytane            |  |
|     |                       |                |                       |                  |             |                  |             | Załącznik                       |  |
|     | Data nadania          | Nazwa podmiotu |                       |                  |             | ID wniosku       | Temat       |                                 |  |
| 1   | 21-05-2015 14:26:23   | MAREK-MS DO Z- | 30 PRZEDSIĘBIORSTWO   | ) PRYWATNE OSOBY | FIZYCZNEJ   | Z30_19501/1/2015 | Koresponde  | encia w sprawie dla wniosku o i |  |
| 4   | 2 21-05-2015 14:03:41 | MAREK-MS DO Z- | 30 PRZEDSIĘBIORSTW    | O PRYWATNE OSOB  | Y FIZYCZNEJ | Z30_19501/1/2015 | Nadanie syd | natury dla wniosku o numerze: 7 |  |
| 3   | 3 21-05-2015 13:45:55 | MAREK-MS DO Z- | 30 PRZED SIĘBIOR STWO | ) PRYWATNE OSOBY | FIZYCZNEJ   | Z30_19501/1/2015 | Wysłano wr  | llosek do sadu - 230 19501/1/2  |  |
| - 4 | 21-05-2015 13:23:53   | MAREK-MS DO Z- | 30 PRZED SIĘBIOR STWO | PRYWATNE OSOBY   | FIZYCZNEJ   | Z30_19501/1/2015 | Wystano wr  | liosek do sadu - Z30 19501/1/2  |  |

Po uruchomieniu tejże pozycji pojawia się kolejne okno z informacją o dołączonym pliku przez sąd.

3. Uruchamiamy przycisk "Pobierz plik".

|        |                                                                       | 🗠 Korespondencja                                                        |                                                                        |
|--------|-----------------------------------------------------------------------|-------------------------------------------------------------------------|------------------------------------------------------------------------|
| * (    | Ddebrane 🚨 Wysłane                                                    | Podgląd wiadomości ×                                                    |                                                                        |
|        |                                                                       | Temat:                                                                  |                                                                        |
|        |                                                                       | Korespondencja w sprawie dla wniosku o numerze Z30_19501/1/2015/KRS_Z30 | O Tylko nieprzeczytane                                                 |
|        |                                                                       | Treść:                                                                  |                                                                        |
|        |                                                                       | Dokumenty wysłane w sprawie o sygnaturze WAXIV 143/15/604               |                                                                        |
|        |                                                                       | 7alar miki                                                              |                                                                        |
|        | Data nadania 🛛 🛔                                                      |                                                                         |                                                                        |
| 1      | 21-05-2015 14:26:23 N                                                 | 1 DO_COPD-0000-PDI-Z51082-0000.pdf.XAdES & pobletz plik                 | idencja w sprawie dla wniosku o n                                      |
|        | 21-05-2015 14:03:41 N                                                 |                                                                         | sygnatury dla wniosku o numerze:                                       |
|        |                                                                       |                                                                         |                                                                        |
| 3      | 21-05-2015 13:45:55 N                                                 |                                                                         | Whiosek do sadu - 230 19501/1/2                                        |
| 3<br>4 | 21-05-2015 13:45:55         N           21-05-2015 13:23:53         N | 7.0000                                                                  | wniosek do sądu - 230 - 19501/1/2<br>wniosek do sądu - 230 - 19501/1/2 |

Plik pobieramy standardowo  $\rightarrow$  zapisujemy na swoim komputerze. Komputer musi być wyposażony w narzędzie do odczytywania plików ".xades".

Uwaga!

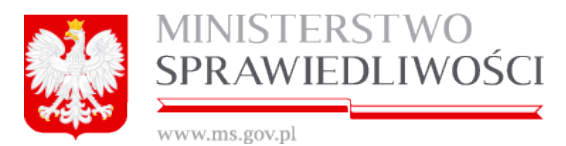

 Plik należy otworzyć jednym z programów służących do weryfikacji podpisu elektronicznego. Na stronie internetowej NCC (<u>http://www.nccert.pl/</u>) znajduje się lista podmiotów uprawnionych do wystawiania bezpiecznych podpisów elektronicznych weryfikowanych kwalifikowanym certyfikatem. Podmioty te udostępniają darmowe oprogramowanie do weryfikacji bezpiecznego podpisu elektronicznego (odczytu).

Dla lepszego zobrazowania przebiegu przepływu korespondencji na poniższym diagramie zamieszony został obrazowy przebieg korespondencji pomiędzy Portalem S24 a systemem Biurowość obowiązującym w Ministerstwie Sprawiedliwości.

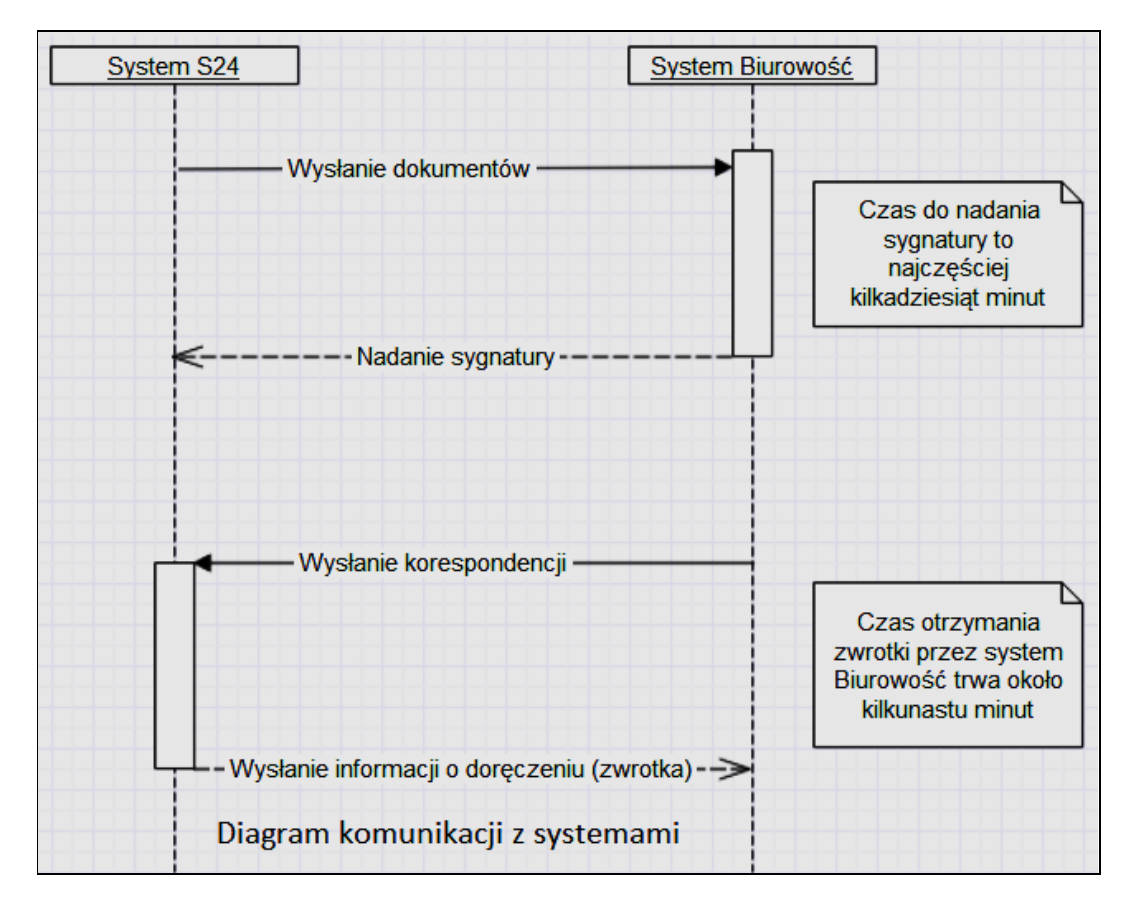

## 2.6. Rejestracja nowej spółki w portalu

Rejestracja spółek:

- z ograniczoną odpowiedzialnością,
- jawnej,
- komandytowej oraz
- składanie sprawozdania finansowego spółki do Krajowego Sądu Rejestrowego Z-30

przebiega w ten sam sposób, tj.:

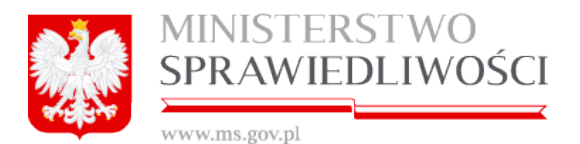

rejestracja umowy,.

1.

- 2. rejestracja dokumentów dodatkowych do umowy (pełnomocnictwa, prokury, listy wspólników, oświadczenia itp.),
- 3. rejestracja wniosku o zarejestrowanie spółki,
- 4. wniesienie opłaty za wniosek,
- 5. wysłanie wniosku i dokumentów do sądu i
- 6. otrzymanie potwierdzenia i korespondencji z sądu.

Proces różni się tylko zawartością informacyjną dedykowanych do tego celu formularzy oraz ilością załączonych wzorców dokumentów.

Taka kolejność rejestracji dokumentów i wniosku zapewnia sprawną rejestrację danych, wykorzystując jednokrotność ich wprowadzania.

Po zalogowaniu użytkownika system Portal S24 prezentuje stronę główną z możliwymi do wykonania działaniami:

- zakładanie spółek i sprawozdania finansowe umożliwia rejestrację spółki z ograniczoną odpowiedzialnością, jawnej czy komandytowej lub oraz umożliwia rejestrację sprawozdań finansowych składanych przez spółkę,
- 2. moje konto umożliwia administrację danymi konta użytkownika, zmienne hasła, aktywację podpisów elektronicznych,
- moje wnioski umożliwia przegląd prowadzonych spraw rejestracji spółek oraz umożliwia wgląd i edycję zarejestrowanych już dokumentów w sprawach rejestracji spółek i
- 4. korespondencja umożliwia przegląd historii komunikatów wymienionych przez użytkownika z sądem.

| MINISTERSTWO SPRAWIEDLIWO<br>Iustitia est constans et perpetua voluntas ius suum cuique tre | ŚCI<br>Nuendi                                                                                                    |                                                                                                    |                                                                                                    |                                                                                                    |
|---------------------------------------------------------------------------------------------|----------------------------------------------------------------------------------------------------|----------------------------------------------------------------------------------------------------|----------------------------------------------------------------------------------------------------|----------------------------------------------------------------------------------------------------|
| Start Moje konto Moje wnioski Korespondencja Po                                             | omoc Moje przedsiębiorstwa                                                                                                    |                                                                                                    |                                                                                                    |                                                                                                    |
| Start                                                                                       |                                                                                                    |                                                                                                    |                                                                                                    |                                                                                                    |
|                                                                                             |                                                                                                    |                                                                                                    |                                                                                                    |                                                                                                    |
|                                                                                             | Zakładanie spółek i sprawo;                                                                                                    | zdania finansowe                                                                                                    |                                                                                                    |                                                                                                    |
|                                                                                             | * SPÓŁKA Z 0.0.                                                                                                    | SPÓŁKA JAWNA                                                                                                    | SPÓŁKA KOMANDYTOWA                                                                                                    | 1 SPRAWOZDANIA FINANSOWE                                                                                  |
|                                                                                             | Pozvala złożyć wnicsek o<br>rejestację spółu z o o z<br>wykozysłanie wozora umowy:<br>Rejestacja spółu dokonywana jest<br>prze interne bez udziału<br>notariucza a wzystkie dokumenty<br>potrzebe do zarejestrowanie<br>automatyczne.<br>Załóż spółnę z o o. | Pozwala stożyć wniosek o<br>nejestację spółki jawnej rz<br>wykorzystaniem wszora umowy,<br>Rejestracja spółki dokonywana jest<br>przez interne, baz udziału<br>notariusza a wszystkie dokumenty<br>potrzebne do zanejestowania<br>spółki są generowane<br>automatyczne.<br>Załóż spółkę jawną<br>X | Pozwala ztożyć wniosek o<br>rejestrację spółki komandytowej z<br>wykozystaniem wzoca umowy.<br>Rejestracja spółki dokonywana jest<br>przez internet, bez udziału<br>notarłucza a wszystkie dokumenty<br>potrzebne do zanejestrowania<br>spółki są generowane<br>automatycznie.<br>Załóż spółkę komandytową | Skladanie sprawozdania<br>finantowego spółki do Krajowego<br>Rejestru Sądowego.<br>Sprawozdania finantowe |
|                                                                                             |                                                                                                    | ≡ WNIOSKI                                                                                                    | KORESPONDENCJA                                                                                                    | 1                                                                                                    |
|                                                                                             | Przeglądanie oraz edycja danych<br>osobowych, zmiana hasła,<br>zarządzanie podpisami<br>elektronicznymi.                                                                                                    | Przeglądanie i kasowanie danych<br>podmiotów, które wprowadza się na<br>formularzu wniosku lub załączniku<br>do wniosku składane do sądu.                                                                                                    | Otrzymana z sądu rejestrowego<br>korespondencja wraz z<br>załącznikami.                                                                                                    |                                                                                                    |
|                                                                                             | Moje konto                                                                                                    | Moje wnioski                                                                                                    | Moja korespondencja                                                                                                    |                                                                                                    |
|                                                                                             |                                                                                                    |                                                                                                    |                                                                                                    |                                                                                                    |
|                                                                                             | KAPITAŁ LUDZKI<br>NAMODOWIA STRIFEGIA SPÓINOKO                                                                                                    | MIN<br>SPR                                                                                                    | ISTERSTWO<br>WHEDLIWOŚCI                                                                                                    | UNIA EUROPEJSKA<br>EUROPEJSKI<br>FUNDUSE SPOLECZNY                                                        |
|                                                                                             | PROJEKT WSPÓŁFIN                                                                                                    | ANSOWANY PRZEZ UNIĘ EUROPEJSKA                                                                                                    | ZE ŚRODKÓW EUROPEJSKIEGO FUN                                                                                                    | DUSZU SPOŁECZNEGO<br>Wersja: 2.0.50                                                                       |

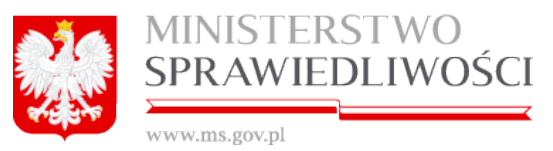

Każda z wymienionych wyżej opcji zostanie omówiona z osobna - poniżej.

Proces rejestracji wniosku lub dokumentu polega na wypełnieniu pól i tabel.

Rejestracja przebiega w krokach, którego ostatnim elementem jest zakładka "Lista podpisów". Po wypełnieniu pierwszego z nich wskazujemy na kolejne zakładki i je wypełniamy do ostatniego kroku kreatora. Formularz nie musi być wypełniony od razu w całości. W każdej chwili rejestrację można przerwać po uprzednim naciśnięciu przycisku "*Zapisz kopię roboczą*". Do rejestracji dokumentu można powrócić w dowolnej chwili.

W tabelach zawierających listę danych, tak jak to widać na ekranie powyżej w przykładowej tabeli "*Stawający*", kolejne rekordy są dodawane przyciskiem "*Dodaj*". Dodany rekord po jego wskazaniu można edytować (przycisk "*Edytuj*") lub usunąć (przycisk "*Usuń*") przy pomocy właściwego przycisku.

Opisane zasady rejestracji danych dotyczą wszystkich tabel w portalu S24.

### 2.7. Moje wnioski w portalu S24

Kolejnym elementem jest możliwość zarządzania sprawami rejestrowanych spółek oraz składanymi sprawozdaniami finansowymi. Służy do tego opcja "**Moje Wnioski**" wybierana ze strony głównej konta użytkownika.

Widoczna na ekranie wyszukiwarka służy do wyszukiwania określonej spółki według określonych kryteriów.

| * MOJE WNIOSKI                                              |                                         |                    |                                       |  |  |  |  |
|-------------------------------------------------------------|-----------------------------------------|--------------------|---------------------------------------|--|--|--|--|
| Kryteria wyszukiwania                                       |                                         |                    |                                       |  |  |  |  |
| Nazwa podmiotu                                              | Forma prawna                            | C                  | ) Wyszukai                            |  |  |  |  |
| Data nowstania do                                           |                                         |                    | · · · · · · · · · · · · · · · · · · · |  |  |  |  |
|                                                             |                                         |                    | / Wyczyść                             |  |  |  |  |
| Wuniki uure tukiwawania                                     |                                         |                    |                                       |  |  |  |  |
| Nazwa podmiotu                                              | Forma prawna                            | ID wniosku         | Data utworz                           |  |  |  |  |
| MAREK SPÓŁKA JAWNA                                          | SPÓŁKA JAWNA                            | SJ_14633/14/2015   | 2015-03-                              |  |  |  |  |
| KRYZYS 20150316 SPÓŁKA JAWNA                                | SPÓŁKA JAWNA                            | SJ_14633/15/2015   | 2015-03-1                             |  |  |  |  |
| FRANKOWSKI&FRANKOWSKI SPÓŁKA Z O.O.                         | SPÓŁKA Z OGRANICZONĄ ODPOWIEDZIALNOŚCIĄ | SZOO_MB/10/2015    | 2015-03-1                             |  |  |  |  |
| MILANÓWEK 20150323 SPÓŁKA Z O.O.                            | SPÓŁKA Z OGRANICZONĄ ODPOWIEDZIALNOŚCIĄ | SZOO_MB/11/2015    | 2015-03-2                             |  |  |  |  |
| MILANÓWEK&MILANÓWEK SPÓŁKA Z OGRANICZONĄ ODPOWIEDZIALNOŚCIĄ | SPÓŁKA Z OGRANICZONĄ ODPOWIEDZIALNOŚCIĄ | SZOO_MB/18/2015    | 2015-03-:                             |  |  |  |  |
| MICHAŁ&ANNA SPÓŁKA Z OGRANICZONĄ ODPOWIEDZIALNOŚCIĄ         | SPÓŁKA Z OGRANICZONĄ ODPOWIEDZIALNOŚCIĄ | SZOO_MB/19/2015    | 2015-03-0                             |  |  |  |  |
| KAFLE&20150402 SPÓŁKA Z OGRANICZONĄ ODPOWIEDZIALNOŚCIĄ      | SPÓŁKA Z OGRANICZONĄ ODPOWIEDZIALNOŚCIĄ | SZOO_MB/20/2015    | 2015-04-(                             |  |  |  |  |
| KALE& KAFLE 2050402 SPÓŁKA KOMANDYTOWA                      | SPÓŁKA KOMANDYTOWA                      | SK_14633/20/2015   | 2015-04-(                             |  |  |  |  |
| KAFLE&KAFLE&20150402 SPÓŁKA JAWNA                           | SPÓŁKA JAWNA                            | SJ_14633/17/2015   | 2015-04-(                             |  |  |  |  |
| NOWA 20150409 SPÓŁKA JAWNA                                  | SPÓŁKA JAWNA                            | SJ_14633/18/2015   | 2015-04-(                             |  |  |  |  |
| ( ) · · · · · · · · · · · · · · · · · ·                     |                                         |                    | Þ                                     |  |  |  |  |
| <b>♦</b> Wstecz                                             | ۲                                       | Pokaż sprawę 🛛 🗙 ( | Jsuń spółkę                           |  |  |  |  |

Opis przycisków:

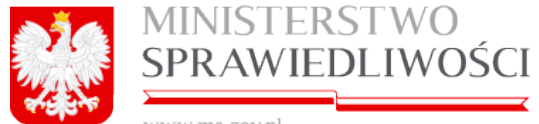

www.ms.gov.pl

- 1. Przycisk "*Pokaż sprawę*" kieruje użytkownika do ekranu obsługi rejestracji spółki.
- 2. Przycisk "*Wyszukaj*" wybiera założone przez użytkownika sprawy rejestracji spółki.
- 3. Przycisk "*Wyczyść*" czyści kryteria wyszukiwania spraw.
- Przycisk "Usuń sprawę" usuwa sprawę i wszystkie powiązane ze sprawą dokumenty. Jednakże, jeżeli sprawa została przekazana "Opłać wniosek i wyślij do sądu" – to sprawy takiej system nie pozwoli usunąć.

|                                  | * SPRAWOZDANIE FINANSOWE                                            |                                  |  |  |  |  |  |
|----------------------------------|---------------------------------------------------------------------|----------------------------------|--|--|--|--|--|
| Nazwa podmiotu, dla którego skła | dane jest sprawozdanie finansowe *                                  | ID wniosku                       |  |  |  |  |  |
| SIERPIEŃ-80 SPÓŁKA KOMAND        | /TOWA                                                               | SK_14633/42/2015                 |  |  |  |  |  |
| Opis                             |                                                                     |                                  |  |  |  |  |  |
| NAZWA TWORZONEJ SPÓŁKI (N        | NAZWA TWORZONEJ SPÓŁKI (NALEŻY PODAĆ BEZ PRZYROSTKA Z FORMĄ PRAWNĄ) |                                  |  |  |  |  |  |
| Forma prawna                     |                                                                     |                                  |  |  |  |  |  |
| SPÓŁKA KOMANDYTOWA               | *                                                                   |                                  |  |  |  |  |  |
| ← Wstecz                         | Usuwanie podmiotu Status sprawy nie pozwala na usunięcie pod        | Imiotu 🛞 n Usuń podmiot 🗭 Edytuj |  |  |  |  |  |

#### 2.7.1. Pokaż sprawę

Przycisk "Pokaż sprawę" prezentuje ekran zarządzania sprawą rejestracji spółki.

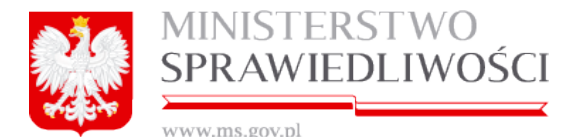

|                                                       | * SPÓŁKA Z OGRANICZONĄ ODPOWIEDZ         | IALNOŜCIĄ                   |                                                     |
|-------------------------------------------------------|------------------------------------------|-----------------------------|-----------------------------------------------------|
| Nazwa tworzonej spółki *                              |                                          | ID wniosku                  |                                                     |
| SYLWIA SPÓŁKA Z OGRANICZONĄ ODPOWIEDZIALNOŚC          | JA,                                      | SZO0_146                    | 33/103/2016                                         |
| 0                                                     |                                          |                             |                                                     |
| Opis                                                  |                                          |                             |                                                     |
|                                                       |                                          |                             |                                                     |
|                                                       |                                          |                             |                                                     |
| ♦ Wstecz                                              | Korespondencja w s                       | prawle Rejestr zmlan        | Usuń podmiot 🕼 Edytuj                               |
|                                                       |                                          |                             |                                                     |
|                                                       |                                          |                             |                                                     |
|                                                       | Dokumenty w sprawie                      |                             |                                                     |
| Dokumenty                                             |                                          |                             |                                                     |
| Umowa spółki z ograniczoną odpowiedzialnością         |                                          | 🛓 Wczytaj XML               | Poblerz PDF                                         |
| Status: Dokument roboczy                              | ID: \$200_14633/103/2016/U \$200         | Data utworzenia: 02-02-2016 | C Edytuj × Usuń                                     |
| Odvisdovola o volacianiu kanitalu                     |                                          | t Wental XMI                | Libuárz dokument                                    |
| Oswadozzenie o wnesteniu kapitaru                     |                                          |                             | Utwolz cokument                                     |
| Status. Diak ookumentu                                |                                          |                             |                                                     |
| Lista wspólników                                      |                                          | 🏝 Wczytaj XML 🛛 🕇           | Utwórz dokument 🥜 Podpisy                           |
| Status: Brak dokumentu                                |                                          |                             |                                                     |
| Oświadczenie o udzielonym pełnomocnictwie do złożen   | la wniosku                               | 🛓 Wczytaj XML 🛛 🕇           | Utwórz dokument 🥜 Podpisy                           |
| Status: Brak dokumentu                                |                                          |                             |                                                     |
| Uchwała w sprawle prokury                             |                                          | 🛓 Wczytaj XML +             | • Utwórz dokument 🧳 Podpisy                         |
| Status: Brak dokumentu                                |                                          |                             |                                                     |
| Jchwały do zawarcia umowy spółki                      |                                          |                             |                                                     |
| Dodawanie uchwały pełnomocnictwa do umowy             |                                          |                             | + Utwórz dokument                                   |
|                                                       |                                          |                             |                                                     |
| einomocnictwa do zawarcia umowy spółki                |                                          |                             |                                                     |
| Dodawanie pełnomocnictwa do zawarcia umowy spółki     |                                          |                             | + Utwórz dokument                                   |
| Malacak                                               |                                          |                             |                                                     |
| VVIIIdeek                                             |                                          |                             |                                                     |
| Wniosek o rejestrację podmiotu w rejestrze przedsiębi | orców - spółka z o.o.                    |                             | <ul> <li>Utwórz wniosek</li> <li>Podpisy</li> </ul> |
| Status: Brak dokumentu                                |                                          |                             |                                                     |
| ← Wstecz < Udos                                       | stępnij sprawę Status sprawy : Przygotor | wywanie dokumentów → 💿 o    | płać wniosek i wyślij do sądu                       |

Ekran zarządzania sprawą rejestracji spółki zawiera kompletną listę wymaganych i opcjonalnych dokumentów potrzebnych do zarejestrowania spółki.

Lista ta jest różna w zależności od rodzaju rejestrowanej spółki. Rejestracja każdego z wniosków i dokumentów składa się z dwóch kroków:

- 1. utworzenia dokumentu z wzorca,
- 2. edycji danych.

Utworzenie dokumentu z oprócz wzorca i samego wykreowania dokumentu ma, jeszcze tę funkcjonalność, że wypełnia nowy dokument danymi z dokumentów bazowych.

Dokumenty takie jak:

- 1. oświadczenia o wniesieniu kapitału,
- 2. lista wspólników,
- 3. oświadczenie o udzielonym pełnomocnictwie do złożenia wniosku,
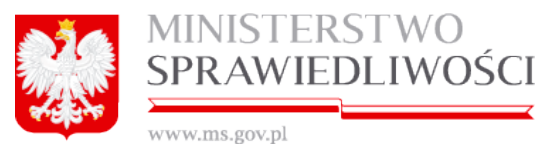

- uchwała w sprawie prokury,
- 5. dodawanie pełnomocnictwa do zawarcia umowy spółki,

korzystają z danych zawartych w umowie.

Natomiast wniosek korzysta ze wszystkich danych zapisanych w dokumentach wcześniej, łącznie z umową.

Taki sposób rejestracji danych zapewnia spójność zapisanych informacji w dokumentach.

Opis poszczególnych spółek czy sprawozdań jest szczegółowo opisywany w dalszych rozdziałach.

#### Uwaga!

Rozpoczęcie edycji danych zawsze powoduje usunięcie podpisów złożonych pod modyfikowanym dokumentem lub wnioskiem.

#### 2.7.1.1. Podpisy:

Zarejestrowane dokumenty podpisujemy naciskając przycisk "Podpisy".

| Start      | Moje konto       | Moje wnios | ki Korespondencja   |                   |                                        |           |  |
|------------|------------------|------------|---------------------|-------------------|----------------------------------------|-----------|--|
| Spółka / F | Spółka / Podpisy |            |                     |                   |                                        |           |  |
|            |                  |            |                     |                   |                                        |           |  |
| Podpisy na |                  |            |                     |                   |                                        |           |  |
|            |                  |            |                     |                   | C PODPISY                              |           |  |
|            |                  |            | Data podpisania     | Osoba podpisująca | Podpisuje w imieniu                    |           |  |
|            |                  | 1          | 21-05-2015 07:57:29 |                   | własnym                                |           |  |
|            |                  | 2          | NIE PODPISANO       |                   | BOLEK BOLEK-BOLEK                      | ✓ PODPISZ |  |
|            |                  | 3          | NIE PODPISANO       | WWW WWW WWWW-WW   | AAAAAAAAA JEDNOSTKA BADAWCZO-ROZWOJOWA | X PODPISZ |  |
|            |                  | 4          | NIE PODPISANO       |                   | AAAAAAAAA JEDNOSTKA BADAWCZO-ROZWOJOWA | Y PODPISZ |  |
|            |                  | 5          | NIE PODPISANO       |                   | własnym                                | * PODPISZ |  |
|            |                  |            |                     |                   |                                        |           |  |
|            |                  |            |                     |                   |                                        |           |  |
|            |                  |            |                     |                   |                                        |           |  |
|            |                  |            |                     |                   |                                        |           |  |
|            |                  |            |                     |                   |                                        |           |  |
|            |                  |            | Wvidž               |                   |                                        |           |  |
|            |                  |            | Wyjdž               |                   |                                        |           |  |

Lista osób uprawnionych do podpisu jest ustalana na podstawie listy wspólników i ich reprezentantów zapisanych na liście "Stawających" w zarejestrowanej umowie spółki.

Naciskając link "Podpisz", przechodzimy do ekranu "Podpisy".

|                             |                                         | C PODPISY               |        |  |
|-----------------------------|-----------------------------------------|-------------------------|--------|--|
| lazwa spółki: FRANKOWS      | KI&FRANKOWSKI SPÓŁKA Z 0.0.             |                         |        |  |
| Vniosek o rejestrację podmi | otu w rejestrze przedsiębiorców - spółł | ka z o.o.               |        |  |
| SZOO_MB/1                   | 0/2015/KRS_E1 Data: 28-05-201           | 5 Status: Roboczy - pop | prawny |  |
| odpis w imieniu:<br>mie     | Drugie imie                             | Nazwisko                | PESEL  |  |
| MAREK                       |                                         |                         |        |  |
| )okument tożsamości         | Numer dokumentu                         | Organ wydający          |        |  |
|                             |                                         |                         |        |  |

Po wybraniu rodzaju podpisu system w celu weryfikacji użytkownika zażąda jeszcze raz hasła do konta użytkownika (w zależności od rodzaju spółki podpinane są określone typy podpisów).

Po zarejestrowaniu umowy spółki oraz wszystkich pozostałych dokumentów rejestrujemy wniosek.

Odpowiednia kolejność rejestrowanych dokumentów (Umowa  $\rightarrow$  Dokumenty dodatkowe  $\rightarrow$  Wniosek) powoduje, że w trakcie rejestracji wniosku system podpowiada wprowadzone już dane użytkownikowi bez potrzeby ponownego ich wprowadzania.

# 2.7.2. Udostępnij sprawę

Kolejną czynnością podczas rejestracji spółki jest to, że osoba wprowadzająca musi udostępnić prowadzoną sprawę innym użytkownikom w celu umożliwiania złożenia podpisu pod sprawą.

#### Uwaga!

- 1. Sprawę możemy przekazać tylko i wyłącznie stawającym, którzy są ujęci w danej sprawie i są zarejestrowani w portalu S-24. Bez posiadania konta nie można przekazać sprawy innym stawającym.
- Po udostępnieniu sprawy innym stawającym, i którzy mogą wnosić zmiany w danej sprawie w bazie danych zapisywana jest ostatnia zmiana w danej czynności (np.: adres spółki) wykonana przez ostatniego stawającego, który uruchomił przycisk "Zapisz".

Opisywaną funkcję umożliwia przycisk "*Udostępnij sprawę*" znajdujący się w dolnej listwie po uruchomieniu przycisku "*Pokaż sprawę*".

| ← Wstecz | < Udostępnij sprawę | Status sprawy : Przygotowywanie dokumentów | <b>→</b> | Opłać wniosek i wyślij do sądu |
|----------|---------------------|--------------------------------------------|----------|--------------------------------|
|----------|---------------------|--------------------------------------------|----------|--------------------------------|

Uruchomienie przycisku "*Udostępnij sprawę*" spowoduje otwarcie nowego okna "Zarządzanie uprawieniami sprawy":

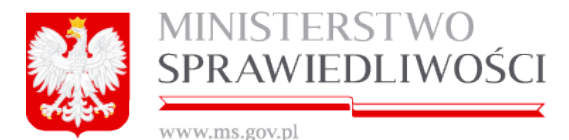

| Zarządzanie uprawnieniami do sprawy                                                                      |  |  |  |  |  |  |  |  |
|----------------------------------------------------------------------------------------------------|--|--|--|--|--|--|--|--|
| FRANKOWSKI&FRANKOWSKI SPÓŁKA Z O O.                                                                      |  |  |  |  |  |  |  |  |
| Wyszukaj<br>Imię, nazwisko lub adres email Uprawnienie                                                   |  |  |  |  |  |  |  |  |
| V Q Wyszukaj Ø Wyczy<br>Uprawnienia użytkowników                                                         |  |  |  |  |  |  |  |  |
| Imię i nazwisko Nazwa konta(email) Uprawnienia                                                           |  |  |  |  |  |  |  |  |
|                                                                                                    |  |  |  |  |  |  |  |  |
| 1 Administrowanie sprawą, Czytanie dokumentów w sprawie, Edycja dokumentów w sprawie, Podpisywanie dokun |  |  |  |  |  |  |  |  |
| 1 Administrowanie sprawą, Czytanie dokumentów w sprawie, Edycja dokumentów w sprawie, Podpisywanie dokum |  |  |  |  |  |  |  |  |
| Administrowanie sprawą, Czytanie dokumentów w sprawie, Edycja dokumentów w sprawie; Podpisywanie dokum   |  |  |  |  |  |  |  |  |

Ekran składa się z 3 części:

- wyszukaj,
- "uprawnienia" stawających oraz
- z szyny udostepniania i edytowania uprawieniami.

| ← Wstecz | <ul> <li>Udostępnij sprawę użytkownikowi</li> <li>Edytuj uprav</li> </ul> | vnienia |
|----------|---------------------------------------------------------------------------|---------|
|          |                                                                           |         |

**Wyszukiwarka** widoczna na ekranie służy do zawężania listy użytkowników mających już dostęp do dokumentu. Służą do tego przyciski:

- "Wyszukaj" wybiera założone przez użytkownika sprawy rejestracji spółki.
- "*Wyczyść*" czyści kryteria wyszukiwania spraw oraz
- Wybór stawającego z danej sprawy lub
- Wybór po określonych kryteriach w słowniku uprawnień.

| Imię                          | , nazwisko lub adres | email              |                                                                 | Uprawnienie                                                                                       |                  |  |  |
|-------------------------------|----------------------|--------------------|-----------------------------------------------------------------|---------------------------------------------------------------------------------------------------|------------------|--|--|
|                               |                      |                    | Į                                                               | Q Wyszukaj                                                                                        | / Wyczyść        |  |  |
| Upra                          | wnienia użytkownik   | ów                 |                                                                 | Uprawnienie do przeglądania dokumentów w sprawie                                                  |                  |  |  |
|                               | lmię i nazwisko      | Nazwa konta(email) | Uprawniei Uprawnienie do edycji wszystkich dokumentów w sprawie |                                                                                                   |                  |  |  |
| 1 Marek Sygnity.pl Administra |                      |                    |                                                                 | Uprawnienie do podpisywania dokumentów w sprawie<br>Uprawnienie do opłaty za wniosek              | vanie dokumentóv |  |  |
|                               |                      |                    |                                                                 | Uprawnienie do wysyłania sprawy do sądu<br>Uprawnienie do tworzenia dokumentu na podstawie wzorca |                  |  |  |
|                               |                      |                    |                                                                 | Administrator sprawy - może zarządzać uprawnieniami, dodawać i usuwać dokumenty                   |                  |  |  |

Ze słownika uprawnień można wybrać następujące pozycje:

- uprawnienie do przeglądania dokumentów w sprawie,
- uprawnienie do edycji wszystkich dokumentów w sprawie,
- uprawnienie do podpisywania dokumentów w sprawie,
- uprawnienie do opłaty za wniosek i wysyłania sprawy do sądu,
- uprawnienie do tworzenia dokumentu na podstawie wzorca oraz
- administrator sprawy może zarządzać uprawnieniami, dodawać i usuwać dokumenty.

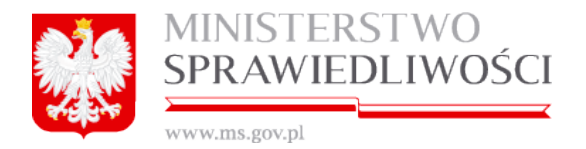

Przycisk "*Udostępnij sprawę użytkownikowi*" - umożliwia wgląd do sprawy wskazanemu użytkownikowi.

Uruchamiamy przycisk "*Udostępnij sprawę użytkownikowi*", co spowoduje otwarcie nowego okna. Wskazanie użytkownika jest realizowane przez wprowadzanie adresu email i uruchomienie przycisku "*Udostępnij*".

|                                                                | A Zarządzanie uprawnieniami do sprawy                                                                       |
|----------------------------------------------------------------|----------------------------------------------------------------------------------------------------|
| FRANKOWSKI&FRANKOWSKI SPÓŁKA Z O.O.                            |                                                                                                    |
| Wyszukaj<br>Imię, nazwisko lub adres email                     | Uprawnienie 🗸 🔍 Q. Wyszukaj 🍼 Wyczyść                                                                       |
| Uprawnienia użytkowników                                       |                                                                                                    |
| Imię i nazwisko Nazwa konta(email)                             | Uprawnienia                                                                                                 |
| 1 Mare) pl                                                     | Administrowanie sprawą; Czytanie dokumentów w sprawie; Edycja dokumentów w sprawie; Podpisywanie dokumentów |
| Udostępnianie spra<br>Nazwa użytkownika<br>EMAIL<br>X Rezygnuj | Wy ×<br>(email)<br>C Udostępnij                                                                             |
| ← Wstecz                                                       | < Udostępnij sprawę użytkownikowi 🛛 🖉 Edytuj uprawnienia                                                    |

Następuje sprawdzenie czy w aplikacji występuje wprowadzony mail. Po wprowadzeniu adresu email system w pierwszej kolejności szuka istniejącego już konta w portalu S24.

Jeśli go nie znajdzie system wyświetla informację o nieistnieniu konta z podanym adresem email w portalu S24 i pyta czy wysłać na wskazany email informację o założeniu sprawy rejestracji spółki i prośbę o założenie konta.

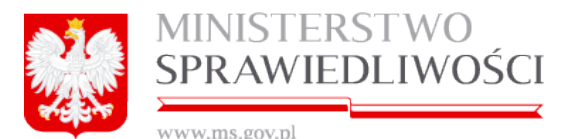

| 0 1                             |                                                                         |                                                                                                    |                       |                                |
|---------------------------------|-------------------------------------------------------------------------|----------------------------------------------------------------------------------------------------|-----------------------|--------------------------------|
|                                 |                                                                         | a based of the second second second second second second second second second second second second second second |                       |                                |
|                                 | 🖬 Zar.                                                                  |                                                                                                    | rawy                  |                                |
|                                 |                                                                         |                                                                                                    |                       |                                |
|                                 |                                                                         |                                                                                                    |                       |                                |
| Imię, nazwisko lub adres email  |                                                                         | Jprawnienie                                                                                                    |                       |                                |
|                                 |                                                                         |                                                                                                    |                       | Wyszukaj Ø Wyczyść             |
| Uprawnienia użytkowników        |                                                                         |                                                                                                    |                       |                                |
| Imię I nazwisko Nazwi<br>1<br>2 | dostępnianie sprawy<br>Nazwa użytkownika (email)<br>KOWALSKI@SYGNITY.PL |                                                                                                    |                       | × Podpisywanie dokumentów w    |
|                                 | x Rezygnuj                                                              |                                                                                                    | - Udostę              | pnij                           |
|                                 | Ostrzeżenie<br>Podane konto nie istnieje w syste<br>adres email?        | mie? Czy wysłać zaproszenie do założe                                                                            | ×<br>nia konta na     |                                |
|                                 |                                                                         | Rezygnu                                                                                                    | uj <mark>Tak</mark>   |                                |
|                                 |                                                                         |                                                                                                    |                       |                                |
| ← Wstecz                        |                                                                         |                                                                                                    | dostępnij sprawę użyt | kownikowi 🕼 Edytuj uprawnienia |

Opisane wyżej działanie wymusza fakt, że tylko osoby posiadające konto w portalu S24 mają możliwość podpisywania dokumentów.

Jeśli osoba o wskazanym emailu istnieje w systemie, to jego dane pojawią się na liście uprawnionych do dostępu do sprawy.

Natomiast w przypadku błędów w emailu pojawi się okno informujące o błędzie:

| rawdzanie formularza                                            |  |
|-----------------------------------------------------------------|--|
| Podczas walidacji wystąpiły błędy                               |  |
| Podano błędny adres email. Proszę podać prawidłowy adres email. |  |
|                                                                 |  |
|                                                                 |  |
|                                                                 |  |
|                                                                 |  |
|                                                                 |  |
|                                                                 |  |
|                                                                 |  |
|                                                                 |  |
| ОК                                                              |  |

Po prawidłowym nadaniu uprawnień stawający pojawi się na liście "Uprawnienia użytkowników".

| Uprawnienia użytkowników |                 |                    |                                                                                                    |  |  |  |
|--------------------------|-----------------|--------------------|----------------------------------------------------------------------------------------------------|--|--|--|
|                          | lmię i nazwisko | Nazwa konta(email) | Uprawnienia                                                                                                   |  |  |  |
| 1                        | Mar             | mnity.pl           | Administrowanie sprawą; Czytanie dokumentów w sprawie; Edycja dokumentów w sprawie; Podpisywanie dokumentów w |  |  |  |
| 2                        | Mich            | pl                 | Czytanie dokumentów w sprawie; Edycja dokumentów w sprawie; Podpisywanie dokumentów w sprawie                 |  |  |  |
|                          |                 |                    |                                                                                                    |  |  |  |

Natomiast użytkownik, któremu nadaliśmy uprawnienia do sprawy otrzymuje drogą emaliową informację o nadaniu uprawnień.

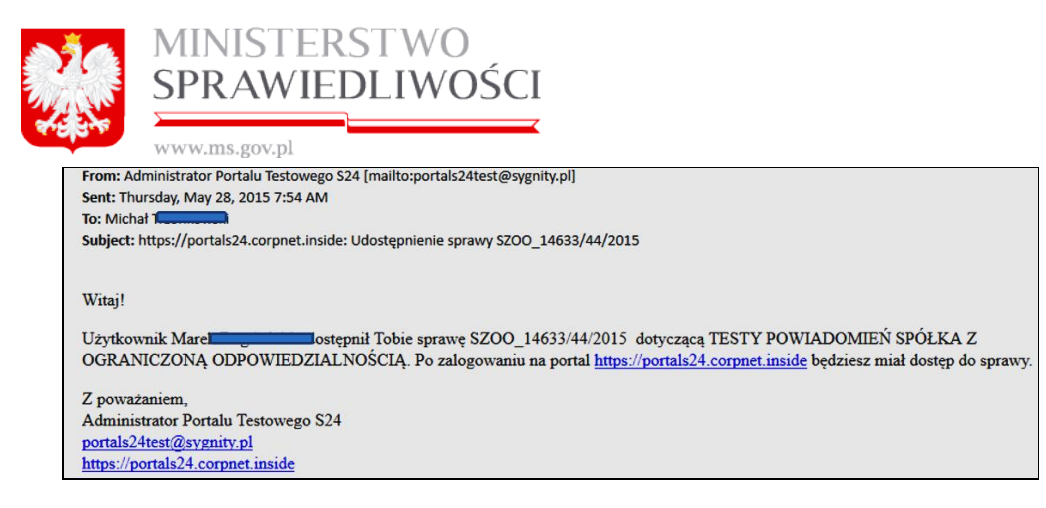

Przycisk "*Edytuj* uprawnienia" - umożliwia zarządzanie uprawnieniami do dokumentu dla określonego użytkownika. Zaznaczając rekord z określonym nazwiskiem i naciskając klawisz "*Edytuj uprawnienia*" możemy nadać uprawnienia do określonego dokumentu.

|                                                                    | 🔒 Zarządzanie uprawnieniami do sp                                                       | rawy           |                 |                                           |
|--------------------------------------------------------------------|-----------------------------------------------------------------------------------------|----------------|-----------------|-------------------------------------------|
| FRANKOWSKI&FRANKOWSKI<br>Wyszukaj<br>Imię, nazwisko lub adres emai | Edycja uprawnień użytkownika do dokumentu<br>Nazwa użytkownika (email)<br>Informacji PL |                | ;               |                                           |
| Uprawnienia użytkowników                                           | Czytanie dokumentów w sprawie                                                           | Usuń           | Nadaj           | caj Zr Wyczysc                            |
| Imię i nazwisko Naz                                                | Edycja dokumentów w sprawie                                                             | Usuń           | Nadaj           |                                           |
| 1 M mbc                                                            | Podpisywanie dokumentów w sprawie                                                       | Usuń           | Nadaj           | Podpisywanie dokumentów w<br>ów w sprawie |
|                                                                    | Opłacenie wniosku                                                                       | Usuń           | Nadaj           |                                           |
|                                                                    | Wysłanie wniosku                                                                        | Usuń           | Nadaj           |                                           |
|                                                                    | Tworzenie dokumentów w wsprawie                                                         | Usuń           | Nadaj           |                                           |
|                                                                    | Administrowanie sprawą                                                                  | Usuń           | Nadaj           |                                           |
|                                                                    | × Rezygnuj                                                                              |                | < Zapisz        |                                           |
| <b>4</b>                                                           |                                                                                         |                |                 | <u> </u>                                  |
| ← Wstecz                                                           |                                                                                         | < Udostępnij s | prawę użytkowni | ikowi 🗍 🕼 Edytuj uprawnienia 🗍            |

Użytkownik naciskając klawisze "*Nadaj*" i "*Usuń*" może odpowiednio nadawać lub odbierać uprawnienia do poniższych czynności:

- 1. czytanie dokumentów w sprawie,
- 2. edycja dokumentów w sprawie,
- 3. podpisywanie dokumentów w sprawie,
- 4. opłacenie wniosku,
- 5. wysłanie wniosku,
- 6. tworzenie dokumentów w sprawie i
- 7. administrowanie sprawą.

Natomiast użytkownik, któremu zmieniliśmy lub zabraliśmy uprawnienia do sprawy, otrzymuje drogą emaliową informację o zmianach tych uprawnień.

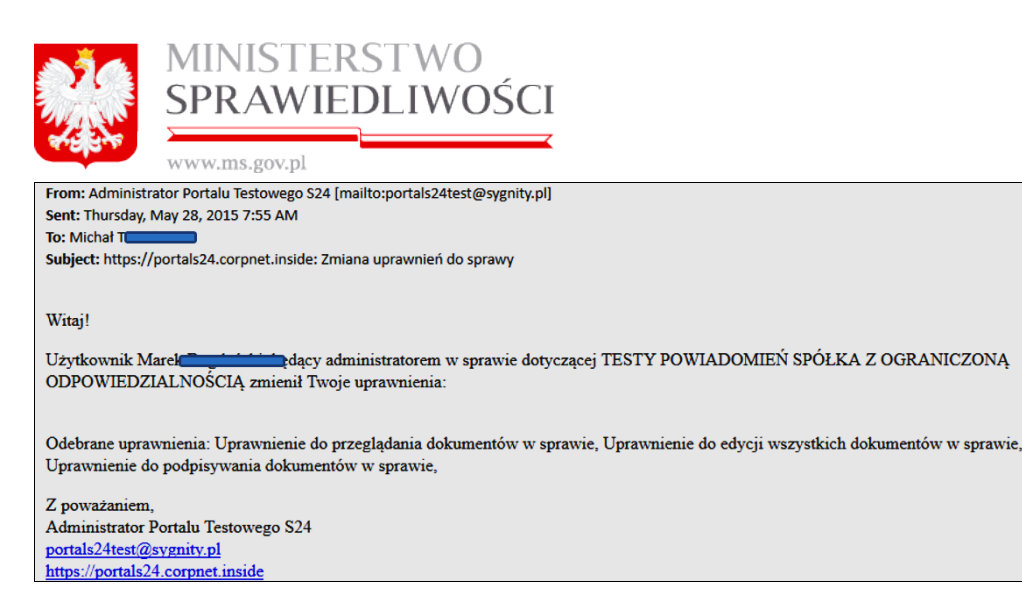

#### Uwaga!

- 1. Osoba, która założyła sprawę, automatycznie posiada wszystkie uprawnienia.
- Natomiast osoba, której do sprawy nadaliśmy uprawnienia posiada z automatu następujące uprawnienia: Czytanie dokumentów w sprawie, Edycja dokumentów w sprawie i Podpisywanie dokumentów w sprawie.
- Po nadaniu uprawnień do sprawy danemu stawającemu sprawa jest dostępna temu użytkownikowi zgodnie z przydzielonymi uprawnieniami. Użytkownik ten widzi tę sprawę jak każdą inną. Różni się ona tylko ID sprawy.
- Po załatwieniu swoich czynności użytkownik może oddać właścicielowi sprawę poprzez usunięcie uprawnień do sprawy. Właściciel sprawy może też zabrać te uprawnienia.

# 2.7.3. Opłać wniosek w portalu S24

Po zarejestrowaniu wniosku spółki: z o.o., jawnej, komandytowej czy sprawozdania finansowego (Z-30) kolejną czynnością jest konieczność wniesienia opłaty za rejestrację sprawy.

Miejsce kroku w procesie biznesowym rejestracji spółki.

Czwartym krokiem w procesie rejestracji spółki jest "wniesienie opłaty za wniosek".

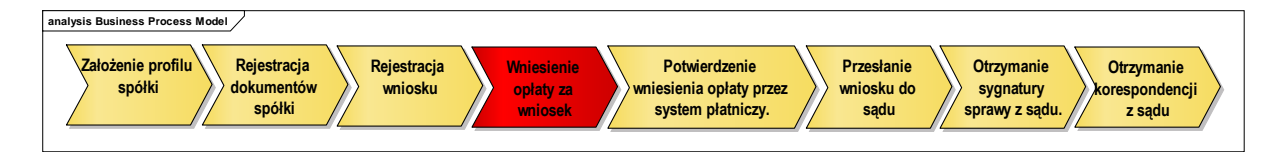

Do tego celu służy przycisk "*Opłać wniosek i wyślij do sądu*" umożliwia wniesienie opłaty za wniosek oraz jego automatyczne wysłanie do sądu po otrzymaniu potwierdzenia przyjęcia opłaty.

Piątym krokiem w procesie rejestracji spółki jest "automatyczne uzyskanie **potwierdzenia opłaty** przez system płatniczy".

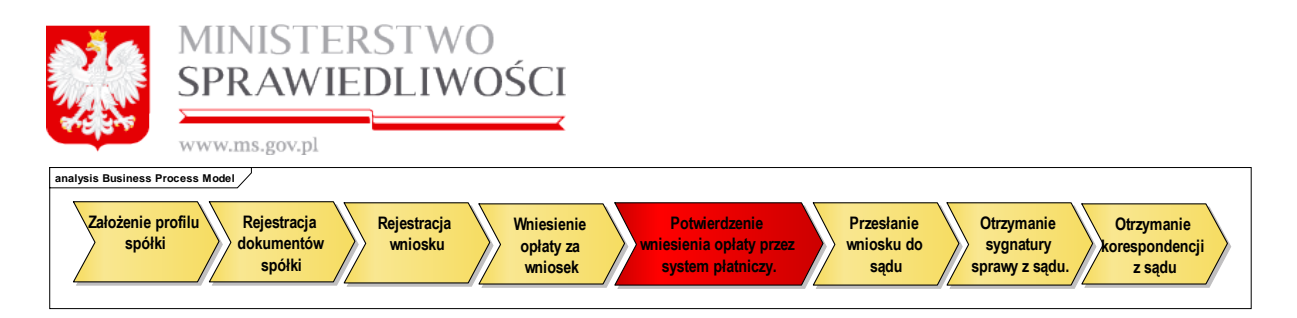

Szóstym krokiem w procesie rejestracji spółki jest "automatyczne **przesłanie wniosku do** Sądu".

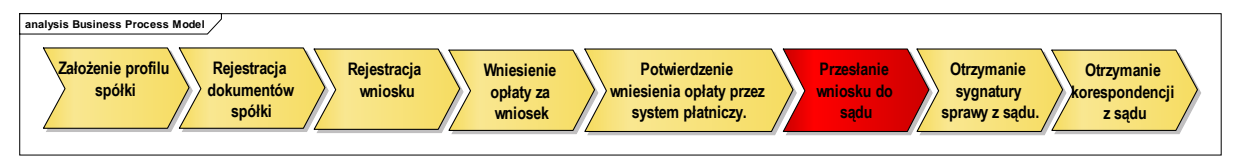

Sposób i zasady wykonania opłat opisane są w rozdziale "*Wspólne dokumenty załączone do wniosków E-1, E-2 i E-3*" (3.1.11 Podpisy).

# 2.7.4. Rejestr zmian w portalu S24

Rejestr zmian umożliwia wyszukiwanie historii działań użytkowników biorących udział w rejestracji dokumentów i wniosku rejestracyjnego spółki.

Wyszukiwane mogą być wszystkie zdarzenia w sprawie lub tylko występujące w zadanym okresie.

Po wybraniu z menu Moje spółki określonej spółki należy uruchomić przycisk "*Rejestr zmian*".

| Start  | Moje konto | Moje wnioski | Korespondencja                                                         |              |                                 |
|--------|------------|--------------|------------------------------------------------------------------------|--------------|---------------------------------|
| Spółka |            |              |                                                                        |              |                                 |
|        |            |              |                                                                        |              |                                 |
|        |            |              | SPÓŁKA Z OGRANICZONĄ ODPOWEDZIALNO                                     | OŚCIĄ        |                                 |
|        |            | Nazw         | tworzonej spółki *                                                     |              | ID wniosku                      |
| ĺ      |            | FRA          | IKOWSKI&FRANKOWSKI SPÓŁKA Z 0.0.                                       |              | SZ00_MB/10/2015                 |
|        |            | Opis         |                                                                        |              |                                 |
|        |            | FRA          | IKOWSKI&FRANKOWSKI FRANKOWSKI&FRANKOWSKI FRANKOWSKI&FRANKOWSKI FRANKOW | VSKI&FRANKOW | SKI                             |
|        |            |              |                                                                        |              |                                 |
|        |            | <b>←</b> W   | Korespondencja w sprav                                                 | wie Rejes    | trzmiąn Usuń podmiot 🛛 🕼 Edytuj |

Spowoduje to otwarcie nowego okna z rejestrem zmian wykonywanych w danej spółce.

|          | MINISTERSTWO<br>SPRAWIEDLIWOŚCI |
|----------|---------------------------------|
| 4.9 G. N | www.ms.gov.pl                   |

|    | 💼 Rejestr zmian |                     |                                                                                         |                     |       |           |          |  |
|----|-----------------|---------------------|-----------------------------------------------------------------------------------------|---------------------|-------|-----------|----------|--|
| BB | B-5             | 1 SPÓŁKA Z OGRANICZ | ONĄ ODPOWIEDZIALNOŚCIĄ                                                                  |                     |       |           |          |  |
| Kŋ | /tei            | ria wyszukiwania    |                                                                                         |                     |       |           |          |  |
| Da | ta (            | od Data             | do                                                                                      |                     |       |           |          |  |
|    |                 | 08-12-2015          | 09-12-2015                                                                              | / Wy                | czyść | Q Wysz    | ukaj     |  |
| Wy | sz              | ukane               |                                                                                         |                     |       |           |          |  |
|    |                 | Zdarzenie           | Opis                                                                                    | Data                | Użyt  | IP *      |          |  |
| 1  |                 | Edycja dokumentu    | Wniosek o rejestrację podmiotu w rejestrze przedsiębiorców - spółka z o.oSZOO_14633/83/ | 09-12-2015 08:01:37 | Mareł | 10.2.21.1 | <b>^</b> |  |
| 2  | 2               | Edycja dokumentu    | Wniosek o rejestrację podmiotu w rejestrze przedsiębiorców - spółka z o.oSZOO_14633/83/ | 09-12-2015 08:01:35 | Mareł | 10.2 1.1  |          |  |
| 3  |                 | Edycja dokumentu    | Wniosek o rejestrację podmiotu w rejestrze przedsiębiorców - spółka z o.oSZOO_14633/83/ | 09-12-2015 07:57:39 | Mareł | 10.2.21.1 |          |  |
| 4  |                 | Edycja dokumentu    | Wniosek o rejestrację podmiotu w rejestrze przedsiębiorców - spółka z o.oSZOO_14633/83/ | 09-12-2015 07:56:13 | Marel | 10.2.21.1 |          |  |
| 5  |                 | Edycja dokumentu    | Wniosek o rejestrację podmiotu w rejestrze przedsiębiorców - spółka z o.oSZOO_14633/83/ | 09-12-2015 07:48:13 | Mareł | 10.2.21.1 |          |  |
| 6  |                 | Utworzenie wniosku  | Wniosek o rejestrację podmiotu w rejestrze przedsiębiorców - spółka z o.oSZOO_14633/83/ | 09-12-2015 07:46:37 | Marel | 10.2.21.1 |          |  |
| 7  |                 | Edycja dokumentu    | Pełnomocnictwo do zawarcia umowy spółki-SZOO_14633/83/2015/PDUdw                        | 09-12-2015 07:45:21 | Marel | 10.2.21.1 |          |  |
| 8  |                 | Edycja dokumentu    | Pełnomocnictwo do zawarcia umowy spółki-SZOO_14633/83/2015/PDUdw                        | 09-12-2015 07:45:20 | Marel | 10.2.21.1 |          |  |
| 9  |                 | Dodanie nowego dok  | Pełnomocnictwo do zawarcia umowy spółki-SZOO_14633/83/2015/PDUdw                        | 09-12-2015 07:44:07 | Marel | 10.2.21.1 |          |  |
| 1  | 0               | Edycja dokumentu    | Pełnomocnictwo do zawarcia umowy spółki-SZOO_14633/83/2015/PDUdw                        | 09-12-2015 07:42:00 | Marel | 10.2.21.1 |          |  |
| 1  | 1               | Edycja dokumentu    | Pełnomocnictwo do zawarcia umowy spółki-SZOO_14633/83/2015/PDUdw                        | 09-12-2015 07:41:58 | Marel | 10.2.21.1 |          |  |
| 1  | 2               | Dodanie nowego dok  | Pełnomocnictwo do zawarcia umowy spółki-SZOO_14633/83/2015/PDUdw                        | 09-12-2015 07:41:22 | Marel | 10.2.21.1 |          |  |
| 1  | 3               | Edycja dokumentu    | Pełnomocnictwo do zawarcia umowy spółki-SZOO_14633/83/2015/PDUdw                        | 09-12-2015 07:40:59 | Marel | 10.2.21.1 | -        |  |
|    |                 |                     |                                                                                         |                     |       |           |          |  |
|    | ÷               | Wstecz              |                                                                                         |                     |       |           |          |  |

W prezentowanej tabeli odnotowywane są wszystkie wykonywane zdarzenia przez określonych użytkowników sprawy wraz z określeniem wszystkich wykonywanych zdarzeń, ich opisu, daty i czasu wykonania danej czynności wraz z adresem IP użytkownika z którego dokonano zmian.

Korzystając z "*Kryteriów wyszukiwania*" możemy zawężać zakres danych w tabeli. Przyciski "*Wyszukaj*" i "*Wyczyść*" nie wymagają objaśnień.

Natomiast w przypadku operacji wykonanych przez administratora wcielonego w użytkownika w RWZ będzie widoczna informacja o tym, że określoną czynność wykonał określony administrator.

| Spółka / Rejestr zdarzeń |                                                                         |                     | Administrator 💿       | Witryny 💌         | 🔵 adminŁ ŁUKASZ Śygnity 👻 |
|--------------------------|-------------------------------------------------------------------------|---------------------|-----------------------|-------------------|---------------------------|
|                          | 💼 Rejestr zmian                                                         | -                   |                       |                   |                           |
| KLO SPÓŁKA Z OGRANI      | CZONĄ ODPOWIEDZIALNOŚCIĄ                                                |                     |                       |                   |                           |
| Kryteria wyszukiwania    |                                                                         |                     |                       |                   |                           |
| Data od                  | Data do                                                                 |                     |                       |                   |                           |
|                          |                                                                         |                     | Ø Wyczyść             | <b>X</b> Wyszukaj |                           |
| Wyszukane                |                                                                         |                     |                       | _                 |                           |
| arzenie                  | Opis                                                                    | Data                | Użytkownik 🦂          | IP                |                           |
| danie nowego dok         | Umowa spółki z ograniczoną odpowiedzialnością-SZOO_10436/108/2015/USZOO | 10-12-2015 09:03:20 | adminŁ ŁUKASZ Śygnity | 10.56.3.1         |                           |
| danie nowego podmioto    | SPÓŁKA Z OGRANICZONĄ ODPOWIEDZIALNOŚCIĄ - SZOO_10436/108/2015           | 10-12-2015 09:03:10 | adminŁ ŁUKASZ Śygnity | 10.56.3.1         |                           |

# 2.7.5. Przycisk "Wyszukaj"

Przycisk "Wyszukaj" wybiera założone przez użytkownika sprawy rejestracji spółki.

Dla wyszukania lub zawężenia wyszukiwanych spółek służą do tego celu "*Kryteria wy-szukiwania*", tj. wyszukiwanie po:

- 1. nazwie lub części nazwy podmiotu,
- 2. dat powstania spółki od do,

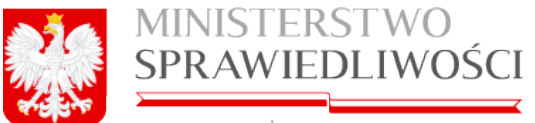

www.ms.gov.pl

- 3. id wniosku oraz
- 4. formy prawnej wniosku, a w tym:
  - spółka jawna,
    - spółka z ograniczoną odpowiedzialnością,
  - spółka komandytowa,
  - spółka partnerska,
  - spółka komandytowo-akcyjna,
  - spółka akcyjna,
  - spółdzielnia,
  - przedsiębiorstwo państwowe,
  - jednostka badawczo-rozwojowa,
  - przedsiębiorstwo zagraniczne,
  - towarzystwo ubezpieczeń wzajemnych,
  - oddział zagranicznego przedsiębiorcy,
  - główny oddział zagranicznego zakładu ubezpieczeń,
  - stowarzyszenie,
  - związek stowarzyszeń,
  - fundacja,
  - samodzielny publiczny zakład opieki zdrowotnej,
  - kółko rolnicze,
  - rolnicze zrzeszenie branżowe,
  - związki rolników kółek i organizacji rolniczych,
  - związek rolniczych zrzeszeń branżowych,
  - związek zawodowy rolników indywidualnych,
  - cech rzemieślniczy,
  - izba rzemieślnicza,
  - związek rzemiosła polskiego,
  - zrzeszenie handlu i usług,
  - zrzeszenie transportu,
  - ogólnokrajowa reprezentacja zrzeszeń handlu i usług,
  - ogólnokrajowa reprezentacja zrzeszeń transportu,
    - ogólnokrajowy związek międzybranżowy,
    - ogólnokrajowe zrzeszenie międzybranżowe,
    - izba gospodarcza,
    - związek zawodowy,
    - związek pracodawców,
    - federacja / konfederacja związków pracodawców,
  - stowarzyszenie kultury fizycznej,
  - związek sportowy,
  - polski związek sportowy,
  - stowarzyszenie kultury fizycznej o zasięgu ogólnokrajowym,
  - kolumna transportu sanitarnego,
  - inna organizacja podmiotów gospodarczych,
  - inna organizacja społeczna lub zawodowa,
  - nie posiadająca osobowości prawnej organizacja pożytku publicznego,
  - inna osoba prawna będąca organizacją pożytku publicznego,

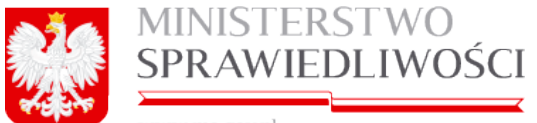

www.ms.gov.pl

•

- kościelna osoba prawna będąca organizacją pożytku publicznego,
- nie posiadająca osobowości prawnej instytucja kościelna będąca organizacją pożytku publicznego,
- spółka europejska,
- europejskie zgrupowanie interesów gospodarczych,
- spółdzielnia europejska,
- instytucja gospodarki budżetowej,
- towarzystwo reasekuracji wzajemnej,
- główny oddział zagranicznego zakładu reasekuracji,
- instytut badawczy oraz
- spółdzielcza kasa oszczędnościowo-kredytowa.

| * MOJE WNIOSKI                          |                   |              |            |  |  |  |  |
|-----------------------------------------|-------------------|--------------|------------|--|--|--|--|
| Kryteria wyszukiwania<br>Nazwa podmiotu |                   | Forma prawna | Q Wyszukaj |  |  |  |  |
| Data powstania od                       | Data powstania do | ID wniosku   | Wyczyść    |  |  |  |  |

#### Przyciski:

- 1. "Wyczyść" czyści kryteria wyszukiwania spraw,
- 2. "*Wstecz*" umożliwia wyjście do strony głównej konta użytkownika. nie wymagają wyjaśnień.

# 2.8. Udogodnienia dla niepełnosprawnych

Portal S 24 przystosowany jest do pracy dla osób niepełnosprawnych, a w tym dla: osób słabo widzących i daltonistów.

Realizacja tej funkcjonalności dostępna jest dla użytkownika po założeniu konta i po uruchomieniu portalu.

Po jego uruchomieniu w lewym górnym rogu wprowadzono dwa przyciski:

| Wersja kontrastowa | oraz | a A |
|--------------------|------|-----|
|--------------------|------|-----|

#### Wersja kontrastowa

Uruchomienie przycisku "**Wersja kontrastowa**" spowoduje, że zostanie zmieniona kolorystyka wszystkich ekranów z istniejącego

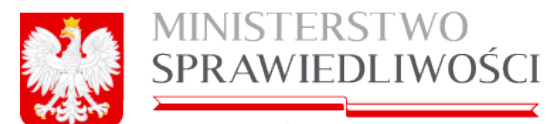

| Start         Moje konto         Moje konto </th                                                                                                    |
|----------------------------------------------------------------------------------------------------|
|                                                                                                    |
| Image: Spotting systematics         Koffert systematics         Nazera position         Forma pravma         Status writesiu         Diminisui         Diminisui         Viyinti systematics         Mazera positioniu         Viyinti systematics         Viyinti systematics         Mazera positioniu         Mazera positioniu         Viyinti systematics         Mazera positioniu         Mazera positioniu         Anne-dis Spotuk KolmAND/TOWA         Spotuk KolmAND/TOWA                                                                                                    |
| Kryteria represalemia      Kryteria represalemia      Kryteria represalemia      Kongenia      Kryteria represalemia      Kongenia      Kryteria      Kryteria      Kongenia      Kryteria      Kryteria      Kongenia      Kryteria      Kryteria |
| Krytera vyszkałania     Forma prawna       Nazwi pomicki     D wrócelu       Status wrócelu     D wrócelu       Status wrócelu     D wrócelu       Wysłał wyszkałania     B wrócelu       Wysłał wyszkałania     B wrócelu       Wysłał wyszkałania     B wrócelu       Wojest wyszkałania     B wrócelu       Wasza podmiotu     Forma prawna       Macka spocka komanicytrowna     B spocka komanicytrowna       B spocka komanicytrowna     B spocka komanicytrowna       Meka spocka komanicytrowna     B spocka komanicytrowna       B spocka komanicytrowna     B spocka komanicytrowna       Meka spocka komanicytrowna     B spocka komanicytrowna       B wyska z ostwiniczczenik posłewniczczenik posłewnicz                                                                                                    |
| Nacha pomindu Prima prama<br>Batua unisaku Salaka ka ka ka ka ka ka ka ka ka ka ka ka                                                                                                    |
| Status writesiu     Of writesiu     Dida powstania do     Dida powstania do       Vymini vysturinamia     Y     Y     Y     Y       Warna podmiolu     Forma presma     Status write       AAA-60 SPOLKA KOMANDYTOVIA     SPOLKA KOMANDYTOVIA     SPOLKA KOMANDYTOVIA       AA-60 SPOLKA KOMANDYTOVIA     SPOLKA KOMANDYTOVIA     SPOLKA KOMANDYTOVIA       AA-60 SPOLKA KOMANDYTOVIA     SPOLKA KOMANDYTOVIA     SPOLKA KOMANDYTOVIA       AA-60 SPOLKA KOMANDYTOVIA     SPOLKA KOMANDYTOVIA     SPOLKA KOMANDYTOVIA       AA-60 SPOLKA KOMANDYTOVIA     SPOLKA KOMANDYTOVIA     SPOLKA KOMANDYTOVIA       AA-60 SPOLKA KOMANDYTOVIA     SPOLKA KOMANDYTOVIA     SPOLKA KOMANDYTOVIA       HAD ZDERINK 2016 SPOLKA KOMANDYTOVIA     SPOLKA KOMANDYTOVIA     SPOLKA KOMANDYTOVIA       HAD ZDERINK 2016 SPOLKA KOMANDYTOVIA     SPOLKA KOMANDYTOVIA     SPOLKA KOMANDYTOVIA       HAD ZDERINK 2016 SPOLKA KOMANDYTOVIA     SPOLKA KOMANDYTOVIA     SPOLKA KOMANDYTOVIA       HAD ZDERINK 2016 SPOLKA KOMANDYTOVIA     SPOLKA KOMANDYTOVIA     SPOLKA KOMANDYTOVIA                                                                                                    |
| Status windau         Di mitoliu         Dia postanta de<br>mitoli         Dia postanta de<br>mitoli           VVpMk vpst,/kharate         mitoli         mitoli         mitoli         mitoli           Varia         Porma pravna         Status wind         Status wind         Mitolia         Mitolia           Nazoa podmiotu         Porma pravna         Status wind         Status wind         Mitolia         Mitolia         Mitolia           AAA-68 BOGKA KOMANDYTOWA         Status wind         Status wind         Status wind         Docks, KomANDYTOWA         Docks, KomANDYTOWA         Docks, KomANDYTOWA         Docks, KomANDYTOWA         Docks, KomANDYTOWA         Docks, KomANDYTOWA         Docks, KomANDYTOWA         Docks, KomANDYTOWA         Docks, KomANDYTOWA         Docks, KomANDYTOWA         Docks, KomANDYTOWA         Docks, KomANDYTOWA         Docks, KomANDYTOWA         Mitolia         Mitolia         <                                                                                                    |
| Vipital systakitania         Forma previna         Salitus enit           Maxee podinolosi         Sorma previna         Salitus enit           AAA-63 SPOLKA KOMANDYTOVIA         SPOLKA KOMANDYTOVIA         SPOLKA KOMANDYTOVIA           AAA-63 SPOLKA KOMANDYTOVIA         SPOLKA KOMANDYTOVIA         SPOLKA KOMANDYTOVIA           AAA-63 SPOLKA KOMANDYTOVIA         SPOLKA KOMANDYTOVIA         SPOLKA KOMANDYTOVIA           AAA65 SPOLKA KOMANDYTOVIA         SPOLKA KOMANDYTOVIA         SPOLKA KOMANDYTOVIA           AAB5 SPOLKA KOMANDYTOVIA         SPOLKA KOMANDYTOVIA         SPOLKA KOMANDYTOVIA           HOB SPOLKA KOMANDYTOVIA         SPOLKA KOMANDYTOVIA         SPOLKA KOMANDYTOVIA           HID SPOLKA KOMANDYTOVIA         SPOLKA KOMANDYTOVIA         SPOLKA KOMANDYTOVIA           HID SPOLKA JOHNANDYTOVIA         SPOLKA KOMANDYTOVIA         SPOLKA KOMANDYTOVIA           HID SPOLKA JOHNANDYTOVIA         SPOLKA KOMANDYTOVIA         SPOLKA KOMANDYTOVIA                                                                                                    |
| Vigniti vigita/kiteriti         Forma pravina         Forma pravina         Status with           AA4-05 SPOLIKA KOLMANDYTOVIA         SPOLIKA KOLMANDYTOVIA                                                                                                    |
| Nazwa podmiolu         Forma general         Status write           AAA-68 DPOLKA KOMANDITOTOIA         SPOLKA KOMANDITOTOIA         SPOL                                                                                                    |
| AAA-83 SPECKA KOMANDYTOWA         SPECKA KOMANDYTOWA         SPECKA KOMANDYTOWA         VINOSEX           AAA-83 SPECKA KOMANDYTOWA         SPECKA KOMANDYTOWA         SPECKA KOMANDYTOWA         DOLLAR           AAAS SPECKA KOMANDYTOWA         SPECKA KOMANDYTOWA         SPECKA KOMANDYTOWA         SPECKA KOMANDYTOWA         SPECKA KOMANDYTOWA         SPECKA KOMANDYTOWA         SPECKA KOMANDYTOWA         SPECKA KOMANDYTOWA         SPECKA KOMANDYTOWA         SPECKA KOMANDYTOWA         SPECKA KOMANDYTOWA         SPECKA KOMANDYTOWA         VINOSEX           RAZDEETINIK 2005 SPECKA KOMANDYTOWA         SPECKA KOMANDYTOWA         SPECKA KOMANDYTOWA         SPECKA KOMANDYTOWA         VINOSEX           RAZDEETINIK 2005 SPECKA KOMANDYTOWA         SPECKA KOMANDYTOWA         SPECKA KOMANDYTOWA         SPECKA KOMANDYTOWA         VINOSEX                                                                                                    |
| AA-63 SPÓLKA KOJAKÚPTOVIA         SPÓLKA KOJAKÚPTOVIA                                                                                                    |
| A+45 SPOLKLA JUNIA         SPOLKLA JUNIA         SPO                                                                                                    |
| A-68 BRCAKE. ZODRANICEZANA, ODDRANICEZANA, NORCIA         BRCAKE. ZODRANICEZANA, ODDRANICEZANA, NORCIA         BRCAKE. ZODRANICEZANA, ODDRANICEZANA, NORCIA         BRCAKE. ZODRANICEZANA, ODDRANICEZANA, NORCIA         BRCAKE. ZODRANICEZANA, ODDRANICEZANA, ODRANICEZANA, ODRANICEZANA, ODRA                                                |
| P#202ERNIK 2083 SPÓLKA Z OGRAVICZONĄ ODPOWEDZIALNOSCIĄ         SPOLKA ZO OGRAVICZONĄ ODPOWEDZIALNOSCIĄ         WINOSEK           P#202ERNIK 2083 SPÓLKA KOMANDYTOWA         SPÓLKA KOMANDYTOWA         SPÓLKA KOMANDYTOWA         WINOSEK           P#202ERNIK 2083 SPÓLKA KOMANDYTOWA         SPÓLKA KOMANDYTOWA         SPÓLKA KOMANDYTOWA         WINOSEK           P#202ERNIK 2083 SPÓLKA KOMANDYTOWA         SPÓLKA KOMANDYTOWA         SPÓLKA KOMANDYTOWA         WINOSEK                                                                                                    |
| PAZDEZENIK 2018 SPÓLKA KOMANOPTOVIA         SPÓLKA KOMANOPTOVIA         VINOSEK           PRVO SPÓLKA JAVNA         SPÓLKA JAVNA         VINOSEK           PAZDEZENIK 2018 SPÓLKA KOMANOPTOVIA         SPÓLKA KOMANOPTOVIA         VINOSEK                                                                                                    |
| PAVID SPOKULJAVINA         SPOKULJAVINA         VINIOSEX           PAZDZERNIK ZNE SPOKA KOMANDYTONA         SPOKA KOMANDYTONA         VINIOSEX                                                                                                    |
| PAZDZIERNIK 2046 SPOŁKA KOMANDYTOWA SPOŁKA KOMANDYTOWA WNIOSEK                                                                                                    |
|                                                                                                    |
| ZO PODINA JE ORANU PROVINANY SPOLA Z OKRANICZONĄ ODPOWEDZIALNOSCIĄ SPOLA Z OGRANICZONĄ ODPOWEDZIALNOSCIĄ WINOSKI                                                                                                    |
|                                                                                                    |
| ♦ Weterz                                                                                                    |

na **wersję kontrastową** (spowoduje, że zostanie zmieniona kolorystyka wszystkich ekranów)

| Wersja kontr | astowa   🗚 A                  |                                |                |                                                      |           |                                     |                       | Witryny 🝷 |
|--------------|-------------------------------|--------------------------------|----------------|------------------------------------------------------|-----------|-------------------------------------|-----------------------|-----------|
| N 105        | INISTEI<br>stittia est conste | RSTWO SI<br>ans et perpetua vo |                |                                                      |           |                                     |                       |           |
| Start        | Moje konto                    | Moje wnioski                   | Korespondencja | Pomoc                                                |           |                                     |                       |           |
| Mole white   | ski                           |                                |                |                                                      |           |                                     |                       |           |
|              |                               |                                |                |                                                      |           |                                     |                       |           |
|              |                               |                                |                |                                                      |           |                                     |                       |           |
|              |                               |                                |                |                                                      | * MOJE    | WNIOSKI                             |                       |           |
|              |                               |                                |                | Kryteria wyszukiwania                                |           |                                     |                       |           |
|              |                               |                                |                | Nazwa podmiotu                                       | Forma p   | rawna                               |                       |           |
|              |                               |                                |                |                                                      |           |                                     | Q Wyszukaj            |           |
|              |                               |                                |                | Status wniosku                                       | ID whice  | ku Data powstania od Data po        | wstania do            |           |
|              |                               |                                |                |                                                      |           |                                     |                       |           |
|              |                               |                                |                | Wyniki wyszukiwania                                  |           |                                     |                       |           |
|              |                               |                                |                | Nazwa podmiotu                                       |           | Forma prawna                        | Status wniosku        |           |
|              |                               |                                |                | AAA-50 SPÓŁKA KOMANDYTOWA                            |           | SPÓŁKA KOMANDYTOWA                  | DOKUMENT PODPISANY    |           |
|              |                               |                                |                | AA-50 SPÓŁKA JAWNA                                   |           | SPÓŁKA JAWNA                        | BRAK DOKUMENTU        |           |
|              |                               |                                |                | A-50 SPÓŁKA Z OGRANICZONĄ ODPOWIEDZIALNOŚCIĄ         |           | SPÓŁKA Z OGRANICZONĄ ODPOWIEDZIALNO | Ś WNIOSEK WYSŁANY DO  |           |
|              |                               |                                |                | PAŹDZIERNIK 2048 SPÓŁKA Z OGRANICZONĄ ODPOWIEDZIALNO | DŚCIĄ     | SPÓŁKA Z OGRANICZONĄ ODPOWIEDZIALNO | ŚC WNIOSEK WYSŁANY DO |           |
|              |                               |                                |                | PAŹDZIERNIK 2048 SPÓŁKA KOMANDYTOWA                  |           | SPÓŁKA KOMANDYTOWA                  | WNIOSEK WYSŁANY DO    |           |
|              |                               |                                |                | PAWD SPÓŁKA JAWNA                                    |           | SPÓŁKA JAWNA                        | WNIOSEK WYSŁANY DO    |           |
|              |                               |                                |                | PAŹDZIERNIK 2048 SPÓŁKA KOMANDYTOWA                  |           | SPÓŁKA KOMANDYTOWA                  | WNIOSEK WYSŁANY DO    |           |
|              |                               |                                |                | Z30 PODPIS KWALIFIKOWANY SPÓŁKA Z OGRANICZONĄ ODPO   | VIEDZIALN | SPÓŁKA Z OGRANICZONĄ ODPOWIEDZIALNO | ŚC WNIOSEK WYSŁANY DO |           |
|              |                               |                                |                | ELBLĄG SPÓŁKA Z OGRANICZONĄ ODPOWIEDZIALNOŚCIĄ       |           | SPÓŁKA Z OGRANICZONĄ ODPOWIEDZIALNO | ŚC WNIOSEK WYSŁANY DO |           |
|              |                               |                                |                | <u> </u>                                             |           |                                     | Þ                     |           |
|              |                               |                                |                | ← Wstecz                                             |           |                                     | Pokaż sprawę          |           |
|              |                               |                                |                |                                                      |           |                                     |                       |           |
|              |                               |                                |                |                                                      |           |                                     |                       |           |
|              |                               |                                |                |                                                      |           |                                     |                       |           |
|              |                               |                                |                |                                                      | 926 MP    | VISTERSTWO                          | UNIA EUROPEJSKA       |           |

Natomiast ponowne uruchomienie przycisku "Wersja kontrastowa" spowoduje, że zostanie przywrócona pierwotna kolorystyka portalu.

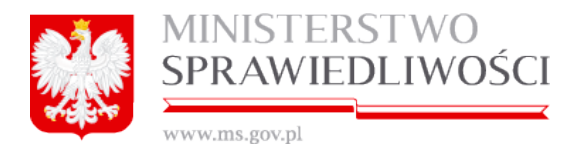

# Przycisk "A **A**"

Uruchomienie **przycisku "A"** spowoduje, że wielkość czcionek i całego ekranu zostanie pomniejszona – max 2 razy.

| Wersja kontrastowa   a A         |                                                                |                                                                                                    |                                                                                                    |                                                                                                    |                                                            |
|----------------------------------|----------------------------------------------------------------|----------------------------------------------------------------------------------------------------|----------------------------------------------------------------------------------------------------|----------------------------------------------------------------------------------------------------|------------------------------------------------------------|
| MINISTER<br>IUSTITIA EST CONSTAI | STWO SPRAWIEDLIW<br>Is et perpetua voluntas ilus suum cuique t | OŚCI<br>Iribuendi                                                                                                    |                                                                                                    |                                                                                                    |                                                            |
| Start Moje konto                 | Moje wnioski Korespondencja                                    | Pomoc                                                                                                    |                                                                                                    |                                                                                                    |                                                            |
|                                  | Start                                                          |                                                                                                    |                                                                                                    |                                                                                                    |                                                            |
|                                  |                                                                |                                                                                                    |                                                                                                    |                                                                                                    |                                                            |
|                                  |                                                                |                                                                                                    |                                                                                                    |                                                                                                    |                                                            |
|                                  |                                                                | Zakładanie spółek i spraw                                                                                                    | vozdania finansowe                                                                                                    |                                                                                                    |                                                            |
|                                  |                                                                | # SPOLIKA 2 0.0.                                                                                                    | SPÓLKA JAVINA                                                                                                    | SPÓŁKA KORAND Y TOWA                                                                                                    | 2 SPRAWOZDANIA FINANSOWE                                   |
|                                  |                                                                | Poziali a biogi k who tek o<br>mystera dig wpoki za o z<br>wyko crystaniem wzosta umowy.<br>Reje stad gał dwół dokony wana je se<br>przez hitemet, bez udziału<br>notarkusza a wzystkie dokumenty<br>portzezłe do zwiejski wska aby zaczysta<br>eli generowane a utomatycznie. | Pozvala zdożyć wnicek o<br>nejesta jeg oku jawnej z<br>wykozydaniem wzorca umowy,<br>Rejestracja opski dokonymana jest<br>pozez internet, bez udziału<br>nota lusza a wsyki k dokumeniły<br>potezbne do zasejestowania spółki<br>spotezbne do zasejestowania spółki<br>spotezbne do zasejestowania spotezbne do zasejestowania spółki<br>spotezbne do zasejestowania spotezbne do zasejestowania spotezbne do zasejesto | Poznala zóżyć wnioneko<br>rejedrację gołki kom andytowej z<br>wykozystaniem wzorza umowy.<br>Rejetatoja spółki dobonywana jest<br>przez Internet, bez udziału<br>notariusza a wzystkie dokumenty<br>potrzebne do zarejestrowania spółki<br>są generowane automatycznie. | Skidale ganvääsia<br>Innansevep okois<br>Rejestu Sajdowego |
|                                  |                                                                | Moje konto Philope dokum                                                                                                    | enty <sup>Załóż</sup> spółkę jawną                                                                                                    | Załóż spółkę kom andytową                                                                                                    | Sprawozdania finansowe                                     |
|                                  |                                                                | ▲ «Conto<br>Prozegladoanie o roze edylogia danych<br>oesoowych, zmilana halela,<br>zarzączanie podpisami<br>elestronicznym I.                                                                                                    | ★ WNIOSKI     Przejlądanie i kasowanie danych     podmilotów, które wprowadza się na     formulazy wniosku jub załączniku     do wniosku składane do sądu.                                                                                                    | KORESPUNDENDUA<br>Ofrzymana z sądu ejestowego<br>korespondencja wiaz z<br>załącznikami.                                                                                                    |                                                            |
|                                  |                                                                | Moje konto                                                                                                    | Moje wnioski                                                                                                    | Moja korespondenoja                                                                                                    |                                                            |
|                                  |                                                                | KAPITAL LUDZKI                                                                                                    | MIN                                                                                                    | ISTERSTWO                                                                                                    |                                                            |
|                                  |                                                                | PROJEKT WSPÓŁFINANSO                                                                                                    | WANY PRZEZ UNIĘ EUROPEJSKA                                                                                                    | ZE ŚRODKÓW EUROPEJSKIE                                                                                                    | GO FUNDUSZU SPOŁECZNEGO                                    |
|                                  |                                                                |                                                                                                    |                                                                                                    | We                                                                                                    | rsja: 2.0.48 Testowe(Aplikacja: 2.0.48 BD: 1.4 XSD: 2.0 )  |

Uruchomienie **przycisku "A**" spowoduje, że wielkość czcionek i całego ekranu zostanie powiększona – max 4 razy (*pojawia się suwak góra – dół oraz lewo - prawo*).

| Wersja kontrastowa   a A                       |                                                                                                    |                                                                                                    | Witryny 😁                                                                                                    | 🔘 Marek jan Bogdański 💿                                                         | Â |
|------------------------------------------------|----------------------------------------------------------------------------------------------------|----------------------------------------------------------------------------------------------------|----------------------------------------------------------------------------------------------------|---------------------------------------------------------------------------------|---|
| MINISTERSTWO SPRAWIEDLIWO                      | ŚCI                                                                                                    |                                                                                                    |                                                                                                    |                                                                                 |   |
| Start Moje konto Moje wnioski Korespondencja F | omoc                                                                                                    |                                                                                                    |                                                                                                    |                                                                                 |   |
|                                                |                                                                                                    |                                                                                                    |                                                                                                    |                                                                                 |   |
|                                                |                                                                                                    |                                                                                                    |                                                                                                    |                                                                                 |   |
|                                                |                                                                                                    |                                                                                                    |                                                                                                    |                                                                                 |   |
|                                                |                                                                                                    |                                                                                                    |                                                                                                    |                                                                                 |   |
|                                                | Zakładanie spółek i sprawo:                                                                                                    | zdania finansowe                                                                                                    |                                                                                                    |                                                                                 |   |
|                                                | * SPÓŁKA Z 0.0.                                                                                                    | SPÓŁKA JAWNA                                                                                                    | SPÓŁKA KOMANDYTOWA                                                                                                    | 1 SFRAWOZDANIA FINANSOWE                                                        |   |
|                                                | Pozvala zložý wniosek o mjestrację<br>spółki z o o z wykorzystaniem wzoca<br>um owy Registracja spółki<br>dokonywana jest przez internet, bez<br>udzialu nodrausza a wszystkie<br>dokumenty potrzebne do<br>zamjestrowania spółki są<br>generowane autom atycznie. | Pozwala złożyć wniosek o rejestrację<br>spółki jawnej z wykorzystaniem<br>w zora u mowy Rejestracja spółki<br>dokonywana jest przez internet, bez<br>udziału notarusza a wszystkie<br>dokumenty potzebne do<br>zarejestrowana spółki są<br>generowane automatycznie. | Pozwala złożyć wniosek o rejestrację<br>spółki kom andytowej z<br>wykorzystaniem wzorca umowy<br>Rejestracja spółki dokonywana jest<br>przez internet, bez udziału notariusza<br>a w szystkie dokumenty potzebne do<br>zarejestrowania spółki są<br>generowane automatycznie. | Składanie sprawozdania<br>finansowego spółki do Krajowego<br>Rejestru Sądowego. |   |
|                                                | Załóż spółkę z o.o.                                                                                                    | Załóż spółkę jawną                                                                                                    | Załóż spółkę kom andytową                                                                                                    | Sprawozdania finansowe                                                          |   |
|                                                |                                                                                                    |                                                                                                    |                                                                                                    |                                                                                 |   |
|                                                |                                                                                                    |                                                                                                    |                                                                                                    |                                                                                 |   |

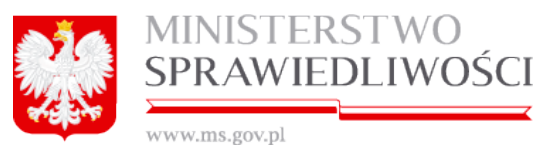

Wymienione wyżej przyciski działają niezależnie. Można, więc zmieniać kolorystykę i wielkość czcionek dowolnego ekranu.

#### Odczytanie głosowe kodu captcha

Podczas zakładania konta umożliwiono również odczytanie głosowe kodu captcha. W tym celu został dodany przycisk "Odtwórz tekst" – po uruchomieniu którego w komputerze odtwarzany jest głosowo kod captcha.

Poniżej zrzuty dla wersji kontrastowej i niekontrastowej.

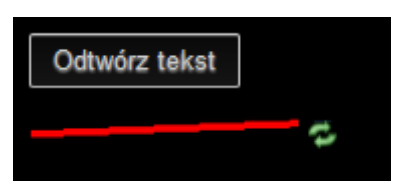

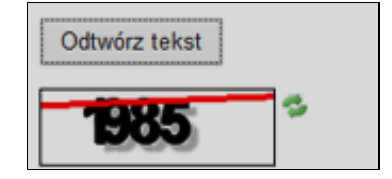

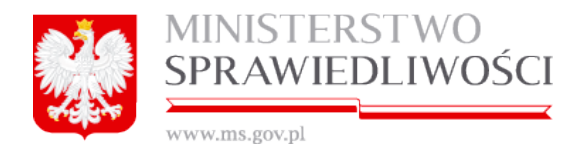

# 3. Wspólne dokumenty załączone do wniosków E-1, E-2 i E-3

W Portal S24 występują wspólne dokumenty załączone do wniosków E1, E2 i E3, a są to:

- 1. wspólne elementy przy rejestracji każdej spółki oraz
- 2. oświadczenie o udzielonym pełnomocnictwie do złożenia wniosku.
- 3. pełnomocnictwa do zawarcia umowy spółki oraz
- 4. wzorzec uchwały w sprawie prokury.

W poniższych podrozdziałach będą one kolejno opisywane, i tak:

# 3.1. Wspólne elementy przy rejestracji spółki

# 3.1.1. Opis nazwy spółki

W części opisującej nazwę spółki możemy dokonać:

- usunięcia spółki,
- zmiany opisu,
- cofnąć się 1 krok wstecz oraz

| SPÓŁKA KOMANDYTOWA                                            | 4                                     |
|---------------------------------------------------------------|---------------------------------------|
| Nazwa spółki (bez przyrostka z forma prawna)*                 | D                                     |
| MAREK&JADWIGA Z DNIA 20155-03-10                              | SK_14633/14/2015                      |
| Opis                                                          |                                       |
| Tu mozna wpisać dowolny tekst opisujący spółkę po modyfikacji |                                       |
|                                                               |                                       |
| ← Wstecz                                                      | Usuń podmiot Rejestr zmian 🛛 🖓 Edytuj |

uruchamiając przycisk "*Rejestr zmian*", dokonać przeglądu wykonanych czynności czasie samej rejestracji spółki. Pojawia się nowe okno wyszukiwarki, która pozwoli na przegląd rejestru zmian w określonym czasie.

Proces rejestracji wniosku lub dokumentu polega na wypełnieniu pól i tabel. Rejestracja przebiega w krokach, którego ostatnim elementem jest zakładka "Lista podpisów". Po wypełnieniu pierwszego z nich wskazujemy na kolejne zakładki i je wypełniamy do ostatniego kroku kreatora. Formularz nie musi być wypełniony od razu w całości. W każdej chwili rejestrację można przerwać po uprzednim naciśnięciu przycisku "*Zapisz kopię roboczą*". Do rejestracji dokumentu można powrócić w dowolnej chwili.

W tabelach zawierających listę danych kolejne rekordy są dodawane przyciskiem "Dodaj".

Dodany rekord po jego wskazaniu można edytować (przycisk "*Edytuj*") lub usunąć (przycisk "*Usuń*") przy pomocy właściwego przycisku.

#### <u>Uwaga!</u>

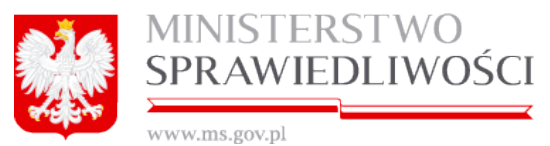

Przyciski "*Edytuj*" czy "Usuń" jest aktywny tylko dla właściciela założonej spółki. w przeciwnym wypadku wyświetlany będzie komunikat: "Dokumenty tej spółki może usunąć (Imię i nazwisko - osoba zakładająca profil spółki)"

Opisane zasady rejestracji danych w dotyczą wszystkich tabel w portalu S24.

# 3.1.2. Statusy dokumentów w portalu S24

Każdy spółka ma nadawany "status", ID spółki oraz datę utworzenia (DD-MM-RRRR).

| SPÓŁKA Z OGRANICZONĄ ODPOWEDZIALNOŚCIĄ         |              |                |  |  |  |  |
|------------------------------------------------|--------------|----------------|--|--|--|--|
| Nazwa tworzonej spółki *                       | ID w S24     | Sygnatura sądu |  |  |  |  |
| ELBLĄG SPÓŁKA Z OGRANICZONĄ ODPOWIEDZIALNOŚCIĄ | SZOO_14633/4 |                |  |  |  |  |

"ID S 24" spółki składa się z 4 części, tj.:

- skrótu spółki,
- automatycznego numeru nadawanego przez system,
- kolejnego numeru dla danego typu spółki oraz
- roku nadania ID.

| SPÓŁKA KOMANDYTOWA | SK_14633/12/2015 |
|--------------------|------------------|
| SPÓŁKA JAWNA       | SJ_14633/10/2015 |
| SPÓŁKA Z O.O.      | SZOO_MB/3/2015   |

## 3.1.2.1. Status dokumentu

"ID dokumentu" składa się z 5 części, tj.:

- ID spółki oraz
- skrótu nazwy tworzonego dokumentu. Skrót ten może przyjmować następujące kody dla spółki:
  - a) z o.o. USZOO, PK, LW, PP, PROK, PDUdw i KRS\_E1.
    - b) JAWNEJ USJ, PP, USP, PDUdw i KRS\_E2.
    - c) KOMANDYTOWEJ USK, PP, USP, PDUdw i KRS\_E3.

# Dla przykładu: ID: SZOO\_14633/45/2015/USZOO

"Status dokumentu" w zależności od stanu jego realizacji może przyjmować następujące stany:

- brak dokumentu,
- dokument roboczy,
- dokument roboczy zawiera błędy,
- podpisany,
- zatwierdzony,
- opłacony,

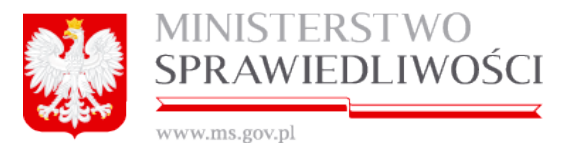

- wysłany,
- otrzymano sygnaturę,
- otrzymano korespondencję,
- wysłano potwierdzenie odebrania korespondencji.

Podczas rejestracji przez użytkownika dowolnej spółki czy sprawozdania finansowego kolejność przechodzenia ze statusu do statusu przedstawiono na poniższym diagramie.

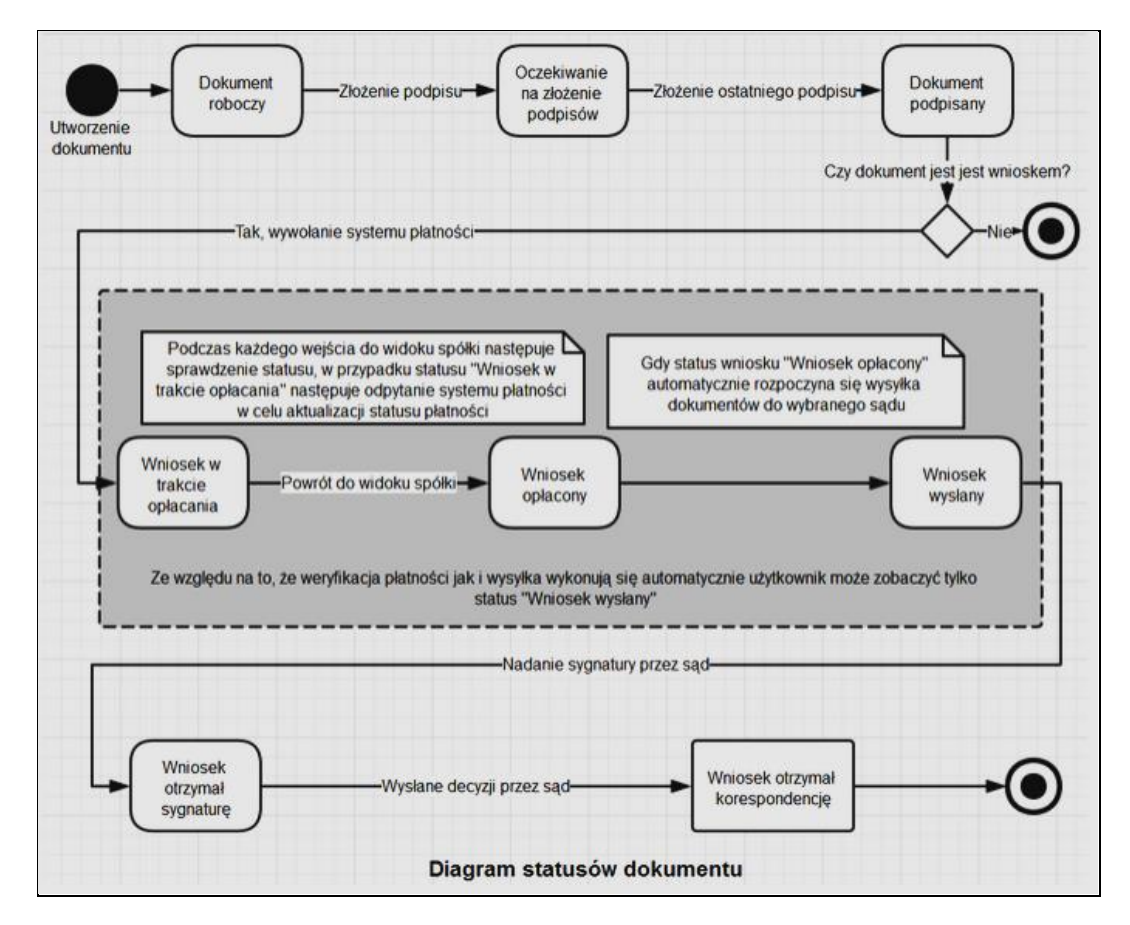

Kolejność realizacji statusów dokumentu jest obowiązkowa dla wszystkich procesów rejestracyjnych. Nie można rozpocząć kolejnego statusu, jeżeli nie zostanie zrealizowany aktualny w 100%.

# 3.1.3. Pola obowiązkowe

W aplikacji Portal S24 występują:

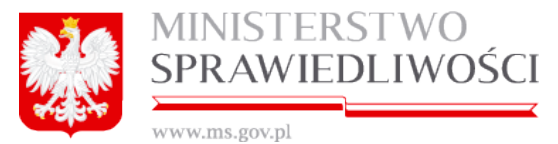

1. pola obowiązkowe. Pola te muszą być wypełnione zgodnie z przyjętymi w danym

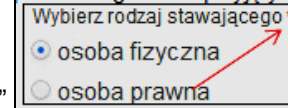

polu zasadami. Pola te są oznaczone "

 pola słownikowe. Są to pola z podpiętymi słownikami. W polach tych możemy wybrać tylko widniejące pozycje. W przypadku słownika o dużej zawartości należy wpisywać od 1 do kilku znaków, aby dotrzeć do wybieranej pozycji ze słownika np.:

WARSZAWA (WARSZAWA URSYNÓW, WARSZAWA, MAZOWIECKIE) WARSZAWA (WARSZAWA PRAGA-POŁUDNIE, WARSZAWA, MAZOWIECKIE) WARSZAWA (WARSZAWA URSUS, WARSZAWA, MAZOWIECKIE) WARSZAWA (WARSZAWA BEMOWO, WARSZAWA, MAZOWIECKIE) WARSZAWA (WARSZAWA REMBERTÓW, WARSZAWA, MAZOWIECKIE) WARSZAWA (WARSZAWA OCHOTA, WARSZAWA, MAZOWIECKIE) WARSZAWA (WARSZAWA MOKOTÓW, WARSZAWA, MAZOWIECKIE) WARSZAWA (WARSZAWA MOKOTÓW, WARSZAWA, MAZOWIECKIE) WARSZAWA (WARSZAWA WAWER, WARSZAWA, MAZOWIECKIE) WARSZAWA (WARSZAWA WILANÓW, WARSZAWA, MAZOWIECKIE) WARSZAWA (WARSZAWA BIAŁOŁĘKA, WARSZAWA, MAZOWIECKIE) WARSZAWA (WARSZAWA BIAŁOŁĘKA, WARSZAWA, MAZOWIECKIE)

3. pola uzupełniające – pola te nie są obowiązkowe dla wypełnienia.

# 3.1.4. Daty

W całym portalu S24 przyjęto jednolity sposób zapisu DATY= DD-MM-RRRR. W większości pól z datami:

- możemy zaproponowaną datę zmieniać kiedy pola są aktywne lub
- zaproponowanej daty nie można zmieniać kiedy pola są nieaktywne (szare).

Datę możemy zmienić w aktywnym polu daty, wpisując z klawiatury właściwą datę (czyszcząc datę - wcześniej zaproponowaną).

23-03-2015

Datę możemy zmienić naciskając przycisk . Pojawi się wówczas aktywny kalendarz. Używając przycisku ">>" zmieniamy datę o cały rok, a przycisku ">" zmieniamy datę o cały miesiąc.

| « < | ľ  | marz | zec | 201 | 5  | > >> |
|-----|----|------|-----|-----|----|------|
| Pn  | Wt | Śr   | Cz  | Pt  | So | Ν    |
| 23  | 24 | 25   | 26  | 27  | 28 | 1    |
| 2   | 3  | 4    | 5   | 6   | 7  | 8    |
| 9   | 10 | 11   | 12  | 13  | 14 | 15   |
| 16  | 17 | 18   | 19  | 20  | 21 | 22   |
| 23  | 24 | 25   | 26  | 27  | 28 | 29   |
| 30  | 31 | 1    | 2   | 3   | 4  | 5    |

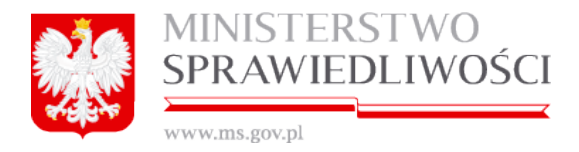

# 3.1.5. Przycisk "Utwórz dokument"

W portalu S24 niezależnie od spółki, którą chcemy zarejestrować czy etapu samej rejestracji występuje przycisk "*Utwórz dokument*". Działanie jego jest identyczne.

Po nadaniu nazwy naszej spółki i jej zapisaniu - aplikacja uruchamia określoną procedurę rejestracji.

Dla przykładu dla spółki z o.o. poniżej zamieszczone są określone dokumenty do wypełnienia, ale w określonej kolejności. Jak widać na poniższym rysunku oprócz wymienionych dokumentów występuje jeden aktywny przycisk "*Utwórz dokument*". Jak widać status dokumentu określa, jako: **Brak dokumentu**.

|                                          | Dokumenty do założenia nowej spółki                                                       |                   |                 |
|------------------------------------------|-------------------------------------------------------------------------------------------|-------------------|-----------------|
| okumenty                                 |                                                                                           |                   |                 |
| Umowa spółki z ograniczoną odpowiedzia   | Inością                                                                                   | + Utwórz dokument | Podpisy         |
| Status: Brak dokumentu                   |                                                                                           |                   |                 |
| Oświadczenia o wniesieniu kapitału       |                                                                                           | + Utwórz dokument | 🖋 Podpisy       |
| Status: Brak dokumentu                   |                                                                                           |                   |                 |
| Lista wspólników                         |                                                                                           | + Utwórz dokument | 🖋 Podpisy       |
| Status: Brak dokumentu                   |                                                                                           |                   |                 |
| Oświadczenie o udzielonym pełnomocnic    | twie do złożenia wniosku                                                                  | + Utwórz dokument | 🖋 Podpisy       |
| Status: Brak dokumentu                   |                                                                                           |                   |                 |
| Wzorzec uchwały w sprawie prokury (spó   | ika z o.o.)                                                                               | + Utwórz dokument | 🖋 Podpisy       |
| Status: Brak dokumentu                   |                                                                                           |                   |                 |
| ełnomocnictwa do zawarcia umowy spółki   |                                                                                           |                   |                 |
| Dodawanie pełnomocnictwa do zawarcia     | umowy spółki                                                                              | + Utw             | órz dokument    |
| niosek                                   |                                                                                           |                   |                 |
| Wniosek o rejestrację podmiotu w rejestr | ze przedsiębiorców - spółka z o.o.                                                        | + Utwórz wniosek  | 🖋 Podpisy       |
| Status: Brak dokumentu                   |                                                                                           |                   |                 |
| ← Wstecz                                 | <ul> <li>Udostepnii sprawe</li> <li>Status sprawy : Przygotowywanie dokumentów</li> </ul> | → Opłać wniosek   | i wyślii do sad |

Uruchamiamy przycisk "*Utwórz dokument*". Spowoduje to, że dla danego dokumentu zostanie:

- określony status dokumentu: Dokument roboczy. Status dokumentu opisany w punkcie "Wspólne elementy przy rejestracji spółki" (Status dokumentu).
- ID dokumentu oraz
- data utworzenia dokumentu. W formacie DD-MM-RRRR.

| Umowa spółki z ograniczoną odpowiedzialnością                      |                             | 🛓 Pobierz PDF | 🖋 Podpisy |
|--------------------------------------------------------------------|-----------------------------|---------------|-----------|
| Status: Dokument roboczy - zawiera błędy ID: SZOO_MB/21/2015/USZOO | Data utworzenia: 14-04-2015 | 🕼 Edytuj      | 🗙 Usuń    |

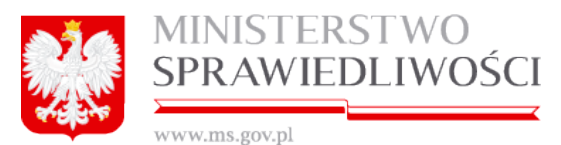

# 3.1.6. Przycisk "Edytuj"

Po uruchomieniu przycisku "*Utwórz dokument*" staje się natychmiast dostępny przycisk "*Edytuj*", który otwiera określony dokument do dalszej edycji.

Stają się dostępne przyciski: "*Pobierz PDF*", "*Edytuj*" i "*Usuń*". Natomiast przycisk "*Podpisy*" jest nieaktywny do czasu złożenia, chociaż jednego podpisu przez stawającego.

| Dokumenty do założenia nowej spółki                               |                             |                           |  |  |  |
|-------------------------------------------------------------------|-----------------------------|---------------------------|--|--|--|
| Dokumenty                                                         |                             |                           |  |  |  |
| Umowa spółki jawnej                                               |                             | Level Poblerz PDF Podpisy |  |  |  |
| Status: Dokument roboczy - zawiera błędy ID: SJ_14633/14/2015/USJ | Data utworzenia: 31-03-2015 | 🕼 Edytuj 🔭 Usuń           |  |  |  |

Na obecnym etapie opracowania dokumentu możemy skorzystać z przycisku: **"Pobierz PDF**" (możemy pobrać do przeglądu niewypełniony dokument danymi), "**Usuń**" (usunąć określony dokument) oraz **"Edytuj".** Przyciski te stają się aktywne – dostępne.

Po złożeniu, chociaż jednego podpisu przyciski: **"Pobierz PDF**", "**Podpisy**", "**Edytuj**" oraz "**Usuń**" stają się aktywne – dostępne.

| Dokumenty do założenia nowej spółki                               |                             |                           |  |  |  |  |
|-------------------------------------------------------------------|-----------------------------|---------------------------|--|--|--|--|
| Dokumenty                                                         |                             |                           |  |  |  |  |
| Umowa spółki jawnej                                               |                             | 🛓 Pobierz PDF 🛛 🖋 Podpisy |  |  |  |  |
| Status: Oczekiwanie na złożenie podpisów ID: SJ_14633/14/2015/USJ | Data utworzenia: 31-03-2015 | 🕼 Edytuj 🗶 Usuń           |  |  |  |  |

Ale w tym przypadku, kiedy mamy złożony, chociaż jeden podpis - uruchomienie przycisku "*Edytuj*" spowoduje, że system zapyta się czy chcemy usunąć złożony podpis. Jego uruchomienie spowoduje, że wykonane wcześniej podpisy zostaną anulowane, ale wcześniej system zapyta się czy chcemy edytować ponownie umowę.

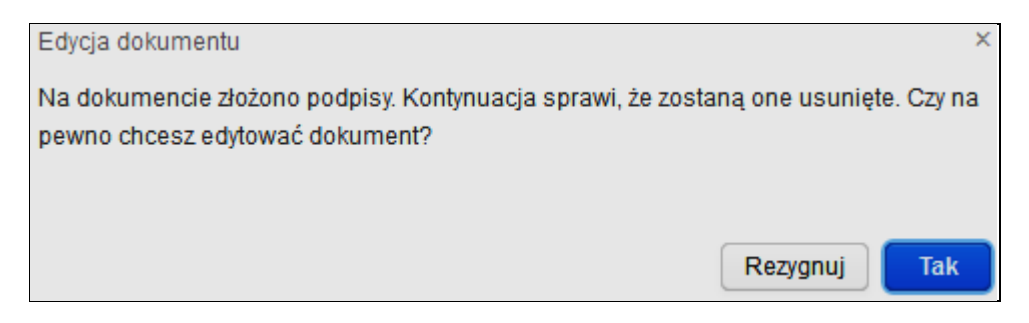

# 3.1.7. Przycisk "Usuń"

Uruchomienie przycisku "*Usuń*" spowoduje, że system zapyta się czy chcemy usunąć określony dokument.

|          | MINISTEI<br>SPRAWIE | RSTWO<br>EDLIWOŚCI               |
|----------|---------------------|----------------------------------|
| 478 C.P. | www.ms.gov.pl       |                                  |
|          |                     | Proszę potwierdzić usunięcie dok |
|          |                     | Czy na pewno usunać dokument?    |
|          |                     |                                  |
|          |                     |                                  |
|          |                     | Rezygnuj Tak, usuń dokument      |
|          |                     |                                  |

# 3.1.8. Pobierz PDF

Po wprowadzeniu wszystkich danych do opisania dowolnego dokumentu w dowolnej spółce możemy dokonać przeglądu tejże umowy w formacie PDF, który będzie przekazywany dalej.

Przeglądu tego możemy dokonać na dwa sposoby:

#### 1. Uruchamiając z "Listy podpisów".

Po ostatnim kroku tworzonego dokumentu wybieramy przycisk "*Lista podpisów*", a następnie

| Formularz umowy spółki z o. o. |        |        |             |                                   |                |        |                                               |
|--------------------------------|--------|--------|-------------|-----------------------------------|----------------|--------|-----------------------------------------------|
|                                | Krok 1 | Krok 2 | Krok 3      | Krok 4                            | Krok 5         | Krok 6 | Lista podpisów<br>Kolejne kroki na formularzu |
|                                |        |        | Umowa spółk | i z ograniczoną odpo<br>Z dnia: * | wiedzialnością |        |                                               |
|                                |        |        |             | 25-03-2015                        |                |        |                                               |

w podpisach wybieramy swoje nazwisko i uruchamiamy przycisk "Podpisz"

|       | C PODPISY            |                   |                     |           |  |  |  |
|-------|----------------------|-------------------|---------------------|-----------|--|--|--|
| Podpi | Podpisy do dokumentu |                   |                     |           |  |  |  |
|       | Data podpisania      | Osoba podpisująca | Podpisuje w imieniu |           |  |  |  |
| 1     | NIE PODPISANO        |                   | własnym             |           |  |  |  |
| 2     | NIE PODPISANO        | ADAM ADAMSKI      | własnym             | N PODPISZ |  |  |  |

Pojawi się kolejne okno do podpisu (opisywane w rozdziale "Wspólne dokumenty załączone do wniosków E-1, E-2 i E-3" - <u>(3.1.11 Podpisy).</u>

Po prawej stronie jest dostępny aktywny przycisk "*Pokaż dokument*", który uruchamiamy.

|              | MINISTERSTWO<br>SPRAWIEDLIWOŚCI |
|--------------|---------------------------------|
| र्क्स्ट्रिकि | www.ms.gov.pl                   |

|                                                                                                    |                                                                                             | C PODPISY                                                              |  |
|----------------------------------------------------------------------------------------------------|---------------------------------------------------------------------------------------------|------------------------------------------------------------------------|--|
| Nazwa spółki: WERYFIKACJ<br>Umowa spółki z ograniczoną c<br>ID: SZOO_MB/16<br>Podpis w imieniu:<br>Imię | A Z DNIA 20150325 SPÓŁKA Z OG<br>odpowiedzialnością<br>/2015/USZOO Data: 13-04-<br>Nazwisko | RANICZONĄ ODPOWIEDZIALNOŚCIĄ<br>2015 Stałus: Roboczy-poprawny<br>PESEL |  |
| MAREK<br>Dokument tożsamości                                                                            | Numer dokumentu                                                                             | Organ wydający                                                         |  |
| Ja Martin akcep                                                                                         | tuje dokument i składam podpis v                                                            | v imieniu BOLKOWSKI&BOLKOWSKI SPÓŁDZIELNIA                             |  |

2. Uruchamiając z rejestracji umowy "Pobierz PDF".

| Start  | Moje konto | e spółki Moja korespondencja                                                                         |
|--------|------------|----------------------------------------------------------------------------------------------------|
| Spółka |            |                                                                                                    |
|        |            |                                                                                                    |
|        |            |                                                                                                    |
|        |            |                                                                                                    |
|        |            | Nazwa tworzonej spółki* ID w S24 Sygnatura                                                           |
|        |            | WERYFIKACJA Z DNIA 20150325 SPÓŁKA Z OGRANICZONĄ ODPOWIEDZIALNOŚCIĄ SZOO_MB/16/2015 SYGNATURA Z SĄDU |
|        |            | Opis                                                                                                 |
|        |            | WERYFIKACJA Z DNIA 20150325WERYFIKACJA Z DNIA 20150325WERYFIKACJA Z DNIA 20150325                    |
|        |            |                                                                                                    |
|        |            |                                                                                                    |
|        |            |                                                                                                    |
|        |            | Wstecz     Korespondencja w sprawie     Rejestr zmian     Usuń podmiot     Z' Edytuj                 |
|        |            |                                                                                                    |
|        |            | Dokumenty do założenia nowej spółki                                                                  |
|        |            | Dokumenty                                                                                            |
|        |            | Umowa spółki z ograniczoną odpowiedzialnością                                                        |
|        |            | Status: Dokument roboczy - zawiera błędy ID: SZOO_MB/16/2015/USZOO Data utworzenia: 25-03-2015       |
|        |            |                                                                                                    |

Samo otwarcie dla obydwu przypadków jest identyczne. Uruchamiamy przycisk "*Lista podpisów*" lub "*Pobierz PDF*".

Pojawi się nowe okno, w którym mamy do wyboru dwie możliwości:

- otwarcia lub
- zapisania dowolnego dokumentu w formacie (tylko PDF).

Otwarcie spowoduje wyświetlenie zawartości np.: "Umowy...".

| MINIS<br>SPRA | STERSTWO<br>WIEDLIWOŚCI                                                     |
|---------------|-----------------------------------------------------------------------------|
|               | Otwieranie Umowa spó ki z ograniczon odpowiedzialno ci .pdf                 |
|               | Rozpoczęto pobieranie pliku:                                                |
|               | 🎵 Umowa spó ki z ograniczon odpowiedzialno ci .pdf                          |
|               | Typ pliku: Adobe Acrobat Document<br>Adres: http://portals24.corpnet.inside |
|               | Po zakończeniu pobierania:                                                  |
|               | ⊙ Otwórz za pomocą Adobe Acrobat Reader DC (domyśl ▼                        |
|               | C Zapi <u>s</u> z plik                                                      |
|               | Zapamiętaj tę decyzję dla wszystkich plików tego typu                       |
|               | OK Anuluj                                                                   |

Zapisanie spowoduje przekierowanie użytkownika do określenia miejsca zapisu na dysku "**Umowy…** .**PDF**".

×

# 3.1.9. Słownik TERYT

Portal S24 dla wyboru miejscowości korzysta ze słownika TERYT (Krajowy Rejestr Urzędowy Podziału Terytorialnego Kraju – rejestr urzędowy podziału terytorialnego kraju prowadzony przez GUS). Identyfikatory rejestru TERYT stanowią obowiązujący standard identyfikacji terytorialnej dla organów prowadzących urzędowe rejestry i systemy informacyjne administracji publicznej. Stosowane w innych ewidencjach, rejestrach i systemach odnoszących się do jednostek terytorialnych umożliwiają integrację danych gromadzonych w tych systemach. Mogą być stosowane w zakresie pełnym lub częściowym, w zależności od potrzeb danego rejestru lub systemu. Umożliwiają prezentowanie informacji dotyczących: województw, powiatów, gmin, dzielnic, miejscowości i ulic.

W przypadku gdy dowolna siedziba jest na terenie RP: ulica (o ile jest podana (ulica nie jest wymagana)) i poczta musi być zgodna z TERYT.

|                       | § 3      |
|-----------------------|----------|
| Siedzibą Spółki jest: |          |
| Miejscowość*          |          |
|                       | <b>v</b> |

W pole "**Miejscowość**" wpisujemy pierwsze litery miejscowości. Pojawia się lista wraz z podziałem terytorialnym Polski. Zaznaczamy właściwą pozycję, która zapisuje się w pole "Miejscowość".

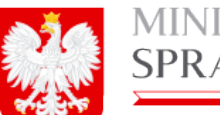

# MINISTERSTWO SPRAWIEDLIWOŚCI

www.ms.gov.pl

| Miejscowość*                                                                                                    |   |
|----------------------------------------------------------------------------------------------------|---|
| WARSZ                                                                                                    | ~ |
| WARSZAWA (WOLBROM, OLKUSKI, MAŁOPOLSKIE)<br>WARSZAWA (ŁASKARZEW, GARWOLIŃSKI, MAZOWIECKIE)<br>WARSZAWA (WARSZAWA, WARSZAWA, MAZOWIECKIE) | ^ |
| WARSZAWA (WARSZAWA BEMOWO, WARSZAWA, MAKOWIECKIE)                                                                                        |   |
| WARSZAWA (WARSZAWA BIAŁOŁĘKA, WARSZAWA, MAŻOWIECKIE)                                                                                     |   |
| WARSZAWA (WARSZAWA BIELANY, WARSZAWA, MAZOWIECKIE)                                                                                       |   |
| WARSZAWA (WARSZAWA MOKOTOW, WARSZAWA, MAZOWIECKIE)                                                                                       |   |
| WARSZAWA (WARSZAWA OCHOTA, WARSZAWA, MAZOWIECKIE)                                                                                        |   |
| WARSZAWA (WARSZAWA PRAGA-POŁUDNIE, WARSZAWA, MAZOWIECKIE)                                                                                | _ |
| WARSZAWA (WARSZAWA PRAGA-POŁNOC, WARSZAWA, MAZOWIECKIE)                                                                                  | • |

W przypadku dużych miejscowości musimy wybrać właściwą dzielnicę lub "gminę, itp" tej miejscowości, ponieważ zgodnie z ulice TERYT ulice są przenoszone pod te dzielnicę lub "gminy, itp" tej miejscowości.

| Kraj*    |   | Miejscowość*                                      |   |
|----------|---|---------------------------------------------------|---|
| POLSKA   | ~ | WARSZAWA (WARSZAWA BEMOWO, WARSZAWA, MAZOWIECKIE) | ~ |
| Ulica    |   | Nr domu* Nr lokalu                                |   |
| DYN      | ~ | 1                                                 |   |
| DYNARSKA | у | * Poczta*                                         |   |
|          |   |                                                   | ~ |

Jeżeli wybierzemy dla ww. przykładu np.: Warszawę, wówczas nie będziemy mogli wybrać ulicy np.: DYNARSKIEJ czy innej z tej miejscowości.

| Kraj*  |              | Miejscowość*                               |   |
|--------|--------------|--------------------------------------------|---|
| POLSKA | ~            | WARSZAWA (WARSZAWA, WARSZAWA, MAZOWIECKIE) | ~ |
| Ulica  |              | Nr domu* Nr lokalu                         |   |
| DYN    | ~            | 1                                          |   |
| C      | KOU POCZIOWY | * Poczta*                                  |   |
|        |              |                                            | ~ |

#### Inny przykład dla Krakowa:

| Kraj*                  | Miejscowość*                                                                                                    |     |
|------------------------|----------------------------------------------------------------------------------------------------|-----|
| POLSKA 🗸               | KRAKÓW-NOWA HUTA (KRAKÓW-NOWA HUTA, KRAKÓW, MAŁOPOLSKIE)                                                                                                    | JK. |
| Ulica V<br>Kod Pocztow | KRAKÓW (LEŚNIOWICE, CHEŁMSKI, LUBELSKIE)<br>KRAKÓW (LISIA GÓRA, TARNOWSKI, MAŁOPOLSKIE)<br>KRAKÓW (KRAKÓW, KRAKÓW, MAŁOPOLSKIE)<br>KRAKÓW (DJRZEŃ, CIECHANOWSKI, MAŻOWIECKIE)<br>KRAKÓW-KROWODRZA (KRAKÓW-KROWODRZA, KRAKÓW, MAŁOPOLSKIE)<br>KRAKÓW-NDWA HLITA (KRAKÓW-KROWODRZA, KRAKÓW, MAŁOPOLSKIE) |     |
| Rezygnuj               | KRAKÓW-PODGÓRZE (KRAKÓW-PODGÓRZE, KRAKÓW, MAŁOPOLSKIE)<br>KRAKÓW-ŚRÓDMIEŚCIE (KRAKÓW-ŚRÓDMIEŚCIE, KRAKÓW, MAŁOPOLSKIE)<br>KRAKÓWEK (DRZYCIM, ŚWIECKI, KUJAWSKO-POMORSKIE)<br>KRAKÓWKA (ŁĄCKO, NOWOSĄDECKI, MAŁOPOLSKIE)                                                                                | •   |

#### Możemy wybrać ulicę

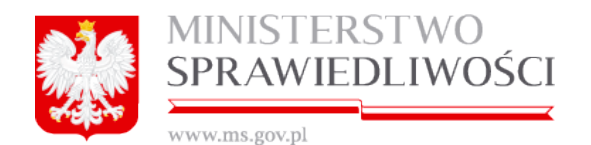

| Kraj*                                                                                 |   | Miejscowość*                                             |
|---------------------------------------------------------------------------------------|---|----------------------------------------------------------|
| POLSKA                                                                                | ~ | KRAKÓW-NOWA HUTA (KRAKÓW-NOWA HUTA, KRAKÓW, MAŁOPOLSKIE) |
| Ulica                                                                                 |   | Nr domu* Nr lokalu                                       |
| JAN                                                                                   | ~ | 1                                                        |
| JANA GAJOCHA<br>JANA KAZIMIERZA<br>JANA KREMSKIEGO<br>JANA MOSDORFA<br>JANA OLBRACHTA | y | Pozzla*                                                  |
| JANA STANISŁAWA BYSTRONIA<br>JANINY PORAZIŃSKIEJ                                      |   | Zapisz                                                   |

Ale jak wybierzemy "sam" Kraków to ww. ulicy nie wybierzemy

| Kraj*        | Miejscowość*                         |   |
|--------------|--------------------------------------|---|
| POLSKA 🗸     | KRAKÓW (KRAKÓW, KRAKÓW, MAŁOPOLSKIE) | ~ |
| Ulica        | Nr domu* Nr lokalu                   |   |
| JANA 🗸       | 1                                    |   |
| Kod Pocztowy | /* Poczta*                           |   |
|              |                                      | ~ |
|              |                                      |   |

# 3.1.10. Klasyfikacja PKD

Słownik "Klasyfikacja PKD" (Polska Klasyfikacja Działalności) - to przyjęty, hierarchicznie usystematyzowany podział zbioru rodzajów działalności społeczno-gospodarczej, jaki realizują podmioty gospodarcze.

PKD służy do klasyfikowania podmiotów gospodarczych dla potrzeb krajowego urzędowego rejestru podmiotów gospodarki narodowej REGON – według rodzaju prowadzonej przez nie działalności.

PKD ustalała symbole, nazwy i zakres grupowań klasyfikacyjnych na pięciu różnych poziomach, tj.:

- poziom pierwszy sekcja oznaczony jest symbolem jednoliterowym, dzieli ogólną zbiorowość na 21 grupowań rodzajów działalności, na które składają się czynności związane ze sobą z punktu widzenia tradycyjnie ukształtowanego, ogólnego podziału pracy;
- poziom drugi dział oznaczony jest dwucyfrowym kodem numerycznym, dzieli ogólną zbiorowość na 88 grupowań rodzajów działalności, na które składają się czynności według cech mających zasadnicze znaczenie zarówno przy określaniu stopnia podobieństwa, jak i przy rozpatrywaniu powiązań występujących w gospodarce narodowej (np. w tablicach przepływów międzygałęziowych);
- poziom trzeci grupa oznaczony jest trzycyfrowym kodem numerycznym, obejmuje 272 grupowania rodzajów działalności dające się wyodrębnić z punktu widzenia procesu produkcyjnego, przeznaczenia produkcji bądź też charakteru usługi lub charakteru odbiorcy tych usług;
- poziom czwarty klasa oznaczony jest czterocyfrowym kodem numerycznym, obejmuje 615 grupowań rodzajów działalności dających się wyodrębnić przede wszystkim z punktu widzenia specjalizacji procesu produkcyjnego, czy też działalności usługowej;
- poziom piąty podklasa oznaczony jest pięcioznakowym kodem alfanumerycznym i obejmuje 654 grupowania. Został on wprowadzony w celu wyodrębnie-

Rozdział 3 - Wspólne dokumenty załączone do wniosków E-1, E-2 i E-3

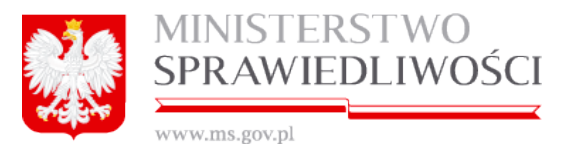

nia rodzajów działalności charakterystycznych dla polskiej gospodarki i będących przedmiotem obserwacji statystycznej. Jeśli na poziomie krajowym nie wprowadzono dodatkowego podziału na poziomie podklasy w stosunku do poziomu międzynarodowego (klasa=podklasie), podklasę taką oznaczono literą **Z**.

Nie każda sekcja posiada 5 poziomów.

| Przedmiotem | ziałalności spółki jest. Klasyfikacja PKD § 4 |
|-------------|-----------------------------------------------|
| Numer       | Opis                                          |
|             |                                               |
|             |                                               |
|             |                                               |
|             |                                               |

Dla przykładu poniżej został zamieszczony wykaz PKD z poziomu pierwszego i drugiego:

| Se | Dz  | Wyszczególnienie                                                                    |
|----|-----|-------------------------------------------------------------------------------------|
| kC | iał |                                                                                     |
| A  |     | Rolnictwo, leśnictwo, łowiectwo, rybactwo                                           |
|    | 01  | Uprawy rolne, chów i hodowla zwierzat, łowiectwo, właczając działalność usługowa    |
|    | 02  | Leśnictwo i pozyskiwanie drewna                                                     |
|    | 03  | Rybactwo                                                                            |
|    | 05  | Wydobywanie wegla kamiennego i wegla brunatnego (lignitu)                           |
| В  |     | Górnictwo i wydobywanie                                                             |
|    | 06  | Górnictwo ropy naftowej i gazu ziemnego                                             |
|    | 07  | Górnictwo ród metali                                                                |
|    | 08  | Pozostałe górnictwo i wydobywanie                                                   |
|    | 09  | Działalność usługowa wspomagająca górnictwo i wydobywanie                           |
| С  |     | Przetwórstwo przemysłowe                                                            |
|    | 10  | Produkcja artykułów spożywczych                                                     |
|    | 11  | Produkcja napojów                                                                   |
|    | 12  | Produkcja wyrobów tytoniowych                                                       |
|    | 13  | Produkcja wyrobów tekstylnych                                                       |
|    | 14  | Produkcja odzieży                                                                   |
|    | 15  | Produkcja skór i wyrobów ze skór wyprawionych                                       |
|    | 16  | Produkcja wyrobów z drewna oraz korka, z wyłączeniem mebli; produkcja wyrobów ze    |
|    |     | słomy i materiałów używanych do wyplatania                                          |
|    | 17  | Produkcja papieru i wyrobów z papieru                                               |
|    | 18  | Poligrafia i reprodukcja zapisanych nośników informacji                             |
|    | 19  | Wytwarzanie i przetwarzanie koksu i produktów rafinacji ropy naftowej               |
|    | 20  | Produkcja chemikaliów i wyrobów chemicznych                                         |
|    | 21  | Produkcja podstawowych substancji farmaceutycznych oraz leków i pozostałych wyrobów |
|    |     | farmaceutycznych                                                                    |
|    | 22  | Produkcja wyrobów z gumy i tworzyw sztucznych                                       |
|    | 23  | Produkcja wyrobów z pozostałych mineralnych surowców niemetalicznych                |
|    | 24  | Produkcja metali                                                                    |
|    | 25  | Produkcja metalowych wyrobów gotowych, z wyłączeniem maszyn i urządzeń              |
|    | 26  | Produkcja komputerów, wyrobów elektronicznych i optycznych                          |
|    | 27  | Produkcja urządzeń elektrycznych                                                    |
|    | 28  | Produkcja maszyn i urządzeń, gdzie indziej niesklasyfikowana                        |
|    | 29  | Produkcja pojazdów samochodów, przyczep i naczep, z wyłączeniem motocykli           |

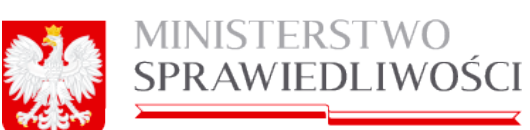

| **** | TT 47 W | 220.00 | our ml |
|------|---------|--------|--------|
| VV V | V VV.I  | ns.g   | ov.pi  |

| Se | Dz  | Wyszczególnienie                                                                        |  |  |  |  |  |
|----|-----|-----------------------------------------------------------------------------------------|--|--|--|--|--|
| kc | iał |                                                                                         |  |  |  |  |  |
| ja |     |                                                                                         |  |  |  |  |  |
|    | 30  | Produkcja pozostałego sprzętu transportowego                                            |  |  |  |  |  |
|    | 31  | Produkcja mebli                                                                         |  |  |  |  |  |
|    | 32  | Pozostała produkcja wyrobów                                                             |  |  |  |  |  |
|    | 33  | Naprawa, konserwacja i instalowanie maszyn i urządzeń                                   |  |  |  |  |  |
| D  |     | Wytwarzanie i zaopatrywanie w energię elektryczną, gaz, parę wodną, gorącą wodę i po-   |  |  |  |  |  |
|    |     | wietrze do układów klimatyzacyjnych                                                     |  |  |  |  |  |
|    | 35  | Wytwarzanie i zaopatrywanie w energię elektryczną, gaz, parę wodną, gorącą wodę i po-   |  |  |  |  |  |
|    |     | wietrze do układów klimatyzacyjnych                                                     |  |  |  |  |  |
| Е  |     | Dostawa wody; gospodarowanie ściekami i odpadami oraz działalność związana z rekulty-   |  |  |  |  |  |
|    |     | wacją                                                                                   |  |  |  |  |  |
|    | 36  | Pobór, uzdatnianie i dostarczanie wody                                                  |  |  |  |  |  |
|    | 37  | Odprowadzanie i oczyszczanie ścieków                                                    |  |  |  |  |  |
|    | 38  | Działalność związana ze zbieraniem, przetwarzaniem i unieszkodliwianiem odpadów; od-    |  |  |  |  |  |
|    |     | zysk surowców.                                                                          |  |  |  |  |  |
|    | 39  | Działalność związana z rekultywacją i pozostała działalność usługowa związana z gospo-  |  |  |  |  |  |
|    |     | darką odpadami                                                                          |  |  |  |  |  |
| F  |     | Budownictwo                                                                             |  |  |  |  |  |
|    | 41  | Roboty budowlane związane ze wznoszeniem budynków                                       |  |  |  |  |  |
|    | 42  | Roboty związane z budową obiektów inżynierii lądowej i wodnej                           |  |  |  |  |  |
|    | 43  | Roboty budowlane specjalistyczne                                                        |  |  |  |  |  |
| G  |     | Handel hurtowy i detaliczny; naprawa pojazdów samochodowych właczając motocykle         |  |  |  |  |  |
|    | 45  | Handel hurtowy i detaliczny pojazdami samochodowymi: naprawa pojazdów samochodo-        |  |  |  |  |  |
|    |     | wych                                                                                    |  |  |  |  |  |
|    | 46  | Handel hurtowy, z wyłączeniem handlu pojazdami samochodowymi i motocyklami              |  |  |  |  |  |
|    | 47  | Handel detaliczny, z wyłaczeniem handlu pojazdami samochodowymi                         |  |  |  |  |  |
| Н  |     | Transport i gospodarka magazynowa                                                       |  |  |  |  |  |
|    | 49  | Transport ladowy oraz transport rurociagowy                                             |  |  |  |  |  |
|    | 50  | Transport wodny                                                                         |  |  |  |  |  |
|    | 51  | Transport lotniczy                                                                      |  |  |  |  |  |
|    | 52  | Magazynowanie i działalność usługowa wspomagająca transport                             |  |  |  |  |  |
|    | 53  | Działalność pocztowa i kurierska                                                        |  |  |  |  |  |
|    |     | Działalność zwiazana z zakwaterowaniem i usługami gastronomicznymi                      |  |  |  |  |  |
|    | 55  | Zakwaterowanie                                                                          |  |  |  |  |  |
|    | 56  | Działalność usługowa zwiazana z wyżywieniem                                             |  |  |  |  |  |
| J  |     | Informacia i komunikacia                                                                |  |  |  |  |  |
|    | 58  | Działalność wydawnicza                                                                  |  |  |  |  |  |
|    | 59  | Działalność zwiazana z produkcia filmów, nagrań wideo, programów telewizvinych, nagrań  |  |  |  |  |  |
|    |     | dźwiekowych i muzycznych                                                                |  |  |  |  |  |
|    | 60  | Nadawanie programów ogólnodostepnych i abonamentowych                                   |  |  |  |  |  |
|    | 61  | Telekomunikacja                                                                         |  |  |  |  |  |
|    | 62  | Działalność zwiazana z oprogramowanie i doradztwem w zakresie informatyki oraz działal- |  |  |  |  |  |
|    |     | ność powiązana                                                                          |  |  |  |  |  |
|    | 63  | Działalność usługowa w zakresie informacji                                              |  |  |  |  |  |
| Κ  |     | Działalność finansowa i ubezpieczeniowa                                                 |  |  |  |  |  |
|    | 64  | Finansowa działalność usługowa, z wyłączeniem ubezpieczeń i funduszów emervtalnych      |  |  |  |  |  |
|    | 65  | Ubezpieczenia, reasekuracja oraz fundusze emervtalne, z wyłaczeniem obowiazkowego       |  |  |  |  |  |
|    |     | ubezpieczenia społecznego                                                               |  |  |  |  |  |
|    | 66  | Działalność wspomagająca usługi finansowe oraz ubezpieczenia i fundusze emervtalne      |  |  |  |  |  |
| L  |     | Działalność związana z obsługa rynku nieruchomości                                      |  |  |  |  |  |
|    | 68  | Działalność zwiazana z obsługa rynku nieruchomości                                      |  |  |  |  |  |
| М  |     | Działalność profesionalna, naukowa i techniczna                                         |  |  |  |  |  |
|    |     |                                                                                         |  |  |  |  |  |

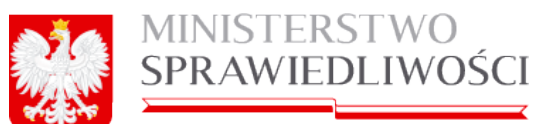

| 3473 | £A.77 | TA7 | 0 | $\alpha \alpha$ | 01.7 | n |
|------|-------|-----|---|-----------------|------|---|
| YY 1 | ΥV.   | γv, |   | KU              | Υ.   |   |
|      |       |     |   | 0               |      | * |

| Se<br>kc<br>ja | Dz<br>iał | Wyszczególnienie                                                                        |
|----------------|-----------|-----------------------------------------------------------------------------------------|
|                | 69        | Działalność prawnicza, rachunkowo-księgowa i doradztwo podatkowe                        |
|                | 70        | Działalność firm centralnych (head offices); doradztwo związane z zarządzaniem          |
|                | 71        | Działalność w zakresie architektury i inżynierii; Badania i analizy techniczne          |
|                | 72        | Badania naukowe i prace rozwojowe                                                       |
|                | 73        | Reklama, badanie rynku i opinii publicznej                                              |
|                | 74        | Pozostała działalność profesjonalna, naukowa i techniczna                               |
|                | 75        | Działalność weterynaryjna                                                               |
| Ν              |           | Działalność w zakresie usług administrowania i działalność wpierająca                   |
|                | 77        | Wynajem i dzierżawa                                                                     |
|                | 78        | Działalność związana z zatrudnieniem                                                    |
|                | 79        | Działalność organizatorów turystyki, pośredników i agentów turystycznych oraz pozostała |
|                |           | działalność usługowa w zakresie rezerwacji i działalności z nią związane                |
|                | 80        | Działalność detektywistyczna i ochroniarska                                             |
|                | 81        | Działalność usługowa związana z utrzymaniem porządku w budynkach i zagospodarowa-       |
|                |           | niem terenów zieleni                                                                    |
|                | 82        | Działalność związana z administracyjną obsługą biura i pozostała działalność wpomagają- |
|                |           | ca prowadzenie działalności gospodarczej                                                |
| 0              |           | Administracja publiczna i obrona narodowa; Obowiązkowe zabezpieczenia społeczne         |
|                | 84        | Administracja publiczna oraz polityka gospodarcza i społeczna                           |
| Ρ              |           | Edukacja                                                                                |
|                | 85        | Edukacja                                                                                |
| Q              |           | Opieka zdrowotna i pomoc społeczna                                                      |
|                | 86        | Opieka zdrowotna                                                                        |
|                | 87        | Pomoc społeczna z zakwaterowaniem                                                       |
|                | 88        | Pomoc społeczna bez zakwaterowania                                                      |
| R              |           | Działalność związana z kulturą, rozrywką i rekreacją                                    |
|                | 90        | Działalność twórcza związana z kulturą i rozrywką                                       |
|                | 91        | Działalność bibliotek, archiwów, muzeów oraz pozostała działalność związana z kulturą   |
|                | 92        | Działalność związana z grami losowymi i zakładami wzajemnymi                            |
|                | 93        | Działalność sportowa, rozrywkowa i rekreacyjna                                          |
| S              |           | Pozostała działalność usługowa                                                          |
|                | 94        | Działalność organizacji członkowskich                                                   |
|                | 95        | Naprawa i konserwacja komputerów i artykułów użytku osobistego i domowego               |
|                | 96        | Pozostała indywidualna działalność usługowa                                             |
| Т              |           | Gospodarstwa domowe zatrudniające pracowników; gospodarstwa domowe produkujące          |
|                |           | wyroby i świadczące usługi na własne potrzeby                                           |
|                | 97        | Gospodarstwa domowe zatrudniające pracowników                                           |
|                | 98        | Gospodarstwa domowe produkujące wyroby i świadczące usługi na własne potrzeby           |
| U              |           | Organizacje i zespoły eksterytorialne                                                   |
|                | 99        | Organizacje i zespoły eksterytorialne                                                   |

W tym celu uruchamiamy przycisk "Klasyfikacja PKD" otwiera się nowy ekran

| A.      | MINISTERSTWO    |
|---------|-----------------|
|         | SPRAWIEDLIWOŚCI |
| 1 A A A |                 |

| Wybrane kody PRD         Numer       Opis         Usuń         Szukaj         Val - UPRAWY ROLNE, CHÓW I HODOWLA ZWIERZĄT, ŁOWIECTWO, WŁĄCZAJĄC DZIAŁALNOŚĆ USŁUGOWĄ         • 01 - UPRAWY ROLNE, CHÓW I HODOWLA ZWIERZĄT, ŁOWIECTWO, WŁĄCZAJĄC DZIAŁALNOŚĆ USŁUGOWĄ         • 02 - LEŚNICTWO I POZYSKIWANIE DREWNA         • 03 - RYBACTWO         • 05 - WYDOBYWANIE WEGLA KAMIENNEGO I WĘGLA BRUNATNEGO (LIGNITU)         • 06 - cóRNICTWO BDEY I NAFTOWE JI CAZU ZIEMNEGO         • 07 - GÓRNICTWO BDEY I NAFTOWE JI CAZU ZIEMNEGO         • 07 - GÓRNICTWO BDEY I NAFTOWE JI CAZU ZIEMNEGO         • 07 - GÓRNICTWO BDEY I NAFTOWE JI CAZU ZIEMNEGO         • 07 - GÓRNICTWO BDEY NAFTOWE JI CAZU ZIEMNEGO         • 07 - GÓRNICTWO BDEY NAFTOWE JI CAZU ZIEMNEGO         • 08 - POZOSTAŁE GÓRNICTWO I WYDOBYWANIE         • 09 - DZIAŁALINOŚĆ USŁUGOWA WSPOMAGAJĄCA GÓRNICTWO I WYDOBYWANIE         • 09 - DZIAŁALINOŚĆ USŁUGOWA WSPOMAGAJĄCA GÓRNICTWO I WYDOBYWANIE         • 00 - RPOLIKCJA ARTYKI KÓW SPOŻYWCZYCH         • 1011 - PRZETWARZANIE I KONSERWOWANIE MIĘSA, Z WYŁĄCZENIEM MIĘSA Z DROBIU         • 10112 - PRZETWARZANIE I KONSERWOWANIE MIĘSA, Z WYŁĄCZENIEM MIĘSA Z DROBIU         • 10112 - PRZETWARZANIE I KONSERWOWANIE MIĘSA, Z WYCĄCZENIEM MIĘSA Z DROBIU         • 10112 - PRZETWARZANIE I KONSERWOWANIE MIĘSA, Z WROBY Z MIĘSA DROBIOWEGO         • 102 - PRZETWARZANIE I KONSERWOWANIE RYB, SKORUPIAKÓW I MIĘCZAKÓW <th></th>                                                                                                    |        |
|----------------------------------------------------------------------------------------------------|--------|
| Numer         Opis           Usuń         Szukaj           Szukaj                                                                                                    |        |
| Usuń<br>Szukaj<br>Kody PKD<br>• 01 - UPRAWY ROLNE, CHÓW I HODOWLA ZWIERZĄT, ŁOWIECTWO, WŁĄCZAJĄC DZIAŁALNOŚĆ USŁUGOWĄ<br>• 02 - LEŚNICTWO I POZYSKIWANIE DREWNA<br>• 03 - RYBACTWO<br>• 05 - WYDOBYWANIE WEGLA KAMIENNEGO I WĘGLA BRUNATNEGO (LIGNITU)<br>• 06 - GÓRNICTWO RUD METALI<br>• 08 - POZOSTAŁE GÓRNICTWO I WIDOBYWANIE<br>• 09 - DZIAŁALNOŚĆ USŁUGOWA WSPOMAGAJĄCA GÓRNICTWO I WYDOBYWANIE<br>• 09 - DZIAŁALNOŚĆ USŁUGOWA WSPOMAGAJĄCA GÓRNICTWO I WYDOBYWANIE<br>• 09 - DZIAŁALNOŚĆ USŁUGOWA WSPOMAGAJĄCA GÓRNICTWO I WYDOBYWANIE<br>• 09 - DZIAŁALNOŚĆ USŁUGOWA WSPOMAGAJĄCA GÓRNICTWO I WYDOBYWANIE<br>• 09 - DZIAŁALNOŚĆ USŁUGOWA WSPOWAGAJĄCA GÓRNICTWO I WYDOBYWANIE<br>• 10 - PROEUKCJA ARTYKIŁOW SPOZYWCZYCH<br>• 11 - PRZETWARZANIE I KONSERWOWANIE MIĘSA ORAZ PRODUKCJA WYROBÓW Z MIĘSA<br>• 1011 - PRZETWARZANIE I KONSERWOWANIE MIĘSA Z WYŁĄCZENIEM MIĘSA Z DROBIU<br>• 10.12 - PRZETWARZANIE I KONSERWOWANIE MIĘSA Z DROBIU<br>• 10.13 - PRODUKCJA WYROBÓW Z MIĘSA, WŁĄCZAJĄC WYROBY Z MIĘSA DROBIOWEGO<br>• 10.2 - PRZETWARZANIE I KONSERWOWANIE MIĘSA Z DROBIU<br>• 10.3 - PRZODUKCJA WYROBÓW Z MIĘSA, WŁĄCZAJĄC WYROBY Z MIĘSA DROBIOWEGO<br>• 10.2 - PRZETWARZANIE I KONSERWOWANIE RYB, SKORUPIAKÓW I MIĘCZAKÓW<br>• 10.3 - PRZODUKCJA ULEJÓW I TŁUSZCZÓW POCHODZENIA ROŚLINNEGO I ZWIERZĘCEGO<br>• 10.5 - WYTWARZANIE WROBÓW MLECZARSKICH                                                                                                    |        |
| Usuń<br>Szukaj<br>Kody PKD<br>• 01 - UPRAWY ROLNE, CHÓW I HODOWLA ZWIERZĄT, ŁOWIECTWO, WŁĄCZAJĄC DZIAŁALNOŚĆ USŁUGOWĄ<br>• 02 - LEŚNICTWO I POZYSKIWANIE DREWNA<br>• 03 - RYBACTWO<br>• 05 - WYDOBYWANIE WEGLA KAMIENNEGO I WĘGLA BRUNATNEGO (LIGNITU)<br>• 06 - GÓRNICTWO RUM NATTOWEJ I GAZU ZIEMNEGO<br>• 07 - GÓRNICTWO RUM MATOWEJ I GAZU ZIEMNEGO<br>• 07 - GÓRNICTWO RUM MATOWEJ I GAZU ZIEMNEGO<br>• 08 - POZOSTAŁE GÓRNICTWO I WIDOBYWANIE<br>• 09 - DZIAŁALNOŚĆ USŁUGOWA WSPOMAGAJĄCA GÓRNICTWO I WYDOBYWANIE<br>• 09 - DZIAŁALNOŚĆ USŁUGOWA WSPOMAGAJĄCA GÓRNICTWO I WYDOBYWANIE<br>• 09 - DZIAŁALNOŚĆ USŁUGOWA WSPOMAGAJĄCA GÓRNICTWO I WYDOBYWANIE<br>• 09 - DZIAŁALNOŚĆ USŁUGOWA WSPOMAGAJĄCA GÓRNICTWO I WYDOBYWANIE<br>• 10 - PROEUKCJA ARTYKUŁÓW SPOŻYWCZYCH<br>• 1011 - PRZETWARZANIE I KONSERWOWANIE MIĘSA Z PRODUKCJA WYROBÓW Z MIĘSA<br>• 1011 - PRZETWARZANIE I KONSERWOWANIE MIĘSA Z WYŁĄCZENIEM MIĘSA Z DROBIU<br>• 10.12 - PRZETWARZANIE I KONSERWOWANIE MIĘSA Z DROBIU<br>• 10.13 - PRODUKCJA WYROBÓW Z MIĘSĄ, WŁĄCZAJĄC WYROBY Z MIĘSA DROBIOWEGO<br>• 10.2 - PRZETWARZANIE I KONSERWOWANIE MIĘSA Z DROBIU<br>• 10.3 - PRZETWARZANIE I KONSERWOWANIE MIĘSĄ Z DROBIU<br>• 10.3 - PRZETWARZANIE I KONSERWOWANIE MIĘSĄ Z DROBIU<br>• 10.3 - PRZETWARZANIE I KONSERWOWANIE MIĘSĄ Z DROBIU<br>• 10.4 - PRODUKCJA WYROBÓW Z MIĘSĄ WŁĄCZAJĄC WYROBY Z MIĘSĄ DROBIOWEGO<br>• 10.5 - WYTWARZANIE I KONSERWOWANIE OWOCÓW I WARZYW<br>• 10.4 - PRODUKCJA ULEJÓW I TŁUSZCZÓW POCHODZENIA ROŚLINNEGO I ZWIERZĘCEGO<br>• 10.5 - WYTWARZANIE WYROBÓW MLECZARSKICH                                                                                                    |        |
| Usuń<br>Szukaj<br>Kody PKD<br>• 01 - UPRAWY ROLNE, CHÓW I HODOWLA ZWIERZĄT, ŁOWIECTWO, WŁĄCZAJĄC DZIAŁALNOŚĆ USŁUGOWĄ<br>• 02 - LEŚNICTWO I POZYSKIWANIE DREWNA<br>• 03 - RYBACTWO<br>• 05 - WYDDBYWANIE WEGLAKAMIENNEGO I WĘGLA BRUNATNEGO (LIGNITU)<br>• 06 - GÓRNICTWO ROLY NAFTOWEJ I CAZU ZIEMNEGO<br>• 07 - GÓRNICTWO ROLY NAFTOWEJ I CAZU ZIEMNEGO<br>• 07 - GÓRNICTWO ROLY NAFTOWEJ I CAZU ZIEMNEGO<br>• 07 - GÓRNICTWO ROLY NAFTOWEJ I CAZU ZIEMNEGO<br>• 07 - GÓRNICTWO ROLY NAFTOWEJ I CAZU ZIEMNEGO<br>• 07 - GÓRNICTWO ROLY NAFTOWEJ I CAZU ZIEMNEGO<br>• 08 - POZOSTAŁE GÓRNICTWO I WYDOBYWANIE<br>• 09 - DZIAŁALNOŚĆ U UCUGOWA WSPOMAGAJĄCA GÓRNICTWO I WYDOBYWANIE<br>• 09 - DZIAŁALNOŚĆ U UCUGOWA WSPOMAGAJĄCA GÓRNICTWO I WYDOBYWANIE<br>• 10 - PRODUKC KARTYKLICÓW SPOŻYWCZYCH<br>• 1011 - PRZETWARZANIE I KONSERWOWANIE MIĘSA Z RYŁĄCZENIEM MIĘSA Z DROBIU<br>• 10.12 - PRZETWARZANIE I KONSERWOWANIE MIĘSA, Z WYŁĄCZENIEM MIĘSA Z DROBIU<br>• 10.13 - PRODUKCJA WYROBÓW Z MIĘSA, WŁĄCZAJĄC WYROBY Z MIĘSA DROBIOWEGO<br>• 10.2 - PRZETWARZANIE I KONSERWOWANIE MIĘSA, Z WROBY Z MIĘSA DROBIOWEGO<br>• 10.2 - PRZETWARZANIE I KONSERWOWANIE MIĘSA, Z WROBY Z MIĘSA DROBIOWEGO<br>• 10.2 - PRZETWARZANIE I KONSERWOWANIE MIĘSA, Z WROBY Z MIĘSA DROBIOWEGO<br>• 10.2 - PRZETWARZANIE I KONSERWOWANIE MIĘSA, Z WROBY Z MIĘSA DROBIOWEGO<br>• 10.2 - PRZETWARZANIE I KONSERWOWANIE RYB, SKORUPIAKÓW I MIĘCZAKÓW<br>• 10.3 - PRZETWARZANIE I KONSERWOWANIE RYB, SKORUPIAKÓW I MIĘCZAKÓW<br>• 10.4 - PRODUKCJA OLEJÓW I TŁUSZCZÓW POCHODZENIA ROŚLINNEGO I ZWIERZĘCEGO<br>• 10.5 - WYTWARZANIE WYROBÓW MLECZARSKICH                                                                                                    |        |
| Usuń<br>Szukaj<br>Kody PKD<br>• 01 - UPRAWY ROLNE, CHÓW I HODOWLA ZWIERZĄT, ŁOWIECTWO, WŁĄCZAJĄC DZIAŁALNOŚĆ USŁUGOWĄ<br>• 02 - LEŚNICTWO I POZYSKIWANIE DREWNA<br>• 03 - RYBACTWO<br>• 05 - WYDOBYWANIE WEGLA KAMIENNEGO I WĘGLA BRUNATNEGO (LIGNITU)<br>• 06 - GÓRNICTWO ROPY NAFTOWEJI GAZU ZIEMNEGO<br>• 07 - GÓRNICTWO ROPY NAFTOWEJI GAZU ZIEMNEGO<br>• 07 - GÓRNICTWO RUD METALI<br>• 08 - POZOSTAŁE GÓRNICTWO I WYDOBYWANIE<br>• 09 - DZIAŁALNOŚĆ USŁUGOWA WSPOMAGAJĄĆA GÓRNICTWO I WYDOBYWANIE<br>• 09 - DZIAŁALNOŚĆ USŁUGOWA WSPOMAGAJĄĆA GÓRNICTWO I WYDOBYWANIE<br>• 01 - PRODUKC JARTYKU LÓW SPOZYWCZYCH<br>• 1011 - PRZETWARZANIE I KONSERWOWANIE MIĘSA ORAZ PRODUKCJA WYROBÓW Z MIĘSA<br>• 1011 - PRZETWARZANIE I KONSERWOWANIE MIĘSA Z WYŁĄCZENIEM MIĘSA Z DROBIU<br>• 10.12 - PRZETWARZANIE I KONSERWOWANIE MIĘSA, Z WYŁĄCZENIEM MIĘSA Z DROBIU<br>• 10.13 - PRODUKCJA WYROBÓW Z MIĘSĄ, WŁĄCZAJĄĆ WYROBY Z MIĘSA DROBIOWEGO<br>• 10.2 - PRZETWARZANIE I KONSERWOWANIE MIĘSA, Z WYŁĄCZENIEM MIĘSA Z DROBIU<br>• 10.13 - PRODUKCJA WYROBÓW Z MIĘSĄ, WŁĄCZAJĄĆ WYROBY Z MIĘSA DROBIOWEGO<br>• 10.2 - PRZETWARZANIE I KONSERWOWANIE MIĘSA, Z DROBIU<br>• 10.3 - PRODUKCJA WYROBÓW Z MIĘSĄ, WŁĄCZAJĄĆ WYROBY Z MIĘSA DROBIOWEGO<br>• 10.2 - PRZETWARZANIE I KONSERWOWANIE MIĘSA, Z WYŁĄCZENIEM MIĘSA DROBIOWEGO<br>• 10.2 - PRZETWARZANIE I KONSERWOWANIE MIĘSĄ Z DROBIU<br>• 10.3 - PRODUKCJA UYROBÓW Z MIĘSĄ, WŁĄCZAJĄĆ WYROBY Z MIĘSA DROBIOWEGO<br>• 10.4 - PRODUKCJA OLEJÓW I TŁUSZCZÓW POCHODZENIA ROŚLINNEGO I ZWIERZĘCEGO<br>• 10.5 - WYTWARZANIE WYROBÓW MLECZARSKICH                                                                                                    |        |
| Usuń<br>Szukaj<br>Kody PKD<br>• 01 - UPRAWY ROLNE, CHÓW I HODOWLA ZWIERZĄT, ŁOWIECTWO, WŁĄCZAJĄC DZIAŁAŁNOŚĆ USŁUGOWĄ<br>• 02 - LEŚNICTWO I POZYSKIWANIE DREWNA<br>• 03 - RYBACTWO<br>• 05 - WYDOBYWANIE WEGLA KAMIENNEGO I WĘGLA BRUNATNEGO (LIGNITU)<br>• 06 - GÓRNICTWO RUPY NAFTOWEJ I GAZU ZIEMNEGO<br>• 07 - GÓRNICTWO RUPY NAFTOWEJ I GAZU ZIEMNEGO<br>• 07 - GÓRNICTWO RUPY NAFTOWEJ I GAZU ZIEMNEGO<br>• 07 - GÓRNICTWO RUP MAFTOWEJ I GAZU ZIEMNEGO<br>• 07 - GÓRNICTWO RUP MAFTOWEJ I GAZU ZIEMNEGO<br>• 07 - GÓRNICTWO RUP MAFTOWEJ I GAZU ZIEMNEGO<br>• 08 - POZOSTAŁE GÓRNICTWO I WYDOBYWANIE<br>• 09 - DZIAŁALNOŚĆ USŁUGOWA WSPOMAGAJĄCA GÓRNICTWO I WYDOBYWANIE<br>• 09 - DZIAŁALNOŚĆ USŁUGOWA WSPOMAGAJĄCA GÓRNICTWO I WYDOBYWANIE<br>• 10 - PRODUKCJA ARTYKUŁÓW SPOŻYWCZYCH<br>• 10 11 - PRZETWARZANIE I KONSERWOWANIE MIĘSA ORAZ PRODUKCJA WYROBÓW Z MIĘSA<br>• 10 11 - PRZETWARZANIE I KONSERWOWANIE MIĘSA Z WYŁĄCZENIEM MIĘSA Z DROBIU<br>• 10 12 - PRZETWARZANIE I KONSERWOWANIE MIĘSA Z WYŁĄCZENIEM MIĘSA Z DROBIU<br>• 10 13 - PRODUKCJA WYROBÓW Z MIĘSA, WŁĄCZAJĄC WYROBY Z MIĘSA DROBIOWEGO<br>• 10 2 - PRZETWARZANIE I KONSERWOWANIE MIĘSA, Z WYROBY Z MIĘSA DROBIOWEGO<br>• 10 3 - PRZETWARZANIE I KONSERWOWANIE MIĘ SA KORUPIAKÓW I MIĘCZAKÓW<br>• 10.3 - PRZETWARZANIE I KONSERWOWANIE MIĘ SA KORUPIAKÓW I MIĘCZAKÓW<br>• 10.3 - PRZETWARZANIE I KONSERWOWANIE WS, SKORUPIAKÓW I MIĘCZAKÓW<br>• 10.3 - PRZETWARZANIE I KONSERWOWANIE MIĘ SA COLI I WYROBÓ I ZWIERZĘCEGO<br>• 10.5 - WYTWARZANIE I KONSERWOWANIE OWOCÓW I WARZYW<br>• 10.4 - PRODUKCJA OLEJÓW I TŁUSZCZÓW POCHODZENIA ROŚLINNEGO I ZWIERZĘCEGO<br>• 10.5 - WYTWARZANIE WYROBÓW MLECZARSKICH                                                                                                    |        |
| Usuń<br>Stułaj<br>Kody PKD<br>• 01 - UPRAWY ROLNE, CHÓW I HODOWLA ZWIERZĄT, ŁOWIECTWO, WŁĄCZAJĄC DZIAŁALNOŚĆ USŁUGOWĄ<br>• 02 - LEŚNICTWO I POZYSKIWANIE DREWNA<br>• 03 - RYBACTWO<br>• 05 - WYDOBYWANIE WEGLA KAMIENNEGO I WĘGLA BRUNATNEGO (LIGNITU)<br>• 06 - GÓRNICTWO ROFY NAFTOWEJ I CAZU ZIEMNEGO<br>• 07 - GÓRNICTWO ROFY NAFTOWEJ I CAZU ZIEMNEGO<br>• 07 - GÓRNICTWO RUD METALI<br>• 08 - POZOSTAŁE GÓRNICTWO I WYDOBYWANIE<br>• 09 - DZIAŁALNIOŚĆ USŁUGOWA WSPOMAGAJĄCA GÓRNICTWO I WYDOBYWANIE<br>• 09 - DZIAŁALNIOŚĆ USŁUGOWA WSPOMAGAJĄCA GÓRNICTWO I WYDOBYWANIE<br>• 10 - PRODUKCJA ARTYKUĆOW SPOŻYWCZYCH<br>• 10 11 - PRZETWARZANIE I KONSERWOWANIE MIĘSA ORAŻ PRODUKCJA WYROBÓW Z MIĘSA<br>• 10 11 - PRZETWARZANIE I KONSERWOWANIE MIĘSA Z WYŁĄCZENIEM MIĘSA Z DROBIU<br>• 10 12 - PRZETWARZANIE I KONSERWOWANIE MIĘSA, Z WYŁĄCZENIEM MIĘSA Z DROBIU<br>• 10 13 - PRODUKCJA WYROBÓW Z MIĘSA, WŁĄCZAJĄC WYROBY Z MIĘSA DROBIOWEGO<br>• 10 2 - PRZETWARZANIE I KONSERWOWANIE RYB, SKORUPIAKÓW I MIĘSZA DROBIOWEGO<br>• 10.2 - PRZETWARZANIE I KONSERWOWANIE RYB, SKORUPIAKÓW I MIĘCZAKÓW<br>• 10.3 - PRZETWARZANIE I KONSERWOWANIE RYB, SKORUPIAKÓW I MIĘCZAKÓW<br>• 10.4 - PRODUKCJA OLEJÓW I TŁUSZCZÓW POCHODZENIA ROŚLINNEGO I ZWIERZĘCEGO<br>• 10.5 - WYTWARZANIE WYROBÓW MLECZARSKICH                                                                                                    |        |
| Usuń<br>izukaj<br>Kody PKD<br>• 01 - UPRAWY ROLNE, CHÓW I HODOWLA ZWIERZĄT, ŁOWIECTWO, WŁĄCZAJĄC DZIAŁALNOŚĆ USŁUGOWĄ<br>• 02 - LEŚNICTWO I POZYSKIWANIE DREWNA<br>• 03 - RYBACTWO<br>• 05 - WYDOBYWANIE WEGLA KAMIENNEGO I WĘGLA BRUNATNEGO (LIGNITU)<br>• 06 - GÓRNICTWO BOLY NAFTOWEJ I GAZU ZIEMNEGO<br>• 07 - GÓRNICTWO BOLY NAFTOWEJ I GAZU ZIEMNEGO<br>• 07 - GÓRNICTWO RUM METALI<br>• 08 - POZOSTAŁE GÓRNICTWO I WTDOBYWANIE<br>• 09 - DZIAŁALNOŚĆ USŁUGOWA WSPOMAGAJĄCA GÓRNICTWO I WYDOBYWANIE<br>• 09 - DZIAŁALNOŚĆ USŁUGOWA WSPOMAGAJĄCA GÓRNICTWO I WYDOBYWANIE<br>• 09 - DZIAŁALNOŚĆ USŁUGOWA WSPOMAGAJĄCA GÓRNICTWO I WYDOBYWANIE<br>• 09 - DZIAŁALNOŚĆ USŁUGOWA WSPOMAGAJĄCA GÓRNICTWO I WYDOBYWANIE<br>• 09 - DZIAŁALNOŚĆ USŁUGOWA WSPOMAGAJĄCA GÓRNICTWO I WYDOBYWANIE<br>• 10 - PRODUKCI KARTYKLIĆW SPOŻYWCZYCH<br>• 10 - 12 - PRZETWARZANIE I KONSERWOWANIE MIĘSA Z WYŁĄCZENIEM MIĘSA Z DROBIU<br>• 10 - 12 - PRZETWARZANIE I KONSERWOWANIE MIĘSA, Z WYŁĄCZENIEM MIĘSA Z DROBIU<br>• 10 - 12 - PRZETWARZANIE I KONSERWOWANIE MIĘSA, Z WYŁĄCZENIEM MIĘSA Z DROBIU<br>• 10 - 12 - PRZETWARZANIE I KONSERWOWANIE MIĘSA, Z WYŁĄCZENIEM MIĘSA Z DROBIU<br>• 10 - 12 - PRZETWARZANIE I KONSERWOWANIE MIĘSA, Z WYŁĄCZENIEM MIĘSA Z DROBIU<br>• 10 - 12 - PRZETWARZANIE I KONSERWOWANIE MIĘSA, WŁĄCZAJĄĆ WYROBY Z MIĘSA DROBIOWEGO<br>• 10 - 2 - PRZETWARZANIE I KONSERWOWANIE MIĘSA, WŁĄCZAJAĆ WYROBY Z MIĘSA DROBIOWEGO<br>• 10 - PRODUKCJA WYROBÓW Z MIĘSA, WŁĄCZAJAĆ WYROBY Z MIĘSA DROBIOWEGO<br>• 10 - PRODUKCJA OLEJÓW I TŁUSZCZÓW POCHODZENIA ROŚLINNEGO I ZWIERZĘCEGO<br>• 10 - WYWARZANIE I KONSERWOWANIE OWOCÓW I WARZYW<br>• 10 - PRODUKCJA OLEJÓW I TŁUSZCZÓW POCHODZENIA ROŚLINNEGO I ZWIERZĘCEGO<br>• 10 - WYWARZANIE WYROBÓW MLECZARSKICH                                                                                                    |        |
| Stukaj<br>Stukaj<br>Stukaj |        |
| <ul> <li>Kody PKD</li> <li>01 - UPRAWY ROLNE, CHÓW I HODOWLA ZWIERZĄT, ŁOWIECTWO, WŁĄCZAJĄC DZIAŁALNOŚĆ USŁUGOWĄ</li> <li>02 - LEŚNICTWO I POZYSKIWANIE DREWNA</li> <li>03 - RYBACTWO</li> <li>05 - WYDOBYWANIE WEGLA KAMIENNEGO I WĘGLA BRUNATNEGO (LIGNITU)</li> <li>06 - GÓRNICTWO ROPY NAFTOWEJ I GAZU ZIEMNEGO</li> <li>07 - GÓRNICTWO RUD METALI</li> <li>08 - POZOSTAŁE GÓRNICTWO I WTDOBYWANIE</li> <li>09 - DZIAŁALNOŚĆ USŁUGOWA WSPOMAGAJĄCA GÓRNICTWO I WYDOBYWANIE</li> <li>10 - PROĐUKCJA ARTYKU OW SPOŻYWCZYCH</li> <li>11 - PRZETWARZANIE I KONSERWOWANIE MIĘSA ORAZ PRODUKCJA WYROBÓW Z MIĘSA</li> <li>10 11 - PRZETWARZANIE I KONSERWOWANIE MIĘSA, Z WYŁĄCZENIEM MIĘSA Z DROBIU</li> <li>10.12 - PRZETWARZANIE I KONSERWOWANIE MIĘSA Z DROBIU</li> <li>10.13 - PRODUKCJA WYROBÓW Z MIĘSA, WŁĄCZAJĄC WYROBY Z MIĘSA DROBIOWEGO</li> <li>10.2 - PRZETWARZANIE I KONSERWOWANIE MIĘSA Z DROBIU</li> <li>10.3 - PRODUKCJA WYROBÓW Z MIĘSA, WŁĄCZAJĄC WYROBY Z MIĘSA DROBIOWEGO</li> <li>10.3 - PRZETWARZANIE I KONSERWOWANIE RYB, SKORUPIAKÓW I MIĘCZAKÓW</li> <li>10.3 - PRZETWARZANIE I KONSERWOWANIE RYB, SKORUPIAKÓW I MIĘCZAKÓW</li> <li>10.4 - PRODUKCJA OLEJÓW I TŁUSZCZÓW POCHODZENIA ROŚLINNEGO I ZWIERZĘCEGO</li> <li>10.5 - WYTWARZANIE WYROBÓW MLECZARSKICH</li> </ul>                                                                                                    |        |
| <ul> <li>Mody PKD</li> <li>01 - UPRAWY ROLNE, CHÓW I HODOWLA ZWIERZĄT, ŁOWIECTWO, WŁĄCZAJĄC DZIAŁAŁNOŚĆ USŁUGOWĄ</li> <li>02 - LEŚNICTWO I POZYSKIWANIE DREWNA</li> <li>03 - RYBACTWO</li> <li>05 - WYDOBY WANIE WEGLA KAMIENNEGO I WĘGLA BRUNATNEGO (LIGNITU)</li> <li>06 - GÓRNICTWO ROPY NAFTOWEJ I GAZU ZIEMNEGO</li> <li>07 - GÓRNICTWO ROPY NAFTOWEJ I GAZU ZIEMNEGO</li> <li>07 - GÓRNICTWO RUD METALI</li> <li>08 - POZOSTIAŁE GÓRNICTWO I WDOBYWANIE</li> <li>09 - DZIAŁALNOŚĆ USŁUGOWA WSPOMAGAJĄCA GÓRNICTWO I WYDOBYWANIE</li> <li>09 - DZIAŁALNOŚĆ USŁUGOWA WSPOMAGAJĄCA GÓRNICTWO I WYDOBYWANIE</li> <li>10 - PROĐUKCJA ARTYKI LÓW SPOŻYWCZYCH</li> <li>11 - PRZETWARZANIE I KONSERWOWANIE MIĘSA, Z WŁĄCZENIEM MIĘSA Z DROBIU</li> <li>10.11 - PRZETWARZANIE I KONSERWOWANIE MIĘSA, Z WŁĄCZENIEM MIĘSA Z DROBIU</li> <li>10.12 - PRZETWARZANIE I KONSERWOWANIE MIĘSA Z DROBIU</li> <li>10.13 - PRODUKCJA WYROBÓW Z MIĘSA, WŁĄCZAJĄC WYROBY Z MIĘSA DROBIOWEGO</li> <li>10.2 - PRZETWARZANIE I KONSERWOWANIE RYB, SKORUPIAKÓW I MIĘCZAKÓW</li> <li>10.3 - PRZETWARZANIE I KONSERWOWANIE RYB, SKORUPIAKÓW I MIĘCZAKÓW</li> <li>10.4 - PRODUKCJA OLEJÓW I TŁUSZCZÓW POCHODZENIA ROŚLINNEGO I ZWIERZĘCEGO</li> <li>10.5 - WYTWARZANIE WYROBÓW MLECZARSKICH</li> </ul>                                                                                                    | Szukaj |
| <ul> <li>01 - UPRAWY ROLNE, CHÓW I HODOWLA ZWIERZĄT, ŁOWIECTWO, WŁĄCZAJĄC DZIAŁAŁNOŚĆ USŁUGOWĄ</li> <li>02 - LEŚNICTWO I POZYSKIWANIE DREWNA</li> <li>03 - RYBACTWO</li> <li>05 - WYDOBYWANIE WEGLA KAMIENNEGO I WĘGLA BRUNATNEGO (LIGNITU)</li> <li>06 - GÓRNICTWO ROPY NAFTOWEJ I GAZU ZIEMNEGO</li> <li>07 - GÓRNICTWO ROPY NAFTOWEJ I GAZU ZIEMNEGO</li> <li>07 - GÓRNICTWO RUD METALI</li> <li>08 - POZOSTAŁE GÓRNICTWO I WIDOBYWANIE</li> <li>09 - DZIAŁAŁNOŚĆ USŁUGOWA WSPOMAGAJĄCA GÓRNICTWO I WYDOBYWANIE</li> <li>09 - DZIAŁAŁNOŚĆ USŁUGOWA WSPOMAGAJĄCA GÓRNICTWO I WYDOBYWANIE</li> <li>10 - PROĐUKC K ARTYKI ŁÓW SPOŻYWCZYCH</li> <li>11 - PRZETWARZANIE I KONSERWOWANIE MIĘSA ORAZ PRODUKCJA WYROBÓW Z MIĘSA</li> <li>10 11 - PRZETWARZANIE I KONSERWOWANIE MIĘSA, Z WYŁĄCZENIEM MIĘSA Z DROBIU</li> <li>10.12 - PRZETWARZANIE I KONSERWOWANIE MIĘSA Z DROBIU</li> <li>10.13 - PRODUKCJA WYROBÓW Z MIĘSA, WŁĄCZAJĄC WYROBY Z MIĘSA DROBIOWEGO</li> <li>10.2 - PRZETWARZANIE I KONSERWOWANIE RYB, SKORUPIAKÓW I MIĘCZAKÓW</li> <li>10.3 - PRZETWARZANIE I KONSERWOWANIE RYB, SKORUPIAKÓW I MIĘCZAKÓW</li> <li>10.3 - PRZETWARZANIE I KONSERWOWANIE RYB, SKORUPIAKÓW I MIĘCZAKÓW</li> <li>10.4 - PRODUKCJA OLEJÓW I TŁUSZCZÓW POCHODZENIA ROŚLINNEGO I ZWIERZĘCEGO</li> <li>10.5 - WYTWARZANIE WYROBÓW MLECZARSKICH</li> </ul>                                                                                                    |        |
| <ul> <li>01-0HAMINKOLNE, CHOWNINGOUNDA ZWIENZAJ, CONNECTIVO, WEQCZOJC DZNECHNOSC OSCOGUNA<br/>02 - LEŚNICTWO I POZYSKIWANIE DREWNA</li> <li>03 - RYBACTWO</li> <li>05 - WYDOBYWANIE WEGLA KAMIENNEGO I WĘGLA BRUNATNEGO (LIGNITU)</li> <li>06 - GÓRNICTWO ROPY NAFTOWEJ I GAZU ZIEMNEGO</li> <li>07 - GÓRNICTWO RUD METALI</li> <li>08 - POZOSTAŁE GÓRNICTWO I WIDOBYWANIE</li> <li>09 - DZIAŁALNOŚĆ USCUGOWA WSPOMAGAJĄCA GÓRNICTWO I WYDOBYWANIE</li> <li>09 - PROĐUKC KA ARTYKU KOW SPOŻYWCZYCH</li> <li>10.11 - PRZETWARZANIE I KONSERWOWANIE MIĘSA, Z WYŁĄCZENIEM MIĘSA Z DROBIU</li> <li>10.11 - PRZETWARZANIE I KONSERWOWANIE MIĘSA, Z WYŁĄCZENIEM MIĘSA Z DROBIU</li> <li>10.12 - PRZETWARZANIE I KONSERWOWANIE MIĘSA, Z WYŁĄCZENIEM MIĘSA Z DROBIU</li> <li>10.13 - PRODUKCJA WYROBÓW Z MIĘSA, WŁĄCZAJĄC WYROBY Z MIĘSA DROBIOWEGO</li> <li>10.2 - PRZETWARZANIE I KONSERWOWANIE RYB, SKORUPIAKÓW I MIĘCZAKÓW</li> <li>10.3 - PRODUKCJA OLEJÓW I TŁUSZCZÓW POCHODZENIA ROŚLINNEGO I ZWIERZĘCEGO</li> <li>10.4 - PRODUKCJA OLEJÓW I TŁUSZCZÓW POCHODZENIA ROŚLINNEGO I ZWIERZĘCEGO</li> </ul>                                                                                                    | 1      |
| <ul> <li>02 - LESNICHWO I POZISKIWANIE DREWNA</li> <li>03 - RYBACTWO</li> <li>05 - WYDOBYWANIE WEGLA KAMIENNEGO I WĘGLA BRUNATNEGO (LIGNITU)</li> <li>06 - GÓRNICTWO ROPY NAFTOWEJ I GAZU ZIEMNEGO</li> <li>07 - GÓRNICTWO RUD METALI</li> <li>08 - POZOSTAŁE GÓRNICDWO I WIDOBYWANIE</li> <li>09 DZIAŁALNOŚĆ USŁUGOWA WSPOMAGAJĄCA GÓRNICTWO I WYDOBYWANIE</li> <li>00 - PROĐUKC KA ARTYKI LÓW SPOŻYWCZYCH</li> <li>10.11 - PRZETWARZANIE I KONSERWOWANIE MIĘSA ORAZ PRODUKCJA WYROBÓW Z MIĘSA</li> <li>10.11 - PRZETWARZANIE I KONSERWOWANIE MIĘSA, Z WYŁĄCZENIEM MIĘSA Z DROBIU</li> <li>10.12 - PRZETWARZANIE I KONSERWOWANIE MIĘSA, Z WYŁĄCZENIEM MIĘSA Z DROBIU</li> <li>10.12 - PRZETWARZANIE I KONSERWOWANIE MIĘSA Z DROBIU</li> <li>10.13 - PRODUKCJA WYROBÓW Z MIĘSA, WŁĄCZAJĄC WYROBY Z MIĘSA DROBIOWEGO</li> <li>10.2 - PRZETWARZANIE I KONSERWOWANIE RYB, SKORUPIAKÓW I MIĘCZAKÓW</li> <li>10.3 - PRZETWARZANIE I KONSERWOWANIE RYB, SKORUPIAKÓW I MIĘCZAKÓW</li> <li>10.4 - PRODUKCJA OLEJÓW I TŁUSZCZÓW POCHODZENIA ROŚLINNEGO I ZWIERZĘCEGO</li> <li>10.5 - WYTWARZANIE WYROBÓW MLECZARSKICH</li> </ul>                                                                                                    |        |
| <ul> <li>03 - RYBACTWO</li> <li>05 - WYDOBYWANIE WĘGLA KAMIENNEGO I WĘGLA BRUNATNEGO (LIGNITU)</li> <li>06 - GÓRNICTWO ROPY NAFTOWEJ I GAZU ZIEMNEGO</li> <li>07 - GÓRNICTWO RUD METALI</li> <li>08 - POZOSTAŁE GÓRNICTWO I WTDOBYWANIE</li> <li>09 - DZIAŁALNOŚĆ USŁUGOWA WSPOMAGAJĄCA GÓRNICTWO I WYDOBYWANIE</li> <li>00 - PROPUKCJA ARTYKULÓW SPOZYWCZYCH</li> <li>10 11 - PRZETWARZANIE I KONSERWOWANIE MIĘSA, Z WYŁĄCZENIEM MIĘSA Z DROBIU</li> <li>10 11 - PRZETWARZANIE I KONSERWOWANIE MIĘSA, Z WYŁĄCZENIEM MIĘSA Z DROBIU</li> <li>10 11 - PRZETWARZANIE I KONSERWOWANIE MIĘSA, Z WYŁĄCZENIEM MIĘSA Z DROBIU</li> <li>10 11 - PRZETWARZANIE I KONSERWOWANIE MIĘSA, Z WYŁĄCZENIEM MIĘSA Z DROBIU</li> <li>10 12 - PRZETWARZANIE I KONSERWOWANIE MIĘSA, Z WYŁĄCZENIEM MIĘSA Z DROBIU</li> <li>10 13 - PRODUKCJA WYROBÓW Z MIĘSA, WŁĄCZAJĄC WYROBY Z MIĘSA DROBIOWEGO</li> <li>10.2 - PRZETWARZANIE I KONSERWOWANIE RYB, SKORUPIAKÓW I MIĘCZAKÓW</li> <li>10.3 - PRZETWARZANIE I KONSERWOWANIE RYB, SKORUPIAKÓW I MIĘCZAKÓW</li> <li>10.4 - PRODUKCJA OLEJÓW I TŁUSZCZÓW POCHODZENIA ROŚLINNEGO I ZWIERZĘCEGO</li> <li>10.5 - WYTWARZANIE WYROBÓW MLECZARSKICH</li> </ul>                                                                                                    |        |
| <ul> <li>05 - WYDOBYWANIE WEGO KAMIENNEGO WEGO BOONAINEGO (LIGNITO)</li> <li>06 - GÓRNICTWO ROPY NAFTOWEJ I GAZU ZIEMNEGO</li> <li>07 - GÓRNICTWO RUD METALI</li> <li>08 - POZOSTAŁE GÓRNICTWO I WIDOBYWANIE</li> <li>09 - DZIAŁALNOŚĆ USŁUGOWA WSPOMAGAJĄCA GÓRNICTWO I WYDOBYWANIE</li> <li>10 - PRODUKCJA ARTYKUCÓW SPOŻYWCZYCH</li> <li>10.11 - PRZETWARZANIE I KONSERWOWANIE MIĘSA, Z WYŁĄCZENIEM MIĘSA Z DROBIU</li> <li>10.12 - PRZETWARZANIE I KONSERWOWANIE MIĘSA, Z WYŁĄCZENIEM MIĘSA Z DROBIU</li> <li>10.12 - PRZETWARZANIE I KONSERWOWANIE MIĘSA, Z WYŁĄCZENIEM MIĘSA Z DROBIU</li> <li>10.13 - PRODUKCJA WYROBÓW Z MIĘSA, WŁĄCZAJĄC WYROBY Z MIĘSA DROBIOWEGO</li> <li>10.2 - PRZETWARZANIE I KONSERWOWANIE RYB, SKORUPIAKÓW I MIĘCZAKÓW</li> <li>10.3 - PRZETWARZANIE I KONSERWOWANIE RYB, SKORUPIAKÓW I MIĘCZAKÓW</li> <li>10.4 - PRODUKCJA OLEJÓW I TŁUSZCZÓW POCHODZENIA ROŚLINNEGO I ZWIERZĘCEGO</li> <li>10.5 - WYTWARZANIE WYROBÓW MLECZARSKICH</li> </ul>                                                                                                    | 1      |
| <ul> <li>06 - GORNICTWO ROPY NAFTOWEJ LGAZU ZIEMNEGO</li> <li>07 - GÓRNICTWO RUD METALI</li> <li>08 - POZOSTAŁE GÓRNICTWO I WIDOBYWANIE</li> <li>09 - DZIAŁALNOŚĆ USŁUGOWA WSPOMAGAJĄCA GÓRNICTWO I WYDOBYWANIE</li> <li>10 - PROBUKCK ARTYKUŁÓW SPOŻYWCZYCH</li> <li>10 11 - PRZETWARZANIE I KONSERWOWANIE MIĘSA, Z WYŁĄCZENIEM MIĘSA Z DROBIU</li> <li>10 11 Z - PRZETWARZANIE I KONSERWOWANIE MIĘSA, Z WYŁĄCZENIEM MIĘSA Z DROBIU</li> <li>10 12 - PRZETWARZANIE I KONSERWOWANIE MIĘSA, Z WYŁĄCZENIEM MIĘSA Z DROBIU</li> <li>10 12 - PRZETWARZANIE I KONSERWOWANIE MIĘSA Z DROBIU</li> <li>10 12 - PRZETWARZANIE I KONSERWOWANIE MIĘSA Z DROBIU</li> <li>10 12 - PRZETWARZANIE I KONSERWOWANIE MIĘSA Z DROBIU</li> <li>10 12 - PRZETWARZANIE I KONSERWOWANIE MIĘSA Z DROBIU</li> <li>10 13 - PRODUKCJA WYROBÓW Z MIĘSA, WŁĄCZAJĄC WYROBY Z MIĘSA DROBIOWEGO</li> <li>10.2 - PRZETWARZANIE I KONSERWOWANIE RYB, SKORUPIAKÓW I MIĘCZAKÓW</li> <li>10.3 - PRZETWARZANIE I KONSERWOWANIE OWOCÓW I WARZYW</li> <li>10.4 - PRODUKCJA OLEJÓW I TŁUSZCZÓW POCHODZENIA ROŚLINNEGO I ZWIERZĘCEGO</li> <li>10.5 - WYTWARZANIE WYROBÓW MLECZARSKICH</li> </ul>                                                                                                    |        |
| <ul> <li>07 - GORNICTAYO RUD METALI</li> <li>08 - POZOSTAŁE GÓRNICTWO I WIDOBYWANIE</li> <li>09 - DZIAŁALNOŚĆ USŁUGOWA WSPOMAGAJĄCA GÓRNICTWO I WYDOBYWANIE</li> <li>10 - PROĐUKCJA ARTYKUŁÓW SPOŻYWCZYCH</li> <li>11 - PRZETWARZANIE I KONSERWOWANIE MIĘSA ORAZ PRODUKCJA WYROBÓW Z MIĘSA</li> <li>10 T1 - PRZETWARZANIE I KONSERWOWANIE MIĘSA, Z WYŁĄCZENIEM MIĘSA Z DROBIU</li> <li>10 11 - PRZETWARZANIE I KONSERWOWANIE MIĘSA, Z WYŁĄCZENIEM MIĘSA Z DROBIU</li> <li>10 12 - PRZETWARZANIE I KONSERWOWANIE MIĘSA, Z WYŁĄCZENIEM MIĘSA Z DROBIU</li> <li>10 13 - PRODUKCJA WYROBÓW Z MIĘSA, WŁĄCZAJĄC WYROBY Z MIĘSA DROBIOWEGO</li> <li>10 2 - PRZETWARZANIE I KONSERWOWANIE RYB, SKORUPIAKÓW I MIĘCZAKÓW</li> <li>10 3 - PRZETWARZANIE I KONSERWOWANIE OWOCÓW I WARZYW</li> <li>10 4 - PRODUKCJA OLEJÓW I TŁUSZCZÓW POCHODZENIA ROŚLINNEGO I ZWIERZĘCEGO</li> <li>10 5 - WYTWARZANIE WYROBÓW MLECZARSKICH</li> </ul>                                                                                                    |        |
| <ul> <li>08 - POZOSTAŁE GORNICZWO I WIDOBYWANIE</li> <li>09 - DZIAŁALNOŚĆ USŁUGOWA WSPOMAGAJĄCA GÓRNICTWO I WYDOBYWANIE</li> <li>10 - PRODUKCJA ARTYKULÓW SPOŻYWCZYCH</li> <li>10 1 - PRZETWARZANIE I KONSERWOWANIE MIĘSA ORAZ PRODUKCJA WYROBÓW Z MIĘSA</li> <li>10 11 - PRZETWARZANIE I KONSERWOWANIE MIĘSA, Z WYŁĄCZENIEM MIĘSA Z DROBIU</li> <li>10 12 - PRZETWARZANIE I KONSERWOWANIE MIĘSA, Z WYŁĄCZENIEM MIĘSA Z DROBIU</li> <li>10 12 - PRZETWARZANIE I KONSERWOWANIE MIĘSA, Z WYŁĄCZENIEM MIĘSA Z DROBIU</li> <li>10 13 - PRODUKCJA WYROBÓW Z MIĘSĄ, WŁĄCZAJĄC WYROBY Z MIĘSA DROBIOWEGO</li> <li>10 2 - PRZETWARZANIE I KONSERWOWANIE RYB, SKORUPIAKÓW I MIĘCZAKÓW</li> <li>10 3 - PRODUKCJA OLEJÓW I TŁUSZCZÓW POCHODZENIA ROŚLINNEGO I ZWIERZĘCEGO</li> <li>10 4 - PRODUKCJA OLEJÓW I TŁUSZCZÓW POCHODZENIA ROŚLINNEGO I ZWIERZĘCEGO</li> <li>10 5 - WYTWARZANIE WYROBÓW MLECZARSKICH</li> </ul>                                                                                                    |        |
| <ul> <li>09. DŽIAŁALNOŚĆ USCUGOWA WSPOMAGAJĄCA GÓRNICTWO I WYDOBYWANIE</li> <li>10 PRODUKCJKARTYKULÓW SPOŻYWCZYCH</li> <li>10.1 - PRZETWARZANIE I KONSERWOWANIE MIĘSA ORAZ PRODUKCJA WYROBÓW Z MIĘSA</li> <li>10.11 - PRZETWARZANIE I KONSERWOWANIE MIĘSA, Z WYŁĄCZENIEM MIĘSA Z DROBIU</li> <li>10.12 - PRZETWARZANIE I KONSERWOWANIE MIĘSA Z DROBIU</li> <li>10.12 - PRZETWARZANIE I KONSERWOWANIE MIĘSA Z DROBIU</li> <li>10.13 - PRODUKCJA WYROBÓW Z MIĘSA, WŁĄCZAJĄC WYROBY Z MIĘSA DROBIOWEGO</li> <li>10.2 - PRZETWARZANIE I KONSERWOWANIE RYB, SKORUPIAKÓW I MIĘCZAKÓW</li> <li>10.3 - PRZETWARZANIE I KONSERWOWANIE RYB, SKORUPIAKÓW I MIĘCZAKÓW</li> <li>10.4 - PRODUKCJA OLEJÓW I TŁUSZCZÓW POCHODZENIA ROŚLINNEGO I ZWIERZĘCEGO</li> <li>10.5 - WYTWARZANIE WYROBÓW MLECZARSKICH</li> </ul>                                                                                                    |        |
| <ul> <li>10 - PRODUKC KARTYKU ÓW SPOŻYWCZYCH</li> <li>10 - PRODUKC KARTYKU ÓW SPOŻYWCZYCH</li> <li>10 11 - PRZETWARZANIE I KONSERWOWANIE MIĘSA ORAZ PRODUKCJA WYROBÓW Z MIĘSA</li> <li>10 11 - PRZETWARZANIE I KONSERWOWANIE MIĘSA, Z WYŁĄCZENIEM MIĘSA Z DROBIU</li> <li>10 12 - PRZETWARZANIE I KONSERWOWANIE MIĘSA Z DROBIU</li> <li>10 12 - PRZETWARZANIE I KONSERWOWANIE MIĘSA Z DROBIU</li> <li>10 13 - PRODUKCJA WYROBÓW Z MIĘSA, WŁĄCZAJĄC WYROBY Z MIĘSA DROBIOWEGO</li> <li>10 2 - PRZETWARZANIE I KONSERWOWANIE RYB, SKORUPIAKÓW I MIĘCZAKÓW</li> <li>10 3 - PRZETWARZANIE I KONSERWOWANIE OWOCÓW I WARZYW</li> <li>10 4 - PRODUKCJA OLEJÓW I TŁUSZCZÓW POCHODZENIA ROŚLINNEGO I ZWIERZĘCEGO</li> <li>10 5 - WYTWARZANIE WYROBÓW MLECZARSKICH</li> </ul>                                                                                                    |        |
| <ul> <li>IZAL PRZETWARZANIE I KONSERWOWANIE MIĘSA ORAZ PRODUKCJA WYROBÓW Z MIĘSA</li> <li>10.11 - PRZETWARZANIE I KONSERWOWANIE MIĘSA, Z WYŁĄCZENIEM MIĘSA Z DROBIU</li> <li>10.12 - PRZETWARZANIE I KONSERWOWANIE MIĘSA Z DROBIU</li> <li>10.12 - PRZETWARZANIE I KONSERWOWANIE MIĘSA Z DROBIU</li> <li>10.13 - PRODUKCJA WYROBÓW Z MIĘSA, WŁĄCZAJĄC WYROBY Z MIĘSA DROBIOWEGO</li> <li>10.2 - PRZETWARZANIE I KONSERWOWANIE RYB, SKORUPIAKÓW I MIĘCZAKÓW</li> <li>10.3 - PRZETWARZANIE I KONSERWOWANIE RYB, SKORUPIAKÓW I MIĘCZAKÓW</li> <li>10.4 - PRODUKCJA OLEJÓW I TŁUSZCZÓW POCHODZENIA ROŚLINNEGO I ZWIERZĘCEGO</li> <li>10.5 - WYTWARZANIE WYROBÓW MLECZARSKICH</li> </ul>                                                                                                    |        |
| <ul> <li>10.11 - PRZEDWARZANIE I KONSERWOWANIE MIĘSA, Z WYŁĄCZENIEM MIĘSA Z DROBIU</li> <li>10.11 - PRZETWARZANIE I KONSERWOWANIE MIĘSA, Z WYŁĄCZENIEM MIĘSA Z DROBIU</li> <li>10.12 - PRZETWARZANIE I KONSERWOWANIE MIĘSA Z DROBIU</li> <li>10.13 - PRODUKCJA WYROBÓW Z MIĘSA, WŁĄCZAJĄC WYROBY Z MIĘSA DROBIOWEGO</li> <li>10.2 - PRZETWARZANIE I KONSERWOWANIE RYB, SKORUPIAKÓW I MIĘCZAKÓW</li> <li>10.3 - PRZETWARZANIE I KONSERWOWANIE OWOCÓW I WARZYW</li> <li>10.4 - PRODUKCJA OLEJÓW I TŁUSZCZÓW POCHODZENIA ROŚLINNEGO I ZWIERZĘCEGO</li> <li>10.5 - WYTWARZANIE WYROBÓW MLECZARSKICH</li> </ul>                                                                                                    |        |
| 10.11.2 PRZETWARZANIE I KONSERWOWANIE MIĘSA, Z WYŁĄCZENIEM MIĘSA Z DROBIU     10.12 - PRZETWARZANIE I KONSERWOWANIE MIĘSA Z DROBIU     10.13 - PRODUKCJA WYROBÓW Z MIĘSA, WŁĄCZAJĄC WYROBY Z MIĘSA DROBIOWEGO     10.2 - PRZETWARZANIE I KONSERWOWANIE RYB, SKORUPIAKÓW I MIĘCZAKÓW     10.3 - PRZETWARZANIE I KONSERWOWANIE OWOCÓW I WARZYW     10.4 - PRODUKCJA OLEJÓW I TŁUSZCZÓW POCHODZENIA ROŚLINNEGO I ZWIERZĘCEGO     10.5 - WYTWARZANIE WYROBÓW MLECZARSKICH                                                                                                    |        |
| <ul> <li>10.12 - PRZETWARZANIE I KONSERWOWANIE MIĘSA Z DROBIU</li> <li>10.13 - PRODUKCJA WYROBÓW Z MIĘSA, WŁĄCZAJĄC WYROBY Z MIĘSA DROBIOWEGO</li> <li>10.2 - PRZETWARZANIE I KONSERWOWANIE RYB, SKORUPIAKÓW I MIĘCZAKÓW</li> <li>10.3 - PRZETWARZANIE I KONSERWOWANIE OWOCÓW I WARZYW</li> <li>10.4 - PRODUKCJA OLEJÓW I TŁUSZCZÓW POCHODZENIA ROŚLINNEGO I ZWIERZĘCEGO</li> <li>10.5 - WYTWARZANIE WYROBÓW MLECZARSKICH</li> </ul>                                                                                                    |        |
| <ul> <li>10.13 - PRODUKCJA WYROBÓW Z MIĘSA, WŁĄCZAJĄC WYROBY Z MIĘSA DROBIOWEGO</li> <li>10.2 - PRZETWARZANIE I KONSERWOWANIE RYB, SKORUPIAKÓW I MIĘCZAKÓW</li> <li>10.3 - PRZETWARZANIE I KONSERWOWANIE OWOCÓW I WARZYW</li> <li>10.4 - PRODUKCJA OLEJÓW I TŁUSZCZÓW POCHODZENIA ROŚLINNEGO I ZWIERZĘCEGO</li> <li>10.5 - WYTWARZANIE WYROBÓW MLECZARSKICH</li> </ul>                                                                                                    |        |
| <ul> <li>10.2 - PRZETWARZANIE I KONSERWOWANIE RYB, SKORUPIAKÓW I MIĘCZAKÓW</li> <li>10.3 - PRZETWARZANIE I KONSERWOWANIE OWOCÓW I WARZYW</li> <li>10.4 - PRODUKCJA OLEJÓW I TŁUSZCZÓW POCHODZENIA ROŚLINNEGO I ZWIERZĘCEGO</li> <li>10.5 - WYTWARZANIE WYROBÓW MLECZARSKICH</li> </ul>                                                                                                    |        |
| <ul> <li>10.3 - PRZETWARZANIE I KONSERWOWANIE OWOCÓW I WARZYW</li> <li>10.4 - PRODUKCJA OLEJÓW I TŁUSZCZÓW POCHODZENIA ROŚLINNEGO I ZWIERZĘCEGO</li> <li>10.5 - WYTWARZANIE WYROBÓW MLECZARSKICH</li> </ul>                                                                                                    |        |
| <ul> <li>10.5 - PRODUKCJA OLEJÓW I TŁUSZCZÓW POCHODZENIA ROŚLINNEGO I ZWIERZĘCEGO</li> <li>10.5 - WYTWARZANIE WYROBÓW MLECZARSKICH</li> </ul>                                                                                                    |        |
| 10.4 - P ROBORCAROLESON PEOCHODZENIK ROSENINESO FZWIERZĘCESO     10.5 - WYTWARZANIE WYROBÓW MLECZARSKICH                                                                                                    |        |
|                                                                                                    |        |
|                                                                                                    | E F    |
|                                                                                                    |        |
| Dodaj                                                                                                    |        |

Ekran składa się z dwóch części:

- wybrane kody PKD oraz
- kody PKD.

Z kodów PKD możemy wybrać dowolną pozycję na dowolnym poziomie. W tym celu dla wybrania:

- 1-go poziomu– zaznaczamy myszką intersujący nas poziom, który zostanie podświetlony. Uruchamiamy przycisk "*Dodaj"*. Zaznaczona pozycja zostanie przeniesiona do części - Wybrane kody PKD.
- 2-go do 5-tego poziomu– zaznaczamy myszką czarny trójkącik 🕨 czy

▼ (znajdujący się przed numerem danego poziomu) na intersującym nas 1szym poziomie. Tym sposobem możemy, klikając kolejne **czarne trójkąciki**, dojść do ostatniego poziomu, który w swoim numerze zawiera literę "**Z**" – jest to ostatni poziom. Zaznaczamy ten poziom i uruchamiamy przycisk "**Dodaj**", który spowoduje przeniesienie wybranej pozycji do części - Wybrane kody PKD.

Rozdział 3 - Wspólne dokumenty załączone do wniosków E-1, E-2 i E-3

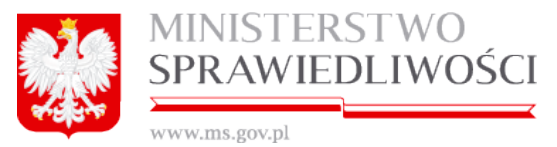

#### Uwaga!

W przypadku braku możliwości wyboru myszką należy korzystać z klawiszy "strzałek" ↓

lub↓. Możemy również skorzystać z pola wyboru "*Szukaj*". Po wpisaniu określonej nazwy i uruchomieniu przycisku SZUKAJ pojawia się cała rozwinięta lista. Zaznaczamy wybraną pozycję i uruchamiamy przycisk DODAJ, który spowoduje przeniesienie wybranej pozycji do części - Wybrane kody PKD.

| Szukaj                                              |        |           |
|-----------------------------------------------------|--------|-----------|
| WYCHOWANIE PRZEDSZKOLNE                             |        | Szukaj    |
| Kody PKD                                            |        |           |
| 85.1 - WYCHOWANIE PRZEDSZKOLNE                      |        |           |
| <ul> <li>85.10 - WYCHOWANIE PRZEDSZKOLNE</li> </ul> |        |           |
| 85.10.Z - WYCHOWANIE PRZEDSZKOLNE                   |        |           |
|                                                     |        |           |
|                                                     |        |           |
|                                                     |        |           |
|                                                     |        |           |
|                                                     |        |           |
|                                                     |        |           |
|                                                     |        |           |
|                                                     |        |           |
|                                                     |        |           |
|                                                     |        |           |
|                                                     |        |           |
|                                                     |        |           |
|                                                     |        |           |
|                                                     |        |           |
| Dodaj                                               |        |           |
|                                                     | Anuluj | Zatwierdź |

Tak możemy dodać wiele kodów PKD do części "Wybrane **kody PKD**". W przypadku błędnego dodania kodu PKD możemy wybraną pozycję po zaznaczeniu usunąć, korzystając z przycisku "*Usuń"*.

| Wybrane kody PKD |                                                                          |  |  |  |  |  |
|------------------|--------------------------------------------------------------------------|--|--|--|--|--|
| Numer            | Opis                                                                     |  |  |  |  |  |
| 79               | DZIAŁALNOŚĆ ORGANIZATORÓW TURYSTYKI, POŚREDNIKÓW I AGENTÓW TURYSTYCZNYCH |  |  |  |  |  |
| 85.1             | WYCHOWANIE PRZEDSZKOLNE                                                  |  |  |  |  |  |
| 81.21            | NIESPECJALISTYCZNE SPRZĄTANIE BUDYNKÓW I OBIEKTÓW PRZEMYSŁOWYCH          |  |  |  |  |  |
| 80.10.Z          | DZIAŁALNOŚĆ OCHRONIARSKA, Z WYŁĄCZENIEM OBSŁUGI SYSTEMÓW BEZPIECZEŃSTWA  |  |  |  |  |  |
|                  |                                                                          |  |  |  |  |  |
| Usuń             |                                                                          |  |  |  |  |  |

# 3.1.11. Podpisy

Przy realizacji podpisów we wszystkich spółkach wykorzystywany jest ten sam sposób podpisów. W portalu S24 wykorzystywane są podpisy:

1. profilem MS.

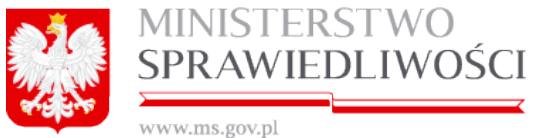

podpis **ePUAP** oraz

3. podpis **kwalifikowany**.

Podpis kwalifikowany – jest elektronicznym podpisem równoważnym podpisowi własnoręcznemu. Służy do podpisywania dokumentów i umów, które mają moc prawną. Podpis kwalifikowany jest weryfikowany ważnym kwalifikowanym certyfikatem i składany jest przy pomocy bezpiecznego urządzenia do składania podpisu. Podpis kwalifikowany dzieli się na:

- podpis zewnętrzny to podpis elektroniczny stanowiący zewnętrzny w stosunku do podpisywanych danych, odrębny plik o wielkości ok. 6 kB. Podpisem zewnętrznym podpisywać można dowolne pliki (o dowolnym formacie) i wielkości. Plik podpisu przekazuje się odbiorcy razem z plikiem podpisywanym. Plik z podpisem zewnętrznym nie zawiera treści podpisywanego pliku, będzie zawierał tylko informację o podpisie. Tu należy pamiętać, że w trakcie podpisu trzeba dostarczyć podpisany dokument wraz z jego podpisem.
- podpis wewnętrzny podpis elektroniczny otoczony przez podpisywane dane. Ten typ podpisu stosuje się w plikach mających strukturę (format XML) umożliwiającą osadzenie danych tworzących podpis w kontenerze (bloku) zawierającym dane tworzące dokument. Podpis zabezpiecza jednak owe dane – i gdyby którykolwiek ze znaków w dowolnym kontenerze został zmieniony, podpis będzie zweryfikowany negatywnie. Gdyby usunąć kontener zawierający podpis z kontenera dokumentu głównego, będzie on identyczny jak dokument przed podpisem. Plik z podpisem wewnętrznym zawiera treść podpisywanego dokumentu oraz informację o podpisie.

Szczegółowe zasady podpisania określonego pliku podpisem kwalifikowanym zewnętrznym lub wewnętrznym opisane są w zakupywanych przez użytkowników bezpiecznych urządzeniach do składania podpisu. W portalu S24 pliki z podpisem kwalifikowanym zewnętrznym lub wewnętrznym są jedynie załączane.

#### Uwaga!

- Podpis kwalifikowany może być realizowany przy użyciu karty Certum opracowanej przez firmę Unizeto Technologies SA w Szczecinie (obecnie Asseco Poland S.A.) lub karty PWPW opracowanej przez Polską Wytwórnię Papierów Wartościowych. Sama realizacja podpisu kwalifikowanego przy użyciu karty Certum czy PWPW przebiega w podobny sposób.
- 2. Osoba, która aktualnie jest zawieszona nie może złożyć podpisu pod żadnym dokumentem (np. wniosku).

## 3.1.11.1. Profil MS

Uaktywnienie podpisu MS jest dostępne w samym portalu S24 i można ten podpis zrealizować w dwóch miejscach. Nie wymaga to dodatkowych instalacji.

#### A. Aktywacja podpisu MS z okna "Moje konto".

Aby dokonać uaktywnienia podpisu MS, należy:

1. w menu głównym uruchomić: Moje konto  $\rightarrow$  Podpisy,

|            | MI<br>SP   | NISTE<br>RAWII    | RSTW(<br>EDLIW           | )<br>OŚCI        |              |  |  |
|------------|------------|-------------------|--------------------------|------------------|--------------|--|--|
| Start      | Moje konto | Moje wnioski Ko   | respondencja             |                  |              |  |  |
| Moje konto |            |                   |                          |                  |              |  |  |
|            |            |                   |                          |                  |              |  |  |
|            |            |                   |                          |                  | 👗 Moje konto |  |  |
|            |            | 🛉 Dane osob       | owe 🔓 Bezpieczeństwo     | Podpisy ! Usuwar | nie konta    |  |  |
|            |            | Podpis pr<br>Akty | ofilem MS:<br>Dezaktywuj | Pokaż profil     |              |  |  |
|            |            | ← Wstec           | z                        |                  |              |  |  |
|            |            |                   |                          |                  |              |  |  |

2. uruchomić przycisk "Aktywuj".

| Podpis profilem MS: |            |
|---------------------|------------|
| Aktywuj             | Dezaktywuj |

3. zostanie otwarte nowe okno z polami do wypełnienia.

| MINISTERSTWO SI |          | Aktywuj podpis profilem MS                              |                        |                       | ×         |                                                                                                    |
|-----------------|----------|---------------------------------------------------------|------------------------|-----------------------|-----------|----------------------------------------------------------------------------------------------------|
|                 | STOR NO. | Aby aktywować podpis profilem MS pależy uzupełnić popiź | sze dane oraz nacisn   | ać przycisk "Aktowu!" |           |                                                                                                    |
|                 | nioski   | They and woware proper proment we have y adaptine point | SEC GUILE OF DE THURST | te protote radiand.   |           |                                                                                                    |
|                 |          | Imię pierwsze *                                         |                        | Imię drugie           |           |                                                                                                    |
|                 |          | MAREK                                                   |                        | JAN                   |           |                                                                                                    |
|                 |          | Nazwisko*                                               |                        | Miejsce urodzenia*    |           |                                                                                                    |
|                 |          | BOGDAŃSKI                                               |                        |                       |           |                                                                                                    |
|                 |          | Identyfikator *                                         |                        |                       |           |                                                                                                    |
|                 | t Dar    | PESEL     PeseL*                                        |                        |                       |           | ×                                                                                                    |
|                 |          | Adres korespondencyjny:                                 |                        |                       |           |                                                                                                    |
|                 | 6        | Kraj*                                                   | Miejscowosc*           |                       |           |                                                                                                    |
|                 |          | POLSKA                                                  |                        |                       | ~         |                                                                                                    |
|                 |          | Ulica                                                   | Nr domu* Nr lokali     | 1                     |           |                                                                                                    |
|                 |          | ×                                                       |                        |                       |           |                                                                                                    |
|                 |          | Kod Poczłowy                                            | * Poczia *             |                       |           |                                                                                                    |
|                 | 74       |                                                         |                        |                       | *         | 100                                                                                                    |
|                 | K        | × Rezygnuj                                              |                        |                       | 🕑 Aktywuj | a de la composición de la composición de la composición de la composición de la composición de la composición d |

Pola: imię, drugie imię i nazwisko są nieedytowalne, bowiem są przenoszone z zakładki "**Dane osobowe**".

Jeżeli wybierzemy zamiast **PESEL** - "**Paszport**" wówczas zakres wprowadzanych danych zostanie zmieniony na poniższy zakres, który musimy wypełnić.

|                  | MINISTERS<br>SPRAWIED | TWO<br>LIWOŚCI |                   |  |
|------------------|-----------------------|----------------|-------------------|--|
| Identyfikator*   |                       |                |                   |  |
| OPESEL 🧿         | Paszport              |                |                   |  |
| Nazwa dokumen    | tu *                  |                | Numer dokumentu*  |  |
| PASZPORT         |                       | ×              |                   |  |
| Organ wydający o | dokument*             |                | Kraj wystawienia* |  |

Aby aktywować **podpis profilem MS**, należy uzupełnić poniższe dane oraz nacisnąć przycisk "*Aktywuj*".

- Okno zostanie zamknięte, a pojawi się poniższa informacja, tzn.:, że podpis został założony. Przycisk "*Aktywuj*" staje się szary. Natomiast przyciski "*Dezaktywuj*" i "*Pokaż profil*" są aktywne.
- Wskazane jest, aby po wykonaniu aktywacji strony dokonać "odświeżenia" przeglądarki używając przycisku F5.

#### Uwaga!

Siedziba organu wydaiacego dokument\*

- Jeżeli wprowadzamy swoje dane z PESELEM wówczas zostaną zweryfikowane z system PESEL.
- 2. Jeżeli wprowadzamy swoje dane wybierając przycisk "**Paszport**" wówczas wprowadzone dane **nie będą zweryfikowane z system PESEL**.
- 3. Podpis profilem MS zostanie założony.

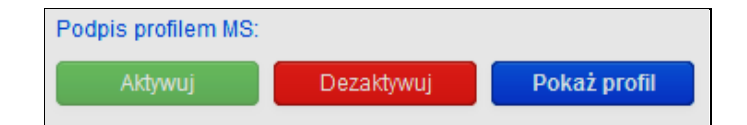

Jeżeli chcemy usunąć swoje konto wówczas uruchamiamy przycisk "*Dezaktywuj*". Po uruchomieniu tego przycisku pojawi się poniższa informacja:

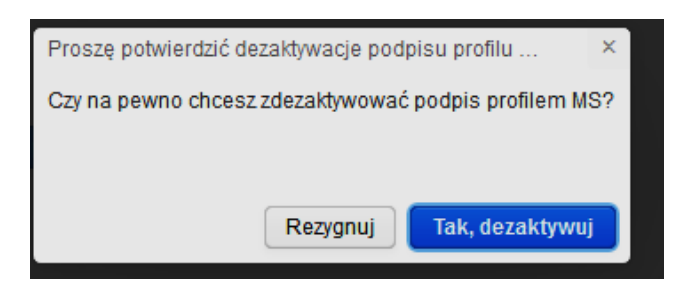

Czynność dezaktywacji konta MS jest odnotowywana w systemie, a użytkownik jest informowany drogą emaliową o tym fakcie

v

| siij dalej  | →Prześlij dalej  |
|-------------|------------------|
| nieprzeczyt | acz jako nieprze |
|             |                  |
|             |                  |
|             |                  |
|             |                  |
|             |                  |
|             |                  |
|             |                  |
|             |                  |
|             |                  |

Przycisk "Pokaż profil" umożliwia przegląd wprowadzonych danych.

<u>B. Aktywacja podpisu MS z okna "**Podpisy**".</u> Aby dokonać uaktywnienia podpisu MS z okna podpisy należy:

- założyć spółkę z o.o. → wypełnić "Umowę spółki z ograniczoną odpowiedzialno-ścią" → przejść do okna "Lista podpisów" → wybrać z listy swoje nazwisko → uruchomić przycisk "Podpisz"
- 2. zostanie otwarte okno "Podpisy"

| Start Moje konto Mo        | oje spółki Pomoc Koresp                                                                              | ondencja                                                                           |                                                                      |                                           |                                                              |
|----------------------------|----------------------------------------------------------------------------------------------------|------------------------------------------------------------------------------------|----------------------------------------------------------------------|-------------------------------------------|--------------------------------------------------------------|
| Spółka / Podpisy / Podpisz |                                                                                                    |                                                                                    |                                                                      |                                           |                                                              |
|                            |                                                                                                    |                                                                                    |                                                                      |                                           |                                                              |
|                            |                                                                                                    |                                                                                    | C PODPISY                                                            |                                           |                                                              |
|                            | Nazwa spółki MATEUSZ<br>Umowa spółki z 50150000000<br>ID: SZOO_14633/114/2016/U<br>Podpis w imieniu: | WENDWICH DE BRUNNIN ZSNINNN<br>RANICZONA ODPOWIEDZIAL NOŚC<br>SZOO Data: 19-02-201 | urunnurunnurunnurunnurunnurusorannu<br>IA<br>5 Status; Roboczy-popra | arararanananaranananananananananananana   | พ25ที่เกิดกันกันกันกันกันกันกันกันกันกันกันกัน               |
|                            | Imię                                                                                                 | Drugie imię                                                                        | Nazwisko                                                             | PESEL                                     |                                                              |
|                            | Dobument Intramolici                                                                                 | Numar dokumantu                                                                    | Ocoopoopoopoopoopoopoopoopoopoopoopoopoop                            |                                           |                                                              |
|                            | Concinent occaning of                                                                                |                                                                                    | Citizan ayoungoy                                                     |                                           |                                                              |
|                            | Ja CCCCCCCCCCC DDDD                                                                                  | DDDDDDDDD akceptule dokumen                                                        | t i składam podpis w imieniu UCHWAŁ                                  | A SPÓŁKA AKCYJNA                          |                                                              |
|                            | Podpisz podpisem kwalifikov                                                                          | vanym Podpisz profilem ePUA                                                        | P Aktywuj profil MS Podpes                                           | a problem MS                              | Pokat dokument                                               |
|                            | + Wstecz                                                                                             |                                                                                    |                                                                      |                                           |                                                              |
|                            |                                                                                                    |                                                                                    | MINISTERSTWO                                                         |                                           | UNA EUROPEJSKA<br>EUROPEJSK                                  |
|                            | AMECODINA STRATICIA SPÉRIOLO                                                                         |                                                                                    | SPRAWIEDLIWOŚCI                                                      |                                           | FUNDUSZ SPOŁECZNY                                            |
|                            | PROJE                                                                                                | KT WSPÓŁFINANSOWANY PRZEZ                                                          | UNIĘ EUROPEJSKĄ ZE ŚRODKÓW EU                                        | IROPEJSKIEGO FUNDUSZU S<br>Wersja: 2.0.53 | POLECZNEGO<br>3 Testowe(Aplikacja: 2 0 53 BD: 1.4 XSD: 2 0 ) |

3. Jak widać na rysunku pojawią się dwa aktywne przyciski z podpisem (kwalifikowanym i ePUAP) oraz nieaktywny przycisk "Podpisz profilem MS". Aby aktywo-

Rozdział 3 - Wspólne dokumenty załączone do wniosków E-1, E-2 i E-3

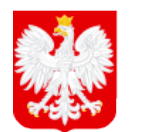

MINISTERSTWO SPRAWIEDLIWOŚCI

www.ms.gov.pl

wać przycisk "*Podpisz profilem MS*" uruchamiamy przycisk "*Aktywuj profil MS*".

| Podpisz podpisem kwalifikowanym | Podpisz profilem ePUAP | Aktywuj profil MS | Podpisz profilem MS |
|---------------------------------|------------------------|-------------------|---------------------|
| 4. Po uruchomieniu tego         | przycisku system prz   | enosi użytkownika | a do aktywacji pod- |

- pisu, który został opisany w punkcie "A. Aktywacja podpisu MS z okna "Moje konto".
  po aktywacji podpisu MS przycisk "Podpisz profilem MS" staje się aktywny, tym.
- 5. Po aktywacji podpisu MS przycisk "*Podpisz profilem MS*" staje się aktywny, tym samym możemy podpisać "Umowę spółki z ograniczoną odpowiedzialnością".
- Wskazane jest, aby po wykonaniu aktywacji strony dokonać "odświeżenia" przeglądarki używając przycisku *F5*.

# 3.1.11.2. Podpis ePUAP,

Podpis ePUAP (elektroniczna Platforma Usług Administracji Publicznej) jest to ogólnopolska platforma teleinformatyczna służąca do komunikacji obywateli z jednostkami administracji publicznej w ujednolicony, standardowy sposób.

Platforma udostępnia poprzez stronę <u>http://epuap.gov.pl/</u> możliwość założenia konta (loginu wraz z hasłem) do realizacji podpisu zaufanego, umożliwiający składanie pism elektronicznych ze skutkiem prawnym bez konieczności stosowania podpisu. Po złożeniu wniosku o uzyskanie zgody na posiadanie profilu zaufanego **ePUAP** i otrzymaniu emailowej informacji o założeniu konta możemy używać elektronicznego podpisu (omawiane wyżej czynności nie są realizowane w portalu S24). Portal S24 jedynie wykorzystuje podpis zaufany z ePUAP.

#### Uwaga!

Zaufany podpis z ePUAP jest realizowany bez użycia karty certyfikacyjnej.

Proces realizacji z podpisem ePUAP przebiega w następujący sposób:

 po przejściu na zakładkę "Podpisy" - system sprawdza prawidłowość wprowadzonych danych. W przypadku błędów informuje użytkownika, w których miejscach występuje błąd.

|                            |                                   | C PODPISY                       |                |
|----------------------------|-----------------------------------|---------------------------------|----------------|
| Nazwa spółki: MILANÓWEK    | 20150323 SPÓŁKA Z O.O.            |                                 |                |
| Umowa spółki spółki z o.o. |                                   |                                 |                |
| ID: SZOO_MB/11             | /2015/USZOO Data: 23-03-2         | 2015 Status: Roboczy - poprawny |                |
| Podpis w imieniu:          |                                   |                                 |                |
| Imię                       | Nazwisko                          | PESEL                           |                |
| MAREK                      |                                   |                                 |                |
| Dokument tożsamości        | Numer dokumentu                   | Organ wydający                  |                |
|                            |                                   |                                 |                |
|                            | atule dokument i składam nodnis w | v inieniu włacowa               |                |
| Ja MARER BOODANORI arce    | oluję dokument i składam podpis w | v mieniu washym                 |                |
| Podpisz podpisem kwalifik  | Podpisz profilem ePU              | JAP                             | Pokaż dokument |
| ← Wstecz                   |                                   |                                 |                |

Rozdział 3 - Wspólne dokumenty załączone do wniosków E-1, E-2 i E-3

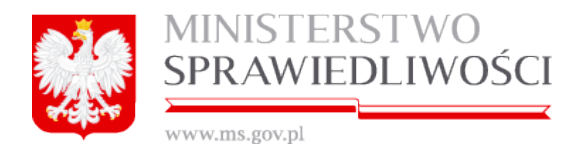

2. w przypadku braku błędów użytkownik wybiera z tabeli "Podpisy do dokumentu" przycisk **"Podpisz**" przy swoim nazwisku.

|                   | G# PODPISY                                                                        |                                                                                                    |                                          |        |  |
|-------------------|-----------------------------------------------------------------------------------|----------------------------------------------------------------------------------------------------|------------------------------------------|--------|--|
|                   | Data podpisania                                                                   | Choba podpisająca                                                                                                    | Podpinaje w intense                      |        |  |
| 1                 | 18-02-2015-08-24-58                                                               | 240000000000000000000000000000000000000                                                                                                    | MAREK BOGDAVISKI                         |        |  |
| 2                 | NE POCPISAND                                                                      |                                                                                                    | ***********************                  |        |  |
| 3                 | HE POOPISANO                                                                      | POLUDNEOWA WWWWWWWWWWWWWWWWWWWWWWWWWWWWWWWWWW                                                                                                    | POLUDNIOWA GEORGIA I POLUDNIOWE WYSPY SA | K ESSE |  |
|                   |                                                                                   |                                                                                                    |                                          |        |  |
| Pop               | rawne dictanie podpisu i                                                          | ood dokumentemilenioskami eymaga                                                                                                    |                                          |        |  |
| Pop<br>1.2        | rawte distanse podpisuu                                                           | oot dokumentemileniositami vomaga<br>Rovenika na penim koncie v systemie Potal 824                                                                       |                                          |        |  |
| Pop<br>1.2<br>2 U | rawite distante podpisu i<br>disgowania się przez uży<br>Odkiwenik skladający pod | ood dokumentamelenioskome wymaga<br>Rownka na swoim koncie w systemie Portel 834<br>pie musi miet udostęptioną sętewę z uprawnieniami do atladama podpie | •                                        |        |  |

#### Uwaga!

Przed uruchomieniem dowolnego przycisku z podpisem sprawdzamy

- Prawidłowość widocznych własnych danych.
- W przypadku błędnych danych powracamy przyciskiem "Wstecz" w celu dokonania poprawek.

#### Uwaga!

- 1. Powrót do aktualizacji danych skutkuje tym, że dokonane wcześniej podpisy przez inne osoby spowoduje usunięcie tych podpisów.
- 2. Podpisy powinny być realizowane wówczas, gdy wszystkie dane wprowadzone do rejestracji danej spółki są prawidłowe.
  - Przyciskiem "*Pokaż dokument*" możemy sprawdzić zawartość podpisywanego dokumentu. W tym celu uruchamiamy ww. przycisk. Otwiera się okno z możliwością zapisania lub podglądu dokumentu
| S. La | MINIST<br>SPRAW | TEDLIWOŚCI                                              |   |
|-------|-----------------|---------------------------------------------------------|---|
|       |                 | Otwieranie Umowa spó ki spó ki z o.opdf                 | × |
|       |                 | Rozpoczęto pobieranie pliku:                            |   |
|       |                 | 🔁 Umowa spó ki spó ki z o.opdf                          |   |
|       |                 | Typ pliku: Adobe Acrobat Document                       |   |
|       |                 | Adres: http://10.57.4.173:8080                          |   |
|       |                 | Po zakończeniu pobierania:                              |   |
|       |                 | C Otwórz za pomoca Adobe Reader (domyślny)              |   |
|       |                 | O Zapi <u>s</u> z plik                                  |   |
|       |                 | 🔲 Zapamiętaj tę decyzję dla wszystkich plików tego typu |   |
|       |                 |                                                         |   |
|       |                 | OK Anuluj                                               |   |

Po uruchomieniu "*Otwórz za pomocą*" (pdf) otwiera się podpisywany przez nas dokument np.: "Umowa spółki z o.o.".

| D, Um    | owa spó ki spó ki z o.opdf - Adobe Reader                             |
|----------|-----------------------------------------------------------------------|
| Plik E   | dycja Widok Okno Pomoc                                                |
| <b>F</b> | 🔁 🎯 🖹 🖶 🖂 主 🗈 1 (1 22) 🗨 🕀 137% 💌 🔚 🔛 👂 💖 🛛                           |
| L)       |                                                                       |
| Ø        | UMOWA SPÓŁKI Z OGRANICZONĄ ODPOWIEDZIALNOŚCIĄ                         |
|          | z dnia 23-03-2015                                                     |
|          | §1                                                                    |
|          | Stawający:                                                            |
|          |                                                                       |
|          | 1. MA KI, nr PESEL: A states: POLSKA 22-222 KOWAL, MICKIEWICZA 1 m. 2 |

- 3. Przycisk "*Podpisz*" spowoduje otwarcie kolejnego okna, na którym widoczne będą w kolorze zielonym d<u>ostępne przyciski dla d</u>anej osoby czy spółki.
- 4. Uruchamiamy przycisk Podpisz profilem ePUAP . Po uruchomieniu tego przycisku system przechodzi na stronę **ePUAP** Ministerstwa Cyfryzacji.

| 💽 🗎 Miniatarstvo Administracji I Cyf (H.)   https://epuap.gov.pl/ZaufanyProfilExternal/Sign/DocumentTpOrhyMultSign.iface 🤍 😋                                                   | Szukaj                                                                                                    | ☆ 自 ♣                                         | A 4                         | 9                     | $\equiv$     |
|----------------------------------------------------------------------------------------------------|----------------------------------------------------------------------------------------------------|-----------------------------------------------|-----------------------------|-----------------------|--------------|
| B Często odwiedzane 🗌 Pierwsze kroki                                                                                                    |                                                                                                    |                                               |                             |                       |              |
| Podpisywanie dokumentów z załacznikami                                                                                                    | Domoc                                                                                                    |                                               |                             |                       |              |
| Informacje o zleceniu<br>Unove                                                                                                    | Dokumenty zostały przesłane przez system z<br>profilu zaufanego. Naciśnięcie przycisku "OK"<br>na strony zdefiniowane przez system zewnętr | swnętrzny. Możes<br>oraz "Anuluj" spo<br>zny. | z je podpisa<br>woduje prze | ć za pom<br>skierowan | ioca,<br>nie |
| Kolejne<br>podpisy Pedgina profilem zavfanym                                                                                                    |                                                                                                    |                                               |                             |                       |              |
| 🟮 Złóż podpis potwierdzony profilem zaufanym, aby podpisać wiele dokumentów na raz. Co to znaczy? 🖉                                                                            |                                                                                                    |                                               |                             |                       |              |
| Anuluj                                                                                                    |                                                                                                    |                                               |                             |                       |              |
| Podpisywany dokument (1)                                                                                                    |                                                                                                    |                                               |                             |                       |              |
| Informacje o dokumencie: 5200_JBB/102015052200<br>Ten dokument nie posiada wizualizacji. Moztasz pobrać dokument, aby zobaczyć, co podpisujesz. Brak załączników do dokumentu. |                                                                                                    |                                               |                             |                       |              |
|                                                                                                    |                                                                                                    |                                               |                             |                       |              |
| 5. Uruchamiamy przycisk,<br>kolejny ekran ePUAP.                                                                                                    | co spowoduje                                                                                                    | prze                                          | jście                       | e n                   | a            |

|         | MINISTERSTWO<br>SPRAWIEDLIWOŚCI |
|---------|---------------------------------|
| क्षितिक | www.ms.gov.pl                   |

| 🔶 🔒 Ministensivo Administraciji I Cyf (PL)   https://epuap.gov.pl/ZaufanyProfilExternal/SigrDocumentTpOnlyMultiSign.iface 🗸 C ] 🔾                                          | Szukaj 🗘 自 🖡 🎓 🛷 🚍                                                                                                    |
|----------------------------------------------------------------------------------------------------|----------------------------------------------------------------------------------------------------|
| Często odwiedzane 🗌 Pierwsze kroló                                                                                                    |                                                                                                    |
|                                                                                                    |                                                                                                    |
| Podpisywanie dokumentów z załącznikami                                                                                                    | Pomoc                                                                                                    |
| Informacje o zleceniu<br>Umowa                                                                                                    | Dokumenty zostały przesłane przez system zewnętrzny. Możesz je podpisać za pomocą<br>profiu zaułanego. Naciniceje przystaku "OK" oraz "Anuluj" spowoduje przekierowanie<br>na strony zdefiniowane przez system zewnętrzny. |
| Masz jeden profil zaufany                                                                                                    |                                                                                                    |
| Profil zaulary osoby. Vizyj tego profilu do podpisu                                                                                                    |                                                                                                    |
| Data uteozenia 2015-03-11 14-13-31                                                                                                    |                                                                                                    |
| Pourót                                                                                                    |                                                                                                    |
| 3 Ješli nie chcesz podpisać wniosku przy użyciu profilu zaufanego, użyj przycisku powyżej.                                                                                 |                                                                                                    |
| Anukuj                                                                                                    |                                                                                                    |
| Podpisywany dokument (1)                                                                                                    |                                                                                                    |
| Informacje o dokumencie: 5200_JBV1120150200<br>Ten dokument nie posiada wizualizacji. Możesz pobrać dokument, aby zobaczyć, co podpisujesz. Brak załączników do dokumentu. |                                                                                                    |
|                                                                                                    |                                                                                                    |

Uruchamiamy przycisk,
 Użyj tego profilu do podpisu
 co spowoduje przejście na kolejny ekran ePUAP.

| 🗲 🔒 Ministerstwo Administracji i Cyf (PL)   https://epuap.gov.pl/ZaufanyProfiExternal/SignDocumentTpOnlyMultiSignLiface 🤍 📿 🛛                                                                                                    | Q. Szukaj 🗘 📋 🖡 🎓 🛷 🚍                                                                                                    |
|----------------------------------------------------------------------------------------------------|----------------------------------------------------------------------------------------------------|
| Często odwiedzane 🗌 Pierwsze kroki                                                                                                    |                                                                                                    |
|                                                                                                    |                                                                                                    |
| Podpisywanie dokumentów z załącznikami                                                                                                    | Pomoc                                                                                                    |
| Informacje o zleceniu<br>Unowa                                                                                                    | Dokumenty zostały przesłane przez system zewnętrzny. Nożesz je podpisać za pomocą<br>profilu zaufanego. Naciśnięcie przycisku "OK" oraz "Anuluj" spowoduje przekierowanie<br>na strony zdefiniowane przez system zewnętrzny. |
| Musisz potwierdzić podpis                                                                                                    |                                                                                                    |
| Podpisanie wniosku wymaga dodatkowej autoryzacji. Na adres e-mail, który został wysłany podczas rejestracji profilu została właśnie wysłana wiadomość<br>zawierająca kod potwierdzenia. Sprawdzi wiadomość, a następnie wpisz ten kod w pole ponizaj. |                                                                                                    |
| Podaj kod nr 2 z dn. 2015-03-23: BCVR0XTJ Zatwierdź                                                                                                    |                                                                                                    |
| Inie otrzymałeś kodu? Sprawdź co zrobić                                                                                                    |                                                                                                    |
| Powrót                                                                                                    |                                                                                                    |
| <ul> <li>Jeśli nie chcesz podpisać wniosku przy użyciu profilu zaufanego, użyj przycisku powyżej.</li> </ul>                                                                                                    |                                                                                                    |
| Anuluj                                                                                                    |                                                                                                    |
| Podpisywany dokument (1)                                                                                                    |                                                                                                    |
| Informacje o dokumencie: S200_JIB11/2915US200<br>Ten dokument ne posada wizualizacji. Notase <b>pobrać</b> dokument, aby zobaczyć, co podpisujesz. Brak załączników do dokumentu.                                                                     |                                                                                                    |
|                                                                                                    |                                                                                                    |

 Po uruchomieniu przycisku "*Użyj tego profilu do podpisu*" – na naszą skrzynkę emaliową przyjdzie jednorazowy kod autoryzacyjny. Kod ten kopiujemy do aktywnego pola podpisu.

| Autoryzacja I                       | PZ: kod nr 2 z dn. 2015-0                                                   | 3-23                                                          |                      |                              |                       | *      |
|-------------------------------------|-----------------------------------------------------------------------------|---------------------------------------------------------------|----------------------|------------------------------|-----------------------|--------|
|                                     |                                                                             |                                                               |                      |                              | → PRZEŚLIJ DALEJ      |        |
| Pr<br>Pn                            | o <mark>fil Zaufany ePUAP <pov< mark=""><br/>2015-03-23 07:37</pov<></mark> | viadomienie.epuap@epu                                         | ap.gov.pl>           |                              | Oznacz jako przec:    | zytane |
| Do:                                 |                                                                             |                                                               |                      |                              |                       |        |
| Profil Zaufany eP                   | UAP - wiadomość autoryzacyjn                                                | ia.                                                           |                      |                              |                       |        |
| Kod autoryzacyji                    | ny nr 2 z dn. 2015-03-23:                                                   |                                                               |                      |                              |                       |        |
| BCNNKKTJ                            |                                                                             |                                                               |                      |                              |                       |        |
| W celu uniknięci<br>(przy pomocy ko | a pomyłki przy wprowadzaniu k<br>mbinacji klawiszy Ctrl+v) na str           | xodu autoryzacyjnego, zaznacz g<br>onie ePUAP w rubryce kodu. | jo i skopiuj (przy p | oomocy kombinacji klawiszy C | (trl+c) a następnie w | /klej  |

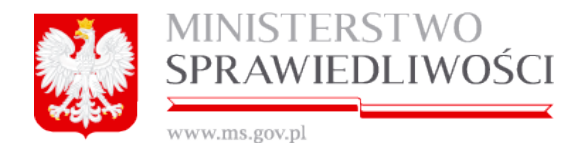

8. Uruchamiamy przycisk "*Zatwierdź*". EPUAP przechodzi do kolejnego okna. Możemy użyć przycisku "*OK*" lub "*Anuluj*".

| Al Ministensivo Administracij i Cyf (PL) https://epuap.gov.pl/ZaufanyProfilExternal/SignDocumentTpDnlyMultiSign.iface                                                              | 7 C Q | , Szukaj                                                                                                    | <b>☆</b>                                  | +                  | <b>^</b>                  | 9                       | III |
|----------------------------------------------------------------------------------------------------|-------|----------------------------------------------------------------------------------------------------|-------------------------------------------|--------------------|---------------------------|-------------------------|-----|
| Często odwiedzane 🗌 Pierwsze kroli                                                                                                    |       |                                                                                                    |                                           |                    |                           |                         |     |
| Podpisywanie dokumentów z załącznikami                                                                                                    |       | Pomoc                                                                                                    |                                           |                    |                           |                         |     |
| Informacje o zleceniu<br>Umova                                                                                                    |       | Dokumenty zostały przesłane przez syster<br>profilu zaufanego. Naciśnięcie przycisku *C<br>na strony zdefiniowane przez system zewr | n zewnętrzny.<br>K° oraz *Anul<br>ętrzny. | Możesz<br>uj" spow | t je podpis<br>woduje pri | ać za pom<br>zekierowar | ie  |
| Dokument został podpisany. Naciśnij "Ok", aby powrócić do swojego systemu.                                                                                                    |       |                                                                                                    |                                           |                    |                           |                         |     |
| OK Anuluj                                                                                                    |       |                                                                                                    |                                           |                    |                           |                         |     |
| Podpisywany dokument (1)                                                                                                    |       |                                                                                                    |                                           |                    |                           |                         |     |
| Informacje o dokumencie: S200_M8H102150/S200<br>Ten dokument nie posiada wizuslizacji. Mozezz <b>pobrać</b> dokument, aby zobaczyć, co podpisujesz. Brak załączników do dokumentu. |       |                                                                                                    |                                           |                    |                           |                         |     |
|                                                                                                    |       |                                                                                                    |                                           |                    |                           |                         |     |

9. Po uruchomieniu przycisku "*OK*" następuje przekierowanie ze strony ePUAP na Portal S24

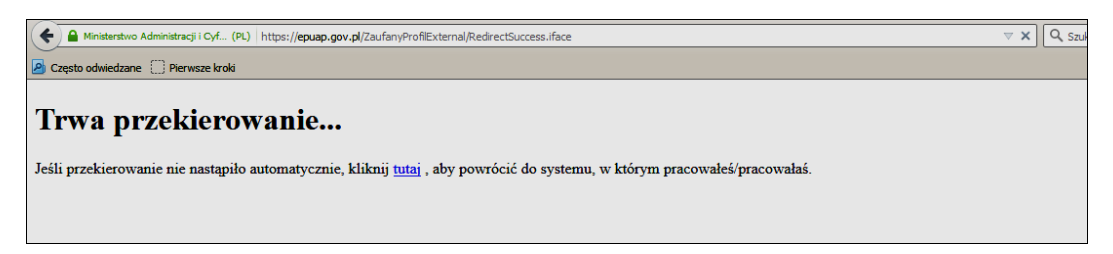

10. Po przekierowaniu na Portal S24 uzyskujemy informację czy:

• "Plik został podpisany poprawnie przez EPUAP" lub

| 🐑 🛞 10.57.4.173.0000/group/guests/tpol/siz/epuspsuccess 🗢 C 🗍 🔍 Szukaj | ☆ 💼    | +       | <b>n</b> < | 9    |  |
|------------------------------------------------------------------------|--------|---------|------------|------|--|
| 🧝 Często odviedzane 🗋 Pierwsze króli                                   |        |         |            |      |  |
|                                                                        | 🕕 Mare | ek Bogo | lański (   |      |  |
| MINISTERSTWO SPRAWIEDLIWOŚCI Portal S24                                |        |         |            |      |  |
| Start Moje konto Korespondencija Moje spółki                           |        |         |            |      |  |
| Spółka / Podpisz / Podpisa / Podpisano profilem ePUAP                  |        |         |            |      |  |
|                                                                        |        |         |            |      |  |
| epuapstatusOK                                                          |        |         |            |      |  |
| Status podpisu EPUAP                                                   |        |         |            |      |  |
| ✓ Pik zostal podpikany poprawnie przez EPUAP                           |        |         |            |      |  |
| ← Wstez                                                                |        |         |            |      |  |
|                                                                        |        |         |            |      |  |
|                                                                        |        | Powere  | d By Lif   | eray |  |

• "Uwierzytelnienie nie powiodło się". Skutki tego błędu leżą, więc po stronie ePUAP" i Portal S24 nie może naprawić tej czynności.

|                                  | INISTERSTWO<br>PRAWIEDLIWOŚCI<br>w.ms.gov.pl                                                                                   |
|----------------------------------|----------------------------------------------------------------------------------------------------|
| 02 Marek Bogdański - Outlook W   | X     £ Błęd uwierzytelnienia     X       11 G/L. (Pk.)     https://hetman.epuap.gov.pl/DraceEngine2/method/password.jef     V |
| Często odwiedzane 🔛 Pierwisze ka |                                                                                                    |
|                                  | © Ministerstwo Administracji i Cyfryzacji. Wszystkie Prawa Zastrzeżone.                                                        |

11. Po prawidłowym dokonaniu podpisu pliku i przekierowaniu na Portal S24 – Portal S24 powraca ponownie na ekran z punktu 1 z tą różnicą, że w tabeli "**Podpisy do dokumentu**" w kolumnie "**Data podpisania**" wstawiana jest data podpisu elektronicznego wraz godziną, minutami i sekundami złożenia podpisu.

|                   | OF PODPISY                                                                          |                                                                                                    |                                          |          |  |  |
|-------------------|-------------------------------------------------------------------------------------|----------------------------------------------------------------------------------------------------|------------------------------------------|----------|--|--|
|                   | Data podpisania                                                                     | Cisoba podpisująca                                                                                                    | Podpinaje w imienie                      |          |  |  |
|                   | 18-02-2915-08-24-58                                                                 | 240000000000000000000000000000000000000                                                                                                    | MAREK BOGDAŃISKI                         |          |  |  |
| 2                 | NE POOPISING                                                                        |                                                                                                    |                                          |          |  |  |
| 3                 | HE PODPISAND                                                                        | POLUDNIOWA WWWWWWWWWWWWWWWWWWWWWWWWWWWWWWWWWWW                                                                                                    | POLUDNIOWA GEORGIA I POLUDNIOWE WYSPY SA | ★ EXCENT |  |  |
|                   |                                                                                     |                                                                                                    |                                          |          |  |  |
|                   |                                                                                     |                                                                                                    |                                          |          |  |  |
| Pop               | rawne dictanie podpisu j                                                            | oof dokumintamilimioakiani wymaga                                                                                                    |                                          |          |  |  |
| Pop<br>1.2        | ajožovano sel buža nýj                                                              | ood dokumentamilieniooskami wymaga<br>Rownika na swaim koncie w systemie Porta 834                                                                            |                                          |          |  |  |
| Pop<br>1 Z<br>2 U | causte distante polipiau a<br>alogowarna się przez użd<br>Odkiwernik zkładający pod | ood dokumientamilientoakiami wymaga<br>Rownika na swoim koncie w systemie Portal 834<br>pół musi mieć udostępnioną sprawę z uprawnientami do składania podpie | •                                        |          |  |  |

- 12. Przyciskiem "*Wstecz*" powracamy na rejestracji spółki, tym samym złożenie elektronicznego podpisu pod wybranym plikiem za pomocą profilu zaufanego ePUAP zostało zakończone.
- 13. W przypadku, kiedy wprowadzimy błędne dane identyfikacyjne osoby podpisującej plik wówczas proces podpisu na poziome ePUAP może przebiegać jak wyżej, jednakże system Portal S24 ponownie sprawdza dane osoby podpisującej i odrzuci podpis informując, że "Dane podpisu nie zgadzają się z danymi użytkownika".

| epuapstatusFail |                                                    |
|-----------------|----------------------------------------------------|
|                 | Status podpisu EPUAP                               |
|                 | Dane podpisu nie zgadzają się z danymi użytkownika |
|                 | € Wetecz                                           |

3.1.11.3. Podpis kwalifikowany przy użyciu karty "Certum",

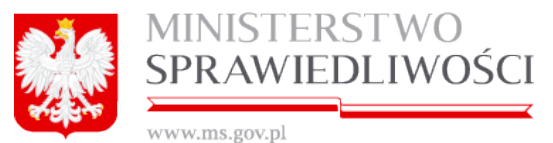

Innym podpisem jest podpis kwalifikowany przy użyciu karty "**Certum**". Podpis ten uzyskać można ze strony <u>http://www.certum.pl/</u>. Po złożeniu wniosku zostanie wydany certyfikat kwalifikowany przez "**Certum by UNIZETO**" dla zakupionej karty o określonym numerze otrzymamy do tejże karty kod PUK i PIN. Rejestracja certyfikatu na karcie kryptograficznej realizowana jest na stronie <u>https://status.certum.pl/cua/</u>.

Podpis elektroniczny wykonywany jest za pomocą unikalnego klucza prywatnego zapisanego na karcie kryptograficznej. Dzięki posiadaniu certyfikatu kwalifikowanego przez "Certum by UNIZETO" możemy używać elektronicznego podpisu. Czynności ww. nie są realizowane w portalu S24. Portal S24 jedynie wykorzystuje certyfikat kwalifikowany UNIZETO.

### Uwaga!

Kwalifikowany podpis z Certrum jest realizowany z użyciem karty certyfikacyjnej.

Proces realizacji z podpisem kwalifikowanym UNIZETO przebiega w następujący sposób:

 po przejściu na zakładkę "Podpisy" - system sprawdza prawidłowość wprowadzonych danych. W przypadku błędów informuje użytkownika, w których miejscach występuje błąd.

|                            |                                   | C PODPISY                       |                |
|----------------------------|-----------------------------------|---------------------------------|----------------|
| Nazwa spółki: MILANÓWEł    | 20150323 SPÓŁKA Z O.O.            |                                 |                |
| Umowa spółki spółki z o.o. |                                   |                                 |                |
| ID: SZOO_MB/1              | 1/2015/USZOO Data: 23-03-2        | 2015 Status: Roboczy - poprawny |                |
| Podpis w imieniu:          |                                   |                                 |                |
| Imię                       | Nazwisko                          | PESEL                           |                |
| MAREK                      |                                   |                                 |                |
| Dokument tożsamości        | Numer dokumentu                   | Organ wydający                  |                |
|                            |                                   |                                 |                |
| Ja Martina akce            | ptuje dokument i składam podpis w | v imieniu JAN BAK-WAC           |                |
|                            |                                   |                                 |                |
| Podpisz podpisem kwalifiko | wanym Podpisz profilem ePU        | UAP                             | Pokaż dokument |
|                            |                                   |                                 |                |
|                            |                                   |                                 |                |

 W przypadku braku błędów użytkownik wybiera z tabeli "Podpisy do dokumentu" przycisk "*Podpisz"* przy swoim nazwisku.

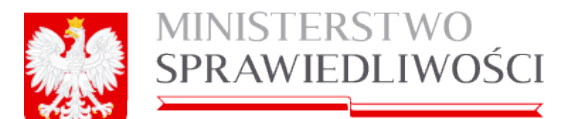

| Polytej ná daumene te |                               |                                                                |                                          |           |
|-----------------------|-------------------------------|----------------------------------------------------------------|------------------------------------------|-----------|
|                       |                               | GP PODPISY                                                     |                                          |           |
|                       | Data podpisania               | Onoba podpinająca                                              | Podpinaje w amenia                       |           |
|                       | 1 18-02-2015 08:24:58         | 240000000000000000000000000000000000000                        | MAREK BOGDAVISKI                         |           |
|                       | 2 NEPODPISING                 |                                                                | 100000000000000000000000000000000000000  |           |
|                       | 3 WE PODPISAND                | POLUDNIOWA WWWWWWWWWWWWWWWWWWWWWWWWWWWW                        | POLUDNIOWA GEORGIA I POLUDNIOWE WYSPY SA | ★ EQDENSZ |
|                       |                               |                                                                |                                          |           |
|                       |                               |                                                                |                                          |           |
|                       | Poprawne distense podpisu     | pod dokumentamilenioskami evymaga                              |                                          |           |
|                       | 1. Zalo powania się przez uży | Bownika na swoim koncie w systemie Portal 834                  |                                          |           |
|                       | 2 Utytkiwnik stiladający por  | to estadaria podpis sprawe z uprawnienzani do estadaria podpis | 14 ·                                     |           |
|                       | West                          |                                                                |                                          |           |

### Uwaga!

- 1. Przed uruchomieniem dowolnego przycisku z podpisem sprawdzamy
  - prawidłowość widocznych własnych danych.
  - w przypadku błędnych danych powracamy przyciskiem "*Wstecz*" w celu dokonania poprawek.
  - poprawne złożenie podpisu pod dokumentami/wnioskami wymaga:
    - a) Zalogowania się przez użytkownika na swoim koncie w systemie Portal S24.

b) Użytkownik składający podpis musi mieć udostępnioną sprawę z uprawnieniami do składania podpisu.

#### Uwaga!

- 1. Powrót do aktualizacji danych skutkuje tym, że dokonane wcześniej podpisy przez inne osoby spowoduje usunięcie tych podpisów.
- 2. Podpisy powinny być realizowane wówczas, gdy wszystkie dane wprowadzone do rejestracji danej spółki są prawidłowe.
- Przyciskiem "*Pokaż dokument*" możemy sprawdzić zawartość podpisywanego dokumentu. W tym celu uruchamiamy ww. przycisk. Otwiera się okno z możliwością zapisania lub podglądu dokumentu.

| A PARTY AND A PARTY AND A PART | MINISTERSTWO<br>SPRAWIEDLIWOŚCI                                     |    |
|----------------------------------------------------------------------------------------------------|---------------------------------------------------------------------|----|
|                                                                                                    | Otwieranie Umowa spó ki spó ki z o.opdf                             |    |
|                                                                                                    | Rozpoczęto pobieranie pliku:                                        |    |
|                                                                                                    | 🔁 Umowa spó ki spó ki z o.opdf                                      |    |
|                                                                                                    | Typ pliku: Adobe Acrobat Document<br>Adres: http://10.57.4.173:8080 |    |
|                                                                                                    | Po zakończeniu pobierania:                                          | _  |
|                                                                                                    | Otwórz za pomoca Adobe Reader (domyślny)                            | •  |
|                                                                                                    | C Zapi <u>s</u> z plik                                              |    |
|                                                                                                    | Zapamiętaj tę decyzję dla wszystkich plików tego typu               |    |
|                                                                                                    | OK Anul                                                             | uj |

Po uruchomieniu "*Otwórz za pomocą*" (pdf) otwiera się podpisywany przez nas dokument np.: "Umowa spółki z o.o.".

×

| Umowa spó ki spó ki z o.opdf - Adobe Reader                                    |
|--------------------------------------------------------------------------------|
| k Edycja Widok Okno Pomoc                                                      |
| 🖳 🖹 🚰 🚍 🐼   🛞 🕘 1 (t z 2)   👄 🕂 137% 🔹   🔜 🎦   🔗 🕼                             |
|                                                                                |
| ΙΜΟΨΑ SPÓŁKI Z OGRANICZONA ODPOWIEDZIAL NOŚCIA                                 |
| z dnia 23-03-2015                                                              |
| 61                                                                             |
| Stawający:                                                                     |
| 1. MACCONTRACTOR IN THE SEL: 6, adres: POLSKA 22-222 KOWAL, MICKIEWICZA 1 m. 2 |

3. Przycisk "*Podpisz*" spowoduje otwarcie kolejnego okna, na którym widoczne będą w kolorze zielonym dostępne przyciski dla danej osoby czy spółki.

| Pod | nisz noc | lpisem kwalifikowanym      |  |
|-----|----------|----------------------------|--|
|     | pioz por | apiseri i kiraninko nanyin |  |

4. Uruchamiamy przycisk przycisku system przechodzi na stronę "Certum by UNIZETO", gdzie wywoływany jest nasz certyfikat.

| MINISTERST<br>SPRAWIEDL                                            | WO<br>IWOŚCI                                                                                                    |
|--------------------------------------------------------------------|----------------------------------------------------------------------------------------------------|
| MINISTERSTWO SPRAV<br>IUSTITIA EST CONSTANS ET PERFETUA VOLUNTAS I | VIEDLIWOŚCI Portal S24                                                                                                    |
| Spółka / Podpisy / Podpisz / kwalifikowany                         | Sport      Security: OCSP Response: GOOD     security: Saving certificates in Deployment session certificate store     security: Saved certificates in Deployment session certificate store                                                                                                    |
| Podpis cyfrowy dokumentu XML<br>Prześlij podpis<br>Podpisz         | network: Updating file at: C: Users/mbogdansi/AppData/LocalLow/Sun/Dava/Deployme<br>security: SHA-255Certificate finger print: 5184°C150375°TF7888F0E847759111918<br>security: SHA-255Certificate finger print: 0CFC19D8681B0148FE3F23CB3A788672088-<br>security: SHA-255Certificate finger print: 420DF8E376F4148F4C0A81E6936024CCC0<br>security: SHA-255Certificate finger print: 48683996FC2F306837D8681B06341508C5<br>security: The OCSP support is enabled<br>security: The OCSP support is enabled<br>network: Connecting http://ocsp.versign.com/ with proxy=HTTP @ /10.56.3.1:8080<br>security: Consecting http://ocsp.versign.com/ with proxy=HTTP @ /10.56.3.1:8080 |
|                                                                    | network: COSP Response: GOOD<br>network: COSP Response: GOOD<br>network: Connecting http://s.symcd.com/ with proxy=HTTP @ /10.36.3.1:8080<br>security: OCSP Response: GOOD<br>security: COSP Response: GOOD<br>security: CoSP Response: GOOD<br>security: Saving certificates in Deployment session certificate store<br>security: Saving certificates in Deployment session certificate store<br>security: Verification succeeded for signed security pack file C:\Users\mbogdanski\AppC<br>network: Created version ID: 1.8.0.40<br>network: Created version ID: 1.8.0.31                                                                                                   |
|                                                                    | Clear Copy Close                                                                                                    |

 Zaznaczamy akceptację dostępu do aplikacji Szafir Aplet i uruchamiamy przycisk RUN. Realizacja podpisu Certum z UNIZETO wykorzystuje w swoim podpisie aplikację Szafiru.

| Security | Warning                                           |                                                                 |                                                                                                    | × |
|----------|---------------------------------------------------|-----------------------------------------------------------------|----------------------------------------------------------------------------------------------------|---|
| Doy      | you want                                          | to run this                                                     | application?                                                                                                    |   |
|          | ^                                                 | Name:                                                           | Szafir Aplet                                                                                                    |   |
|          |                                                   | Publisher:                                                      | Krajowa Izba Rozliczeniowa S.A.                                                                                                    |   |
|          | -                                                 | Location:                                                       | http://portals24.corpnet.inside                                                                                                    |   |
| Runn     | ing this ap                                       | plication ma                                                    | y be a security risk                                                                                                    |   |
| Risk:    | This applicati<br>information a<br>run this appli | ion will run with u<br>at risk. The inforr<br>ication unless yo | inrestricted access which may put your computer and personal<br>nation provided is unreliable or unknown so it is recommended not t<br>u are familiar with its source | o |
|          | The certifica                                     | te used to identif                                              | fy this application has expired.                                                                                                    |   |
|          | More Inform                                       | ation                                                           |                                                                                                    |   |
| Select   | t the box be                                      | low, then click                                                 | Run to start the application                                                                                                    |   |
| ~        | I accept the r                                    | risk and want to i                                              | run this application. Run Cancel                                                                                                    |   |
| 🕑 Sh     | ow Options                                        |                                                                 |                                                                                                    |   |

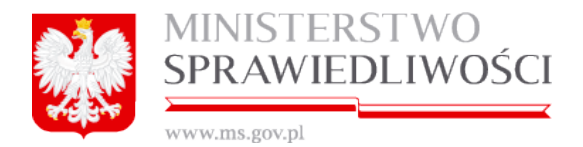

6. Po pozytywnej identyfikacji system na chwilę powraca na Portal S24, gdzie ponownie używamy przycisku "*Podpisz*".

|            | M IUS              | INISTER<br>titla est constan | STWO SPRA<br>is et perpetua volunta: | WIEDLIWOŚCI<br>s ius suum cuique tribuendi | Portal S24 |  |  |
|------------|--------------------|------------------------------|--------------------------------------|--------------------------------------------|------------|--|--|
|            | Start              | Moje konto                   | Korespondencja                       | Moje spółki                                |            |  |  |
| Sp         | ółka / P           | odpisy / Podpis              | z / kwalifikowany                    |                                            |            |  |  |
| Poo        |                    |                              |                                      |                                            |            |  |  |
| Prz<br>Poc | eślij pod<br>Ipisz | pis                          |                                      |                                            |            |  |  |

7. Pojawia się kolejne okno "Certum by UNIZETO". Zaznaczamy przycisk "Allow"

| Securit    | y Warning                                                                                                    |
|------------|----------------------------------------------------------------------------------------------------|
| <b>1</b>   | Allow access to the following application from this web site?                                                                                                    |
|            | Web Site: http://10.57.4.173:8080                                                                                                    |
|            | Application: Szafir Aplet<br>Publisher: Krajowa Izba Rozliczeniowa S.A.                                                                                                    |
|            | This web site is requesting access and control of the Java application shown above. Allow<br>access only if you trust the web site and know that the application is intended to run on<br>this site. |
|            | o not show this again for this app and web site. Allow Do Not Allow                                                                                                    |
| <b>U</b> M | ore information                                                                                                    |
|            |                                                                                                    |

8. Pojawia się kolejne okno "Certum by UNIZETO" z podaniem kodu PIN. Następnie uruchamiamy przycisk "*Akceptuj*".

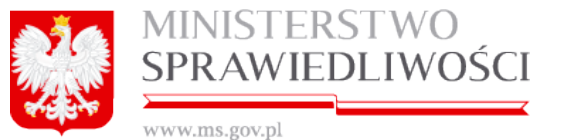

| walifikowany<br>=PL,CN=<br>/ystawca cert | certyfikat wystawiony dla:         |             |
|------------------------------------------|------------------------------------|-------------|
| N=CERTUM QC                              | A,O=Unizeto Technologies S.A.,C=PL | UNITE OF    |
|                                          | Wprowadź PIN do klucza             | ~           |
| Frwały PIN                               | Ograniczony czasem (w minutach)    | 10 <u>*</u> |
| ☐ Włącz 🛛                                | Ograniczony czasem (w minutach)    | 10          |

9. Po wpisaniu kodu PIN i uruchomieniu przycisku "*Akceptuj*" następuje sprawdzenie kodu PIN, a po jego prawidłowym wprowadzeniu następuje przekierowanie na Portal S24. Portal S24 powraca ponownie na ekran z punktu 1 z tą różnicą, że w tabeli "Podpisy do dokumentu" w kolumnie "**Data podpisania**" wstawiana jest: Data podpisu elektronicznego wraz godziną, minutami i sekundami złożenia podpisu.

|     | C PODPISY            |                   |                                          |           |  |  |
|-----|----------------------|-------------------|------------------------------------------|-----------|--|--|
| Pod | Podpisy do dokumentu |                   |                                          |           |  |  |
|     | Data podpisania      | Osoba podpisująca | Podpisuje w imieniu                      |           |  |  |
| 1   | 23-03-2015 06:47:00  |                   | własnym                                  |           |  |  |
| 2   | NIE PODPISANO        |                   | JAN BAK-WAC                              | X PODPISZ |  |  |
| 3   | NIE PODPISANO        |                   | MICKIEWICZA JEDNOSTKA BADAWCZO-ROZWOJOWA | V PODPISZ |  |  |

10. Przyciskiem "*Wstecz*" powracamy do rejestracji spółki, tym samym złożenie elektronicznego podpisu kwalifikowanego pod wybranym plikiem za pomocą profilu kwalifikowanego UNIZETO zostało zakończone.

### 3.1.11.4. Podpis kwalifikowany przy użyciu karty "PWPW",

Innym podpisem jest podpis kwalifikowany przy użyciu karty "**PWPW**". Podpis ten uzyskać można ze strony <u>http://www.pwpw.pl/</u> Po złożeniu wniosku zostanie wydany certyfikat kwalifikowany przez "**Polską Wytwórnię Papierów Wartościowych**" dla zakupionej karty o określonym numerze otrzymamy do tejże karty kod PUK i PIN.

Podpis elektroniczny wykonywany jest za pomocą unikalnego klucza prywatnego zapisanego na karcie kryptograficznej. Dzięki posiadaniu certyfikatu kwalifikowanego przez "PWPW" możemy używać elektronicznego podpisu. Czynności ww. nie są realizowane w portalu S24. Portal S24 jedynie wykorzystuje certyfikat kwalifikowany PWPW.

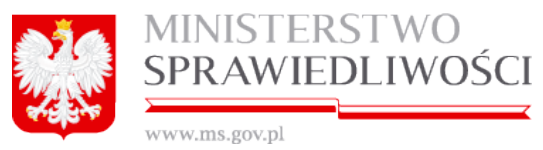

Kwalifikowany podpis z PWPW z użyciem karty certyfikacyjnej jest realizowany w identyczny sposób (z punktu widzenia użytkownika karty) jak przy podpisie kartą "Certum"opisany w punkcie 3.1.11.3 Podpis kwalifikowany przy użyciu karty "Certum",

## 3.1.11.5. Powiadomienia o podpisie

Złożenie podpisu elektronicznego przez stawającego jest ważną czynnością administracyjną. Fakt złożenia podpisu jest odnotowywany w systemie o fakcie dokonania podpisu użytkownik jest informowany drogą emaliową.

### Zrzut poniżej:

| https://portals24.corpnet.inside: Zmiana statusu dokumentu SZOO_14633/44/2015/USZOO                                                                                |                      |                     |        |
|----------------------------------------------------------------------------------------------------|----------------------|---------------------|--------|
| ← Odpowiedz                                                                                                    | -Odpowiedz wszystkim | →Prześlij dalej     | ••••   |
| administrator sygnity <n typl=""><br/>Pt 2015-05-22 07:53<br/>Skrzynka odbiorcza</n>                                                                               | Ozi                  | nacz jako nieprzecz | tytane |
| Do:                                                                                                    |                      |                     |        |
| Witaj!                                                                                                    |                      |                     |        |
| Dokument o identyfikatorze SZOO_14633/44/2015/USZOO dotyczący TESTY POWIADOMIEŃ SPÓŁKA Z<br>zmienił status z Dokument roboczy na Oczekiwanie na złożenie podpisów. | OGRANICZONĄ ODPO     | OWIEDZIALNOŚ        | CIĄ    |
| Z poważaniem,                                                                                                    |                      |                     |        |
| administrator sygnity                                                                                                    |                      |                     |        |
| pl                                                                                                    |                      |                     |        |
| https://portais24.corpnet.inside                                                                                                    |                      |                     |        |

Po złożeniu chociaż jednego podpisu dany moduł rejestracji spółki nie powinien być ponownie edytowalny.

Jeżeli zachodzi taka potrzeba to wówczas złożone podpisy zostaną anulowane. System informuje osobę, która zamierza dokonać ponownej edycji wybranego modułu poniższym komunikatem:

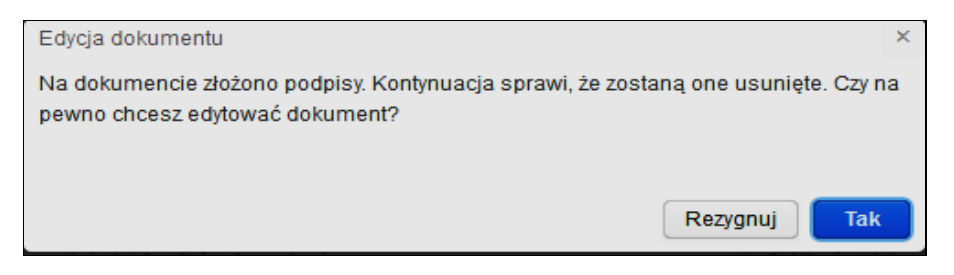

Natomiast fakt anulowania podpisu również jest odnotowywany w systemie o fakcie dokonania podpisu użytkownik jest informowany drogą emaliową.

Zrzut poniżej:

| C. Mar                             | MINISTERSTWO<br>SPRAWIEDLIWOŚC                                                                                  |                                                                      |                  |                          |
|------------------------------------|----------------------------------------------------------------------------------------------------|----------------------------------------------------------------------|------------------|--------------------------|
| https://                           | portals24.corpnet.inside: Zmiana statusu dokumentu                                                              | SZOO_14633/44/2015/USZOO                                             |                  | →Prześlij dalej ····     |
|                                    | administrator sygnity <r v.pl=""><br/>Pt 2015-05-22 08:06<br/>Skrzynka odbiorza</r>                             |                                                                      | Oz               | nacz jako nieprzeczytane |
| Witaj!                             | y,                                                                                                    |                                                                      |                  |                          |
| Dokumer<br>zmienił s               | nt o identyfikatorze SZOO_14633/44/2015/USZOO dotyczą<br>atus z Oczekiwanie na złożenie podpisów na Dokument ro | cy TESTY POWIADOMIEŃ SPÓŁKA Z<br>boczy (usunięto wszystkie podpisy). | OGRANICZONĄ ODPO | owiedzialnością          |
| Z poważa<br>administr<br>https://p | iniem,<br>ator sygnity<br>y.pl<br>ortals24.corpnet.inside                                                       |                                                                      |                  |                          |

## 3.1.12. Opłaty za rejestrację wniosków w sądzie

Po zrealizowaniu wniosku E-1, E-2, E-3 czy Z-30 polegającego na tym, że w danej spółce czy sprawozdaniu zostały wykonane wszystkie podpisy Portal S24 przechodzi do następnego kroku polegającego na wykonaniu opłaty za wniosek i przesłaniu dokumentów do sądu. Status sprawy zmienił się na "**Dokumenty podpisane**", a przycisk "**Opłać wniosek i wyślij do sądu**" jest aktywny.

Miejsce kroku w procesie biznesowym rejestracji spółki.

Czwartym krokiem w procesie rejestracji spółki jest "wniesienie opłaty za wniosek".

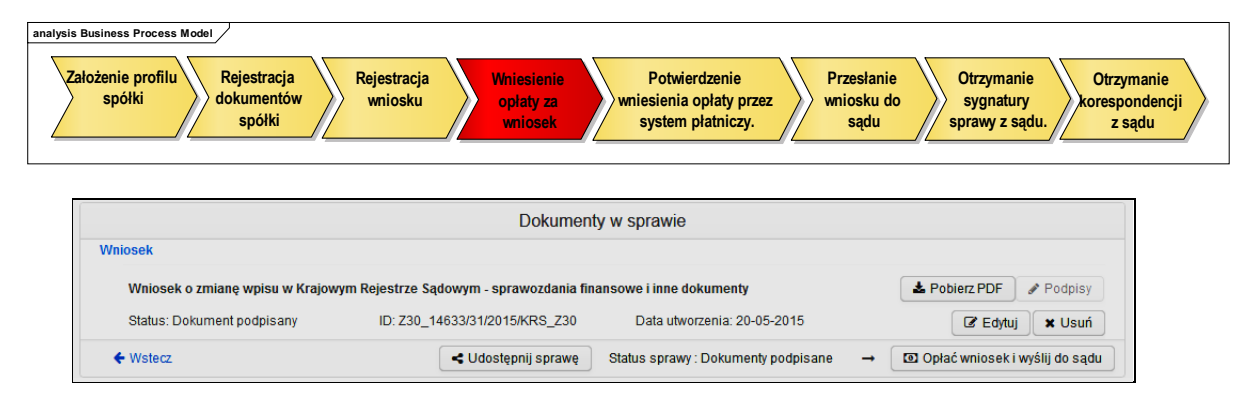

Uruchamiamy przycisk "*Opłać wniosek i wyślij do sądu*". Pojawi się nowe okno, w którym akceptujemy regulamin serwisu **eCard.** 

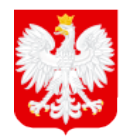

# MINISTERSTWO SPRAWIEDLIWOŚCI

|     |    |     | 1     |
|-----|----|-----|-------|
| WW. | ms | .20 | V.DI  |
|     |    | .0. | · · P |

| the animal unional o min                            | atrania andéri nalatu unreunetté inte i es                              |                      |
|-----------------------------------------------------|-------------------------------------------------------------------------|----------------------|
| osoby wpłacającej oraz zaz                          | kceptować regularnih systemu płatności i                                | Card.                |
| Po naciśnięciu przycisku "Z                         | apłać - eCard", system przeniesie Clę na                                | a strong             |
| tystemu eCard, gdzie mo<br>potwierdzeolu, przez eC; | izesz wybrać sposób i dokonać platno<br>ard przelewu środków system wyo | isci. Po<br>ienensie |
| iowiadomienie doslępne w                            | r sekcji Korespondencja.                                                | and the state        |
|                                                     |                                                                         |                      |
| 96:                                                 | Z30 19501/1/2015/KR5 Z30                                                |                      |
| uofa:                                               | Contraction (Contraction)                                               |                      |
| rora.                                               | 140,00 PL9                                                              |                      |
| owizja:                                             | 1.75 FLN                                                                |                      |
| łe:                                                 | MAREK JAN                                                               | 10.                  |
|                                                     | (                                                                       | 1.                   |
| zzwisko;                                            |                                                                         |                      |
| zwisko:<br>Remilarnin sarwau aCarr                  |                                                                         |                      |

Uruchamiamy przycisk "*Zapłać eCard*". Pojawi się nowe okno eCard. Portal S24 przeszedł na stronę eCard.

### <u>Uwaga!</u>

1. Jeżeli pojawią się jakiekolwiek błędy to problem ich leży poza Portalem S24.

Wybieramy nasz sposób dokonania opłaty za wniosek i uruchamiamy przycisk "Dalej".

|                 | S |           | - |      |
|-----------------|---|-----------|---|------|
| Karty platnicze |   | ePrzelewy |   | Inne |
|                 |   |           |   |      |

#### Uwaga!

- 1. Kwota opłaty za rejestrację danej spółki czy sprawozdania jest różna i uzależniona jest od wartości podanych w rozporządzeniu w tej sprawie.
- Jeżeli do sprawozdania Z-30 zostało dołączone "Oświadczenie o braku obowiązku sporządzenia rocznego sprawozdania finansowego" w dziale: Informacja o braku obowiązku sporządzenia rocznego sprawozdania finansowego – wówczas opłata do sądu wynosi "0 zł" i system pomija opisywany krok opłat.

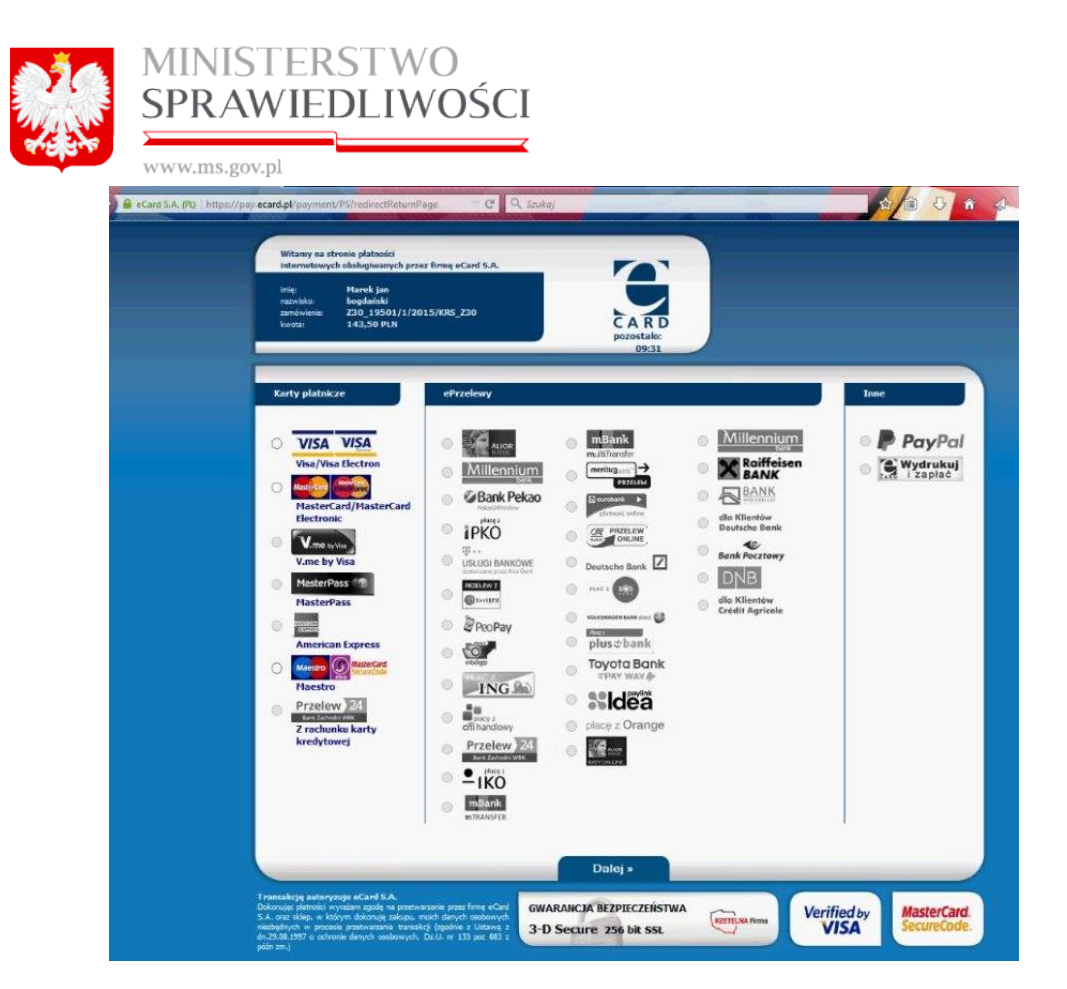

Na kolejnym pojawiającym się ekranie **eCard** wypełniamy pola tam zawarte i uruchamiamy przycisk "*Płacę*".

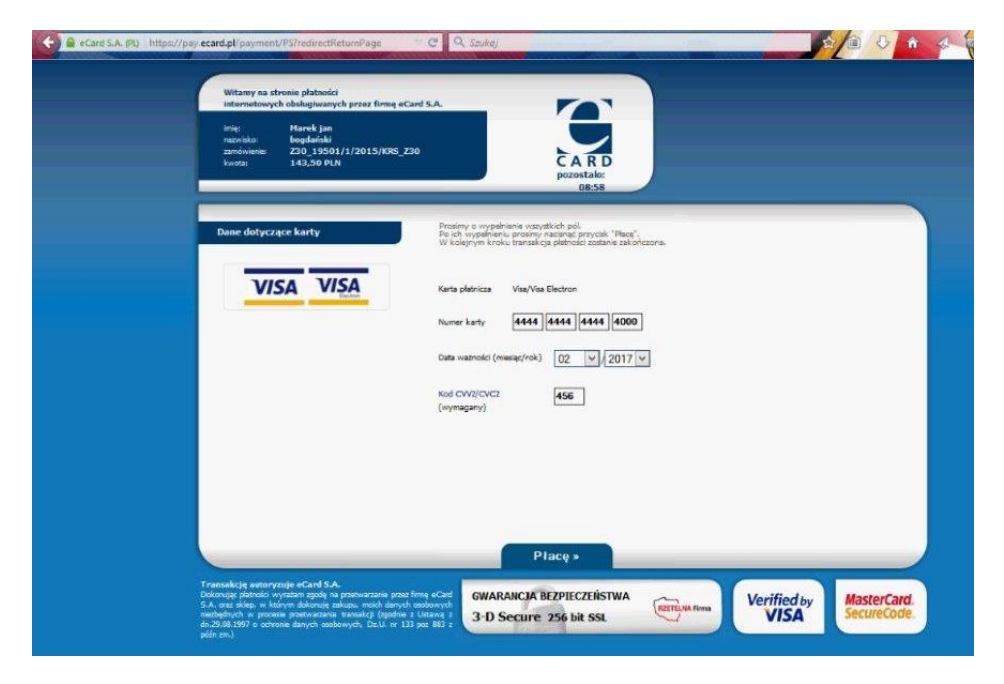

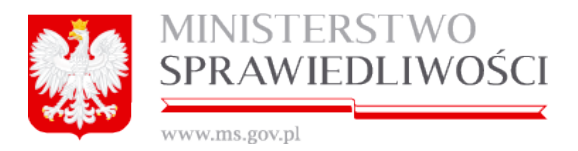

**eCard** przechodzi na kolejną zakładkę, na której informuje o dokonanym przelewie. Możemy też zażądać wystawienia faktury, uruchamiając przycisk "*Pobierz obraz faktu-*

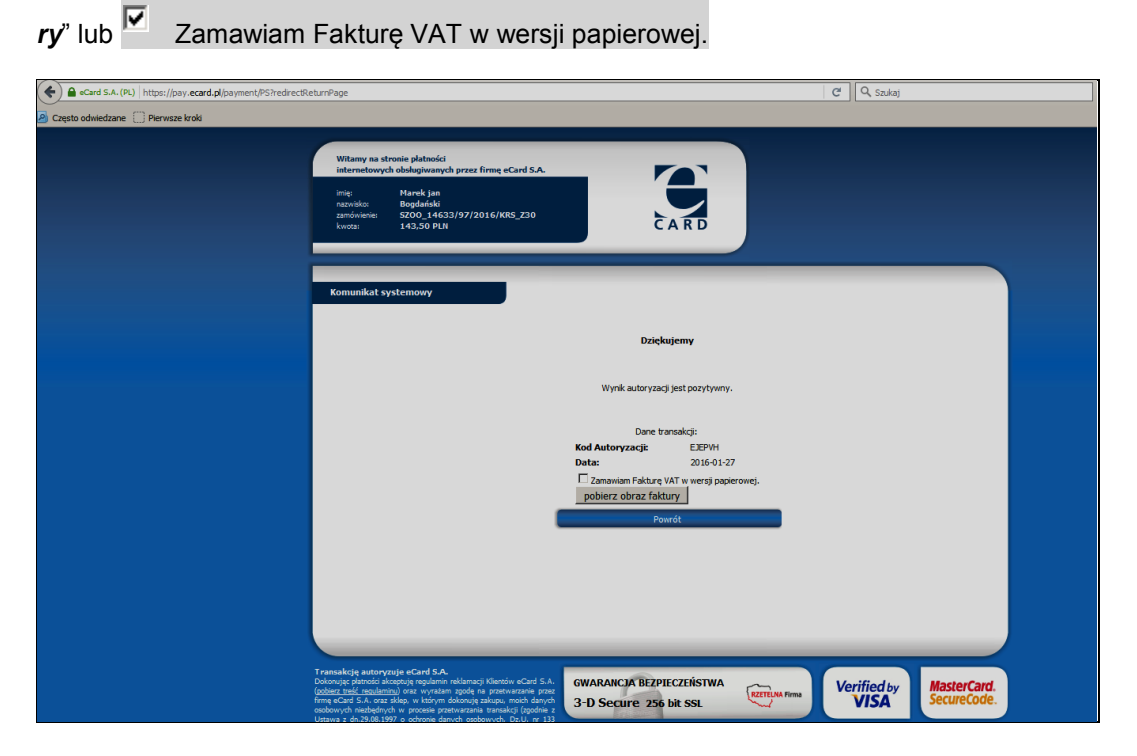

Aby pobrać obraz faktury używamy przycisku "*Pobierz obraz faktury*". Nastepnie wypełniamy pola obowiązkowe (i nieobowiązkowe). Możemy również zamówić fakturę w wersji papierowej.

Rozdział 3 - Wspólne dokumenty załączone do wniosków E-1, E-2 i E-3

**87**/278

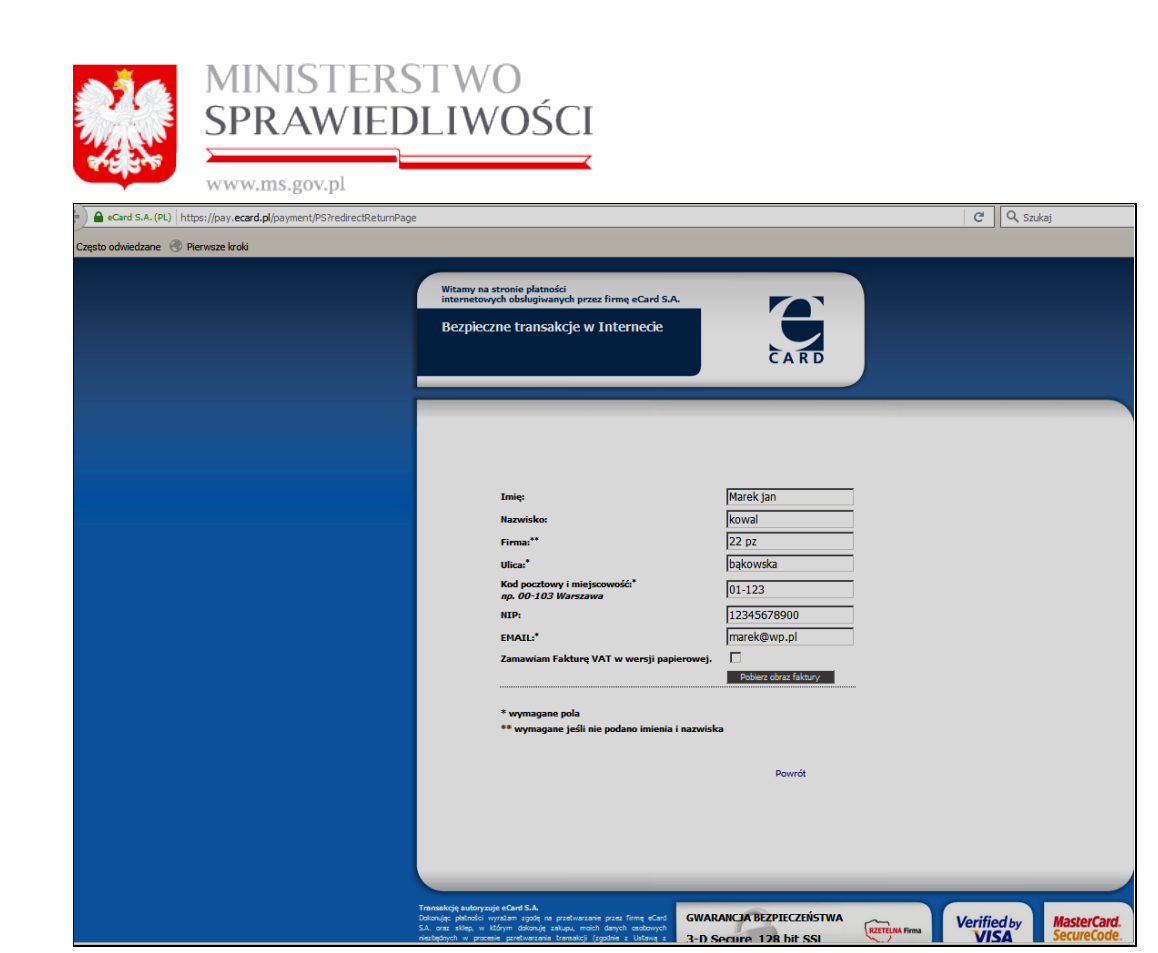

Ponownie uruchamiamy przycisk "*Pobierz obraz faktury*". Pojawia się okno do podglądu lub zapisu obrazu faktury.

Możemy też użyć przycisku "*Powrót*" wówczas wychodzimy z systemu i automatycznie przechodzimy do naszej aplikacji Portal S24

|                                                                                 | Otwieranie 172260000_921.pdf                                                                                                    | × |
|---------------------------------------------------------------------------------|----------------------------------------------------------------------------------------------------|---|
| Marek jan<br>kowal<br>22 pz<br>bąkowska<br>01-123<br>12345678900<br>marek@wp.pl | Rozpoczęto pobieranie pliku:         Image: style="text-align: center;">172260000_921.pdf         Typ pliku: Adobe Acrobat Document         Adres: https://pay.ecard.pl         Po zakończeniu pobierania:         Otwórz za pgmocą         Adobe Acrobat Reader DC (domyśl Image: center)         Zapisz plik         Zapamiętaj tę decyzję dla wszystkich plików tego typu         OK |   |

Otwieramy plik z fakturą, która przedstawia się następująco:

|       | MINISTERSTWO<br>SPRAWIEDLIWOŚCI |
|-------|---------------------------------|
| t ofe | www.ms.gov.pl                   |

| eCard S.A.<br>UI. Arkońska 11, 80-3<br>NIP 521-31-03-040<br>Adres do koresponder<br>ul. Czackiego 7/8/11,<br>tel. (022) 4934490, fax | 87 Gda<br>ncji:<br>00-043<br>(. (022) | nísk<br>Warszawa<br>4934400 | Da<br>Da<br>Fo               | ita wystawienia<br>ita wykonania usłu<br>rma płatności | gi                    | 2016-01-27<br>2016-01-27<br>Karta płatnic | za                |
|----------------------------------------------------------------------------------------------------|---------------------------------------|-----------------------------|------------------------------|--------------------------------------------------------|-----------------------|-------------------------------------------|-------------------|
|                                                                                                    |                                       | FAKTURA                     | VAT NR 1/MW                  | /F/2016                                                |                       |                                           |                   |
|                                                                                                    |                                       |                             | N                            | abywca:                                                |                       |                                           |                   |
|                                                                                                    |                                       |                             | M<br>ba<br>01<br>Ni          | arek jan kowal 2<br>ąkowska<br>I-123<br>IP 12345678900 | 22 pz                 |                                           |                   |
| L.P. Nazwa usługi                                                                                                    | JM                                    | llość                       | Cena<br>jednostkowa<br>netto | Wartość<br>netto                                       | VAT                   | Kwota VAT                                 | Wartość<br>brutto |
| 1. Pośrednictwo finansowe w<br>rozliczeniu płatności                                                                                 | szt.                                  | 1                           | 3,50 zł                      | 3,50 zł                                                | zw.                   | 0,00 zł                                   | 3,50 zł           |
| Suma                                                                                                    |                                       |                             |                              | 3,50 zł                                                | x                     | 0,00 zł                                   | 3,50 zł           |
|                                                                                                    |                                       |                             |                              | Wartość netto                                          | VAT                   | Kwota VAT                                 | Wartość<br>brutto |
|                                                                                                    |                                       |                             |                              | 0,00 zł                                                | 0%                    | 0,00 zł                                   | 0,00 zł           |
|                                                                                                    |                                       |                             |                              | 0,00 zł                                                | 5%                    | 0,00 zł                                   | 0,00 zł           |
|                                                                                                    |                                       |                             | W tym:                       | 0,00 zł                                                | 8%                    | 0,00 zł                                   | 0,00 zł           |
|                                                                                                    |                                       |                             |                              | 0,00 zł                                                | 23%                   | 0,00 zł                                   | 0,00 zł           |
|                                                                                                    |                                       |                             |                              | 3,50 zł                                                | ZW.                   | 0,00 zł                                   | 3,50 zł           |
| Do zaplaty:<br>Do zaplaty słownie:<br>ZAPŁACONO                                                                                      | 3<br>t                                | 3,50 zł<br>rzy złote i 50/  | /100                         |                                                        |                       |                                           |                   |
| Uskyl zwolnione od podatku VAT na podstawie Art. 43<br>"metoda kasowa".                                                              | ust.1 pk                              | t 40 Ustawy z dnia          | 11 marca 2004 r. o           | o podatku od towarów i                                 | uslug.                |                                           |                   |
|                                                                                                    |                                       |                             |                              | Dan                                                    | uta Mizińs            | ka                                        |                   |
|                                                                                                    |                                       |                             |                              | Osoba upowa                                            | ażniona do<br>faktury | wystawienia                               |                   |

Po tej czynności **eCard** zostanie wylogowany, a Portal S-24 zostanie ponownie dostępny dla użytkownika. Pojawi się, że "**Poprawnie opłacono**" wniosek.

|                  | MINISTERST<br>SPRAWIEDL                                   | TWO<br>LIWOŚCI                                                                             |                                                                                                    |
|------------------|-----------------------------------------------------------|--------------------------------------------------------------------------------------------|----------------------------------------------------------------------------------------------------|
| 4 <sup>3</sup> 4 | www.ms.gov.pl                                             |                                                                                            |                                                                                                    |
|                  | IUSTITIA EST CONSTANS ET PERPETUA VOLUNTAS IUS SUUM       |                                                                                            |                                                                                                    |
| Start            | Moje konto Korespondencja Moje v                          | nioski                                                                                     |                                                                                                    |
| Spóika /         | oplaty / ecardOk                                          |                                                                                            |                                                                                                    |
| priv-opia        |                                                           |                                                                                            |                                                                                                    |
|                  |                                                           | EE Status oplaty eCard                                                                     |                                                                                                    |
|                  | ✓ Poprawnie opłacono                                      |                                                                                            |                                                                                                    |
|                  | ♦ Wsterz                                                  |                                                                                            |                                                                                                    |
|                  | RAPITAL LUDZKI<br>MICODAL FINANCIA<br>PROJEKT WSPÓŁFINANS | MINISTERSTWO<br>SPRAWIEDLIWOŚCI<br>DWANY PRZEZ UNIĘ EUROPEJSKĄ ZE ŚRODKÓW EUROPEJSKIEGO FU | INNA EUROPERICIA<br>ERCESO<br>IVARIUS SPOLECZNE<br>NDUSZU SPOLECZNEGO<br>Wersja: 2.0.32 (n1)<br>Powered By Sygnity |

Uruchamiamy przycisk "*Wstecz*". Pojawi się okno, na którym widnieje status dokumentu "*Wniosek opłacony*", a status sprawy "*Wniosek Opłacony*".

|                                       | Moje wnioski                       |                                |               |                |                |
|---------------------------------------|------------------------------------|--------------------------------|---------------|----------------|----------------|
| ро́жа                                 |                                    |                                |               |                |                |
|                                       |                                    |                                |               |                |                |
|                                       | 18                                 |                                |               |                |                |
|                                       | \$ SPRA                            | WOZDANE FINANSOWE              |               |                |                |
| Nazwa spółki, dla której tworzone jes | l sprawozdanie finansowe *         |                                |               | ID w S24       | Sygnatura sądu |
| MAREK-Z30 SPÓŁKA AKCYJNA              |                                    |                                |               | Z30_19501/1/2( |                |
| Opis                                  |                                    |                                |               |                |                |
| www.www.www.www.www.www.www.          | WW                                 |                                |               |                |                |
|                                       |                                    |                                |               |                |                |
| Forma prawna spółki                   |                                    |                                |               |                |                |
| SPOŁKA AKCYJNA                        | ~                                  |                                |               |                |                |
| + Wstecz                              |                                    | Korespondencja w sprawie       | Rejestr zmian | Usuń podmiot   | C Edytuj       |
|                                       |                                    |                                |               |                |                |
|                                       | Dokur                              | nenty w sprawie                |               |                |                |
|                                       |                                    |                                |               |                |                |
| Wniosek                               |                                    |                                |               |                |                |
| Whiosek o zmiane woisu w Krai         | wym Rejestrze Sadowym - sprawozdan | sia finansowe i inne dokumentv |               |                | A Poblerz PDF  |

Tym samym opłata za wniosek została w pełni zrealizowana o czym informuje przychodzący mail, który trafi na skrzynkę użytkownika.

Miejsce kroku w procesie biznesowym rejestracji spółki.

Piątym krokiem w procesie rejestracji spółki jest "automatyczne uzyskanie **potwierdzenia opłaty** przez system płatniczy".

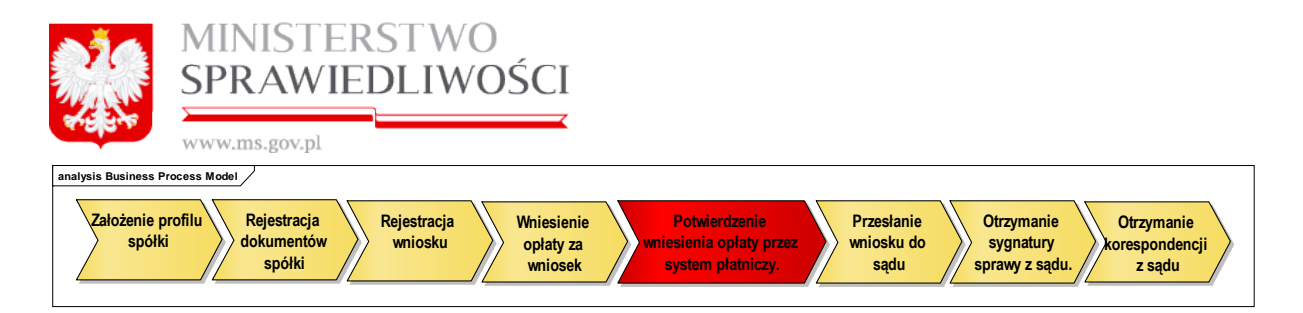

Opłacony wniosek (sprawozdanie) trafia do wybranego przez nas sądu (który określamy we wniosku).

Szóstym krokiem w procesie rejestracji spółki jest "automatyczne **przesłanie wniosku do Sądu**".

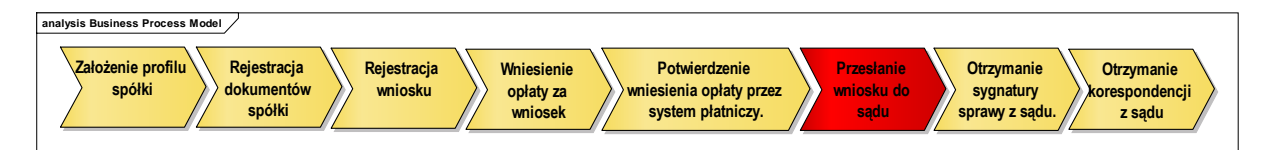

Sąd zarejestruje wniosek i zwrotnie odeśle odpowiedź. W odpowiedzi zawarta jest sygnatura sądu o zarejestrowaniu tej sprawy. Ten fakt odnotowywany jest informacją emaliową.

Siódmym krokiem w procesie rejestracji spółki jest "automatyczne **otrzymanie sygnatury** sprawy z Sądu".

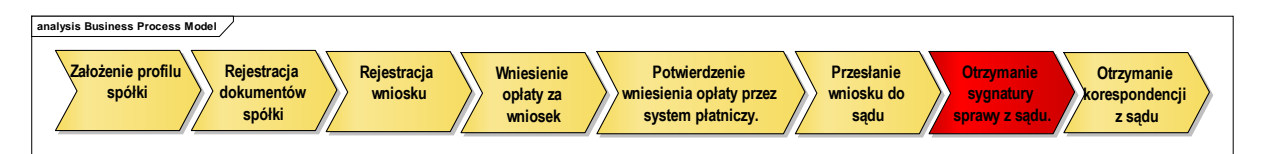

Ósmym krokiem w procesie rejestracji spółki jest "automatyczne otrzymanie korespondencji sprawy z Sądu".

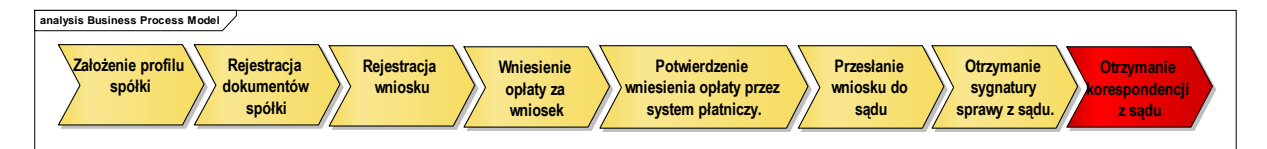

Po pewnym czasie przychodzi email na naszą skrzynkę emaliową i do portalu S24  $\rightarrow$  Korespondencja z decyzją sądu w naszej sprawie.

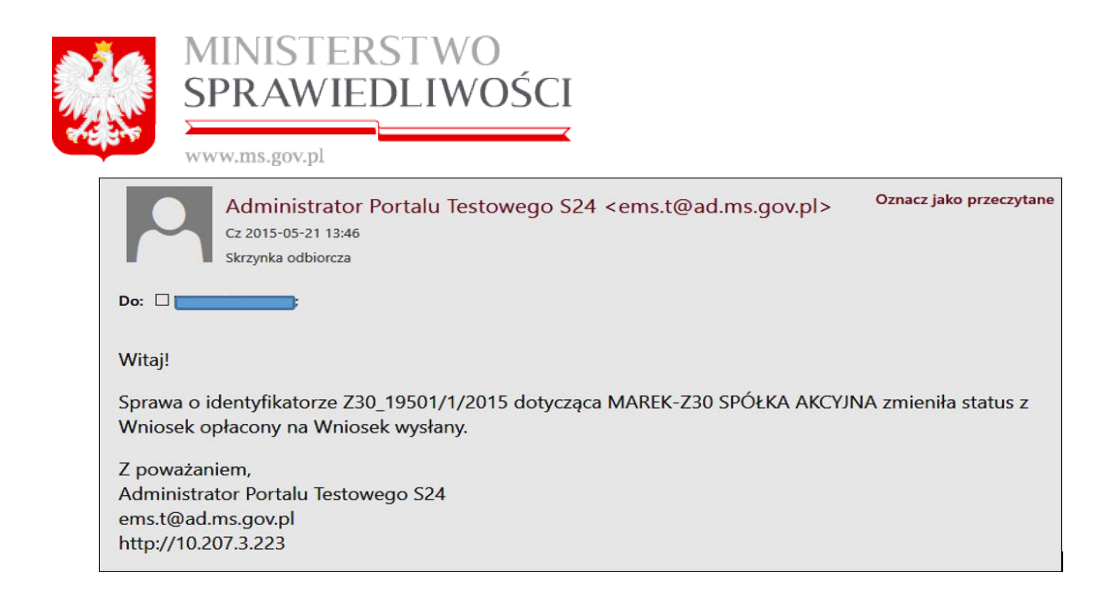

## 3.2. Oświadczenie o udzielonym pełnomocnictwie do złożenia wniosku

Dokumentem przy zakładaniu dowolnej spółki jest <u>Oświadczenie o udzielonym pełno-mocnictwie do złożenia wniosku</u>. Dokument ten przy wypełnianiu jest identyczny dla wszystkich rodzajów spółek.

#### Uwaga!

1. Wypełnienie oświadczenia o udzielonym pełnomocnictwie procesowym spowoduje, że dane te automatycznie zostaną przenoszone do WNIOSKU - Krok 1.

Realizacja tego dokumentu jest następująca:

1. Uruchamiamy przycisk "Utwórz dokument".

| Dokumenty do założenia nowej spółki                                |                                               |                             |  |  |  |  |  |
|--------------------------------------------------------------------|-----------------------------------------------|-----------------------------|--|--|--|--|--|
| Dokumenty                                                          |                                               |                             |  |  |  |  |  |
| Umowa spółki z ograniczoną odpowiedzialnością                      | Umowa spółki z ograniczoną odpowiedzialnością |                             |  |  |  |  |  |
| Status: Oczekiwanie na złożenie podpisów ID: SZOO_MB/10/2015/USZOO | Data utworzenia: 19-03-2015                   | 🕼 Edytuj 🗶 Usuń             |  |  |  |  |  |
| Oświadczenia o wniesieniu kapitału                                 |                                               | Level Pobierz PDF Podpisy   |  |  |  |  |  |
| Status: Oczekiwanie na złożenie podpisów ID: SZOO_MB/10/2015/PK    | Data utworzenia: 15-04-2015                   | 🕼 Edytuj 🗶 Usuń             |  |  |  |  |  |
| Lista wspólników                                                   |                                               | A Pobierz PDF Podpisy       |  |  |  |  |  |
| Status: Oczekiwanie na złożenie podpisów ID: SZOO_MB/10/2015/LW    | Data utworzenia: 15-04-2015                   | 🕼 Edytuj 🗶 Usuń             |  |  |  |  |  |
| Oświadczenie o udzielonym pełnomocnictwie do złożenia wniosku      |                                               | + Utwórz dokument 🖉 Podpisy |  |  |  |  |  |
| Status: Brak dokumentu                                             |                                               |                             |  |  |  |  |  |

Pojawia się informacja o prawidłowym przebiegu dodania nowego dokumentu.

| Oświadczenie o udzielonym pełnomocnictwi | e do złożenia wniosku |                           |   | 📥 Pobierz PDF | Poopisy  |
|------------------------------------------|-----------------------|---------------------------|---|---------------|----------|
| Status: Dokument roboczy ID:             | Dodawanie dokumentu   | Poprawnie dodano dokument | × | C Edytu       | j 🗶 Usuń |

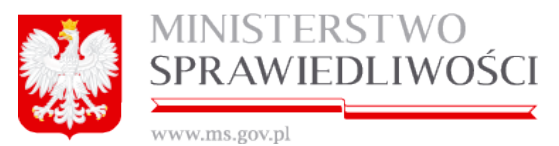

 Uruchamiamy przycisk "*Edytuj*". Zostanie wyświetlone okno dla określenia "Oświadczenia o udzieleniu pełnomocnictwa na podstawie artykułu 694<sup>3</sup> § 3<sup>2</sup> kpc".

|  | Oświadczenie o udzieleniu pełnomocnictwa procesowego                                | Lista podpisów |  |  |  |  |  |
|--|-------------------------------------------------------------------------------------|----------------|--|--|--|--|--|
|  | Oświadczenie o udzieleniu pełnomocnictwa na podstawie artykułu 694 $^3$ § $3^2$ KPC |                |  |  |  |  |  |

Wypełniamy kolejno pola edytowalne:

- Obowiązkowe: rodzaj pełnomocnika, imię, nazwisko, data oświadczenia i tabela "Mocodawcy" oraz
- Nieobowiązkowe, jeżeli taka jest konieczność: drugie imię i drugi człon nazwiska.

Poniżej przykładowo wypełnione oświadczenie o udzielonym pełnomocnictwie do złożenia wniosku:

|                                                                                        | Oświadczenie o udzieleniu pełnomoc                                                                                                    | nictwa na podstawie artykulu 6                                                                                 | 594 <sup>3</sup> § 3 <sup>2</sup> Ki | С          |              |  |
|----------------------------------------------------------------------------------------|----------------------------------------------------------------------------------------------------|----------------------------------------------------------------------------------------------------|--------------------------------------|------------|--------------|--|
| 280.000                                                                                | Rodzaj pelnomocnika+                                                                                                    | n internet                                                                                                    |                                      |            |              |  |
| Pełnomocnik                                                                            | BINY                                                                                                    | - NOTARIUSZ                                                                                                    | NOTARUSZ                             |            |              |  |
| 5/6N                                                                                   |                                                                                                    | JAN JAN                                                                                                    |                                      |            |              |  |
| Nazwisko*                                                                              |                                                                                                    | Drugi człon nazwiska                                                                                           |                                      |            |              |  |
| MANOSKI                                                                                |                                                                                                    | WAC                                                                                                    |                                      |            |              |  |
| Mocodawcy                                                                              | nazwisko                                                                                                    | imię                                                                                                    | drugie imie                          | PESEL      | er paszport  |  |
| the orona                                                                              | nazwa podmiota                                                                                                    | forma prawna                                                                                                   | rejestr                              | nr KRS     | nr w rejeat: |  |
|                                                                                        | ADAMSK&ADAMSKI JEDNOSTKA BADAWCZO-ROZWOJOWA                                                                                                 | JEDNOSTKA BADAWCZO-ROZWOJOWA                                                                                   |                                      | 0324324233 |              |  |
| prawna                                                                                 |                                                                                                    |                                                                                                    |                                      |            |              |  |
| prawna<br>fizyczna                                                                     | BOLECKI                                                                                                    | BOLEX                                                                                                    | JAN                                  |            | WWW333       |  |
| prawna<br>fizyczna                                                                     | BOLECKI                                                                                                    | BOLEK                                                                                                    | JAN                                  |            | www.323      |  |
| prawna<br>fizyczna<br>x                                                                | BOLECKI                                                                                                    | BOLEK                                                                                                    | JAN                                  | Edytaj     | WWW333       |  |
| prawna<br>fizyczna<br>x                                                                | BOLECKI<br>petromocnichwa procesowego (na podstawie art. 87 k.p.c.) do złoż<br>ete<br>kalerkanskowego (na podstawie art. 87 k.p.c.) do złoż | BOLEK<br>enia wniosku o wpis:<br>Forma prawna<br>spOuta z ODRANICZDIJA ODPOV                                   | JAN<br>Usut                          | Eaytaj     | WWW333       |  |
| prawna<br>fizyczna<br>x                                                                | BOLECKI<br>pettomocnichwa procesowego (na podstawie art. 67 k.p.c.) do złoż<br>ota<br>kastranakcowski próceka z 0.0.<br>Mejscowość          | BOLEK<br>enia wniosku o wpis<br>Fermis prawna<br>SPOLKA 2 OORAHICZORIA ODPOV                                   | JAN<br>Usut                          | Edytaj     | Dodaj        |  |
| prawna<br>fizyczna<br>st<br>udziełły jemu<br>Nazwa Podm<br>/ Fizukciowy<br>z siedzbą w | BOLECKI<br>pełkomocnictwa procesowego (na podstawie art. 87 k.p.c.) do złod<br>otu<br>kaprzewość<br>LICZERARC WARKINGCHI                    | BOLEK<br>enila wniceku o wpie<br>Forma pravna<br>SPOLKA 2 OGRANICZORA, ODPOV<br>do Krajowego Rejestru Sądowego | JAN<br>Usul                          | Edytaj     | Dedaj        |  |

 Przy wypełnianiu "Rodzaj pełnomocnika" podpinany jest lokalny słownik: adwokat, radca prawny oraz INNY. Jeżeli wybierzemy pozycję INNY, wówczas pole będące po prawej stronie stanie się obowiązkowe.

|             | Rodzaj pełnomocnika * |   | *         |
|-------------|-----------------------|---|-----------|
| Pełnomocnik | INNY                  | ~ | NOTARIUSZ |
|             |                       |   |           |

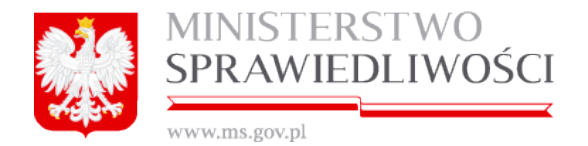

- Kolejnym krokiem jest dodanie "Mocodawców" dla udzielenia pełnomocnictwa procesowego. Uruchamiamy przycisk "Dodaj" (pod tabelką). Pojawi się kolejne okno ze wszystkimi stawającymi następująco:
  - dla spółki z o.o. będą to nazwiska z Zarządu Spółki,
  - dla spółki jawnej lub komandytowej będą to wspólnicy uprawniony do prowadzenia spraw spółki.

zaznaczamy określonego stawającego i uruchamiamy przycisk "*Zapisz*". Pozycja zostanie przeniesiona do tabeli "**Mocodawcy**".

W ten sposób możemy dodać wszystkich stawających, przy czym za każdym razem z wykazu stawających ubywać będzie dodana już osoba.

| ybici z wspu | in the                                       |                              |                        | DE AEL     |
|--------------|----------------------------------------------|------------------------------|------------------------|------------|
| yp osoby     | nazwisko<br>nazwa podmiotu                   | forma prawna                 | arugie imię<br>rejestr | nr KRS     |
| izyczna      | BOGDANOWICZ                                  | MAREK                        |                        |            |
| izyczna      | BOLECKI                                      | BOLEK                        | JAN                    |            |
| orawna       | ADAMSKI&ADAMSKI JEDNOSTKA BADAWCZO-ROZWOJOWA | JEDNOSTKA BADAWCZO-ROZWOJOWA |                        | 0324324233 |
| izyczna      | CELIŃSKA                                     | CELA                         |                        |            |
| izyczna      |                                              | MICHAŁ                       |                        |            |
| izyczna      |                                              | MAREK                        |                        |            |

- 5. Przy wypełnianiu oświadczenia o udzielonym pełnomocnictwie widoczne są również pola nieedytowalne, na których zawarta jest informacja, dla jakiego podmiotu wraz z formą prawną i adresem udzielone jest pełnomocnictwo procesowe.
- 6. Ostatnią czynnością przy wypełnianiu oświadczenia o udzielonym pełnomocnic-

🖺 Zapisz kopię robocza

twie procesowym jest uruchomienie przycisku

#### Lista podpisów

Po zapisaniu danych przechodzimy do zakładki "**Lista Podpisów**". Dokument podpisuje pełnomocnik procesowy:

- dla spółki jawnej i komandytowej profilem zaufanym ePUAP lub bezpiecznym podpisem elektronicznym weryfikowanym przy pomocy kwalifikowanego certyfikatu, a dla
- spółki z o.o. oprócz powyższych możliwość podpisu profilem MS.

Do każdego podpisu dołączana jest data złożenia podpisu.

Dokument jest obligatoryjnym załącznikiem wniosku KRS-W3 dla spółki zawiązanej przy wykorzystaniu wzorca umowy udostępnianego w systemie teleinformatycznym w przypadku wypełnienia rubryki 3 w części A wniosku W1/W3.

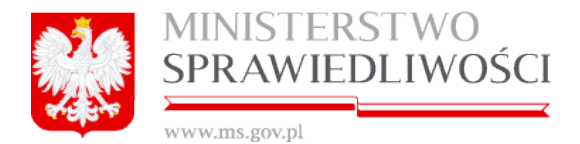

Zasada składania podpisów została przedstawiona w rozdziale "Wspólne dokumenty załączone do wniosków E-1, E-2 i E-3" - (3.1.11 Podpisy).

Zasadę pobierania dokumentu w postaci PDF opisano w rozdziale "Wspólne dokumenty załączone do wniosków E-1, E-2 i E-3"- (3.1.8 Pobierz PDF).

Poniżej przykładowy zrzut "oświadczenia o udzielonym pełnomocnictwie procesowym" zamieszczono poniżej (liczba stron jest zależna od zawartości danych wprowadzonych do umowy).

Oświadczenie o udzieleniu pełnomocnictwa na podstawie artykułu 694<sup>3</sup> §3<sup>2</sup> KPC

Pełnomocnik: NOTARIUSZ IVAN JAN IVANOSKIWAC oświadcza, że dnia 16-04-2015 r. następujące osoby i podmioty:

- CELA CELIŃSKA, nr PESEL: ------, zamieszkała/ły w UKRAINA FDFDFDFD WARSZAWA, WARSZAWA11 33334 m. 34343

- ADAMSKI&ADAMSKI JEDNOSTKA BADAWCZO-ROZWOJOWA nr KRS: 0324324233, siedziba: POLSKA 11-111 KOWAL, SŁONECZNA 1 m. 22 udzieliły jemu pełnomocnictwa procesowego (na podstawie art. 87 k.p.c.) do złożenia wniosku o wpis FRANKOWSKI&FRANKOWSKI SPÓŁKA Z O.O. z siedzibą w LIDZBARK WARMIŃSKI do Krajowego Rejestru Sądowego.

Dokument podpisali: 1. Ja, BRAK PODPISU, akceptuję dokument i składam podpis w imieniu własnym. Data i godzina złożenia podpisu: -- :: Oznaczenie rodzaju podpisu:

# 3.3. Wzorzec uchwały w sprawie prokury (spółka z o.o.)

Kolejnym dokumentem przy zakładaniu dowolnej spółki jest <u>Wzorzec uchwały w sprawie</u> <u>prokury</u>. Dokument ten przy wypełnianiu jest identyczny dla wszystkich rodzajów spółek.

### <u>Uwaga!</u>

Wypełnienie oświadczenia o udzielonym pełnomocnictwie procesowym spowoduje, że dane te automatycznie zostaną przenoszone do:

- dla spółki z o.o. na wniosek E1 Krok 3 i 4.
- dla spółki jawnej na wniosek E2 Krok 3 i 4.
- dla spółki komandytowej na wniosek E3 Krok 3 i 4.

Realizacja tego dokumentu jest następująca:

1. Uruchamiamy przycisk "Utwórz dokument".

Zrzut dla spółki z o.o. zamieszczono poniżej.

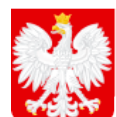

## MINISTERSTWO SPRAWIEDLIWOŚCI

www.ms.gov.pl

|    | Dokumenty do za                                                    | łożenia nowej spółki        |                             |
|----|--------------------------------------------------------------------|-----------------------------|-----------------------------|
| Do | kumenty                                                            |                             |                             |
|    | Umowa spółki z ograniczoną odpowiedzialnością                      |                             | A Pobierz PDF Podpisy       |
|    | Status: Oczekiwanie na złożenie podpisów ID: SZOO_MB/10/2015/USZOO | Data utworzenia: 19-03-2015 | 🕼 Edytuj 🗶 Usuń             |
|    | Oświadczenia o wniesieniu kapitału                                 |                             | A Pobierz PDF Podpisy       |
|    | Status: Oczekiwanie na złożenie podpisów ID: SZOO_MB/10/2015/PK    | Data utworzenia: 15-04-2015 | 🕼 Edytuj 🗶 Usuń             |
|    | Lista wspólników                                                   |                             | A Pobierz PDF Podpisy       |
|    | Status: Oczekiwanie na złożenie podpisów ID: SZOO_MB/10/2015/LW    | Data utworzenia: 15-04-2015 | 🕼 Edytuj 🗶 Usuń             |
|    | Oświadczenie o udzielonym pełnomocnictwie do złożenia wniosku      |                             | Pobierz PDF / Podpisy       |
|    | Status: Dokument roboczy ID: SZOO_MB/10/2015/PP                    | Data utworzenia: 16-04-2015 | 🕼 Edytuj 🗶 Usuń             |
|    | Wzorzec uchwały w sprawie prokury (spółka z o.o.)                  |                             | + Utwórz dokument 🖋 Podpisy |
|    | Status: Brak dokumentu                                             |                             | $\searrow$                  |

### Zrzut dla spółki jawnej i komandytowej.

| Dokumenty do założenia nowej spółki |                                  |                             |                         |  |  |  |
|-------------------------------------|----------------------------------|-----------------------------|-------------------------|--|--|--|
| Dokumenty                           |                                  |                             |                         |  |  |  |
| Umowa spółki jawnej                 |                                  |                             | 🛓 Pobierz PDF 🖉 Podpisy |  |  |  |
| Status: Oczekiwanie na złożenie po  | odpisów ID: SJ_14633/15/2015/USJ | Data utworzenia: 16-03-2015 | 🕼 Edytuj 🗶 Usuń         |  |  |  |
| Oświadczenie o udzielonym pełn      | omocnictwie do złożenia wniosku  |                             | Pobierz PDF / Podpisy   |  |  |  |
| Status: Dokument roboczy            | ID: SJ_14633/15/2015/PP          | Data utworzenia: 16-04-2015 | 🕼 Edytuj 🗶 Usuń         |  |  |  |
| Uchwała w sprawie prokury           |                                  |                             | A Pobierz PDF / Podpisy |  |  |  |
| Status: Dokument roboczy            | ID: SJ_14633/15/2015/USP         | Data utworzenia: 21-04-2015 | 🕼 Edytuj 🗙 Usuń         |  |  |  |

Pojawia się informacja o prawidłowym przebiegu dodania nowego dokumentu.

| Status: Dokument roboczy          | Dodawanie dokumentu<br>ID: S | Poprawnie dodano dokument 🛞 | 🕼 Edytuj 🗮 Usuń       |
|-----------------------------------|------------------------------|-----------------------------|-----------------------|
| Wzorzec uchwały w sprawie prokury | / (spółka z o.o.)            |                             | Pobierz PDF / Podpisy |
| Status: Dokument roboczy          | ID: SZOO_MB/10/2015/PROK     | Data utworzenia: 16-04-2015 | 🖸 🕼 Edytuj 🗶 Usuń     |

 Uruchamiamy przycisk "Edytuj". Zostanie wyświetlone okno dla określenia "Oświadczenia o udzieleniu pełnomocnictwa na podstawie artykułu 694<sup>3</sup> § 3<sup>2</sup> kpc".

| Portlet uchwały o ustanowieniu prokury dla w | szystkich spółek                                                           |                                            |  |
|----------------------------------------------|----------------------------------------------------------------------------|--------------------------------------------|--|
|                                              | Uchwała spółki                                                             | Lista podpisów                             |  |
|                                              | Wzorzec uchwały spółki z ograniczoną                                       | odpowiedzialnością o ustanowieniu prokury. |  |
| 3. Wypełnia<br>● nr u<br>● datę              | amy kolejno pola wzorca ucł<br>chwały (Nr określa się liczba<br>e uchwały. | nwały spółki, tj.:<br>ami arabskimi),      |  |
| Uchwała M<br>Np.:                            | lr 11/2015                                                                 | z dnia 🗎 01-03-2015                        |  |
|                                              |                                                                            |                                            |  |

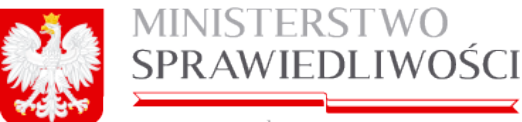

www.ms.gov.pl

4. Dalej widoczne są pola nieedytowalne, na których zawarta jest informacja o Zarządzie Spółki wraz z siedzibą spółki.

| Zarząd spółki | FRANKOWSKI&FRANKOWSKI SPÓŁKA Z 0.0. |
|---------------|-------------------------------------|
|               | Miejscowość                         |
| z siedzibą w  | LIDZBARK WARMIŃSKI                  |

Dalej Zarząd Spółki ustanawia prokurentów spółki następująco:

 Uruchamiamy przycisk "*Dodaj"* – pod tabelką. Zostanie wyświetlone okno dla ustanowienia prokurentów.

| Dane prokurenta                       |                        |            |
|---------------------------------------|------------------------|------------|
| Dane osobowe prokurenta               |                        |            |
| Imię pierwsze*                        | Imię drugie            |            |
|                                       |                        |            |
| Nazwisko - pierwszy człon *           | Nazwisko - drugi człon | _          |
| Nativa dekumentu                      | Nr dekumentu           |            |
|                                       |                        | -          |
| Organ wydaiacy dokument               | Krai wystawienia       |            |
|                                       |                        | ~          |
| Siedziba organu wydającego dokument   | PESEL                  | -          |
|                                       |                        |            |
| Adres prokurenta                      |                        |            |
| Kraj* Miejscowość*                    |                        |            |
| POLSKA                                |                        | ~          |
| Ulica Nr domu* Nr loh                 | kalu                   |            |
|                                       |                        |            |
| Kod Pocztowy * Poczta *               |                        |            |
|                                       |                        | ~          |
|                                       |                        |            |
| Rodzaj prokury *                      |                        |            |
| <b>`</b>                              |                        |            |
| Czy prokura ograniczona do odziałów?* |                        |            |
| O TAK                                 |                        |            |
| O NIE                                 |                        |            |
|                                       |                        |            |
| M Zokończ                             |                        | -          |
|                                       | Lapisz kopię roboc     | <b>4</b> d |

- 6. Wypełnianie danych osobowych prokurenta jest czynnością standardową i nie wymaga objaśnień (*wypełniane są zgodnie z § 3 umowy spółki*).
- 7. Określenie rodzaju prokury realizujemy następująco:
  - Z lokalnego słownika dla każdego prokurenta należy wskazać czy ustanawiana jest prokura oddzielna czy łączna.

| Rodzaj prokury *                      | Rodzaj prokury*   |
|---------------------------------------|-------------------|
| ×                                     | PROKURA ODDZIELNA |
| Czy prokura ograniczona do odziałów?* |                   |
| ○ TAK                                 | prokura oddzielna |
| ○ NIE                                 | prokura łączna 🦿  |

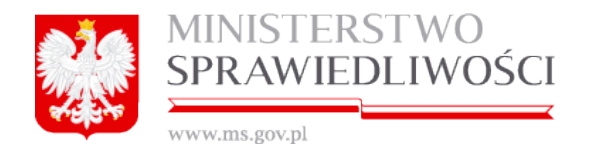

 W przypadku wskazania prokury łącznej należy podać sposób wykonywania prokury łącznej.

| Rodzaj prokury *                                      | Sposób wykonania prokury*       |
|-------------------------------------------------------|---------------------------------|
| PROKURA ŁĄCZNA                                        | WPISAĆ SPOSÓB WYKONANIA PROKURY |
| Czy prokura ograniczona do odziałów?*<br>O TAK<br>NIE |                                 |

- Określmy "Czy prokura jest ograniczona do oddziałów", zaznaczając checkbox TAK – NIE.
- W przypadku wskazania prokury oddziałowej należy podać dane oddziału/oddziałów. Po zaznaczeniu **TAK** pojawia się nowa zakładka "**Oddziały**".

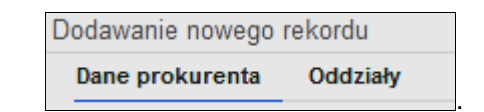

1) Otwieramy zakładkę Oddziały,

|      | renta Oddziały |       |           |         |              |        |      |
|------|----------------|-------|-----------|---------|--------------|--------|------|
| azwa | miejscowość    | ulica | nr lokalu | nr domu | kod pocztowy | poczta | kraj |
|      |                |       |           |         |              |        |      |
|      |                |       |           |         |              |        |      |
|      |                |       |           |         |              |        |      |
|      |                |       |           |         |              |        |      |
|      |                |       |           |         |              |        |      |
|      |                |       |           |         |              |        |      |
|      |                |       |           |         |              |        |      |
|      |                |       |           |         |              |        |      |
|      |                |       |           |         |              |        |      |

2) Uruchamiamy przycisk "*Dodaj*". Pojawia się nowe okno, w którym określamy nazwę oddziału oraz jego adres.

| A. | MINISTERSTWO    |
|----|-----------------|
|    | SPRAWIEDLIWOŚCI |
|    |                 |

| www.ms.gov.pl                                 |                                               |        |
|-----------------------------------------------|-----------------------------------------------|--------|
| Dodawanie nowego rekordu                      |                                               | 2      |
| Nazwa oddziału*                               |                                               |        |
| * - należy wypełnić zgodnie z Art. 436 k. c.* |                                               |        |
| FRANKOWSKI&FRANKOWSKI SPÓŁKA Z 0.0. ODDZIAŁ   | TU WPISAĆ NAZWE ODDZIAŁU                      |        |
|                                               |                                               |        |
| Siedziba oddziału                             |                                               |        |
| Kraj*                                         | Miejscowość*                                  |        |
| POLSKA 🗸                                      | KOWAL (KOWAL, WŁOCŁAWSKI, KUJAWSKO-POMORSKIE) | ▼      |
| Ulica                                         | Nr domu* Nr lokalu                            |        |
| MICKIEWICZA 🗸                                 | 1 2                                           |        |
| Kod Pocztov                                   | vy *Poczta *                                  |        |
| 87-860                                        | KOWAL (KOWAL, WŁOCŁAWSKI, KUJAWSKO-POMORSKIE) | ✓      |
|                                               |                                               |        |
| Rezygnuj                                      | Dalej                                         | Zapisz |

3) Następnie uruchamiamy przycisk "*Zapisz*". Dodany oddział przenosi się do tabeli z oddziałami.

| Edycja rekordu  |                                                  |             |         |           |         | 1            |
|-----------------|--------------------------------------------------|-------------|---------|-----------|---------|--------------|
| Dane prokurenta | Oddziały                                         |             |         |           |         |              |
| nazwa           |                                                  | miejscowość | ulica   | nr lokalu | nr domu | kod pocztowy |
| FRANKOWSKI&FRAM | NKOWSKI SPÓŁKA Z O.O. ODDZIAŁ DRUGI NOWY ODDZIAŁ | LIZBONA     | JERZEGO | 333       | 222     | 23232323     |
| FRANKOWSKI&FRAM | NKOWSKI SPÓŁKA Z O.O. ODDZIAŁ DRUGI ODDZIAŁ      | LIZBONA     | JERZEGO | 33        | 22      | 2323232      |
|                 |                                                  |             |         |           |         |              |
|                 |                                                  |             |         |           |         |              |
|                 |                                                  |             |         |           |         |              |
|                 |                                                  |             |         |           |         |              |
|                 |                                                  |             |         |           |         |              |
|                 |                                                  |             |         |           |         |              |
| •               |                                                  |             |         |           |         |              |
|                 |                                                  |             |         | Usuń      | Edytuj  | Dodaj        |
|                 |                                                  |             |         |           |         |              |
|                 |                                                  |             |         |           |         |              |
|                 |                                                  |             |         |           |         |              |
|                 |                                                  |             |         |           |         |              |
|                 |                                                  |             |         |           |         |              |
|                 |                                                  |             |         |           |         |              |
|                 |                                                  |             |         |           |         |              |
|                 |                                                  |             |         |           |         |              |
|                 |                                                  |             |         |           |         |              |
|                 |                                                  |             |         |           |         |              |
| ( Demonstration | Dettel                                           |             |         |           |         |              |
| Rezygnuj        | Dalej                                            |             |         |           |         | Zapisz       |

4) Uruchamiamy przycisk "*Zapisz*". Dodany oddział przenosi się do wzorca uchwały spółki, na którym widoczne są wszystkie wcześniej wprowadzone dane.

|          | MINISTERSTWO<br>SPRAWIEDLIWOŚCI |
|----------|---------------------------------|
| 4.99.2.2 | www.ms.gov.nl                   |

5) Uruchamiamy przycisk "*Zapisz kopie roboczą*". Wprowadzone dane zostaną zapamiętane.

#### Lista podpisów

Po zapisaniu danych przechodzimy do zakładki "Lista Podpisów".

Dokument podpisują wszyscy członkowie zarządu (profilem MS, profilem zaufanym ePU-AP lub bezpiecznym podpisem elektronicznym weryfikowanym przy pomocy kwalifikowanego certyfikatu). Do każdego podpisu dołączana jest data złożenia podpisu.

Dokument jest załącznikiem do wniosku KRS-W3. W przypadku dołączenia dokumentu obligatoryjne jest dołączenie załącznika KRS-WL, który wypełnia się na podstawie danych zawartych w uchwale. Możliwość wskazania prokury oddziałowej zależna jest od załączenia wniosku KRS-WA.

Zasada składania podpisów została przedstawiona w rozdziale "Wspólne dokumenty załączone do wniosków E-1, E-2 i E-3" - (3.1.11 Podpisy).

Zasadę pobierania dokumentu w postaci PDF opisano w rozdziale "*Wspólne dokumenty załączone do wniosków E-1, E-2 i E-3*"- (3.1.8 Pobierz PDF).

Poniżej przykładowy zrzut "Uchwała o udzieleniu prokury przez spółkę ......" zamieszczono poniżej (liczba stron jest zależna od zawartości danych wprowadzonych do umowy) (dla każdego typu spółki PDF - identyczny).

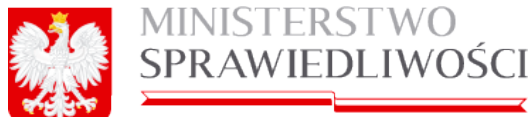

www.ms.gov.pl

| Uchwała o udzieleniu prokury przez spółkę z ograniczoną odpowiedzialnością                                                                                                    |
|----------------------------------------------------------------------------------------------------|
| Uchwała Nr 2222 z dnia 01-02-2015 r.                                                                                                    |
| Zarząd spółki FRANKOWSKI&FRANKOWSKI SPÓŁKA Z O.O. z siedzibą w LIDZBARK WARMIŃSKI, ustanawiają prokurentem spółki następujące<br>osoby:                                                                                                    |
| <ul> <li>ADAM JAN ADAMSKI-WAC, zamieszkały WIELKA BRYTANIA 4324324 LONDYN, JERZEGO 222 m. 222 prokura łączna sposób wykonywania:</li> <li>WPISAĆ SPOSÓB WYKONANIA PROKURY. Ustanowiono prokurę oddziałową:</li> </ul>                                                                                                    |
| 1. Nazwa oddziału: FRANKOWSKI&FRANKOWSKI SPÓŁKA Z O.O. ODDZIAŁ TU WPISAĆ NAZWĘ ODDZIAŁU Miejscowość: KOWAL<br>Ulica: MICKIEWICZA Nr domu: 1 m. 2 Kod pocztowy: 87-860 Kraj: POLSKA                                                                                                    |
| <ul> <li>BOLEK BOLKOSKI, zamieszkały PORTUGALIA 232323 LIZBONA, JERZEGO 22 m. 33 prokura oddzielna. Ustanowiono prokurę oddziałową:</li> <li>Nazwa oddziału: FRANKOWSKI&amp;FRANKOWSKI SPÓŁKA Z O.O. ODDZIAŁ DRUGI NOWY ODDZIAŁ Miejscowość: LIZBONA Ulica:</li> <li>JERZEGO Nr domu: 222 m. 333 Kod pocztowy: 23232323 Kraj: PORTUGALIA</li> </ul> |
| 2. Nazwa oddziału: FRANKOWSKI&FRANKOWSKI SPÓŁKA Z O.O. ODDZIAŁ DRUGI ODDZIAŁ Miejscowość: LIZBONA Ulica:<br>JERZEGO Nr domu: 22 m. 33 Kod pocztowy: 2323232 Kraj: PORTUGALIA                                                                                                    |
| Dokument podpisali:                                                                                                    |
| 1. Ja, BRAK PODPISU, akceptuję dokument i składam podpis w imieniu własnym.<br>Data i godzina złożenia podpisu: – ::                                                                                                    |
| Oznaczenie rodzaju podpisu:                                                                                                    |
| 2. Ja, BRAK PODPISU, akceptuję dokument i składam podpis w imieniu własnym.<br>Data i godzina złożenia podpisu: – ::                                                                                                    |
| Oznaczenie rodzaju podpisu:                                                                                                    |
| 3. Ja, BRAK PODPISU, akceptuję dokument i składam podpis w imieniu własnym.<br>Data i godzina złożenia podpisu: – ::                                                                                                    |
| Oznaczenie rodzaju podpisu:                                                                                                    |
| 4. Ja, BRAK PODPISU, akceptuję dokument i składam podpis w imieniu własnym.<br>Data i godzina złożenia podpisu: – ∷                                                                                                    |
| Oznaczenie rodzaju podpisu:                                                                                                    |

# 3.4. Uchwała o powołaniu pełnomocnika spółki

Do istniejącego:

- Wniosku E1 o rejestrację podmiotu w rejestrze przedsiębiorców spółka z ograniczoną odpowiedzialnością"
- Wniosku E2 o rejestrację podmiotu w rejestrze przedsiębiorców spółka jawna oraz
- Wniosku E3 o rejestrację podmiotu w rejestrze przedsiębiorców spółka komandytowa

wprowadzono nowy załącznik "Uchwałę o powołaniu pełnomocnika spółki".

Uchwała ta umożliwia zarejestrowanie pełnomocnictwa udzielonego przez akcjonariuszy lub wspólników osobie, która w imieniu starej spółki założy nową spółkę z członkiem zarządu starej spółki.

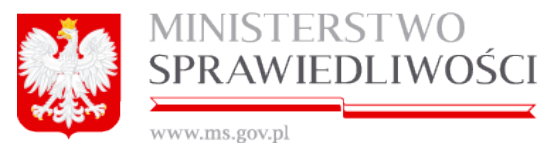

Uchwały o powołaniu pełnomocnika możemy tworzyć tylko dla tych spółek z rejestrowanej umowy z o.o. , gdzie stawiający, jako formę prawną ma spółkę akcyjną lub z o.o. , a adresy tych spółek muszą być z terenu Polski.

Do rejestracji "Uchwały ..." wprowadzono dwa wzorce:

- A. "Wzorzec uchwały o powołaniu pełnomocnika spółki z ograniczoną odpowiedzialnością do zawarcia z członkiem zarządu umowy spółki z ograniczoną odpowiedzialnością przy wykorzystaniu wzorca umowy" oraz
- B. "Wzorzec uchwały o powołaniu pełnomocnika spółki akcyjnej do zawarcia z członkiem zarządu umowy spółki z ograniczoną odpowiedzialnością przy wyko-rzystaniu wzorca umowy".

Dla przykładu w zakładanej spółce z o.o. tworząc "Uchwałę o ustanowieniu pełnomocnika spółki akcyjnej do zawarcia spółki z ograniczoną odpowiedzialnością z członkiem zarządu" - system na podstawie formy prawnej udziałowca wybiera odpowiedni wzorzec do utworzenia formularza (PDF).

Ponadto "Uchwały o powołaniu pełnomocnika spółki" można tworzyć dla więcej niż jednego podmiotu prawnego (akcyjna czy z o.o.).

Po złożeniu, <u>chociaż jednego podpisu</u> pod umową spółki z ograniczoną odpowiedzialnością, jawnej czy komandytowej aplikacja umożliwia wypełnianie kolejnych dokumentów. Kolejnym dokumentem przy zakładaniu spółki z o.o. jest <u>Uchwała o powołaniu pełnomocnika spółki</u>. Dokument ten przy wypełnianiu jest identyczny dla wszystkich rodzajów spółek.

Realizacja tego dokumentu jest następująca:

1. Uruchamiamy przycisk "Utwórz dokument"

Poniżej zrzut dla spółki z o.o.

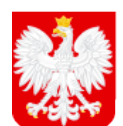

# MINISTERSTWO SPRAWIEDLIWOŚCI

www.ms.gov.pl

| Dokumenty w sprawie                                 |                              |                           |                   |              |
|-----------------------------------------------------|------------------------------|---------------------------|-------------------|--------------|
| Dokumenty                                           |                              |                           |                   |              |
| Umowa spółki z ograniczoną odpowiedzialnością       |                              | 🛓 Wczytaj XML             | Pobierz PDF       | Podpisy      |
| Status: Oczekiwanie na złożenie podpisów            | ID: SZOO_14633/70/2015/USZOO | Data utworzenia: 20-10-20 | 015 🕼 Edytuj      | 🗙 Usuń       |
| Oświadczenie o wniesieniu kapitału                  |                              | 🏝 Wczytaj XML             | + Utwórz dokument | 🖋 Podpisy    |
| Status: Brak dokumentu                              |                              |                           |                   |              |
| Lista wspólników                                    |                              | 🛓 Wczytaj XML             | + Utwórz dokument | Podpisy      |
| Status: Brak dokumentu                              |                              |                           |                   |              |
| Oświadczenie o udzielonym pełnomocnictwie do złoż   | żenia wniosku                | 🛓 Wczytaj XML             | + Utwórz dokument | Podpisy      |
| Status: Brak dokumentu                              |                              |                           |                   |              |
| Uchwała w sprawie prokury                           |                              | 🛓 Wczytaj XML             | + Utwórz dokument | Podpisy      |
| Status: Brak dokumentu                              |                              |                           |                   |              |
| Uchwały do zawarcia umowy spółki                    |                              |                           |                   |              |
| Dodawanie uchwały pełnomocnictwa do umowy           |                              |                           | + Utw             | órz dokument |
| Deleomonistva de reversia umove apólici             |                              |                           |                   |              |
| Penomocniciwa uo zawarcia uniowy spoiki             |                              |                           |                   |              |
| Dodawanie pełnomocnictwa do zawarcia umowy spo      | 5łki                         |                           | + Utw             | órz dokument |
| Wniosek                                             |                              |                           |                   |              |
| Wniosek o rejestrację podmiotu w rejestrze przedsie | ębiorców - spółka z o.o.     |                           | + Utwórz wniosek  | Podpisy      |

Poniżej zrzut dla spółki jawnej i komandytowej - identyczny

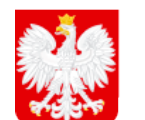

# MINISTERSTWO SPRAWIEDLIWOŚCI

www.ms.gov.pl

|                                                 | Dokumenty w sprav                | vie                         |            |           |
|-------------------------------------------------|----------------------------------|-----------------------------|------------|-----------|
| kumenty                                         |                                  |                             |            |           |
| Umowa spółki komandytowej                       |                                  | 🛓 Wczytaj XML 🛛 🖻 Pob       | bierz PDF  | 🖋 Podpisy |
| Status: Oczekiwanie na złożenie podpisów        | ID: SK_14633/49/2015/USK         | Data utworzenia: 27-10-2015 | 🕼 Edytuj   | 🗙 Usuń    |
| Oświadczenie o udzielonym pełnomocnictwie do    | złożenia wniosku                 | 🛓 Wczytaj XML 🕈 Utwórz      | z dokument | 🖋 Podpisy |
| Status: Brak dokumentu                          |                                  |                             |            |           |
| Uchwała w sprawie prokury                       |                                  | 🔹 Wczytaj XML 🕈 Utwórz      | z dokument | 🖋 Podpisy |
| Status: Brak dokumentu                          |                                  |                             |            |           |
| hwaly do zawarcia umowy spółki                  |                                  |                             |            |           |
| Dodawanie uchwały pełnomocnictwa do umowy       |                                  |                             | + Utwórz   | dokument  |
|                                                 |                                  |                             |            |           |
| Dodawanie pełnomocnictwa do zawarcia umowy      | spółki                           |                             | + Utwórz   | dokument  |
|                                                 |                                  |                             |            |           |
| łnomocnictwa do zawarcia umowy spółki           |                                  |                             |            |           |
| niosek                                          |                                  |                             |            |           |
| Wniosek o rejestrację podmiotu w rejestrze prze | dsiębiorców - spółka komandytowa | + Utwór                     | rz wniosek | 🖋 Podpisy |
| Status: Brak dokumentu                          |                                  |                             |            |           |

Dodanie "Uchwały o powołaniu pełnomocnika spółki" realizujemy w następujący sposób:

 Uruchamiamy przycisk "Utwórz dokument" – spowoduje to otwarcie okna do tworzenia uchwały o powołaniu pełnomocnika spółki. Na liście pojawią się wspólnicy wymienieni w umowie, a którzy są mocodawcami i którzy mają formę prawną: spółki z ograniczoną odpowiedzialnością lub spółki akcyjnej. Pozostali wspólnicy wymienieni w umowie mający inną formę prawną nie pojawią się.

| T | Tworzenie uchwały pełnomocnictwa do umowy       |                                                   |   |  |
|---|-------------------------------------------------|---------------------------------------------------|---|--|
|   | Wspólnicy wymienieni w umowie będący mocodawcam | i.                                                |   |  |
|   | Forma prawna                                    | Nazwa podmiotu                                    | 1 |  |
|   | SPÓŁKA AKCYJNA                                  | BYDGOSZCZ SPÓŁKA AKCYJNA                          | Ν |  |
|   | SPÓŁKA Z OGRANICZONĄ ODPOWIEDZIALNOŚCIĄ         | TORUŃ SPÓŁKA Z OGRANICZONĄ ODPOWIEDZIALNOŚCIĄ     | Ν |  |
|   | SPÓŁKA Z OGRANICZONĄ ODPOWIEDZIALNOŚCIĄ         | WŁOCŁAWEK SPÓŁKA Z OGRANICZONĄ ODPOWIEDZIALNOŚCIĄ | P |  |
|   | SPÓŁKA AKCYJNA                                  | CHODECZ SPÓŁKA AKCYJNA                            | Þ |  |
|   | 4                                               |                                                   | ) |  |
|   |                                                 |                                                   |   |  |
|   | Rezygnuj                                        | Dalej Utwórz dokumen                              | t |  |
|   |                                                 |                                                   |   |  |

2. Wybieramy określoną spółkę z o.o. lub AKCYJNĄ i uruchamiamy przycisk "Utwórz dokument". W naszym przypadku wybrano spółkę z o.o., więc jak wspomniano zostanie podpięty "Wzorzec uchwały o powołaniu pełnomocnika spółki z ograniczoną odpowiedzialnością do zawarcia z członkiem zarządu umo-

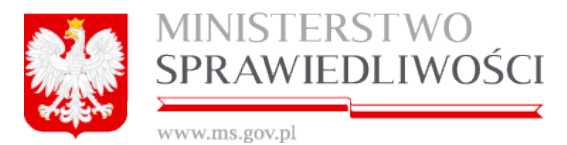

wy spółki z ograniczoną odpowiedzialnością przy wykorzystaniu wzorca umowy". Pojawia się informacja o prawidłowym przebiegu dodania nowego dokumentu

**3.** Uruchamiamy przycisk "**Edytuj**". Zostanie wyświetlone okno dla złożenia "Uchwały o powołaniu pełnomocnika spółki" z 2-ma krokami i podpisami.

| Portlet uchwały pełnomocnictwa | do umowy                                                                                                    |        |                |
|--------------------------------|----------------------------------------------------------------------------------------------------|--------|----------------|
|                                | Krok 1                                                                                                    | Krok 2 | Lista podpisów |
|                                | Wzorzec uchwały o powołaniu pełnomocnika spółki z ograniczoną odpowiedzialnością<br>do zawarcia z członkiem zarządu umowy spółki z ograniczoną odpowiedzialnością |        |                |

- **4.** W kroku 1 wypełniamy kolejno:
  - a) numer uchwały i datę uchwały.

| Uchwała numer:* | z dnia: * |            |  |
|-----------------|-----------|------------|--|
| 1/2015          |           | 21-10-2015 |  |

b) w §1 została podpięta wybrana spółka, gdzie widoczne pola są nieedytowalne

| Zgromadzenie wspólników spółki:    | § 1                                    |             |
|------------------------------------|----------------------------------------|-------------|
| Nazwa podmiotu:*                   | Forma prawna:*                         | Numer KRS:* |
| TORUŃ                              | SPÓŁKA Z OGRANICZONĄ ODPOWIEDZIALNOŚ 🗸 | 0000234324  |
| z siedzibą w: *                    |                                        |             |
| GDYNIA (GDYNIA, GDYNIA, POMORSKIE) |                                        |             |

 następnie zgodnie z ww. spółką wybieramy określonego akcjonariusza lub wspólnika - osobie, która w imieniu starej spółki założy nową spółkę z członkiem zarządu starej spółki.

| ię /<br>rma prawna | Drugie imię | Nazwisko /<br>Nazwa podmiotu | Nazwisko - drugi człon | Typ identyfikatora | Numer identyfikatora |
|--------------------|-------------|------------------------------|------------------------|--------------------|----------------------|
|                    |             |                              |                        |                    |                      |
|                    |             |                              |                        |                    |                      |
|                    |             |                              |                        |                    |                      |
|                    |             |                              |                        |                    |                      |
|                    |             |                              |                        |                    |                      |

 d) wybraną z listy osobę lub osoby zaznaczamy i uruchamiamy przycisk "Zapisz".

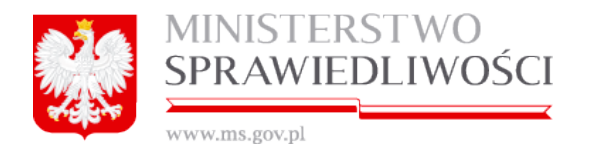

| /bierz wspólr | nika         |             | Namujsko /     |                        |                    |                      |
|---------------|--------------|-------------|----------------|------------------------|--------------------|----------------------|
| yp osoby      | Forma prawna | Drugie imię | Nazwa podmiotu | Nazwisko - drugi człon | Typ identyfikatora | Numer identyfikatora |
| izyczna       | ADAM         | EDEK        | ADAMSKI        | WAC                    | PASZPORT           | ADAM33333333         |
| izyczna       | FRANEK       | JAN         | FRANKOSKI      | WAC                    | PESEL              |                      |
|               |              |             |                |                        |                    |                      |
|               |              |             |                |                        |                    |                      |
|               |              |             |                |                        |                    |                      |
|               |              |             |                |                        |                    |                      |

e) w kolejnej tabeli wybieramy w pełnomocnika/pełnomocników Spółki (zakładanej) do zawarcia umowy spółki

| pełnomocnikiem/pełnomocnikami Spółki do zawarcia umowy spółki:*                            |   |
|--------------------------------------------------------------------------------------------|---|
| ZOO-MAISON SPÓŁKA Z OGRANICZONĄ ODPOWIEDZIALNOŚCIĄ SPÓŁKA Z OGRANICZONĄ ODPOWIEDZIALNOŚCIĄ |   |
| z siedzibą w.                                                                              |   |
| LIDZBARK WARMIŃSKI (LIDZBARK WARMIŃSKI, LIDZBARSKI, WARMIŃSKO-MAZURSKIE)                   | ~ |

f) wybraną z listy osobę lub osoby zaznaczamy i uruchamiamy przycisk "Zapisz".

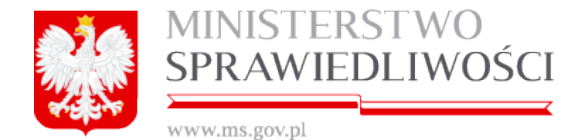

| yp osoby | lmię /<br>Forma prawna | Drugie imię | Nazwisko /<br>Nazwa podmiotu | Nazwisko - drugi człon | Typ identyfikatora | Numer identyfikatora |
|----------|------------------------|-------------|------------------------------|------------------------|--------------------|----------------------|
| zyczna   | MAREK                  | JAN         |                              |                        | PESEL              |                      |
| zyczna   | MAREK                  |             |                              |                        | PESEL              |                      |
| zyczna   | ADAM                   | JAN         | ADAMSKI                      | WAC                    | PASZPORT           | WWW22222             |
|          |                        |             |                              |                        |                    |                      |

g) kolejnym krokiem jest uruchomienie przycisków z dolnej szyny.

| × Zakończ | Dalej                                                                                                    | 🖺 Zapisz kopię roboczą                                                                                                    |
|-----------|----------------------------------------------------------------------------------------------------|----------------------------------------------------------------------------------------------------|
|           | Sector and the sector of the sector of the s | North Constraints and a state of the second state of the second st |

zwanej dalej **"Spółką"**, działając na podstawie art. 210 § 1<sup>1</sup> Kodeksu spółek handlowych, postanawia ustanowić:

- 5. W kroku 2 wypełniamy kolejno:
  - a) §2 Pełnomocnicy są uprawnieni do samodzielnego kształtowania treści umowy, kierując się interesem Spółki. Tu nazwa Pełnomocnicy może przyjąć liczbę pojedynczą i mnogą.

| Krok 1                                                | Krok 2                                                          | Lista podpisów |
|-------------------------------------------------------|-----------------------------------------------------------------|----------------|
| Pełnomocnicy są uprawnieni do samodzielnego kształtow | <b>§ 2</b><br>ania treści umowy, kierując się interesem Spółki. |                |

b) §3 – zaznaczamy odpowiedni checkbox.

|                                                           | § 3 |  |
|-----------------------------------------------------------|-----|--|
| Uchwała wchodzi w życie z dniem podjęcia.                 |     |  |
| <ul> <li>Uchwała została podjęta jednogłośnie.</li> </ul> |     |  |
| <ul> <li>Za uchwałą, oddano głosów</li> </ul>             |     |  |
| Głosów za: Głosów przeciw: Suma głosów:                   |     |  |

6. Kolejnym krokiem jest uruchomienie przycisków z dolnej szyny

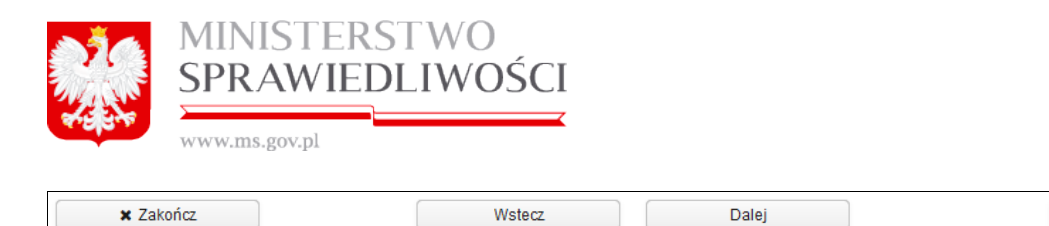

7. Po zapisaniu danych przechodzimy do ostatniej zakładki "Lista Podpisów".

Lista osób podpisujących jest dowolna. Zasada składania podpisów została przedstawiona w rozdziale "*Wspólne dokumenty załączone do wniosków E-1, E-2 i E-3*" - (<u>3.1.11 Podpisy</u>). Dokument podpisują:

- profilem MS (tylko dla spółki z o.o. ),
- profilem zaufanym **ePUAP**,
- bezpiecznym podpisem elektronicznym weryfikowanym przy pomocy kwalifikowanego certyfikatu

osoby, które zostały dodane podczas składania podpisów. Do każdego podpisu dołączana jest data złożenia podpisu. Weryfikacja upoważnienia leży po stronie Sądu na podstawie dostępnych wpisów w KRS.

#### Uwaga!

- Przed złożeniem pierwszego podpisu należy przestrzegać pojawiającej się informacji, że "Przed złożeniem pierwszego podpisu należy dodać do listy podpisujących wszystkie osoby, które są zobligowane do złożenia podpisu pod dokumentem"
- W przypadku kiedy wybierzemy checkbox "Za uchwałą oddano głosów" i nie wypełnimy żadnego pola wówczas podczas składania podpisów pojawi się informacja "Suma głosów nie może być pusta".
- Przy "Uchwale do zawarcia umowy spółki" data podpisu nie może być późniejsza od daty zawarcia umowy spółki. W przypadku konfliktu pojawi się komunikat "Poczekaj do daty obowiązywania umowy".

|              | Ø                                                                                | PODPISY                                                                            |                               |
|--------------|----------------------------------------------------------------------------------|------------------------------------------------------------------------------------|-------------------------------|
| a podpisania | Osoba podpisująca                                                                | Podpisuje w imieniu                                                                |                               |
| PODPISANO    |                                                                                  | własnym                                                                            | ₹ PODPISZ                     |
| Przektóre    | d złożeniem plerwszego podpisu należy<br>e są zobligowane do złożenia podpisu po | dodać do listy podpisujących wszystkie osol<br>od dokumentem<br>, ( <sup>h</sup> ) | by, 🛞                         |
|              |                                                                                  | Usuń                                                                               | osobę Dodaj osobę podpisującą |
|              |                                                                                  |                                                                                    | Usuń                          |

#### Dodanie osoby podpisującej

Przed zakończeniem rejestracji umowy dla zarejestrowanej spółki w portalu S24 konieczne staje się dodanie osób podpisujących. W tym celu uruchamiamy przycisk "**Dodaj osobę podpisującą**"

🖪 Zapisz kopie robocza
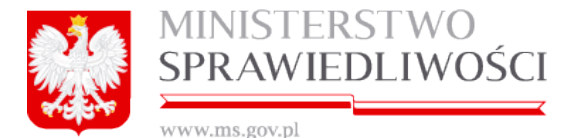

|                 | C PODPISY         |                                   |  |  |
|-----------------|-------------------|-----------------------------------|--|--|
| Data podpisania | Osoba podpisująca | Podpisuje w imieniu               |  |  |
|                 |                   |                                   |  |  |
|                 |                   |                                   |  |  |
|                 |                   |                                   |  |  |
|                 |                   |                                   |  |  |
|                 |                   |                                   |  |  |
|                 |                   |                                   |  |  |
|                 |                   |                                   |  |  |
|                 |                   |                                   |  |  |
|                 |                   |                                   |  |  |
|                 |                   | Usuń osobę Dodaj osobę podpisując |  |  |
| Wyjdź           |                   |                                   |  |  |

Pojawia się nowe okno w które wpisujemy dane osoby podpisującej, a następnie uruchamiamy przycisk "*Dodaj*". Do listy osób podpisujących możemy dodać dowolną liczbę osób

| Dodaj osobę podpisującą |             |           | ×               |
|-------------------------|-------------|-----------|-----------------|
| lmię *                  | Drugie imię | Nazwisko* | Drugie nazwisko |
| JAN                     | MAREK       | KOWALSKI  | WAC             |
| PESEL                   |             |           |                 |
| 22121230005             |             |           |                 |
|                         |             |           |                 |
|                         |             |           | Dodaj           |
|                         |             |           |                 |

Po dodaniu wszystkich osób przechodzimy do wykonania samych podpisów, które realizujemy w identyczny sposób jak w całej aplikacji.

**8.** Zasadę pobierania dokumentu w postaci PDF opisano w rozdziale "*Wspólne dokumenty załączone do wniosków E-1, E-2 i E-3"-* <u>(3.1.8 Pobierz PDF</u>).

Poniżej przykładowe zrzuty:

 a) Wzorca uchwały o powołaniu pełnomocnika spółki z ograniczoną odpowiedzialnością do zawarcia z członkiem zarządu umowy spółka z ograniczoną odpowiedzialnością przy wykorzystaniu wzorca umowy,

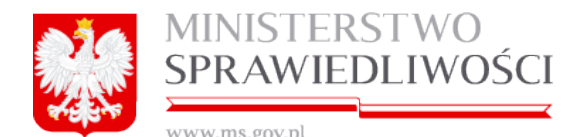

#### WZORZEC UCHWAŁY O POWOŁANIU PEŁNOMOCNIKA SPÓŁKI Z OGRANICZONĄ ODPOWIEDZIALNOŚCIĄ DO ZAWARCIA Z CZŁONKIEM ZARZĄDU UMOWY SPÓŁKA Z OGRANICZONĄ ODPOWIEDZIALNOŚCIĄ PRZY WYKORZYSTANIU WZORCA UMOWY

20-10-2015 r.

Uchwała nr 22/2015 z dnia 20-10-2015

§ 1 Zgromadzenie wspólników spółki TORUŃ SPÓŁKA Z OGRANICZONĄ ODPOWIEDZIALNOŚCIĄ, KRS 0000234324 z siedzibą w GDYNIA, zwanej dalej "Spółką", działając na podstawie art. 210 § 1<sup>1</sup> Kodeksu spółek handlowych, postanawia ustanowić

1. ADAM EDEK ADAMSKI-WAC, dokument tożsamości: nr: ADAM33333333, wydany przez MEROSTWO , kraj wystawienia: ALBANIA, adres: ALBANIA ADAM ADAM, ADAM ADAM

pełnomocnikiem Spółki do zawarcia umowy spółki ZOO-MAJSON SPÓŁKA Z OGRANICZONĄ ODPOWIEDZIALNOŚCIĄ SPÓŁKA Z OGRANICZONĄ ODPOWIEDZIALNOŚCIĄ z siedzibą w LIDZBARK WARMIŃSKI z członkiem zarządu Spółki

1. ADAM JAN ADAMSKI-WAC, dokument tożsamości: nr: WWW22222, wydany przez PREZYDENT , kraj wystawienia: ALBANIA, adres: ALBANIA 3333 BERAT, JANA 11 m. 22

| 2 | 2 |
|---|---|
| 9 | 2 |
| ~ |   |

§ 3

Pełnomocnik jest uprawniony do samodzielnego kształtowania treści umowy, kierując się interesem Spółki.

Uchwała wchodzi w życie z dniem podjęcia. Za uchwałą oddano głosów 112, głosów za 111 , głosów przeciw 1

Podpis Przewodniczącego Zgromadzenia wspólników:

 Ja, JAN JANUSZ KOWALSKI-WAC, akceptuję dokument i składam podpis w imieniu własnym. Data i godzina złożenia podpisu: 29-10-2015 08:19:45
 Oznaczenie rodzaju podpisu: Podpisano przez złożenie bezpiecznego podpisu elektronicznego weryfikowanego przy pomocy ważnego kwalifikowanego certyfikatu.

 b) Wzorca uchwały o powołaniu pełnomocnika spółki akcyjnej do zawarcia z członkiem zarządu umowy spółka z ograniczoną odpowiedzialnością przy wykorzystaniu wzorca umowy

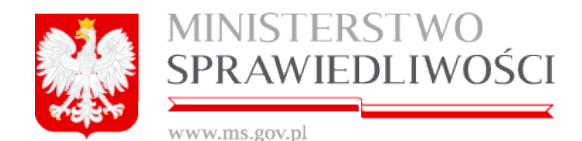

#### WZORZEC UCHWAŁY O POWOŁANIU PEŁNOMOCNIKA SPÓŁKI AKCYJNEJ DO ZAWARCIA Z CZŁONKIEM ZARZĄDU UMOWY SPÓŁKA Z OGRANICZONĄ ODPOWIEDZIALNOŚCIĄ PRZY WYKORZYSTANIU WZORCA UMOWY

21-10-2015 г.

Uchwała nr 33/2015 z dnia 21-10-2015

§ 1 Walne zgromadzenie spółki CHODECZ SPÓŁKA AKCYJNA, KRS 555555555 z siedzibą w CHODECZ, zwanej dalej "Spółką", działając na podstawie art. 379 § 1<sup>1</sup> Kodeksu spółek handlowych, postanawia ustanowić

1. BASIA EWA BASIOSKA-CAC, nr PESEL: adres: POLSKA 11-111 KOWAL, SŁOWACKIEGO 1 m. 1

pełnomocnikiem Spółki do zawarcia umowy spółki ZOO-MAISON SPÓŁKA Z OGRANICZONĄ ODPOWIEDZIALNOŚCIĄ SPÓŁKA Z OGRANICZONĄ ODPOWIEDZIALNOŚCIĄ z siedzibą w LIDZBARK WARMIŃSKI z członkiem zarządu Spółki

1. ADAM JAN ADAMSKI-WAC, dokument tożsamości: nr: WWW22222, wydany przez PREZYDENT , kraj wystawienia: ALBANIA, adres: ALBANIA 3333 BERAT, JANA 11 m. 22

§2

Pełnomocnik jest uprawniony do samodzielnego kształtowania treści umowy, kierując się interesem Spółki.

<u>§</u>3

Uchwała wchodzi w życie z dniem podjęcia. Uchwała została podjęta jednogłośnie.

Podpis Przewodniczącego Walnego Zgromadzenia:

1. Ja, JAN JANUSZ KOWALSKI-WAC, akceptuję dokument i składam podpis w imieniu własnym.

Data i godzina złożenia podpisu: 29-10-2015 08:26:22

Oznaczenie rodzaju podpisu: Podpisano przez złożenie bezpiecznego podpisu elektronicznego weryfikowanego przy pomocy ważnego kwalifikowanego certyfikatu.

#### Występujące różnice pomiędzy poszczególnymi PDF-ami to:

- 1. Jeżeli powołujemy pełnomocnika spółki z o.o. wówczas podpis składa Przewodniczący Zgromadzenia wspólników.
- 2. Jeżeli powołujemy pełnomocnika spółki akcyjnej wówczas podpis składa Przewodniczący Walnego Zgromadzenia.
- 3. Jeżeli "Uchwała …." wchodzi w życie z dniem podjęcia to może być podjęta: jednogłośnie lub za uchwałą głosowało: głosów za, głosów przeciw i oddano głosów.
- 4. W zależności od ilości wymienionych pełnomocników Spółki i członków zarządu Spółki występują liczby pojedyncze lub mnogie.

Dla spółki jawnej i komandytowej również występują "Uchwały o powołaniu pełnomocnika …" i są to:

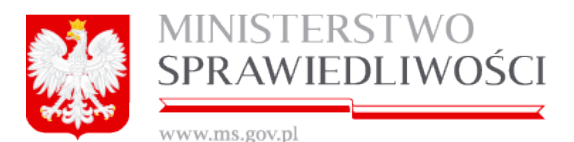

- Wzorzec uchwały o powołaniu pełnomocnika spółki z ograniczoną odpowiedzialnością do zawarcia z członkiem zarządu umowy spółki jawnej przy wykorzystaniu wzorca umowy.
- Wzorzec uchwały o powołaniu pełnomocnika spółki akcyjnej do zawarcia z członkiem zarządu umowy spółki jawnej przy wykorzystaniu wzorca umowy.
- Wzorzec uchwały o powołaniu pełnomocnika spółki z ograniczoną odpowiedzialnością do zawarcia z członkiem zarządu umowy spółki komandytowej przy wykorzystaniu wzorca umowy.
- Wzorzec uchwały o powołaniu pełnomocnika spółki akcyjnej do zawarcia z członkiem zarządu umowy spółki komandytowej przy wykorzystaniu wzorca umowy.

Wymienione wyżej wzorce są zbieżne do wzorców wyżej załączonych.

### 3.5. Pełnomocnictwo do zawarcia umowy spółki

Kolejnym dokumentem przy zakładaniu dowolnej spółki jest <u>Pełnomocnictwo do zawarcia</u> <u>umowy spółki</u>. Dokument ten przy wypełnianiu jest identyczny dla wszystkich rodzajów spółek.

Realizacja tego dokumentu jest następująca:

1. Uruchamiamy przycisk "Utwórz dokument".

Poniżej zrzut dla spółki z o.o. :

| Dokumenty do założenia nowej spółki  |                                |                             |                         |  |
|--------------------------------------|--------------------------------|-----------------------------|-------------------------|--|
| Dokumenty                            |                                |                             |                         |  |
| Umowa spółki z ograniczoną odpow     | iedzialnością                  |                             | 🛓 Pobierz PDF 🖉 Podpisy |  |
| Status: Oczekiwanie na złożenie podp | isów ID: SZOO_MB/10/2015/USZOO | Data utworzenia: 19-03-2015 | 🕼 Edytuj 🗶 Usuń         |  |
| Oświadczenia o wniesieniu kapitału   |                                |                             | A Pobierz PDF Podpisy   |  |
| Status: Oczekiwanie na złożenie podp | isów ID: SZOO_MB/10/2015/PK    | Data utworzenia: 15-04-2015 | 🕼 Edytuj 🗶 Usuń         |  |
| Lista wspólników                     |                                |                             | A Pobierz PDF Podpisy   |  |
| Status: Oczekiwanie na złożenie podp | isów ID: SZOO_MB/10/2015/LW    | Data utworzenia: 15-04-2015 | 🕼 Edytuj 🗶 Usuń         |  |
| Oświadczenie o udzielonym pełnom     | ocnictwie do złożenia wniosku  |                             | Pobierz PDF Podpisy     |  |
| Status: Dokument roboczy             | ID: SZOO_MB/10/2015/PP         | Data utworzenia: 16-04-2015 | 🕼 Edytuj 🗶 Usuń         |  |
| Wzorzec uchwały w sprawie prokur     | y (spółka z o.o.)              |                             | Pobierz PDF / Podpisy   |  |
| Status: Dokument roboczy             | ID: SZOO_MB/10/2015/PROK       | Data utworzenia: 16-04-2015 | 🕼 Edytuj 🗶 Usuń         |  |
| Pełnomocnictwa do zawarcia umowy sp  | ółki                           |                             |                         |  |
| Dodawanie pełnomocnictwa do zaw      | arcia umowy spółki             |                             | tutwórz dokument راله   |  |

Poniżej zrzut dla spółki jawnej i komandytowej.

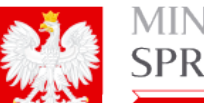

MINISTERSTWO SPRAWIEDLIWOŚCI

www.ms.gov.pl

| Dokumenty do założenia nowej spółki |                                                                                               |                             |                         |  |
|-------------------------------------|-----------------------------------------------------------------------------------------------|-----------------------------|-------------------------|--|
| Dokumenty                           |                                                                                               |                             |                         |  |
| Umowa spółki jawnej                 |                                                                                               |                             | A Pobierz PDF 🖉 Podpisy |  |
| Status: Oczekiwanie na złożenie po  | Status: Oczekiwanie na złożenie podpisów ID: SJ_14633/15/2015/USJ Data utworzenia: 16-03-2015 |                             | 🕼 Edytuj 🗶 Usuń         |  |
| Oświadczenie o udzielonym pełno     | omocnictwie do złożenia wniosku                                                               |                             | Pobierz PDF Podpisy     |  |
| Status: Dokument roboczy            | ID: SJ_14633/15/2015/PP                                                                       | Data utworzenia: 16-04-2015 | 🕼 Edytuj 🗶 Usuń         |  |
| Uchwała w sprawie prokury           |                                                                                               |                             | Pobierz PDF / Podpisy   |  |
| Status: Dokument roboczy            | ID: SJ_14633/15/2015/USP                                                                      | Data utworzenia: 21-04-2015 | 🕼 Edytuj 🗶 Usuń         |  |
| Pełnomocnictwa do zawarcia umowy    | spółki                                                                                        |                             |                         |  |
| Dodawanie pełnomocnictwa do za      | awarcia umowy spółki                                                                          |                             | + Utwórz dokument       |  |

Uruchomienie przycisku "*Utwórz dokument*" spowoduje, że zostanie otwarte nowe okno, w którym są dwie tabele:

- na pierwszej są "Wspólnicy wymienieni w umowie będący mocodawcami",
- w drugiej "Stawający wymienieni w umowie będący pełnomocnikami".

Pełnomocnictwo do zawarcia umowy spółki w zależności od rodzaju stawającego z **kroku 1** umowy jest realizowane odmiennie: dla osób prawnych i dla osób fizycznych.

#### Dla osób prawnych realizujemy następująco:

 W 1-szej tabeli zaznaczamy mocodawcę, co natychmiast spowoduje, że drugiej w tabeli widoczni będą wszyscy stawający wymienieni w umowie będący pełnomocnikami.

#### <u>Uwaga!</u>

Przy kolejnym dodawaniu pełnomocnika danego mocodawcy na liście nie będą pojawiać się już dodani wcześniej pełnomocnicy do zawarcia umowy spółki.

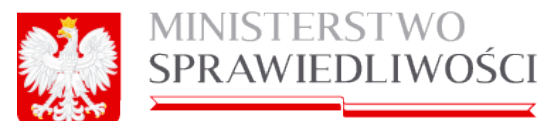

| spólnicy w                         | vymienieni w umo                        | wie będący mo                       | codawcami.                                    |                  |                              |
|------------------------------------|-----------------------------------------|-------------------------------------|-----------------------------------------------|------------------|------------------------------|
| Imię /<br>Forma prawna<br>BOLEK    |                                         | Nazwisko /<br>Nazwa podmiotu        |                                               | Typ identyfikato |                              |
|                                    |                                         | BOLECKI                             | TYMCZASOWE                                    |                  |                              |
| IFONOST                            |                                         | OZWO.IOWA                           | ADAMSKI&ADAMSKI JEDNOSTK                      | A BADAWCZO-ROZW  | OJOWA NUMER KRS              |
|                                    |                                         |                                     |                                               |                  |                              |
| l<br>tawający w                    | rymienieni w umov                       | wie będący peł                      | nomocnikami.                                  |                  |                              |
| tawający w                         | rymienieni w umor<br>drugie imię        | wie będący peł<br>nazwisko          | nomocnikami.<br>nazwisko - drugi człon        | PESEL            | miejscowość                  |
| l<br>tawający w<br>imię<br>JAN     | rymienieni w umor<br>drugie imię<br>JAS | wie będący peł<br>nazwisko<br>JONAS | nomocnikami.<br>nazwisko - drugi człon<br>WAC | PESEL            | miejscowość<br>BERT          |
| tawający w<br>imię<br>JAN<br>MAREK | ymienieni w umor<br>drugie imię<br>JAS  | wie będący peł<br>nazwisko<br>JONAS | nomocnikami.<br>nazwisko - drugi człon<br>WAC | PESEL            | miejscowość<br>BERT<br>KOWAL |

3. Uruchamiamy przycisk "*Utwórz dokument*". Pojawia się informacja o prawidłowym przebiegu dodania nowego dokumentu

Dodawanie dokumentu Poprawnie dodano dokument 🗴

oraz zostanie utworzone "Pełnomocnictwo do zawarcia umowy spółki wydane przez wybranych wcześniej MOCODAWCY i PEŁNOMOCNIKA (*np.:ADAMSKI&ADAMSKI dla* osoby JAN JONAS).

| Pełnomocnictwo do zawarcia umowy sp | ełnomocnictwo do zawarcia umowy spółki wydane przez ADAMSKI&ADAMSKI dla osoby JAN JONAS |                             |          |          |
|-------------------------------------|-----------------------------------------------------------------------------------------|-----------------------------|----------|----------|
| Status: Dokument roboczy            | ID: SZOO_MB/10/2015/PDUdw                                                               | Data utworzenia: 21-04-2015 | 🕼 Edytuj | j 🗶 Usuń |

| <u> </u> | MINISTERSTWO    |
|----------|-----------------|
|          | SPRAWIEDLIWOŚCI |
|          |                 |

| Krok 1                                         |                             |                        | Krok 2                                                     |              | Lista podpisów               |
|------------------------------------------------|-----------------------------|------------------------|------------------------------------------------------------|--------------|------------------------------|
|                                                |                             | Pełnom                 | ocnictwo do zawarcia umow                                  | y spółki     |                              |
|                                                |                             |                        | Data dokumentu *                                           |              |                              |
|                                                |                             |                        | 23-04-2015                                                 |              |                              |
| Ja:                                            |                             |                        |                                                            |              |                              |
| lazwa podmi                                    | iotu (bez przyrostka z forn | ną prawną)             | Forma prawna                                               |              |                              |
| ADAMSKI&A                                      | DAMSKI                      |                        | PRZEDSIĘBIORST                                             | WO PAŃSTWOWE | ~                            |
| dentyfikator*                                  |                             |                        |                                                            |              |                              |
| OPodmiot :                                     | zarejestrowany w KRS        | S • Podmiot zarejestro | wany w innym rejestrze                                     |              |                              |
| lazwa rejesti                                  | ru*                         |                        | Numer w rejestrz                                           | te *         |                              |
| ANGIELSKI R                                    | REJSTR SPÓŁEK               |                        | AJJ1234567788/2015<br>Kraj rejestru *                      |              |                              |
| Organ prowa                                    | dzący rejestr*              |                        |                                                            |              |                              |
| MER LONDY                                      | NU                          |                        | WIELKA BRYTA                                               | NIA          | ~                            |
| reprezentowa                                   | ana przez                   |                        |                                                            |              |                              |
| imie                                           | drugie imię                 | nazwisko               | nazwisko - drugi człon                                     | PESEL        | miejscowość                  |
| minę                                           |                             |                        |                                                            |              |                              |
| ADAM                                           | JAN                         | ADAMSKI                | WAC                                                        |              | KOWAL                        |
| ADAM<br>Adres                                  | JAN                         | ADAMSKI                | WAC                                                        | Usuń         | KOWAL<br>Edytuj <b>Dodaj</b> |
| ADAM<br>Adres<br>Kraj                          | JAN                         | ADAMSKI                | WAC Miejscowość                                            | Usuń         | KOWAL<br>Edytuj <b>Dodaj</b> |
| ADAM<br>Adres<br>Kraj<br>WIELKA BRY            | JAN                         |                        | WAC<br>Niejscowość<br>LONDYN                               | Usuń         | KOWAL<br>Edytuj Dodaj        |
| Adres<br>Kraj<br>WIELKA BRY<br>Ulica           |                             |                        | WAC<br>liejscowość<br>LONDYN<br>Ir domu Nr lokalu<br>11 22 | Usuň         | KOWAL                        |
| Adres<br>(raj<br>WIELKA BRY<br>JIca<br>JERZEGO | JAN                         |                        | WAC<br>Niejscowość<br>LONDYN<br>Ir domu Nr lokalu<br>11 22 | Usuń         | KOWAL<br>Edytuj Dodaj        |

4. Uruchamiamy przycisk "*Edytuj*". Zostanie wyświetlone okno dla określenia "Pełnomocnictwa do zawarcia umowy spółki".

Pełnomocnictwo realizujemy w dwóch krokach. W krokach tych występują pola edytowalne i pola nieedytowalne.

### <u>Krok 1</u>

Pełnomocnictwo do zawarcia umowy spółki dla wybranego wspólnika i pełnomocnika realizujemy następująco:

- 1. Zmieniamy lub nie "Datę dokumentu" (*pole wypełniane jest bieżącą datą w momencie złożenia pierwszego podpisu*).
- 2. Dalej wyświetlana jest nazwa podmiotu z umowy oraz

| Ja:                                            |                            |   |
|------------------------------------------------|----------------------------|---|
| Nazwa podmiotu (bez przyrostka z formą prawną) | Forma prawna               |   |
| ADAMSKI&ADAMSKI                                | PRZEDSIĘBIORSTWO PAŃSTWOWE | ~ |

- 3. Informacje z rejestru KRS lub innego. Jeżeli przy wypełnianiu umowy dla wspólnika osoby prawnej wybraliśmy:
  - "Podmiot zrejestrowany w KRS" wówczas właściwy nr KRS przenosi się z umowy w pole "Numer KRS" lub

|             | MINISTERSTV<br>SPRAWIEDLIV<br>www.ms.gov.pl | VO<br>WOŚCI                                    |
|-------------|---------------------------------------------|------------------------------------------------|
| Identyfikat | or*                                         |                                                |
| • Podm      | iot zarejestrowany w K                      | KRS 💿 Podmiot zarejestrowany w innym rejestrze |
| Numer KR    | RS*                                         |                                                |
| 0324324     | 233                                         |                                                |

• "Podmiot zrejestrowany w innym rejestrze" – wówczas właściwy numer rejestru przenosi się z umowy w pole "Numer w rejestrze".

| Identyfikator*                                                             |                     |  |
|----------------------------------------------------------------------------|---------------------|--|
| Podmiot zarejestrowany w KRS      Podmiot zarejestrowany w innym rejestrze |                     |  |
| Nazwa rejestru *                                                           | Numer w rejestrze * |  |
| ANGIELSKI REJSTR SPÓŁEK                                                    | AJJ1234567788/2015  |  |
| Organ prowadzący rejestr*                                                  | Kraj rejestru *     |  |
| MER LONDYNU                                                                | WIELKA BRYTANIA 🗸   |  |

4. Kolejnym krokiem jest dodanie reprezentanta dla ww. jednostki organizacyjnej udzielającej pełnomocnictwa.

| reprezentowan | a przez     |          |                        |       |              |
|---------------|-------------|----------|------------------------|-------|--------------|
| imię          | drugie imię | nazwisko | nazwisko - drugi człon | PESEL | miejscowość  |
|               |             |          |                        |       |              |
|               |             |          |                        |       |              |
|               |             |          |                        |       |              |
|               |             |          |                        |       |              |
|               |             |          |                        | Usuń  | Edytuj Dodaj |

W tym celu uruchamiamy przycisk "*Dodaj*". Pojawia się standardowe okno do wypełnienia danych osobowych i adresowych (z polami obowiązkowymi i nieobowiązkowymi). Pola te wypełniamy, a następnie uruchamiamy przycisk "*Zapisz*".

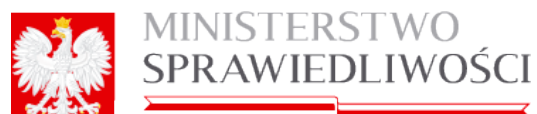

| Stawający                                             | Reprezentant osoby fizyczr   | nej                    |                                                 |                                                |                                                                          |  |
|-------------------------------------------------------|------------------------------|------------------------|-------------------------------------------------|------------------------------------------------|--------------------------------------------------------------------------|--|
| Dane osob                                             | owe reprezentanta            |                        |                                                 |                                                |                                                                          |  |
| Imię pierws                                           | Ze*                          |                        |                                                 |                                                | Imię drugie                                                              |  |
| JAN                                                   |                              |                        |                                                 |                                                | IVAN                                                                     |  |
| Nazwisko -                                            | pierwszy człon *             |                        |                                                 |                                                | Nazwisko - drugi człon                                                   |  |
| KOWAL                                                 |                              |                        |                                                 |                                                | WAC                                                                      |  |
| Identyfikato                                          |                              |                        |                                                 |                                                |                                                                          |  |
| O PESEL                                               | <ul> <li>Paszport</li> </ul> |                        |                                                 |                                                |                                                                          |  |
| Nazwa doki                                            | umentu*                      |                        |                                                 |                                                | Numer dokumentu *                                                        |  |
| PASZPOR                                               | Г                            |                        |                                                 | ~                                              | PORTALS-859                                                              |  |
| Organ wyda                                            | ijący dokument*              |                        |                                                 |                                                | Kraj wystawienia*                                                        |  |
| URZĄD GI                                              | /INY                         |                        |                                                 |                                                | POLSKA                                                                   |  |
| Siedziba or                                           | ganu wydającego dokument*    |                        |                                                 |                                                |                                                                          |  |
| KOBYŁKA                                               |                              |                        |                                                 |                                                |                                                                          |  |
|                                                       |                              |                        |                                                 |                                                |                                                                          |  |
|                                                       |                              |                        |                                                 |                                                |                                                                          |  |
| Adres repre                                           | zentanta                     |                        |                                                 |                                                |                                                                          |  |
| Adres repre<br>Kraj*                                  | zentanta                     |                        | Miejscow                                        | ość*                                           |                                                                          |  |
| Adres repre<br>Kraj*<br>POLSKA                        | zentanta                     | ~                      | Miejscow<br>KOWAL                               | rość*<br>(KOWAL,                               | WŁOCŁAWSKI, KUJAWSKO-POMORSKIE)                                          |  |
| Adres repre<br>Kraj*<br>POLSKA<br>Ulica               | zentanta                     | •                      | Miejscow<br>KOWAL<br>Nr domu                    | rość*<br>(KOWAL,<br>* Nr loka                  | WŁOCŁAWSKI, KUJAWSKO-POMORSKIE)<br>lu                                    |  |
| Adres repre<br>Kraj *<br>POLSKA<br>Ulica<br>MICKIEWIO | zentanta<br>CZA              | ~                      | Miejscow<br>KOWAL<br>Nr domu<br>11              | rość*<br>(KOWAL,<br>* Nr loka<br>11            | WŁOCŁAWSKI, KUJAWSKO-POMORSKIE)<br>lu                                    |  |
| Adres repre<br>Kraj *<br>POLSKA<br>Ulica<br>MICKIEWIO | zentanta<br>DZA              | V<br>Kod Pocztowy      | Miejscow<br>KOWAL<br>Nr domu<br>11              | rość*<br>(KOWAL,<br>* Nr loka<br>11            | WŁOCŁAWSKI, KUJAWSKO-POMORSKIE)                                          |  |
| Adres repre<br>Kraj*<br>POLSKA<br>Ulica<br>MICKIEWIO  | zentanta<br>CZA              | Kod Pocztowy<br>11-111 | Miejscow<br>KOWAL<br>Nr domu<br>11<br>* Poczta* | rość*<br>(KOWAL,<br>* Nr loka<br>11<br>(KOWAL, | WŁOCŁAWSKI, KUJAWSKO-POMORSKIE)<br>lu<br>WŁOCŁAWSKI, KUJAWSKO-POMORSKIEJ |  |

Możemy dodać kolejnego reprezentanta dla ww. jednostki.

5. Pod tabelką podpięty jest adres podmiotu z umowy.

| Adres             |                   |        |
|-------------------|-------------------|--------|
| Kraj              | Miejscowość       |        |
| WIELKA BRYTANIA 🗸 | LONDYN            | ~      |
| Ulica             | Nr domu Nr lokalu |        |
| JERZEGO 🗸         | 11 22             |        |
| Kod Pocztowy      | * Poczta          |        |
| WEWEWE            | LONDYN 22         | $\sim$ |

6. Kolejną czynnością jest uruchomienie przycisku "Dalej" lub "*Zapisz kopię robo-czą*" i przejście do kroku 2.

### <u>Krok 2</u>

Do informacji o udzielonym pełnomocnictwie do zawarcia umowy spółki określamy termin tegoż pełnomocnictwa (należy wskazać datę końcową).

|         | MINISTERSTWO<br>SPRAWIEDLIWOŚCI |
|---------|---------------------------------|
| and the |                                 |

| zielam Panu                                                                                                    |                                                                                                    |                                                                                                    |                       |                                                                   |           | Krok 2                                        |              | Lista podpisow                      |
|----------------------------------------------------------------------------------------------------|----------------------------------------------------------------------------------------------------|----------------------------------------------------------------------------------------------------|-----------------------|-------------------------------------------------------------------|-----------|-----------------------------------------------|--------------|-------------------------------------|
|                                                                                                    | u/Pani:                                                                                                    |                                                                                                    |                       |                                                                   |           |                                               |              |                                     |
| nię pierwsze *                                                                                                    |                                                                                                    | N                                                                                                    |                       |                                                                   |           | Imię drugie                                   |              |                                     |
| IAN                                                                                                    |                                                                                                    | 13                                                                                                    |                       |                                                                   |           | IVAN                                          |              |                                     |
| azwisko - pierws                                                                                                    | zy azton *                                                                                                 |                                                                                                    |                       |                                                                   |           | Nazwisko - drugi człon                        |              |                                     |
| KOWAL                                                                                                    |                                                                                                    |                                                                                                    |                       |                                                                   |           | WAC                                           |              |                                     |
| entyfikator*                                                                                                    |                                                                                                    |                                                                                                    |                       |                                                                   |           |                                               |              |                                     |
|                                                                                                    | 'aszport                                                                                                   |                                                                                                    |                       |                                                                   |           |                                               |              |                                     |
| azwa dokumenti                                                                                                    | tu <b>*</b>                                                                                                |                                                                                                    |                       |                                                                   |           | Numer dokumentu*                              |              |                                     |
| PASZPORT                                                                                                    |                                                                                                    |                                                                                                    |                       |                                                                   | ~         | PORTALS-859                                   |              |                                     |
| rgan wydający o                                                                                                    | dokument*                                                                                                  |                                                                                                    |                       |                                                                   |           | Kraj wystawienia*                             |              |                                     |
| JRZĄD GMINY                                                                                                    |                                                                                                    |                                                                                                    |                       |                                                                   |           | POLSKA                                        |              | ×                                   |
| edziba organu                                                                                                    | wydającego dokun                                                                                           | hent*                                                                                                    |                       |                                                                   |           |                                               |              |                                     |
| KOBYŁKA                                                                                                    |                                                                                                    |                                                                                                    |                       |                                                                   |           |                                               |              |                                     |
| dres                                                                                                    |                                                                                                    |                                                                                                    |                       |                                                                   |           |                                               |              |                                     |
| raj *                                                                                                    |                                                                                                    |                                                                                                    |                       | Miejscowo                                                         | śó*       |                                               |              |                                     |
| POLSKA                                                                                                    |                                                                                                    |                                                                                                    | v                     | KOWAL (                                                           | KOWAL,    | WŁOCŁAWSKI, KUJAWSK                           | O-POMORSKIE) | ~                                   |
| lica                                                                                                    |                                                                                                    |                                                                                                    |                       | Nr domu*                                                          | Nr lokalu | ,                                             |              |                                     |
| MICKIEWICZA                                                                                                    |                                                                                                    |                                                                                                    | ~                     | 11                                                                | 11        |                                               |              |                                     |
|                                                                                                    |                                                                                                    |                                                                                                    |                       |                                                                   |           |                                               |              |                                     |
|                                                                                                    |                                                                                                    | Kod Pos                                                                                                    | ztowy 1               | Poczta*                                                           |           |                                               |              |                                     |
| elnomocnictv<br>azwa podmiotu<br>SYLWIA SPÓŁK                                                                                        | wa do zawarcia<br>A Z OGRANICZON                                                                           | Kod Por<br>11-111<br>umowy spółki:<br>A COPOWIEDZIAŁ                                                        | aztowy *              | Poczta*<br>KOWAL (                                                | KOWAL.    | WŁOCŁAWSKI, KUJAWSK                           | O-POMORSKIE) | (v)                                 |
| elnomocnictv<br>azwa podmiotu<br>SYLWIA SPÓŁK<br>siedzibą W:<br>lejsoowość                                                           | wa do zawarcia<br>IA Z OGRANICZON                                                                          | Kod Por<br>11-111<br>umowy spółki:<br>IĄ COPOWIEDZIAI                                                       | atowy                 | Rowal (                                                           | KOWAL.    | WŁOCŁAWSKI, KUJAWSK                           | D-POMORSKIE) | V                                   |
| elnomocnictv<br>azwa podmiotu<br>SYLWIA SPÓŁK<br>siedzibą w:<br>liejscowość<br>KOWAL (KOWAJ                                          | wa do zawarcia<br>Ia z ooraniczon<br>L. WŁOCŁAWSKI,                                                        | Kod Poi<br>11-111<br>umowy spółki:<br>IĄ ODPOWIEDZIAJ<br>KUJAWSKO-POMI                                      | atowy •               | Poczta*<br>KOWAL (<br>IĄ                                          | KOWAL.    | WŁOCŁAWSKI, KUJAWSK                           | D-POMORSKIE) | V                                   |
| elnomocnictv<br>azwa podmiołu<br>SYLWIA SPÓCK<br>siedzibą w:<br>liejscowość<br>KOWAL (KOWAL<br>następującym                          | wa do zawarcia<br>IA Z OGRANICZON<br>L. WŁOCŁAWSKI,<br>mi osobami (ws                                      | Kod Por<br>11-111<br>umowy spółki:<br>IA ODPOWIEDZIAS<br>KUJAWSKO-POMI<br>pólnikami):                       | LNOŠCI<br>DRSKIE      | Pozis*<br>KOWAL (<br>IĄ                                           | KOWAL.    | WŁOCŁAWSKI, KUJAWSKI                          | O-POMORSKIE) |                                     |
| elnomocnicty<br>azwa podmiotu<br>SYLWIA SPÓcK<br>siedzibą w:<br>liejscowość<br>KOWAL (KOWAL<br>następującym<br>Typ osoby             | wa do zawarcia<br>IA Z OGRANICZON<br>L. WŁOCŁAWSKI, I<br>mi osobami (ws<br>Imię /<br>Forma prawna          | Kod Poi<br>11-111<br>umowy spółki:<br>IA OOPOWIEDZIAJ<br>KUJAWSKO-POM<br>pólnikami):<br>Drugie imię         | Catowy '              | Pozzia*<br>KOWAL (<br>IA<br>E)<br>wisko /<br>wa podmi             | KOWAL     | WŁOCŁAWSKI, KUJAWSK                           | C-POMORSKIE) | V Numer identyfikatora              |
| elnomocnicty<br>azwa podmiołu<br>SYLWIA SPÓcK<br>siedzibą w:<br>liejscowość<br>KOWAL (KOWAI<br>następującym<br>Typ osoby<br>fizyczna | wa do zawarcia<br>IA Z OGRANICZON<br>L. WŁOCŁAWSKI, I<br>mi osobami (ws<br>Imię /<br>Forma prawna<br>MAREK | Kod Poi<br>11-111<br>umowy spółki:<br>IA OOPOWIEDZIAJ<br>KUJAWSKO-POMM<br>półnikami):<br>Drugie imię<br>JAN | CRSKIE<br>Nazy<br>BOO | Poczta*<br>KOWAL (<br>IA<br>E)<br>wisko /<br>wa podmir<br>3DAŃSKI | KOWAL.    | WŁOCŁAWSKI, KUJAWSK<br>Nazwisko - drugi człon | -POMORSKIE)  | Numer identyfikatora<br>47010213396 |

### Dla osób fizycznych realizujemy następująco:

1. W 1-szej tabeli zaznaczamy mocodawcę, co natychmiast spowoduje, że w drugiej tabeli widoczni będą wszyscy reprezentanci wymienieni w umowie będący pełnomocnikami.

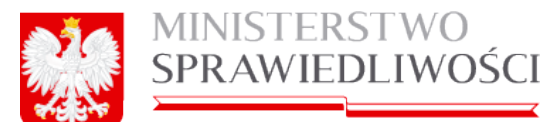

| BOLEK               |              |                | BOLEC  | ж                      |                  | TYMCZASOWE  |
|---------------------|--------------|----------------|--------|------------------------|------------------|-------------|
|                     |              |                |        |                        |                  |             |
| JEDINOSTINADA       | ADAWCZO-R    | AWOJOWA        | ADAMS  | KI&ADAMSKI JEDNOSTKA B | ADAWCZO-ROZWOJOW | A NUMER KRS |
| l<br>awający wymier | nieni w umov | vie będący peł | nomocn | ikami.                 |                  |             |
| imię dri            | ugie imię    | nazwisko       |        | nazwisko - drugi człon | PESEL            | miejscowość |
| MAREK               |              |                |        |                        |                  | KOWAL.      |

2. Uruchamiamy przycisk "*Utwórz dokument*". Pojawia się informacja o prawidłowym przebiegu dodania nowego dokumentu.

| Dodawanie dokumentu Poprawnie dodano dokume | nt 🗙 |
|---------------------------------------------|------|
|---------------------------------------------|------|

oraz zostanie utworzone "Pełnomocnictwo do zawarcia umowy spółki wydane przez wybranych wcześniej MOCODAWCY i PEŁNOMOCNIKA (*np.: BOLEK BOLECKI dla osoby MAREK BOGDANOSKI*).

| Pełnomocnictwo do zawarcia umowy sp | ółki wydane przez BOLEK BOLECKI dla oso | DO MAREK BOGDAŃSKI          | 🛓 Pobierz PDF | 🖋 Podpisy |
|-------------------------------------|-----------------------------------------|-----------------------------|---------------|-----------|
| Status: Dokument roboczy            | ID: SZOO_MB/10/2015/PDUdw               | Data utworzenia: 23-04-2015 | C Edytuj      | 🗙 Usuń    |

3. Uruchamiamy przycisk "*Edytuj*". Zostanie wyświetlone okno dla określenia "Pełnomocnictwa do zawarcia umowy spółki".

|                | MINISTERSTWO<br>SPRAWIEDLIWOŚCI |
|----------------|---------------------------------|
| <b>3-9</b> 642 | www.ms.gov.pl                   |

|                                        | Peinomocn                                                                | ictwo do zawarcia umowy spółk                                                                                | (i             |
|----------------------------------------|--------------------------------------------------------------------------|----------------------------------------------------------------------------------------------------|----------------|
|                                        |                                                                          | Data dokumentu*                                                                                              |                |
|                                        |                                                                          | m 05-02-2016                                                                                                 |                |
| la:                                    |                                                                          |                                                                                                    |                |
| mię pierwsze                           |                                                                          | Imię drugie                                                                                                  |                |
| MAREK                                  |                                                                          | JAN                                                                                                    |                |
| lazwisko - pierwszy człon              |                                                                          | Nazwisko - drugi człon                                                                                       |                |
|                                        |                                                                          |                                                                                                    |                |
| dentyfikator                           |                                                                          |                                                                                                    |                |
|                                        |                                                                          |                                                                                                    |                |
| PESEL*                                 |                                                                          |                                                                                                    |                |
|                                        |                                                                          |                                                                                                    |                |
|                                        |                                                                          |                                                                                                    |                |
|                                        |                                                                          |                                                                                                    |                |
|                                        |                                                                          |                                                                                                    |                |
|                                        |                                                                          |                                                                                                    |                |
|                                        |                                                                          |                                                                                                    |                |
|                                        |                                                                          |                                                                                                    |                |
| Adres<br>(rei                          | Main                                                                     | nunió                                                                                                    |                |
| ldnes<br>Gaj<br>POLSKA                 | Miejsc<br>V Row                                                          | <b>orość</b><br>Al (ricwal, włocławski, kujawski;                                                            | D-POMORSKIE)   |
| dres<br>Gaj<br>POLSKA                  | Miejsc<br>V KOW                                                          | owsłó<br>Al (kowal, włocławski, kujawsko<br>nu . Ni istału                                                   | D-POMORSKIE) V |
| kires<br>Vaj<br>POLSKA<br>Nica         | Miejsc<br>V Kow<br>Nr dor                                                | owość<br>al (kowal, włocławski, kujawsko<br>nu Nriokalu                                                      | D-POMORSKIE) V |
| ktres<br>Vaj<br>POLSKA<br>Nica         | Miejsc<br>KOW<br>Ne dor<br>Kod Pocztow Poczti                            | owcić<br>Al (Kowal, Włocławski, kujawsko<br>nu Nriokalu                                                      | D-POMORSKIE) V |
| kanes<br>Poliska<br>Nice               | Miejsc<br>Norder<br>V for<br>Norder<br>V 1<br>Kod Pocztowy Poczti<br>Now | owsłó<br>AL (KOWAL, WŁOCŁAWSKI, KUJAWSKO<br>nu Nr Jokalu<br>ALA (PUŁAWY, PUŁAWSKI, LUBELSKIE)                | D-POMORSKIE)   |
| ldres<br>Gaj<br>POLSKA<br>Nica         | Niejsc<br>Kow<br>Ne der<br>Kod Pocztowy Poczt<br>11-111 Kow              | ovolć<br>AL (ROWAL, WŁOCŁAWSKI, KUJAWSKO<br>nu Nr Iokalu<br>ALA (PUŁAWY, PUŁAWSKI, LUBELSKIE)                | D-POMORSKIE) v |
| udres<br>Vaj<br>POLSKA<br>Nica         | Miejsc<br>kow<br>Ne dor<br>Kod Pocztowy Poczt<br>11-111 ków              | owość<br>AL (KOWAL, WŁOCŁAWSKI, KUJAWSKO<br>nu Nr Iokalu<br>N Nr Iokalu<br>ALA (PUŁAWY, PUŁAWSKI, LUBELSKIE) | ) V            |
| dres<br>Vaj<br>POLSKA<br>Nica          | Miejsc<br>Ni dor<br>Ni dor<br>1<br>Kod Pocztowy Poczt<br>11-111 KOW      | owość<br>AL (KOWAL, WŁOCŁAWSKI, KUJAWSKO<br>nu NY łokału<br>ALA (PUŁAWY, PUŁAWSKI, LUBELSKIE)                | D-POMORSKIE) v |
| ktres<br>Vaj<br>POLSKA<br>Nica         | Miejsc<br>Kow<br>Ne dor<br>1<br>Kod Pocztowy Poczti<br>11-111<br>Kow     | owość<br>AL (KOWAL, WŁOCŁAWSKI, KUJAWSKO<br>nu Nr Jokalu<br>ALA (PUŁAWY, PUŁAWSKI, LUBELSKIE)                | D-POMORSKIE) V |
| ktres<br>Vaj<br>POLSKA<br>Nica         | Miejsc<br>Kow<br>Ne dor<br>Kod Pocztowy Poczts<br>11-111 Kow             | owsłć<br>AL (ROWAL, WŁOCŁAWSKI, KUJAWSKO<br>nu Nr Iskalu<br>ALA (PUŁAWY, PUŁAWSKI, LUBELSKIE)                | ) v            |
| kones<br>Gaj<br>POLSKA<br>Jiros        | Kow<br>Ne der<br>Kod Pocztowy<br>No Poczt<br>Nod Pocztowy<br>Kow         | ovolé<br>AL (ROWAL, WŁOCŁAWSKI, KUJAWSKO<br>nu Nr Iokalu<br>ALA (PUŁAWY, PUŁAWSKI, LUBELSKIE)                | D-POMORSKIE) v |
| kdres<br>Osj<br>POLSKA<br>Nica         | Miejsc<br>kow<br>Ne der<br>Kod Pocztowy Poczt<br>11-111 kow              | owold<br>AL (KOWAL, WEOCLAWSKI, KUJAWSKO<br>nu Nr Iokalu<br>ALA (PUŁAWY, PUŁAWSKI, LUBELSKIE)                | D-POMORSKIE) v |
| kdres<br>Vaj<br>POLSKA<br><b>Jlica</b> | Miejsc<br>Kow<br>Nr dor<br>1<br>Kod Pocztowy Poczts<br>11-111 Kow        | owość<br>AL (KOWAL, WŁOCŁAWSKI, KUJAWSKO<br>nu NY lokalu<br>ALA (PUŁAWY, PUŁAWSKI, LUBELSKIE)                | D-POMORSKIE) v |

Natomiast pełnomocnictwo dla wybranej osoby realizujemy w dwóch krokach. W krokach tych występują pola edytowalne i pola nieedytowalne.

### <u>Krok 1</u>

Pełnomocnictwo do zawarcia umowy spółki dla wybranego wspólnika i reprezentanta realizujemy następująco:

- 1. Zmieniamy lub nie "Datę dokumentu" (*pole wypełniane jest bieżącą datą w momencie złożenia pierwszego podpisu*).
- 2. Dalej wyświetlane są dane osoby udzielającej pełnomocnictwa (*stawający z umowy*) wraz z adresem.
- 3. Kolejną czynnością jest uruchomienie przycisku "Dalej" lub "**Zapisz kopię robo**czą" i przejście do kroku 2.

|       | MINISTERSTWO<br>SPRAWIEDLIWOŚCI |
|-------|---------------------------------|
| करम्स | www.ms.gov.pl                   |

|                                 | Peinom                   | ocnictw                                                    | o do zawarcia umowy spółki                                                               |      |
|---------------------------------|--------------------------|------------------------------------------------------------|------------------------------------------------------------------------------------------|------|
|                                 |                          |                                                            | Data dokumentu"                                                                          |      |
|                                 |                          | G                                                          | 05.05.02.2016                                                                            |      |
| ta-                             |                          |                                                            | 000212010                                                                                |      |
| nie cierusze                    |                          |                                                            | Imie drugie                                                                              |      |
| MAREK                           |                          |                                                            | JAN                                                                                      |      |
| azwisko - pierwszy człon        |                          |                                                            | Nazwisko - drugi człon                                                                   |      |
|                                 |                          |                                                            |                                                                                          |      |
| lentyfikator                    |                          |                                                            |                                                                                          |      |
| PESEL O Paszport                |                          |                                                            |                                                                                          |      |
|                                 |                          |                                                            |                                                                                          |      |
| ESEL"                           |                          |                                                            |                                                                                          |      |
| PESEL -                         |                          |                                                            |                                                                                          |      |
| reset."                         |                          |                                                            |                                                                                          |      |
| 'ESEL"                          |                          |                                                            |                                                                                          |      |
|                                 |                          |                                                            |                                                                                          |      |
| resel."                         |                          |                                                            |                                                                                          |      |
| reset."                         |                          |                                                            |                                                                                          |      |
|                                 |                          |                                                            |                                                                                          |      |
| dres                            |                          | Esismuni                                                   |                                                                                          |      |
| dres<br>Maj<br>POLSKA           |                          | <b>fiejscowoł</b><br>KOWAL (P                              | <b>K</b><br>KOWAL, WŁOCŁAWSKI, KUJAWSKO-POMORSKI                                         | B V  |
| dres<br>kaj<br>POLSKA           |                          | fiejscowci<br>KOWAL ()<br>ir domu                          | ić<br>Kowal, włocławski, kujawsko-pomorski<br>Ni istału                                  | E) V |
| dres<br>kaj<br>POLSKA           |                          | fiejscowci<br>KOWAL (P<br>ir domu<br>1                     | ić<br>Kowal, włocławski, kujawsko-pomorskie<br>Ni lokalu                                 | E) V |
| dres<br>Naj<br>POLSKA           | N<br>N<br>Kod Posztowy P | fiejscowoł<br>KOWAL (P<br>ir domu<br>1<br>łoczta           | K<br>IOWAL, WŁOCŁAWSKI, KUJAWSKO-POMORSKI<br>Nr lokału                                   | E) 💙 |
| dres<br>raj<br>POLSKA<br>lica   | N<br>N<br>Kod Pocztowy P | Alejsoowol<br>KOWAL ()<br>Ir domu<br>1<br>Vocata           | IÓ<br>KOWAL, WŁOCŁAWSKI, KUJAWSKO-POMORSKI<br>NI Iokału<br>(PUŁAWSKI, LUBELSKIE)         | E) 🗸 |
| dres<br>raj<br>POLSKA<br>lica   | Kod Posztowy P           | Alejscowoł<br>KOWAL ()<br>ir domu<br>1<br>łoczta<br>KOWALA | ić<br>Kowal, włocławski, kujawsko-pomorski<br>Nr Isłału<br>(Puławy, puławski, lubelskie) | E) V |
| dres<br>//aj<br>POLSKA<br>fiica | N<br>Kod Pocztowy P      | fiejscowoł<br>KOWAL ()<br>ir domu<br>1<br>foczta<br>KOWALA | K<br>KOWAL, WŁOCŁAWSKI, KUJAWSKO-POMORSKI<br>Nr Iokału<br>(PUŁAWY, PUŁAWSKI, LUBELSKIE)  | E) V |
| dres<br>Kaj<br>POLSKA<br>Nice   | Kod Postowy P            | fiejscowoł<br>KOWAL (P<br>ir domu<br>1<br>loczta<br>KOWALA | IG<br>KOWAL, WŁOCŁAWSKI, KUJAWSKO-POMORSKI<br>Ni Iskalu<br>(PUŁAWY, PUŁAWSKI, LUBELSKIE) | E) 🗸 |
| dres<br>//aj<br>POLSKA          | Kod Posstowy P           | fiejsoowoi<br>KOWAL ()<br>ir domu<br>1<br>foczta<br>KOWALA | ić<br>Kowal, włocławski, kujawsko-pomorski<br>Nr Iokalu<br>(Puławy, puławski, lubelskie) | E) V |
| dres<br>raj<br>POLSKA<br>lica   | Kod Posstowy P           | Alejsoowol<br>KOWAL (P<br>ir domu<br>1<br>Nocata<br>KOWALA | KOWAL, WŁOOŁAWSKI, KUJAWSKO-POMORSKI<br>Ne tokału<br>(PUŁAWY, PUŁAWSKI, LUBELSKIE)       | E) V |
| dres<br>Zaj<br>POLSKA<br>Nica   | Kod Postowy P            | Alejsoowol<br>KOWAL ()<br>ir domu<br>1<br>locata<br>KOWALA | ić<br>Kowal, włocławski, kujawsko-pomorski<br>Ni lokalu<br>(Puławy, puławski, lubelskie) | E) 🗸 |
| dres<br>//aj<br>POLSKA          | Kod Possiowy P           | fiejsoowoł<br>KOWAL (P<br>ir domu<br>1<br>łoczta<br>KOWALA | ić<br>Kowal, włocławski, kujawsko-pomorski<br>Nr Iołału<br>(Puławy, puławski, lubelskie) | E) 🗸 |
| dres<br>kaj<br>POLSKA<br>Nica   | Kod Postiony P           | fiejsoowoi<br>KOWAL ()<br>ir domu<br>1<br>Nocata<br>KOWALA | KOWAL, WŁOOŁAWSKI, KUJAWSKO-POMORSKI<br>Ne tokału<br>(PUŁAWY, PUŁAWSKI, LUBELSKIE)       | E) V |

<u>Krok 2</u> Do informacji o udzielonym wymienionej osobie fizycznej pełnomocnictwie do zawarcia umowy spółki określamy termin tegoż pełnomocnictwa (należy wskazać datę końcową).

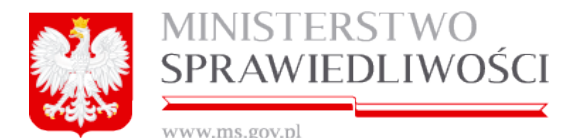

| Panic                                                                                   |                                                                                      |                                                                         |                                                                                     |                                                                                                    |                                                                                                    |                                     |
|-----------------------------------------------------------------------------------------|--------------------------------------------------------------------------------------|-------------------------------------------------------------------------|-------------------------------------------------------------------------------------|----------------------------------------------------------------------------------------------------|----------------------------------------------------------------------------------------------------|-------------------------------------|
|                                                                                         |                                                                                      |                                                                         |                                                                                     |                                                                                                    |                                                                                                    |                                     |
|                                                                                         |                                                                                      |                                                                         |                                                                                     | Imię drugie                                                                                                    |                                                                                                    |                                     |
|                                                                                         | ha .                                                                                 |                                                                         |                                                                                     | IVAN                                                                                                    |                                                                                                    |                                     |
| ty azton *                                                                              | -                                                                                    |                                                                         |                                                                                     | Nazwisko - drugi człon                                                                                                    |                                                                                                    |                                     |
|                                                                                         |                                                                                      |                                                                         |                                                                                     | WAC                                                                                                    |                                                                                                    |                                     |
|                                                                                         |                                                                                      |                                                                         |                                                                                     |                                                                                                    |                                                                                                    |                                     |
| aszport                                                                                 |                                                                                      |                                                                         |                                                                                     |                                                                                                    |                                                                                                    |                                     |
|                                                                                         |                                                                                      |                                                                         |                                                                                     | Numer dokumentu*                                                                                                    |                                                                                                    |                                     |
|                                                                                         |                                                                                      |                                                                         |                                                                                     | PORTAL S-859                                                                                                    |                                                                                                    |                                     |
| okument*                                                                                |                                                                                      |                                                                         |                                                                                     | Kraj wystawienia*                                                                                                    |                                                                                                    |                                     |
|                                                                                         |                                                                                      |                                                                         |                                                                                     | POLSKA                                                                                                    |                                                                                                    |                                     |
| wydającego dokum                                                                        | ent*                                                                                 |                                                                         |                                                                                     |                                                                                                    |                                                                                                    |                                     |
|                                                                                         |                                                                                      |                                                                         |                                                                                     |                                                                                                    |                                                                                                    |                                     |
|                                                                                         |                                                                                      |                                                                         |                                                                                     |                                                                                                    |                                                                                                    |                                     |
|                                                                                         |                                                                                      |                                                                         | Reises ald a                                                                        |                                                                                                    |                                                                                                    |                                     |
|                                                                                         |                                                                                      | - N                                                                     | nejscowość *                                                                        |                                                                                                    |                                                                                                    |                                     |
|                                                                                         |                                                                                      | <u> </u>                                                                | KOWAL (KOV                                                                          | AL, WEOCEAWSKI, KUJAWS                                                                                                    | RO-POMORSKIE)                                                                                                    | ¥.                                  |
|                                                                                         |                                                                                      | N                                                                       | ir domu* Nr                                                                         | okalu                                                                                                    |                                                                                                    |                                     |
|                                                                                         |                                                                                      | × (                                                                     | 11 11                                                                               |                                                                                                    |                                                                                                    |                                     |
|                                                                                         | Kod Poo                                                                              | cztowy P                                                                | oczta *                                                                             |                                                                                                    |                                                                                                    |                                     |
| va do zawarcia                                                                          | umowy spółki:                                                                        | NOŚCI                                                                   |                                                                                     |                                                                                                    |                                                                                                    |                                     |
| va do zawarcia<br>A Z OGRANICZON                                                        | umowy spółki:                                                                        | LNOŚCI                                                                  | 4                                                                                   |                                                                                                    |                                                                                                    |                                     |
| A Z OGRANICZONA                                                                         | umowy spółki:<br>A ODPOWIEDZIAL<br>UJAWSKO-POMO                                      | .NOŚCIA<br>ORSKIE)                                                      | A                                                                                   |                                                                                                    |                                                                                                    |                                     |
| A Z OGRANICZON<br>, WŁOCŁAWSKI, K<br>ni osobami (wsz                                    | UIII OOPOWIEDZIAL                                                                    | UNOŚCIA<br>ORSKIE)                                                      | 4<br>1                                                                              |                                                                                                    | v                                                                                                    |                                     |
| A Z OGRANICZON<br>. WŁOCŁAWSKI, F<br>ni osobarni (wsg<br>Imię /<br>Forma prawna         | UJAWSKO-POM<br>pólnikami):<br>Drugie imię                                            | NOŚCIA<br>DRSKIE)<br>Nazw<br>Nazw                                       | ńsko /<br>a podmiotu                                                                | Nazwisko - drugi człon                                                                                                    | V<br>Typ identyfikatora                                                                                                    | Numer identyfikatora                |
| A Z OGRANICZON<br>, WŁOCŁAWSKI, K<br>ni osobami (wsg<br>imię /<br>Forma prawna<br>MAREK | umowy spółki:<br>4. COPOWIEDZIAŁ<br>UJAWSKO-POM<br>półnikami):<br>Drugie imię<br>JAN | DRSKIE)                                                                 | ńsko /<br>a podmiotu<br>DAÝSKI                                                      | Nazwisko - drugi człon                                                                                                    | V<br>Typ identyfikatora<br>PESEL                                                                                                    | Numer identyfikatora<br>47010213396 |
|                                                                                         | sszport<br>•<br>okument •<br>rydającego dokum                                        | aszport<br>•<br>okument •<br>rydającego dokument •<br>Kod Por<br>11-111 | sszport<br>•<br>skument *<br>rydającego dokument *<br>N<br>Kod Pocztowy *<br>11.111 | sszport<br>•<br>okument *<br>rydającego dokument *<br>Miejscowość *<br>KOWAL (KOW<br>Nr domu * Nr J<br>11 11<br>Kod Pocztowy *Poczta *<br>11-111 KOWAL (KOW | Numer dokumentu"  Numer dokumentu  PORTALS-859 Kraj vystawienia  POLSKA  Niejscowość *  KoWaL (KOWAL WŁOCŁAWSKI, KUJAWS  Kod Pocztowy Poczta*  11-111 KOWAL (KOWAL, WŁOCŁAWSKI, KUJAWS | sszport                             |

#### Lista podpisów

Po zapisaniu danych przechodzimy do zakładki "Lista Podpisów".

Dokument podpisują:

- wspólnik nowo tworzonej spółki osoba fizyczna, w przypadku, gdy pełnomocnictwa udziela osoba fizyczna oraz
- osoby uprawnione do reprezentacji wspólnika nowo tworzonej spółki osoby prawnej lub jednostki organizacyjnej nieposiadającej osobowości prawnej, w przypadku, gdy pełnomocnictwa udziela osoba prawna lub jednostka organizacyjna nieposiadająca osobowości prawnej.

Rozdział 3 - Wspólne dokumenty załączone do wniosków E-1, E-2 i E-3

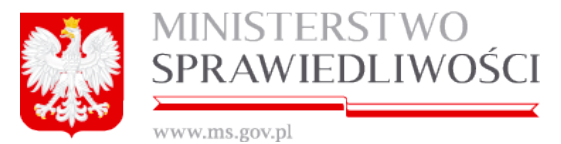

Do każdego podpisu dołączana jest data złożenia podpisu.

### Podpisy dla spółki:

- jawnej i komandytowej składamy profilem zaufanym ePUAP lub bezpiecznym podpisem elektronicznym weryfikowanym przy pomocy kwalifikowanego certyfikatu, a dla
- spółki z o.o., oprócz powyższych możliwość podpisu profilem MS.

Do każdego podpisu dołączana jest data złożenia podpisu.

Dokument jest obligatoryjnym załącznikiem wniosku KRS-W1 dla spółki zawiązanej przy wykorzystaniu wzorca umowy udostępnianego w systemie teleinformatycznym w przypadku udzielenia pełnomocnictwa do zawiązania umowy przez wspólnika nowo tworzonej spółki.

Zasada składania podpisów została przedstawiona w rozdziale "Wspólne dokumenty załączone do wniosków E-1, E-2 i E-3" - (3.1.11 Podpisy).

Zasadę pobierania dokumentu w postaci PDF opisano w rozdziale "*Wspólne dokumenty załączone do wniosków E-1, E-2 i E-3*"- (3.1.8 Pobierz PDF).

Poniżej przykładowy zrzut "Pełnomocnictwa do zawarcia umowy spółki" (liczba stron jest zależna od zawartości danych wprowadzonych do umowy) (dla każdego typu spółki PDF - identyczny).

| <u> </u> | MINISTERSTWO    |
|----------|-----------------|
|          | SPRAWIEDLIWOŚCI |
|          |                 |

www.ms.gov.pl

#### Pełnomocnictwo do zawarcia umowy spółki przy wykorzystaniu wzorca umowy udostępnianego w systemie teleinformatycznym

23-04-2015 r.

osoba fizyczna udzielająca pełnomocnictwa

🛛 jednostka organizacyjna udzielająca pełnomocnictwa:

ADAMSKI&ADAMSKI PRZEDSIĘBIORSTWO PAŃSTWOWE, nr KRS: -------, Rejestr ANGIELSKI REJSTR SPÓŁEK, nr w rejestrze AJJ1234567788/2015, organ prowadzący rejestr MER LONDYNU , kraj rejestru WIELKA BRYTANIA, siedziba: reprezentowana przez:

1. ADAM JAN ADAMSKI-WAC

udzielam

Pani/Panu EDEK EDKOSKI, zamieszkałej/mu w POLSKA 87-876 KOWAL 12, nr PESEL: 54120803977

pełnomocnictwa do zawarcia umowy spółki: WERYFIKACJA Z DNIA 20150325 SPÓŁKA Z OGRANICZONĄ ODPOWIEDZIALNOŚCIĄ z siedzibą w: LIDZBARK WARMIŃSKI z następującymi osobami (wspólnikami):

1. MICH/KI

2. ADAM ADAMSKI

3. BOLESŁAW BOLKOWSKI

4. ADAMSKI&ADAMSKI PRZEDSIĘBIORSTWO PAŃSTWOWE

5. BOLKOWSKI&BOLKOWSKI SPÓŁDZIELNIA

w terminie do 30-04-2015 r.

#### Dokument podpisali:

1. Ja, BRAK PODPISU, akceptuję dokument i składam podpis w imieniu ADAMSKI&ADAMSKI PRZEDSIĘBIORSTWO PAŃSTWOWE. Data i godzina złożenia podpisu: – ::

Oznaczenie rodzaju podpisu:

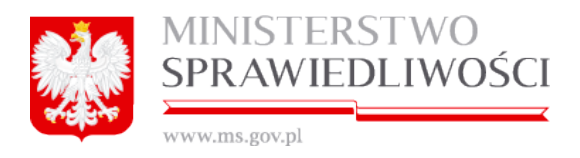

# 4. Rejestracja spółki z ograniczoną odpowiedzialnością

### 4.1. Rejestracja nazwy spółki z o.o.

Miejsce kroku w procesie biznesowym podczas rejestracji spółki.

Rejestrację spółki rozpoczynamy "założeniem profilu spółki" w którym określamy nazwę i typ spółki.

| analysis Business Process Model                                 |                                                           |                                                               |                                               |
|-----------------------------------------------------------------|-----------------------------------------------------------|---------------------------------------------------------------|-----------------------------------------------|
| Założenie profilu<br>spółki Rejestracja<br>dokumentów<br>spółki | Rejestracja<br>wniosku Whiesienie<br>opłaty za<br>wniosek | Potwierdzenie<br>wniesienia opłaty przez<br>system płatniczy. | słanie<br>sku do<br>ądu sprawy z sądu. z sądu |

Drugim krokiem w procesie rejestracji spółki jest "rejestracja wszystkich dokumentów spółki oraz ich podpisanie elektroniczne", a pierwszym dokumentem jest "Umowa spółki zo.o".

| analysis Business Process Model                                                        |                                                      |                                                                                   |
|----------------------------------------------------------------------------------------|------------------------------------------------------|-----------------------------------------------------------------------------------|
| Założenie profilu<br>spółki Rejestracja<br>dokumentów<br>spółki Rejestracja<br>wniosku | Whiesienie<br>opłaty za<br>wniosek system płatniczy. | Przesłanie<br>wniosku do<br>sądu Otrzymanie<br>sygnatury<br>sprawy z sądu. z sądu |

Aby zarejestrować spółkę z ograniczoną odpowiedzialnością:

1. Uruchamiamy Portal S24 i wybieramy SPÓŁKĘ Z OGRANICZONĄ ODPOWIEDZIALNOŚCIĄ

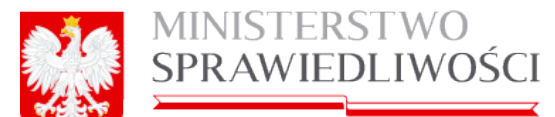

| Moje konto Korespondencja Moje spółki |                                                                                                    |                                                                                                    |                                                                                                    |
|---------------------------------------|----------------------------------------------------------------------------------------------------|----------------------------------------------------------------------------------------------------|----------------------------------------------------------------------------------------------------|
|                                       |                                                                                                    |                                                                                                    |                                                                                                    |
|                                       |                                                                                                    |                                                                                                    |                                                                                                    |
|                                       |                                                                                                    |                                                                                                    |                                                                                                    |
|                                       | Zakładanie spółek i sprawozdania fina                                                                                                    | ansowe                                                                                                    |                                                                                                    |
|                                       | * SPÓŁKA Z 0.0.                                                                                                    | SPÓŁKA JAWNA                                                                                                    | <ul> <li>SPÓŁKA KOMANDYTOWA</li> </ul>                                                                                                    |
|                                       | Pozwala złożyć wniosek o rejestrację spółki z o.o.<br>z wokorzatacjem wzorza umowy. Rejestracje                                                                                                    | Pozwala złożyć wniosek o rejestrację spółki                                                                                                    | Pozwala złożyć wniosek o rejestrację spółki<br>konandotowaj z wkorzytaniam wzorze umowy                                                      |
|                                       | spółki dokonywana jest przez internet, bez<br>udziału potariusza a wszałkie dokumenty                                                                                                    | Rejestracja spółki dokonywana jest przez                                                                                                    | Rejestracja spółki dokonywana jest przez<br>internet baz udziału potariusza a wszostkie                                                      |
|                                       | potrzebne do zarejestrowania spółki są<br>nenerwane automatyrznie                                                                                                    | dokumenty potrzebne do zarejestrowania spółki<br>se generowane eutometycznie                                                                                                    | dokumenty potzebne do zarejestrowania spółki<br>sa nenerowane sutomaturznie                                                                  |
|                                       |                                                                                                    |                                                                                                    |                                                                                                    |
|                                       | Założ sporke z o.o.                                                                                                    | Zaroz sporke lawna                                                                                                    | Założ sootke komanovtowa                                                                                                    |
|                                       | Założ sporkę z o.o.                                                                                                    | Zaroz sporkę jawną                                                                                                    | Zaroz sporkę komanoytową                                                                                                    |
|                                       | Zanoz spowę z o.o.<br>Moje konto i moje dokumenty                                                                                                    | Zaroz sporké jawnej                                                                                                    | Założ społej komancytowa                                                                                                    |
|                                       | ∠arioz spore z o.o.<br>Moje konto i moje dokumenty<br>▲ KONTO                                                                                                    | ∠aroz sporkę jawiną                                                                                                    | Założ społe komanojtową                                                                                                    |
|                                       | Alice spolling 2 0.0.<br>Moje konto i moje dokumenty<br>A konto<br>Przeglądanie oraz edycja danych osobowych,<br>zmiana hosta, zarządzanie podpisami                                                                                                    | 28/02 społkę jawną<br>€ SPÓLNI<br>Przeglądanie I kasowanie danych podmiotów,<br>kóre wprowadza się na formularzu wniosku lub                                                                                                  | 2aroz społeg tomanojstowa<br><b>z KORESPONDENCJA</b><br>Otrzymana z sądu rejestowego korespondencja<br>warz z załączniami.                   |
|                                       | Zače spolje 2 o.5<br>Moje konto i moje dokumenty<br>▲ KONTO<br>Przeplądanie oraz edycja danych osobowych,<br>zmiana hakat, zaządzanie podpisami<br>elektronicznymi.                                                                                                    | 2303 spotie jianną<br><b>± 87650</b><br>Przeglądznie i kasowanie danych podmiotów,<br>kółe wprowadza się na formularzu wniosłu lub<br>załączniku do wniosłu składane do sądu.                                                 | Zaloż goleg komandytową<br><b>W KORESPONDENCIA</b><br>Obzymana z sądu rejestowego korespondencja<br>wraz z załączniłami.                     |
|                                       | zana poor z no<br>Moje konto i moje dokumenty<br>Autor<br>Przejiętania oraz edycja danych osobowych,<br>zmiana kata, zarządzanie podpisami<br>elektroniznymi.                                                                                                    | Załcz gookę jasmą<br><u>     słobu:</u><br>Przeględzie<br>Przeględzie<br>wrosowista się na formularzu wriosłu kła<br>załągznitu do wniesłu władane do sędu.                                                                   | Lace gong contangions                                                                                                    |
|                                       | Zátoz goolę z s o<br>Moje konto i moje dokumenty<br>Autor zakładni otać edysta danych osobowych,<br>zmiana hasta, zarządzanie podpisami<br>elektroniznymi.<br>Moje konto                                                                                                    | zana sponę jasmą<br><b>E SrCuo</b><br>Przejlędanie i kasowanie danych podmiodow,<br>które wpowasta się na formuliezu wniosiu kół<br>zatęgzniku do wniosiu władane do sędu.<br>Moje spółki                                     | Lace gong kontangiona<br><b>a konteshoncencua</b><br>Orgamana z sabu rejethorego turespondenga<br>wraz z saligorniami.<br>Maja konsepondenga |
|                                       | Zátoz polog 2 t 0<br>Moje konto<br>Przeplądania orak skrydą danych osobowych,<br>zmiana hała, zarządzanie podpisami<br>elektronizmymi.<br>Moje konto                                                                                                    | 2.402.8004.9804<br><b>8: 50%10</b><br>Proceiptions I taoseania danych podmiotów,<br>tódre wpowadza się na formularzu wniosłu lub<br>załągzniku do wniosłu władane do sędu.<br>Moje spółki                                     | Lace gong contangiona<br>Common 2 safe rightnesses torespondenga<br>wraz 2 safepritiami.<br>Moja korespondenga                               |
|                                       | Zatos poor 2 e 0<br>Moje konto i moje dokumenty<br>* Oraz<br>Prozpilatni zatos dojna danych osobovych,<br>zmisna hata, zatosdzanie podpisami<br>eleisnoriznymi.<br>Moje konto                                                                                                    | 2.2012 goord, paining<br>E. SO <sup>2</sup> Coo<br>Propilatione Lisonwarie dampth podmicide,<br>tiden worswedda sie na formulataru writobu lub<br>zategazniku do writobu aledane do sędu<br>Moja spółki                       | Lace pore contangiona,<br>Common a solar in (estimologia forespondency)<br>Were a załącychami.<br>Moja korespondencya                        |
|                                       | zanz poor z + 0<br>Lanz poor z + 0<br>Lanz<br>Lanz<br>Lan | zana sporej parną<br><b>2 słóżu:</b><br>Przeględanie i kasowanie danych podmiości,<br>które upowadza się na formulaza wnobu koł<br>zatęzaniu do wnicku władane do sęże.<br>Moje spółki                                        | Lace gone contravytosa                                                                                                    |
|                                       | Zance poor g z no.<br>Moje konto i moje dokumenty<br>Augistanio ona eviga danych osobowych,<br>misna hasta, zarządzanie podpisani<br>eleitonianymu.<br>Moje konto                                                                                                    | zana goorg pains<br><b>a sinkto</b><br>Przejlędanie i kasowanie danych podmiotów,<br>które worowatca się na formularzu wniosłu kół<br>zatłęczniku do wniosłu władane do sędu.<br>Moje spósłi<br>Mikstraktwo.<br>Straktraktwo. | Loca pore contexplores                                                                                                    |
|                                       |                                                                                                    | Lanz goorg pains     Exclusion     Procipiedane i kasowanie danych podmiców,     tółe wpowadza się na formuliezu wniosłu lub     załązaniłu do wniosłu Madane do sądu     Moje spółe:     Moje spółe:     Stielen DLROOSCI    | Loce gone contanyiona                                                                                                    |

 Po uruchomieniu przycisku Załóż spółkę z o.o. okno dla określenia nazwy rejestrowanej spółki.

pojawia się

| 0 | kno d | la o | kreś | lenia | nazwy | rejes | trowanej | spółki. |  |
|---|-------|------|------|-------|-------|-------|----------|---------|--|
|   |       |      |      |       |       |       |          |         |  |

| NOWA SPÓŁKA Z OGRANICZONĄ OD                   | POWIEDZIALNOŚCIĄ      |
|------------------------------------------------|-----------------------|
| Nazwa spółki (bez przyrostka z formą prawną) * | a                     |
| MAREK&WACEK                                    | SZOO_MB/12/2015       |
| Opis                                           |                       |
| DOWOLNY WPIS                                   |                       |
|                                                |                       |
| ← Wstecz                                       | 🖹 Zapisz 🛛 🗶 Rezygnuj |

- 3. Wpisujemy nazwę naszej spółki, ale bez podawania przyrostka z formą prawną.
- 4. W pole "Opis" wpisujemy dowolny tekst opisujący nazwę spółki.
- Przyciskiem "*Zapisz*" zapisujemy nazwę spółki. Przyciskiem "*Rezygnuj*" rezygnujemy z zarejestrowania spółki. Przycisk "*Wstecz*" powoduje powrót do ekranu startowego.
- Podczas nadawania nazwy nowej spółki następuje automatyczne nadanie ID nowo tworzonej spółki. ID składa się z 3 części: skrótu spółki, automatycznego numeru nadawanego przez system oraz roku nadania ID.

| SPÓŁKA Z O.O. | SZOO_MB/3/2015 |
|---------------|----------------|
|---------------|----------------|

7. Po uruchomieniu przycisku "*Zapisz*" system automatycznie uruchamia ekran ze wszystkimi dokumentami do wypełnienia w celu zarejestrowania spółki z o.o. .

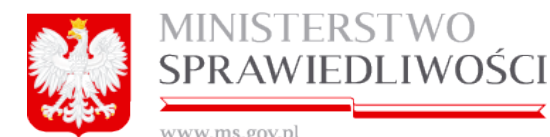

| SPÓŁKA Z OGRANICZON                                                     | Ą ODPOWIEDZIALNOŚCIĄ                                              |
|-------------------------------------------------------------------------|-------------------------------------------------------------------|
|                                                                         | 10                                                                |
| Nazwa sporki (bez przyrostka z formą prawną)                            | C700 MP/45/0045                                                   |
| Opis                                                                    | 3200_MB/16/2016                                                   |
| DOWOLNY WPIS                                                            |                                                                   |
|                                                                         |                                                                   |
| ♦ Wstecz                                                                | Usuń podmiot Rejestr zmian 22 Edytuj                              |
|                                                                         |                                                                   |
| Dokumenty do zało                                                       | żenia nowej spółki                                                |
| Dokumenty                                                               |                                                                   |
| Umowa spółki spółki z o.o.                                              | + Utwórz dokument / Podpisy                                       |
| Status: Brak dokumentu                                                  |                                                                   |
|                                                                         |                                                                   |
| Oświadczenia o wniesieniu kapitału                                      | + Utwórz dokument 🥔 Podpisy                                       |
| Status: Brak dokumentu                                                  |                                                                   |
|                                                                         |                                                                   |
| Lista wspólników                                                        | + Utwórz dokument 🥜 Podpisy                                       |
| Status: Brak dokumentu                                                  |                                                                   |
| Oświadczenie o udzielonym pełnomocnictwie do złożenia wniosku           | + Utwárz dokument 🖉 Podpisy                                       |
|                                                                         |                                                                   |
| Status: Brak dokumentu                                                  |                                                                   |
| Wzorzec uchwały w sprawie prokury (spółka z o.o.)                       | + Utwórz dokument 🥒 Podpisy                                       |
| Status: Brak dokumentu                                                  |                                                                   |
| Pelnomocnichus do zawarcia umowo spółki                                 |                                                                   |
|                                                                         |                                                                   |
| Dodawanie pełnomocnictwa do zawarcia umowy spółki                       | + Utwórz dokument                                                 |
|                                                                         |                                                                   |
| Wniosek                                                                 |                                                                   |
| Wajarak a rajastrzaja podmiatu w rajastrza przedsiabioraću – spółka z d | h Uhuếm unionale 🖉 Dartaine                                       |
| wnosek o rejesuację podmotu w rejesuże przedsięólorcow - społka z o     | T Utworz wniosek / Podpisy                                        |
| Status: Brak dokumentu                                                  |                                                                   |
| d Webser                                                                | w : Przygotowywanie dokumentów → 🔟 Opłać wniosek i wyślij do sądu |

W części opisującej nazwę spółki możemy dokonać:

- usunięcia spółki,
- zmiany opisu,
- cofnąć się 1 krok oraz
- uruchamiając przycisk "*Rejestr zmian*", dokonać przeglądu wykonanych czynności w czasie samej rejestracji spółki.

Po nadaniu nazwy spółki przystępujemy do wypełnienia niezbędnych dokumentów do założenia nowej spółki. W przypadku spółki z ograniczoną odpowiedzialnością są to następujące dokumenty:

- 1. Umowa spółki z o.o.
- 2. Oświadczenia o wniesieniu kapitału.
- 3. Lista wspólników.
- 4. Oświadczenie o udzielonym pełnomocnictwie do złożenia wniosku.
- 5. Wzorzec uchwały w sprawie prokury (spółka z o.o.).
- 6. Uchwały pełnomocnictwa do umowy.
- 7. Pełnomocnictwa do zawarcia umowy spółki oraz
- 8. Wniosek

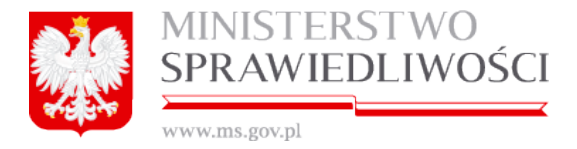

Rejestracja spółki realizowana jest etapowo, tzn. użytkownikowi udostępniane są kolejno określone wyżej dokumenty.

# 4.2. Umowa spółki zo.o.

Po naciśnięciu Przycisku "Utwórz dokument" pojawią się 3 nowe klawisze:

- "Pobierz PDF" umożliwia pobranie dokumentu zarejestrowanego w systemie i wyświetlenie go w formacie PDF.
- "*Edytuj*" umożliwia edycję dokumentu.
- "Usuń" umożliwia usunięcie dokumentu.

| Umowa spółki spółki z o.o.                                         |                             | A Pobierz PDF / Podpisy |
|--------------------------------------------------------------------|-----------------------------|-------------------------|
| Status: Dokument roboczy - zawiera błędy ID: SZOO_MB/16/2015/USZOO | Data utworzenia: 25-03-2015 | 🕼 Edytuj 🔭 Usuń         |

oraz określany jest automatycznie:

- status tworzonego dokumentu,
- ID dokumentu,
- data utworzenia dokumentu.

Po uruchomieniu przycisku "*Edytuj*" pojawia się 6 kroków dla opisania "Umowy spółki z o.o." oraz zakładka "*Lista Podpisów*". Wyświetlony formularz rejestracji spółki użytkownik wypełnia danymi.

| Krok 1 | Krok 2 | Krok 3            | Krok 4               | Krok 5   | Krok 6 | Lista podpisów |
|--------|--------|-------------------|----------------------|----------|--------|----------------|
|        |        | UMOWA SPÓŁKI Z OG | RANICZONĄ ODPOWIEDZI | ALNOŚCIĄ |        |                |

### <u>Krok 1</u>

#### Data rejestracji spółki

Automatycznie wypełnia się data rejestracji spółki po uruchomienia przycisku "*Edytuj*". Datę możemy zmienić zgodnie z wcześniejszymi wyjaśnieniami.

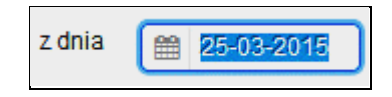

§ 1\_- w §1 określamy "STAWAJĄCYCH" do naszej spółki.

|                        | MINIS<br>SPRA                | WIEDL                 | WO<br>IWOŚCI             |                             |             |        |       |
|------------------------|------------------------------|-----------------------|--------------------------|-----------------------------|-------------|--------|-------|
|                        | www.ms.go                    | ov.pl                 |                          |                             |             |        |       |
| Stawający              |                              |                       | § 1                      |                             |             |        |       |
| lmię /<br>Forma prawna | Nazwisko /<br>Nazwa podmiotu | Typ identyfikatora    | Numer identyfikatora     | Osoba reprezentująca        |             |        |       |
|                        |                              |                       |                          |                             |             |        |       |
|                        |                              |                       |                          |                             |             |        |       |
|                        |                              |                       |                          |                             |             |        |       |
|                        |                              |                       |                          |                             |             |        |       |
|                        |                              |                       |                          |                             | Usuń        | Edytuj | Dodaj |
|                        |                              |                       |                          |                             |             |        |       |
| oświadczają, że na     | a podstawie niniejsz         | ej umowy zawiązują sp | ółkę z ograniczoną odpow | riedzialnością, zwaną dalej | j "Spółką". |        |       |

W tym celu uruchamiamy przycisk "*Dodaj*". Zostanie otwarte nowe okno umożliwiające dodanie stawającego wraz z jego rodzajem, adresem i określeniem jego "Reprezentanta dla osoby fizycznej". Jako STAWAJĄCY mogą występować:

- A. OSOBY FIZYCZNE.
- B. OSOBY PRAWNE.

| Wybierz rodzaj stawającego*        |
|------------------------------------|
| <ul> <li>osoba fizyczna</li> </ul> |
| osoba prawna                       |

W tym celu wybieramy określony checkbox: osoba prawna

Wspólnika osobę fizyczną zawsze reprezentuje jeden stawający (on sam lub pełnomocnik do zawiązania umowy).

Wspólnika osobę fizyczną reprezentuje jeden stawający (pełnomocnik do zawiązania umowy, jedyny reprezentant osoby prawnej lub jednostki organizacyjnej nieposiadającej osobowości prawnej) lub więcej osób (dwie lub więcej osób reprezentujących osobę prawną lub jednostkę organizacyjną nieposiadającą osobowości prawnej).

### Ad A. WPROWADZANIE DANYCH DLA OSOBY FIZYCZNEJ

Dla osoby fizycznej występują 3 przypadki, tj.:

- 1. osoba fizyczna, która ma numer PESEL.
- 2. osoba fizyczna, która posiada Paszport.
- 3. osoba fizyczna z REPREZENTANTEM DLA OSOBY FIZYCZNEJ.

| www.ms.                      | gov.pl                 |                      |
|------------------------------|------------------------|----------------------|
| odawanie nowego rekordu      |                        |                      |
| Stawający                    |                        |                      |
| Nybierz rodzaj stawającego * |                        |                      |
| osoba fizyczna               | O Dodaj repr           | rezentanta dla osoby |
| ) osoba prawna               | fizycznej              |                      |
| mię pierwsze*                | Imię drugie            |                      |
|                              |                        |                      |
| Nazwisko - pierwszy człon *  | Nazwisko - drugi człon |                      |
| dentvfikator*                |                        |                      |
| PESEL O Paszport             |                        |                      |
|                              |                        |                      |
| PESEL*                       |                        |                      |
| PESEL*                       |                        |                      |
| PESEL*                       |                        |                      |
| PESEL*                       |                        |                      |
| PESEL*                       |                        |                      |
| YESEL •                      |                        |                      |
| raj*                         | Miejscowość*           |                      |
| iraj*<br>POLSKA              | Miejscowość*           |                      |
| raj*<br>POLSKA               | Miejscowość*           |                      |
| raj* POLSKA                  | Miejscowość*           | ·                    |

W tym celu wybieramy określony checkbox: osoba fizyczna

#### Dane dla osoby fizycznej która ma numer PESEL wypełniamy następująco:

- imię pierwsze,
- imie drugie,
- nazwisko pierwszy człon,
- nazwisko drugi człon (jeżeli jest),
- identyfikator: PESEL. Numer PESEL jest sprawdzany zgodnie z algorytmem jego tworzenia. W przypadku błędnego numeru pojawia się informacja:

| Sprawdzanie formularza            |
|-----------------------------------|
| Podczas walidacji wystąpiły błędy |
| Niepoprawna forma numeru PESEL    |

- kraj wybieramy ze słownika TERYT.
- miejscowość wybieramy ze słownika TERYT dla Polski, a dla innych państw słownik TERYT nie jest podpięty.
- ulica wybieramy ze słownika TERYT dla Polski, a dla innych państw słownik TERYT nie jest podpięty.
- nr domu.
- nr lokalu.
- kod pocztowy (dowolne cyfry z nałożoną maską "XX-XXX" dla Polski, a dla innych państw maska kodu nie obowiązuje).

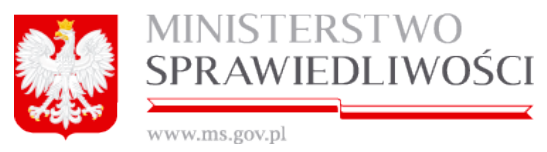

poczta - wybieramy ze słownika TERYT dla Polski, a dla innych państw słownik TERYT nie jest podpięty.

#### Poniżej przykład:

| Stawający                                                           |                                                                                                    |                              |
|---------------------------------------------------------------------|----------------------------------------------------------------------------------------------------|------------------------------|
| Wybierz rodzaj stawającego *                                        |                                                                                                    |                              |
| osoba fizyczna                                                      |                                                                                                    | vdai renrezentanta dla oroby |
| osoba prawna                                                        | U D                                                                                                    | zycznej                      |
| mię pierwsze*                                                       | Imię drugie                                                                                                    |                              |
| JAN                                                                 | IVAN                                                                                                    |                              |
| Nazwisko - pierwszy człon *                                         | Nazwisko - drugi człon                                                                                             |                              |
| KOWALSKI                                                            | WAC                                                                                                    |                              |
|                                                                     |                                                                                                    |                              |
| dentyfikator*                                                       |                                                                                                    |                              |
| Identylikator* PESEL O Paszport PESEL*                              |                                                                                                    |                              |
| dentyfikator* PESEL  Paszport PESEL*                                | Miejscowość*                                                                                                    |                              |
| dentyfikator* PESEL* raj* POLSKA                                    | Miejscowość*                                                                                                    | 0E) 🗸                        |
| dentyfikator* PESEL  PESEL*                                         | Miejscowość*<br>KOWAL (KOWAL, WŁOCŁAWSKI, KUJAWSKO-POMORSK<br>Nr domu* Nr lokalu                                   | 0E) 🗸                        |
| dentyfikator*  PESEL*  Craj*  POLSKA  Лica  MICKIEWICZA             | Miejscowość*<br>KOWAL (KOWAL, WŁOCŁAWSKI, KUJAWSKO-POMORSK<br>Nr domu* Nr lokalu<br>V 1 222                        | 0E) ~                        |
| dentyfikator* PESEL  Paszport PESEL* Kraj* POLSKA Jlica MicKIEWICZA | Miejscowość*<br>KOWAL (KOWAL, WŁOCŁAWSKI, KUJAWSKO-POMORSK<br>Nr domu* Nr lokalu<br>1 222<br>Kod Pocztowy* Poczta* | 0E) 🗸                        |

#### Dane dla osoby fizycznej, która posiada Paszport wypełniamy następująco:

- wypełniamy identycznie jak dla osoby fizycznej, która ma numer PESEL z wyjątkiem identyfikatora PESEL - dodatkowo:
- nazwa dokumentu z lokalnego słownika,
- numer dokumentu,
- organ wydający dokument,
- kraj wystawienia wybieramy ze słownika TERYT.
- siedziba organu wydającego dokument.

Poniżej przykład:

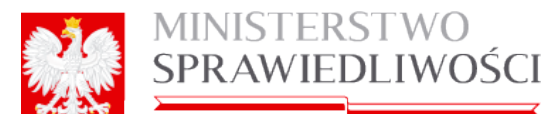

•

| odawanie nowego rekordu              |                  |                                 | >  |
|--------------------------------------|------------------|---------------------------------|----|
| Stawający                            |                  |                                 |    |
| Wybierz rodzaj stawającego *         |                  |                                 |    |
| <ul> <li>osoba fizyczna</li> </ul>   |                  | Dodai reprezentanta dla osoby   |    |
| ○ osoba prawna                       |                  | fizycznej                       |    |
| Imię pierwsze*                       |                  | Imię drugie                     |    |
| JAN                                  |                  | IVAN                            |    |
| Nazwisko - pierwszy człon *          |                  | Nazwisko - drugi człon          |    |
| KOWALSKI                             |                  | WAC                             |    |
| Identyfikator *                      |                  |                                 |    |
| PESEL      Paszport                  |                  |                                 |    |
| Nazwa dokumentu*                     |                  | Numer dokumentu *               |    |
| PASZPORT                             | ~                | WWW123456                       |    |
| Organ wydający dokument*             |                  | Kraj wystawienia *              |    |
| PREZYDENT M.ST. WARSZAWA             |                  | POLSKA                          | ~  |
| Siedziba organu wydającego dokument* |                  |                                 |    |
| URZĄD GMINY ŚRÓDMIEŚCIE W WARSZAWIE  |                  |                                 |    |
| Kraj*                                | Miejscowość*     |                                 |    |
| POLSKA 🗸                             | KOWAL (KOWAL,    | WŁOCŁAWSKI, KUJAWSKO-POMORSKIE) | ~  |
| Ulica                                | Nr domu* Nr loka | lu                              |    |
| MICKIEWICZA                          | 1 222            |                                 |    |
| Kod Pocztowy                         | * Poczta*        |                                 |    |
| 87-860                               | KOWAL (KOWAL,    | WŁOCŁAWSKI, KUJAWSKO-POMORSKIE) | ~  |
|                                      |                  |                                 |    |
|                                      |                  |                                 |    |
|                                      |                  |                                 |    |
|                                      |                  |                                 |    |
| Rezygnuj                             |                  | Zapis                           | SZ |

Dane dla osoby fizycznej z reprezentantem dla osoby fizycznej wypełniamy następująco:

wybieramy określony checkbox: Dodaj reprezentanta dla osoby fizycznej wówczas system automatycznie doda zakładkę "Reprezentant osoby fizycznej".

| Stawający Reprezentant osoby fizycznej |                                            |
|----------------------------------------|--------------------------------------------|
| Wybierz rodzaj stawającego *           |                                            |
| <ul> <li>osoba fizyczna</li> </ul>     | Dodaj reprezentanta dla osoby<br>fizueznaj |
| ⊖ osoba prawna                         | nzycznej                                   |

 przechodzimy na zakładkę "Reprezentant osoby fizycznej" i wypełniamy dane według zasad określonych dla opisu osoby fizycznej z PESELEM czy osoby fizycznej, która posiada Paszport.

| <u> </u> | MINISTERSTWO    |
|----------|-----------------|
|          | SPRAWIEDLIWOŚCI |
|          |                 |

www.ms.gov.nl

|                                          | cznei                                                                                                    |                                                                                                    |          |
|------------------------------------------|----------------------------------------------------------------------------------------------------|----------------------------------------------------------------------------------------------------|----------|
| Dana ocohowa reprezentanta               | carry                                                                                                    |                                                                                                    |          |
| mia nieruoza *                           |                                                                                                    | Imia dinatia                                                                                                    |          |
| 20614                                    |                                                                                                    | ANNA                                                                                                    |          |
| Nazwisko - pierwszy człon *              |                                                                                                    | Nazwisko - drugi człon                                                                                                    |          |
| KOWALSKA                                 |                                                                                                    | WAC                                                                                                    |          |
| dentyfikator*                            |                                                                                                    |                                                                                                    |          |
| PESEL OPaszport                          |                                                                                                    |                                                                                                    |          |
| PESEL!                                   |                                                                                                    |                                                                                                    |          |
|                                          |                                                                                                    |                                                                                                    |          |
|                                          |                                                                                                    |                                                                                                    |          |
|                                          |                                                                                                    |                                                                                                    |          |
|                                          |                                                                                                    |                                                                                                    |          |
|                                          |                                                                                                    |                                                                                                    |          |
|                                          |                                                                                                    |                                                                                                    |          |
|                                          |                                                                                                    |                                                                                                    |          |
| drag representanta                       |                                                                                                    |                                                                                                    |          |
| hures reprezentanta                      |                                                                                                    |                                                                                                    |          |
| (rol)                                    |                                                                                                    | Miniscowośća                                                                                                    |          |
| Kraj*<br>POLSKA                          |                                                                                                    | Miejscowość*<br>KOWAL (KOWAL WŁOCŁAWSKI KUJAWSKO-POMORSKIE)                                                                                                    |          |
| Kraj*<br>POLSKA                          | ~                                                                                                    | Miejscowość*<br>KOWAL (KOWAL, WŁOCŁAWSKI, KUJAWSKO-POMORSKIE)                                                                                                   | v        |
| Kraj*<br>POLSKA<br>Ulica                 | ~                                                                                                    | Miejscowość*<br>KOWAL (KOWAL, WŁOCŁAWSKI, KUJAWSKO-POMORSKIE)<br>Nr domu * Nr lokalu                                                                            | ~        |
| Kraj*<br>POLSKA<br>Jlica<br>SŁOWACKIEGO  | <ul> <li></li> <li></li> <li><td>Miejscowość*<br/>KOWAL (KOWAL, WŁOCŁAWSKI, KUJAWSKO-POMORSKIE)<br/>Nr domu * Nr lokalu<br/>333 3333</td><td>v</td></li></ul> | Miejscowość*<br>KOWAL (KOWAL, WŁOCŁAWSKI, KUJAWSKO-POMORSKIE)<br>Nr domu * Nr lokalu<br>333 3333                                                                | v        |
| Kraj*<br>POLSKA<br>Jlica<br>SŁOWACKIEGO  | Kod Poczłowy*                                                                                                    | Miejscowość*<br>KOWAL (KOWAL, WŁOCŁAWSKI, KUJAWSKO-POMORSKIE)<br>Nr domu * Nr lokalu<br>333 333<br>Pocza *                                                      | ~        |
| Gaj*<br>POLSKA<br>Jlica<br>SLOWACKIEGO   | Kod Pocztowy*<br>87-860                                                                                                    | Miejscowość*<br>KOWAL (KOWAL, WŁOCŁAWSKI, KUJAWSKO-POMORSKIE)<br>Nr domu * Nr Iokalu<br>333 333<br>* Poczta *<br>KOWAL (KOWAL, WŁOCŁAWSKI, KUJAWSKO-POMORSKIE)  | ~        |
| ýraj*<br>POLSKA<br>Jlica<br>SLOWACKIEGO  | Kod Pocztowy<br>87-860                                                                                                    | Miejscowość*<br>KOWAL (KOWAL, WŁOCŁAWSKI, KUJAWSKO-POMORSKIE)<br>Nr domu * Nr lokalu<br>333 3333<br>* Poczta *<br>KOWAL (KOWAL, WŁOCŁAWSKI, KUJAWSKO-POMORSKIE) | ~        |
| Graj *<br>POLSKA<br>Jlica<br>SŁOWACKIEGO | Kod Pocztowy<br>87-860                                                                                                    | Miejscowość*<br>KOWAL (KOWAL, WŁOCŁAWSKI, KUJAWSKO-POMORSKIE)<br>Nr domu * Nr lokalu<br>333 3333<br>Poczta *<br>KOWAL (KOWAL, WŁOCŁAWSKI, KUJAWSKO-POMORSKIE)   | ~        |
| Graj *<br>POLSKA<br>Jlica<br>SLOWACKIEGO | Kod Pocztowy<br>87-860                                                                                                    | Miejscowość*<br>KOWAL (KOWAL, WŁOCŁAWSKI, KUJAWSKO-POMORSKIE)<br>Nr domu * Nr lokalu<br>333 333<br>* Poczta *<br>KOWAL (KOWAL, WŁOCŁAWSKI, KUJAWSKO-POMORSKIE)  | ~        |
| Graj *<br>POLSKA<br>Jlica<br>SLOWACKIEGO | Kod Pocztowy*<br>87-860                                                                                                    | Miejscowość*<br>KOWAL (KOWAL, WŁOCŁAWSKI, KUJAWSKO-POMORSKIE)<br>Nr domu* Nr Iokalu<br>333 3333<br>Poczta*<br>KOWAL (KOWAL, WŁOCŁAWSKI, KUJAWSKO-POMORSKIE)     | ~        |
| Kraj*<br>POLSKA<br>Jlica<br>SŁOWACKIEGO  | Kod Poctowy*<br>87-860                                                                                                    | Miejscowość*<br>KOWAL (KOWAL, WŁOCŁAWSKI, KUJAWSKO-POMORSKIE)<br>Nr domu* Nr lokalu<br>333 3333<br>Poczta*<br>KOWAL (KOWAL, WŁOCŁAWSKI, KUJAWSKO-POMORSKIE)     | <b>v</b> |

Operacje wprowadzania danych kończymy przyciskiem "Zapisz".

#### Uwaga!

Dla osoby fizycznej możemy dodać wielu "Reprezentantów osoby fizycznej".

#### Ad B. WPROWADZANIE DANYCH DLA OSOBY PRAWNEJ

Dla dodania osoby prawnej do rejestrowanej spółki wybieramy checkbox: osoba prawna. Zmienia się ekran do wprowadzania danych.

Dla osoby prawnej dane do wypełniania zawarte są na dwóch ekranach:

- stawający z numerem KRS lub stawający z numerem REJESTR oraz
- reprezentanci osoby prawnej.

#### Dane na ekranie stawający z numerem KRS wypełniamy następująco:

- nazwa podmiotu (bez przyrostka z formą prawną),
- forma prawna z lokalnego słownika,
- wybieramy checkbox identyfikator z numer KRS, a następnie
- kraj, miejscowość, ulica, nr domu, nr lokalu, kod pocztowy i poczta wypełniamy identycznie jak dla osoby fizycznej.

### Uwaga!

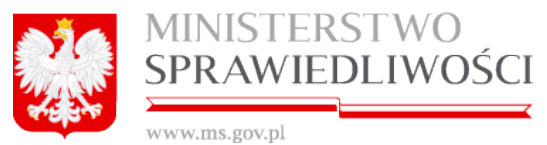

Numer KRS jest sprawdzany zgodnie z algorytmem jego tworzenia (np.: zera są uzupełniane).

Poniżej przykład z wypełnionym numerem KRS:

| Stawający Reprezentanci osoby prawnej           |                                               |
|-------------------------------------------------|-----------------------------------------------|
| Wybierz rodzaj stawającego *                    |                                               |
| ◯ osoba fizyczna                                |                                               |
| ● osoba prawna                                  |                                               |
| Nazwa podmiotu (bez przyrostka z formą prawną)* | Forma prawna*                                 |
| ADAMSKI&ADAMSKI                                 |                                               |
| Identyfikator*                                  |                                               |
| Numer KRS      Rejestr                          | SPÓŁKA JAWNA                                  |
| Numer KRS*                                      | SPÓŁKA KOMANDYTOWA                            |
| 0000123456                                      | SPÓŁKA PARTNERSKA                             |
|                                                 |                                               |
|                                                 | SPÓŁKA AKCYJNA                                |
|                                                 | SPÓŁDZIELNIA                                  |
|                                                 | PRZEDSIĘBIORSTWO PAŃSTWOWE                    |
|                                                 | JEDNOSTKÄ-JADAWCZO-ROZWOJOWA                  |
|                                                 | 1-9/54                                        |
| Kraj*                                           | Miejscowość*                                  |
| POLSKA 🗸                                        | KOWAL (KOWAL, WŁOCŁAWSKI, KUJAWSKO-POMORSKIE) |
| Ulica                                           | Nr domu* Nr lokalu                            |
| MICKIEWICZA 🗸                                   | 1 2                                           |
| Kod Pocztov                                     | vy* Poczta*                                   |
| 87-876                                          | KOWAL (KOWAL, WŁOCŁAWSKI, KUJAWSKO-POMORSKIE) |
|                                                 |                                               |
|                                                 |                                               |
|                                                 |                                               |
|                                                 |                                               |
| Rezygnuj                                        | Zapisz                                        |

#### Dane na ekranie stawający z numerem REJESTR wypełniamy następująco:

- nazwa podmiotu (bez przyrostka z formą prawną),
- forma prawna z lokalnego słownika,
- wybieramy checkbox numer: Rejestr,
- zmiana checkboxu powoduje, że zmienia się ekran określający osobę prawną, a mianowicie konieczne staje się wprowadzenie poniższych danych:
  - a) nazwa rejestru,
  - b) numer w rejestrze,
  - c) organ prowadzący rejestr,
  - d) kraj rejestru wybieramy ze słownika TERYT., a dalej wprowadzamy.
- kraj, miejscowość, ulica, nr domu, nr lokalu, kod pocztowy i poczta wypełniamy identycznie jak dla osoby fizycznej

Poniżej przykład z wypełnionym numerem Rejestr:

| MINISTERSTWO<br>SPRAWIEDLIW                                        | O<br>OŚCI           |
|--------------------------------------------------------------------|---------------------|
| www.ms.gov.pl                                                      |                     |
| Stawający Reprezentanci osoby prawnej                              |                     |
| Wybierz rodzaj stawającego *<br>O osoba fizyczna<br>• osoba prawna |                     |
| Nazwa podmiotu (bez przyrostka z forma prawna)*                    | Forma prawna*       |
| BOLKOWSKI&BOLKOWSKI                                                | SPÓŁDZIELNIA V      |
| Identyfikator*                                                     |                     |
| ○ Numer KRS ④ Rejestr                                              |                     |
| Nazwa rejestru*                                                    | Numer w rejestrze * |
| WŁASNY REJESTR                                                     | 123456789           |
| Organ prowadzący rejestr*                                          | Kraj rejestru *     |
| MER LONDYNU                                                        | WIELKA BRYTANIA 🗸   |
| Krāj* Mi<br>WIELKA BRYTANIA 🗸                                      | ejscowość*<br>ONDYN |
| Ulica                                                              | domu* Nr lokalu     |
| JERZEGO V 3                                                        | 232 EWEW            |
| Kod Pocztowy* Po                                                   | czta                |
| WEWEWE                                                             | ONDYN123            |
| Rezygnuj                                                           | Zapisz              |

#### Uwaga!

- **1.** Dane na ekranie "Reprezentanci osoby prawnej" wypełniamy w identyczny sposób jak dla osoby fizycznej.
- 2. Dla osoby prawnej możemy dodać wielu "Reprezentantów osoby prawnej".

Po wprowadzeniu wszystkich stawających przykładowa tabela z danymi w §1 przedstawia się jak niżej:

| § 1<br>Stawający       |                              |                    |                      |                      |           |             |
|------------------------|------------------------------|--------------------|----------------------|----------------------|-----------|-------------|
| lmię /<br>Forma prawna | Nazwisko /<br>Nazwa podmiotu | Typ identyfikatora | Numer identyfikatora | Osoba reprezentująca |           |             |
| JAN                    | KOWALSKI                     | PESEL              |                      |                      |           |             |
| ADAM                   | ADAMSKI                      | DOKUMENT TOŻSAI    | AJJ 22222            |                      |           |             |
| BOLESŁAW               | BOLKOWSKI                    | PESEL              |                      | CELINA               | CELIŃSKA  | 54120803977 |
| PRZEDSIĘBIOR           | ADAMSKI&ADAMSK               | NUMER KRS          | 0000123456           | EDEK                 | EDKOSKI   | 54120803977 |
| SPÓŁDZIELNIA           | BOLKOWSKI&BOLI               | WŁASNY REJESTR     | 123456789            | MAREK                | BOGDAŃSKI | 47010213396 |
|                        |                              |                    |                      |                      | Usuń      | Edytuj Dod  |

#### Wprowadzone dane możemy:

Modyfikować, używając przycisku "*Edytuj*" (po zaznaczeniu określonego wiersza). Usunąć, używając przycisku "*Usuń*" (po zaznaczeniu określonego wiersza) lub "*Dodaj"* –doda nowe osoby.

§ 2 - w pole przenosi się automatycznie nazwa spółki z pkt 2. Pole jest nieedytowalne.

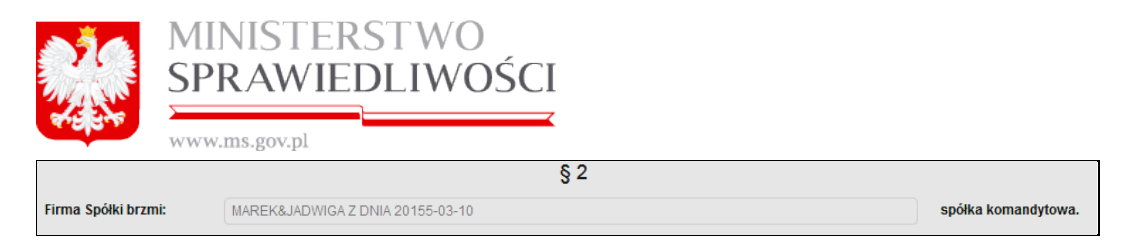

**§ 3** – w pole "Miejscowość" wpisujemy pierwsze litery miejscowości. Pojawia się lista wraz z podziałem terytorialnym Polski. Zaznaczamy właściwą pozycję, która wpisuje się w pole "**Miejscowość**".

§ 4 – wybieramy ze słownika "Klasyfikację PKD" – według rodzaju prowadzonej w przyszłości przez nas działalności. W tym celu uruchamiamy przycisk "*Klasyfikacja PKD*" otwiera się nowy ekran. Możemy dodać wiele kodów PKD do części "Wybrane kody PKD". Sposób dodawania i usuwania PKD realizujemy zgodnie z wcześniejszymi wyjaśnieniami – (3.1.10 Klasyfikacja PKD).

### <u>Krok 2</u>

§ 5 - określamy "Wartość nominalną każdego udziału". Pozostałe pola w tym paragrafie są obliczane automatycznie – po wypełnieniu § 5.

| Kapitał zakładowy Spół | ki wynosi (wartość w PLN, obliczana automatycznie | § 5 |
|------------------------|---------------------------------------------------|-----|
| 100000                 |                                                   |     |
| Liczba udziałów spółki | (ilość obliczana automatycznie): *                |     |
| 1000                   |                                                   |     |
| Wartość nominalna każ  | ždego udziału: *                                  |     |
| 100                    |                                                   |     |

#### Uwaga!

- 1. Należy pamiętać, że minimalna:
  - wartość udziału musi być >= 50 zł.
  - kapitał zakładowy Spółki musi być >= 5000 zł.
- W przeciwnym przypadku nie będziemy mogli przejść wszystkich kroków rejestracyjnych spółki.

§ 6 - dla każdego "stawającego" w spółce musimy określić ich udziały w Spółce.

| Udział | § 6<br>Udziały w Spółce obejmują (aby dodać udziałowców, należy określić wartość nominalną w polu wyżej): |  |  |      |        |              |
|--------|----------------------------------------------------------------------------------------------------|--|--|------|--------|--------------|
| oby    | by nazwisko nazwa podmiotu forma prawna rejestr nr KRS nr paszportu nr w rejestrze liczba u               |  |  |      |        | liczba udzia |
|        |                                                                                                    |  |  |      |        |              |
|        |                                                                                                    |  |  |      |        |              |
| ◄      |                                                                                                    |  |  |      |        | F            |
|        |                                                                                                    |  |  | Usuń | Edytuj | Dodaj        |

W tym celu wybieramy przycisk **"Dodaj**". Pojawia się nowe okno ze wszystkimi stawającymi. Zaznaczamy wybraną osobę prawną lub fizyczną. W pole " *Liczba udziałów*" wpi-

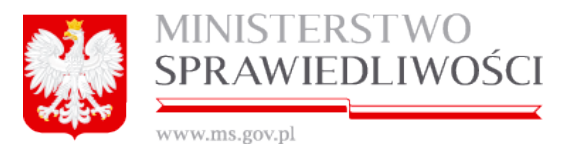

sujemy dla tej osoby określoną wartość. Po wyjściu z tego pola następne pole "Kwota" – (*wartość obliczana jest automatycznie*). Pole to jest nieedytowalne. Wprowadzoną wartość możemy zapisać, uruchamiając przycisk "**Zapisz**".

| Dodawanie no   | owego rekordu                                  |                            |                        |                 |              |
|----------------|------------------------------------------------|----------------------------|------------------------|-----------------|--------------|
| vvyszukaj oso  | bę prawną/izyczną                              |                            |                        | Szuk            | ai           |
| Wybierz wspó   | ilnika                                         |                            |                        |                 |              |
| typ osoby      | nazwisko<br>nazwa podmiotu                     | imię<br>forma prawna       | drugie imię<br>rejestr | PESEL<br>nr KRS | nr i<br>nr i |
| fizyczna       |                                                | MAREK                      |                        |                 |              |
| fizyczna       | ADMSKI                                         | ADAM                       | JAN                    |                 | SSS          |
| prawna         | BOLKOWSKI&BOLKOWSKI PRZEDSIĘBIORSTWO PAŃSTWOWE | PRZEDSIĘBIORSTWO PAŃSTWOWE |                        | 0000323232      |              |
| fizyczna       | BOLKOSKI                                       | BOLEK                      |                        |                 |              |
| •              |                                                |                            |                        |                 | Þ            |
| Liczba udziałó | ów • Kwota (wartośc obliczana automatycznie):  |                            |                        |                 |              |
| 1000           | 10000 PLN                                      |                            |                        |                 |              |
| Rezygnuj       | ]                                              |                            |                        | Zapi            | sz           |

Podczas dodawania udziałów dla kolejnych stawających pojawiająca się lista z "dodawaniem nowego rekordu" jest pomniejszana o dodane osoby.

§7 - zgodnie z ustawą jest nieedytowalny.

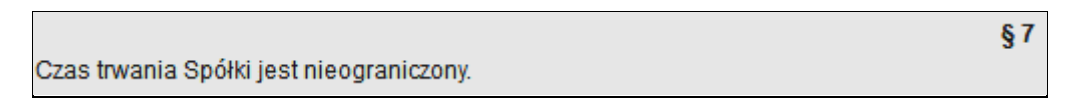

§ 8 - mamy dwa warianty wyboru określające zależności pomiędzy udziałami, a wspólnikami.

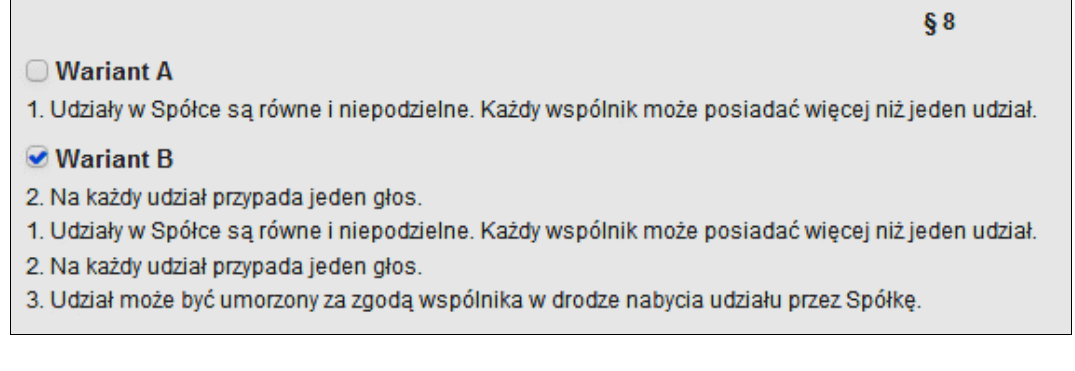

# <u>Krok 3</u>

§ 9 - zgodnie z ustawą jest nieedytowalny.

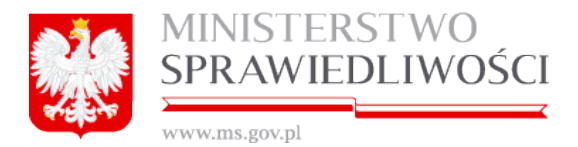

Udziały w Spółce są pokrywane wkładami pieniężnymi.

§ 9

#### § 10 - mamy 4 warianty wyboru określające zbycie udziałów przez wspólników.

§ 10
Wariant A
Zbycie oraz zastawienie udziału wymaga zgody Spółki.
Wariant B
Zbycie oraz zastawienie udziału nie wymaga zgody Spółki.
Wariant C
1. Zbycie oraz zastawienie udziału wymaga zgody Spółki.
2. Zastawnik i użytkownik mogą wykonywać prawo głosu z udziału, na którym ustanowiono zastaw lub użytkowanie, jeżeli przewiduje to czynność prawna ustanawiająca ograniczone prawo rzeczowe oraz gdy w księdze udziałów dokonano wzmianki o jego ustanowieniu i o upoważnieniu do wykonywać prawo głosu z udziału, na którym ustanowiono zastaw lub użytkowanie, jeżeli przewiduje to czynność prawna ustanawiająca ograniczone prawo rzeczowe oraz gdy w księdze udziału, na którym ustanowiono zastaw lub użytkowanie, jeżeli przewiduje to czynność prawna ustanawiająca ograniczone prawo rzeczowe oraz gdy w księdze udziału, na którym ustanowiono zastaw lub użytkowanie, jeżeli przewiduje to czynność prawna ustanawiająca ograniczone prawo rzeczowe oraz gdy w księdze udziałów dokonano wzmianki o jego ustanowieniu i o upoważnieniu do wykonywania prawa głosu.

#### § 11 - mamy 2 warianty tworzenia kapitału rezerwowego i zapasowego.

<mark>§</mark> 11

Wariant A Spółka może tworzyć kapitały rezerwowy i zapasowy.

🕑 Wariant B

1. Spółka może tworzyć kapitały rezerwowy i zapasowy.

 Zarząd może wypłacić zaliczkę na poczet przewidywanej dywidendy za rok obrotowy, jeżeli zaistnieją warunki wymagane przepisami prawa, a w szczególności jeżeli spółka posiada wystarczające środki na wypłatę.

# Krok 4

§ 12 - mamy 3 warianty określenia organów Spółki.

| §12                                                                                                    |
|----------------------------------------------------------------------------------------------------|
| Organami Spółki są:                                                                                                    |
| Wariant A 1) Zarząd; 2) Zgromadzenie wspólników.                                                                                                    |
| Wariant B I) Zarząd; Rada Nadzorcza; J) Zgromadzenie wspólników.                                                                                                    |
| <ul> <li>Wariant C</li> <li>1) Zarząć;</li> <li>2) Rada Nadzorcza;</li> <li>3) Zgromadzenie wspólników.</li> <li>2. Wspólnikowi nie przysługuje prawo indywidualnej kontroli, z zastrzeżeniem ust. 3.</li> <li>3. Wspólnik może wykonywać prawo indywidualnej kontroli, jeżeli Rada Nadzorcza nie została ustanowiona lub jeżeli liczba członków Rady Nadzorczej jest niższa niż wymagana umową.</li> </ul> |

**§ 13 -** w zależności od wyboru w § 12 "Wariantu" zmienia się zakres wyboru w § 13 i tak przy wyborze:

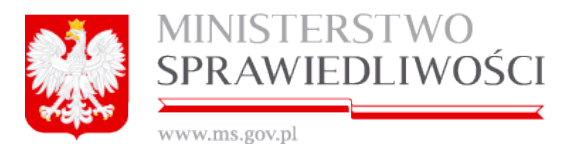

Wariantu A – określamy jedynie w latach ile wynosi "Kadencja członka Zarządu". Pozostałe punkty nie podlegają zmianie.

§ 13

 Zarząd składa się z jednego lub więcej członków powoływanych i odwoływanych uchwałą wspólników. Uchwała wspólników może określać funkcje poszczególnych członków Zarządu.
 Kadencja członka Zarządu wynosi rok/lata/lat.
 Mandat członka Zarządu wygasa z chwilą upływu kadencji, odwołania ze składu Zarządu, śmierci albo rezygnacji.

- Wariantu B określamy w latach ile wynosi:
  - a) kadencja członka Zarządu,
  - b) mandat członka Zarządu wygasa z chwilą upływu kadencji, odwołania ze składu Zarządu, śmierci albo rezygnacji,
  - c) rada Nadzorcza składa się co najmniej z członków powoływanych i odwoływanych uchwałą wspólników (*minimum 3 osoby*). Jeżeli wypełnimy 1 lub 2 osoby wówczas przy uruchomieniu podpisów następuje blokada kroku 4 informująca o powstałych błędach:

Błąd podczas sprawdzania poprawności dokumentu

Podczas sprawdzania poprawności całego dokumentu wystąpiły błędy:

KROK 4 KROK 5

Liczba członków Rady Nadzorczej musi wynosić minimum 3

d) kadencja członka Rady Nadzorczej.

Pozostałe punkty nie podlegają zmianie.

| §13                                                                                                    |  |  |  |  |  |
|----------------------------------------------------------------------------------------------------|--|--|--|--|--|
| <ol> <li>Zarząd składa się z jednego lub więcej członków powoływanych i odwoływanych uchwałą wspólników. Uchwała wspólników może określać funkcje poszczególnych<br/>członków Zarządu.</li> </ol> |  |  |  |  |  |
| 2. Kadencja członka Zarządu wynosi 1 rok/lata/lat.                                                                                                    |  |  |  |  |  |
| 3. Mandat członka Zarządu wygasa z chwilą upływu kadencji, odwołania ze składu Zarządu, śmierci albo rezygnacji.                                                                                  |  |  |  |  |  |
| 4. Rada Nadzorcza składa się co najmniej z 3 członków powoływanych i odwoływanych uchwałą współników.                                                                                             |  |  |  |  |  |
|                                                                                                    |  |  |  |  |  |
| 5. Kadencja członka Rady Nadzorczej wynosi 1 rok/lata/lat.                                                                                                    |  |  |  |  |  |
| 6. Mandal członka Rady Nadzorczej wynasa z chwila uniwyu kadencji, odwolania ze składu Rady Nadzorczej śmierci albo rezyonacji                                                                    |  |  |  |  |  |

- Wariantu C określamy w latach ile wynosi:
  - a) kadencja członka Zarządu,
  - b) mandat członka Zarządu wygasa z chwilą upływu kadencji, odwołania ze składu Zarządu, śmierci albo rezygnacji,
  - c) Rada Nadzorcza składa się co najmniej z członków powoływanych i odwoływanych uchwałą wspólników oraz
  - d) kadencja członka Rady Nadzorczej.

Pozostałe punkty nie podlegają zmianie.

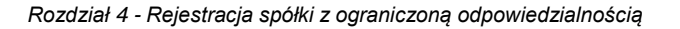

×

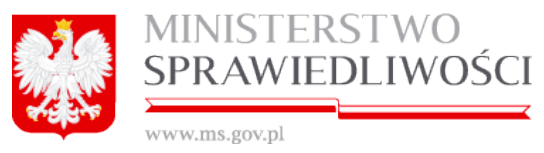

#### Uwaga!

- 1. Kadencja członka Zarządu może wynosić maksymalnie 5 lat.
- 2. Kadencja członka rady nadzorczej może wynosić maksymalnie 5 lat.

# <u>Krok 5</u>

§ 14 - tu określamy, kto ma prawo reprezentować Spółkę.

|          | § 14                                                                                                    |
|----------|----------------------------------------------------------------------------------------------------|
| O W      | ariant A                                                                                                    |
| Każdy    | y wspólnik ma prawo reprezentować Spółkę. Do składania oświadczeń woli i podpisów w imieniu Spółki uprawnieni są dwaj wspólnicy lub jeden wspólnik łącznie z |
| proku    | irentem.                                                                                                    |
| <b>w</b> | ariant B                                                                                                    |
| Każdy    | y wspólnik uprawniony do reprezentacji Spółki ma prawo reprezentować Spółkę samodzielnie.                                                                    |

§ 15 – tu określamy skład pierwszego Zarządu Spółki oraz skład pierwszej Rady Nadzorczej.

*Skład pierwszego Zarządu Spółki* realizujemy następująco: Wybieramy przycisk *"Dodaj"* pod pierwszą tabelką.

| A W skład pierwszego Zarządu Spółki wspólnicy powołują: |      |             |       |              |               |                |
|---------------------------------------------------------|------|-------------|-------|--------------|---------------|----------------|
| nazwisko                                                | imię | drugie imię | PESEL | nr paszportu | nazwa funkcji | czy zawieszony |
|                                                         |      |             |       |              |               |                |
|                                                         |      |             |       |              |               |                |
|                                                         |      |             |       |              |               |                |
|                                                         |      |             |       |              |               |                |
|                                                         |      |             |       |              |               |                |
|                                                         |      |             |       |              | Usuń          | Edytuj Dodaj   |

Pojawia się nowe okno, gdzie mamy do wyboru dwa ekrany:

- 1. wspólnicy oraz
- 2. inna osoba.

Wybieramy WSPÓLNICY, a w nim kolejno:

- zaznaczamy w tabeli określone nazwisko,
- dla zaznaczonej osoby określamy ze słownika pełnioną funkcję (Prezes Zarządu może być tylko jeden) oraz
- możemy również określić czy dana osoba jest zawieszona, ale realizacja tej czynności dostępna jest na etapie wypełniania wniosku. Podczas wypełniania danych do umowy pola te są niedostępne.

|            | Zawieszony do: |
|------------|----------------|
| Zawieszony | 13.04.15       |

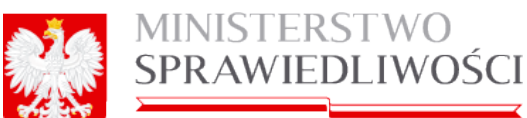

| szukaj osobę                                                        | prawną/nzyczną             |                      |                        |                 | Orulus                         |
|---------------------------------------------------------------------|----------------------------|----------------------|------------------------|-----------------|--------------------------------|
| bierz wspólnił                                                      | ka                         |                      |                        |                 | Здикај                         |
| /p osoby                                                            | nazwisko<br>nazwa podmiotu | imię<br>forma prawna | drugie imię<br>rejestr | PESEL<br>nr KRS | nr paszportu<br>nr w rejestrze |
| zyczna                                                              |                            | MAREK                |                        |                 | AJH12345                       |
| zyczna                                                              | BOLECKI                    | BOLEK                | JAN                    |                 | WWW333                         |
|                                                                     |                            |                      |                        |                 |                                |
| zyczna                                                              | CELIŃSKA                   | CELA                 |                        |                 | WEWEWEWEWE                     |
| zyczna                                                              | CELIŃSKA                   | CELA<br>MICHAŁ       |                        |                 | WEWEWEWEWE                     |
| zyczna<br>zyczna<br>rezes zarządu<br>donek zarządu                  | CELIŃSKA                   | CELA<br>MICHAŁ       |                        |                 | WEWEWEWEWE                     |
| zyczna<br>zyczna<br>rézes zarządu<br>żonek zarządu<br>rzewodniczący | CELIŃSKA                   | CELA<br>MICHAŁ       |                        |                 | WEWEWEWEWE                     |

Pełnione funkcje mogą przyjmować następujące wartości:

- prezes zarządu lub członek zarządu.
- przewodniczący rady nadzorczej lub członek rady nadzorczej.

Po określeniu wszystkich danych uruchamiamy przycisk "*Zapisz*". Wybrana osoba przenosi się do tabeli składu pierwszego Zarządu Spółki.

| A. W skład pierwsze | § 15<br>A. W skład pierwszego Zarządu Spółki wspólnicy powołują: |             |       |              |                 |                |
|---------------------|------------------------------------------------------------------|-------------|-------|--------------|-----------------|----------------|
| nazwisko            | imię                                                             | drugie imię | PESEL | nr paszportu | nazwa funkcji   | czy zawieszony |
| KOWALSKI            | JAN                                                              | JANUSZ      |       |              | prezes zarządu  | TAK            |
| BOLKOWSKI           | BOLESŁAW                                                         |             |       |              | członek zarządu | NIE            |
| KOWALSKI            | JAN                                                              | JANUSZ      |       | WEWEW433434  | członek zarządu | NIE            |
|                     |                                                                  |             |       |              |                 |                |
|                     |                                                                  |             |       |              | Usuń            | Edytuj Dodaj   |

Wybieramy INNA OSOBA, następnie:

- wypełniamy dane personalne z adresem w identyczny sposób jak przy określaniu stawających i dalej
- dla opisywanej osoby określamy ze słownika pełnioną funkcję oraz
- możemy również określić czy dana osoba jest zawieszona, ale realizacja tej czynności dostępna jest na etapie wypełniania wniosku. Podczas wypełniania danych do umowy pola te są niedostępne.

| MINISTE<br>SPRAWI                                                                                | ERSTWO<br>EDLIWOŚCI                                            |                                                       |
|--------------------------------------------------------------------------------------------------|----------------------------------------------------------------|-------------------------------------------------------|
| www.ms.gov.pl                                                                                    | ✓ Zawieszony                                                   | Zawieszony do:                                        |
| Dodawanie nowego rekordu                                                                         |                                                                |                                                       |
| Imie osoba<br>Imie pierwsze *<br>JANUSZ<br>Nazwisko - pierwszy człon *<br>BAK<br>Identyfikator * |                                                                | Imię drugie<br>Nazwisko - drugi człon                 |
| PESEL      Paszport Nazwa dokumentu * PASZPORT Organ wydający dokument* MFR                      | v                                                              | Numer dokumentu * WWW2222 Kraj wystawienia * Al BANIA |
| Siedziba organu wydającego dokument*<br>BERAT<br>Kraj*                                           | Miejscowość*                                                   | (                                                     |
| ALBANIA<br>Ulica<br>TITO                                                                         | SARANDA<br>Nr domu* Nr loka<br>222 QQQ<br>Kod Pocztowy* Poczta | alu                                                   |
| członek zarzanu<br>prezes zarzą                                                                  | WWWWW DHEREMI                                                  | ✓                                                     |

Po określeniu wszystkich danych uruchamiamy przycisk "*Zapisz*". Wybrana osoba przenosi się do tabeli składu pierwszego Zarządu Spółki (patrz na ekran wyżej).

**Skład pierwszej Rady Nadzorczej** realizujemy następująco w identyczny sposób jak dla składu pierwszego Zarządu Spółki, jednakże należy pamiętać, że:

- do składu pierwszego Zarządu Spółki należy wybrać tyle osób ile było określone w kroku 4 § 13 oraz
- w składzie pierwszego Zarządu Spółki musi być wybrany "Przewodniczący Rady Nadzorczej" (*Przewodniczący Rady Nadzorczej może być tylko jeden*).

Jeżeli nie spełnimy tych warunków, wówczas przy uruchomieniu podpisów następuje blokada kroku 5 informująca o powstałych błędach:

| B | łąd podczas sprawdzania poprawności dokumentu                     | × |
|---|-------------------------------------------------------------------|---|
|   | Podczas sprawdzania poprawności całego dokumentu wystąpiły błędy: |   |
|   | KROK 5                                                            |   |
|   | Należy podać przewodniczącego rady nadzorczej                     |   |
|   | Liczba osób w radzie nie zgadza się z paragrafem 13               |   |

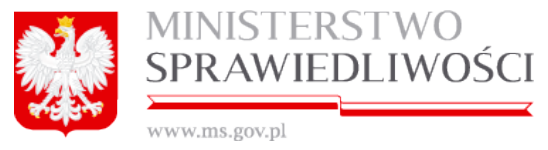

## <u>Krok 6</u>

- § 16 mamy do wyboru 2 warianty:
  - Wariant A określamy czy zaciągnięcie zobowiązania do świadczenia o wartości dwukrotnie przewyższającej wysokość kapitału zakładowego Spółki wymaga uchwały,
  - Wariant B określamy czy zaciągnięcie zobowiązania do świadczenia o wartości dwukrotnie przewyższającej wysokość kapitału zakładowego Spółki NIE wymaga uchwały.

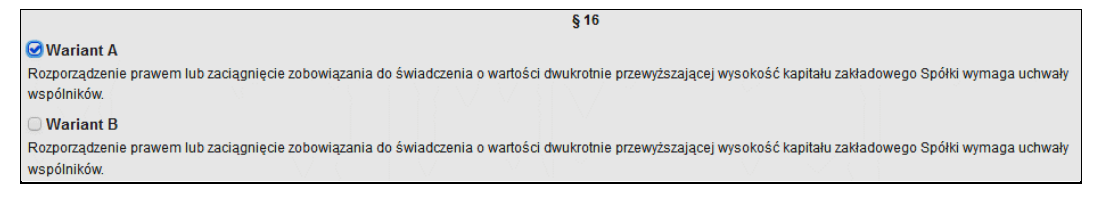

§ 17- określamy punkt 2 – tzn. czy "Pierwszy rok obrotowy kończy się w dniu 31 grudnia". Należy wskazać datę końcową pierwszego roku obrotowego przez wskazanie roku:

- Dla umowy zawieranej w l półroczu bieżącego roku
- Dla umowy zawieranej w II półroczu bieżącego lub następnego roku.

|                                                                    | § 17 |
|--------------------------------------------------------------------|------|
| 1. Rokiem obrotowym jest rok kalendarzowy, z zastrzeżeniem ust. 2. |      |
| 2. Pierwszy rok obrotowy kończy się w dniu 31 grudnia:             |      |
| • 2015 *                                                           |      |
| ○ 2016                                                             |      |
|                                                                    |      |

Punkt 1. Nie podlega zmianie.

### POBIERZ PDF

Zasadę pobierania dokumentu w postaci PDF opisano w rozdziale "Wspólne dokumenty załączone do wniosków E-1, E-2 i E-3"- (3.1.8 Pobierz PDF).

Przykładowy zrzut "Umowy spółki z ograniczoną odpowiedzialnością" zamieszczono poniżej (liczba stron jest zależna od zawartości danych wprowadzonych do umowy).

#### Uwaga!

Zakres informacyjny "Umowy …" jest określony w rozporządzeniu o rejestracji spółek.

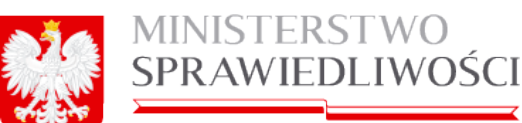

www.ms.gov.pl

#### UMOWA SPÓŁKI Z OGRANICZONĄ ODPOWIEDZIALNOŚCIĄ z dnia 25-03-2015 51 Stavalacy: , nr PESEL: 8 adres: POLSKA 87-860 KOWAL, MICKIEWICZA 22 m. D 1. MICHAL 2. ADAM ADAMSKI, adres: WIELKA BRYTANIA ERERERER LONDYN, JERZEGO 232323 m. WWEW 3. CELINA CELINSKA, nr PESEL: States: POLSKA 34-343 KOWAL, MICKIEWICZA 22 m. WW, reprezentujący osobę: BOLESŁAW BOLKOWSKI 4. EDEK EDKOSKI, nr PESEL: A dres: POLSKA 67-876 KOWAL 12, reprezentujący firmę: ADAMSKI&ADAMSKI PRZEDSIĘBIORSTWO PANSTWOWE 5. MAREK EMERATING III PESEL: (MICHAEMA, adres: POLSKA 44-444 KOWAL, MICKIEWICZA 1 m. 2, reprezentujący filmę: BOLKOWSKI&BOLKOWSKI SPOŁDZIELNIA oświadczają, że na podstawie niniejszej umowy zawiązują spółkę z ograniczoną odpowiedzialnością, zwaną dalej "Spółką". § 2 Firma Społki brzmi: WERYFIKACJA Z DNIA 20150325 SPÓŁKA Z OGRANICZONĄ ODPOWIEDZIALNOŚCIĄ \$3 Siedziba Spółki jest: LIDZBARK WARMIŃSKI. -Przedmiotem działajności spółki jest: 1) (PKD 01) UPRAWY ROLNE, CHOW I HODOWLA ZWIERZĄT, ŁOWIECTWO, WŁĄCZAJĄC DZIAŁALNOŚC USŁUGOWĄ 2) (PKD 02) LEŚNICTWO I POZYSKIWANIE DREWNA \$5 Kapitał zakładowy Społki wynosi: 41000 zł (słownie: człestzieści jeden tysięcy zł) i dzieli się na 410 udziałów, z których każdy ma wartość nominalną; 100 zł (słownie: sto zł). 50 Udziały w Spółce obejmują: 1) Wspóinik: wartości nominalnej 1000 zł. adres: POLSKA 87-860 KOWAL, MICKIEWICZA 22 m. D obejmuje 10 udziałów o łącznej 2) Wspólnik: BOLESŁAW BOLKOWSKI nr PESEL: adres: POLSKA 87-600 KOWAL 11 obejmuje 100 udziałów o łącznej wartości nominalnej 10000 zl. 3) Wspólnik: ADAM ADAMSKI, adres: WIELKA BRYTANIA ERERERER LONDYN, JERZEGO 232323 m. WWEW obejmuje 100 udziałów o łącznej wartości nominalnej 10000 zl. 4) Wspólnik: obejmuje 100 udziałów o łącznej wartości nominalnej 10000 zł. 5) Wspólnik: obejmuje 100 udziałów o łącznej wartości nominalnej 10000 zł. Czas trwania Spółki jest nieograniczony. 48 1. Udziały w Spółce są równe i niepodzielne. Każdy wspólnik może posladać więcej niż jeden udział. 2. Na każdy udział przypada jeden głoś. 3. Udział może być umorzony za zgodą wspólnika w drodze nabycła udziału przez Spółkę. 49 Udziały w Spółce są pokrywane wkładami pieniężnymi. \$ 10 Zbycle oraz zastawienie udziału wymaga zgody Spółki. \$ 11 1. Spólka może tworzyć kapitały rezerwowy i zapasowy. Zarząd może wypiacić zaliczkę na poczet przewidywanej dywidendy za rok obrotowy, jeżeli zalistnieją warunki wymagane przepisami prawa, a w szczególności jeżeli spółka poslada wystarczające środki na wypiatę. \$ 12 1. Organami Spółki są: 1) Zarząd; 2) Rada Nadzorcza, 3) Zgromadzenie wspólników. 2. Wspólnikowi nie przysługuje prawo indywidualnej kontroli, z zastrzeżeniem ust. 3. 1
| MINISTERSTWO<br>SPRAWIEDLIWOŚCI                                                                                 |
|----------------------------------------------------------------------------------------------------|
| in un discussion in a statistical in a factorial factorial for the binder state and the statistic statistics of |

| <ul> <li>теропів посе тультутно рато поуткланту колого, респітала пекаді Сса те довака акаломога по једен посоа сабляся паку паку паку паку паку паку паку паку</li></ul>                                                                                                    |
|----------------------------------------------------------------------------------------------------|
| \$13                                                                                                    |
| <ol> <li>Zarząd składa się z jednego lub więcej członków powoływanych i odwoływanych uchwałą wspólników. Uchwała wspólników może określać funkcje<br/>poszczególnych członków Zarządu.</li> </ol>                                                                                                    |
| 2. Kadencja członka Zarzadu wynośl 1 rok.                                                                                                    |
| 3. Mandat czionika Zarzadu wygasa z chwila upływu kadencii, odwolania ze skladu Zarzadu, śmierci albo rezygnacii.                                                                                                    |
| <ol> <li>Rada Nadzorcza składa sie co naimniel z 1 członków powołwanych i odwołwanych uchwala wspólników.</li> </ol>                                                                                                    |
| 5. Kadencja członka Rady Nadzorczej wynośł 1 rok.                                                                                                    |
| 6. Mandat członka Rady Nadzorczej wygasa z chwlia upływu kadencji, odwolania ze składu Rady Nadzorczej, śmierci albo rezygnacji.                                                                                                    |
| \$14                                                                                                    |
| W przypadku Zarządu jednoosobowego ośwładczenia w imieniu spółki składa członek Zarządu. W przypadku Zarządu akładającego się z dwóch lub<br>większej liczby osób do składania ośwładczeni w imieniu spółki jest wymagane współdziałanie dwóch członków Zarządu albo jednego członka Zarządu<br>iącznie z prokurentem.                                                                                                    |
| § 15                                                                                                    |
| A. W skład pierwszego Zarządu Spółki wspólnicy powołują;                                                                                                    |
| 1) JAN JANUSZ KOWALSKI-WAC nr PESEL: Control and the POLSKA 87-860 KOWAL, MICKIEWICZA 22 m. D. Funkcja: prezes zarządu.                                                                                                    |
| 2) BOLESŁAW BOLKOWSKI nr PESEL: downanie w POLSKA 67-600 KOWAL 11. Funkcja: członek zarządu.                                                                                                    |
| 3) JAN JANUSZ KOWALSKI-WAC, adres: FRANCJA 3243243 PARY2, NAPOLEONA 12 m. 343. Funkcja: członek zarządu.                                                                                                    |
| B. W skład pierwszej Rady Nadzorczej wspólnicy powołują;                                                                                                    |
| 1) BOLESŁAW BOLKOWSKI nr PESEL: adres: POLSKA 87-600 KOWAL 11. Funkcja: przewodniczący rady nadzorczej.                                                                                                    |
| §16                                                                                                    |
| Rozporządzenie prawem lub zaciągnięcie zobowiązania do świadczenia o wartości dwukrotnie przewyższającej wysokość kapitału zakładowego Spółki<br>wymaga uchwały wspólników.                                                                                                    |
| \$17                                                                                                    |
| 1. Rokiem obrotowym jest rok kalendarzowy z zastrzeżeniem ust. 2.                                                                                                    |
| <ol><li>Pierwszy rok obrotowy kończy się w dniu 31 grudnia 2015 roku.</li></ol>                                                                                                    |
|                                                                                                    |
|                                                                                                    |
|                                                                                                    |
| Dokument podpisali:                                                                                                    |
| <ol> <li>Ja, BRAK POOPISU, akceptuję dokument i składam podpis w imieniu własnym.<br/>Data i godzina złożenia podpisu: – ::</li> </ol>                                                                                                    |
| Gerwezenia rodzaju podpisu:                                                                                                    |
| 2. Ja, BRAK PODPISU, akceptuję dokument i składam podpis w imieniu własnym.<br>Data I godzina złożenia podpisu: – ::                                                                                                    |
| Oznaczania rodzaju podpiau:                                                                                                    |
| 3. Ja, BRAK PODPISU, akceptuję dokument i składam podpis w imieniu BOLESŁAW BOLKOWSKI.<br>Data i godzina złożenia podpisu: – ::                                                                                                    |
| Conscrete indraju problez                                                                                                    |
| 4. Ja, BRAK PODPISU, akceptuję dokument i składam podpis w imieniu ADAMSKI&ADAMSKI PRZEDSIĘBIORSTWO PAŃSTWOWE.<br>Data i godzina złożenia podpisu: – ::                                                                                                    |
| Conscience and approximate and approximate and |
| 5. Ja, BRAK PODPISU, akceptuję dokument i składam podpis w imieniu BOLKOWSKI&BOLKOWSKI SPÓŁDZIELNIA.<br>Data i godzina złożenia podzisar – ::                                                                                                    |
| Consequente redinau problem                                                                                                    |
|                                                                                                    |
|                                                                                                    |
|                                                                                                    |
|                                                                                                    |
|                                                                                                    |
|                                                                                                    |
|                                                                                                    |
|                                                                                                    |
|                                                                                                    |
|                                                                                                    |
|                                                                                                    |
| 2                                                                                                    |

# **PODPISY**

Umowę spółki z ograniczoną odpowiedzialnością podpisują wszyscy stawiający:

- profilem **MS**,
- profilem zaufanym **ePUAP** lub
- bezpiecznym podpisem elektronicznym weryfikowanym przy pomocy kwalifikowanego certyfikatu.

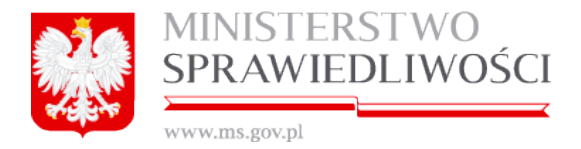

Do każdego podpisu dołączana jest data złożenia podpisu. Dokument jest obligatoryjnym załącznikiem wniosku KRS-W3 dla spółki z o.o. zawiązanej przy wykorzystaniu wzorca umowy udostępnianego w systemie teleinformatycznym.

Przyciski: "*Pobierz PDF*", "*Podpisy*, "*Edytuj*" i "*Usuń*" opisane są w rozdziale - <u>3.1</u> *Wspólne elementy przy rejestracji spółki*.

| Dokumenty                                                          |                             |               |          |
|--------------------------------------------------------------------|-----------------------------|---------------|----------|
| Umowa spółki z ograniczoną odpowiedzialnością                      |                             | 🏝 Pobierz PDF | Podpisy  |
| Status: Oczekiwanie na złożenie podpisów ID: SZOO_MB/16/2015/USZOO | Data utworzenia: 25-03-2015 | C Edytu       | j 🗙 Usuń |

Po złożeniu, chociaż jednego podpisu przyciski: **"Pobierz PDF**", "**Podpisy**, **"Edytuj"** oraz "**Usuń**" stają się aktywne – dostępne.

Natomiast uruchomienie przycisku "*Edytuj*" spowoduje, że złożone wcześniej podpisy zostaną anulowane, ale wcześniej system zapyta się czy chcemy edytować ponownie umowę.

| Edycja dokumentu 3                                                                                                    | × |
|----------------------------------------------------------------------------------------------------|---|
| Na dokumencie złożono podpisy. Kontynuacja sprawi, że zostaną one usunięte. Czy na<br>pewno chcesz edytować dokument? |   |
| Rezygnuj                                                                                                    |   |

Zasada składania podpisów została przedstawiona w rozdziale "Wspólne dokumenty załączone do wniosków E-1, E-2 i E-3" - (3.1.11 Podpisy).

Zasadę pobierania dokumentu w postaci PDF opisano w rozdziale "*Wspólne dokumenty załączone do wniosków E-1, E-2 i E-3*"- (3.1.8 Pobierz PDF).

# 4.3. Oświadczenia o wniesieniu kapitału

Po złożeniu, <u>chociaż jednego podpisu</u> pod umową spółki z ograniczoną odpowiedzialnością aplikacja umożliwia wypełnianie kolejnych dokumentów.

Kolejnym dokumentem przy zakładaniu spółki z o.o. jest <u>Oświadczenie o wniesieniu kapi-tału</u>. Jak widać na poniższym rysunku przy "Oświadczeniu…" pojawił się przycisk "**Utwórz dokument**", który uruchamiamy.

| Dol | umenty                                                             |                             |                   |           |
|-----|--------------------------------------------------------------------|-----------------------------|-------------------|-----------|
|     | Umowa spółki z ograniczoną odpowiedzialnością                      |                             | A Pobierz PDF     | 8 Podpisy |
|     | Status: Oczekiwanie na złożenie podpisów ID: SZOO_MB/16/2015/USZOO | Data utworzenia: 25-03-2015 | 🕼 Edytuj          | 🗙 Usuń    |
|     | Oświadczenia o wniesieniu kapitału                                 |                             | + Utwórz dokument | 🖋 Podpisy |
|     | Status: Brak dokumentu                                             |                             |                   |           |

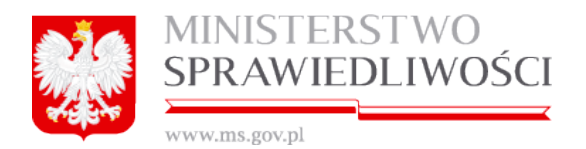

Pojawia się również informacja o prawidłowym przebiegu dodania nowego dokumentu.

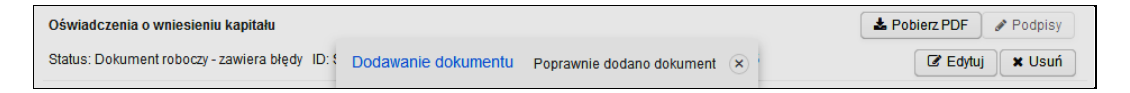

Uruchamiamy przycisk "*Edytuj*". Zostanie wyświetlone okno dla złożenia "Oświadczenia o pokryciu kapitału zakładowego". W kroku 1 przenoszone są "Dane Oświadczenia o pokryciu kapitału zakładowego" naszej spółki.

Data sporządzenia oświadczenia: \*

Dane te na tym etapie są nieedytowalne poza 04-02-20/15, którą należy wypełnić.

| Кгок 1                                                                               | Lista podpisów                                                    |
|--------------------------------------------------------------------------------------|-------------------------------------------------------------------|
| Oświadczenie o pokryc                                                                | iu kapitału zakładowego                                           |
| Dane Oświadczenia o pokryciu kapitału zakładowego                                    |                                                                   |
| Data sporządzenia oświadczenia: *                                                    |                                                                   |
| 04-02-2015                                                                           |                                                                   |
| Firma spółki:                                                                        | Siedziba spółki:                                                  |
| FRANKOWSKI&FRANKOWSKI SPÓŁKA Z 0.0.                                                  | LIDZBARK WARMIŃSKI (LIDZBARK WARMIŃSKI, LIDZBARSKI, WARMIŃSKO-I 🔍 |
| Oświadczenie o wniesieniu wkładów w spółce:                                          |                                                                   |
| FRANKOWSKI&FRANKOWSKI SPÓŁKA Z 0.0.                                                  |                                                                   |
| Niniejszym oświadczam, iż wszystkie wkłady na pokrycie kapitału zakładowego spółki:  |                                                                   |
| FRANKOWSKI&FRANKOWSKI SPOŁKA Z 0.0.                                                  |                                                                   |
| Z siedzibą w:<br>[LIDZBARK WARMIŃSKI (LIDZBARK WARMIŃSKI, LIDZBARSKI, WARMIŃSKO-MAZ] |                                                                   |
| zostały wniesione w całości przez wszystkich wspólników.                             |                                                                   |
|                                                                                      |                                                                   |
|                                                                                      |                                                                   |
|                                                                                      |                                                                   |
|                                                                                      |                                                                   |
|                                                                                      | Podpicy                                                           |

Po zapisaniu danych przechodzimy do zakładki "Lista Podpisów".

wszyscy członkowie zarządu spółki podpisują dokument (profilem MS, profilem zaufanym ePUAP, bezpiecznym podpisem elektronicznym weryfikowanym przy pomocy kwalifikowanego certyfikatu). Do każdego podpisu dołączana jest data złożenia podpisu.

Dokument jest obligatoryjnym załącznikiem wniosku KRS-W3, w przypadku zaznaczenia TAK w polu nr 55, wniosku W3 w rubryce 9 części C, dla spółki z o.o. zawiązanej przy wykorzystaniu wzorca umowy udostępnianego w systemie teleinformatycznym.

Oświadczenie o pokryciu kapitału zakładowego podpisują wszyscy członkowie Zarządu Spółki, którzy są wymienieni w § 15 Umowy.

Zasada składania podpisów została przedstawiona w rozdziale "*Wspólne dokumenty załączone do wniosków E-1, E-2 i E-3*" - (3.1.11 Podpisy).

Zasadę pobierania dokumentu w postaci PDF opisano w rozdziale "*Wspólne dokumenty załączone do wniosków E-1, E-2 i E-3*"- (3.1.8 Pobierz PDF).

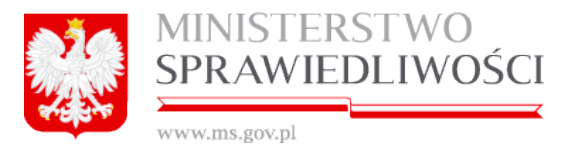

Przykładowy zrzut "Oświadczenia o pokryciu kapitału zakładowego" zamieszczono poniżej (liczba stron jest zależna od zawartości danych wprowadzonych do umowy).

| OŚWIADCZENIE O POKRYCIU KAPITAŁU ZAKŁADOWEGO                                                                                                    |
|----------------------------------------------------------------------------------------------------|
| Dane Oświadczenia o pokryciu kapitału zakładowego:                                                                                                    |
| Data sporządzenia oświadczenia: 04-02-2015 r.                                                                                                    |
| Firma spółki: FRANKOWSKI&FRANKOWSKI SPÓŁKA Z 0.0.                                                                                                    |
| Siedziba spółki: LIDZBARK WARMIŃSKI, LIDZBARK WARMIŃSKI, LIDZBARSKI, WARMIŃSKO-MAZURSKIE                                                                                                    |
| OŚWIADCZENIE O WNIESIENIU WKŁADÓW W SPÓŁCE FRANKOWSKI&FRANKOWSKI SPÓŁKA Z O.O.                                                                                                    |
| Niniejszym oświadczam, iż wszystkie wkłady na pokrycie kapitału zakładowego spółki FRANKOWSKI&FRANKOWSKI SPÓŁKA Z O.O. z siedzibą w/we<br>LIDZBARK WARMIŃSKI zostały wniesione w całości przez wszystkich wspólników. |
| Dokument podpisali:<br>1. Ja, BRAK PODPISU, akceptuję dokument i składam podpis w imieniu własnym.<br>Data i godzina złożenia podpisu: – ::                                                                           |
| Oznaczenie rodzaju podpisu:                                                                                                    |
| 2. Ja, BRAK PODPISU, akceptuję dokument i składam podpis w imieniu własnym.<br>Data i godzina złożenia podpisu: – ::                                                                                                  |
| Oznaczenie rodzaju podpisu:                                                                                                    |
| 3. Ja, BRAK PODPISU, akceptuję dokument i składam podpis w imieniu własnym.<br>Data i godzina złożenia podpisu: – ::                                                                                                  |
| Oznaczenie rodzaju podpisu:                                                                                                    |
| 4. Ja, BRAK PODPISU, akceptuję dokument i składam podpis w imieniu własnym.<br>Data i godzina złożenia podpisu: – ::                                                                                                  |
| Oznaczenie rodzaju podpisu:                                                                                                    |

# 4.4. Lista wspólników

Kolejnym dokumentem przy zakładaniu spółki z o.o. jest <u>Lista wspólników</u>. Jak widać na poniższym rysunku przy "Liście..." pojawił się przycisk "*Utwórz dokument*", który uruchamiamy.

|    | Dokumenty do założenia nowej spółki                                |                             |                             |  |  |  |  |
|----|--------------------------------------------------------------------|-----------------------------|-----------------------------|--|--|--|--|
| Do | kumenty                                                            |                             |                             |  |  |  |  |
|    | Umowa spółki z ograniczoną odpowiedzialnością                      |                             | 🛓 Pobierz PDF 🖉 Podpisy     |  |  |  |  |
|    | Status: Oczekiwanie na złożenie podpisów ID: SZOO_MB/10/2015/USZOO | Data utworzenia: 19-03-2015 | 🕼 Edytuj 🔭 Usuń             |  |  |  |  |
|    | Oświadczenia o wniesieniu kapitału                                 |                             | 📥 Pobierz PDF 🕜 Podpisy     |  |  |  |  |
|    | Status: Oczekiwanie na złożenie podpisów ID: SZOO_MB/10/2015/PK    | Data utworzenia: 15-04-2015 | 🕼 Edytuj 🗶 Usuń             |  |  |  |  |
|    | Lista wspólników                                                   |                             | + Utwórz dokument 🖉 Podpisy |  |  |  |  |
|    | Status: Brak dokumentu                                             |                             |                             |  |  |  |  |

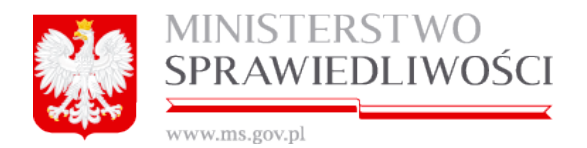

Pojawia się również informacja o prawidłowym przebiegu dodania nowego dokumentu.

| Lista wspólników         | Dodawanie dokumentu    | Poprawnie dodano dokument 🛞 | Le Pobierz PDF / Podpisy |
|--------------------------|------------------------|-----------------------------|--------------------------|
| Status: Dokument roboczy | ID: SZOO_MB/10/2015/LW | Data utworzenia: 15-04-2015 | 🕼 Edy(Hij 🗶 Usuń         |

Uruchamiamy przycisk "Edytuj". Zostanie wyświetlone okno z "Listą wspólników". W kroku 1 podpięci są "Wszyscy wspólnicy" - (Stawający z Umowy) naszej spółki. Dane te Według stanu na dzień\*

na tym etapie są nieedytowalne poza 🕓

15-04-2015

, którą należy wypełnić.

|                                        | Krok 1                                       |                              | Lista po               | dpisów          |                                |  |
|----------------------------------------|----------------------------------------------|------------------------------|------------------------|-----------------|--------------------------------|--|
|                                        | Lista wspólników                             |                              |                        |                 |                                |  |
| Wedug staru na dáleň*<br>(1) 1004-2015 |                                              |                              |                        |                 |                                |  |
| Nazwa podmi                            |                                              |                              |                        |                 |                                |  |
| PRANKOWS                               | NERVIEW STUDIE 0.0.                          |                              |                        |                 |                                |  |
| Lista wspólni                          | ków:                                         |                              |                        |                 |                                |  |
| typ osoby                              | nazwisko<br>nazwa podmiotu                   | imię<br>forma prawna         | drugie imię<br>rejestr | PESEL<br>nr KRS | nr paszportu<br>nr w rejestrze |  |
| fizyczna                               | BOGDANOWICZ                                  | MAREK                        |                        |                 | AJH12345                       |  |
| prawna                                 | ADAMSKI&ADAMSKI JEDNOSTKA BADAWCZO-ROZWOJOWA | JEDNOSTKA BADAWCZO-ROZWOJOWA | λ                      | 0324324233      |                                |  |
| fizyczna                               | BOLECKI                                      | BOLEK                        | JAN                    |                 | WWW333                         |  |
| fizyczna                               | CELIŃSKA                                     | CELA                         |                        |                 | WEWEWEWEW                      |  |
| fizyczna                               |                                              | MICHAŁ                       |                        |                 |                                |  |
| fizyczna                               |                                              | MAREK                        |                        |                 |                                |  |
|                                        |                                              |                              |                        |                 |                                |  |
|                                        |                                              |                              |                        |                 | -                              |  |
| ×Z                                     | akończ                                       | odpisy                       |                        | 🖪 Zapis         | sz kopię roboczą               |  |

Po zapisaniu danych przechodzimy do zakładki "Lista Podpisów".

Wszyscy członkowie zarządu spółki podpisują dokument (profilem MS, profilem zaufanym ePUAP, bezpiecznym podpisem elektronicznym weryfikowanym przy pomocy kwalifikowanego certyfikatu). Do każdego podpisu dołączana jest data złożenia podpisu.

Dokument jest obligatoryjnym załącznikiem wniosku KRS-W3 dla spółki z o.o. zawiązanej przy wykorzystaniu wzorca umowy udostępnianego w systemie teleinformatycznym.

Lista wspólników to wszyscy członkowie Zarządu Spółki, którzy są wymienieni w § 15 Umowy.

Zasada składania podpisów została przedstawiona w rozdziale "Wspólne dokumenty załączone do wniosków E-1, E-2 i E-3" - (3.1.11 Podpisy).

Zasadę pobierania dokumentu w postaci PDF opisano w rozdziale "Wspólne dokumenty załączone do wniosków E-1, E-2 i E-3"- (3.1.8 Pobierz PDF).

Przykładowy zrzut "Listy wspólników" zamieszczono poniżej (liczba stron jest zależna od zawartości danych wprowadzonych do umowy).

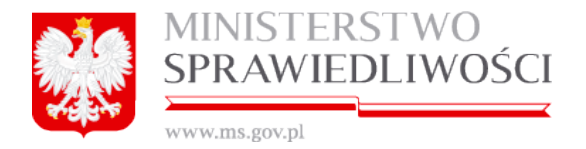

Na liście wspólników - Spółki Prawa Handlowego działającej pod Firmą .... SPÓŁKA z o.o. według stanu na dzień DD-MM-RRRR oprócz wykazu wszystkich wspólników podana jest również dla każdego udziałowca:

- liczba udziałów,
- wartość jednego udziału oraz
- wartość udziałów łącznie dla tego udziałowca.

| LIST.                                                                                                    | A WSPOLNIK               | OW                      |                          |  |  |  |
|----------------------------------------------------------------------------------------------------|--------------------------|-------------------------|--------------------------|--|--|--|
| Spoiki Prawa Ha                                                                                                    | indiowego działa         | jącej pod Firmą         |                          |  |  |  |
| FRANKOWSKI&                                                                                                    | FRANKOWSKIS              | spółka z 0.0.           |                          |  |  |  |
| według st                                                                                                    | anu na dzień 15-         | 04-2015                 |                          |  |  |  |
| Imię i nazwisko / Nazwa                                                                                                    | Liczba<br>udziałów       | Wartość jednego udziału | Wartość udziałów łącznie |  |  |  |
| MAREK BOGDANOWICZ                                                                                                    | 100                      | 100 zł                  | 10000 zł                 |  |  |  |
| ADAMSKI&ADAMSKI JEDNOSTKA BADAWCZO-ROZWOJOWA                                                                                                    | 200                      | 100 zł                  | 20000 zł                 |  |  |  |
| BOLEK JAN BOLECKI-WAC                                                                                                    | 30                       | 100 zł                  | 3000 zł                  |  |  |  |
| CELA CELIŃSKA                                                                                                    | 40                       | 100 zł                  | 4000 zł                  |  |  |  |
|                                                                                                    | 10                       | 100 zł                  | 1000 zł                  |  |  |  |
|                                                                                                    | 100                      | 100 zł                  | 10000 zł                 |  |  |  |
| Dokument podpisali:<br>1. Ja, BRAK PODPISU, akceptuję dokument i składam podpis w imieniu własnym.<br>Data i godzina złożenia podpisu: – ::                               |                          |                         |                          |  |  |  |
| 2. Ja, <b>Manazene rotząu podpisu:</b><br>2. Ja, <b>Manazia z od zaklada</b> jakceptuję dokument i składam podpie<br>Data i godzina złożenia podpisu: 15-04-2015 12:41:06 | s w imieniu własnym.     |                         |                          |  |  |  |
| Oznaczenie rodzaju podpisu: Podpisano przez złożenie bezpiecznego podpisu elektronic                                                                                      | znego weryfikowanego prz | ez ePUAP                |                          |  |  |  |
| 3. Ja, BRAK PODPISU, akceptuję dokument i składam podpis w imieniu własnym.<br>Data i godzina złożenia podpisu: – ::                                                      |                          |                         |                          |  |  |  |
| Oznaczenie rodzaju podpisu:                                                                                                    |                          |                         |                          |  |  |  |
| 4. Ja, BRAK PODPISU, akceptuję dokument i składam podpis w imieniu własnym.<br>Data i godzina złożenia podpisu: – ::                                                      |                          |                         |                          |  |  |  |
| Oznaczenie rodzaju podpisu:                                                                                                    |                          |                         |                          |  |  |  |
|                                                                                                    |                          |                         |                          |  |  |  |

# 4.5. Oświadczenie o udzielonym pełnomocnictwie do złożenia wniosku

Sposób wypełniania <u>Oświadczenia o udzielonym pełnomocnictwie do złożenia wniosku</u> został opisany w rozdziale "*Wspólne dokumenty załączone do wniosków E-1, E-2 i E-3*" - (3.2 Oświadczenie o udzielonym pełnomocnictwie do złożenia wniosku).

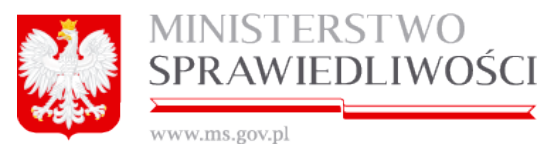

# 4.6. Wzorzec uchwały w sprawie prokury (spółka z o.o.)

Sposób wypełniania <u>Wzorca uchwały w sprawie prokury</u> został opisany w rozdziale "*Wspólne dokumenty załączone do wniosków E-1, E-2 i E-3*" - <u>(3.3 Wzorzec uchwały w</u> sprawie prokury (spółka z o.o.)).

# 4.7. Uchwała o powołaniu pełnomocnika spółki

Sposób utworzenia uchwały o powołaniu pełnomocnika spółki dla spółki z o.o. opisany został w rozdziale "*Wspólne dokumenty załączone do wniosków E-1, E-2 i E-3*" – (3.4 Uchwała o powołaniu pełnomocnika spółki).

# 4.8. Pełnomocnictwo do zawarcia umowy spółki

Sposób wypełniania <u>Pełnomocnictwa do zawarcia umowy</u>spółki został opisany w rozdziale "*Wspólne dokumenty załączone do wniosków E-1, E-2 i E-3*" (<u>3.5 Pełnomocnictwo</u> <u>do zawarcia umowy spółki)</u>.

# 4.9. Wniosek KRS-E-1

Miejsce kroku w procesie biznesowym rejestracji spółki.

Trzecim krokiem w procesie rejestracji spółki jest "**rejestracja wniosku spółki** i podpisanie elektroniczne wniosku".

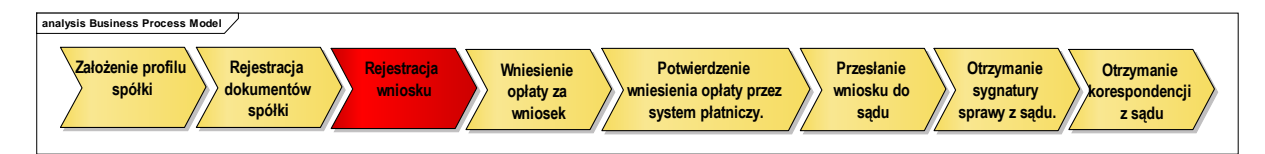

Opisywany poniżej formularz wniosku jest dokumentem składanym do Krajowego Rejestru Sądowego celem rejestracji podmiotu gospodarczego lub wprowadzania zmian w danych zarejestrowanych już w rejestrze.

Elektroniczna postać formularza wniosku zawiera wszystkie pola wskazane we właściwych wzorcach. Oznaczenia i numeracja pól w wersji elektronicznej jest zgodna z wzorcem papierowym.

Ze względu na wielkość formularza ekran do wprowadzania danych został podzielony na osobne 4 kroki i są one dostępne w trybie kreatora w taki sposób, aby mieściły się w całości na ekranie. W trakcie rejestracji danych użytkownik ma możliwość przechodzenia między formatkami w przód i w tył – jak opisywano wcześniej.

Proces rejestracji wniosku rozpoczyna się uruchomieniem **<u>aktywnego</u>** przycisku "**Utwórz** *wniosek*".

### <u>Uwaga!</u>

1. Aktywny przycisk "*Utwórz wniosek*" jest dostępny, jeżeli zostały złożone

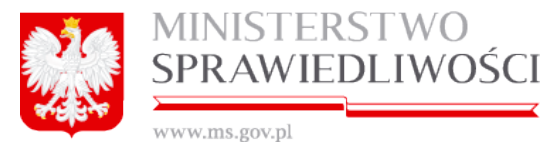

Wniosek

### wszystkie podpisy pod "Umową ...".

| Wniosek o rejestrację podmiotu w rejestrze przedsiębiorców - spółka z o.o. | + Utwórz wniosek | 🖋 Podpisy |
|----------------------------------------------------------------------------|------------------|-----------|

 Natomiast przycisk "Utwórz wniosek" jest niedostępny, jeżeli nie został złożony chociaż jeden podpis w "Umowie …". System informuje użytkownika o tym fakcie następującą informacją:

| Dodawanie wniosku | Należy złożyć wszystkie podpisy na umowie przed dodaniem<br>wniosku | ۲ |
|-------------------|---------------------------------------------------------------------|---|
|-------------------|---------------------------------------------------------------------|---|

Uruchomienie **aktywnego** przycisku "**Utwórz wniosek**". Spowoduje, że staną się aktywne przyciski "**Pobierz PDF**", "**Edytuj**" i "**Usuń**".

| Wn | iosek                                  |                                      |                             |                         |
|----|----------------------------------------|--------------------------------------|-----------------------------|-------------------------|
|    | Wniosek o rejestrację podmiotu w rejes | trze przedsiębiorców - spółka z o.o. |                             | 🛓 Pobierz PDF 🕜 Podpisy |
|    | Status: Dokument roboczy               | ID: SZOO_MB/10/2015/KRS_E1           | Data utworzenia: 18-05-2015 | 🕼 Edytuj 🗶 Usuń         |

Uruchamiamy przycisk "*Edytuj*". Pojawia się formatka do przeprowadzenia procesu rejestracji wniosku, który polega na wypełnieniu pól i tabel. Rejestracja przebiega w 4 krokach. W krokach tych występują pola edytowalne i pola nieedytowalne, do których zostały wprowadzone dane z umowy lub innych wcześniej wprowadzanych dokumentów. Ostatnim elementem jest zakładka "*Lista podpisów*".

| Krok 1                                                                                   | Krok 2                             | Krok 3                                                                    | Krok 4        | Lista podpisów |
|------------------------------------------------------------------------------------------|------------------------------------|---------------------------------------------------------------------------|---------------|----------------|
| Sad do którano klerowany jest wró                                                        | Wniosek o rejes<br>SPÓŁKA Z        | trację podmiotu w rejestrze przedsiębio<br>OGRANICZONĄ ODPOWIEDZIALNOŚCIĄ | rców          |                |
| ede ao marge arrenes justan                                                              |                                    |                                                                           |               |                |
| SIEDZIBA PODMIOTU<br>Miejscowość                                                         |                                    |                                                                           |               |                |
| UDZBARK WARMIŃSKI (UDZBAR                                                                | K WARMINSKI, LIDZBARSKI, WARM      | IŃSKO-MAZURSKJE)                                                          |               |                |
| DANE WNIOSKODAWCY<br>WNIOSKODAWCA JEST SPÓLKA<br>Adres email będący identyfikatoren<br>M | n konta užytkownika oraz adresem d | o korespondencji                                                          |               |                |
| Czy powołano pełnomocnika proci<br>- Tzik                                                | esowego?*                          | imie*<br>MAREK                                                            | Drugie imię   |                |
|                                                                                          |                                    | Nazwisko/pierwszy cdon nazwiska                                           | Drugi calon r | azwiska        |
|                                                                                          |                                    |                                                                           |               |                |

Rozdział 4 - Rejestracja spółki z ograniczoną odpowiedzialnością

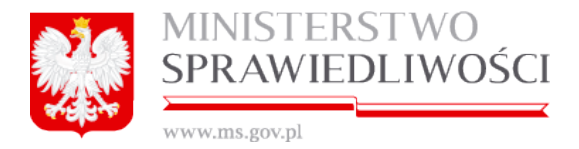

Po wypełnieniu pierwszego z nich wskazujemy na kolejne zakładki i je wypełniamy do ostatniego kroku kreatora. Formularz nie musi być wypełniony od razu w całości.

W każdej chwili rejestrację można przerwać po uprzednim naciśnięciu przycisku "**Zapisz** *kopię roboczą*". Do rejestracji dokumentu można powrócić w dowolnej chwili.

## Krok 1

Ze słownika wybieramy sąd, do którego będziemy składać "Wniosek".

| SĄD, DO KTÓREGO SKŁADANY JEST WNIOSEK *                                                        |        |
|------------------------------------------------------------------------------------------------|--------|
|                                                                                                | ~      |
|                                                                                                |        |
| SAD REJONOWY W BIAŁYMSTOKU, XII WYDZIAŁ GOSPODARCZY KRAJOWEGO REJESTRU SĄDOWEGO                |        |
| SAD REJONOWY BIELSKU-BIAŁEJ, VIII WYDZIAŁ GOSPODARCZY KRAJOWEGO REJESTRU SĄDOWEGO              |        |
| SAD REJONOWY W BYDGOSZCZY, XIII WYDZIAŁ GOSPODARCZY KRAJOWEGO REJESTRU SADOWEGO                |        |
| SAD REJONOWY W CZĘSTOCHOWIE, XVII WYDZIAŁ GOSPODARCZY KRAJOWEGO REJESTRU SADOWEGO              |        |
| SĄD REJONOWY GDAŃSK-PÓŁNOC W GDAŃSKU, VII WYDZIAŁ GOSPODARCZY KRAJOWEGO REJESTRU SĄDOWEGO      |        |
| SAD REJONOWY GDAŃSK-PÓŁNOC W GDAŃSKU, VIII WYDZIAŁ GOSPODARCZY KRAJOWEGO REJESTRU SADOWEGO     |        |
| SAD REJONOWY W GLIWICACH, X WYDZIAŁ GOSPODARCZY KRAJOWEGO REJESTRU SĄDOWEGO                    |        |
| SAD REJONOWY KATOWICE-WSCHÓD W KATOWICACH WYDZIAŁ VIII GOSPODARCZY KRAJOWEGO REJESTRU SĄDOWEGO |        |
| SAD REJONOWY W KIELCACH, X WYDZIAŁ GOSPODARCZY KRAJOWEGO REJESTRU SADOWEGO                     |        |
| - minositodumeçe e                                                                             | 1-9/27 |

Poniżej wykaz Sądów Rejonowych realizujących rejestrację spółek i sprawozdań finansowych realizowanych w ramach systemu Portal S24

| Lp. | Wyszczególnienie                                                                             |
|-----|----------------------------------------------------------------------------------------------|
| 1.  | Sąd Rejonowy w BIAŁYMSTOKU, XII Wydział Gospodarczy KRS                                      |
| 2.  | Sąd Rejonowy BIELSKU-BIAŁEJ, VIII Wydział Gospodarczy KRS                                    |
| 3.  | Sąd Rejonowy w BYDGOSZCZY, XIII Wydział Gospodarczy KRS                                      |
| 4.  | Sąd Rejonowy w CZĘSTOCHOWIE, XVII Wydział Gospodarczy KRS                                    |
| 5.  | Sąd Rejonowy GDAŃSK-PÓŁNOC W GDAŃSKU, VII Wydział Gospodarczy<br>KRS                         |
| 6.  | Sąd Rejonowy GDAŃSK-PÓŁNOC W GDAŃSKU, VIII Wydział Gospodarczy<br>KRS                        |
| 7.  | Sąd Rejonowy w GLIWICACH, X Wydział Gospodarczy KRS                                          |
| 8.  | Sąd Rejonowy KATOWICE-WSCHÓD W KATOWICACH Wydział VIII Gospo-                                |
|     | darczy KRS                                                                                   |
| 9.  | Sąd Rejonowy w KIELCACH, X Wydział Gospodarczy KRS                                           |
| 10. | Sąd Rejonowy w KOSZALINIE IX Wydział KRS                                                     |
| 11. | Sąd Rejonowy dla KRAKOWA-ŚRÓDMIEŚCIA W KRAKOWIE, XI Wydział Go-<br>spodarczy KRS             |
| 12. | Sąd Rejonowy dla KRAKOWA-ŚRÓDMIEŚCIA W KRAKOWIE, XII Wydział Go-<br>spodarczy KRS            |
| 13. | Sąd Rejonowy LUBLIN-WSCHÓD w LUBLINIE z siedzibą w ŚWIDNIKU, VI Wy-<br>dział Gospodarczy KRS |
| 14. | Sąd Rejonowy dla ŁODZI-ŚRÓDMIEŚCIA w ŁODZI, XX Wydział KRS                                   |
| 15. | Sąd Rejonowy w OLSZTYNIE, VIII Wydział Gospodarczy KRS                                       |
| 16. | Sąd Rejonowy w OPOLU, VIII Wydział Gospodarczy KRS                                           |
| 17. | Sąd Rejonowy POZNAŃ - NOWE MIASTO I WILDA W POZNANIU, IX Wydział                             |
|     | Gospodarczy KRS                                                                              |
| 18. | Sąd Rejonowy POZNAŃ - NOWE MIASTO I WILDA W POZNANIU, VIII Wydział                           |

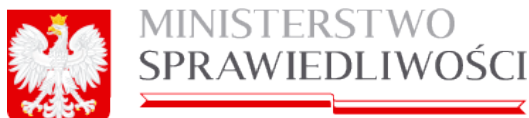

| 347347347 | m | C () | ow n      |
|-----------|---|------|-----------|
| YY YY YV. |   | 3.5  | $0 v_* p$ |
|           |   |      | -         |

| Lp. | Wyszczególnienie                                                    |
|-----|---------------------------------------------------------------------|
|     | Gospodarczy KRS                                                     |
| 19. | Sąd Rejonowy w RZESZOWIE, XII Wydział Gospodarczy KRS               |
| 20. | Sąd Rejonowy SZCZECIN-CENTRUM W SZCZECINIE, XIII Wydział Gospodar-  |
|     | czy KRS                                                             |
| 21. | Sąd Rejonowy w TORUNIU, VII Wydział Gospodarczy KRS                 |
| 22. | Sąd Rejonowy dla M. ST. WARSZAWY W WARSZAWIE, XII Wydział Gospodar- |
|     | czy KRS                                                             |
| 23. | Sąd Rejonowy dla M. ST. WARSZAWY W WARSZAWIE, XIII Wydział Gospo-   |
|     | darczy KRS                                                          |
| 24. | Sąd Rejonowy dla M. ST. WARSZAWY W WARSZAWIE, XIV Wydział Gospo-    |
|     | darczy KRS                                                          |
| 25. | Sąd Rejonowy dla WROCŁAWIA-FABRYCZNEJ we WROCŁAWIU, VI Wydział      |
|     | Gospodarczy KRS                                                     |
| 26. | Sąd Rejonowy dla WROCŁAWIA-FABRYCZNEJ we WROCŁAWIU, IX Wydział      |
|     | Gospodarczy KRS                                                     |
| 27. | Sąd Rejonowy w ZIELONEJ GÓRZE, VIII Wydział Gospodarczy KRS         |

Pola dotyczące:

- siedziba podmiotu,
- dane wnioskodawcy

są nieedytowalne dla wypełniającego wniosek, bowiem dane przenoszone są z podpisanej już umowiy spółki.

Pole: Czy powołano pełnomocnika procesowego:

- w przypadku odpowiedzi "TAK" - podany pełnomocnik przeniesiony jest z "Oświadczenia o udzielonym pełnomocnictwie do złożenia wniosku"

- w przypadku odpowiedzi "NIE" – pola stają się aktywne i musimy je wypełnić danymi osobowymi.

Kolejną czynnością jest uruchomienie przycisku "Dalej" lub "*Zapisz kopię roboczą*" i przejście do kroku 2.

### Krok 2

Pola dotyczące:

- Dane spółki,
- Informacja o prowadzeniu działalności gospodarczej z innymi podmiotami na podstawie spółki cywilnej,
- Informacja o czasie, na jaki utworzona jest spółka
- Data zawarcia umowy,
- Dzień kończący pierwszy rok obrotowy, za który należy złożyć sprawozdanie finansowe oraz

są nieedytowalne dla użytkownika. Dane przenoszone są z umowy spółki.

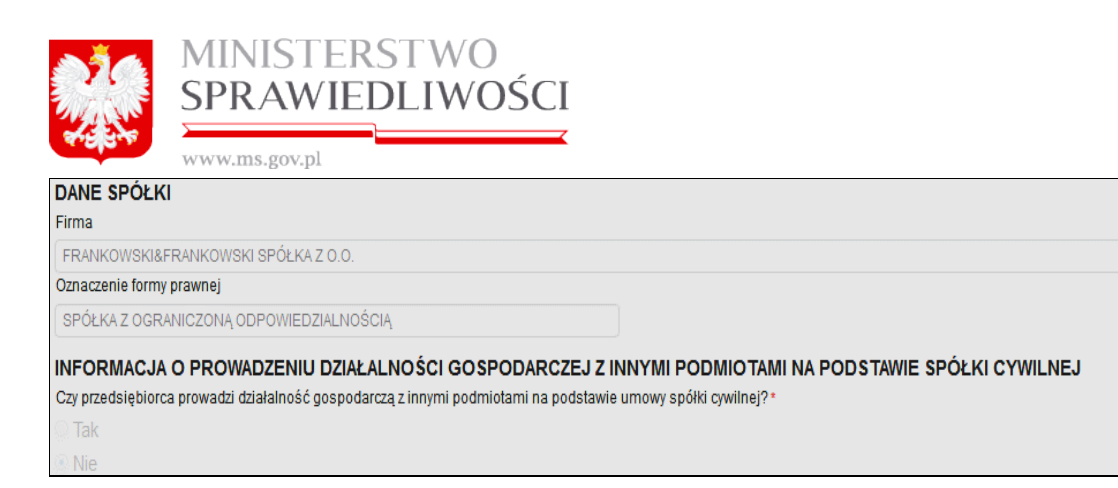

### oraz

| Data zawarcia umowy      |                                                             |
|--------------------------|-------------------------------------------------------------|
| 04-08-2015               |                                                             |
| Dzień kończący pierwszy  | rok obrotowy, za który należy złożyć sprawozdanie finansowe |
| 31-12-2015               |                                                             |
| INFORMACJA O CZ          | ASIE, NA JAKI UTWORZONA JEST SPÓŁKA                         |
| Czy spółka utworzona jes | st na czas oznaczony?*                                      |
| 🔘 Tak                    |                                                             |
| <ul> <li>Nie</li> </ul>  |                                                             |

### Uwaga!

W pole "Data zawarcia umowy" przenosi się automatycznie data z ostatniego złożonego podpisu pod "Umową ....".

1. Uzupełniamy "**Siedziba i adres spółki**" o: ulicę (z TERYT), nr domu, nr lokalu, kod pocztowy i pocztę (z TERYT).

| OLSZTYŃSKA     V     12     22       Kod Poczłowy*     Poczła*       22-222     LIDZBARK WARMIŃSKI (LIDZBARK WARMIŃSKI, LIDZBARSKI, WARMIŃSKO-MAZURSKIE) | Ulica      |            |     | Nr domu* | * Nr lokalu                                                        |
|----------------------------------------------------------------------------------------------------|------------|------------|-----|----------|--------------------------------------------------------------------|
| Kod Pocztawy* Poczta*  22-222 LIDZBARK WARMIŃSKI (LIDZBARK WARMIŃSKI, LIDZBARSKI, WARMIŃSKO-MAZURSKIE)                                                   | OLSZTYŃSKA | ~          | •   | 12       | 22                                                                 |
| 22-222 LIDZBARK WARMIŃSKI (LIDZBARK WARMIŃSKI, LIDZBARSKI, WARMIŃSKO-MAZURSKIE)                                                                          | I          | Kod Poczto | wy* | Poczta*  |                                                                    |
|                                                                                                    |            | 22-222     |     | LIDZBAR  | RK WARMIŃSKI (LIDZBARK WARMIŃSKI, LIDZBARSKI, WARMIŃSKO-MAZURSKIE) |

2. Następnie uzupełniamy: adres poczty elektronicznej oraz adres strony internetowej:

| Adres poczty elektronicznej | Adres strony WWW      |
|-----------------------------|-----------------------|
| DOWOLNA.POCZTA@WP.PL        | WWW.DOWOLNA-POCZTA.PL |
|                             |                       |

Kolejną czynnością jest uruchomienie przycisku "Dalej" lub "*Zapisz kopię roboczą*" i przejście do kroku 3.

<u>Krok 3</u>

Informacje o oddziałach spółki:

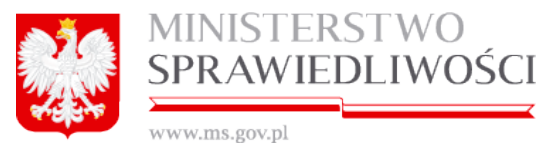

Jeżeli w tabeli znajdują się oddziały spółki np.: z prokury, to takie oddziały możemy usunąć lub edytować. Możemy też dodać nowe oddziały.

### <u>Uwaga</u>!

W przypadku naciśnięcia klawisza "*Edytuj*" lub "*Usuń*" wyświetlany jest komunikat: "Jeżeli operacja usunięcie rekordu z tabeli lub jego edycji dotyczy oddziału zdefiniowanego w Uchwale Prokury należy pamiętać o wykonaniu tej operacji również w tamtym dokumencie".

| Edycja rekordu                   |                                                                               |        |
|----------------------------------|-------------------------------------------------------------------------------|--------|
| Nazwa oddziału*                  |                                                                               |        |
| * - należy wypełnić zgodnie z Ar | t. 436 k. c. *                                                                |        |
| KALE& KAFLE 2050402 SPÓ          | KA KOMANDYTOWA ODDZIAŁ 11                                                     |        |
| Siedziba oddziału                |                                                                               |        |
| Kraj*                            | Jeżeli operacja usuniecje rekordu z tabeli lub jego edvcji dotyczy            |        |
| POLSKA                           | Ostrzeżenie oddziału zdefiniowanego w Uchwale Prokury należy pamiętać o 🛛 (x) | × )    |
| Ulica                            | wykonaniu tej operacji również w tamtym dokumencie.                           |        |
|                                  | v 1                                                                           |        |
|                                  | Kod Pocztowy* Poczta*                                                         |        |
|                                  | 11-111 KOWALA-DUSZOCINA (WOLANÓW, RADOMSKI, MAZOWIECKIE)                      | ~      |
| Desumui                          |                                                                               | 700107 |
| Rezygnuj                         |                                                                               | Zapisz |

| INFORMACJE O ODDZIAŁACH SPÓŁKI                                       |             |             |           |         |              |           |  |  |  |  |
|----------------------------------------------------------------------|-------------|-------------|-----------|---------|--------------|-----------|--|--|--|--|
| nazwa                                                                | miejscowość | ulica       | nr lokalu | nr domu | kod pocztowy | poczta    |  |  |  |  |
| FRANKOWSKI&FRANKOWSKI SPÓŁKA Z O.O. ODDZIAŁ TU WPISAĆ NAZWĘ ODDZIAŁU | KOWAL       | MICKIEWICZA | 2         | 1       | 87-860       | KOWAL     |  |  |  |  |
| FRANKOWSKI&FRANKOWSKI SPÓŁKA Z O.O. ODDZIAŁ DRUGI NOWY ODDZIAŁ       | LIZBONA     | JERZEGO     | 333       | 222     | 23232323     | LIZBONA   |  |  |  |  |
| FRANKOWSKI&FRANKOWSKI SPÓŁKA Z O.O. ODDZIAŁ DRUGI ODDZIAŁ            | LIZBONA     | JERZEGO     | 33        | 22      | 2323232      | LIZBONA : |  |  |  |  |
|                                                                      |             |             |           |         |              |           |  |  |  |  |
|                                                                      |             |             |           |         |              |           |  |  |  |  |
|                                                                      |             |             |           |         |              | Þ         |  |  |  |  |
|                                                                      |             |             | Usur      | i 🗌     | Edytuj       | Dodaj     |  |  |  |  |

Aby usunąć lub edytować oddział, zaznaczamy dany oddział i uruchamiamy przycisk:

"**Usuń**" – wówczas taki oddział zostanie usunięty lub "**Edytuj**" – wówczas w taki oddział możemy zmodyfikować. Pojawia się nowe okno z danymi, które możemy zmienić.

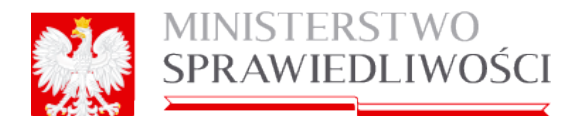

| www.wins.gov.pi                                |                    |          |
|------------------------------------------------|--------------------|----------|
| Edycja rekordu                                 |                    | ×        |
| Nazwa oddziału*                                |                    |          |
| * - należy wypełnić zgodnie z Art. 436 k. c.*  |                    |          |
| FRANKOWSKI&FRANKOWSKI SPÓŁKA Z O.O. ODDZIAŁ DI | RUGI ODDZIAŁ       |          |
| Siedziba oddziału                              |                    |          |
| Kraj*                                          | Miejscowość*       |          |
| PORTUGALIA                                     | LIZBONA            | <b>v</b> |
| Ulica                                          | Nr domu* Nr lokalu |          |
| JERZEGO                                        | 22 33              |          |
| Kod Pocztowy*                                  | Poczta             |          |
| 2323232                                        | LIZBONA 22         | altr.    |
|                                                |                    | ~~       |
| Rezygnuj                                       | LIZBONA 22         |          |
|                                                |                    |          |

Po dokonaniu poprawek zapisujemy zmiany.

Możemy również dodać nowe oddziały. Uruchamiamy przycisk "*Dodaj"*. Pojawia się nowe okno z podpiętą nazwą spółki.

| Dodawanie nowego rekordu                       |                                       | × |
|------------------------------------------------|---------------------------------------|---|
| Nazwa oddziału*                                |                                       |   |
| * - należy wypełnić zgodnie z Art. 436 k. c. * |                                       |   |
| FRANKOWSKI&FRANKOWSKI SPÓŁKA Z 0.0. ODDZIAŁ 12 | 3                                     | ] |
| Siedziba oddziału                              |                                       |   |
| Kraj*                                          | Miejscowość*                          |   |
| POLSKA                                         | ✓                                     |   |
| Ulica                                          | Nr domu* Nr lokalu                    |   |
| · · · · · · · · · · · · · · · · · · ·          |                                       |   |
| Kod Pocztowy*                                  | Poczta*                               |   |
|                                                | • • • • • • • • • • • • • • • • • • • |   |
| Rezygnuj                                       | Zapisz                                |   |

Po wypełnieniu określonych pól uruchamiamy przycisk "*Zapisz*". Tym samym zostanie dodany nowy oddział.

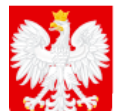

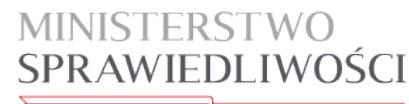

www.ms.gov.pl

| INFORMACJE O ODDZIAŁACH SPÓŁKI                                       |             |             |           |         |              |        |
|----------------------------------------------------------------------|-------------|-------------|-----------|---------|--------------|--------|
| nazwa                                                                | miejscowość | ulica       | nr lokalu | nr domu | kod pocztowy | poczta |
| FRANKOWSKI&FRANKOWSKI SPÓŁKA Z O.O. ODDZIAŁ TU WPISAĆ NAZWĘ ODDZIAŁU | KOWAL       | MICKIEWICZA | 2         | 1       | 87-860       | KOWAL  |
| FRANKOWSKI&FRANKOWSKI SPÓŁKA Z O.O. ODDZIAŁ DRUGI NOWY ODDZIAŁ       | LIZBONA     | JERZEGO     | 333       | 222     | 23232323     | LIZBON |
| FRANKOWSKI&FRANKOWSKI SPÓŁKA Z O.O. ODDZIAŁ DRUGI ODDZIAŁ            | LIZBONA     | JERZEGO     | 33        | 22      | 2323232      | LIZBON |
| FRANKOWSKI&FRANKOWSKI SPÓŁKA Z 0.0. ODDZIAŁ 123                      | PRAHA       | JERZEGO     | 234       | 11      | 43432432     | PRAGA3 |
|                                                                      |             |             |           |         |              |        |

### Informacje o wspólnikach spółki:

W tym dziale zostały przenoszone dane z umowy i dotyczą one liczby i wartości udziałów stawającego. Ponadto należy pamiętać, że w tabeli podani są tylko wspólnicy posiadający nie mniej niż 10% udziałów spółki.

| Typ osoby | lmię /<br>Forma prawna | Drugie in | Nazwisko /<br>Nazwa podmiotu | Nazwisko - drugi c | REGON       | Typ identyfik | Numer identyfik | Liczba udzia | Wartość udzia | Waluta |
|-----------|------------------------|-----------|------------------------------|--------------------|-------------|---------------|-----------------|--------------|---------------|--------|
| fizyczna  |                        |           |                              |                    | nie dotyczy | PESEL         |                 | 100          | 10 000        | PLN    |
| fizyczna  | ADAM                   | JAN       | ADAMSKI                      | WAC                | nie dotyczy | PASZPORT      | WE3243          | 200          | 20 000        | PLN    |
| prawna    | POLSKI ZWIĄZEK         |           | WARSZAWAWARS                 |                    |             | NUMER KRS     | 0000343432      | 300          | 30 000        | PLN    |

Natomiast występujący pod tabelą przycisk **"Edytuj"** służy tylko i wyłącznie do wpisania dla stawającego będącego "osobą prawną" numeru REGON. Wpisanie numeru REGON nie jest obowiązkowe.

W celu nadania numeru REGON w tabeli zaznaczamy określną osobę prawną i uruchamiamy przycisk **"Edytuj"** – pojawia się nowe okno w którym wpisujemy określony dla tego podmiotu REGON i uruchamiamy przycisk "**Zapisz"**.

| Edycja rekordu     | X      |
|--------------------|--------|
| REGON<br>123456789 |        |
| Rezygnuj           | Zapisz |

Natomiast dla stawającego będącego osobą fizyczną nie nadajemy numeru REGON, a

jeżeli to uczynimy wówczas system informuje nas, że: Osoba fizyczna nie wymaga edycji

### Dane osób wchodzących w skład organu uprawnionego do reprezentowania spółki:

W tym dziale zostały przenoszone dane z umowy i dotyczą one funkcji stawających.

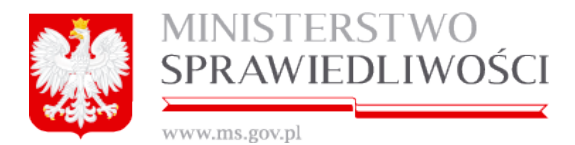

| JANE OSÓB WCHODZĄCYCH W SKŁAD ORGANU UPRAWNIONEGO DO REPREZENTOWANIA SPÓŁKI |             |          |                        |                    |                      |                 |
|-----------------------------------------------------------------------------|-------------|----------|------------------------|--------------------|----------------------|-----------------|
| Imię                                                                        | Drugie imię | Nazwisko | Nazwisko - drugi człon | Typ identyfikatora | Numer identyfikatora | Nazwa funkcji   |
| MAREK                                                                       |             |          |                        | PESEL              |                      | PREZES ZARZĄDU  |
| ADAM                                                                        | JAN         | ADAMSKI  | WAC                    | PASZPORT           | WE3243               | CZŁONEK ZARZĄDU |
|                                                                             | JAN         | ADAMONI  | WAC                    | PASZPORT           | WE3243               | CZLOWER ZARZĄDO |
|                                                                             |             |          |                        |                    |                      |                 |
|                                                                             |             |          |                        |                    |                      |                 |
|                                                                             |             |          |                        |                    | Llei                 | iń Edutui Doda  |

Jeżeli w tabeli znajdują się określone nazwiska stawających to możemy je: "*Usunąć*", "*Edytować*" lub "*Dodać*" nową osobę.

Aby usunąć lub edytować dane nazwisko to zaznaczamy je i uruchamiamy przycisk: "*Usuń*" – wówczas taka osoba zostanie usunięta lub

- "*Edytuj*" wówczas taką osobę możemy zmodyfikować.
- "Dodaj" możemy dodać nową osobę.

| Vspolnicy In                                                     | na osoba                        |                             |                        |                 |                                |
|------------------------------------------------------------------|---------------------------------|-----------------------------|------------------------|-----------------|--------------------------------|
| /yszukaj osobę p                                                 | rawną/fizyczną                  |                             |                        |                 |                                |
| whierz wenólnik:                                                 |                                 |                             |                        |                 | Szukaj                         |
| typ osoby                                                        | nazwisko<br>nazwa podmiotu      | imię<br>forma prawna        | drugie imię<br>rejestr | PESEL<br>nr KRS | nr paszportu<br>nr w rejestrze |
| fizyczna                                                         | BOLECKI                         | BOLEK                       | JAN                    |                 | WWW333                         |
| fizyczna                                                         | CELIŃSKA                        | CELA                        |                        |                 | WEWEWEWEWE                     |
|                                                                  |                                 |                             |                        |                 |                                |
| prezes zarządu<br>członek zarządu<br>przewodniczący <sup>1</sup> | n<br>ady nadzorczej<br>izorczej | Czy osoba jest zawieszona?* |                        |                 |                                |

Pojawia się nowe okno z danymi, w których możemy zmienić:

- pełnioną funkcję w spółce.
- ustalić czy wybrana osoba jest zawieszona? TAK / NIE oraz
- w przypadku wybranie NIE określić datę obowiązywania zawieszenia.

| Funkcja*        |   | Czy osoba jest zawieszona?* | Zawieszony do:* |  |
|-----------------|---|-----------------------------|-----------------|--|
| CZŁONEK ZARZĄDU | ~ | ⊙ TAK                       | 20.05.15        |  |
|                 |   | ○ NIE                       |                 |  |

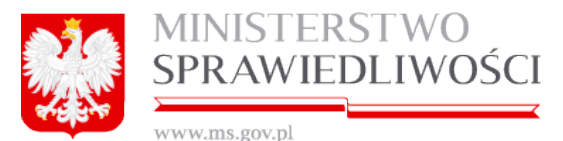

Podczas wypełniania wniosku przy określaniu danych osób wchodzących w skład organu uprawnionego do reprezentowania spółki należy wybrać osobę, która będzie "PRZEZESEM ZARZĄDU". Jeżeli tego nie uczynimy, wówczas na etapie składania podpisów zostaniemy poinformowani o tym fakcie.

| Błąd podczas sprawdzania poprawności dokumentu                              | × |
|-----------------------------------------------------------------------------|---|
| Podczas sprawdzania poprawności całego dokumentu wystąpiły błędy:<br>KROK 3 |   |
| Należy podać prezesa zarządu                                                |   |

### Uwaga!

- 1. Informacje o zawieszeniu osób muszą być określone dla każdej osoby.
- 2. Została zablokowana możliwość dodawania nowej osoby oraz usuwania osób wskazanych w umowie do zarządu lub rady nadzorczej. Dla osób wskazanych w umowie użytkownik ma jedynie możliwość dookreślić informacje na potrzeby wniosku tj. np. czy osoba jest zawieszona i ewentualnie do kiedy.
- 3. Dla osób zawieszonych uniemożliwiono składanie podpisów pod umową.

Aby dodać dane nazwisko wchodzące w skład organu uprawnionego do reprezentowania spółki, należy:

1. Zaznaczyć daną osobę z listy i uruchomić przycisk "Dodaj".

| DANE OSOB WCHODZĄC | YCH W SKŁAD ( | DRGANU UPRAWNIO | NEGO DO REPREZEN | TOWANIA SPOŁKI |                 |
|--------------------|---------------|-----------------|------------------|----------------|-----------------|
| nazwisko           | imię          | drugie imię     | PESEL            | nr paszportu   | nazwa funkcji   |
| BOGDANOWICZ        | MAREK         |                 |                  | AJH12345       | prezes zarządu  |
|                    | MAREK         |                 |                  |                | członek zarządu |
|                    | MICHAL        |                 |                  |                | członek zarządu |
| CELIŃSKA           | CELA          |                 |                  | WEWEWEWEWE     | członek zarządu |
|                    |               |                 |                  | Usuń           | Edytuj Dodaj    |

Pojawia się nowe okno w którym zaznaczamy zakładkę "Inna osoba".

| Ec | dycja rekordu                  | X      |
|----|--------------------------------|--------|
|    | Wspólnicy Inna osoba           |        |
|    | Wyszukaj osobę prawną/fizyczną |        |
|    |                                | Szukaj |
|    | Wybierz wspólnika              |        |

3. Pojawia się okno, które wypełniamy według zasad opisanych w umowie. Następnie uruchamiamy przycisk "Zapisz".

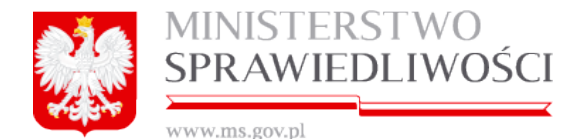

| natwa pounnotu                       | ionna p           |                        |
|--------------------------------------|-------------------|------------------------|
| Edycja rekordu                       |                   | x                      |
| Wspólnicy Inna osoba                 |                   |                        |
| Imię pierwsze *                      |                   | Imię drugie            |
| JAN                                  |                   | JANUSZ                 |
| Nazwisko - pierwszy człon *          |                   | Nazwisko - drugi człon |
| KOWALSKI                             |                   | WAC                    |
| Identyfikator*                       |                   |                        |
| PESEL      Paszport                  |                   |                        |
| Nazwa dokumentu *                    |                   | Numer dokumentu *      |
| PASZPORT                             | ~                 | 3432432423             |
| Organ wydający dokument*             |                   | Kraj wystawienia*      |
| wwwwwwwww                            |                   | WIETNAM                |
| Siedziba organu wydającego dokument* |                   |                        |
| SAJGON                               |                   |                        |
| Kraj*                                | Miejscowość*      |                        |
| WIETNAM                              | SAJGON            | ×                      |
| Ulica                                | Nr domu* Nr loka  | alu                    |
| HOSZI MINA 🗸                         | 22 222            |                        |
| Kod Pocztowy*                        | Poczta            |                        |
| 22222222                             | SAJGON            | ×                      |
|                                      |                   |                        |
|                                      | ect zowieczono2*  |                        |
| Funkcja*                             | Cot Lawree Devila | Zawieszony do:*        |
| CZŁONEK ZARZĄDU                      |                   | 21.05.15               |
| 0 NIE                                |                   |                        |
| Demenui                              |                   | 7                      |
| Rezygnuj                             |                   | Zapisz                 |

Informacje o:

### • Organ uprawniony do reprezentacji podmiotu

• Sposób reprezentacji

dla użytkownika są nieedytowalne, a dane zostały przenoszone z umowy.

Kolejną czynnością jest uruchomienie przycisku "Dalej" lub "*Zapisz kopię roboczą*" i przejście do kroku 4.

### Krok 4

Tu dokonujemy przeglądu:

- informacji o organie nadzoru
- danych osoby wchodzącej w skład organu nadzoru oraz
- danych pełnomocników i prokurentów

Dane te są nieedytowalne dla użytkownika. Zostały przenoszone z umowy spółki oraz prokury.

|           | MINISTERSTWO                 |            |                    |        |             |              |         |           |                        |                   |
|-----------|------------------------------|------------|--------------------|--------|-------------|--------------|---------|-----------|------------------------|-------------------|
| E 7 (     |                              |            |                    |        |             |              |         |           |                        |                   |
| UNIN      | SPRAWIEDLIWOSCI              |            |                    |        |             |              |         |           |                        |                   |
|           | <b>* *</b>                   |            |                    |        |             |              |         |           |                        |                   |
|           | www.ms.gov.pl                |            |                    |        |             |              |         |           |                        |                   |
| INFORM    | INFORMACJA O ORGANIE NADZORU |            |                    |        |             |              |         |           |                        |                   |
| Nazwa org | anu nadzoru*                 |            |                    |        |             |              |         |           |                        |                   |
| RADA NA   | DZORCZA                      |            |                    |        |             |              |         |           |                        |                   |
| DANE O    | <b>SOBY WCH</b>              | ODZACEJ W  | SKŁAD ORGAN        | U NADZ | ORU         |              |         |           |                        |                   |
| nazwisk   | 0                            | imię       | drugie imię        | 1      | PESEL       | nr paszportu |         | nazwa f   | unkcji                 |                   |
| BOLECK    | 1                            | BOLEK      | JAN                |        |             | WWW333       |         | przewodr  | iczący rady nadzorczej |                   |
|           |                              |            |                    |        |             |              |         |           |                        |                   |
|           |                              |            |                    |        |             |              |         |           |                        |                   |
|           |                              |            |                    |        |             |              |         |           |                        |                   |
|           |                              |            |                    |        |             |              |         |           |                        |                   |
|           |                              |            |                    |        |             |              |         |           |                        |                   |
|           |                              |            |                    |        |             |              |         |           |                        |                   |
|           |                              |            |                    |        |             |              |         |           |                        |                   |
| DANE PI   | ELNOMOCN                     | IKÓW I PRO | OKURENTÓW          |        |             |              |         |           |                        |                   |
| imię      | drugie imię                  | nazwisko   | nazwisko - drugi c | PESEL  | miejscowość | ulica        | nr domu | nr lokalu | kraj                   | rodzaj prokury    |
| ADAM      | JAN                          | ADAMSKI    | WAC                |        | LONDYN      | JERZEGO      | 222     | 222       | WIELKA BRYTANIA        | PROKURA_ŁĄCZNA    |
| BOLEK     |                              | BOLKOSKI   |                    |        | LIZBONA     | JERZEGO      | 22      | 33        | PORTUGALIA             | PROKURA_ODDZIELNA |
|           |                              |            |                    |        |             |              |         |           |                        |                   |
|           |                              |            |                    |        |             |              |         |           |                        |                   |
|           |                              |            |                    |        |             |              |         |           |                        |                   |
|           |                              |            |                    |        |             |              |         |           |                        |                   |
|           |                              |            |                    |        |             |              |         |           |                        |                   |
| 1         |                              |            |                    |        |             |              |         |           |                        |                   |

W kroku 4 wniosku dokonujemy również opisu przedmiotu działalności według polskiej klasyfikacji działalności (PKD). W tym celu uruchamiamy przycisk "*Wybierz*" dla określenia "**Przedmiot przeważającej** 

działalności".

|           | KTOK 1 KTOK 2                                            | Krok 3       | Krol               | k 4  | Lista podpisów |
|-----------|----------------------------------------------------------|--------------|--------------------|------|----------------|
| IS PRZE   | DMIOTU DZIAŁALNOŚCI WEDŁUG POLSKIEJ KLASYFIKACJI DZIAŁAL | _NOŚCI (PKD) |                    |      |                |
| zedmiot p | rzeważającej działalności spółki                         |              |                    |      | Wybierz        |
| STĘPNE    | РКД                                                      | WYB          | RANE POZOSTAŁE PKD |      |                |
| lumer     | Opis                                                     | Nur          | ner                | Opis |                |
| 1         | UPRAWY ROLNE, CHÓW I HODOWLA ZWIERZĄT, ŁOWIECTWO, V      | >            |                    |      |                |
| 2         | LEŚNICTWO I POZYSKIWANIE DREWNA                          |              |                    |      |                |
| 3         | RYBACTWO                                                 | <            |                    |      |                |
|           |                                                          |              |                    |      |                |
|           |                                                          |              |                    |      |                |
|           |                                                          |              |                    |      |                |
|           |                                                          |              |                    |      |                |
|           |                                                          |              |                    |      |                |
|           |                                                          |              |                    |      |                |
|           |                                                          |              |                    |      |                |
|           |                                                          |              |                    |      |                |
|           |                                                          |              |                    |      |                |
|           |                                                          |              |                    |      |                |
|           |                                                          |              |                    |      |                |
|           |                                                          |              |                    |      |                |
|           |                                                          |              |                    |      |                |
|           |                                                          |              |                    |      |                |
|           |                                                          |              |                    |      |                |
|           |                                                          |              |                    |      |                |
|           |                                                          |              |                    |      |                |

Pojawia się kolejne okno, w którym zawarte są wszystkie kody PKD podczas tworzenia umowy.

| Wybierz przedmion przeważającej działalności spółki                                                                                                    | ×         |
|----------------------------------------------------------------------------------------------------|-----------|
| Kody PKD<br>• 01 - UPRAWY ROLNE, CHÓW I HODOWLA ZWIERZĄT, ŁOWIECTWO, WŁĄCZAJĄC DZIAŁALNOŚĆ USŁUGOWĄ<br>• 02 - LEŚNICTWO I POZYSKIWANIE DREWNA<br>• 03 - RYBACTWO |           |
|                                                                                                    |           |
|                                                                                                    |           |
|                                                                                                    |           |
| Rezygnuj                                                                                                    | Zatwierdź |

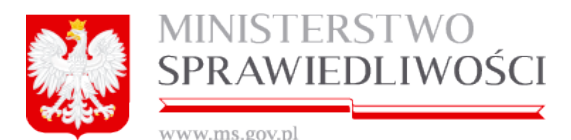

Dla wybrania konkretnego "**Przedmiotu przeważającej działalności**" rozwijamy dany kod PKD – naciskając myszką na czarny trójkąt, który zmieni kierunek strzałką w dół

02 - LEŚNICTWO I POZYSKIWANIE DREWNA Należy wskazać przedmiot przeważającej działalności spółki

Wówczas następuje rozwinięcie kolejnego poziomu (szczegółowy opis jest w rozdziale "*Wspólne dokumenty załączone do wniosków E-1, E-2 i E-3*" – <u>(3.1.10 Klasyfikacja PKD</u>). Poziomy rozwijamy aż do uzyskania ostatniego poziomu.

Zaznaczamy przedmiot przeważającej działalności i uruchamiamy przycisk "Zatwierdź".

| Wybierz przedmion przeważającej działalności spółki                                                                                                    | ×         |
|----------------------------------------------------------------------------------------------------|-----------|
| <ul> <li>Kody PKD</li> <li>01 - UPRAWY ROLNE, CHÓW I HODOWLA ZWIERZĄT, ŁOWIECTWO, WŁĄCZAJĄC DZIAŁALNOŚĆ USŁUGOWĄ</li> <li>02 - LEŚNICTWO I POZYSKIWANIE DREWNA</li> <li>02 1 - GOSPODARKA LEŚNA I POZOSTAŁA DZIAŁALNOŚĆ LEŚNA, Z WYŁĄCZENIEM POZYSKIWANIA PRODUKTÓW LEŚNYCH</li> <li>02 10 - GOSPODARKA LEŚNA I POZOSTAŁA DZIAŁALNOŚĆ LEŚNA, Z WYŁĄCZENIEM POZYSKIWANIA PRODUKTÓW LEŚNYCH</li> <li>02 2 - POZYSKIWANIE DREWNA</li> <li>02 3 - POZYSKIWANIE DZIKO ROSNĄCYCH PRODUKTÓW LEŚNYCH, Z WYŁĄCZENIEM DREWNA</li> <li>02 4 - DZIAŁALNOŚĆ USŁUGOWA ZWIĄZANA Z LEŚNICTWEM</li> <li>03 - RYBACTWO</li> </ul> |           |
| Rezygnuj                                                                                                    | Zatwierdź |

Wybrany kod PKD zostanie przeniesiony w pole "**Przedmiot przeważającej działalno**ści" wraz ze szczegółowym opisem.

| OPIS PRZEDMIOTU DZIAŁALNOŚCI WEDŁUG POLSKIEJ KLASYFIKACJI DZIAŁALNOŚCI (PKD) |          |                                                              |  |  |
|------------------------------------------------------------------------------|----------|--------------------------------------------------------------|--|--|
|                                                                              | Kod PKD* |                                                              |  |  |
| Przedmiot przeważającej działalności spółki                                  | 02.10.Z  | GOSPODARKA LEŚNA I POZOSTAŁA DZIAŁALNOŚĆ LEŚNA, Z WYŁĄCZENIŁ |  |  |

Natomiast, jeżeli przedmiot przeważającej działalności został wybrany nieprawidłowo to dla jego zmiany ponownie uruchamiamy przycisk "*Wybierz*" i dalej czynność wyboru jest jak opisana jak wyżej.

Możemy teraz przystąpić do określenia "**Przedmiotu pozostałej działalności**". W tym celu zaznaczamy w tabeli " **DOSTĘPNE PKD"** i uruchamiamy przycisk

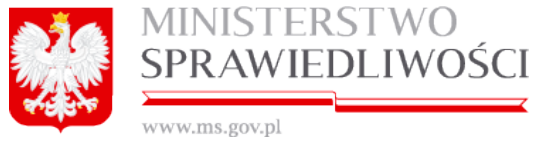

| DOSTĘPNE PKD |                                                   |   | WYBRANE POZOSTAŁE PKD |      |
|--------------|---------------------------------------------------|---|-----------------------|------|
| Numer        | Opis                                              |   | Numer                 | Opis |
| 01           | UPRAWY ROLNE, CHÓW I HODOWLA ZWIERZĄT, ŁOWIECTWO, | > |                       |      |
| 02           | LEŚNICTWO I POZYSKIWANIE DREWNA                   |   |                       |      |
| 03 RYBACTWO  |                                                   | < |                       |      |
|              |                                                   |   |                       |      |

### Nastąpi przeniesienie wybranego PKD do tabeli "WYBRANE POZOSTAŁE PKD".

| DOSTĘPN     | IE PKD                                            |   | WYBRANE F | POZOSTAŁE PKD                   |
|-------------|---------------------------------------------------|---|-----------|---------------------------------|
| Numer       | Opis                                              |   | Numer     | Opis                            |
| 01          | UPRAWY ROLNE, CHÓW I HODOWLA ZWIERZĄT, ŁOWIECTWO, | > | 02        | LEŚNICTWO I POZYSKIWANIE DREWNA |
| 03 RYBACTWO |                                                   |   |           |                                 |
|             |                                                   | < |           |                                 |

W identyczny sposób można przenieść pozostałe PKD. Dla danej spółki możliwych jest dodanie 9 (dziewięciu) przedmiotów pozostałej działalności.

Wybraną działalność możemy też usunąć używając przycisku

Kolejną czynnością jest uruchomienie przycisku "*Dalej"* lub "*Zapisz kopię roboczą*" i przejście do podpisów.

Zasada składania podpisów została przedstawiona w rozdziale "Wspólne dokumenty załączone do wniosków E-1, E-2 i E-3" (3.1.11 Podpisy).

Zasadę pobierania dokumentu w postaci PDF opisano w rozdziale "*Wspólne dokumenty załączone do wniosków E-1, E-2 i E-3*"- (3.1.8 Pobierz PDF).

### Uwaga!

Na wydruku PDF "Wniosku …" w pole "Data zawarcia umowy" przenosi się automatycznie data z ostatniego złożonego podpisu pod "Umową …".

Przykładowy zrzut "Wniosku KRS-E-1spółki z o.o." zamieszczono poniżej (liczba stron jest zależna od zawartości danych wprowadzonych do umowy).

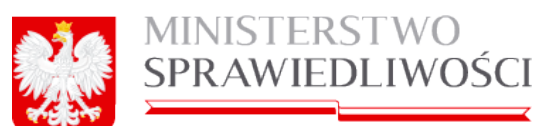

| KRS-E-1                                                   | Sygnatura akt:                                                          |
|-----------------------------------------------------------|-------------------------------------------------------------------------|
| Krajowy Rejestr Sądowy                                    | Wniosek o rejestrację podmiotu w rejestrze przedsiębiorców              |
|                                                           | SPÓŁKA Z OGRANICZONĄ ODPOWIEDZIALNO ŚCIĄ                                |
| Miejsoe na notatki sądu:                                  |                                                                         |
| SAD DO KTÓREGO SKLADANY JEST WNIOS                        | 1FK                                                                     |
| Oznaczenie sadu:                                          |                                                                         |
| Kod sadu: KA.VIII N3-REJ.KR3                              |                                                                         |
| Nazwa sądu: SĄD REJONOWY KATOWICE-W                       | SCHÓD W KATOWICACH WYDZIAŁ VIII GOSPODARCZY KRAJOWEGO REJESTRU SĄDOWEGO |
| SIEDZIBA PODMIOTU REJESTROWANEGO                          |                                                                         |
| Siedziba podmiotu:                                        |                                                                         |
| Kraj:<br>Kod: PL<br>Nazwa: POLSKA                         |                                                                         |
| Kod: 28<br>Nazwa: WARMIŃSKO-MAZURSKIE<br>Powiat:          |                                                                         |
| Kod: 2809<br>Nazwa: LIDZBARSKI<br>Gmina:                  |                                                                         |
| Nazwa: LIDZBARK WARMINSKI<br>Miejscowość:<br>Kod: 0964732 |                                                                         |
| Nazwa: LIDZBARK WARMIŃSKI                                 |                                                                         |
| OKREŚLENIE REJESTRACJI                                    |                                                                         |
| Rejestracja dotyczy:                                      | 图1. Nowego podmiotu<br>□2. Podmiotu uprzednio zarejestrowanego          |
| DANE WNIOSKODAWCY                                         |                                                                         |
| Wnioskodawca: WNIOSKODAWCA JEST SPÓ                       | £KA                                                                     |
|                                                           |                                                                         |
| INFORMACJA O PEŁNOMOCNIKU PROCESC                         | MAM                                                                     |
| Czy powołano pełnomocnika procesowego?                    |                                                                         |
| Oznaczenie pełnomocnika:                                  |                                                                         |
| Nazwisko lub pierwszy człon nazwiska złoż                 | tonego: ZENKOW8KI                                                       |
| Drugi czion nazwiska złożonego:                           | CAC                                                                     |
| Pierwsze imię:<br>Drugie imię:                            | ZENON                                                                   |
| unge mę.                                                  |                                                                         |
| DANE ADRESATA KORESPONDENCJI                              |                                                                         |
|                                                           |                                                                         |
|                                                           |                                                                         |

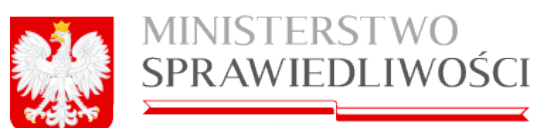

| identyfikator konta użytkownika: mbogdanski@sygnity.pi |                                                                         |               |  |  |
|--------------------------------------------------------|-------------------------------------------------------------------------|---------------|--|--|
| DANE PODMIOTU                                          |                                                                         |               |  |  |
|                                                        |                                                                         |               |  |  |
| DANE SPÓŁKI                                            |                                                                         |               |  |  |
| Firma: SIE                                             | RPIEŇ-80 SPÔŁKA Z OGRANICZONĄ ODPOWIEDZIALNOŚCIĄ                        |               |  |  |
| Oznaczenie formy prawnej: SPG                          | DLKA Z OGRANICZONĄ ODPOWIEDZIALNOŚCIĄ                                   |               |  |  |
| L                                                      |                                                                         |               |  |  |
| INFORMACJA O PROWADZENIU D                             | ZIAŁALNOŚCI GOSPODARCZEJ Z INNYMI PODMIOTAMI NA PODSTAWIE SP            | ÓŁKI CYWILNEJ |  |  |
| Czy przedsiębiorca prowadzi działaln                   | ość gospodarczą z innymi podmiotami na podstawie umowy spółki cywilnej? | ПТАК          |  |  |
|                                                        |                                                                         | RINIE         |  |  |
| SIEDZIBA I ADRES SPÓŁKI                                |                                                                         |               |  |  |
| Siedzība spóiki:                                       |                                                                         |               |  |  |
| Kraj:                                                  |                                                                         |               |  |  |
| Kod: PL                                                |                                                                         |               |  |  |
| Nazwa: POLSKA                                          |                                                                         |               |  |  |
| Kod: 28                                                |                                                                         |               |  |  |
| Nazwa: WARMIŃSKO-MAZURS                                | KIE                                                                     |               |  |  |
| Powiat:                                                |                                                                         |               |  |  |
| Kod: 2809                                              |                                                                         |               |  |  |
| Nazwa: LIDZBARSKI                                      |                                                                         |               |  |  |
| Gmina:<br>Kod: 2909011                                 |                                                                         |               |  |  |
| Nazwa: LIDZBARK WARMINSKI                              |                                                                         |               |  |  |
| Miejscowość:                                           |                                                                         |               |  |  |
| Kod: 0964732                                           |                                                                         |               |  |  |
| Nazwa: LIDZBARK WARMIŃSKI                              |                                                                         |               |  |  |
|                                                        |                                                                         |               |  |  |
| Adres sporki:                                          |                                                                         |               |  |  |
| Ulica:                                                 |                                                                         |               |  |  |
| Kod: 15016                                             |                                                                         |               |  |  |
| Nazwa: OLSZTYŃSKA                                      |                                                                         |               |  |  |
| Nr domu:                                               | 22                                                                      |               |  |  |
| Nr lokalu:                                             | 33                                                                      |               |  |  |
| Kod pocztowy:                                          | 44-444                                                                  |               |  |  |
| Poczta:                                                | •                                                                       |               |  |  |
| Kod: 0964732                                           |                                                                         |               |  |  |
| Nazwa: LIDZBARK WARMIŃ                                 | SKI                                                                     |               |  |  |
|                                                        |                                                                         |               |  |  |
| Adres poczty elektronicznej: ADAM@                     | gWP.PL                                                                  |               |  |  |
| Adres strony internetowej: WWW.AD                      | AM.PL                                                                   |               |  |  |
| INFORMACIA NA TEMAT LIMONY                             | 9DAxV1                                                                  |               |  |  |
| Data assessia usessa 04.00-2045a                       |                                                                         |               |  |  |
| Data zawarcia umowy: 04-08-2015r.                      |                                                                         |               |  |  |
|                                                        |                                                                         |               |  |  |
| INFORMACJA O CZASIE, NA JAKI                           | UTWORZONA JEST SPÓŁKA                                                   |               |  |  |
| Czy spółka utworzona jest na czas o                    | znaczony?                                                               |               |  |  |
|                                                        | DNIE                                                                    |               |  |  |
| Data końca czasu trwania spółki:                       |                                                                         |               |  |  |
|                                                        |                                                                         |               |  |  |
|                                                        |                                                                         |               |  |  |
|                                                        |                                                                         | 2             |  |  |

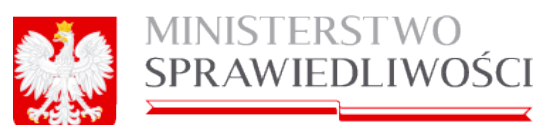

| INFORMACJA CZY WSPÓLNIK MOŻE            | MIEĆ JEDEN, CZY WIĘKSZĄ LICZBĘ UDZIAŁÓW                     |  |  |
|-----------------------------------------|-------------------------------------------------------------|--|--|
| Wspólnik może mieć: ELIEDEN UDZIAł      |                                                             |  |  |
|                                         | 2 WIEKSZĄ LICZBĘ UDZIAŁÓW                                   |  |  |
|                                         |                                                             |  |  |
| INFORMACJA O KAPITALE SPÓŁKI            |                                                             |  |  |
| Wysokość kapitału zakładowego spółki:   | 150000                                                      |  |  |
| Walida: Of M                            | 15000                                                       |  |  |
| Walda. PLN                              |                                                             |  |  |
| INFORMACIA O NIE WNIERIENI I WY         |                                                             |  |  |
| In oranous o hie miesieno ma            |                                                             |  |  |
| Czy zostały wniesione wkłady na pokryci | e kapitalu zakladowego? 🛛 🗆 🗤                               |  |  |
|                                         |                                                             |  |  |
|                                         |                                                             |  |  |
|                                         |                                                             |  |  |
| Dzień kończący pierwszy rok obrotowy, a | za który należy złożyć sprawozdanie finansowe: 31-12-2015r. |  |  |
|                                         |                                                             |  |  |
| INFORMACJA O ODDZIAŁACH SPÓŁK           |                                                             |  |  |
|                                         |                                                             |  |  |
| DANE ODDZIAŁU                           |                                                             |  |  |
|                                         |                                                             |  |  |
| Plantalba:                              |                                                             |  |  |
| oreazioa.                               |                                                             |  |  |
| Kod: Pl                                 |                                                             |  |  |
| Nazwa: POLSKA                           |                                                             |  |  |
| Województwo:                            |                                                             |  |  |
| Kod: 04                                 |                                                             |  |  |
| Nazwa: KUJAWSKO-POMORSKIE               |                                                             |  |  |
| Powiat:<br>Kod: 0418                    |                                                             |  |  |
| Nazwa: WŁOCŁAWSKI                       |                                                             |  |  |
| Gmina:                                  |                                                             |  |  |
| Kod: 0418011                            |                                                             |  |  |
| Nazwa: KOWAL                            |                                                             |  |  |
| Miejscowość:<br>Kod: 0995795            |                                                             |  |  |
| Nazwa: KOWAL                            |                                                             |  |  |
|                                         |                                                             |  |  |
| Adres:                                  |                                                             |  |  |
|                                         |                                                             |  |  |
| Ulica:                                  |                                                             |  |  |
| Kod:                                    |                                                             |  |  |
| Nazwa:                                  |                                                             |  |  |
| Nr domu:                                | 1                                                           |  |  |
| Nr lokalu:                              | 2                                                           |  |  |
| Kod pocztowy:                           | 33-333                                                      |  |  |
| Poczta:                                 |                                                             |  |  |
| Kod: 0390047                            |                                                             |  |  |
| Nazwa: KOWALA                           |                                                             |  |  |
|                                         |                                                             |  |  |
| INFORMACIA O INSPÓLNIKACIA ODÁ          |                                                             |  |  |
| an sharton to har obtitution arou       |                                                             |  |  |
|                                         |                                                             |  |  |
|                                         |                                                             |  |  |
|                                         |                                                             |  |  |
|                                         | 3                                                           |  |  |
|                                         |                                                             |  |  |

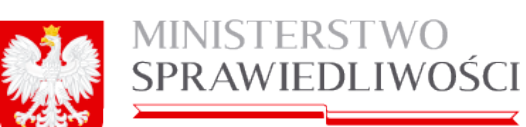

|                                                 | NTAK                 |
|-------------------------------------------------|----------------------|
| Czy wspólnik jest osobą fizyczną?               |                      |
| Dane wspólnika będącego osoba fizyczna:         |                      |
| Nazwisko jub pierwszy człon nazwiska złożonego: | BARTOSKI             |
| Drugi człon nazwiska złożonego:                 | ADS                  |
| Plenwsze imie:                                  | BARTEK               |
| Drugie imie:                                    | JAN                  |
| Numer PESEI :                                   |                      |
| Dane wspólnika nie bedacego osoba fizyczna:     |                      |
| Nazwa / firma:                                  |                      |
| Numer KRS:                                      |                      |
| Numer kientyfkarviny REGON:                     |                      |
| Liczba udziałów:                                | 200                  |
| žacena ustožž udelalšu:                         | 2000 **              |
| cączna waność udziałów.                         | 2000 2               |
| Czy wspólnik poslada całość udziałów?           |                      |
|                                                 | <u>NIE</u>           |
|                                                 |                      |
| DANE WSPÓLNIKA                                  |                      |
| Czy wsoólnik jest osoba fizyczna?               | Птак                 |
|                                                 | NIE .                |
| Dane wspólnika będącego osoba fizyczną:         |                      |
| Nazwisko lub pierwszy człon nazwiska złożonego: |                      |
| Drugi czion nazwiska złożonego:                 |                      |
| Pierwsze imię:                                  |                      |
| Drugie imię:                                    |                      |
| Numer PESEL:                                    |                      |
| Dane wspólnika nie będącego osoba fizyczną:     |                      |
| Nazwa / firma:                                  | ALBANIA SPÓŁDZIELNIA |
| Numer KRS:                                      | 0000434324           |
| Numer Identyfikacyjny REGON:                    | 346436546            |
| Liczba udziałów:                                | 300                  |
| čaczna wartość udziałów:                        | 30000 zł             |
|                                                 |                      |
| Czy wspólnik poslada całość udziałów?           |                      |
|                                                 | MIL                  |
|                                                 |                      |
| DANE WSPOLNIKA                                  |                      |
| Czy wspólnik jest osobą fizyczną?               | Птак                 |
|                                                 |                      |
| Dane wspólnika będącego osoba fizyczną:         |                      |
| Nazwisko lub pierwszy czion nazwiska złożonego: |                      |
| Drugi człon nazwiska złożonego:                 |                      |
| Pierwsze imię:                                  |                      |
| Drugie Imię:                                    |                      |
| Numer PESEL:                                    |                      |
| Dane wspólnika nie będącego osoba fizyczną:     |                      |
| Nazwa / firma:                                  | SALONIKI INNA FORMA  |
| Numer KRS:                                      |                      |
| Numer klentyfikacyjny REGON:                    |                      |
| Liczba udziałów:                                | 400                  |
| Łączna wartość udziałów:                        | 40000 zi             |
|                                                 | Птак                 |
| Czy wspólnik poslada całość udziałów?           |                      |
|                                                 |                      |
|                                                 |                      |

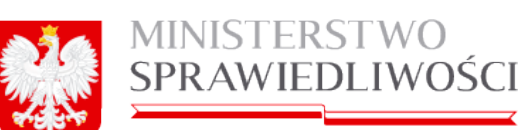

|                                                                                  | MNIE                    |                                          |  |  |
|----------------------------------------------------------------------------------|-------------------------|------------------------------------------|--|--|
|                                                                                  |                         |                                          |  |  |
|                                                                                  |                         |                                          |  |  |
| Czy wspólnik jest osobą fizyczną?                                                | Direct Clause           |                                          |  |  |
|                                                                                  | UNIE .                  |                                          |  |  |
| Dane wsponika będącego osoba tzyczną:                                            | 751000                  |                                          |  |  |
| Nazwisko lub pierwszy człon nazwiska złożonego:                                  | ZENOSKI                 |                                          |  |  |
| Drugi czion nazwiska złożonego:                                                  | W060                    |                                          |  |  |
| Prerwate mig:                                                                    | Zenon                   |                                          |  |  |
| broge me:                                                                        |                         |                                          |  |  |
| Numer PEOEL:                                                                     |                         |                                          |  |  |
| Dane wsponika ne będącego osoba izyczną.                                         |                         |                                          |  |  |
| Nazwa / nma:                                                                     |                         |                                          |  |  |
| Numer Neu:                                                                       |                         |                                          |  |  |
| Numer identyrkacyjny REGON.                                                      |                         |                                          |  |  |
| Liczba udziałow:                                                                 | 500                     |                                          |  |  |
| cączna waność udziałów:                                                          | 50000 20                |                                          |  |  |
| Czy wspólnik poslada całość udziałów?                                            | LI TAK                  |                                          |  |  |
|                                                                                  | MNIE                    |                                          |  |  |
| ORGAN UPRAWNIONY DO REPREZENTACJI PODM                                           | юти                     |                                          |  |  |
| INFORMACJA O ORGANIE UPRAWNIONYM DO REF                                          | PREZENTOWANIA SPO       | eki                                      |  |  |
| Nazwa organu: ZARZĄD                                                             |                         |                                          |  |  |
| Sposób reprezentacji: Każdy współnik uprawniony do r                             | eprezentacji Spółki maj | prawo reprezentować Spółkę samodzielnie. |  |  |
|                                                                                  |                         |                                          |  |  |
| DANE ODOBY WCHODZĄCEJ W SKŁAD ORGANU U                                           | PRAWNIONEGO DO R        | EPREZENTOWANIA OPÓLKI                    |  |  |
| Dane osoby fizycznej:                                                            |                         |                                          |  |  |
| Nazwisko lub pierwszy czion nazwiska złożonego:                                  | ADAMSKI                 |                                          |  |  |
| Drugi czion nazwiska złożonego:<br>Bierwsze imie:                                | ADAM                    |                                          |  |  |
| Drugie imie:                                                                     | JAN                     |                                          |  |  |
| Numer PESEL:                                                                     |                         |                                          |  |  |
| Funkcja osoby w organie reprezentacji: prezes zarządu                            |                         |                                          |  |  |
| Cry osoba wrhodraca w skied omanu recerentaci je                                 | t reviewer?             | R TAK                                    |  |  |
|                                                                                  |                         |                                          |  |  |
| Data do jakiej osoba zostaja zawieszona: 31-08-3                                 | 20154                   |                                          |  |  |
|                                                                                  |                         |                                          |  |  |
| DANE OGOBY WCHODZACEJ W SKŁAD ORGANU U                                           | PRAWNIONEGO DO R        | EPREZENTOWANIA SPÓŁKI                    |  |  |
| Dane osoby fizyczne:                                                             |                         |                                          |  |  |
| Nazwisko lub pierwszy człon nazwiska złożonego:                                  | BARTOOKI                |                                          |  |  |
| Drugi czion nazwiska złożonego:                                                  | ADS                     |                                          |  |  |
| Plerwsze imię:                                                                   | BARTEK                  |                                          |  |  |
| Drugie imię:                                                                     | JAN                     |                                          |  |  |
| Numer PESEL:                                                                     |                         |                                          |  |  |
| Punkcja osoby w organie reprezentacji: członek zarządu                           |                         |                                          |  |  |
| Czy osoba wchodząca w skład organu reprezentacji je                              | st zawieszona?          |                                          |  |  |
| Data do jakiej osoba zostala zawieszona:                                         |                         |                                          |  |  |
|                                                                                  |                         |                                          |  |  |
| DANE OSOBY WCHODZĄCEJ W SKŁAD ORGANU U                                           | PRAWNIONEGO DO R        | EPREZENTOWANIA SPÓŁKI                    |  |  |
| Dane osoby fizycznej:<br>Nazwisko lub pierwszy człon nazwiska złożonego:         | ZENODKI                 |                                          |  |  |
|                                                                                  |                         |                                          |  |  |
| Dane oboby fizycznej:<br>Nazwisko lub pierwszy człon nazwiska złożonego: ZENOOKI |                         |                                          |  |  |

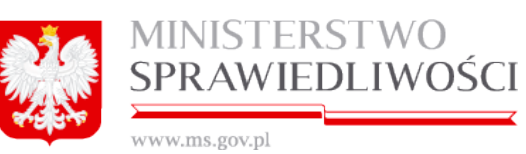

| EN                                                                                                    | s                                                          |
|----------------------------------------------------------------------------------------------------|------------------------------------------------------------|
|                                                                                                    |                                                            |
| DANE WSPÓLNIKA                                                                                                    |                                                            |
| Czy wspólnik jest osobą fizyczną?                                                                                                    | w.                                                         |
|                                                                                                    | t                                                          |
| Dane wspólnika będącego osoba fizyczną:                                                                                                    |                                                            |
| Nazwisko lub pierwszy człon nazwiska złożonego: ZEN                                                                                                    | OSKI                                                       |
| Drugi człon nazwiska złożonego: WAL                                                                                                    | *                                                          |
| Plerwsze imię: ZEN                                                                                                    | ON                                                         |
| Drugie imię: JAN                                                                                                    |                                                            |
| Numer PESEL:                                                                                                    |                                                            |
| Dane wspólnika nie będącego osoba fizyczną:                                                                                                    |                                                            |
| Nazwa / firma:                                                                                                    |                                                            |
| Numer KR0:                                                                                                    |                                                            |
| Numer identyfikacyjny REGON:                                                                                                    |                                                            |
| Liczba udziałów: 500                                                                                                    |                                                            |
| Lączna wartość udziałów: 5000                                                                                                    | 20 2/                                                      |
| Czy wspólnik poslada całość udziałów?                                                                                                    | AK .                                                       |
| N N                                                                                                    | e                                                          |
|                                                                                                    |                                                            |
| ORGAN UPRAWNIONY DO REPREZENTACJI PODMIOTU                                                                                                    |                                                            |
|                                                                                                    |                                                            |
| INFORMACIA O ORGANIE UPRAWNIONYM DO REPREZO                                                                                                    | ENTOWANIA SPOLKI                                           |
| Nazwa organu: ZARZAD                                                                                                    |                                                            |
| Sposób reprezentacji: Każdy wspólnik uprawniony do reprez                                                                                                    | entacji Spółki ma prawo reprezentować Spółkę samodzielnie. |
|                                                                                                    |                                                            |
| DANE COORY WONDOZA CE UN OKLAD OROANU URBAN                                                                                                    |                                                            |
|                                                                                                    | ANIONEGO DO REPREZENTOWANIA OPÓŁKI                         |
| Dane osobu fizurznej:                                                                                                    | INIONEGO DO REPREZENTOWANIA SPOLKI                         |
| Dane osoby fizycznej:<br>Nazwisko lub pierwszy człon nazwiska złożonego: ADAW                                                                                                    | INIONEGO DO REPREZENTOWANIA SPOLICI                        |
| Dane osoby fizycznej:<br>Nazwisko lub pierwszy człon nazwiska złożonego: ADAM<br>Drugi człon nazwiska złożonego: WAC                                                                                                    | ANIONEGO DO REPREZENTOWANIA SPOLISI                        |
| Dane osoby fizycznej:<br>Nazwisko lub pierwszy czion nazwiska ziożonego: ADAM<br>Drugi czion nazwiska ziożonego: WAG<br>Pierwsze imię: ADAM                                                                                                    | ANIONEGO DO REPREZENTOWANIA SPOLKI                         |
| Dane osoby fizycznej:<br>Nazwisko lub pierwszy czion nazwiska ziożonego: ADAN<br>Drugi czion nazwiska ziożonego: WAG<br>Pierwsze imię: ADAN<br>Drugie imię: JAN                                                                                                    |                                                            |
| Dane osoby fizycznej:<br>Nazwisko lub pierwszy czion nazwiska ziożonego: ADAN<br>Drugi czion nazwiska ziożonego: WAG<br>Pierwsze imię: ADAN<br>Drugie imię: JAN<br>Numer PECEL:                                                                                                    |                                                            |
| Dane osoby fizycznej:<br>Nazwisko lub pierwszy czion nazwiska złożonego: ADAM<br>Drugi czion nazwiska złożonego: WAC<br>Pierwsze imię: ADAM<br>Drugie imię: JAN<br>Numer PESEL:<br>Funkcja osoby w organie reprezentacji: prezes zarządu                                                                                                    |                                                            |
| Dane osoby fizycznej:<br>Nazwisko lub pierwszy czion nazwiska ziożonego: ADAM<br>Drugi czion nazwiska ziożonego: WAC<br>Pierwsze imię: ADAM<br>Drugie imię: JAN<br>Numer PESEL:<br>Funkcja osoby w organie reprezentacji: prezes zarządu<br>Czy osoba wchodząca w skład organu reprezentacji jest zaw                                                                                                    |                                                            |
| Dane osoby fizycznej:<br>Nazwisko lub pierwszy czion nazwiska ziożonego: ADAM<br>Drugi czion nazwiska ziożonego: WAC<br>Pierwsze imię: ADAM<br>Drugie imię: JAN<br>Numer PESEL:<br>Funkcja osoby w organie reprezentacji: prezes zarządu<br>Czy osoba wchodząca w skład organu reprezentacji jest zaw                                                                                                    |                                                            |
| Dane osoby fizycznej:<br>Nazwisko lub pierwszy czion nazwiska ziożonego: ADAM<br>Drugi czion nazwiska ziożonego: WAG<br>Pierwsze imię: ADAM<br>Drugie imię: JAN<br>Numer PESEL:<br>Funkcja osoby w organie reprezentacji: prezes zarządu<br>Czy osoba wchodząca w skład organu reprezentacji jest zaw<br>Data do jakiej osoba została zawieszona: 31-08-2015r.                                                                                                    |                                                            |
| Dane osoby fizycznej:<br>Nazwisko lub pierwszy człon nazwiska złożonego: ADAA<br>Drugi czion nazwiska złożonego: WAC<br>Pierwsze imię: ADAA<br>Drugie imię: JAN<br>Numer PESEL:<br>Funkcja osoby w organie reprezentacji: prezes zarządu<br>Czy osoba wchodząca w skład organu reprezentacji jest zaw<br>Data do jakiej osoba została zawieszona: 31-08-2015r.                                                                                                    |                                                            |
| Dane osoby fizycznej:<br>Nazwisko lub pierwszy człon nazwiska złożonego: ADAN<br>Drugi człon nazwiska złożonego: WAC<br>Pierwsze imię: ADAN<br>Drugie imię: JAN<br>Numer PESEL:<br>Funkcja osoby w organie reprezentacji: prezes zarządu<br>Czy osoba wchodząca w skład organu reprezentacji jest zaw<br>Data do jakiej osoba została zawieszona: 31-08-2015r.<br>DANE OGOBY WCHODZĄCEJ W SKŁAD ORGANU UPRAW                                                                                                    |                                                            |
| Dane osoby fizycznej:<br>Nazwisko lub pierwszy człon nazwiska złożonego: ADA<br>Drugi czion nazwiska złożonego: WAC<br>Pierwsze imię: ADA<br>Drugie imię: JAN<br>Numer PESEL:<br>Funkcja osoby w organie reprezentacji: prezes zarządu<br>Czy osoba wchodząca w skład organu reprezentacji jest zaw<br>Data do jakiej osoba została zawieszona: 31-08-2015r.<br>DANE OGOBY WCHODZĄCEJ W SKŁAD ORGANU UPRAW<br>Dane osoby fizycznej:                                                                                                    |                                                            |
| Dane osoby fizycznej:<br>Nazwisko lub pierwszy człon nazwiska złożonego: ADA<br>Drugi czion nazwiska złożonego: WAC<br>Pierwsze imię: ADA<br>Drugi cinię: JAN<br>Numer PESEL:<br>Funkcja osoby w organie reprezentacji: prezes zarządu<br>Czy osoba wchodząca w skład organu reprezentacji jest zaw<br>Data do jakiej osoba została zawieszona: 31-08-2015r.<br>DANE OSOBY WCHODZĄCEJ W SKŁAD ORGANU UPRAW<br>Dane osoby fizycznej:<br>Nazwisko lub pierwszy czion nazwiska ziożonego: BART                                                                                                    |                                                            |
| Dane osoby fizycznej:<br>Nazwisko lub pierwszy człon nazwiska złożonego: ADA<br>Drugi czion nazwiska złożonego: WAC<br>Pierwsze imię: ADA<br>Drugie imię: JAN<br>Numer PESEL:<br>Funkcja osoby w organie reprezentacji: prezes zarządu<br>Czy osoba wchodząca w skład organu reprezentacji jest zaw<br>Data do jakiej osoba została zawieszona: 31-08-2015r.<br>DANE OSOBY WCHODZĄCEJ W SKŁAD ORGANU UPRAW<br>Dane osoby fizycznej:<br>Nazwisko lub pierwszy człon nazwiska złożonego: BART<br>Drugi czion nazwiska złożonego: ADS                                                                                                    |                                                            |
| Dane osoby fizycznej:<br>Nazwisko lub pierwszy człon nazwiska złożonego: ADA<br>Drugi czion nazwiska złożonego: WAC<br>Pierwsze imię: JAN<br>Drugie imię: JAN<br>Numer PEDEL:<br>Funkcja osoby w organie reprezentacji: prezes zarządu<br>Czy osoba wchodząca w skład organu reprezentacji jest zaw<br>Data do jakiej osoba została zawieszona: 31-08-2015r.<br>DANE OBOBY WCHODZĄCEJ W SKŁAD ORGANU UPRAW<br>Dane osoby fizycznej:<br>Nazwisko lub pierwszy człon nazwiska złożonego: BART<br>Drugi czion nazwiska złożonego: AD3<br>Pierwsze imię: BART                                                                                                    |                                                            |
| Dane osoby fizycznej:<br>Nazwisko lub pierwszy człon nazwiska złożonego: ADA<br>Drugi czion nazwiska złożonego: WAC<br>Pierwsze imię: JAN<br>Numer PESEL:<br>Funkcja osoby w organie reprezentacji: prezes zarządu<br>Czy osoba wchodząca w skład organu reprezentacji jest zaw<br>Data do jakiej osoba została zawieszona: 31-08-2015r.<br>DANE OGOBY WCHODZĄCEJ W SKŁAD ORGANU UPRAW<br>Dane osoby fizycznej:<br>Nazwisko lub pierwszy człon nazwiska złożonego: BART<br>Drugi czion nazwiska złożonego: AD3<br>Pierwsze imię: JAN                                                                                                    |                                                            |
| Dane osoby fizycznej:<br>Nazwisko lub pierwszy czion nazwiska złożonego: ADA<br>Drugi czion nazwiska złożonego: WAC<br>Pierwsze imię: JAN<br>Numer PESEL:<br>Funkcja osoby w organie reprezentacji: prezes zarządu<br>Czy osoba wchodząca w skład organu reprezentacji jest zaw<br>Data do jakiej osoba została zawieszona: 31-08-2015r.<br>DANE OGOBY WCHODZĄCEJ W SKŁAD ORGANU UPRAW<br>Date osoby fizycznej:<br>Nazwisko lub pierwszy czion nazwiska złożonego: BART<br>Drugi czion nazwiska złożonego: AD3<br>Pierwsze imię: JAN<br>Numer PESEL:                                                                                                    |                                                            |
| Dane osoby fizycznej:<br>Nazwisko lub pierwszy czion nazwiska złożonego: ADA<br>Drugi czion nazwiska złożonego: WAC<br>Pierwsze imię: JAN<br>Numer PESEL:<br>Funkcja osoby w organie reprezentacji: prezes zarządu<br>Czy osoba wchodząca w skład organu reprezentacji jest zaw<br>Data do jakiej osoba została zawieszona: 31-08-2015r.<br>DANE OGOBY WCHODZĄCEJ W GKŁAD ORGANU UPRAW<br>Dane osoby fizycznej:<br>Nazwisko lub pierwszy czion nazwiska złożonego: BART<br>Drugi czion nazwiska złożonego: AD3<br>Pierwsze imię: JAN<br>Numer PESEL:<br>Funkcja osoby w organie reprezentacji: czionek zarządu                                                                                                    |                                                            |
| Dane osoby fizycznej:<br>Nazwisko lub pierwszy czion nazwiska złożonego: ADA<br>Drugi czion nazwiska złożonego: WAC<br>Pierwsze imię: ADA<br>Drugie imię: JAN<br>Numer PEDEL:<br>Funkcja osoby w organie reprezentacji: prezes zarządu<br>Czy osoba wchodząca w skład organu reprezentacji jest zaw<br>Data do jakiej osoba została zawieszona: 31-08-2015r.<br>DANE OGOBY WCHODZĄCEJ W OKŁAD ORGANU UPRAW<br>Dane osoby fizycznej:<br>Nazwisko lub pierwszy czion nazwiska złożonego: BART<br>Drugi czion nazwiska złożonego: AD3<br>Pierwsze imię: BART<br>Drugie imię: JAN<br>Numer PEDEL:<br>Funkcja osoby w organie reprezentacji: czionek zarządu<br>Czy osoba wchodząca w skład organu reprezentacji jest zaw                                                                                                    |                                                            |
| Dane osoby fizycznej:<br>Nazwisko lub pierwszy czion nazwiska złożonego: ADA<br>Drugi czion nazwiska złożonego: WAC<br>Pierwsze imię: ADA<br>Drugie imię: JAN<br>Numer PESEL:<br>Funkcja osoby w organie reprezentacji: prezes zarządu<br>Czy osoba wchodząca w skład organu reprezentacji jest zaw<br>Data do jakiej osoba została zawieszona: 31-08-2015r.<br>DANE OGOBY WCHODZĄCEJ W OKŁAD ORGANU UPRAW<br>Dane osoby fizycznej:<br>Nazwisko lub pierwszy czion nazwiska złożonego: BART<br>Drugi czion nazwiska złożonego: AD3<br>Pierwsze imię: JAN<br>Numer PESEL:<br>Funkcja osoby w organie reprezentacji: czionek zarządu<br>Czy osoba wchodząca w skład organu reprezentacji jest zaw                                                                                                    |                                                            |
| Dane osoby fizycznej:<br>Nazwisko lub pierwszy czion nazwiska złożonego: ADA<br>Drugi czion nazwiska złożonego: WAC<br>Pierwsze imię: ADA<br>Drugie imię: JAN<br>Numer PESEL:<br>Funkcja osoby w organie reprezentacji: prezes zarządu<br>Czy osoba wchodząca w skład organu reprezentacji jest zaw<br>Data do jakiej osoba została zawieszona: 31-08-2015r.<br>DANE OGOBY WCHODZĄCEJ W OKŁAD ORGANU UPRAW<br>Dane osoby fizycznej:<br>Nazwisko lub pierwszy człon nazwiska złożonego: BART<br>Drugi czion nazwiska złożonego: AD3<br>Pierwsze imię: BART<br>Drugie imię: JAN<br>Numer PESEL:<br>Funkcja osoby w organie reprezentacji: czionek zarządu<br>Czy osoba wchodząca w skład organu reprezentacji jest zaw                                                                                                    |                                                            |
| Dane osoby fizycznej:<br>Nazwisko lub pierwszy czion nazwiska złożonego: ADA<br>Drugi czion nazwiska złożonego: WAC<br>Pierwsze imię: ADA<br>Drugie imię: JAN<br>Numer PEDEL:<br>Funkcja osoby w organie reprezentacji: prezes zarządu<br>Czy osoba wchodząca w skład organu reprezentacji jest zaw<br>Data do jakiej osoba została zawieszona: 31-08-2015r.<br>DANE OGOBY WCHODZĄCEJ W OKŁAD ORGANU UPRAW<br>Dane osoby fizycznej:<br>Nazwisko lub pierwszy człon nazwiska złożonego: BART<br>Drugi czion nazwiska złożonego: AD3<br>Pierwsze imię: BART<br>Drugie imię: JAN<br>Numer PEDEL:<br>Funkcja osoby w organie reprezentacji: czionek zarządu<br>Czy osoba wchodząca w skład organu reprezentacji jest zaw                                                                                                    |                                                            |
| Dane osoby fizycznej:<br>Nazwisko lub pierwszy czion nazwiska złożonego: ADA<br>Drugi czion nazwiska złożonego: WAC<br>Pierwsze imię: ADA<br>Drugie imię: JAN<br>Numer PESEL:<br>Funkcja osoby w organie reprezentacji: prezes zarządu<br>Czy osoba wchodząca w skład organu reprezentacji jest zaw<br>Data do jakiej osoba została zawieszona: 31-08-2015r.<br>DANE OGOBY WCHODZĄCEJ W OKŁAD ORGANU UPRAW<br>Dane osoby fizycznej:<br>Nazwisko lub pierwszy człon nazwiska złożonego: BART<br>Drugi człon nazwiska złożonego: AD3<br>Pierwsze imię: JAN<br>Numer PESEL:<br>Funkcja osoby w organie reprezentacji: członek zarządu<br>Czy osoba wchodząca w skład organu reprezentacji jest zaw                                                                                                    |                                                            |
| Dane osoby fizycznej:<br>Nazwisko lub pierwszy czion nazwiska złożonego: ADA<br>Drugi czion nazwiska złożonego: WAC<br>Pierwsze imię: ADA<br>Drugie imię: JAN<br>Numer PEDEL:<br>Funkcja osoby w organie reprezentacji: prezes zarządu<br>Czy osoba wchodząca w skład organu reprezentacji jest zaw<br>Data do jakiej osoba została zawieszona: 31-08-2015r.<br>DANE OGOBY WCHODZĄCEJ W OKŁAD ORGANU UPRAW<br>Dane osoby fizycznej:<br>Nazwisko lub pierwszy czion nazwiska złożonego: BART<br>Drugi czion nazwiska złożonego: ADB<br>Pierwsze imię: JAN<br>Numer PEDEL:<br>Funkcja osoby w organie reprezentacji: czionek zarządu<br>Czy osoba wchodząca w skład organu reprezentacji jest zaw<br>Data do jakiej osoba została zawieszona:                                                                                                    |                                                            |
| Dane osoby fizycznej:<br>Nazwisko lub pierwszy czion nazwiska złożonego: ADA<br>Drugi czion nazwiska złożonego: WAC<br>Pierwsze imię: ADA<br>Drugie imię: JAN<br>Numer PESEL:<br>Funkcja osoby w organie reprezentacji: prezes zarządu<br>Czy osoba wchodząca w skład organu reprezentacji jest zaw<br>Data do jakiej osoba została zawieszona: 31-08-2015r.<br>DANE OGOBY WCHODZĄCEJ W SKŁAD ORGANU UPRAW<br>Dane osoby fizycznej:<br>Nazwisko lub pierwszy czion nazwiska złożonego: BART<br>Drugi czion nazwiska złożonego: AD3<br>Pierwsze imię: JAN<br>Numer PESEL:<br>Funkcja osoby w organie reprezentacji: czionek zarządu<br>Czy osoba wchodząca w skład organu reprezentacji jest zaw<br>Data do jakiej osoba została zawieszona:                                                                                                    |                                                            |
| Dane osoby fizycznej:<br>Nazwisko lub pierwszy człon nazwiska złożonego: ADA<br>Drugi czion nazwiska złożonego: WAC<br>Pierwsze imię: ADA<br>Drugie imię: JAN<br>Numer PESEL:<br>Funkcja osoby w organie reprezentacji: prezes zarządu<br>Czy osoba wchodząca w skład organu reprezentacji jest zaw<br>Data do jakiej osoba została zawieszona: 31-08-2015r.<br>DANE OGOGY WCHODZĄCEJ W GKŁAD ORGANU UPRAW<br>Dane osoby fizycznej:<br>Nazwisko lub pierwszy człon nazwiska złożonego: BART<br>Drugie imię: JAN<br>Numer PESEL:<br>Funkcja osoby w organie reprezentacji: członek zarządu<br>Czy osoba wchodząca w skład organu reprezentacji jest zaw<br>Numer PESEL:<br>Funkcja osoby w organie reprezentacji: członek zarządu<br>Czy osoba wchodząca w skład organu reprezentacji jest zaw<br>Data do jakiej osoba została zawieszona:<br>DANE OGOBY WCHODZĄCEJ W SKŁAD ORGANU UPRAW<br>Data do jakiej osoba została zawieszona:<br>DANE OGOBY WCHODZĄCEJ W SKŁAD ORGANU UPRAW<br>Data do jakiej osoba została zawieszona: |                                                            |
| Dane osoby fizycznej:<br>Nazwisko lub pierwszy człon nazwiska złożonego: ADA<br>Drugiczion nazwiska złożonego: WAG<br>Pierwsze imię: ADA<br>Drugie imię: JAN<br>Numer PESEL:<br>Funkcja osoby w organie reprezentacji: prezes zarządu<br>Czy osoba wchodząca w skład organu reprezentacji jest zaw<br>Data do jakiej osoba została zawieszona: 31-08-2015r.<br>DANE OGOGY WCHODZĄCEJ W OKŁAD ORGANU UPRAW<br>Dane osoby fizycznej:<br>Nazwisko lub pierwszy człon nazwiska złożonego: BART<br>Drugie imię: JAN<br>Numer PESEL:<br>Funkcja osoby w organie reprezentacji: członek zarządu<br>Czy osoba wchodząca w skład organu reprezentacji jest zaw<br>Numer PESEL:<br>Funkcja osoby w organie reprezentacji: członek zarządu<br>Czy osoba wchodząca w skład organu reprezentacji jest zaw<br>Data do jakiej osoba została zawieszona:<br>DANE OBOBY WCHODZĄCEJ W SKŁAD ORGANU UPRAW<br>Dane osoby fizycznej:<br>Nazwisko lub pierwszy człon nazwiska złożonego: 2ENC                                                       |                                                            |

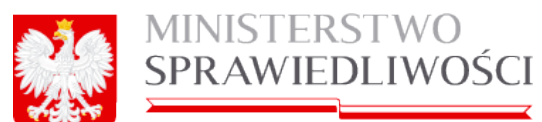

#### Rodzaj prokury: prokura la czna

Numer PESEL:

#### SKIEJ KLADYFIKACJI DZIALALNI

#### PRZEDMIOT PRZEWAZAJĄCEJ DZIALALNOŚCI

Kod PKD: 01.11.2

Opis przedmiotu działalności: UPRAWA 2802, ROŚLIN STRĄCZKOWYCH I ROŚLIN OLEISTYCH NA NASIONA, Z WYŁĄCZENIEM RYŻU

PRZEDMIOT POZOSTALEJ DZIALALNOŚCI

Kod PKD: 01

Opis przedmiotu działaności: UPRAWY ROLNE, CHOW I HODOWLA ZWIERZAT, ŁOWIECTWO, WŁACZAJAC DZIAŁALNOŚC UDŁUGOWA,

#### Dokument podpisall:

1. Ja, BRAK PODPISU, akceptuję dokument i składam podpis w imieniu własnym. Data i godzina złożenia podpisu: - ::

Opresuperie rodzeju podpieu:

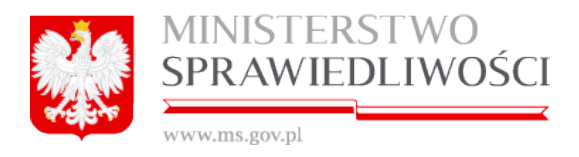

# 5. Rejestracja spółki jawnej

# 5.1. Rejestracja nazwy spółki jawnej

Miejsce kroku w procesie biznesowym podczas rejestracji spółki.

Rejestrację spółki rozpoczynamy "założeniem profilu spółki" w którym określamy nazwę i typ spółki.

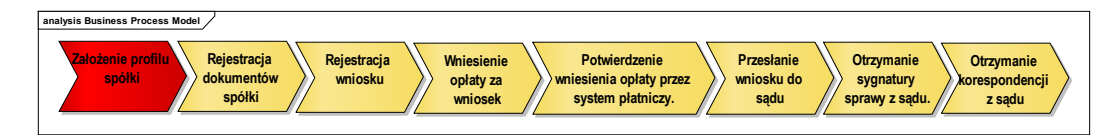

Aby zarejestrować spółkę jawną:

1. Uruchamiamy Portal S24 i wybieramy jawną

|       | Moje konto Koresp | ondencja Moje spółki |                                                                                                    |                                                                                                    |                                                                                                    |
|-------|-------------------|----------------------|----------------------------------------------------------------------------------------------------|----------------------------------------------------------------------------------------------------|----------------------------------------------------------------------------------------------------|
| Start |                   |                      |                                                                                                    |                                                                                                    |                                                                                                    |
|       |                   |                      |                                                                                                    |                                                                                                    |                                                                                                    |
|       |                   |                      |                                                                                                    |                                                                                                    |                                                                                                    |
|       |                   |                      | Zakładanio cnólok i corawozdania fina                                                                                                    | 2050140                                                                                                    |                                                                                                    |
|       |                   |                      |                                                                                                    |                                                                                                    |                                                                                                    |
|       |                   |                      | SPÓŁKA Z 0.0.                                                                                                    | SPÓŁKA JAWNA                                                                                                    | <ul> <li>SPÓŁKA KOMANDYTOWA</li> </ul>                                                                                                    |
|       |                   |                      | Pozwala złożyć wniosek o rejestrację spółki z o.o<br>z wykorzystaniem wzorca umowy. Rejestracja<br>spółki dokonywana jest przez internet, bez<br>udziału notariuza a wszystkie dokumenty      | Pozwala złożyć wniosek o rejestrację spółki<br>jawnej z wykorzystaniem wzorca umowy.<br>Rejestracja spółki dokonywana jest przez<br>internet, bez udziału notariusza a wszystkie                                                                                                    | Pozwala złożyć wnicsek o rejestrację spółki<br>komandytowej z wykorzystaniem wzorca umowy.<br>Rejestracją spółki dokonywana jest przez<br>internet, bez udziału notariusza a wszystkie                                                                                                    |
|       |                   |                      | potrzebne do zarejestrowania spółki są<br>generowane automatycznie.                                                                                                    | dokumenty potrzebne do zarejestrowania spółki<br>są generowane automatycznie.                                                                                                    | dokumenty potrzebne do zarejestrowania spółki<br>są generowane automatycznie.                                                                                                    |
|       |                   |                      | Załóż spółkę z o.o.                                                                                                    | Załóż spółkę jawną                                                                                                    | Załóż spółkę komandytową                                                                                                    |
|       |                   |                      |                                                                                                    |                                                                                                    |                                                                                                    |
|       |                   |                      | Moje konto i moje dokumenty                                                                                                    |                                                                                                    |                                                                                                    |
|       |                   |                      |                                                                                                    |                                                                                                    |                                                                                                    |
|       |                   |                      | ▲ KONTO                                                                                                    | ± SPÓŁKI                                                                                                    | KORESPONDENCJA                                                                                                    |
|       |                   |                      | KONTO<br>Przeglądanie oraz edycja danych osobowych,<br>zmiana hasla, zarzędzanie podpisami<br>eleistronicznymi.                                                                               | SPOLN<br>Preglądanie i kasowanie danych podmiotów,<br>które wprowadza się na formularzu wniosku lub<br>zatłączniku do wniosku składane do sądu.                                                                                                    | S KORESPONDENCJA<br>Otzymana z sądu rejestrowego korespondencja<br>wraz z załącznikami,                                                                                                    |
|       |                   |                      | xokro     Przejądanie oraz odyraj danych osobowych,<br>zmiana haki, zsządzanie podpiami<br>eleistonicznymi.     Moje konto                                                                    |                                                                                                    | KORESPONCIACIA     Otrymana z sadu rejestrowego korespondencja     wraz z załącznikami.     Moja korespondencja                                                                                                    |
|       |                   |                      | KONO Progletion orsz dorjaj danych sosbowych,<br>zmiach hałk, zazgdzanie podysami<br>elebolicznym. Moje konto                                                                                 | Edition     Przeględani i kasowanie danych podmiotów,<br>Mołe wpowadza się na formularzu wniosu jub<br>załęznicku do wniosu kładane do sędu<br>Moje spółki                                                                                                    | E KORESPONCENCIA<br>Otogmana z sedu rejeztrowego konspondencje<br>uraz z załąznikam.<br>Moja konspondencja                                                                                                    |
|       |                   |                      | XXXVI     Przejskanie oraz odraja danych osobowych,<br>zmana hała, zagrajanie podpisani<br>ekstosicznym.     Moje korto                                                                       | STALE     Proclean i Isowanie danych podmiotów, tóśni wpowadza je na formulazu winoku lub zatęzonie do wnioku układane do sętu     Moje spółu     Moje spółu     Moje spółu                                                                                                    | COEDSPANDENCUA     Orzymana z sedu rejethowego korzepondencja     wraz z załąznikami     Moja koregondencja                                                                                                    |
|       |                   |                      | KONO Progladanie oraz odraja danych tosoboych, amiato hata, zarajadnie podpisami elektronicznym. Moje konto      Konte LUDZEL     KONTE LUDZEL                                                | Establi     Przejszenia i sarwanie danych podmiolów,<br>Mode wprowadza się na formularzu wniosu lub<br>załęzaniłu do wniosu władane do sęże.<br>Moga spósu     Moga spósu     Moga spósu     Siecema Istanzości                                                                                                    | COEDSPANDENCUA     Orzymana z sedu rejestruego konspondencja     wraz z załącznikami     Maja konepondencja     Weit Biotechone                                                                                                    |
|       |                   |                      | A KONTO  Program de la caracterizaria portegiarian esta de la caracterizaria portegiariani elestronicamente  Mogie tambe  Mogie tambe  PRODERT MERCENTANSCOMMENTE  PRODERT MERCENTANSCOMMENTE | EctOLD     Przejądanie i kasowanie danych podmiolów,<br>Przejądanie i kasowanie danych podmiolów,<br>bie wprowadze je na formularzu wniosłu lub<br>załązniku do wniosłu Władane do sędu.     Moje spółe:<br>Moje spółe:<br>Moje spółe:<br>Moje spółe:<br>Moje spółe:<br>Moje spółe:<br>Moje spółe:<br>Moje spółe:<br>MOJE SPOROW SPOROW SPOROU SPOROW SPOROW SPOROW SPOROW SPOROU SPOROU SPOR | CORESPONDENCIA     Orgamana z sadu nejezowago konspondencja     marz z załąznikami     Moja konspondencja     Moja konspondencja     Moja konspondencja     Moja konspondencja     Moja konspondencja     Moja konspondencja     Moja konspondencja     Moja konspondencja     Moja konspondencja     Moja konspondencja     Moja konspondencja     Moja konspondencja |

Po uruchomieniu przycisku jawia się okno dla określenia nazwy rejestrowanej spółki. Proszę o zapoznanie się z treścią "Pouczenia".

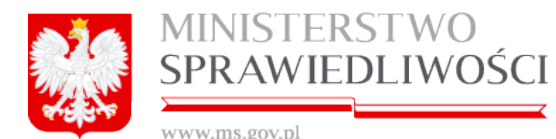

| 🛊 NOWA SPÓŁKA                                                                                | JAWNA                                                                     |
|----------------------------------------------------------------------------------------------|---------------------------------------------------------------------------|
|                                                                                              |                                                                           |
| Nazwa spółki (bez przyrostka z formą prawną)*                                                | ID                                                                        |
| KOWALSKI&JAN                                                                                 | SJ_14633/16/2015                                                          |
| Opis                                                                                         |                                                                           |
| DOWOLNY WPIS OPISUJĄCY SPÓŁKĘ                                                                |                                                                           |
|                                                                                              |                                                                           |
| * Pouczenie                                                                                  |                                                                           |
| Zgodnie z art. 24 § 1 k.s.h. firma spółki jawnej powinna zawierać nazwisko lub firmę (nazwę  | ę) co najmniej jednego wspólnika. Jeżeli wybrana firma będzie niezgodna z |
| przepisami, należy liczyć się z uznaniem takiej firmy przez sąd rejestrowy za nieprawidłową. | L.                                                                        |
|                                                                                              |                                                                           |
| ← Wstecz                                                                                     | 🖺 Zapisz 🛛 🗶 Rezygnuj                                                     |
|                                                                                              |                                                                           |

- 3. Wpisujemy nazwę naszej spółki, ale bez podawania przyrostka z formą prawną.
- 4. W pole "Opis" wpisujemy dowolny tekst opisujący nazwę spółki.
- 5. Przyciskiem "*Zapisz*" zapisujemy nazwę spółki. Przyciskiem "*Rezygnuj*" rezygnujemy z zarejestrowania spółki. Przycisk "*Wstecz*" powoduje powrót do ekranu startowego.
- Podczas nadawania nazwy nowej spółki następuje automatyczne nadanie ID nowo tworzonej spółki. ID składa się z 3 części: skrótu spółki, automatycznego numeru nadawanego przez system oraz roku nadania ID

| SPÓŁKA JAWNA | SJ_14633/10/2015 |  |
|--------------|------------------|--|
|--------------|------------------|--|

7. Po uruchomieniu przycisku "*Zapisz*" system automatycznie uruchamia ekran ze wszystkimi dokumentami do wypełnienia w celu zarejestrowania spółki jawnej.

| 🛊 SPÓŁ                                                                    | KA JAWNA                    |                             |
|---------------------------------------------------------------------------|-----------------------------|-----------------------------|
| Nazwa spółki (bez przyrostka z formą prawną) *                            |                             | ID                          |
| KOWALSKI&JAN SPÓŁKA JAWNA                                                 |                             | SJ_14633/16/2015            |
| Opis                                                                      |                             |                             |
| DOWOLNY WPIS OPISUJĄCY SPÓŁKĘ                                             |                             |                             |
|                                                                           |                             |                             |
| ← Wstecz                                                                  | Usuń podmiot                | Rejestr zmian 🕼 Edytuj      |
|                                                                           |                             |                             |
| Dokumenty do zał                                                          | łożenia nowej spółki        |                             |
| Dokumenty                                                                 |                             |                             |
| Umowa spółki jawnej                                                       |                             | Pobierz PDF / Podpisy       |
| Status: Dokument roboczy - zawiera błędy ID: SJ_14633/16/2015/USJ         | Data utworzenia: 25-03-2015 | 🕼 Edytuj 🗶 Usuń             |
| Oświadczenie o udzielonym pełnomocnictwie do złożenia wniosku             |                             | + Utwórz dokument 🕜 Podpisy |
| Status: Brak dokumentu                                                    |                             |                             |
| Uchwała w sprawie prokury                                                 |                             | + Utwórz dokument 🕜 Podpisy |
| Status: Brak dokumentu                                                    |                             |                             |
| Pełnomocnictwa do zawarcia umowy spółki                                   |                             |                             |
| Dodawanie pełnomocnictwa do zawarcia umowy spółki                         |                             | + Utwórz dokument           |
|                                                                           |                             |                             |
| Wninsek                                                                   |                             |                             |
| WINGER                                                                    |                             |                             |
| Wniosek o rejestrację podmiotu w rejestrze przedsiębiorców - spółka jawna |                             | 🕈 Utwórz wniosek 🕜 Podpisy  |
| Status: Brak dokumentu                                                    |                             |                             |
|                                                                           |                             |                             |

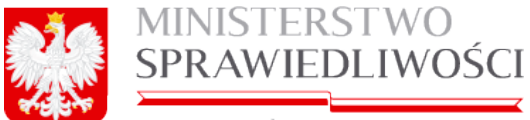

W części opisującej nazwę spółki możemy dokonać:

- usunięcia spółki,
- zmiany opisu,
- cofnąć się 1 krok oraz
- uruchamiając przycisk "*Rejestr zmian*" dokonać przeglądu wykonanych czynności czasie samej rejestracji spółki.

Po nadaniu nazwy spółki przystępujemy do wypełnienia niezbędnych dokumentów do założenia nowej spółki. W przypadku spółki jawnej są to następujące dokumenty:

- 1. Umowa spółki jawnej.
- 2. Oświadczenie o udzielonym pełnomocnictwie do złożenia wniosku
- 3. Uchwała w sprawie prokury.
- 4. Uchwały pełnomocnictwa do umowy.
- 5. Pełnomocnictwa do zawarcia umowy spółki oraz
- 6. Wniosek.

Rejestracja spółki realizowana jest etapowo, tzn. użytkownikowi udostępniane są kolejno określone wyżej dokumenty.

# 5.2. Umowa spółki jawnej

Miejsce kroku w procesie biznesowym rejestracji spółki.

Drugim krokiem w procesie rejestracji spółki jest "rejestracja wszystkich dokumentów spółki oraz ich podpisanie elektroniczne", a pierwszym dokumentem jest "Umowa spółki z o.o", a pierwszym dokumentem jest "Umowa spółki jawnej".

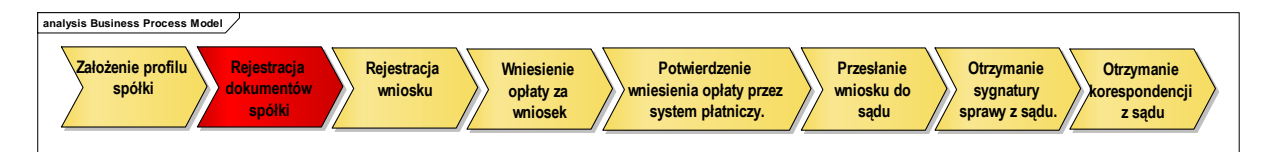

Po naciśnięciu Przycisku "Utwórz dokument" pojawią się 3 nowe przyciski:

- "Pobierz PDF" umożliwia pobranie dokumentu zarejestrowanego w systemie i wyświetlenie w formacie PDF.
- "*Edytuj*" umożliwia edycję dokumentu.
- "*Usuń*" umożliwia usunięcie dokumentu.

| mowa spółki jawnej                                               |                             | 🛓 Pobierz PDF | 🖋 Podpisy |
|------------------------------------------------------------------|-----------------------------|---------------|-----------|
| tatus: Dokument roboczy - zawiera błędy ID: SJ_14633/16/2015/USJ | Data utworzenia: 25-03-2015 | 🖉 Edytuj      | 🗙 Usuń    |

oraz określany jest automatycznie:

- status tworzonego dokumentu,
- id dokumentu,
- data utworzenia dokumentu.

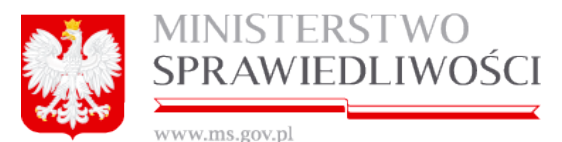

Po uruchomieniu przycisku "*Edytuj*" pojawią się 4 kroki do opisania "Umowy spółki jawnej" oraz zakładka "Lista Podpisów". Wyświetlony formularz rejestracji spółki użytkownik wypełnia danymi.

| Krok 1 | Krok 2              | Krok 3 | Krok 4 | Lista podpisów |  |  |  |  |
|--------|---------------------|--------|--------|----------------|--|--|--|--|
|        | UMOWA SPÓŁKI JAWNEJ |        |        |                |  |  |  |  |

# <u>Krok 1</u>

### Data rejestracji spółki

Automatycznie wypełnia się data rejestracji spółki po uruchomienia przycisku "*Edytuj*". Datę tą możemy zmienić zgodnie z wcześniejszymi wyjaśnieniami.

**§ 1**- stawających do spółki jawnej wypełniamy w identyczny sposób jak przy określaniu stawających w umowie przy "*Rejestracji spółki z ograniczoną odpowiedzialnością –(4.2* Umowa spółki zo.o.) - Krok 1 § 1 - przy następujących uwarunkowaniach:

- wspólnika osobę fizyczną zawsze reprezentuje jeden stawający (on sam lub pełnomocnik do zawiązania umowy).
- wspólnika osobę prawną lub jednostkę organizacyjną nieposiadającą osobowości prawnej reprezentuje jeden stawający (pełnomocnik do zawiązania umowy, jedyny reprezentant osoby prawnej lub jednostki organizacyjnej nieposiadającej osobowości prawnej) lub więcej osób (dwie lub więcej osób reprezentujących osobę prawną lub jednostkę organizacyjną nieposiadającą osobowości prawnej).

§ 2 - przenosi się automatycznie nazwa spółki z pkt 2. Pole jest nieedytowalne.

|                     | § 2                              |                     |
|---------------------|----------------------------------|---------------------|
| Firma Spółki brzmi: | MAREK&JADWIGA Z DNIA 20155-03-10 | spółka komandytowa. |

**§ 3** – w pole "Miejscowość" wpisujemy pierwsze litery miejscowości. Pojawia się lista wraz z podziałem terytorialnym Polski. Zaznaczamy właściwą pozycję, która przenosi się w pole "Miejscowość".

§ 4 – wybieramy ze słownika "Klasyfikację PKD" – według rodzaju prowadzonej w przyszłości przez nas działalności. W tym celu uruchamiamy przycisk "*Klasyfikacja PKD*" otwiera się nowy ekran. Możemy dodać wiele kodów PKD do części "Wybrane kody PKD". Sposób dodawania i usuwania PKD realizujemy zgodnie z wcześniejszymi wyjaśnieniami.

### <u>Krok 2</u>

**§ 5** – w paragrafie tym określamy jak "Wspólnicy zobowiązują się do wniesienia następujących wkładów pieniężnych o wartości".

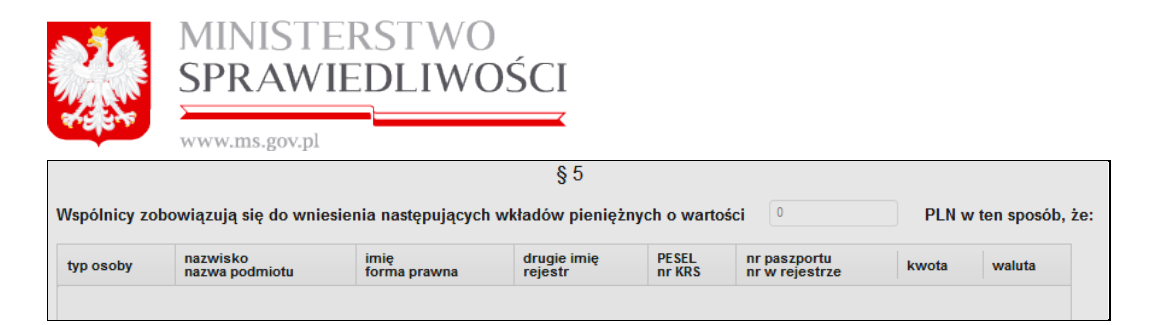

W tym celu wybieramy przycisk "*Dodaj*" znajdujący się pod tabelą. Pojawia się nowe okno ze wszystkimi stawającymi.

| yp osoby     nazwisko<br>nazwa podmiotu     imię<br>forma prawna     drugie imię<br>rejestr     PE SEL<br>nr KRS       izyczna     Imię     MAREK     Imię     Imię       izyczna     ADAMSKI     ADAM     JAN     Imię       rawna     ADAMSKIJ JEDNOSTKA BADAWCZO-ROZWOJOWA     JEDNOSTKA BADAWCZO-ROZWOJOWA     0000323232 | bierz wspó | Inika                                        |                              |                        | Szuka           |
|----------------------------------------------------------------------------------------------------|------------|----------------------------------------------|------------------------------|------------------------|-----------------|
| Izyczna     MAREK       Izyczna     ADAMSKI       ADAMSKI     ADAM       JAN     JAN                                                                                                    | /p osoby   | nazwisko<br>nazwa podmiotu                   | imię<br>forma prawna         | drugie imię<br>rejestr | PESEL<br>nr KRS |
| Izyczna ADAMSKI ADAMSKI JEDNOSTKA BADAWCZO-ROZWOJOWA JEDNOSTKA BADAWCZO-ROZWOJOWA 0000323232                                                                                                    | zyczna     |                                              | MAREK                        |                        |                 |
| rawna ADAMSKI&ADAMSKI JEDNOSTKA BADAWCZO-ROZWOJOWA JEDNOSTKA BADAWCZO-ROZWOJOWA 0000323232                                                                                                    | zyczna     | ADAMSKI                                      | ADAM                         | JAN                    |                 |
|                                                                                                    | rawna      | ADAMSKI&ADAMSKI JEDNOSTKA BADAWCZO-ROZWOJOWA | JEDNOSTKA BADAWCZO-ROZWOJOWA |                        | 0000323232      |
|                                                                                                    |            |                                              |                              |                        |                 |

Zaznaczamy wybraną osobę prawną lub fizyczną. W pole "Wartość" wpisujemy dla tej osoby określoną wartość. Wprowadzoną wartość możemy zapisać, uruchamiając przycisk "*Zapisz*". Po zapisaniu – wpisana kwota automatycznie przenosi się na poniższy wpis. Podczas dodawania kolejnej pozycji następuje sumowanie tych wartości. Pole to jest nieedytowalne.

| Wspólnicy zobowiązują się do wniesienia następujących wkładów pieniężnych o wartości | 1000,55 PLN w ten sposób, ż |
|--------------------------------------------------------------------------------------|-----------------------------|
| Podczas dodawania wartości dla kolejnych stawających poja                            | wiająca się lista z "dodawa |
| niem nowego rekordu", która jest pomniejszana o dodane oso                           | by.                         |
| Wkłady pieniężne musimy określić dla wszystkich Wspólników                           | Ι.                          |

§ 6 - mamy do wyboru 2 warianty, w których deklarujemy się na zawarte tam dane.

|                                                        | MINISTERSTW<br>SPRAWIEDLIV                                                                                              | VO<br>WOŚCI                                                                                                    |
|--------------------------------------------------------|----------------------------------------------------------------------------------------------------|----------------------------------------------------------------------------------------------------|
|                                                        |                                                                                                    | § 6                                                                                                    |
| Wariant A<br>1. Czas trw<br>2. Każdemu<br>3. W razie ś | A<br>rania Spółki jest nieograniczony.<br>r wspólnikowi przysługuje prawo do v<br>śmierci wspólnika, ogłoszenia upadłoś | wypowiedzenia umowy Spółki na sześć miesięcy przed końcem roku obrotowego.<br>ści wspólnika lub wystąpienia wspólnika ze Spółki, spółka nie ulega rozwiązaniu. |
| ✓ Wariant I<br>Spółkę zaw                              | B<br>iera się na czas oznaczony: do dnia                                                                                | * 30-04-2015                                                                                                    |

§7 - *j*est nieedytowalny, ale niezbędny do podpisania umowy.

| § 7                                                                                                    |                               |
|----------------------------------------------------------------------------------------------------|-------------------------------|
| <ol> <li>Każdy wspólnik ma prawo reprezentować Spółkę.</li> <li>Do składania oświadczeń woli i podpisów w imieniu Spółki uprawnieni są dwaj wspólnicy lub jeden ws</li> </ol> | pólnik łącznie z prokurentem. |

# <u>Krok 3</u>

**§ 8** - mamy do wyboru 2 warianty, w których określamy, kto jest uprawniony do prowadzenia spraw Spółki i tak w:

- wariancie A uprawnieni są wszyscy wspólnicy.
- wariancie B przy tym wariancie uruchamiamy przycisk "*Dodaj*" znajdujący się pod tabelą. Pojawia się nowe okno ze wszystkimi stawającymi.

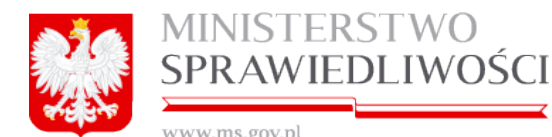

| odawanie nov  | wego rekordu                                 |                              |                        |                 |
|---------------|----------------------------------------------|------------------------------|------------------------|-----------------|
| Wyszukaj osoł | bę prawną/fizyczną                           |                              |                        |                 |
| Wybierz wspó  | Inika                                        |                              |                        | Szukaj          |
| typ osoby     | nazwisko<br>nazwa podmiotu                   | imię<br>forma prawna         | drugie imię<br>rejestr | PESEL<br>nr KRS |
| fizyczna      | •                                            | MAREK                        |                        |                 |
| fizyczna      | ADAMSKI                                      | ADAM                         | JAN                    | <u>ل</u>        |
| prawna        | ADAMSKI&ADAMSKI JEDNOSTKA BADAWCZO-ROZWOJOWA | JEDNOSTKA BADAWCZO-ROZWOJOWA |                        | 0000323232      |
|               |                                              |                              |                        |                 |
| <u> </u>      |                                              |                              |                        | <u>-</u>        |
| Rezygnuj      |                                              |                              |                        | Zapisz          |

Zaznaczamy wybraną osobę prawną lub fizyczną. Wybraną pozycję z listy zapisujemy, uruchamiając przycisk "*Zapisz*".

Po zapisaniu – wybrana osoba przenosi się do ww. tabeli. Pole to jest nieedytowalne. Podczas dodawania kolejnych stawających pojawiająca się lista z "dodawaniem nowego rekordu" jest pomniejszana o dodane osoby.

**§ 9** - mamy do wyboru 2 warianty, w których określamy, kto jest uprawniony do udziału w zyskach Spółki i tak w:

|                           |                               |                            | <b>§</b> 9             |                 |                                |                       |  |
|---------------------------|-------------------------------|----------------------------|------------------------|-----------------|--------------------------------|-----------------------|--|
| Wariant A<br>Każdy współ  | nik jest uprawniony do równeg | go udziału w zyskach Spółł | ci.                    |                 |                                |                       |  |
| Wariant B<br>Wspólnicy uc | zestniczą w zysku Spółki w s  | posób następujący:         |                        |                 |                                |                       |  |
| typ osoby                 | nazwisko<br>nazwa podmiotu    | imię<br>forma prawna       | drugie imię<br>rejestr | PESEL<br>nr KRS | nr paszportu<br>nr w rejestrze | proc. udziału w zysku |  |
|                           |                               |                            |                        |                 |                                |                       |  |
|                           |                               |                            |                        |                 |                                |                       |  |
|                           |                               |                            |                        |                 |                                |                       |  |
|                           |                               |                            |                        |                 |                                |                       |  |
|                           |                               |                            |                        |                 | Usuń                           | Edytuj Dodaj          |  |

- wariancie A Każdy wspólnik jest uprawniony do równego udziału w zyskach Spółki.
- wariancie B możemy określić, kto uczestniczy w zysku Spółki. W tym celu uruchamiamy przycisk "*Dodaj"* znajdujący się pod tabelą. Pojawia się nowe okno ze wszystkimi stawającymi.

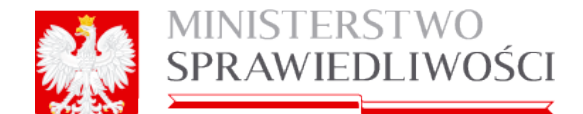

| /vszukai osol                  | be prawna/fizvczna                                                                                                    |                                               |                        |                 |   |
|--------------------------------|----------------------------------------------------------------------------------------------------|-----------------------------------------------|------------------------|-----------------|---|
|                                |                                                                                                    |                                               |                        | Szuka           | j |
| /ybierz wspó                   | Inika                                                                                                    |                                               |                        | 25.451          |   |
| typ osoby                      | nazwisko<br>nazwa podmiotu                                                                                                    | imię<br>forma prawna                          | drugie imię<br>rejestr | PESEL<br>nr KRS |   |
|                                |                                                                                                    |                                               |                        |                 |   |
| fizyczna                       | E Contraction of the second second seco | MAREK                                         |                        |                 |   |
| fizyczna<br>fizyczna           | ADAMSKI                                                                                                    | MAREK<br>ADAM                                 | JAN                    |                 |   |
| fizyczna<br>fizyczna<br>prawna | E ADAMSKI<br>ADAMSKI&ADAMSKI JEDNOSTKA BADAWCZO-ROZWOJOWA                                                                                                    | MAREK<br>ADAM<br>JEDNOSTKA BADAWCZO-ROZWOJOWA | JAN                    | 0000323232      |   |
| fizyczna<br>fizyczna<br>prawna | E ADAMSKI<br>ADAMSKI&ADAMSKI JEDNOSTKA BADAWCZO-ROZWOJOWA                                                                                                    | MAREK<br>ADAM<br>JEDNOSTKA BADAWCZO-ROZWOJOWA | JAN                    | 0000323232      |   |
| fizyczna<br>fizyczna<br>prawna | E ADAMSKI<br>ADAMSKI&ADAMSKI JEDNOSTKA BADAWCZO-ROZWOJOWA                                                                                                    | MAREK<br>ADAM<br>JEDNOSTKA BADAWCZO-ROZWOJOWA | JAN                    | 0000323232      |   |

Zaznaczamy wybraną osobę prawną lub fizyczną. W pole " Procentowy udział w zysku" wpisujemy dla tej osoby określoną wartość. Wprowadzoną wartość możemy zapisać, uruchamiając przycisk "*Zapisz*". Po zapisaniu – wybrana osoba wraz z określonym procentem przenosi się do tabeli. Pole to jest nieedytowalne.

Procentowy udział w zysku określamy w pełnych procentach. W przypadku określenia wartości po przecinku nie możemy takiej wartości zapisać. Generowany jest błąd:

| S | prawdzanie formularza              |
|---|------------------------------------|
|   | Podczas walidacji wystąpiły błędy  |
|   | Could not convert value to Integer |

Podczas dodawania udziału procentowego w zysku stawających pojawiająca się lista z "dodawaniem nowego rekordu" jest pomniejszana o dodane osoby.

Procentowy udział w zysku nie musi być określony dla wszystkich Wspólników.

Procentowy udział w zysku musi zamknąć się w 100%, w przeciwnym przypadku w podpisach uzyskamy informację, że

| KROK 3     |                                                |
|------------|------------------------------------------------|
| Udziały w: | spólników powinny sumować się do wartości 100% |

### Krok 4

§ 10 - mamy do wyboru 3 warianty, w których określamy, kto jest zobowiązany do uczestniczenia w stratach Spółki i tak w:
|            |                                             | § 10                     |             |         |                           |
|------------|---------------------------------------------|--------------------------|-------------|---------|---------------------------|
| Wariant A  |                                             |                          |             |         |                           |
| Cażdy wspó | lnik jest zobowiązany do równego uczestnicz | zenia w stratach Spółki. |             |         |                           |
| Wariant B  | czestnicza w cześciach równych wyłacznie    |                          |             |         |                           |
|            |                                             | imie                     | drugie imię | PESEL   | nr paszpor<br>nr w rejest |
| p osoby    | nazwisko<br>nazwa podmiotu                  | forma prawna             | rejesti     | minute  |                           |
| rp osoby   | nazwisko<br>nazwa podmiotu                  | forma prawna             | rejesti     | in tito |                           |
| yp osoby   | nazwisko<br>nazwa podmiotu                  | forma prawna             | rejesti     | in niko |                           |

- wariancie A każdy wspólnik jest zobowiązany do równego uczestniczenia w stratach Spółki.
- wariancie B przy tym wariancie uruchamiamy przycisk "*Dodaj*" znajdujący się pod tabelą. Pojawia się nowe okno ze wszystkimi stawającymi. Zaznaczamy wybraną osobę prawną lub fizyczną. Wybraną pozycję z listy zapisujemy, uruchamiając przycisk "*Zapisz*".

Po zapisaniu – wybrana osoba przenosi się do ww. tabeli. Pole to jest nieedytowalne. Podczas dodawania kolejnych stawających pojawiająca się lista z "dodawaniem nowego rekordu" jest pomniejszana o dodane osoby. W stratach nie muszą uczestniczyć wszyscy Wspólnicy.

| vhierz wenó | Inika                                        |                              |                        | Szuka           |
|-------------|----------------------------------------------|------------------------------|------------------------|-----------------|
| yp osoby    | nazwisko<br>nazwa podmiotu                   | imię<br>forma prawna         | drugie imię<br>rejestr | PESEL<br>nr KRS |
| izyczna     | E                                            | MAREK                        |                        |                 |
| izyczna     | ADAMSKI                                      | ADAM                         | JAN                    |                 |
| orawna      | ADAMSKI&ADAMSKI JEDNOSTKA BADAWCZO-ROZWOJOWA | JEDNOSTKA BADAWCZO-ROZWOJOWA |                        | 0000323232      |
| rawna       | ADAMSKIGADAMSKI JEDNUSTKA DADAWCZU-RUZWUJUWA | JEDNUSTKA BADAWCZU-ROZWOJOWA |                        | 0000323232      |
|             |                                              |                              |                        |                 |
|             |                                              |                              |                        |                 |
|             |                                              |                              |                        |                 |
|             |                                              |                              |                        |                 |
|             |                                              |                              |                        |                 |

 Wariancie C – Każdy wspólnik jest zobowiązany do uczestniczenia w stratach Spółki stosownie do posiadanego udziału w zyskach Spółki.

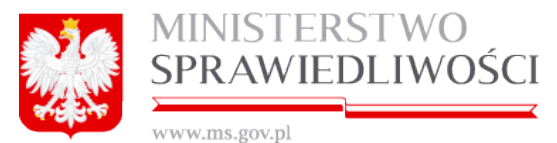

**§ 11** - mamy do wyboru 3 warianty, w których określamy "Ogół praw i obowiązków wspólnika, w jaki sposób ma być przeniesiony na inną osobę".

| § 11                                                                                                    |  |
|----------------------------------------------------------------------------------------------------|--|
| Wariant A<br>Ogół praw i obowiązków wspólnika nie może być przeniesiony na inną osobę.                                                                                                    |  |
| Wariant B<br>Ogół praw i obowiązków wspólnika może być przeniesiony na inną osobę.                                                                                                    |  |
| Wariant C<br>Ogół praw i obowiązków wspólnika może być przeniesiony na inną osobę.<br>Przeniesienie ogółu praw i obowiązków na inną osobę nie wymaga pisemnej zgody wszystkich pozostałych wspólników |  |

§ 12 - mamy do wyboru 2 warianty, w których określamy "Zasadę zmiany umowy spółki".

|                                                          | § 12                                                                                             |
|----------------------------------------------------------|--------------------------------------------------------------------------------------------------|
| ⊖ Wariant A<br>Zmiana umowy spółki wymaga zg             | ody wszystkich wspólników wyrażonej w uchwale wspólników o zmianie umowy.                        |
| <mark>⊘Wariant B</mark><br>Zmiana umowy spółki wymaga uc | hwały wspólników podjętej z udziałem wszystkich wspólników.                                      |
| Do zmiany umowy nie jest jednak                          | wymagana zgoda wszystkich wspólników, a uchwała może być podjęta bezwzględna większością głosów. |

**§ 13** - mamy określamy "Pierwszy rok obrotowy kończy się w dniu 31 grudnia", zaznaczając:

Checkbox 2015 - jeżeli data rejestracji spółki jest w pierwszym półroczu lub
Wpisujemy datę - jeżeli data rejestracji spółki jest w drugim półroczu

|                                                                   | § 13 |
|-------------------------------------------------------------------|------|
| 1. Rokiem obrotowym jest rok kalendarzowy z zastrzeżeniem ust. 2. |      |
| 2. Pierwszy rok obrotowy kończy się w dniu 31 grudnia             |      |
| <ul> <li>● 2015</li> </ul>                                        |      |

## POBIERZ PDF

Zasadę pobierania dokumentu w postaci PDF opisano w rozdziale "Wspólne dokumenty załączone do wniosków E-1, E-2 i E-3"- (3.1.8 Pobierz PDF).

Przykładowy zrzut "Umowy spółki jawnej" zamieszczono poniżej (liczba stron jest zależna od zawartości danych wprowadzonych do umowy).

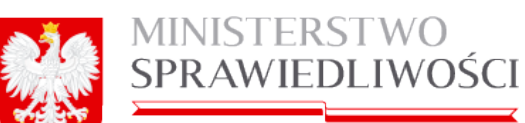

|                                                                       |                                                 | UMOWA SPÓŁKI JAWNEJ                                                                                                    |
|-----------------------------------------------------------------------|-------------------------------------------------|----------------------------------------------------------------------------------------------------|
|                                                                       |                                                 | CONTRACTOR OF STREET                                                                                                    |
| Stawający:                                                            |                                                 |                                                                                                    |
| 1. MAREK JAN                                                          | , nr PEOEL:                                     | adres: POLEKA 11-111 KOWAL, MICKIEWICZA 2 m. QQQ                                                                                       |
| 2. MAREK JAN                                                          | , nr PESEL:                                     | 5, adres: POLSKA 22-222 WARSZAWA, DYNARSKA 1 m. WW                                                                                     |
| 3. MAREK JAN                                                          | , or PEOEL:                                     | adres: POLDKA 88-988 PROSNO 22 m. CC                                                                                                   |
| otwiadczaja, że na pods                                               | tawie niniejszej umowy z                        | zaviazują spółkę jawną, zwaną dalej "Opółką".                                                                                          |
|                                                                       |                                                 | 12                                                                                                    |
| Firma Społki brzmi: PAW                                               | EL-V.45 SPOLKA JAWN                             | IA T                                                                                                    |
|                                                                       |                                                 | 13                                                                                                    |
| Siedzibą Spółki jest: WA                                              | ROZAWA.                                         |                                                                                                    |
|                                                                       |                                                 | 14                                                                                                    |
| Przedmiotem działalnośc                                               | li spółki jest:                                 |                                                                                                    |
| 1) (PKD D1) UPRAWY R                                                  | OLNE, CHOW I HODOY                              | NLA ZWIERZĄT, ŁOWIECTWO, WŁĄCZAJĄC DZIAŁALNOŚĆ USŁUGOWĄ                                                                                |
| 2) (PKD 02) LEŚNICTW                                                  | O I POZYSKIWANIE DR                             | EWNA                                                                                                    |
| 3) (PKD 03) RYBACTWO                                                  |                                                 |                                                                                                    |
| 4) (PKD 05) WYDOBYW                                                   | ANIE WEGLA KAMIENP                              | EGO I WEGLA BRUNATNEGO (LIGNITU)                                                                                                    |
| 5) (PKD 06) GÓRNICTW                                                  | O ROPY NAFTOWELL                                | GAZU ZIEMNEGO                                                                                                    |
| 6) (PKD 07) GORNICTW                                                  | O RUD METALI                                    |                                                                                                    |
| 7) (PKD DE) POZOSTAL                                                  | E GÓRNICTWO I WYDO                              | DEYWANE                                                                                                    |
| B) (PKD 09) DZIAŁALNO                                                 | ŚĆ USŁUGOWA WSPC                                | MAGAJACA GORNICTWO I WYDOBYWANIE                                                                                                    |
|                                                                       |                                                 | 15                                                                                                    |
| Wapólnicy zobowiązują :                                               | się do wniesienia następ                        | oujących wkładów pieniężnych o wartości: 298990 zi (słownie: dwieście dziewięćdziesiąt osiem tysięc)                                   |
| dziewięćset dziewięćdzie                                              | rsiąt z/), w ten sposób, żr                     | f                                                                                                    |
| 1) Wspólnik: MAREK JAJ<br>12122 zł (słownie: dwarz                    | N I nr PESE                                     | <ol> <li>Bodres: POLSKA 11-111 KOWAL, MICKIEWICZA 2 m. QQQ wnosi wtiad w wysołości<br/>tścia dwa zł).</li> </ol>                       |
| 2) Wspólnik: MAREK JAM                                                | N PESE                                          | L: 4, adres: POLSKA 22-222 WARSZAWA, DYNARSKA 1 m. WW wnosi willad w wysokości                                                         |
| 232323 zi (słownie: dwie                                              | ście trzydzieści dwa tysła                      | ące trzysta dwadzieścia trzy zł).                                                                                                    |
| <ol> <li>Wspólnik: MAREK JA<br/>(słownie: pięćdziesiąt czł</li> </ol> | IN IN PES<br>tery tysiące pięćset czter         | IEL: The second states: POLOKA 88-888 PROBNO 22 m. CC whosi whiled w wysokości: 54548 zł<br>razleści pięć zł.                          |
|                                                                       |                                                 |                                                                                                    |
| Spółkę zawiera się na cz                                              | as canacaony: do dnia 3                         | .0-09-2015 r.                                                                                                    |
|                                                                       |                                                 | 17                                                                                                    |
| 1. Każdy wspólnik ma pr                                               | awo reprezentować Spol                          |                                                                                                    |
| 2. Do skiedania oświadc                                               | zeń woli i podpisów w im                        | ieniu Spółki uprawnieni są dwaj wspólnicy lub jeden wspólnik łącznie z prokurentem.                                                    |
|                                                                       |                                                 |                                                                                                    |
| Do prowadzenia spraw 0                                                | ipõiti uprawnieni są:                           |                                                                                                    |
| 1) MAREK JAN BOGDA                                                    | NSKI                                            |                                                                                                    |
|                                                                       |                                                 | 44                                                                                                    |
| Wspólnicy uczestniczą w                                               | zysku Spółki w sposób                           | nasiępujący:                                                                                                    |
| 1) MAREK JAN                                                          | w udziale: 50 %.                                |                                                                                                    |
| 2) MAREK JAN                                                          | w udziałe: SD %.                                |                                                                                                    |
|                                                                       |                                                 | § 10                                                                                                    |
| W stratach uczestniczą w                                              | e częściach równych wył                         | ącznie:                                                                                                    |
| 1) MAREK JAN                                                          |                                                 |                                                                                                    |
|                                                                       |                                                 | ∎ <b>1</b>                                                                                                    |
| Ogól praw i obowiązków<br>zgody wszystkich pozosi                     | wspólnika może być prz<br>ałych wspólników.     | zeniesiony na inną osobę. Przeniesienie ogółu praw i obowiązków na inną osobę nie wymaga pisemnej                                      |
|                                                                       |                                                 | 6 12                                                                                                    |
| Zmiana umowy spółki w<br>wszystkich wspólników, a                     | ymaga uchwały wspólni<br>a uchwała może być pod | ków podjętej z udziałem wszystkich wspólników. Do zmiany umowy nie jest jednak wymagana zgoda<br>ljęta bezwzględna większością głosów. |
|                                                                       |                                                 | § 13                                                                                                    |
| 1. Rokiem obrotowym jer                                               | strok kalendarzowy z za                         | strzeżeniem ust. 2.                                                                                                    |
|                                                                       |                                                 |                                                                                                    |
|                                                                       |                                                 |                                                                                                    |

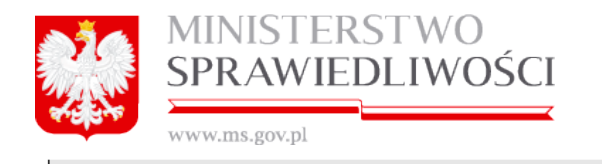

Pierwszy rok obrotowy kończy się w dniu 31 grudnia 2016 roku.
 Dokument podpisali:

 Ja, MAREK JAN ( ) akceptuję dokument i skiadam podpis w imieniu własnym. Dała i godzina złożenia podpisu: 11-09-2015 09:25:20
 Crecawie rodaju podpisu: Podpieno przez złożenie bezpiecznego podpisu elektronicznego weryfikowanego przez ePUAP
 Ja, MAREK JAN ( ) akceptuję dokument i skiadam podpis w imieniu własnym. Dała i godzina złożenia podpisu: 11-09-2015 09:25:51
 Crecawie rodaju podpisu: Podpieno przez złożenia bezpiecznego podpisu elektronicznego weryfikowanego przez ePUAP
 Ja, MAREK JAN ( ) , akceptuję dokument i skiadam podpis w imieniu własnym. Dała i godzina złożenia podpisu: 11-09-2015 09:25:51
 Crecawie rodaju podpisu: Podpieno przez złożenie bezpiecznego podpisu elektronicznego weryfikowanego przez ePUAP
 Ja, MAREK JAN ( ) , akceptuję dokument i skiadam podpis w imieniu własnym. Dała i godzina złożenia podpisu: 11-09-2015 09:26:21
 Oznecawie rodaju podpisu: Podpieno przez złożenie bezpiecznego podpisu elektronicznego weryfikowanego przez ePUAP

#### Uwaga!

Zakres informacyjny "Umowy …" jest określony w rozporządzeniu o rejestracji spółek.

## **PODPISY**

Umowę spółki jawnej wszyscy stawający podpisują:

- profilem zaufanym ePUAP,
- bezpiecznym podpisem elektronicznym weryfikowanym przy pomocy kwalifikowanego certyfikatu).

Do każdego podpisu dołączana jest data złożenia podpisu. Dokument jest obligatoryjnym załącznikiem wniosku KRS-W1 dla spółki jawnej zawiązanej przy wykorzystaniu wzorca umowy udostępnianego w systemie teleinformatycznym.

Przyciski: "*Pobierz PDF*", "*Podpisy*, "*Edytuj*" i "*Usuń*" opisane są w rozdziale <u>3.1</u> *Wspólne elementy przy rejestracji spółki*. Nie wymagają one dodatkowych wyjaśnień.

|                             | A Pobierz PDF Podpisy       |
|-----------------------------|-----------------------------|
| Data utworzenia: 25-03-2015 | 🕼 Edytuj 🗶 Usuń             |
|                             | Data utworzenia: 25-03-2015 |

Po złożeniu, chociaż jednego podpisu przyciski: **"Pobierz PDF**", "**Podpisy"**, **"Edytuj"** oraz "**Usuń**" stają się aktywne – dostępne.

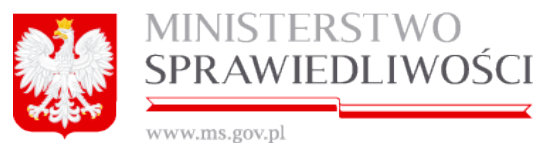

Natomiast uruchomienie przycisku "*Edytuj*" spowoduje, że wykonane wcześniej podpisy zostaną anulowane, ale wcześniej system zapyta się czy chcemy edytować ponownie umowę.

| Edycja dokumentu                                                                                   | ×                   |
|----------------------------------------------------------------------------------------------------|---------------------|
| Na dokumencie złożono podpisy. Kontynuacja sprawi, że zostaną o<br>pewno chcesz edytować dokument? | ne usunięte. Czy na |
| R                                                                                                  | ezygnuj Tak         |

## 5.3. Oświadczenie o udzielonym pełnomocnictwie do złożenia wniosku

Sposób wypełniania <u>Oświadczenia o udzielonym pełnomocnictwie do złożenia wniosku</u> został opisany w rozdziale "*Wspólne dokumenty załączone do wniosków E-1, E-2 i E-3*" - (3.2 Oświadczenie o udzielonym pełnomocnictwie do złożenia wniosku).

## 5.4. Wzorzec uchwały w sprawie prokury

Sposób wypełniania <u>Wzorca uchwały w sprawie prokury</u> został opisany w rozdziale "Wspólne dokumenty załączone do wniosków E-1, E-2 i E-3" - <u>(3.3 Wzorzec uchwały w</u> sprawie prokury (spółka z o.o.)).

## 5.5. Uchwała o powołaniu pełnomocnika spółki

Sposób utworzenia uchwały o powołaniu pełnomocnika spółki dla spółki jawnej opisany został w rozdziale – (<u>3.4 Uchwała o powołaniu pełnomocnika spółki).</u>

## 5.6. Pełnomocnictwa do zawarcia umowy spółki

Sposób wypełniania <u>Pełnomocnictwa do zawarcia umowy</u> spółki został opisany w rozdziale "*Wspólne dokumenty załączone do wniosków E-1, E-2 i E-3*" <u>- (3.5 Pełnomocnic-</u> <u>two do zawarcia umowy spółki).</u>

## 5.7. Wniosek E-2

Miejsce kroku w procesie biznesowym rejestracji spółki.

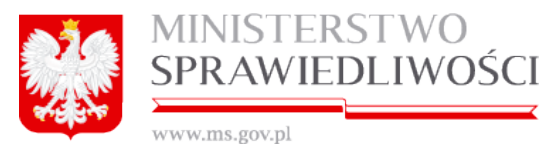

Trzecim krokiem w procesie rejestracji spółki jest "**rejestracja wniosku spółki** i podpisanie elektroniczne wniosku".

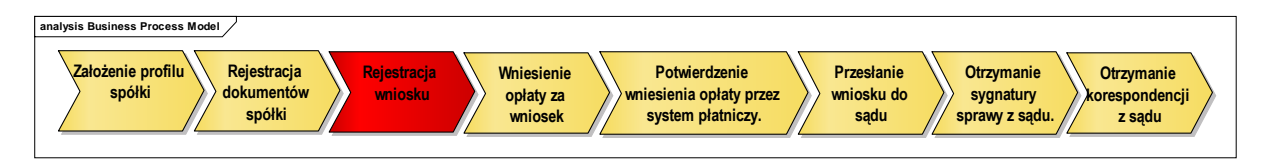

Opisywany poniżej formularz wniosku jest dokumentem składanym do Krajowego Rejestru Sądowego celem rejestracji podmiotu gospodarczego lub wprowadzania zmian w danych zarejestrowanych już w rejestrze.

Elektroniczna postać formularza wniosku zawiera wszystkie pola wskazane we właściwych wzorcach. Oznaczenia i numeracja pól w wersji elektronicznej jest zgodna z wzorcem papierowym.

Ze względu na wielkość formularza ekran do wprowadzania danych został podzielony na osobne 4 kroki i są one dostępne w trybie kreatora w taki sposób, aby mieściły się w całości na ekranie. W trakcie rejestracji danych użytkownik ma możliwość przechodzenia między formatkami w przód i w tył – jak opisywano wcześniej.

Proces rejestracji wniosku rozpoczyna się uruchomieniem <u>aktywnego</u> przycisku "*Utwórz wniosek*".

#### Uwaga!

1. Aktywny przycisk "*Utwórz wniosek*" jest dostępny, jeżeli zostały złożone wszystkie podpisy pod "Umową …".

| VVNIOSEK                                                                  |                             |                                     |          |                                |
|---------------------------------------------------------------------------|-----------------------------|-------------------------------------|----------|--------------------------------|
| Wniosek o rejestrację podmiotu w rejestrze przedsiębiorców - spółka jawna |                             | A Pobierz PDF / Podpisy             |          |                                |
| Status: Dokument roboczy                                                  | ID: SJ_14633/20/2015/KRS_E2 | Data utworzenia: 20-05-2015         |          | 🕼 Edytuj 🗶 Usuń                |
| ← Wstecz                                                                  | ◄ Udostępnij sprawę Status  | sprawy : Przygotowywanie dokumentów | <b>→</b> | Opłać wniosek i wyślij do sądu |

 Natomiast przycisk "Utwórz wniosek" jest niedostępny, jeżeli nie został złożony chociaż jeden podpis w "Umowie …". System informuje użytkownika o tym fakcie następującą informacją:

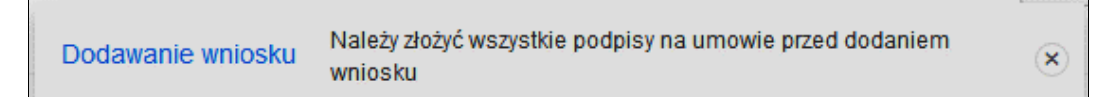

Uruchomienie **<u>aktywnego</u>** przycisku "*Utwórz wniosek*". Spowoduje, że staną się aktywne przyciski "*Pobierz PDF*", "*Edytuj*" i "*Usuń*".

| Wn | Iniosek                                                                          |  |  |               |           |  |
|----|----------------------------------------------------------------------------------|--|--|---------------|-----------|--|
|    | Wniosek o rejestrację podmiotu w rejestrze przedsiębiorców - spółka komandytowa  |  |  | 🛓 Pobierz PDF | 🖋 Podpisy |  |
|    | Status: Dokument roboczy ID: SK_14633/20/2015/KRS_E3 Data utworzenia: 05-05-2015 |  |  | 🕼 Edytuj      | 🗙 Usuń    |  |

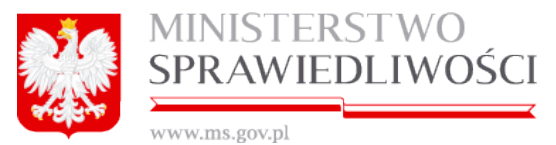

Uruchamiamy przycisk "*Edytuj*". Pojawia się formatka do przeprowadzenia procesu rejestracji wniosku, który polega na wypełnieniu pól i tabel. Rejestracja przebiega w 4 krokach. W krokach tych występują pola edytowalne i pola nieedytowalne, do których zostały wprowadzone dane z umowy lub innych wcześniej wprowadzanych dokumentów. Ostatnim elementem jest zakładka "**Lista podpisów**".

| Wniosek o rej                                                   | estrację podmiotu w rejestrze przedsiębiorców  |                      |   |  |  |  |
|-----------------------------------------------------------------|------------------------------------------------|----------------------|---|--|--|--|
| SPOŁKA JAWNA                                                    |                                                |                      |   |  |  |  |
| SAD, DO KTÓREGO SKŁADANY JEST WNIOSEK ·                         |                                                |                      |   |  |  |  |
| SAD REJONOWY KATOWICE-WSCHOD W KATOWICACH WYDZ                  | NAL WII GOSPODARCZY KRAJOWEGO REJESTRU SADOWEG | 10                   | ~ |  |  |  |
| SIEDZIBA                                                        |                                                |                      |   |  |  |  |
| Miejscowość                                                     |                                                |                      |   |  |  |  |
| LIDZBARK WARMIŃSKI (LIDZBARK WARMIŃSKI, LIDZBARSKI, V           | VARMIŃSKO-MAZURSKIE)                           |                      | ~ |  |  |  |
| DANE WNIOSKODAWCY                                               |                                                |                      |   |  |  |  |
|                                                                 | Imię                                           | Drugie Imię          |   |  |  |  |
| Wybierz wnioskodawcę                                            | MAREK                                          |                      |   |  |  |  |
| Vybrano                                                         | Nazwisko/pierwszy człon nazwiska               | Drugi człon nazwiska |   |  |  |  |
| wnioskodawcę r                                                  |                                                |                      |   |  |  |  |
|                                                                 |                                                |                      |   |  |  |  |
| Czy powołano pełnomocnika procesowego?*                         | Imię *                                         | Drugie imię          |   |  |  |  |
| Tak                                                             | MAREK                                          |                      |   |  |  |  |
|                                                                 | Nazwisko/pierwszy człon nazwiska*              | Drugi człon nazwiska |   |  |  |  |
|                                                                 |                                                |                      |   |  |  |  |
|                                                                 |                                                |                      |   |  |  |  |
| Adres email bedacy identifikatorem konta użytkownika oraz adres | em do korespondencji *                         |                      |   |  |  |  |
| MBOGDANSKIBSYGNITYPL                                            |                                                |                      |   |  |  |  |

Po wypełnieniu pierwszego z nich wskazujemy na kolejne zakładki i je wypełniamy do ostatniego kroku kreatora. Formularz nie musi być wypełniony od razu w całości.

W każdej chwili rejestrację można przerwać po uprzednim naciśnięciu przycisku "**Zapisz** *kopię roboczą*". Do rejestracji dokumentu można powrócić w dowolnej chwili.

## <u>Krok 1</u>

Ze słownika wybieramy sąd, do którego będziemy składać "Wniosek".

| SAD DO KTÓREGO SKŁADANY JEST WNIOSEK *                                                         |        |
|------------------------------------------------------------------------------------------------|--------|
|                                                                                                |        |
|                                                                                                | ×      |
|                                                                                                |        |
| SĄD REJONOWY W BIAŁYMSTOKU, XII WYDZIAŁ GOSPODARCZY KRAJOWEGO REJESTRU SĄDOWEGO                |        |
| SAD REJONOWY BIELSKU-BIAŁEJ, VIII WYDZIAŁ GOSPODARCZY KRAJOWEGO REJESTRU SĄDOWEGO              |        |
| SAD REJONOWY W BYDGOSZCZY, XIII WYDZIAŁ GOSPODARCZY KRAJOWEGO REJESTRU SĄDOWEGO                |        |
| SAD REJONOWY W CZĘSTOCHOWIE, XVII WYDZIAŁ GOSPODARCZY KRAJOWEGO REJESTRU SĄDOWEGO              |        |
| SĄD REJONOWY GDAŃSK-PÓŁNOC W GDAŃSKU, VII WYDZIAŁ GOSPODARCZY KRAJOWEGO REJESTRU SĄDOWEGO      |        |
| SĄD REJONOWY GDAŃSK-PÓŁNOC W GDAŃSKU, VIII WYDZIAŁ GOSPODARCZY KRAJOWEGO REJESTRU SĄDOWEGO     |        |
| SAD REJONOWY W GLIWICACH, X WYDZIAŁ GOSPODARCZY KRAJOWEGO REJESTRU SĄDOWEGO                    |        |
| SĄD REJONOWY KATOWICE-WSCHÓD W KATOWICACH WYDZIAŁ VIII GOSPODARCZY KRAJOWEGO REJESTRU SĄDOWEGO |        |
| SAD REJONOWY W KIELCACH, X WYDZIAŁ GOSPODARCZY KRAJOWEGO REJESTRU SĄDOWEGO                     | -      |
| - winoskoudwey                                                                                 | 1-9/27 |

Poniżej wykaz Sądów Rejonowych realizujących rejestrację spółek i sprawozdań finansowych realizowanych w ramach systemu Portal S24

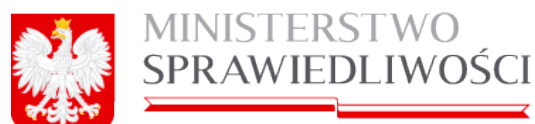

| *** | * 4 7 | * 4 7 | - |    | 000 |      | -1 |
|-----|-------|-------|---|----|-----|------|----|
| W   | W     | WV.   |   | s. | gu  | V.I. | л  |
|     |       |       |   |    |     | -    |    |

|     | KOD [VARCHAR(30 OCTETS)] | NAZWA [VARCHAR(200 OCTETS)]                                                                                     |
|-----|--------------------------|----------------------------------------------------------------------------------------------------|
| 1   | BLXII NS-REJ.KRS         |                                                                                                    |
| 2   | BB.VIII NS-REJ.KRS       | SĄD REJONOWY BIELSKU-BIAŁEJ, VIII WYDZIAŁ GOSPODARCZY KRAJOWEGO REJESTRU SĄDOWEGO                               |
| 3   | BY.XIII NS-REJ.KRS       | SAD REJONOWY W BYDGOSZCZY, XIII WYDZIAŁ GOSPODARCZY KRAJOWEGO REJESTRU SĄDOWEGO                                 |
| - 4 | CZ.XVII NS-REJ.KRS       | SĄD REJONOWY W CZĘSTOCHOWIE, XVII WYDZIAŁ GOSPODARCZY KRAJOWEGO REJESTRU SĄDOWEGO                               |
| 5   | GD.VII NS-REJ.KRS        | SĄD REJONOWY GDAŃSK-PÓŁNOC W GDAŃSKU, VII WYDZIAŁ GOSPODARCZY KRAJOWEGO REJESTRU SĄDOWEGO                       |
| 6   | GD.VIII NS-REJ.KRS       | SĄD REJONOWY GDAŃSK-PÓŁNOC W GDAŃSKU, VIII WYDZIAŁ GOSPODARCZY KRAJOWEGO REJESTRU SĄDOWEGO                      |
| 7   | GL.X NS-REJ.KRS          | SĄD REJONOWY W GLIWICACH, X WYDZIAŁ GOSPODARCZY KRAJOWEGO REJESTRU SĄDOWEGO                                     |
| 8   | KA.VIII NS-REJ.KRS       | SĄD REJONOWY KATOWICE-WSCHÓD W KATOWICACH WYDZIAŁ VIII GOSPODARCZY KRAJOWEGO REJESTRU SĄDOWEGO                  |
| 9   | KLX NS-REJ.KRS           | SĄD REJONOWY W KIELCACH, X WYDZIAŁ GOSPODARCZY KRAJOWEGO REJESTRU SĄDOWEGO                                      |
| 10  | KO.IX NS-REJ.KRS         | SĄD REJONOWY W KOSZALINIE IX WYDZIAŁ KRAJOWEGO REJESTRU SĄDOWEGO.                                               |
| 11  | KR.XI NS-REJ.KRS         | SĄD REJONOWY DLA KRAKOWA-ŚRÓDMIEŚCIA W KRAKOWIE, XI WYDZIAŁ GOSPODARCZY KRAJOWEGO REJESTRU SĄDOWEGO             |
| 12  | KR.XII NS-REJ.KRS        | SĄD REJONOWY DLA KRAKOWA-ŚRÓDMIEŚCIA W KRAKOWIE , XII WYDZIAŁ GOSPODARCZY KRAJOWEGO REJESTRU SĄDOWEGO           |
| 13  | LU.VI NS-REJ.KRS         | SĄD REJONOWY LUBLIN-WSCHÓD W LUBLINIE Z SIEDZIBĄ W ŚWIDNIKU, VI WYDZIAŁ GOSPODARCZY KRAJOWEGO REJESTRU SĄDOWEGO |
| 14  | LD.XX NS-REJ.KRS         | SĄD REJONOWY DLA ŁODZI-ŚRÓDMIEŚCIA W ŁODZI, XX WYDZIAŁ KRAJOWEGO REJESTRU SĄDOWEGO                              |
| 15  | OL.VIII NS-REJ.KRS       | SAD REJONOWY W OLSZTYNIE, VIII WYDZIAŁ GOSPODARCZY KRAJOWEGO REJESTRU SĄDOWEGO                                  |
| 16  | OP.VIII NS-REJ.KRS       | SĄD REJONOWY W OPOLU, VIII WYDZIAŁ GOSPODARCZY KRAJOWEGO REJESTRU SĄDOWEGO                                      |
| 17  | PO.IX NS-REJ.KRS         | SĄD REJONOWY POZNAŃ - NOWE MIASTO I WILDA W POZNANIU, IX WYDZIAŁ GOSPODARCZY KRAJOWEGO REJESTRU SĄDOWEGO        |
| 18  | PO.VIII NS-REJ.KRS       | SĄD REJONOWY POZNAŃ - NOWE MIASTO I WILDA W POZNANIU, VIII WYDZIAŁ GOSPODARCZY KRAJOWEGO REJESTRU SĄDOWEGO      |
| 19  | RZ.XII NS-REJ.KRS        | SĄD REJONOWY W RZESZOWIE, XII WYDZIAŁ GOSPODARCZY KRAJOWEGO REJESTRU SĄDOWEGO                                   |
| 20  | SZ.XIII NS-REJ.KRS       | SĄD REJONOWY SZCZECIN-CENTRUM W SZCZECINIE, XIII WYDZIAŁ GOSPODARCZY KRAJOWEGO REJESTRU SĄDOWEGO                |
| 21  | TO.VII NS-REJ.KRS        | SĄD REJONOWY W TORUNIU, VII WYDZIAŁ GOSPODARCZY KRAJOWEGO REJESTRU SĄDOWEGO                                     |
| 22  | WA.XII NS-REJ.KRS        | SĄD REJONOWY DLA M. ST. WARSZAWY W WARSZAWIE, XII WYDZIAŁ GOSPODARCZY KRAJOWEGO REJESTRU SĄDOWEGO               |
| 23  | WA.XIII NS-REJ.KRS       | SĄD REJONOWY DLA M. ST. WARSZAWY W WARSZAWIE, XIII WYDZIAŁ GOSPODARCZY KRAJOWEGO REJESTRU SĄDOWEGO              |
| 24  | WA.XIV NS-REJ.KRS        | SĄD REJONOWY DLA M. ST. WARSZAWY W WARSZAWIE, XIV WYDZIAŁ GOSPODARCZY KRAJOWEGO REJESTRU SĄDOWEGO               |
| 25  | WR.VI NS-REJ.KRS         | SĄD REJONOWY DLA WROCŁAWIA-FABRYCZNEJ WE WROCŁAWIU, VI WYDZIAŁ GOSPODARCZY KRAJOWEGO REJESTRU SĄDOWEGO          |
| 26  | WR.IX NS-REJ.KRS         | SĄD REJONOWY DLA WROCŁAWIA-FABRYCZNEJ WE WROCŁAWIU, IX WYDZIAŁ GOSPODARCZY KRAJOWEGO REJESTRU SĄDOWEGO          |
| .27 | ZG.VIII NS-REJ.KRS       | SĄD REJONOWY W ZIELONEJ GÓRZE, VIII WYDZIAŁ GOSPODARCZY KRAJOWEGO REJESTRU SĄDOWEGO                             |
|     |                          |                                                                                                    |

Następnie uruchamiamy przycisk: Wybierz wnioskodawcę gdzie mamy możliwość wyboru osoby (z umowy), która będzie składała wniosek. Pojawia się poniższa lista → zaznaczamy wybraną osobę i uruchamiamy przycisk "**Zapisz**".

|             |                                                  |                              |                        | Szukaj          |
|-------------|--------------------------------------------------|------------------------------|------------------------|-----------------|
| ybierz wspó | iinika                                           |                              |                        |                 |
| typ osoby   | nazwisko<br>nazwa podmiote                       | imię<br>forma prawna         | drugie imię<br>rejestr | PESEL<br>nr KRS |
| lizyczna    |                                                  | MAREK                        |                        | 0               |
| lzyczna     | ADAMSKI                                          | ADAM                         | JAN                    |                 |
| prawna      | BOLKOWSKI&BOLKOWSKI JEDNOSTKA BADAWCZO-ROZWOJOWA | JEDNOSTKA BADAWCZO-ROZWOJOWA |                        | 002132132       |
|             |                                                  |                              |                        |                 |
|             |                                                  |                              |                        |                 |

Wybrana osoba zostanie przeniesiona do "Dane wnioskodawcy" oraz zostanie odznaczony checkbox  $\rightarrow$  "Wybrano wnioskodawcę".

| DANE WNIOSKODAWCY          |                                  |                      |
|----------------------------|----------------------------------|----------------------|
| Mit Alexandra hadrona      | Imię                             | Drugie Imię          |
| wyołetz wnłoskodawcę       | MAREK                            |                      |
| ✓ Wybrano<br>wnioskodawcę? | Nazwisko/pierwszy człon nazwiska | Drugi człon nazwiska |

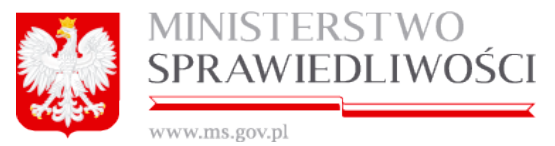

Możemy zmienić wprowadzone dane poprzez ponowne powtórzenie ww. czynności.

Pole: Czy powołano pełnomocnika procesowego - w przypadku odpowiedzi "**TAK**" podany jest pełnomocnik, a jako dane pełnomocnika do korespondencji podany jest adres mailowy. Ponadto do wniosku należy załączyć oświadczenie o udzielonym pełnomocnictwie.

Kolejną czynnością jest uruchomienie przycisku "Dalej" lub "*Zapisz kopię roboczą*" i przejście do kroku 2.

## <u>Krok 2</u>

Pola dotyczące:

- dane spółki,
- informacja o prowadzeniu działalności gospodarczej z innymi podmiotami na podstawie spółki cywilnej,
- data zawarcia umowy,
- dzień kończący pierwszy rok obrotowy, za który należy złożyć sprawozdanie finansowe oraz
- informacja o czasie, na jaki utworzona jest spółka

są nieedytowalne dla użytkownika. Dane przenoszone są z umowy spółki.

| DANE SPÓŁKI                 |                                                                          |   |
|-----------------------------|--------------------------------------------------------------------------|---|
| Firma                       |                                                                          |   |
| KRYNICA DELFIN SPÓŁKA JAWNA |                                                                          |   |
| Oznaczenie formy prawnej    |                                                                          |   |
| SPÓŁKA JAWNA                |                                                                          |   |
| Tak<br>Nie                  |                                                                          |   |
| SIEDZIBA I ADRES SPÓŁKI     |                                                                          |   |
| Kraj*                       | Miejscowość*                                                             |   |
| POLSKA                      | LIDZBARK WARMIŃSKI (LIDZBARK WARMIŃSKI, LIDZBARSKI, WARMIŃSKO-MAZURSKIE) | ~ |

oraz

| Data zawarcia umowy                                |                                   |
|----------------------------------------------------|-----------------------------------|
| 04-08-2015                                         |                                   |
| Dzień kończący pierwszy rok obrotowy, za który nal | eży złożyć sprawozdanie finansowe |
| 31-12-2015                                         |                                   |
| INFORMACJA O CZASIE, NA JAKI UTW                   | ORZONA JEST SPÓŁKA                |
| Czy spółka utworzona jest na czas oznaczony?*      | Data końca czasu trwania spółki:* |
| Tak                                                | 31-08-2015                        |
| Nie                                                |                                   |

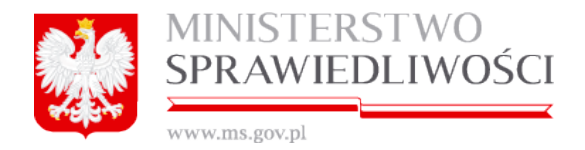

#### Uwaga!

W pole "Data zawarcia umowy" przenosi się automatycznie data z ostatniego złożonego podpisu pod "Umową ....".

1. Uzupełniamy "siedziba i adres spółki" o: ulicę (z TERYT), nr domu, nr lokalu, kod pocztowy i pocztę (z TERYT).

| OLSZTYŃSKA V 12 22                      |                                              |
|-----------------------------------------|----------------------------------------------|
| Keyd Davatary & Davatary                |                                              |
| Kod Pocztowy* Poczta*                   |                                              |
| 22-222 LIDZBARK WARMIŃSKI (LIDZBARK WAR | MIŃSKI, LIDZBARSKI, WARMIŃSKO-MAZURSKIE) 🛛 🗸 |

2. Następnie uzupełniamy: adres poczty elektronicznej oraz adres strony internetowej:

| Adres poczty elektronicznej | Adres strony WWW      |
|-----------------------------|-----------------------|
| DOWOLNA.POCZTA@WP.PL        | WWW.DOWOLNA-POCZTA.PL |

Kolejną czynnością jest uruchomienie przycisku "*Dalej"* lub "*Zapisz kopię roboczą*" i przejście do kroku 3.

## <u>Krok 3</u>

#### Informacje o oddziałach spółki:

Jeżeli w tabeli znajdują się oddziały spółki np.: z prokury to takie oddziały możemy usunąć lub edytować. Możemy też dodać nowe oddziały.

| nazwa                                  | miejscowość | ulica       | nr lokalu | nr domu | kod pocztowy | poczta     | kraj       |
|----------------------------------------|-------------|-------------|-----------|---------|--------------|------------|------------|
| KRYNICA DELFIN SPÓŁKA JAWNA ODDZIAŁ 11 | KOWAL       | MICKIEWICZA | 22        | 1       | 22-222       | KOWAL      | POLSKA     |
| KRYNICA DELFIN SPÓŁKA JAWNA ODDZIAŁ 22 | LIZBONA     | JERZEGO     | 2232      | 222     | 323232       | LIZBONA 11 | PORTUGALIA |
|                                        |             |             |           |         |              |            |            |
|                                        |             |             |           |         |              |            |            |
| IICA DELFIN SPOŁKA JAWNA ODDZIAŁ 44    | KOWAL       |             |           | 1       | 11-111       | KOWAL      | POLSKA     |
| RYNIGA DELFIN SPOŁKA JAWNA ODDZIAŁ 44  | KOWAL       |             |           | 1       | 11-111       | KOWAL      | POLSKA     |
| rynica delfin społka JAWNA ODDZIAŁ 44  | KOWAL       |             |           | 1       | 11-111       | KOWAL      | POLSKA     |
| kynica delfin społka JAWNA ODDZIAŁ 44  | KOWAL       |             |           | 1       | 11-111       | KOWAL      | POLSKA     |

Aby usunąć lub edytować oddział zaznaczamy dany oddział i uruchamiamy przycisk: "*Usuń*" – wówczas taki oddział zostanie usunięty lub

"*Edytuj*" – wówczas w taki oddział możemy zmodyfikować. Pojawia się nowe okno z danymi, które możemy zmienić.

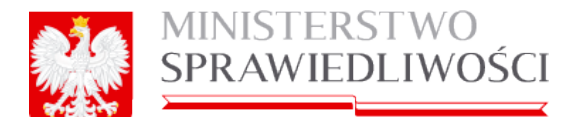

| dycja rekordu                 |                  |                    |        |
|-------------------------------|------------------|--------------------|--------|
| Nazwa oddziału*               |                  |                    |        |
| * - należy wypełnić zgodnie z | Art. 436 k. c.*  |                    |        |
| KRYNICA DELFIN SPÓŁKA         | JAWNA ODDZIAŁ 22 |                    |        |
|                               |                  |                    |        |
| Siedziba oddziału             |                  |                    |        |
| Kraj*                         |                  | Miejscowość*       |        |
| PORTUGALIA                    | ~                | LIZBONA            | ~      |
| Ulica                         |                  | Nr domu* Nr lokalu |        |
| JERZEGO                       | ~                | 222 2232           |        |
|                               | Kod Pocztowy     | /* Poczta          |        |
|                               | 323232           | LIZBONA 11         | ~      |
|                               |                  |                    |        |
| Вотипри                       |                  |                    | Zaniez |

Po dokonaniu poprawek zapisujemy zmiany.

#### Uwaga!

W przypadku naciśnięcia klawisza "*Edytuj*" lub "*Usuń*" wyświetlany jest komunikat: "Jeżeli operacja usunięcie rekordu z tabeli lub jego edycji dotyczy oddziału zdefiniowanego w Uchwale Prokury należy pamiętać o wykonaniu tej operacji również w tamtym dokumencie".

| Edycja rekordu                |                                                                           |        |
|-------------------------------|---------------------------------------------------------------------------|--------|
| Nazwa oddziału*               |                                                                           |        |
| * - należy wypełnić zgodnie z | Art. 436 k. c.*                                                           |        |
| KALE& KAFLE 2050402 SP        | ÝÓŁKA KOMANDYTOWA ODDZIAŁ 11                                              |        |
| Siedziba oddziału             |                                                                           |        |
| Kraj*                         | Jeżeli operacia usuniecie rekordu z tabeli lub jego edycji dotyczy        |        |
| POLSKA                        | Ostrzeżenie oddziału zdefiniowanego w Uchwale Prokury należy pamiętać o 🛞 | ~      |
| Ulica                         | wykonaniu tej operacji również w tamtym dokumencie.                       |        |
|                               | v 1                                                                       |        |
|                               | Kod Pocztowy* Poczta*                                                     |        |
|                               | 11-111 KOWALA-DUSZOCINA (WOLANÓW, RADOMSKI, MAZOWIECKIE)                  | ~      |
|                               |                                                                           |        |
| Rezygnuj                      |                                                                           | Zapisz |

Możemy również dodać nowe oddziały. Uruchamiamy przycisk "*Dodaj*". Pojawia się nowe okno z nazwą spółki.

| A. | MINISTERSTWO    |
|----|-----------------|
|    | SPRAWIEDLIWOŚCI |
|    |                 |

| www.ms                                             | .gov.pl                             |                                                  |        |
|----------------------------------------------------|-------------------------------------|--------------------------------------------------|--------|
| Dodawanie nowego rekordu                           | u                                   |                                                  | ×      |
| Nazwa oddziału*<br>* - należy wypełnić zgodnie z / | Art. 436 k. c.*                     |                                                  |        |
| KRYNICA DELFIN SPÓŁKA                              | JAWNA ODDZIAŁ <mark>BURSZTYN</mark> |                                                  |        |
| Siedziba oddziału                                  |                                     |                                                  |        |
| Kraj*                                              |                                     | Miejscowość*                                     |        |
| POLSKA                                             | ✓                                   | KĄTY RYBACKIE (SZTUTOWO, NOWODWORSKI, POMORSKIE) | × ]    |
| Ulica                                              |                                     | Nr domu* Nr lokalu                               |        |
| RYBACKA                                            | ~                                   | 22 33                                            |        |
|                                                    | Kod Pocztowy                        | * Poczta*                                        |        |
|                                                    | 33-333                              | KĄTY (GÓRA KALWARIA, PIASECZYŃSKI, MAZOWIECKIE)  | ~      |
| Rezygnuj                                           |                                     |                                                  | Zapisz |

Po wypełnieniu określonych pól uruchamiamy przycisk "*Zapisz*". Tym samym zostanie dodany nowy oddział.

| nazwa                                       | miejscowość   | ulica       | nr lokalu | nr domu | kod pocztowy | poczta     | kraj       |
|---------------------------------------------|---------------|-------------|-----------|---------|--------------|------------|------------|
| KRYNICA DELFIN SPÓŁKA JAWNA ODDZIAŁ 11      | KOWAL         | MICKIEWICZA | 22        | 1       | 22-222       | KOWAL      | POLSKA     |
| KRYNICA DELFIN SPÓŁKA JAWNA ODDZIAŁ 22      | LIZBONA       | JERZEGO     | 2232      | 222     | 323232       | LIZBONA 11 | PORTUGALIA |
| KRYNICA DELFIN SPÓŁKA JAWNA ODDZIAŁ 44      | KOWAL         |             |           | 1       | 11-111       | KOWAL      | POLSKA     |
| KRYNICA DELFIN SPÓŁKA JAWNA ODDZIAŁ BURSZTY | KĄTY RYBACKIE | RYBACKA     | 33        | 22      | 33-333       | KĄTY       | POLSKA     |
|                                             |               |             |           |         |              |            |            |

#### Informacje o wspólnikach spółki:

W tym dziale musimy dokonać określenia uprawnień dla wszystkich stawających. W tym celu kolejno zaznaczamy w tabeli stawającego i uruchamiamy przycisk "*Edytuj*".

| INFORMAC  | CJE O WSPÓLNIKACH SPÓŁKI     |             |                              |                        |                    |                      |    |
|-----------|------------------------------|-------------|------------------------------|------------------------|--------------------|----------------------|----|
| Typ osoby | lmię /<br>Forma prawna       | Drugie imię | Nazwisko /<br>Nazwa podmiotu | Nazwisko - drugi człon | Typ identyfikatora | Numer identyfikatora | up |
| fizyczna  | MAREK                        |             |                              |                        | PESEL              |                      |    |
| fizyczna  | ААААААААА                    |             | АААААААААА                   |                        | PESEL              |                      |    |
| prawna    | JEDNOSTKA BADAWCZO-ROZWOJOWA |             | *****                        |                        | Алалалалалалалал   | Алалалалалалала      |    |
| ×[        |                              |             |                              |                        |                    |                      | •  |
|           |                              |             |                              |                        | (                  | Edytuj               |    |

Pojawia się kolejne okno i w zależności od formy prawnej i typu wspólnika pojawia się określony tym danych do wypełnienia. I tak dla

- 1. osoby fizycznej określamy TAK / NIE:
- czy wspólnik pozostaje w związku małżeńskim?
- czy została zawarta małżeńska umowa majątkowa?
- czy powstała rozdzielność majątkowa między małżonkami?
- czy wspólnik ma ograniczoną zdolność do czynności prawnych?

| MINISTERSTWO<br>SPRAWIEDLIWOŚC                           | I                                                            |
|----------------------------------------------------------|--------------------------------------------------------------|
| Edycja rekordu                                           | ×                                                            |
| OSOBA FIZYCZNA PAWEŁ DARMOFALSKI                         |                                                              |
| Czy wspólnik pozostaje w związku małżeńskim?*            | Czy została zawarta małżeńska umowa majątkowa?               |
| ◯ TAK                                                    | O TAK O NIE                                                  |
| Czy powstała rozdzielność majątkowa między małżonkami?   | Czy wspólnik ma ograniczoną zdolność do czynności prawnych?* |
|                                                          |                                                              |
| Czy wspólnik uprawniony jest do reprezentowania spółki?* |                                                              |
| ◯ TAK                                                    |                                                              |
|                                                          |                                                              |
|                                                          |                                                              |
| Rezygnuj                                                 | Zapisz                                                       |

- 2. dla stawającego będącego osobą prawną określamy:
- czy wspólnik uprawniony jest do reprezentowania Spółki? TAK / NIE.
- numer REGON. Wpisanie numeru REGON nie jest obowiązkowe.

| Edycja rekordu                                           | ×      |
|----------------------------------------------------------|--------|
|                                                          |        |
| OSOBA PRAWNA WWWWWW INNA                                 |        |
| Czy wspólnik uprawniony jest do reprezentowania spółki?* |        |
| O TAK ⊙ NIE                                              |        |
| 25001                                                    |        |
| REGON                                                    |        |
| 987654321                                                |        |
|                                                          |        |
|                                                          |        |
|                                                          |        |
|                                                          |        |
|                                                          |        |
|                                                          |        |
| Rezygnuj                                                 | Zapisz |
|                                                          |        |

W kroku 3 występują również pola nieedytowalne dla użytkownika, a są to:

- dane prokurentów i pełnomocników
- organ uprawniony do reprezentacji podmiotu
- sposób reprezentacji.

Dane zawarte w nich przenoszone są z umowy spółki lub z prokury.

| <u> </u> | MINISTERSTWO    |
|----------|-----------------|
|          | SPRAWIEDLIWOŚCI |
| -        |                 |

| Imię                                              | Drugie imi | Nazwisko     | Nazwisko - drugi | PESEL | miejscowość  | ulica     | nr dom | nr loka | kraj     | rodzaj prokury |
|---------------------------------------------------|------------|--------------|------------------|-------|--------------|-----------|--------|---------|----------|----------------|
| MAREK                                             |            |              |                  | 4     | KOWAL        | MICKIEWIC | 1      | 2       | POLSKA   | PROKURA_ŁĄCZ   |
| *****                                             |            | *****        |                  |       | KOWALA-STEPO |           | W      |         | POLSKA   | PROKURA_ODD    |
| *****                                             |            | *****        |                  |       | LONDYN       | LONDYN W  | 1      | 23      | PORTUGAL | PROKURA_ODD    |
| 0000000                                           |            | 000000000    |                  |       | KOWAL        |           | www    | www     | POLSKA   | PROKURA_ŁĄCZ   |
| <[                                                |            |              |                  |       |              |           | _      | _       |          |                |
| CRGAN UPRAWNI     Lazwa organu                    | ONY DO R   | EPREZENTACJI | PODMIOTU         | _     |              | _         | -      | -       | _        | 2              |
| GAN UPRAWNI     Jazwa organu     WSPÓLNICY REPREZ | ONY DO R   | EPREZENTACJI | PODMIOTU         | _     |              | _         |        | _       | _        |                |

Kolejną czynnością jest uruchomienie przycisku "Dalej" lub "**Zapisz kopię roboczą**" i przejście do kroku 4.

**Krok 4** Dokonujemy opisu przedmiotu działalności według polskiej klasyfikacji działalności (PKD).

W tym celu uruchamiamy przycisk "*Wybierz*" dla określenia "Przedmiot przeważającej działalności".

|          | Krok 1 Krok 2                         |                      | Krok 3      | 3             | Krok 4    |      | Lista podpisów |
|----------|---------------------------------------|----------------------|-------------|---------------|-----------|------|----------------|
| IS PRZE  | DMIOTU DZIAŁALNOŚCI WEDŁUG POLSKIEJ K | LASYFIKACJI DZIAŁALI | NOŚCI (PKD) |               |           |      |                |
| edmint r | Kod PKD*                              |                      |             |               |           |      |                |
| STEPNE   | PKD                                   |                      |             | WYBRANE POZOS | STAŁE PKD |      | Wybierz        |
| umer     | Opis                                  |                      |             | Numer         |           | Opis |                |
| 1        | UPRAWY ROLNE, CHÓW I HODOWLA ZWIEI    | RZĄT, ŁOWIECTWO, V   | >           |               |           |      |                |
| 2        | LEŚNICTWO I POZYSKIWANIE DREWNA       |                      |             |               |           |      |                |
| 3        | RYBACTWO                              |                      | <           |               |           |      |                |
|          |                                       |                      |             |               |           |      |                |
|          |                                       |                      |             |               |           |      |                |
|          |                                       |                      |             |               |           |      |                |
|          |                                       |                      |             |               |           |      |                |
|          |                                       |                      |             |               |           |      |                |
|          |                                       |                      |             |               |           |      |                |
|          |                                       |                      |             |               |           |      |                |
|          |                                       |                      |             |               |           |      |                |
|          |                                       |                      |             |               |           |      |                |
|          |                                       |                      |             |               |           |      |                |
|          |                                       |                      |             |               |           |      |                |
|          |                                       |                      |             |               |           |      |                |
|          |                                       |                      |             |               |           |      |                |
|          |                                       |                      |             |               |           |      |                |
|          |                                       |                      |             |               |           |      |                |
|          |                                       |                      |             |               |           |      |                |
|          |                                       |                      |             |               |           |      |                |
|          |                                       |                      |             |               |           |      |                |
|          |                                       |                      |             |               |           |      |                |

Pojawia się kolejne okno, w którym zawarte są wszystkie kody PKD podczas tworzenia umowy.

| Nybierz przedmion przeważającej działalności spółki                                                                                                    | >         |
|----------------------------------------------------------------------------------------------------|-----------|
| Kody PKD                                                                                                    |           |
| <ul> <li>01 - UPRAWY ROLNE, CHÓW I HODOWLA ZWIERZĄT, ŁOWIECTWO, WŁĄCZAJĄC DZIAŁALNOŚĆ USŁUGOWĄ</li> <li>02 - LEŚNICTWO I POZYSKIWANIE DREWNA</li> </ul> |           |
| > 03 - RYBACTWO                                                                                                    |           |
|                                                                                                    |           |
|                                                                                                    |           |
|                                                                                                    |           |
|                                                                                                    |           |
|                                                                                                    |           |
|                                                                                                    |           |
|                                                                                                    |           |
|                                                                                                    |           |
| Rezygnuj                                                                                                    | Zatwierdź |

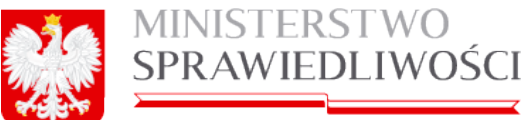

www.ms.gov.pl

Dla wybrania konkretnego "**Przedmiotu przeważającej działalności**" rozwijamy dany kod PKD – naciskając myszką na czarny trójkąt,

02 - LEŚNICTWO I POZYSKIWANIE DREWNA Należy wskazać przedmiot przeważającej działalności spółki

który zmieni kierunek na

Wówczas następuje rozwinięcie kolejnego poziomu (szczegółowy opis jest w rozdziale "Wspólne dokumenty załączone do wniosków E-1, E-2 i E-3" – (3.1.10 Klasyfikacja PKD). Poziomy rozwijamy aż do uzyskania ostatniego poziomu "**Z**".

Zaznaczamy przedmiot przeważającej działalności i uruchamiamy przycisk "Zatwierdź".

| Vybierz przedmion przeważającej działalności spółki                                                                      | >      |
|----------------------------------------------------------------------------------------------------|--------|
|                                                                                                    |        |
| Kody PKD                                                                                                    |        |
| <ul> <li>01 - UPRAWY ROLNE, CHÓW I HODOWLA ZWIERZĄT, ŁOWIECTWO, WŁĄCZAJĄC DZIAŁALNOŚĆ USŁUGOWĄ</li> </ul>                |        |
| ▼ 02 - LEŚNICTWO I POZYSKIWANIE DREWNA                                                                                   |        |
| <ul> <li>02.1 - GOSPODARKA LEŚNA I POZOSTAŁA DZIAŁALNOŚĆ LEŚNA, Z WYŁĄCZENIEM POZYSKIWANIA PRODUKTÓW LEŚNYCH</li> </ul>  |        |
| <ul> <li>02.10 - GOSPODARKA LEŚNA I POZOSTAŁA DZIAŁALNOŚĆ LEŚNA, Z WYŁĄCZENIEM POZYSKIWANIA PRODUKTÓW LEŚNYCH</li> </ul> |        |
| 02.10.Z - GOSPODARKA LEŚNA I POZOSTAŁA DZIAŁALNOŚĆ LEŚNA, Z WYŁĄCZENIEM POZYSKIWANIA PRODUKTÓW LEŚNYCH                   |        |
| 02.2 - POZYSKIWANIE DREWNA                                                                                               |        |
| <ul> <li>02.3 - POZYSKIWANIE DZIKO ROSNĄCYCH PRODUKTÓW LESNYCH, Z WYŁĄCZENIEM DREWNA</li> </ul>                          |        |
| 02.4 - DZIAŁALNOŚC USŁUGOWA ZWIĄZANA Z LEŚNICTWEM                                                                        |        |
| ► 03 - RYBACTWO                                                                                                    |        |
|                                                                                                    |        |
|                                                                                                    |        |
|                                                                                                    |        |
|                                                                                                    |        |
|                                                                                                    |        |
|                                                                                                    |        |
|                                                                                                    |        |
|                                                                                                    |        |
|                                                                                                    |        |
|                                                                                                    |        |
| Rezygnuj                                                                                                    | wierdź |

Wybrany kod PKD zostanie przeniesiony w pole "**Przedmiot przeważającej działalno**ści" wraz ze szczegółowym opisem.

| OPIS PRZEDMIOTU DZIAŁALNOŚCI WEDŁU          | G POLSKIEJ KLASYFIKACJI I<br>Kod PKD * | DZIAŁALNOŚCI (PKD)                                           |
|---------------------------------------------|----------------------------------------|--------------------------------------------------------------|
| Przedmiot przeważającej działalności spółki | 02.10.Z                                | GOSPODARKA LEŚNA I POZOSTAŁA DZIAŁALNOŚĆ LEŚNA, Z WYŁĄCZENIĘ |

Natomiast, jeżeli przedmiot przeważającej działalności został wybrany nieprawidłowo to dla jego zmiany ponownie uruchamiamy przycisk "*Wybierz*" i dalej czynność wyboru jest jak opisana jak wyżej.

Możemy teraz przystąpić do określenia "**Przedmiotu pozostałej działalności**". W tym celu zaznaczamy w tabeli "**DOSTĘPNE PKD**" i uruchamiamy przycisk

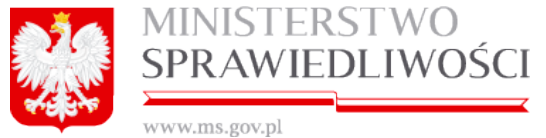

| DOSTĘPN | E PKD                                             |   | WYBRANE POZOSTAŁE PKD |      |
|---------|---------------------------------------------------|---|-----------------------|------|
| Numer   | Opis                                              |   | Numer                 | Opis |
| 01      | UPRAWY ROLNE, CHÓW I HODOWLA ZWIERZĄT, ŁOWIECTWO, | > |                       |      |
| 02      | LEŚNICTWO I POZYSKIWANIE DREWNA                   |   |                       |      |
| 03      | RYBACTWO                                          | < |                       |      |
|         |                                                   |   |                       |      |

#### Nastąpi przeniesienie wybranego PKD do tabeli "WYBRANE POZOSTAŁE PKD".

| DOSTĘPN | IE PKD                                            |   | WYBRANE F | POZOSTAŁE PKD                   |
|---------|---------------------------------------------------|---|-----------|---------------------------------|
| Numer   | Opis                                              |   | Numer     | Opis                            |
| 01      | UPRAWY ROLNE, CHÓW I HODOWLA ZWIERZĄT, ŁOWIECTWO, | > | 02        | LEŚNICTWO I POZYSKIWANIE DREWNA |
| 03      | RYBACTWO                                          |   |           |                                 |
|         |                                                   | < |           |                                 |

W identyczny sposób można przenieść pozostałe PKD. Dla danej spółki możliwych jest dodanie 9 (dziewięciu) przedmiotów pozostałej działalności.

Wybraną działalność możemy też usunąć używając przycisku

Kolejną czynnością jest uruchomienie przycisku "Dalej" lub "*Zapisz kopię roboczą*" i przejście do podpisów.

Zasada składania podpisów została przedstawiona w rozdziale "Wspólne dokumenty załączone do wniosków E-1, E-2 i E-3" - (3.1.11 Podpisy).

Zasadę pobierania dokumentu w postaci PDF opisano w rozdziale "*Wspólne dokumenty załączone do wniosków E-1, E-2 i E-3<u>"- (3.1.8 Pobierz PDF).</u>* 

#### Uwaga!

Na wydruku PDF "Wniosku …" w pole "Data zawarcia umowy" przenosi się automatycznie data z ostatniego złożonego podpisu pod "Umową …".

Przykładowy zrzut "Wniosku E-2 spółki jawnej" zamieszczono poniżej (liczba stron jest zależna od zawartości danych wprowadzonych do umowy).

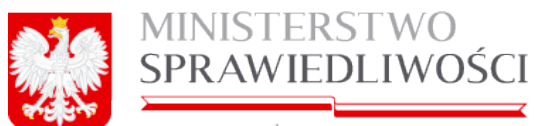

| WWW.ms.gov.pl                                                       | LIWUSCI                                                                    |
|---------------------------------------------------------------------|----------------------------------------------------------------------------|
|                                                                     | Synnahura akt                                                              |
| KRS-E-2                                                             |                                                                            |
|                                                                     | Wniosek o rejestrację podmiotu w rejestrze przedsiębiorców<br>SPÓŁKA JAWNA |
| Krajowy Rejestr Sądowy                                              |                                                                            |
| Miejsoe na nofatiki sądu:                                           |                                                                            |
|                                                                     |                                                                            |
| SAD DO KTÓREGO SKŁADANY JEST WNIOS                                  | IEK                                                                        |
| Oznaczenie sądu:                                                    |                                                                            |
| Kod sądu: KA.VIII NS-REJ.KRS<br>Nazwa sądu: SĄD REJONOWY KATOWICE-W | SCHÓD W KATOWICACH WYDZIAŁ VIII GOSPODARCZY KRAJOWEGO REJESTRU SĄDOWEGO    |
|                                                                     |                                                                            |
| SIEDZIBA PODMIOTU REJESTROWANEGO                                    |                                                                            |
| Sledziba podmiotu:                                                  |                                                                            |
| Kraj:                                                               |                                                                            |
| Nazwa: POLSKA                                                       |                                                                            |

Województwo: Kod: 28 Nazwa: WARMIŃSKO-MAZURSKIE Powlat: Kod: 2809 Nazwa: LIDZBARSKI Gmina: Kod: 2809011 Nazwa: LIDZBARK WARMIŃSKI Miejscowość: Kod: 0964732 Nazwa: LIDZBARK WARMIŃSKI

|  | OKRE: | ŚLENIE | REJEST | RACJI |
|--|-------|--------|--------|-------|
|--|-------|--------|--------|-------|

|          | 1001        |                                                                  |
|----------|-------------|------------------------------------------------------------------|
| dotyczy: | Rejestracja | 图 1. Nowego podmiotu<br>□ 2. Podmiotu uprzednio zarejestrowanego |
|          |             |                                                                  |

| Wnioskodawca:   |                                 |           |
|-----------------|---------------------------------|-----------|
|                 | Cry uniorkodaurca last oroba    | 2 TAK     |
| fizyczną?       |                                 |           |
| Dane wnioskodaw | cy będącego osobą fizyczną:     |           |
| Nazwisko lub p  | erwszy czion nazwiska złożonego | x ADAMSKI |
| Drugi człon na  | zwiska złożonego:               | WAC       |
| Plenwsze imię:  |                                 | ADM       |
|                 |                                 | 1441      |

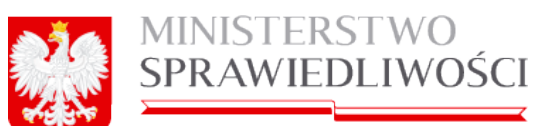

| Dane wnioskodawcy nie będącego osobą                                                                                                    | fizyczną:                                                             |  |  |  |
|----------------------------------------------------------------------------------------------------|-----------------------------------------------------------------------|--|--|--|
| Nazwa / firma:                                                                                                    |                                                                       |  |  |  |
|                                                                                                    |                                                                       |  |  |  |
|                                                                                                    |                                                                       |  |  |  |
| INFORMACJA O PEŁNOMOCNIKU PRO                                                                                                    | CESOWYM                                                               |  |  |  |
|                                                                                                    | _ I TAK                                                               |  |  |  |
| Czy powołano pełno<br>procesowego?                                                                                                    |                                                                       |  |  |  |
| Organization and a second second seco |                                                                       |  |  |  |
| Oznaczenie periomocnika:                                                                                                    |                                                                       |  |  |  |
| Nazwisko lub pierwszy człon nazwiska                                                                                                    | a złożonego: WACOSKI                                                  |  |  |  |
| Drugi człon nazwiska złożonego:                                                                                                    | WAC                                                                   |  |  |  |
| Pierwsze imię:                                                                                                    | WACEK                                                                 |  |  |  |
| Drugie imię:                                                                                                    | 19AN                                                                  |  |  |  |
|                                                                                                    |                                                                       |  |  |  |
| DANE ADRESATA KORESPONDENCJI                                                                                                    |                                                                       |  |  |  |
| identyfikator konta użytkownika: mbogdan                                                                                                    | nski@sygnity.pl                                                       |  |  |  |
|                                                                                                    |                                                                       |  |  |  |
| DANE RODUIOTU                                                                                                    |                                                                       |  |  |  |
| DAVE FOUNIOIO                                                                                                    |                                                                       |  |  |  |
|                                                                                                    |                                                                       |  |  |  |
| DANE SPÓŁKI                                                                                                    |                                                                       |  |  |  |
| Firma: SIERPIEN-80 SPOLKA JAWNA                                                                                                    |                                                                       |  |  |  |
| Oznaczenie formy prawnej:                                                                                                    | SPÓŁKA JAWNA                                                          |  |  |  |
|                                                                                                    |                                                                       |  |  |  |
| INFORMACJA O PROWADZENIU DZIAŁ                                                                                                    | ALNOŚCI GOSPODARCZEJ Z INNYMI PODMIOTAMI NA PODSTAWIE SPÓŁKI CYWILNEJ |  |  |  |
| Czy przedsiebiorca prowadzi działajność                                                                                                    |                                                                       |  |  |  |
| gospodarczą z innymi podmiotami na                                                                                                    | TAK                                                                   |  |  |  |
| podstawie umowy spółki cywlinej?                                                                                                    | 2 NIE                                                                 |  |  |  |
|                                                                                                    |                                                                       |  |  |  |
| SIEDZIBA I ADRES SPÓŁKI                                                                                                    |                                                                       |  |  |  |
| Siedzība sočiķi:                                                                                                    |                                                                       |  |  |  |
| Kral:                                                                                                    |                                                                       |  |  |  |
| Kod: PL                                                                                                    |                                                                       |  |  |  |
| Nazwa: POLSKA                                                                                                    |                                                                       |  |  |  |
| Województwo:                                                                                                    |                                                                       |  |  |  |
| Kod: 28                                                                                                    |                                                                       |  |  |  |
| Nazwa: WARMIŃSKO-MAZURSKIE                                                                                                    |                                                                       |  |  |  |
| Powiat:                                                                                                    |                                                                       |  |  |  |
| Kod: 2809                                                                                                    |                                                                       |  |  |  |
| Nazwa: LIDZBAR3KI                                                                                                    |                                                                       |  |  |  |
| Gmina:                                                                                                    |                                                                       |  |  |  |
| Nativa: LIDZBARK WADMINGKI                                                                                                    |                                                                       |  |  |  |
| Mejscowość:                                                                                                    |                                                                       |  |  |  |
| Kod: 0964732                                                                                                    |                                                                       |  |  |  |
| Nazwa: LIDZBARK WARMIŃSKI                                                                                                    |                                                                       |  |  |  |
|                                                                                                    |                                                                       |  |  |  |
| Adres spółki:                                                                                                    |                                                                       |  |  |  |
|                                                                                                    |                                                                       |  |  |  |
| Ulica:                                                                                                    |                                                                       |  |  |  |
| Kod: 15016                                                                                                    |                                                                       |  |  |  |
| Nazwa: OLSZTYŃSKA                                                                                                    |                                                                       |  |  |  |
| Nr domu:                                                                                                    | 1                                                                     |  |  |  |
| Nr lokalu:                                                                                                    | 2                                                                     |  |  |  |
| Kod pocztowy:                                                                                                    | 33-333                                                                |  |  |  |
|                                                                                                    |                                                                       |  |  |  |
|                                                                                                    |                                                                       |  |  |  |
|                                                                                                    |                                                                       |  |  |  |
|                                                                                                    |                                                                       |  |  |  |

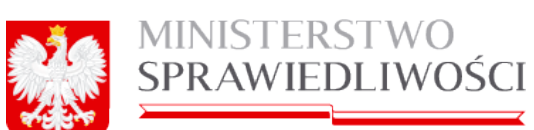

| Pocata                                                                                                    |                                                                                                    |
|----------------------------------------------------------------------------------------------------|----------------------------------------------------------------------------------------------------|
| Kald: 0964732                                                                                                    |                                                                                                    |
| NEWS LICEBARK WARMINGS                                                                                                    |                                                                                                    |
|                                                                                                    |                                                                                                    |
| Area assaty methodicanet MAREABAP PL                                                                                                    |                                                                                                    |
| Long these management where after the                                                                                                    |                                                                                                    |
|                                                                                                    |                                                                                                    |
|                                                                                                    |                                                                                                    |
| NFORMACIA NA TENAT UNIONY SPOCIO                                                                                                    |                                                                                                    |
| Cata aswards universit De-08-20164.                                                                                                    |                                                                                                    |
|                                                                                                    |                                                                                                    |
|                                                                                                    |                                                                                                    |
| NFORMACULO CZASIE, NA JAKI UTIHORZONA JES                                                                                                    | IT BPOLKA                                                                                                    |
|                                                                                                    |                                                                                                    |
| UNIX                                                                                                    |                                                                                                    |
| ante harfica casasa Perante solati                                                                                                    | 20164                                                                                                    |
|                                                                                                    |                                                                                                    |
|                                                                                                    | * 92                                                                                                    |
| Anone Autor of the Autor of the Autor of Autor                                                                                                    |                                                                                                    |
| Dated konceasy prevently not obrohowy, as hidry nately                                                                                                    | analysi sprawlastane finansowe 31-12-2015/                                                                                                    |
|                                                                                                    |                                                                                                    |
|                                                                                                    |                                                                                                    |
| NFORMACUA O COOSIALACH OPOLISI                                                                                                    |                                                                                                    |
|                                                                                                    |                                                                                                    |
| NFORMACUA O WORDLINKACH DRÓDKI                                                                                                    |                                                                                                    |
|                                                                                                    |                                                                                                    |
|                                                                                                    |                                                                                                    |
| DANE WOPOLNIKA                                                                                                    |                                                                                                    |
| first associate and excite descents it                                                                                                    | E TAK                                                                                                    |
| Carl and and the second university                                                                                                    | Dwa.                                                                                                    |
| Dane wapalinika besigoreo osoba feytena:                                                                                                    |                                                                                                    |
| Nazwicko ko prevezy człow kazwiska pieżowego:                                                                                                    | ADAMONI                                                                                                    |
| Crupi color nazwiska pictorego:                                                                                                    | WAG                                                                                                    |
| Figure inte                                                                                                    | alia                                                                                                    |
| Provide limite                                                                                                    |                                                                                                    |
| Strape may                                                                                                    |                                                                                                    |
| NUTHER PEOPLE                                                                                                    |                                                                                                    |
| Cay asplitnik postolnja a palgatu malbefolim?                                                                                                    | E) Two                                                                                                    |
|                                                                                                    | Eve                                                                                                    |
| strange a sublide or state of a sublide                                                                                                    | D                                                                                                    |
| narmanja o majorinna pracilitającym w zariązku<br>najbeńskim                                                                                                    |                                                                                                    |
|                                                                                                    | fitter                                                                                                    |
| Ver stores severe melectors unique                                                                                                    |                                                                                                    |
|                                                                                                    | UNE CONTRACTOR OF CONTRACTOR OF                                                                                                    |
| City powers residenced matching meday                                                                                                    | U TAK                                                                                                    |
| ngilgerikgen:"                                                                                                    | ONE                                                                                                    |
|                                                                                                    |                                                                                                    |
| Any provide the completence interaction                                                                                                    |                                                                                                    |
| Cay wapdinik ma opravicaona adoinoac do<br>ayonodol pravnych?                                                                                                    | UTW.                                                                                                    |
| Czy wspanie na opravczoną zeoność do<br>zymości przenych?                                                                                                    | Direct Direct Di |
| Czy wspołnik na ogranizachą zoomość do<br>ozymości przemych?<br>Dane wspólnika nie będączego postka fizyczna:                                                                                                    | Dive<br>Dive                                                                                                    |
| Czy wspołnik na ogranizanaj zeomotić do<br>ozymetki przemych?<br>Dane wspólnika nie bodaczego osoba fizyczna:<br>Nazwa / firma:                                                                                                    |                                                                                                    |
| Czy wspołnik na ogranizanaj spomotić do<br>ozymetici presnych?<br>Date wspólnika nie bodaczego osoba fizyczna:<br>Nazwa i fima:<br>Numer Kito:                                                                                                    |                                                                                                    |
| Czy wspołnik na ogranizanaj spomotić do<br>ozymotić presnych?<br>Dene sopćinika nie bodaczego opóła fizyczna:<br>Nazwa i firma:<br>Numer KRO:<br>Numer KRO:                                                                                             |                                                                                                    |
| Czy wspołnik na ogranczoną zoomość do<br>ozymości przemych?<br>Dane wspólnika nie bodączego osoba fizyczna:<br>Nazwa / fimia:<br>Numer kikto:<br>Numer kietofikaczyny REISON:                                                                           | Directory (Control of the control of the control of |
| Czy współnik wa oprawczoną płoiność do<br>zywności prawnych?<br>Dane współnika nie tepłaczego dodba fizyczna:<br>Nazwa i firma:<br>Numer KRO:<br>Numer Kentyfikaczny REBOR:<br>Czy współnik uprzeniony jest do reprezentowonia<br>ward                  | D TAK<br>ENE                                                                                                    |
| Czy współnik na oprawczoną płoiność do<br>szymości prawtych?<br>Dane wspólnika nie teolaczego dodba fizyczna:<br>Nazwa / fima:<br>Numer Kito:<br>Numer Kito:<br>Numer Kito:<br>Szy wspólnik uprzeniony jest do reprezentowenia<br>spółn?                | 0 TAX<br>ENE                                                                                                    |
| Czy współnik na ograwczoną płomość do<br>szymości przewych?<br>Zane wspólnika nie teolaczego odoba fizyczna:<br>Nazwa / firmz:<br>Numer kilki:<br>Numer kilki:<br>Numer kilki:<br>Szy wspólnik uprzemiony jest do reprezentowania<br>połki?             | D TAX<br>ENE<br>                                                                                                    |
| Cay exponit na ograviziona, stomotic do<br>agreedel preenych?<br>Same explinite nie teplacage oppie fizyczne;<br>Mazes / fima:<br>Numer kito:<br>Numer kito:<br>Numer kientyfikacyny REGON:<br>Cay explinit upreeniony jest do reprezento-pria<br>poel? |                                                                                                    |

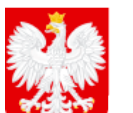

## MINISTERSTWO SPRAWIEDLIWOŚCI

| Czy wspólnik jest osobą fizyczną?                                                                                                    | N TAK                                                                                                    |
|----------------------------------------------------------------------------------------------------|----------------------------------------------------------------------------------------------------|
|                                                                                                    |                                                                                                    |
| ane wspólnika będącego osoba fizyczną:                                                                                                    |                                                                                                    |
| Nazwisko lub pierwszy człon nazwiska złożonego:                                                                                                    | IRKOSKA                                                                                                    |
| Drugi człon nazwiska złożonego:                                                                                                    | ADA                                                                                                    |
| Plerwsze imię:                                                                                                    | IRENA                                                                                                    |
| Drugie Imię:                                                                                                    | ADA                                                                                                    |
| Numer PESEL:                                                                                                    |                                                                                                    |
| Czy wspólnik pozostaje w związku małżeńskim?                                                                                                    | Птак                                                                                                    |
|                                                                                                    | MIE .                                                                                                    |
| nformacja o wspólniku pozostającym w związku<br>natżeńskim:                                                                                                    |                                                                                                    |
| Czy została zawarta małżeńska umowa                                                                                                    | Птак                                                                                                    |
| najątkowa?                                                                                                    |                                                                                                    |
| Cay powstala roadzieloofć malatkowa miedzy                                                                                                    | Птак                                                                                                    |
| naiżonkami?                                                                                                    |                                                                                                    |
|                                                                                                    |                                                                                                    |
| Czy wspólnik ma ograniczoną zdolność do<br>czynności prawnych?                                                                                                    | Птак                                                                                                    |
| zymosci prawnych:                                                                                                    | MIE .                                                                                                    |
| Dane wspólnika nie będącego osoba fizyczną:                                                                                                    |                                                                                                    |
| Nazwa / firma:                                                                                                    |                                                                                                    |
| Numer KRS:                                                                                                    |                                                                                                    |
| Numer identyfikacyjny REGON:                                                                                                    |                                                                                                    |
| Czy wspólnik uprawniony jest do reprezentowania                                                                                                    |                                                                                                    |
|                                                                                                    | LITAK                                                                                                    |
| sporki:                                                                                                    | ET NIC                                                                                                    |
| spowa:                                                                                                    | 2 NIE                                                                                                    |
|                                                                                                    | E NIE                                                                                                    |
| DANE WSPÓLNIKA                                                                                                    | 图 NIE                                                                                                    |
| DANE WSPÓLNIKA<br>Czy wspólnik jest osobą fizyczną?                                                                                                    |                                                                                                    |
| DANE WSPÓLNIKA<br>Czy wspólnik jest osobą fizyczną ?                                                                                                    |                                                                                                    |
| DANE WSPÓLNIKA<br>Czy wspólnik jest osobą fizyczną ?<br>Dane wspólnika będącego osoba fizyczną:                                                                                                    |                                                                                                    |
| DANE WSPÓLNIKA<br>Czy wspólnik jest osobą fizyczną ?<br>Dane wspólnika będącego osoba fizyczną:<br>Nazwisko lub pierwszy czion nazwiska złożonego:                                                                                                    | ⊠ NIE<br>□ TAK<br>⊠ NIE                                                                                                    |
| DANE WSPÓLNIKA<br>Czy wspólnik jest osobą fizyczną ?<br>Dane wspólnika będącego osoba fizyczną:<br>Nazwisko lub pierwszy czion nazwiska złożonego:<br>Drugi czion nazwiska złożonego:                                                                                                    | ⊠ NIE<br>□ TAK<br>⊠ NIE<br>                                                                                                    |
| DANE WSPÓLNIKA<br>Czy wspólnik jest osobą fizyczną?<br>Dane wspólnika będącego osoba fizyczną:<br>Nazwisko lub pierwszy człon nazwiska złożonego:<br>Drugi człon nazwiska złożonego:<br>Pierwsze imię:                                                                                                    | ⊠ NIE<br>□ TAK<br>⊠ NIE<br>                                                                                                    |
| DANE WSPÓLNIKA<br>Czy wspólnik jest osobą fizyczną ?<br>Dane wspólnika będącego osoba fizyczną:<br>Nazwisko lub pierwszy czion nazwiska złożonego:<br>Drugi czion nazwiska złożonego:<br>Pierwsze imię:<br>Drugie imię:                                                                                                    | ☑ NIE         □ TAK         ☑ NIE                                                                                                    |
| DANE WSPÓLNIKA<br>Czy wspólnik jest osobą fizyczną ?<br>Dane wspólnika będącego osoba fizyczną:<br>Nazwisko lub pierwszy czion nazwiska złożonego:<br>Drugi czion nazwiska złożonego:<br>Pierwsze imię:<br>Drugie imię:<br>Numer PESEL:                                                                                                    | NIE         □ TAK         Ø NIE                                                                                                    |
| DANE WSPÓLNIKA<br>Czy wspólnik jest osobą fizyczną?<br>Dane wspólnika będącego osoba fizyczną:<br>Nazwisko lub pierwszy człon nazwiska złożonego:<br>Drugi człon nazwiska złożonego:<br>Pierwsze imię:<br>Drugie imię:<br>Numer PESEL:<br>Czy wspólnik pozostaje w związku małżeńskim?                                                                                                    | ☑ NIE         □ TAK         ☑ NIE         ····································                                                                                                    |
| DANE WSPÓLNIKA<br>Czy wspólnik jest osobą fizyczną?<br>Dane wspólnika będącego osoba fizyczną:<br>Nazwisko lub pierwszy czion nazwiska złożonego:<br>Drugi czion nazwiska złożonego:<br>Pierwsze imię:<br>Drugie imię:<br>Numer PESEL:<br>Czy wspólnik pozostaje w związku małżeńskim?                                                                                                    | NIE         □ TAK         Ø NIE                                                                                                    |
| DANE WSPÓLNIKA<br>Czy wspólnik jest osobą fizyczną?<br>Dane wspólnika będącego osoba fizyczną:<br>Nazwisko lub pierwszy czion nazwiska złożonego:<br>Drugi czion nazwiska złożonego:<br>Pierwsze imię:<br>Drugie imię:<br>Numer PEBEL:<br>Czy wspólnik pozostaje w związku małżeńskim?                                                                                                    | NIE         □ TAK         Ø NIE                                                I TAK         I NIE                                                                                                    |
| DANE WSPÓLNIKA<br>Czy wspólnik jest osobą fizyczną?<br>Dane wspólnika będącego osoba fizyczną:<br>Nazwisko lub pierwszy czion nazwiska złożonego:<br>Drugi czion nazwiska złożonego:<br>Pierwsze imię:<br>Drugie imię:<br>Drugie imię:<br>Czy wspólnik pozostaje w związku małżeńskim?<br>nformacja o wspólniku pozostającym w związku<br>małżeńskim:                                                                                                    | NIE         □ TAK         Ø NIE                                                                                                    |
| DANE WSPÓLNIKA<br>Czy wspólnik jest osobą fizyczną?<br>Dane wspólnika będącego osoba fizyczną:<br>Nazwisko lub pierwszy czion nazwiska ziożonego:<br>Drugi czion nazwiska ziożonego:<br>Pierwsze imię:<br>Drugie imię:<br>Drugie imię:<br>Czy wspólnik pozostaje w związku małżeńskim?<br>nformacja o wspólniku pozostającym w związku<br>nalżeńskim:<br>Czy została zawarta małżeńska umowa                                                                                                    | NIE                                                                                                    |
| DANE WSPÓLNIKA<br>Czy wspólnik jest osobą fizyczną?<br>Dane wspólnika będącego osoba fizyczną:<br>Nazwisko lub pierwszy czion nazwiska złożonego:<br>Drugi czion nazwiska złożonego:<br>Pierwsze imię:<br>Drugie imię:<br>Drugie imię:<br>Czy wspólnik pozostaje w związku małżeńskim?<br>nformacja o wspólniku pozostającym w związku<br>małżeńskim:<br>Czy została zawarta małżeńska umowa<br>najątkowa?                                                                                                    | NIE         TAK         NIE                                                                                                    |
| DANE WSPÓLNIKA<br>Czy wspólnik jest osobą fizyczną?<br>Dane wspólnika będącego osoba fizyczną:<br>Nazwisko lub pierwszy czion nazwiska złożonego:<br>Drugi czion nazwiska złożonego:<br>Pierwsze imię:<br>Drugie imię:<br>Numer PESEL:<br>Czy wspólnik pozostaje w związku małżeńskim?<br>nformacja o wspólniku pozostającym w związku<br>nałżeńskim:<br>Czy została zawarta małżeńska umowa<br>najątkowa?                                                                                                    | NIE         TAK         NIE                                                                                                    |
| DANE WSPÓLNIKA<br>Czy wspólnik jest osobą fizyczną?<br>Dane wspólnika będącego osoba fizyczną:<br>Nazwisko lub pierwszy czion nazwiska ziożonego:<br>Drugi czion nazwiska ziożonego:<br>Pierwsze imię:<br>Drugie imię:<br>Drugie imię:<br>Czy wspólnik pozostaje w związku małżeńskim?<br>dzy spólnik pozostaję w związku małżeńskim?<br>Czy została zawarta małżeńska umowa<br>majątkowa?<br>Czy powstała rozdzielność majątkowa między<br>małżonkam!?                                                                                                    | NIE         TAK         NIE                                                                                                    |
| DANE WSPÓLNIKA<br>Czy wspólnik jest osobą fizyczną?<br>Dane wspólnika będącego osoba fizyczną:<br>Nazwisko lub pierwszy czion nazwiska złożonego:<br>Drugi czion nazwiska złożonego:<br>Pierwsze imię:<br>Drugie imię:<br>Drugie imię:<br>Czy wspólnik pozostaje w związku małżeńskim?<br>dzy osobilik pozostaje w związku małżeńskim?<br>Czy została zawarta małżeńska umowa<br>majątkowa?<br>Czy powstała rozdzielność majątkowa między<br>małżonkam!?                                                                                                    | NIE         TAK         NIE                                                                                                    |
| DANE WSPÓLNIKA<br>Czy wspólnik jest osobą fizyczną?<br>Dane wspólnika będącego osoba fizyczną:<br>Nazwisko lub pierwszy czion nazwiska złożonego:<br>Drugi czion nazwiska złożonego:<br>Pierwsze imię:<br>Drugie imię:<br>Numer PESEL:<br>Czy wspólnik pozostaje w związku małżeńskim?<br>nformacja o wspólniku pozostającym w związku<br>nałżeńskim:<br>Czy została zawarta małżeńska umowa<br>najątkowa?<br>Czy powstała rozdzielność majątkowa między<br>nałżonkami?<br>Czy wspólnik ma ograniczoną zdolność do<br>zynności prawnych?                                                                    | NIE         TAK         NIE                                                                                                    |
| DANE WSPÓLNIKA<br>Czy wspólnik jest osobą fizyczną?<br>Dane wspólnika będącego osoba fizyczną:<br>Nazwisko lub pierwszy czion nazwiska złożonego:<br>Drugi czion nazwiska złożonego:<br>Pierwsze imię:<br>Drugie imię:<br>Numer PESEL:<br>Czy wspólnik pozostaje w związku małżeńskim?<br>nformacja o wspólniku pozostającym w związku<br>nałżeńskim:<br>Czy została zawarta małżeńska umowa<br>najątkowa?<br>Czy powstała rozdzielność majątkowa między<br>małżonkami?<br>Czy wspólnik ma ograniczoną zdoiność do<br>zynności prawnych?<br>Dane wspólnika nie będącego osoba fizyczna:                     | NIE         TAK         NIE                                                                                                    |
| DANE WSPÓLNIKA<br>Czy wspólnik jest osobą fizyczną?<br>Dane wspólnika będącego osoba fizyczną:<br>Nazwisko lub pierwszy czion nazwiska złożonego:<br>Drugi czion nazwiska złożonego:<br>Pierwsze imię:<br>Drugie imię:<br>Numer PESEL:<br>Czy wspólnik pozostaje w związku małżeńskim?<br>nformacja o wspólniku pozostającym w związku<br>nałżeńskim:<br>Czy została zawarta małżeńska umowa<br>najątkowa?<br>Czy powstała rozdzielność majątkowa między<br>natżonkami?<br>Czy wspólnik ma ograniczoną zdolność do<br>zynności prawnych?<br>Dane wspólnika nie będącego osoba fizyczną:<br>Nazwa / firma:   | NIE         TAK         NIE                                                                                                    |
| DANE WSPÓLNIKA<br>Czy wspólnik jest osobą fizyczną?<br>Dane wspólnika będącego osoba fizyczną:<br>Nazwisko lub pierwszy czion nazwiska złożonego:<br>Drugi czion nazwiska złożonego:<br>Pierwsze imię:<br>Drugie imię:<br>Numer PESEL:<br>Czy wspólnik pozostaje w związku małżeńskim?<br>Informacja o wspólniku pozostającym w związku<br>małżeńskim:<br>Czy została zawarta małżeńska umowa<br>majątkowa?<br>Czy powstała rozdzielność majątkowa między<br>małżonkami?<br>Czy wspólnik ma ograniczoną zdolność do<br>czynności prawnych?<br>Dane wspólnika nie będącego osoba fizyczną:<br>Nazwa / firma: | NIE         TAK         NIE         TAK         NIE         TAK         NIE         TAK         NIE         TAK         NIE         TAK         NIE         TAK         NIE         TAK         NIE         TAK         NIE         TAK         NIE         TAK         NIE         TAK         OU00454354 |

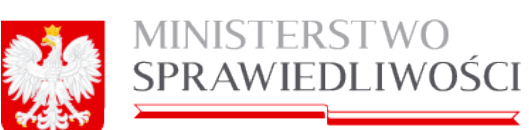

| LIGHT "                                                                                                    | 01wk                                                                                                    |
|----------------------------------------------------------------------------------------------------|----------------------------------------------------------------------------------------------------|
|                                                                                                    | il re                                                                                                    |
|                                                                                                    |                                                                                                    |
| ANE WOROLNIKA                                                                                                    |                                                                                                    |
| Cay wandmin and excite Taylane 7                                                                                                    | 8 tax                                                                                                    |
|                                                                                                    | Uve                                                                                                    |
| lane waadinika badaxaato sooba fayxana:                                                                                                    |                                                                                                    |
| Nazwisko lub plenuszy człon nazwiska zodoneg                                                                                                    | PRANKOGKI                                                                                                    |
| Drug con nativita polonego                                                                                                    |                                                                                                    |
| Pervise me:                                                                                                    | PRANEX                                                                                                    |
| Drugie imę:                                                                                                    | FRANC                                                                                                    |
| Numer PEDEL:                                                                                                    |                                                                                                    |
| Cay wapomik poznataje w związku madantakim?                                                                                                    | 21M                                                                                                    |
|                                                                                                    | Q ME                                                                                                    |
| upunatie s malejuju kossejetriju a sajetu                                                                                                    |                                                                                                    |
| PERCENT.                                                                                                    |                                                                                                    |
| CE/ 10099 ENERTS INSERTS UNDER                                                                                                    | 2194                                                                                                    |
| - AND - A                                                                                                    |                                                                                                    |
| Cey powstala readelenest majelkowa między                                                                                                    | E.M.                                                                                                    |
| and the second second se                                                                                                    | u ve                                                                                                    |
| Cay waponik ma ogramicaona adomość do                                                                                                    | E TAX                                                                                                    |
| Connected Instantisty (                                                                                                    | UNE                                                                                                    |
| Dane współnika nie będącego psoba Neysaną:                                                                                                    |                                                                                                    |
| Nazwa / Newa                                                                                                    |                                                                                                    |
| Numer 1013                                                                                                    |                                                                                                    |
| NUMBER OF STREET, STREET, STREE                                                                                                    |                                                                                                    |
|                                                                                                    |                                                                                                    |
| Ony explaining provincing (that do represention-pro-                                                                                                    | a RTss                                                                                                    |
| Cay washink uprevniony jest do representowen<br>spokin                                                                                                    | a RTxx<br>Dive                                                                                                    |
| Cay washink uprevniory institut representationen<br>goaln<br>ondown uprawww.com.com.epresentation.epr<br>MPCRIMACUA O CRISANIE UPRAWWICHTH DO R                                                                                                    | B RTAK<br>C NE<br>BRAEJENTOWANIA SPÓCKI                                                                                                    |
| Сау назоблій напанністу інзі на партавліонал<br>цовіл<br>ополни цалиничноми во ласпавовитисці пос<br>инголімисци о ополнів цативовити во п<br>назав огдани: моточног партавовити                                                                                                    | B RTAK<br>G NIE<br>EPREZENTOIRANIA SPÓLKI<br>JACY SPÓLKE                                                                                                    |
| Сау нароблій напанністу інзі на партавліонал<br>целя:<br>ополни шталимноми во партавовитасці пос<br>малана ограни:<br>малена ограни:<br>возов партавліцої: Карту наропи па ранно тар                                                                                                    | e El TAX<br>El NIE<br>BRAEZENTOWANIA DRÓCKI<br>IACY DRÓCKE,<br>Aggentowed Opolec, Do skiedenie obwiedczeń woli i podpisów w imieniu Opolei uprewnieni są dw                                                                                                    |
| Cay washink uprevniory instition representationen<br>gostr<br>DRSAN UPRAVATION DO REPREZENTACU POC<br>NEORIA O ORDANIE UPRAVATIONYM DO R<br>Nates organiz WSPOLNICY REPREZENTU<br>Boosto representaci: Kalety usabink ma prevo rep<br>anotinicy wo jester washink leganie a prokurenter                                                                                                    | e El TAX<br>El NIE<br>BPREZENTOWANIA SPÓCKI<br>ACY SPÓCKE<br>ACY SPÓCKE<br>ASSENTOWE Optime, Do sinadaria obeladozen en il podpisole e imieniu Optimi upraenieni se de                                                                                                    |
| Cay espolitik uprevniory institio representowan<br>gostr<br>DRSAN UPRAVANEONY DO REPREZENTACU POC<br>NPORMACUA O ORIGANIE UPRAVANIONYM DO R<br>Nates organiz WOPOLNICY REPREZENTU<br>Isobio represento: Kabiy usobink ma prevo rep<br>endonicy wo inter woodink lecanie a prokuratem                                                                                                    | e El TAX<br>El NIE<br>BPREZENTOWANIA SPOCAL<br>ACY SPOCAE<br>ACY SPOCAE<br>ACY SPOCAE<br>ACY SPOCAE<br>ACY SPOCAE<br>ACY SPOCAE<br>ACY SPOCAE<br>ACY SPOCAE                                                                                                    |
| Cay was dink uprevniory instition representeen<br>geen?<br>MOREAN UPRAVINGOW DO REPRESENTACUL POO<br>NEORIACUA O ORGANIE UPRAVINGWYM DO R<br>NEWS organiz WOROUNCY REPRESENTU<br>Isobiti represented: Kelety was dink ma prevo rep<br>and hity with their was dink learning producement<br>and hit yield taken was dink learning producement                                                                                                    | e El TAX<br>El NIE<br>BRREZENTOWANIA DPÓLAI<br>AGY DPÓLAE<br>AGY DPÓLAE<br>ASENTOWEG Bodhe, Do skiedenie obwiedczeń woli i podpisów w imieniu Spółki uprzenieni są dw                                                                                                    |
| Cay was dink uprevniory instition representationen<br>goes in<br>on Same uprevenieren die name de vitroue noor<br>net offenanzus, o offenanie, up Raene contra die<br>Netwo organiz in offenanie, up Raene contra die<br>Netwo organiz in offenanie, up Raene contra<br>Netwo organiz in offenanie, and the prevenier<br>second contract and the second contract of<br>second product and the second contract of<br>second product and the second contract of<br>second product and the second contract of                                                                                                    | e El TAX<br>El Nill<br>BERREZENTOWANIA DEGLA:<br>A/CY DEGLAS<br>A/CY DEGLAS<br>A/ |
| Cay espolitik uprevniory institio representene<br>gosin<br>ondown upreveniory and herne devited in too<br>informacus o of baselie upreveniory foo it<br>issole represented: Kelety espolitik magnetic rep<br>espoliticy to beter espolitik lacaria provuenten<br>base productentow specification provider                                                                                                    | e El TAX<br>El Nill<br>BERREZENTOWANIA DEGLA:<br>A/CY DEGLAS<br>A/CY DEGLAS<br>A/ |
| Cay esponsi uprevniory institut representationen<br>gesint<br>onstani uprevningen og hannaber tagen<br>niges ogen: uppevning uprevningen og<br>niges ogen: uppevning uppevning og h<br>niges ogen: uppevning uppevning og h<br>niges ogen: uppevning uppevning og h<br>niges ogen: uppevning uppevning<br>og her over the tagen og her og her og<br>her over tagen og her og her og her og her og<br>her over tagen og her og her                                                                                                    | e El TAX<br>El Nill<br>BERREZENTOWANIA DECKI<br>AACY DECKIE<br>ASSENTOWER Do skiedenie obeliekzent wol i podpische is imieniv Opdali uprevnieni se de                                                                                                    |
| Cay esponds uprevniory instition representationen<br>gesint<br>on SANE UPRAVANEONE DO REPREZENTACIE POO<br>INFORMACIANO ORIGANIE UPRAVINICIATIE DO R<br>Natios organiz INFOLNEE UPRAVINICIATIE DO R<br>Natios organiz INFOLNEE UPRAVINICIATIE DO R<br>Natios organiz INFOLNEE E productiere<br>production of PROFURENCIE<br>Date society Represent<br>National Date in provide UPRAVIDED                                                                                                    | e ETAX C Ne EPREZENTOWANIA DPOLAI AACY DPOLAE AACY DPOLAE AACY DPO                                                                                                    |
| Cay espólnik uprevniory institio represente-<br>gosini<br>orisow upreveniory polinia prezervance poli<br>informacua o orisowie upreveniory no in<br>informacua o orisowie uprevenior represented<br>informacua o orisowie vestink leanie z prokuratem<br>oriel produktentów speciel z prokuratem<br>oriel produktentów speciel prokuratem<br>oriel produktentów speciel prokuratem<br>oriel produktentów speciel prokuratem<br>oriel produktem oriel prokuratem<br>oriel produktem oriel prokuratem<br>oriel prokuratem oriel prokuratem<br>oriel prokuratem oriel prokuratem<br>oriel prokuratem oriel prokuratem<br>oriel prokuratem oriel prokuratem<br>oriel prokuratem oriel prokuratem<br>oriel prokuratem oriel prokuratem oriel prokuratem<br>oriel prokuratem oriel prokuratem oriel prokuratem<br>oriel prokuratem oriel prokuratem oriel prokuratem<br>oriel prokuratem oriel prokuratem oriel prokuratem<br>oriel prokuratem oriel prokuratem oriel prokuratem oriel prokuratem oriel prokuratem oriel prokuratem oriel prokuratem oriel prokuratem oriel prokuratem oriel prokuratem oriel prokuratem oriel prokuratem oriel prokuratem | e El TAX<br>El Nill<br>BRAEZENTOWANIA DEGLAI<br>ACT DEGLAS<br>ACT DEGLAS<br>ACTIONENIA<br>C. AKONORIJ<br>WAG<br>ALEX                                                                                                    |
| Cay espólnik uprevniory institio represente-en<br>golari<br>DRSAN UPRANACOM DO REPREZENTACU POC<br>NPORMACUA O ORDANIE UPRANAVONTACU POC<br>NEWS organiz<br>WOPOLNEY REPRESENT<br>Isobili representaci: Kalety espólnik ma prevo rep<br>espólnicy lub isten espólnik lecanie p prokurantem<br>DANE PROKURENTOW I PELNONDONIKOW<br>INFORMACUA O PROKURENCIE<br>Date esoty Replane<br>Netwicko lub primetzy czion nazwicka pictorieg<br>Drugi czion nazwicka potonego:<br>Persiae ma;<br>Drugi czion nazwicka potonego:<br>Persiae ma;                                                                                                    | e El TAX<br>El Nill<br>BRAEZENTOWANIA DEGLAI<br>ACY DEGLAS<br>ACY DEGLAS<br>ACY DEGLAS<br>ACTIONNAL DEGLAS<br>ALEX<br>ALEX<br>ALEX<br>AND                                                                                                    |
| Cay espólnik uprevniory institio represente-en<br>gostif<br>DRSAN UPRANACOM DO REPREZENTACU POD<br>NPORMACUA O ORDANIE UPRANACOMINO R<br>NEDES organiz<br>WORDUNICY REPREZENTU<br>Doció reprezentaci: Kalety usobink ma prevo rep<br>espólnicy lub inter wordink lecanie p prokurentem<br>DANE PROKURENTOW I PELNOMODANIKOW<br>NPORMACUA O PROKURENCIE<br>Dane osoby Reysang<br>Netwicko lub prevezy czion nazwicka pictorieg<br>Drugi czion nazwicka potonego:<br>Permisae Imp;<br>Drugi emire:<br>Name PEDEL;                                                                                                    | e RTAX<br>Civie<br>RECTU<br>EPREZENTCHANKA SPOLAL<br>ACY SPOLAL<br>ACY SPOLAL<br>ALEX<br>CAROWORL<br>WAG<br>ALEX<br>CAR                                                                                                    |
| Cay espólnik uprevniory jest do represente-en<br>gosi in<br>onsowi uprevniecky polinia prezidente-en<br>gosi in<br>onsowi uprevniecky polinia ma prevo re<br>espólnicy lub jester wodónik lacania polinicy lub jester wodónik lacania polinicy lub jester wodónik lacania polikivaniam<br>onnal precisivacie do prevolu i prevnosocowieche<br>profilizzacie do prevezy com nazwiska politikaj<br>Drugi com nazwiska politikaj politikaj<br>Drugi com nazwiska politikaj<br>Drugi com nazwiska politikaj<br>Drugi com nazwiska politikaj<br>Drugi com nazwiska politikaj<br>Drugi com nazwiska politikaj<br>Drugi com nazwiska politikaj<br>Drugi com nazwiska politikaj<br>Drugi com nazwiska politikaj<br>Drugi com nazwiska politikaj                                                                                                    | e El TAX C NE EPREZENTONANIA DPOLAI ACY DPOLAI ACY DPOLAI ACY DPOLAI ACY DPOLAI ACY DPOLAI ALEX ALEX ALEX AN                                                                                                    |
| Cep espólnik uprevniory institio represente-en<br>golari<br>PRORINACIA: O ORDANIE UPRAVINICIATINO PRO<br>INFORMACIA: O ORDANIE UPRAVINICIATINO PRO<br>INFORMACIA: O ORDANIE UPRAVINICIATINO PR<br>INFORMACIA: O ORDANIE UPRAVINICIATINO PR<br>INFORMACIA: O ORDANIE UPRAVINICIATINO PR<br>INFORMACIA: O ORDANIE UPRAVINICIATINO PR<br>INFORMACIA: O PROFUNEINO E<br>Davie probulitenTOW I PECNOMOCONIKOW<br>INFORMACIA: O PROFUNEINO E<br>Davie probulitenTOW I PECNOMOCONIKOW<br>INFORMACIA: O PROFUNEINO E<br>Davie probulitenTOW I PECNOMOCONIKOW<br>INFORMACIA: O PROFUNEINO E<br>Davie probulitenTOW I PECNOMOCONIKOW<br>INFORMACIA: O PROFUNEINO E<br>Davie probulitenTOW I PECNOMOCONIKOW<br>INFORMACIA: O PROFUNEINO E<br>Davie maj:<br>Davie maj:<br>Davie maj:<br>Numer PEDEL:<br>Numer PEDEL:                                                                                                    | a RTAX C NE EPREZENTONANIA SPÓKAI AACY SPÓKAI AACY SPÓKAI AACY SPÓKAI AACH SUBARANA SPÓKAI AACH SUBARANA SPÓKAI                                                                                                    |
| Cep espólnik uprevniory institio represente-en<br>godin<br>MCORMACLA O ORDANIE UPRAVINCENTICO PO<br>NERES OFGEN: WORDONICT REPRESENTU<br>Isobile represented: Kebby espólnik ma prevo rep<br>espólnicy let inter wordinik lectric porturatem<br>DAME PROXUMENTOW I PECNOMOCONIKOW<br>INFORMACLA O PROXUMENCIE<br>Dage souty Repairs<br>Dage train<br>Dage train<br>Dage train<br>Dage train<br>Dage train<br>Dage train<br>Numer PEOEL:<br>Numer PEOEL:<br>Numer PEOEL:                                                                                                    | a RTAX C Nat                                                                                                    |
| Cay espointik uprevniony institio representene<br>gosini<br>DREAM UPRAVINGOW DO REPREZENTACU POC<br>INFORMACUA O ORGANIE UPRAVINCONTINDO R<br>NEROS organiz INFORMEL UPRAVINCONTINDO R<br>NEROS organiz INFORMEL UPRAVINCONTINDO R<br>NEROS ORGANIZATION I PECANONOCOMICON<br>DAME PROMURENTON I PECANONOCOMICON<br>INFORMACUA O PROVUMENCIE<br>Dame socity Revision<br>David provide a previsio postanego:<br>Permise may<br>Drug crisis negatives postanego:<br>Permise may<br>Drug crisis negatives postanego:<br>Permise may<br>Drug crisis negatives postanego:<br>Permise may<br>Drug crisis negatives postanego:<br>Permise may<br>Drug crisis negatives postanego:<br>Permise may<br>Drug crisis negatives postanego:<br>Permise may<br>Drug crisis negatives postanego:<br>Permise may<br>Drug crisis negatives postanego:<br>Permise may<br>Drug crisis negatives postanego:<br>Permise may<br>Drug crisis postary: postare postanego:<br>Permise may<br>Drug crisis postary: postare postanego                                                                                                    | a RTAX C Nat                                                                                                    |
| City woodinik uprevniony kratilio napresentowani<br>positi<br>DREAM UPRAVANIOW DO REPREZENTACU POC<br>INFORMACUA O ORDANIE UPRAVINICIATINDO R<br>Nates organic III WOYOUNCY REPREZENTU<br>Isobio napresentodi Kaldy woodinik ma prevo na<br>woodinicy luk jeden woodinik lacanie z prokurentem<br>DANE PROMURENTOW I PECNOMOCOMIKOW<br>INFORMACUA O PROKURENCIE<br>Dane osoby Reycanej<br>Naprese maj<br>Drugi celon napviska potonego:<br>Pervisao two prevezy celon nazviska potoneg<br>Drugi celon napviska potonego:<br>Pervisao two prevezy celon nazviska potoneg<br>Drugi celon napviska potonego:<br>Pervisao two prevezy celon nazviska potoneg<br>Drugi celon napviska potonego:<br>Pervisao two prevezy celon nazviska potoneg<br>Drugi celon potonego:<br>Pervisao two prevezy celon nazviska potoneg<br>Drugi celon potonego:<br>Pervisao two prevezy celon nazviska potoneg<br>Drugi celon potonego celonego                                                                                                    | e RTAX C NE EPREZENTONANIA SPÓKAI ALÓY SPÓKAI ALÓY SPÓKAI ALÓXOKI NA C ALÓXOKI EXALÓVOKI EXALÓVOKI EXALÓVOKI EXALÓVOKI EXALÓVOKI EXALÓVOKI                                                                                                    |
| City espólnik episeniony kist do represente-en<br>gosini<br>DREAM URANIMECKY DO REPREZENTACE POD<br>INFORMACLA O ORGANIE UPRAINNONTH DO R<br>NEDRIC SIGNACLA O ORGANIE UPRAINNONTH DO R<br>NEDRIC INFORMACLA O ORGANIE UPRAINNONTH DO R<br>NEDRIC INFORMACIA O PROVIDENCI<br>DAME PROMURENTON I PECADOROCANICON<br>INFORMACLA O PROVIDENCIE<br>Dame except Represent Commacine Stationeg<br>Dividi com nederate stationego:<br>Persiste may<br>Dividi com realizate stationego:<br>Persiste may<br>Dividi com realizate stationego<br>Dividi com realizate stationego<br>Dividi com realizate stationego<br>Dividi com realizate stationego<br>Dividi com realizate stationego<br>Dividi com realizate stationego<br>Dividi com realizate stationego                                                                                                    | e ADOWOKA<br>OLKA                                                                                                    |
| City espólinik uprevniory jest do represente-en<br>gostin<br>DREAM UPRAVANCOW DO REPREZENTACU POD<br>INFORMACUA O ORIGANIE UPRAVINICIONAL POD<br>Nates organiz WOROLNEY REPREZENTU<br>Doolo representaci: Kabity espólinik ma prevo rep<br>espólinicy lub jesten wspólnik lecenie z prokurentem<br>DAME PROKURENTOW I PELANORODANIKÓW<br>INFORMACUA O PROKUREINOIE<br>Date exety fizycanej<br>Naterisko lub pervezy czion nazwiska podonego<br>Dingi czion nazwiska podonego:<br>Perveze maj:<br>Dinge maj:<br>Nazwisko lub pervezy czion nazwiska podoneg<br>Dingi czion nazwiska podonego:<br>Perveze maj:<br>Dinge maj:<br>Nazwisko lub pervezy czion nazwiska podoneg<br>Dingi czion nazwiska podonego:<br>Perveze lub jestwizy czion nazwiska podoneg<br>Dingi czion nazwiska podonego:<br>Perveze lub jestwizy czion nazwiska podoneg<br>Dingi czion nazwiska podonego:<br>Perveze lub jestwizy czion nazwiska podonegi<br>Dingi czion nazwiska podonego:<br>Perveze lub jestwizy czion nazwiska podonego                                                                                                    | EPREZENTONANIA SPOLAI<br>ACY SPOLAI<br>ACY SPOLAI<br>ACY SPOLAI<br>ACX SPOLAI<br>ALEX<br>JAN<br>C. AKOWOKI<br>WAG<br>ALEX<br>JAN<br>C. AKOWOKI<br>WAG<br>ALEX<br>JAN                                                                                                    |

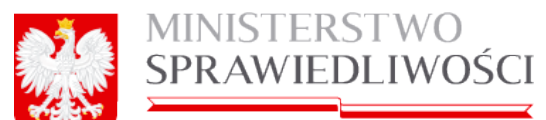

www.ms.gov.pl

Numer PEOEL: Roday protory protors tecana

#### POLOKIEJ KLADYPIKACJI OZIALALNOŠCI ( PIO PROEDINIOTU DEIALALMOŠOI II

PROEDWICH PROEWADAUNCEU DOIAEAUNOÓCI

Not PR2: 01.11.2

Core preserves exercises UPRASA 2802, ROSUN STRACZKOWYCH I ROSUN CUBISTYCH NA SASIONA, Z WYLACZENIEM RYZU

PRZEDMIOT POZOSTALEJ DZIALALNOŚCI

Kee PKD 01

Opis presentions deserved: UPRAMY ROLNEL CHOW I HODOWLA ZWERZAT, LOWIECTWO, WLACZAJAC OZALALNOŚC UDŁUGOWA

#### Colument polipitali.

Ja, WACBK INVA WACCOKHINAC, anceptugi dosumenti stradam polipis e imiento eraphym. Deta i politine straterila polipinu. 05/08/2015 08:41:58

wards baba proper folgere par dates legecter proper skillenger eksterninge og provi satter bestillerenge ekster

8

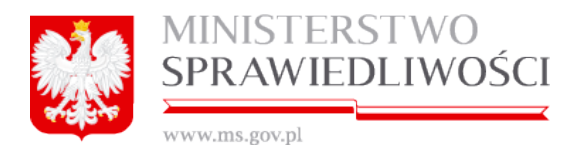

# 6. Rejestracja spółki komandytowej

## 6.1. Rejestracja nazwy spółki komandytowej

Miejsce kroku w procesie biznesowym podczas rejestracji spółki.

Rejestrację spółki rozpoczynamy "założeniem profilu spółki" w którym określamy nazwę i typ spółki.

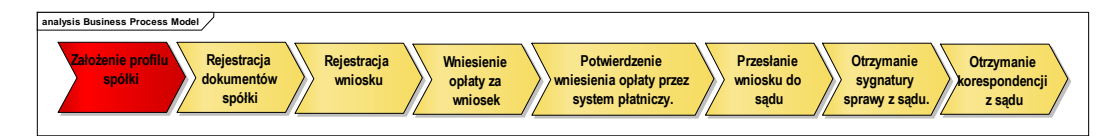

Aby zarejestrować spółkę komandytową:

1. Uruchamiamy Portal S24 i wybieramy komandytową.

| Start | Moje konto | Korespondencja | Moje spółki |                                                                                                    |                                                                                                    |                                                                                                    |
|-------|------------|----------------|-------------|----------------------------------------------------------------------------------------------------|----------------------------------------------------------------------------------------------------|----------------------------------------------------------------------------------------------------|
| rt    |            |                |             |                                                                                                    |                                                                                                    |                                                                                                    |
|       |            |                |             |                                                                                                    |                                                                                                    |                                                                                                    |
|       |            |                |             |                                                                                                    |                                                                                                    |                                                                                                    |
|       |            |                |             | Zakładanie spółek i sprawozdania fina                                                                                                    | ansowe                                                                                                    |                                                                                                    |
|       |            |                |             | SPÓŁKA Z 0.0.                                                                                                    | SPÓŁKA JAWNA                                                                                                    | SPÓŁKA KOMANDYTOWA                                                                                                    |
|       |            |                |             | Pozwala zlożyć wniosek o rejestrację spółki z o o<br>z wykorzystaniem wzorca umowy. Rejestracja<br>spółki doknywana jest przez internet. bez<br>udziału notariusza a wszystkie dokumenty<br>potzebne o zarejestrowania spółki są<br>generowane automatycznie. | Pozwala zlozyć wniosek o rejestracje spółki<br>jarenej z wykozystaniem wzorca umowy.<br>Rejestracja spółki dokonywana jest przez<br>internet, bez udziału notariusza wszyskie<br>dołumenty potrzebne do zarejestrowania spółki<br>są generowane automatycznie. | Pozwala zlożyć wniosek o rejestrację spółki<br>komandytowej z wykozytaniem wzorca umowy.<br>Rejestracja spółki dokonywana jest przez<br>internet, bez udziału notańusza wszystkie<br>dokumenty potrzebne do zwejestrowania spółki<br>są generowane automatycznie. |
|       |            |                |             | Załóż spółkę z o.o.                                                                                                    | Załóż spółkę jawną                                                                                                    | Załóż spółkę komandytową                                                                                                    |
|       |            |                |             | Moje konto i moje dokumenty                                                                                                    | = 00410                                                                                                    |                                                                                                    |
|       |            |                |             | Przeglądanie oraz edycja danych osobowych,<br>zmiana hastą, zarządzanie podpisami<br>elektronicznymi.                                                                                                    | Przeglądanie i kasowanie danych podmiotów,<br>Które wprowadza się na formularzu wniosku lub<br>załączniku do wniosku składane do sądu.                                                                                                    | Anorean Unbertuek     Otzymana z sądu rejestrowego korespondencja     wraz z załącznikami.                                                                                                    |
|       |            |                |             | Moje konto                                                                                                    | Moje spółki                                                                                                    | Moja korespondencja                                                                                                    |
|       |            |                |             |                                                                                                    |                                                                                                    |                                                                                                    |
|       |            |                |             |                                                                                                    | Ministerstwo                                                                                                    |                                                                                                    |
|       |            |                |             | KAPITAŁ LUDZKI<br>NARODOWA STRIEGIA SPOMOSCI                                                                                                    | SPRAWIEDLIWOŚCI                                                                                                    | FUNDUSZ SPOLECZNY                                                                                                    |
|       |            |                |             | RAPTALLUDZKI<br>Metocomi statuca storeco<br>PROJEKT WSPÓŁFINANSOWANY P                                                                                                    | SPRAWIEDLIWOŚCI<br>RZEZ UNIĘ EUROPEJSKĄ ZE ŚRODKÓW EUROPEJ<br>V                                                                                                    | SKIEGO FUNDUSZU SPOŁECZNEGO<br>renjosz śroteczy<br>renjo: 2.0.13 Testowe(Aplikacja: 2.0.13 BD: 1.4 XSD: 1                                                                                                    |

2. Po uruchomieniu przycisku Załóż spółkę komandytową pojawia się okno dla określenia nazwy rejestrowanej spółki. Proszę o zapoznanie się z treścią "Pouczenia".

| MINISTERSTWO<br>SPRAWIEDLIWOŚCI<br>www.ms.gov.pl                                                                                                    |                                                                                     |
|----------------------------------------------------------------------------------------------------|-------------------------------------------------------------------------------------|
| NOWA SPÓŁKA KOMAND                                                                                                    | тоwа                                                                                |
| Nazwa spółki (bez przyrostka z formą prawną)*<br>KOWALSKI I SPÓŁKA<br>Opis<br>DOWOLNY OPIS TWORZONEJ SPÓŁKI                                                                                                    | ID<br>SK_14633/19/2015                                                              |
| * Pouczenie<br>* Pouczenie<br>Zgodnie z art. 104 § 1 k.s.h. firma spółki komandytowej powinna zawierać nazwisko lub firmę (n<br>będzie niezgodna z przepisami, należy liczyć się z uznaniem takiej firmy przez sąd rejestrowy za | azwę) co najmniej jednego komplementariusza. Jeżeli wybrana firma<br>nieprawidłową, |
| ← Wstecz                                                                                                    | 🖺 Zapisz 🛛 🗶 Rezygnuj                                                               |

- 3. Wpisujemy nazwę naszej spółki, ale bez podawania przyrostka z formą prawną.
- 4. W pole "Opis" wpisujemy dowolny tekst opisujący nazwę spółki.
- Przyciskiem "*Zapisz*" zapisujemy nazwę spółki. Przyciskiem "*Rezygnuj*" rezygnujemy z zarejestrowania spółki. Przycisk "*Wstecz*" powoduje powrót do ekranu startowego.
- Podczas nadawania nazwy nowej spółki następuje automatyczne nadanie ID nowo tworzonej spółki. ID składa się z 3 części: skrótu spółki, automatycznego numeru nadawanego przez system oraz roku nadania ID

|  | SPÓŁKA KOMANDYTOWA S | SK_14633/12/2015 |
|--|----------------------|------------------|
|--|----------------------|------------------|

7. Po uruchomieniu przycisku "*Zapisz*" system automatycznie uruchamia ekran ze wszystkimi dokumentami do wypełnienia w celu zarejestrowania spółki komandy-towej.

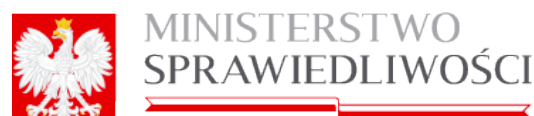

| www.mis.gov.pi                                                                  |                                 |       |
|---------------------------------------------------------------------------------|---------------------------------|-------|
| * SPÓŁKA KOMANDYTOWA                                                            |                                 |       |
| Napus spółki (hoz przypotka z forma prawna) s                                   | - O                             |       |
|                                                                                 | SK 14633/19/2015                |       |
| Opis                                                                            |                                 |       |
| DOWOLNY OPIS TWORZONEJ SPÓŁKI                                                   |                                 |       |
|                                                                                 |                                 |       |
| ← Wstecz                                                                        | Usuń podmiot Rejestr zmian 🕼 Ec | lytuj |
|                                                                                 |                                 |       |
| Dokumenty do założenia nowej                                                    | spółki                          |       |
| Dokumenty                                                                       |                                 |       |
| Umowa spółki komandytowej                                                       | + Utwórz dokument 🥒 Pod         | ipisy |
| Status: Brak dokumentu                                                          |                                 |       |
|                                                                                 |                                 |       |
| Oswiadczenie o udzielonym pełnomocnictwie do złożenia wniosku                   | + Utworz dokument Pod           | pisy  |
| Status: Brak dokumentu                                                          |                                 |       |
| Uchwała w sprawie prokury                                                       | 🛨 Utwórz dokument 🔗 Pod         | lpisy |
| Status: Brak dokumentu                                                          |                                 |       |
| Pełnomocnictwa do zawarcia umowy spółki                                         |                                 |       |
| Dodawanie nekomocnictwa do zawarcia umowy snółki                                | + Litwórz dokur                 | ment  |
|                                                                                 |                                 | non   |
| Wniosek                                                                         |                                 |       |
| Wniosek o rejestracje podmiotu w rejestrze przedsjebiorców - spółka komandytowa | + Utwórz wniesek 🖉 Pod          | Inisy |
| Otakus Dasla da kumantu                                                         |                                 |       |
| Status. Brak dokumentu                                                          |                                 |       |

W części opisującej nazwę spółki możemy dokonać:

- usunięcia spółki,
- zmiany opisu,
- cofnąć się 1 krok oraz
- uruchamiając przycisk "*Rejestr zmian*" dokonać przeglądu wykonanych czynności czasie samej rejestracji spółki.

Po nadaniu nazwy spółki przystępujemy do wypełnienia niezbędnych dokumentów do założenia nowej spółki. W przypadku spółki komandytowej są to następujące dokumenty:

- 1. Umowa spółki komandytowej.
- 2. Oświadczenie o udzielonym pełnomocnictwie do złożenia wniosku
- 3. Uchwała w sprawie prokury.
- 4. Uchwały pełnomocnictwa do umowy.
- 5. Pełnomocnictwa do zawarcia umowy spółki.
- 6. Wniosek.

Rejestracja spółki realizowana jest etapowo, tzn. użytkownikowi udostępniane są kolejno określone wyżej dokumenty.

### 6.1.1. Umowa spółki komandytowej

Kolejnym krokiem w procesie rejestracji spółki jest "rejestracja wszystkich dokumentów spółki oraz ich podpisanie elektroniczne".

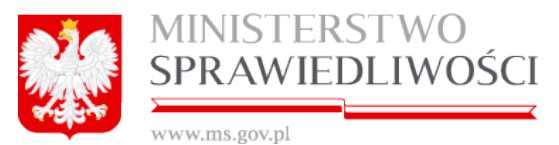

Pierwszym dokumentem jest "Umowa spółki komandytowej".

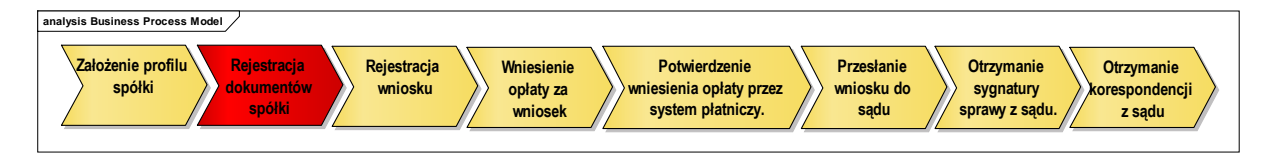

Po naciśnięciu przycisku "Utwórz dokument" pojawią się 3 nowe klawisze:

- "Pobierz PDF" umożliwia pobranie dokumentu zarejestrowanego w systemie i wyświetlenie go w formacie PDF
- "*Edytuj*" umożliwia edycję dokumentu.
- "Usuń" umożliwia usunięcie dokumentu.

| Umowa spółki komandytowej                                         |                             | A Pobierz PDF | 🖋 Podpisy |
|-------------------------------------------------------------------|-----------------------------|---------------|-----------|
| Status: Dokument roboczy - zawiera błędy ID: SK_14633/19/2015/USK | Data utworzenia: 25-03-2015 | 🕼 Edytu       | j 🗙 Usuń  |

oraz określany jest automatycznie:

- status tworzonego dokumentu,
- id dokumentu,
- data utworzenia dokumentu.

Po uruchomieniu przycisku "*Edytuj*" pojawia się 6 kroków dla opisania "Umowy spółki komandytowej" oraz zakładka "*Lista Podpisów*"

| Krok 1 | Krok 2 | Krok 3   | Krok 4        | Krok 5 | Krok 6 | Lista podpisów |
|--------|--------|----------|---------------|--------|--------|----------------|
|        |        | UMOWA SF | ÝÓŁKI KOMANDY | TOWEJ  |        |                |

## <u>Krok 1</u>

#### Data rejestracji spółki.

Automatycznie wypełnia się data rejestracji spółki po uruchomienia przycisku "*Edytuj*". Datę tą możemy zmienić zgodnie z wcześniejszymi wyjaśnieniami.

§ 1 - stawających do spółki komandytowej wypełniamy w identyczny sposób jak przy określaniu stawających w umowie przy "*Rejestracji spółki z ograniczoną odpowiedzialnością - (*Umowa spółki zo.o.4.2 Umowa spółki zo.o.)" Krok 1 § 1 przy następujących uwa-runkowaniach:

Stawającymi mogą być osoby fizyczne:

- wspólnik osoba fizyczna stawająca do umowy w swoim imieniu,
- pełnomocnik wspólnika osoby fizycznej, która udzieliła pełnomocnictwo do zawiązania umowy,
- osoba uprawniona do reprezentacji wspólnika osoby prawnej lub jednostki organizacyjnej nieposiadającej osobowości prawnej,
- pełnomocnik wspólnika osoby prawnej lub jednostki organizacyjnej nieposiadającej osobowości prawnej, której osoby uprawnione do reprezentowania podmiotu udzieliły pełnomocnictwa do zawiązania umowy,

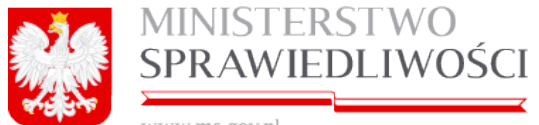

- www.ms.gov.nl
- wspólnika osobę fizyczną zawsze reprezentuje jeden stawający (on sam lub pełnomocnik do zawiązania umowy). Wspólnika osobę prawną lub jednostkę organizacyjną nieposiadającą osobowości prawnej reprezentuje jeden stawający (pełnomocnik do zawiązania umowy, jedyny reprezentant osoby prawnej lub jednostki organizacyjnej nieposiadajacej osobowości prawnej) lub wiecej osób (dwie lub wiecej osób reprezentujących osobe prawna lub jednostke organizacyjna nieposiadaiaca osobowości prawnej).

Wspólnika osobę fizyczną zawsze reprezentuje jeden stawający (on sam lub pełnomocnik do zawiązania umowy).

Wspólnika osobę prawną lub jednostkę organizacyjną nieposiadającą osobowości prawnej reprezentuje jeden stawający (pełnomocnik do zawiązania umowy, jedyny reprezentant osoby prawnej lub jednostki organizacyjnej nieposiadającej osobowości prawnej) lub więcej osób (dwie lub więcej osób reprezentujących osobę prawną lub jednostkę organizacyjną nieposiadającą osobowości prawnej).

§ 2 - przenosi się automatycznie nazwa spółki z pkt 2. Pole jest nieedytowalne.

|                     | § 2                              |                     |
|---------------------|----------------------------------|---------------------|
| Firma Spółki brzmi: | MAREK&JADWIGA Z DNIA 20155-03-10 | spółka komandytowa. |

§ 3 – w pole "Miejscowość" wpisujemy pierwsze litery miejscowości. Pojawia się lista wraz z podziałem terytorialnym Polski. Zaznaczamy właściwa pozycję, która wpsuje się w pole "Miejscowość".

§ 4 – wybieramy ze słownika "Klasyfikację PKD" – według rodzaju prowadzonej w przyszłości przez nas działalności. W tym celu uruchamiamy przycisk "Klasyfikacja PKD" otwiera się nowy ekran. Możemy dodać wiele kodów PKD do części "Wybrane kody PKD". Sposób dodawania i usuwania PKD realizujemy zgodnie z wcześniejszymi wyjaśnieniami.

## Krok 2

§ 5 - określamy, kto ze stawających jest komplementariuszem, a kto komandytariuszem.

Wspólnikami komplementariuszami/komandytariuszami spółki mogą być:

- tylko osoby fizyczne,
- tylko osoby prawne lub jednostki organizacyjne nieposiadające osobowości • prawnej,
- osoby fizyczne i osoby prawne lub jednostki organizacyjne nieposiadające osobowości prawnej.

Każdy wspólnik musi być komplementariuszem lub komandytariuszem. Nie może być jednocześnie jednym i drugim.

| S 5 Wapóinikami odpowiadającymi za zobowiązania Spółki bez ograniczenia (komplementariuszami) są:      mazwisko     mazwisko     m | WINA<br>BADAWCZO-ROZWOJOWA | drugie imię<br>rejestr | PE SEL<br>nr KRS | nr<br>Nr |
|----------------------------------------------------------------------------------------------------|----------------------------|------------------------|------------------|----------|
| S 5 Wapóinikami odpowiadającymi za zobowiązania Spółki bez ograniczenia (komplementariuszami) saj:     po osoby nazwisko     mazwisko     mazwa podmiotu imię     forma praw     zyczna     FRANKOWSKIBFRANKOWSKI JEDNOSTKA BADAWCZO-ROZWOJOWA JEDNOSTKA                                                                                                    | wna<br>BADAWCZO-ROZWOJOWA  | drugie imię<br>rejestr | PE SEL<br>nr KRS | nr<br>nr |
| pro osoby nazwisko<br>mazwisko<br>razwisko<br>razwisko<br>FRANKOWSKIBFRANKOWSKI JEDNOSTKA BADAWCZO-ROZWOJOWA<br>JEDNOSTKA                                                                                                    | wna<br>BADAWCZO-ROZWOJOWA  | drugie imię<br>rejestr | PE SEL<br>nr KRS | nr<br>nr |
| zyczna MAREK<br>rawna FRANKOWSKIBFRANKOWSKI JEDNOSTKA BADAWCZO-ROZWOJOWA JEDNOSTKA                                                                                                    | BADAWCZO-ROZWOJOWA         |                        |                  |          |
| rawna FRANKOWSKIBFRANKOWSKI JEDNOSTKA BADAWCZO-ROZWOJOWA JEDNOSTKA                                                                                                    | BADAWCZO-ROZWOJOWA         |                        |                  |          |
|                                                                                                    |                            |                        | 0002323232       |          |
| Gmandytariuszem jesőkomandytariuszami są:                                                                                                    |                            |                        |                  |          |
| nazwisko imię drugie rejestr                                                                                                    | imię PESEL<br>nr KRS       | nr paszp<br>nr w reje  | ortu<br>estrze   |          |

W tym celu wybieramy przycisk *"Dodaj"* (*komplementariusza*) znajdujący się pod tabelą. Pojawia się nowe okno ze wszystkimi stawającymi.

Należy wskazać, co najmniej jednego wspólnika spółki będącego komplementariuszem.

Zaznaczamy wybraną osobę prawną lub fizyczną. Wprowadzoną wartość możemy zapisać, uruchamiając przycisk "*Zapisz*". Pole to jest nieedytowalne.

|     | -      |
|-----|--------|
|     |        |
| JAN |        |
|     |        |
|     | 000233 |
|     |        |
|     |        |

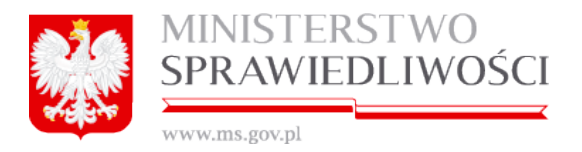

Podczas dodawania kolejnych komplementariuszy pojawiająca się lista z "dodawaniem nowego rekordu", jest pomniejszana o dodane już osoby.

#### Po określeniu komplementariuszy określamy komandytariuszy.

W tym celu wybieramy przycisk **"Dodaj**" (*komandytariusze*) znajdujący się pod tabelą. Pojawia się nowe okno ze stawającymi pomniejszonymi o stawających, którzy zostali już zakwalifikowani, jako komplementariusze.

Zaznaczamy wybraną osobę prawną lub fizyczną (identycznie jak przy wyborze komplementariuszy). Wprowadzoną wartość możemy zapisać, uruchamiając przycisk "**Zapisz**". Pole to jest nieedytowalne.

Podczas dodawania kolejnych komplementariuszy pojawiająca się lista z "dodawaniem nowego rekordu", jest pomniejszana o dodane już osoby.

## <u>Krok 3</u>

**§ 6** - określamy "Sumę komandytową, do wysokości, której ogranicza się odpowiedzialność komandytariusza".

| yp osoby | nazwa podmiotu | forma prawna | drugie imię<br>rejestr | PESEL<br>nr KRS | nr w rejestrze | kwota    | waluta |
|----------|----------------|--------------|------------------------|-----------------|----------------|----------|--------|
| fizyczna | ВАК            | JAŚ          | JAN                    |                 | WEWEWEWEWE33   | 1 000,55 | PLN    |
| fizyczna | CELIŃSKA       | CELA         |                        |                 | 1              | 2 000,77 | PLN    |
| fizyczna | EDKOSKI        | EDEK         |                        |                 |                | 3 000    | PLN    |
|          |                |              |                        |                 |                |          |        |

W tym celu wybieramy przycisk "*Dodaj*" (*komandytariusze*) znajdujący się pod tabelą. Pojawia się nowe okno z wybranymi wcześniej komandytariuszami.

Zaznaczamy wybraną osobę i dla niej określamy wysokość, do której ogranicza się odpowiedzialność komandytariusza.

. Wprowadzoną wartość możemy zapisać, uruchamiając przycisk "Zapisz".

Podczas dodawania kolejnych komandytariuszy pojawiająca się lista z "dodawaniem nowego rekordu" jest pomniejszana o dodane już osoby.

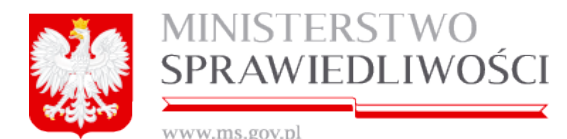

| bierz wspólnik | a                          |                      |                        |                 |                                |
|----------------|----------------------------|----------------------|------------------------|-----------------|--------------------------------|
| yp osoby       | nazwisko<br>nazwa podmiotu | imię<br>forma prawna | drugie imię<br>rejestr | PESEL<br>nr KRS | nr paszportu<br>nr w rejestrze |
| zyczna         | ВĄК                        | JAŚ                  | JAN                    |                 | WEWEWEWEWE33                   |
| zyczna         | CELIŃSKA                   | CELA                 |                        |                 |                                |
| zyczna         | EDKOSKI                    | EDEK                 |                        |                 |                                |
|                |                            |                      |                        |                 |                                |

System informuje, że "Wkłady objęte sumą komandytową zostały wniesione w całości".

§ 7 - określamy jak "Wspólnicy zobowiązują się do wniesienia następujących wkładów pieniężnych o wartości:"

Wkład pieniężny mogą wnieść zarówno wspólnicy komandytariusze jak i komplementariusze.

| Wspólnicy | zobowiązują się do wniesienia następujących wkładów pieniężnych o w | § 7<br>Partości: 0   | PLN w ten s | sposób że              |                 |                   |
|-----------|---------------------------------------------------------------------|----------------------|-------------|------------------------|-----------------|-------------------|
| typ osoby | nazwisko<br>nazwa podmiotu                                          | imię<br>forma prawna |             | drugie imię<br>rejestr | PESEL<br>nr KRS | nr pas<br>nr w re |

W tym celu wybieramy przycisk "*Dodaj*" znajdujący się pod tabelą. Pojawia się nowe okno ze wszystkimi stawającymi.

| A.      | MINISTERSTWO    |
|---------|-----------------|
|         | SPRAWIEDLIWOŚCI |
| and Die |                 |

www.ms.gov.nl

| ybierz wspo | ślnika                                             |                              |                        | ozanaj           |
|-------------|----------------------------------------------------|------------------------------|------------------------|------------------|
| yp osoby    | nazwisko<br>nazwa podmiotu                         | imię<br>forma prawna         | drugie imię<br>rejestr | PE SEL<br>nr KRS |
| izyczna     |                                                    | MAREK                        |                        |                  |
| izyczna     | BĄK                                                | JAŚ                          | JAN                    |                  |
| izyczna     | CELIŃSKA                                           | CELA                         |                        |                  |
| orawna      | FRANKOWSKI&FRANKOWSKI JEDNOSTKA BADAWCZO-ROZWOJOWA | JEDNOSTKA BADAWCZO-ROZWOJOWA |                        | 000232           |
| izyczna     | EDKOSKI                                            | EDEK                         |                        |                  |
| 1           |                                                    |                              |                        |                  |
|             |                                                    |                              |                        |                  |

Zaznaczamy wybraną osobę prawną lub fizyczną. W pole " Wartość" wpisujemy dla tej osoby określoną wartość. Wprowadzoną wartość możemy zapisać, uruchamiając przycisk "*Zapisz*". Po zapisaniu – wpisana kwota automatycznie przenosi się na poniższy wpis. System oblicza sumaryczną wartość wkładów pieniężnych oraz przetwarza każdą kwotę na kwotę słownie. Pole to jest nieedytowalne.

| Wspólnicy zobowiązują się do wniesienia następujących wkładów pieniężnych o wartości | 1000,77 | PLN w ten sposób że |
|--------------------------------------------------------------------------------------|---------|---------------------|
|--------------------------------------------------------------------------------------|---------|---------------------|

Podczas dodawania wartości dla kolejnych stawających pojawiająca się lista z "dodawaniem nowego rekordu", która jest pomniejszana o dodane osoby. Wkłady pieniężne musimy określić dla wszystkich Stawających.

#### Uwaga!

Paragraf niewymagany, jeżeli wspólnicy wnoszą jedynie wkłady niepieniężne. W przypadku niepodania wkładów pieniężnych treść paragrafu brzmi: "Wspólnicy nie wnoszą wkładów pieniężnych" lub wartości wyzerowane.

**§ 8 -** określamy "**Czas trwania Spółki**:" Mamy do wyboru 2 warianty, w których określamy "Czas trwania Spółki" i tak w:

- wariancie A czas trwania Spółki jest nieograniczony lub
- wariancie B przy tym wariancie określamy, że Spółka zawierana jest na czas określony – podając końcową datę działalności Spółki.

| MINISTERSTW<br>SPRAWIEDLIV                                                                                                    | VO<br>VOŚCI                                                                                                    |
|----------------------------------------------------------------------------------------------------|----------------------------------------------------------------------------------------------------|
|                                                                                                    | § 8                                                                                                    |
| <ul> <li>Wariant A</li> <li>1. Czas trwania Spółki jest nieograniczony.</li> <li>2. Każdemu wspólnikowi przysługuje prawo do</li> <li>3. W razie śmierci wspólnika, ogłoszenia upadło</li> </ul> | wypowiedzenia umowy Spółki na sześć miesięcy przed końcem roku obrotowego.<br>ości wspólnika lub wystąpienia wspólnika ze Spółki, Spółka nie ulega rozwiązaniu. |
| ✓ Wariant B                                                                                                    | *                                                                                                    |
| Spółkę zawiera się na czas oznaczony: do dnia                                                                                                    |                                                                                                    |

## <u>Krok 4</u>

**§ 9** - określamy uprawnionych do reprezentowania Spółki. Mogą to być tylko komplementariusze. Ponadto należy wskazać, co najmniej 1 wspólnika będącego komplementariuszem uprawnionym do reprezentowania spółki.

|              |                                             | § 9                  |                        |                                |
|--------------|---------------------------------------------|----------------------|------------------------|--------------------------------|
| Iprawnionym  | ii do reprezentowania Spółki są komplementa | ariusze:             |                        |                                |
| typ osoby    | nazwisko<br>nazwa podmiotu                  | imię<br>forma prawna | drugie imię<br>rejestr | PESEL nr pas<br>nr KRS nr w re |
|              |                                             |                      |                        |                                |
|              |                                             |                      |                        |                                |
| ,            |                                             |                      |                        |                                |
| [            |                                             |                      |                        |                                |
|              |                                             |                      | Usuń Edy               | tuj Dodaj                      |
|              |                                             |                      |                        |                                |
|              |                                             |                      |                        |                                |
| dorych kazdy | może samodzielnie działać w imieniu Społki. |                      |                        |                                |

W tym celu wybieramy przycisk "*Dodaj*" znajdujący się pod tabelą. Pojawia się nowe okno ze wszystkimi komplementariuszami wymienionymi w § 5.

| Vyszukaj oso | bę prawną/fizyczną                                 |                              |                        |                 |
|--------------|----------------------------------------------------|------------------------------|------------------------|-----------------|
|              |                                                    |                              |                        |                 |
|              |                                                    |                              |                        | Szukaj          |
| ybierz wspol | Inika                                              |                              |                        |                 |
| typ osoby    | nazwisko<br>nazwa podmiotu                         | imię<br>forma prawna         | drugie imię<br>rejestr | PESEL<br>nr KRS |
| fizyczna     |                                                    | MAREK                        |                        |                 |
| prawna       | FRANKOWSKI&FRANKOWSKI JEDNOSTKA BADAWCZO-ROZWOJOWA | JEDNOSTKA BADAWCZO-ROZWOJOWA |                        | 00023232        |
|              |                                                    |                              |                        |                 |
| •            |                                                    |                              |                        |                 |
|              |                                                    |                              |                        |                 |
|              |                                                    |                              |                        |                 |

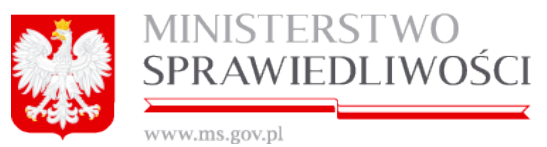

Zaznaczamy wybranego komplementariusza i uruchamiamy przycisk "*Zapisz*". Po zapisaniu – wpisana osoba automatycznie przenosi się do ww. tabeli. Pole to jest nieedytowalne.

Podczas dodawania kolejnych komplementariuszy pojawiająca się lista z "dodawaniem nowego rekordu" jest pomniejszana o dodane osoby.

§ 10 - określamy, kto jest uprawniony do prowadzenia spraw Spółki.

|              |                                                  | § 10                                   |                        |                 |                   |
|--------------|--------------------------------------------------|----------------------------------------|------------------------|-----------------|-------------------|
| O Wariant A  | l l                                              |                                        |                        |                 |                   |
| Do prowa     | dzenia spraw Spółki uprawnieni są wspólnicy,     | , którzy mają prawo jej reprezentacji. |                        |                 |                   |
| So Wariant E | 3<br>dzenia spraw Spółki uprawnieni są następują | icy wspólnicy:                         |                        |                 |                   |
| typ osoby    | nazwisko<br>nazwa podmiotu                       | imię<br>forma prawna                   | drugie imię<br>rejestr | PESEL<br>nr KRS | nr pas<br>nr w re |
| 4            |                                                  |                                        |                        |                 | Þ                 |
|              |                                                  |                                        | Usuń Edy               | tuj             | Dodaj             |

Mamy do wyboru 2 warianty, w których określamy, że w:

- wariancie A do prowadzenia spraw Spółki uprawnieni są wspólnicy, którzy mają prawo jej reprezentacji lub
- wariancie B do prowadzenia spraw Spółki uprawnieni są następujący wspólnicy.

W tym celu wybieramy przycisk "*Dodaj"* znajdujący się pod tabelą. Pojawia się nowe okno ze wszystkimi stawającymi.

| odawanie no  | owego rekordu                                      |                              |                        |                 |
|--------------|----------------------------------------------------|------------------------------|------------------------|-----------------|
| Wyszukaj oso | bbę prawną/fizyczną                                |                              |                        |                 |
| Wybierz wspo | ślnika                                             |                              |                        | Szukaj          |
| typ osoby    | nazwisko<br>nazwa podmiotu                         | imię<br>forma prawna         | drugie imię<br>rejestr | PESEL<br>nr KRS |
| fizyczna     |                                                    | MAREK                        |                        |                 |
| prawna       | FRANKOWSKI&FRANKOWSKI JEDNOSTKA BADAWCZO-ROZWOJOWA | JEDNOSTKA BADAWCZO-ROZWOJOWA |                        | 000232323       |
|              |                                                    |                              |                        |                 |
| •            |                                                    |                              |                        | F               |
|              |                                                    |                              |                        |                 |
| Rezygnuj     | ]                                                  |                              |                        | Zapisz          |

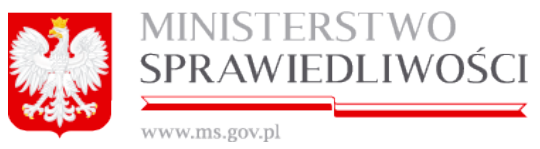

Zaznaczamy wybraną osobę prawną lub fizyczną i zapisujemy ją, uruchamiając przycisk "*Zapisz*". Po zapisaniu – wybrana osoba automatycznie przenosi się do podstawowej tabeli. W przypadku wyboru wariantu B należy wskazać co najmniej 1 komplementariusza zobowiązanego do uczestniczenia w stratach spółki. Pole jest nieedytowalne.

## Krok 5

§ 11 - określamy, kto jest uprawniony do uprawniony do udziału w zyskach Spółki.

|                         |                                                  | § 11                 |                        |                            |
|-------------------------|--------------------------------------------------|----------------------|------------------------|----------------------------|
| Wariant /<br>Każdy ws   | A<br>pólnik jest uprawniony do równego udziału v | w zyskach Spółki.    |                        |                            |
| ✓ Wariant I<br>Wspólnic | 3<br>v uczestniczą w zysku Spółki w sposób nast  | tępujący:            |                        |                            |
| typ osoby               | nazwisko<br>nazwa podmiotu                       | imię<br>forma prawna | drugie imię<br>rejestr | PESEL nr pa<br>nr KRS nr w |
| •                       |                                                  |                      |                        |                            |
|                         |                                                  |                      | Usuń Edy               | tuj Dodaj                  |

Mamy do wyboru 2 warianty, w których określamy, że w:

- wariancie A każdy wspólnik jest uprawniony do równego udziału w zyskach Spółki lub
- wariancie B wspólnicy uczestniczą w określonych procentach w zysku Spółki.

W tym celu wybieramy przycisk "*Dodaj*" znajdujący się pod tabelą. Pojawia się nowe okno ze wszystkimi stawającymi.

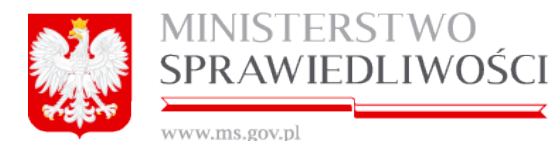

| PESEL   |
|---------|
| III KKS |
|         |
|         |
|         |
| 0002323 |
|         |
|         |

Zaznaczamy wybraną osobę prawną lub fizyczną i dla niej określamy "Procentowy udział w zysku" (podajemy pełne procenty). Następnie zapisujemy wprowadzoną wartość, uruchamiając przycisk "*Zapisz*". Po zapisaniu – wybrana osoba wraz z określonymi udziałem procentowym w zyskach automatycznie przenosi się do podstawowej tabeli.

Przy tym wariancie "Procentowy udział w zysku" rozpisujemy wśród Stawających na 100%.

Pole jest nieedytowalne.

§ 12 - określamy, kto jest zobowiązany do uczestniczenia w stratach Spółki.

|                                                                                                  |                                                                    |                                               | § 12                       |                   |                                |
|--------------------------------------------------------------------------------------------------|--------------------------------------------------------------------|-----------------------------------------------|----------------------------|-------------------|--------------------------------|
| <ul> <li>Wariant A</li> <li>Każdy wspólnil</li> <li>Wariant B</li> <li>W stratach ucz</li> </ul> | k jest zobowiązany do równego u<br>sestniczą w częściach równych w | czestniczenia w stratach Spółki.<br>yłącznie: |                            |                   |                                |
| typ osoby                                                                                        | nazwisko<br>nazwa podmiotu                                         | imię<br>forma prawna                          | drugie imię<br>rejestr     | PESEL<br>nr KRS   | nr paszportu<br>nr w rejestrze |
|                                                                                                  |                                                                    |                                               |                            | Usuń              | Edytuj <b>Dodaj</b>            |
| O Wariant C<br>Każdy wspólnil                                                                    | k jest zobowiązany do uczestnicz:                                  | enia w stratach Spółki stosownie              | e do posiadanego udziału v | v zyskach Spółki. |                                |

Mamy do wyboru 3 warianty, w których określamy, że w:
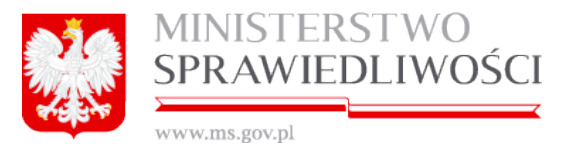

- wariancie A każdy wspólnik jest zobowiązany do równego uczestniczenia w stratach Spółki.
- wariancie B wspólnicy uczestniczą w określonych procentach w stratach Spółki.

W tym celu wybieramy przycisk "*Dodaj*" znajdujący się pod tabelą. Pojawia się nowe okno ze wszystkimi stawającymi.

| mię PESEL<br>nr KRS | drugie imię |
|---------------------|-------------|
| mię PESEL<br>nr KRS | drugie imię |
|                     | rejesu      |
|                     |             |
|                     | JAN         |
|                     |             |
| 000232              |             |
|                     |             |
|                     |             |
|                     |             |
|                     |             |

Zaznaczamy wybraną osobę prawną lub fizyczną. Następnie zapisujemy wprowadzoną wartość, uruchamiając przycisk "*Zapisz*". Po zapisaniu – wybrana osoba automatycznie przenosi się do podstawowej tabeli strat. Pole to jest nieedytowalne. W przypadku wyboru tego wariantu, należy wskazać co najmniej 1 wspólnika (komandytariusza lub komplementariusza) zobowiązanego do uczestniczenia w stratach spółki

 wariancie C – każdy wspólnik jest zobowiązany do uczestniczenia w stratach spółki stosownie do posiadanego udziału w zyskach Spółki.

## Krok 6

**§ 13** - określamy przeniesienie praw i obowiązków wspólnika na inną osobę. Mamy tu do wyboru 3 warianty, w których określamy, że w:

- wariancie A ogół praw i obowiązków wspólnika nie może być przeniesiony na inną osobę.
- wariancie B ogół praw i obowiązków wspólnika może być przeniesiony na inną osobę.
- wariancie C ogół praw i obowiązków wspólnika może być przeniesiony na inną osobę, ale w tym przypadku przeniesienie ogółu praw i obowiązków na inną osobę nie wymaga pisemnej zgody wszystkich pozostałych wspólników.

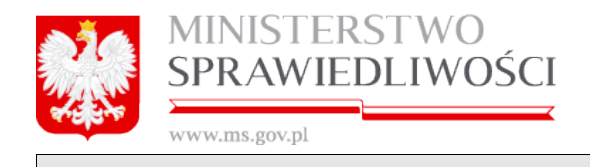

## § 13

### O Wariant A

Ogół praw i obowiązków wspólnika nie może być przeniesiony na inną osobę.

## O Wariant B

Ogół praw i obowiązków wspólnika może być przeniesiony na inną osobę.

## 🕑 Wariant C

Ogół praw i obowiązków wspólnika może być przeniesiony na inną osobę.

Przeniesienie ogółu praw i obowiązków na inną osobę nie wymaga pisemnej zgody wszystkich pozostałych wspólników.

**§ 14** - określamy na jakich zasadach możemy dokonać zmiany w umowie spółki. Mamy do wyboru 2 warianty, w których określamy, że w:

- wariancie A zmiana umowy spółki wymaga zgody wszystkich wspólników wyrażonej w uchwale wspólników o zmianie umowy.
- wariancie B zmiana umowy spółki wymaga uchwały wspólników podjętej z udziałem wszystkich wspólników, ale do zmiany umowy nie jest jednak wymagana zgoda wszystkich wspólników, a uchwała może być podjęta bezwzględną większością głosów.

| § 14                                                                                                    |
|----------------------------------------------------------------------------------------------------|
| O Wariant A                                                                                                    |
| Zmiana umowy spółki wymaga zgody wszystkich wspólników wyrażonej w uchwale wspólników o zmianie umowy.                           |
| ✓ Wariant B                                                                                                    |
| Zmiana umowy spółki wymaga uchwały wspólników podjętej z udziałem wszystkich wspólników.                                         |
| Do zmiany umowy nie jest jednak wymagana zgoda wszystkich wspólników, a uchwała może być podjęta bezwzględną większością głosów. |

## § 15 - określamy, kiedy kończy się rok obrotowy.

Rokiem obrotowym jest rok kalendarzowy z zastrzeżeniem ust. 2.

Pierwszy rok obrotowy kończy się w dniu 31 grudnia pierwszego roku obrotowego. Należy, więc wskazać datę końcową pierwszego roku obrotowego przez wskazanie roku:

- dla umowy zawieranej w l półroczu bieżącego roku.
- dla umowy zawieranej w II półroczu bieżącego lub następnego roku.

|                                                                   | § 15 |
|-------------------------------------------------------------------|------|
| 1. Rokiem obrotowym jest rok kalendarzowy z zastrzeżeniem ust. 2. |      |
| 2. Pierwszy rok obrotowy kończy się w dniu 31 grudnia             |      |
| ±                                                                 |      |
| • 2015                                                            |      |

# POBIERZ PDF

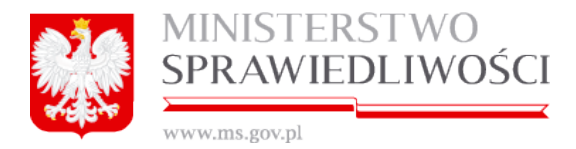

Zasadę pobierania dokumentu w postaci PDF opisano w rozdziale "Wspólne dokumenty załączone do wniosków E-1, E-2 i E-3"- (3.1.8 Pobierz PDF).

## Uwaga!

Na wydruku PDF "Wniosku …" w pole "Data zawarcia umowy" przenosi się automatycznie data z ostatniego złożonego podpisu pod "Umową …".

Przykładowy zrzut "Umowy spółki komandytowej" zamieszczono poniżej (liczba stron jest zależna od zawartości danych wprowadzonych do umowy).

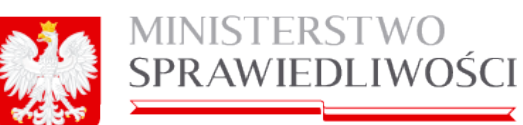

|                                                                                               | UMOWA SPOŁKI KOMANDYTOWEJ                                                                                                    |
|-----------------------------------------------------------------------------------------------|----------------------------------------------------------------------------------------------------|
|                                                                                               | z dnia 24-04-2015 r.                                                                                                    |
| Stawajacy:                                                                                    | 31                                                                                                    |
|                                                                                               |                                                                                                    |
| 1. MAREK                                                                                      | adres: POLSKA 11-111 KOWAL W                                                                                                    |
| 2. BOLEK BOLKOSKI, nr PESEL: 6                                                                | , adres: POLSKA 33-333 KOWAL 3, reprezentujący osobę: JAŚ JAN BĄK-WAC                                                            |
| 3. CELA CELIŃSKA-WAC, nr PESEL:                                                               | , adres: PORTUGALIA 23232323 LIZBONA, JERZEGO 22 m. 222                                                                          |
| 4. DAREK DARKOSKI, nr PESEL:<br>BADAWCZO-ROZWOJOWA                                            | *, adres: POLSKA 66-666 KOWAL 6, reprezentujący firmę: FRANKOWSKI&FRANKOWSKI JEDNOSTKA                                           |
| 5. EDEK EDKOSKI, nr PESEL:                                                                    | , adres: POLSKA 44-444 KOWAL 444                                                                                                 |
| oświadczają, że na podstawie niniejszej ur                                                    | mowy zawiązują spółkę komandytową, zwaną dalej "Spółką".                                                                         |
|                                                                                               | §2                                                                                                    |
| Firma Spółki brzmi: BEMOWO&WOLA SP                                                            | ÓŁKA KOMANDYTOWA                                                                                                    |
|                                                                                               | §3                                                                                                    |
| Siedzibą Spółki jest: LIDZBARK WARMIŃ                                                         | SKI.                                                                                                    |
|                                                                                               | §4                                                                                                    |
| Przedmiotem działalności spółki jest:                                                         |                                                                                                    |
| 1) (PKD 01) UPRAWY ROLNE, CHÓW I H                                                            | HODOWLA ZWIERZAT, ŁOWIECTWO, WŁACZAJAC DZIAŁALNOŚĆ USŁUGOWA                                                                      |
| 2) (PKD 02) LEŚNICTWO I POZYSKIWAN                                                            | VE DREWNA                                                                                                    |
| 3) (PKD 03) RYBACTWO                                                                          |                                                                                                    |
|                                                                                               | 65                                                                                                    |
| 1. Wanimkami odnowiadajaneni za zohov                                                         | alarania Sudiki har ormanizania (konstamantari serami) sa                                                                        |
| 1 MADEK PORTON AND A DESEL                                                                    | migrami oponi sez ogramizena (kompenenaniszann) są.                                                                              |
| DEPANKOWSKIEPANKOWSKI IEDAK                                                                   | VETVA DADAMOZO DOZNO IDMA AK KDO 0000000000 sindaka DOLOVA IL HILKOWAL L                                                         |
|                                                                                               | ATTAL BROATCE, ON CENTROOTH, IT AND WARDEDEDE SPEADAR. FOR DAM THE THEOREM.                                                      |
| 2. Komanoytanuszem jesokomanoytanusz                                                          | amisą.                                                                                                    |
| 1) JAS JAN BAK-WAU, adres: WIELKA Br                                                          | TTIANIA 3232323 MARSEANA I III. 222                                                                                              |
| 2) CELA CELINSKA-WAC nr PESEL:                                                                | , adres: PORTUGALIA 23232323 LIZBONA, JERZEGO ZZ m. 222                                                                          |
| 3) EDEK EDKOSKI NY PESEL:                                                                     | adres: POLSKA 44-444 KOWAL 444                                                                                                   |
| 531 D. 11 D. 13 D. 1973                                                                       | §6                                                                                                    |
| 1. Suma komandytowa, do wysokości któr                                                        | ej ogranicza się odpowiedzialność komandytariusza, wynosi:                                                                       |
| 1) dla: JAS JAN BAK-WAC, adres: 1                                                             | WIELKA BRYTANIA 3232323 WARSZAWA 1 m. 222 kwotę: 1000.55 zł (słownie: tysiąc zł pięćdziesiąt pięć gr).                           |
| <ol> <li>dia: CELA CELIÑSKA-WAC nr<br/>(slownie: dwa tysiące zł siedemdzie)</li> </ol>        | PESEL: Control adres: PORTUGALIA 23232323 LIZBONA, JERZEGO 22 m. 222 kwotę: 2000.77 zł<br>siujt siedem gr).                      |
| 3) dla: EDEK EDKOSKI nr PESEL:                                                                | adres: POLSKA 44-444 KOWAL 444 kwotę: 3000 zł (słownie: trzy tysiące zł).                                                        |
| <ol><li>Wkłady objęte sumą komandytową zost</li></ol>                                         | ały wniesione w całości.                                                                                                    |
|                                                                                               | §7                                                                                                    |
| Wspólnicy zobowiązują się do wniesienia<br>siedemdziesiąt sześć gr), w ten sposób, żo         | następujących wktadów pieniężnych o wartości: 4141.76 zł (słownie: cztery tysiące sto czterdzieści jeden zł<br>e:                |
| 1) Wspólnik: FRANKOWSKI&FRANKOWS<br>wkład w wysokości: 1000.77 zł (słownie: ty                | IKI JEDNOSTKA BADAWCZO-ROZWOJOWA, nr KRS: 0002323232 siedzba: POLSKA 11-111 KOWAL 1 wnosi<br>rsiąc zł siedemdziesiąt siedem gr). |
| 2) Wspólnik: MAREK <b>(Carton</b> or PES<br>zf).                                              | EL: Carlos Adres: POLSKA 11-111 KOWAL W wnosi wkład w wysokości: 2000 zł (słownie: dwa tysiące                                   |
| <ol> <li>Wspólnik: JAŚ JAN BAK-WAC, adres: V<br/>zł dziewięódziesiąt dziewięć gr).</li> </ol> | NIELKA BRYTANIA 3232323 WARSZAWA 1 m. 222 wnosi wkład w wysokości: 900.99 zł (słownie: dziewięćset                               |
| 4) Wspólnik: CELA CELIŃSKA-WAC nr PE<br>200 zł (słownie: dwieście zł).                        | SEL: Adres: PORTUGALIA 23232323 LIZBONA, JERZEGO 22 m. 222 wnosi wkład w wysokości:                                              |
| 5) Wspólnik: EDEK EDKOSKI nr PESEL: (                                                         | adres: POLSKA 44-444 KOWAL 444 wnosi wkład w wysokości: 40 zł (słownie: czterdzieści zł).                                        |
|                                                                                               | 58                                                                                                    |
| Spółkę zawiera się na czas oznaczony: do                                                      | dnia 30-04-2015 r.                                                                                                    |

| MINISTERSTWO         Specific         www.ms.gov.pl         \$9         Uprawnionymi do reprezentowania Spółki są komplementariusze:         1) MAREK BOGDAŃSKI         2 których każdy może samodzielnie działać w imieniu Spółki.         §10         Do prowadzenia Spółki uprawnieni są następujący wspólnicy: |
|----------------------------------------------------------------------------------------------------|
| 1                                                                                                    |
| 1) FRANKOWSKI&FRANKOWSKI JEDNOSTKA BADAWCZO-ROZWOJOWA                                                                                                    |
| § 11                                                                                                    |
| Wspolnicy uczestniczą w zysku Społki w sposob następujący:                                                                                                    |
| 1) FRANKOWSKISERRANKOWSKI JEDNOSTKA BADAWCZO-ROZWOJOWA w udziale: 55 %.                                                                                                    |
| 2) EDEK EDKOSKI wudziałe: 40 %.                                                                                                    |
| § 12                                                                                                    |
| W stratach uczestniczą w częsciach rownych wyłącznie:                                                                                                    |
| 1) FRANKOWSKI&FRANKOWSKI JEDNOSTKA BADAWCZO-ROZWOJOWA                                                                                                    |
| § 13                                                                                                    |
| Ogól praw i obowiązków wspólnika może być przeniesiony na inną osobę. Przeniesienie ogólu praw i obowiązków na inną osobę nie wymaga pisemnej<br>zpodu wsratkich pozeckatych wcechalników                                                                                                    |
| Egoty Histysikian potosianyon Hisponinkon.<br>E 14                                                                                                    |
| 3 14<br>Zmiana umawu nakili uumaaa uchuchu uraklaikku nadiatai a uchuchu urastkiak uraklaikku. Da amianu umawu na kati kadaak uamaaana aada                                                                                                    |
| Emana unowy apoki wynaga domay wajonikow poljętej z udziatem wszystkić wajoników. Do zmiany unowy ne jesi jeunak wynagana zgoda<br>wszystkić wspólników, a uchwała może być poljęta bezwazyledna wiekszościa głosów.                                                                                               |
| \$15                                                                                                    |
| 1. Rokiem obrotowym iest rok kalendarzowy z zastrzeżeniem ust. 2.                                                                                                    |
| 2. Pierwszy rok obrotowy kończy się w dniu 31 grudnia 2015 roku.                                                                                                    |
|                                                                                                    |
|                                                                                                    |
|                                                                                                    |
|                                                                                                    |
| Dokument podpisali:                                                                                                    |
| 1. Ja. BRAK PODPISU, akceptule dokument i skladam podpis w imieniu własnym.                                                                                                    |
| Data i godzina złożenia podpisu: ::                                                                                                    |
| Oznaczenie rodzaju podpisu:                                                                                                    |
| 2. Ja, BRAK PODPISU, akceptuję dokument i składam podpis w imieniu JAŚ BĄK-WAC.<br>Data i godzina złożenia podpisu: – ::                                                                                                    |
| Oznaczenie rodzaju podpisu:                                                                                                    |
| 3. Ja RRAK PODPISU akcentuje dokument i skladam podpis w imjenju wlasnum                                                                                                    |
| bata i godzina złożenia podpisu - ::                                                                                                    |
| Oznaczenie rodzaju podpisu:                                                                                                    |
| 4. Ja, BRAK PODPISU, akceptuję dokument i składam podpis w imieniu FRANKOWSKI&FRANKOWSKI JEDNOSTKA BADAWCZO-ROZWOJOWA.                                                                                                    |
| Data i godzina złożenia podpisu: – ::                                                                                                    |
| Oznaczenie rodzaju podpisu:                                                                                                    |
| 5. Ja, BRAK PODPISU, akceptuję dokument i składam podpis w imieniu własnym.                                                                                                    |
| Data i godzina złożenia podpisu: ::                                                                                                    |
| Oznaczenie rodzaju podpisu:                                                                                                    |
|                                                                                                    |

## <u>Uwaga!</u>

Zakres informacyjny "Umowy …" jest określony w rozporządzeniu o rejestracji spółek.

## **PODPISY**

Umowę spółki komandytowej wszyscy stawający podpisują:

• profilem zaufanym ePUAP,

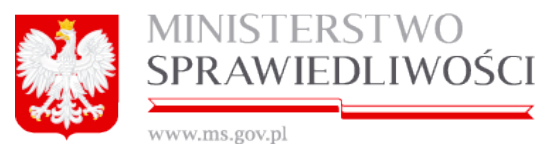

 bezpiecznym podpisem elektronicznym weryfikowanym przy pomocy kwalifikowanego certyfikatu.

Do każdego podpisu dołączana jest data złożenia podpisu. Dokument jest obligatoryjnym załącznikiem wniosku KRS-W1 dla spółki komandytowej zawiązanej przy wykorzystaniu wzorca umowy udostępnianego w systemie teleinformatycznym.

## 6.2. Oświadczenie o udzielonym pełnomocnictwie do złożenia wniosku

Sposób wypełniania <u>Oświadczenia o udzielonym pełnomocnictwie do złożenia wniosku</u> został opisany w rozdziale "*Wspólne dokumenty załączone do wniosków E-1, E-2 i E-3*" - (3.2 Oświadczenie o udzielonym pełnomocnictwie do złożenia wniosku).

# 6.3. Wzorzec uchwały w sprawie prokury

Sposób wypełniania <u>Wzorca uchwały w sprawie prokury</u> został opisany w rozdziale "Wspólne dokumenty załączone do wniosków E-1, E-2 i E-3" - <u>(3.3 Wzorzec uchwały w</u> sprawie prokury (spółka z o.o.)).

# 6.4. Uchwała o powołaniu pełnomocnika spółki

Sposób utworzenia U<u>chwały o powołaniu pełnomocnika spółki</u> dla spółki jawnej opisany został w rozdziale "*Wspólne dokumenty załączone do wniosków E-1, E-2 i E-3*" – <u>(3.4.3.4</u> <u>Uchwała o powołaniu pełnomocnika spółki).</u>

# 6.5. Pełnomocnictwa do zawarcia umowy spółki

Sposób wypełniania <u>Pełnomocnictwa do zawarcia umowy</u> spółki został opisany w rozdziale "*Wspólne dokumenty załączone do wniosków E-1, E-2 i E-3*" - <u>(3.5 Pełnomocnic-</u> <u>two do zawarcia umowy spółki)</u>.

# 6.6. Wniosek KRS-E-3

Miejsce kroku w procesie biznesowym rejestracji spółki.

Trzecim krokiem w procesie rejestracji spółki jest "**rejestracja wniosku spółki** i podpisanie elektroniczne wniosku".

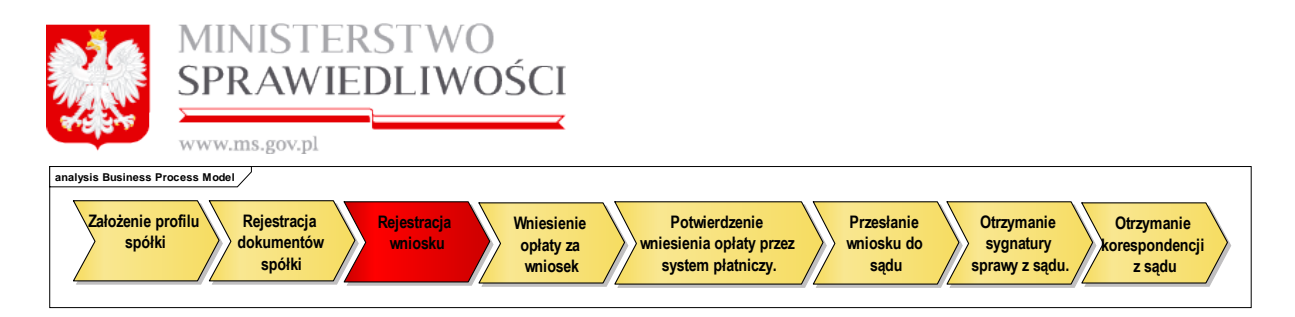

Opisywany poniżej formularz wniosku jest dokumentem składanym do Krajowego Rejestru Sądowego celem rejestracji podmiotu gospodarczego lub wprowadzania zmian w danych zarejestrowanych już w rejestrze.

Elektroniczna postać formularza wniosku zawiera wszystkie pola wskazane we właściwych wzorcach. Oznaczenia i numeracja pól w wersji elektronicznej jest zgodna z wzorcem papierowym.

Ze względu na wielkość formularza ekran do wprowadzania danych został podzielony na osobne 4 kroki i są one dostępne w trybie kreatora w taki sposób, aby mieściły się w całości na ekranie. W trakcie rejestracji danych użytkownik ma możliwość przechodzenia między formatkami w przód i w tył – jak opisywano wcześniej.

Proces rejestracji wniosku rozpoczyna się uruchomieniem <u>aktywnego</u> przycisku "*Utwórz wniosek*".

### <u>Uwaga!</u>

1. Aktywny przycisk "*Utwórz wniosek*" jest dostępny, jeżeli zostały złożone wszystkie podpisy pod "Umową …".

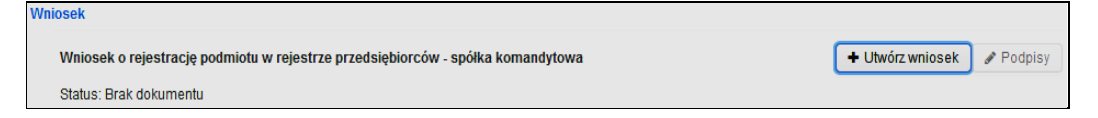

 Natomiast przycisk "Utwórz wniosek" jest niedostępny, jeżeli nie został złożony chociaż jeden podpis w "Umowie …". System informuje użytkownika o tym fakcie następującą informacją:

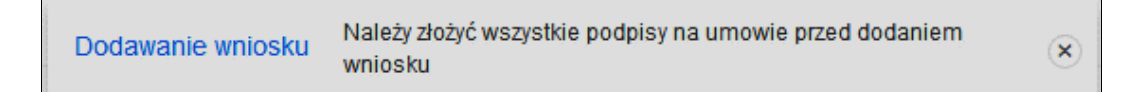

Uruchomienie **aktywnego** przycisku "*Utwórz wniosek*". Spowoduje, że staną się aktywne przyciski "*Pobierz PDF*", "*Edytuj*" i "Usuń".

| wn | OSEK                                   |                                          |                             |               |           |
|----|----------------------------------------|------------------------------------------|-----------------------------|---------------|-----------|
|    | Wniosek o rejestrację podmiotu w rejes | trze przedsiębiorców - spółka komandytow | /a                          | 🛓 Pobierz PDF | 🖋 Podpisy |
|    | Status: Dokument roboczy               | ID: SK_14633/20/2015/KRS_E3              | Data utworzenia: 05-05-2015 | 🕼 Edytuj      | 🗙 Usuń    |

Uruchamiamy przycisk "*Edytuj*". Pojawia się formatka do przeprowadzenia procesu rejestracji wniosku, który polega na wypełnieniu pól i tabel. Rejestracja przebiega w 4 krokach. W krokach tych występują pola edytowalne i pola nieedytowalne, do których zostały wprowadzone dane z umowy lub innych wcześniej wprowadzanych dokumentów. Ostatnim elementem jest zakładka "**Lista podpisów**".

|          | MINISTERSTWO<br>SPRAWIEDLIWOŚCI |
|----------|---------------------------------|
| 5.5 P.44 |                                 |

| * * * |       |     | ~~~ |          |
|-------|-------|-----|-----|----------|
| WWV   | N.III | LS. | 20  | V.DI     |
|       |       |     | 0~  | · · p· - |

|                                                             |                                                                                                    | SPÓŁKA KOMANDYTOWA                      |                      |   |  |  |  |
|-------------------------------------------------------------|----------------------------------------------------------------------------------------------------|-----------------------------------------|----------------------|---|--|--|--|
| SAD, DO KTÓREGO SKŁADANY JEST<br>SAD REJONOWY KATOWICE WSCH | FWNIOSEK*<br>IOD W KATOWICACH WYDZIW, VIII                                                                                                    | COSPODARCZY KRA KOMEGO REJESTRU SADOWEG | 0                    |   |  |  |  |
| ong headmont hardmoe-moor                                   |                                                                                                    |                                         |                      | ~ |  |  |  |
| SIEDZIBA                                                    |                                                                                                    |                                         |                      |   |  |  |  |
| Miejscowość                                                 |                                                                                                    |                                         |                      |   |  |  |  |
| LIDZBARK WARMINSKI (LIDZBARK                                | WARMINSKI, LIDZBARSKI, WARMIN                                                                                                    | NSKO-MAZURSKIE)                         |                      | ~ |  |  |  |
| DANE WNIOSKODAWCY                                           |                                                                                                    |                                         |                      |   |  |  |  |
| Webierr unioekodowne                                        |                                                                                                    | Forma prawna                            |                      |   |  |  |  |
| Hyperz witoskodawcą                                         |                                                                                                    | JEDNOSTKA BADAWCZO-ROZWOJO              | A/A                  |   |  |  |  |
| Wybrano                                                     |                                                                                                    | Firma                                   |                      |   |  |  |  |
| winoskou awoy :                                             |                                                                                                    | BOLKOWSKI&BOLKOWSKI                     |                      |   |  |  |  |
|                                                             |                                                                                                    |                                         |                      |   |  |  |  |
| Czy powołano pełnomocnika proceso                           | owego?"                                                                                                    | lmię •                                  | Drugie imię          |   |  |  |  |
| • Tak                                                       |                                                                                                    | MAREK                                   |                      |   |  |  |  |
|                                                             |                                                                                                    | Nazwisko/pierwszy człon nazwiska*       | Drugi człon nazwiska |   |  |  |  |
|                                                             |                                                                                                    |                                         |                      |   |  |  |  |
|                                                             |                                                                                                    |                                         |                      |   |  |  |  |
|                                                             |                                                                                                    |                                         |                      |   |  |  |  |
|                                                             | A DESCRIPTION OF A DESCRIPTION OF A DESC | Korespondence *                         |                      |   |  |  |  |

Po wypełnieniu pierwszego z nich wskazujemy na kolejne zakładki i je wypełniamy do ostatniego kroku kreatora. Formularz nie musi być wypełniony od razu w całości.

W każdej chwili rejestrację można przerwać po uprzednim naciśnięciu przycisku "**Zapisz** *kopię roboczą*". Do rejestracji dokumentu można powrócić w dowolnej chwili.

## <u>Krok 1</u>

Ze słownika wybieramy sąd, do którego będziemy składać "Wniosek".

| SAD, DO KTÓREGO SKŁADANY JEST WNIOSEK*                                                         |        |
|------------------------------------------------------------------------------------------------|--------|
|                                                                                                | ~      |
|                                                                                                |        |
| SĄD REJONOWY W BIAŁYMSTOKU, XII WYDZIAŁ GOSPODARCZY KRAJOWEGO REJESTRU SĄDOWEGO                |        |
| SAD REJONOWY BIELSKU-BIAŁEJ, VIII WYDZIAŁ GOSPODARCZY KRAJOWEGO REJESTRU SĄDOWEGO              |        |
| SAD REJONOWY W BYDGOSZCZY, XIII WYDZIAŁ GOSPODARCZY KRAJOWEGO REJESTRU SĄDOWEGO                |        |
| SAD REJONOWY W CZĘSTOCHOWIE, XVII WYDZIAŁ GOSPODARCZY KRAJOWEGO REJESTRU SĄDOWEGO              |        |
| SAD REJONOWY GDAŃSK-PÓŁNOC W GDAŃSKU, VII WYDZIAŁ GOSPODARCZY KRAJOWEGO REJESTRU SĄDOWEGO      |        |
| SAD REJONOWY GDAŃSK-PÓŁNOC W GDAŃSKU, VIII WYDZIAŁ GOSPODARCZY KRAJOWEGO REJESTRU SĄDOWEGO     |        |
| SAD REJONOWY W GLIWICACH, X WYDZIAŁ GOSPODARCZY KRAJOWEGO REJESTRU SĄDOWEGO                    |        |
| SĄD REJONOWY KATOWICE-WSCHÓD W KATOWICACH WYDZIAŁ VIII GOSPODARCZY KRAJOWEGO REJESTRU SĄDOWEGO |        |
| SAD REJONOWY W KIELCACH, X WYDZIAŁ GOSPODARCZY KRAJOWEGO REJESTRU SĄDOWEGO                     |        |
| winoskodarcy                                                                                   | 1-9/27 |

Poniżej wykaz Sądów Rejonowych realizujących rejestrację spółek i sprawozdań finansowych realizowanych w ramach systemu Portal S24.

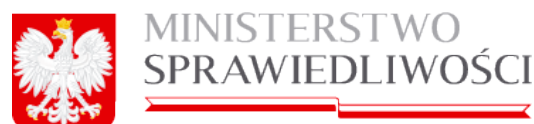

| W | W | W | .n | n | s. | g | 0 | v. | p  | l |
|---|---|---|----|---|----|---|---|----|----|---|
|   |   |   |    |   |    | 0 |   |    | Γ. |   |

|     | KOD [VARCHAR(30 OCTETS)] | NAZWA [VARCHAR(200 OCTETS)]                                                                                     |
|-----|--------------------------|----------------------------------------------------------------------------------------------------|
| 1   | BLXE NS-RELKRS           | A SAD REJONOWY W BIAŁYMSTOKU, XII WYDZIAŁ GOSPODARCZY KRAJOWEGO REJESTRU SADOWEGO                               |
| 2   | BB.VIII NS-REJ.KRS       | SAD REJONOWY BIELSKU-BIAŁEJ, VIII WYDZIAŁ GOSPODARCZY KRAJOWEGO REJESTRU SADOWEGO                               |
| 3   | BY.XIII NS-REJ.KRS       | SAD REJONOWY W BYDGOSZCZY, XIII WYDZIAŁ GOSPODARCZY KRAJOWEGO REJESTRU SADOWEGO                                 |
| 4   | CZ.XVII NS-REJ.KRS       | SAD REJONOWY W CZĘSTOCHOWIE, XVII WYDZIAŁ GOSPODARCZY KRAJOWEGO REJESTRU SĄDOWEGO                               |
| 5   | GD.VII NS-REJ.KRS        | SĄD REJONOWY GDAŃSK-PÓŁNOC W GDAŃSKU, VII WYDZIAŁ GOSPODARCZY KRAJOWEGO REJESTRU SĄDOWEGO                       |
| 6   | GD.VIII NS-REJ.KRS       | SĄD REJONOWY GDAŃSK-PÓŁNOC W GDAŃSKU, VIII WYDZIAŁ GOSPODARCZY KRAJOWEGO REJESTRU SĄDOWEGO                      |
| 7   | GL.X NS-REJ.KRS          | SĄD REJONOWY W GLIWICACH, X WYDZIAŁ GOSPODARCZY KRAJOWEGO REJESTRU SĄDOWEGO                                     |
| 8   | KA.VIII NS-REJ.KRS       | SĄD REJONOWY KATOWICE-WSCHÓD W KATOWICACH WYDZIAŁ VIII GOSPODARCZY KRAJOWEGO REJESTRU SĄDOWEGO                  |
| 9   | KLX NS-REJ.KRS           | SĄD REJONOWY W KIELCACH, X WYDZIAŁ GOSPODARCZY KRAJOWEGO REJESTRU SĄDOWEGO                                      |
| 10  | KOJX NS-REJ.KRS          | SĄD REJONOWY W KOSZALINIE IX WYDZIAŁ KRAJOWEGO REJESTRU SĄDOWEGO                                                |
| 11  | KR.XI NS-REJ.KRS         | SĄD REJONOWY DLA KRAKOWA-ŚRÓDMIEŚCIA W KRAKOWIE, XI WYDZIAŁ GOSPODARCZY KRAJOWEGO REJESTRU SĄDOWEGO             |
| 12  | KR.XII NS-REJ.KRS        | SĄD REJONOWY DLA KRAKOWA-ŚRÓDMIEŚCIA W KRAKOWIE , XII WYDZIAŁ GOSPODARCZY KRAJOWEGO REJESTRU SĄDOWEGO           |
| 13  | LU.VI NS-REJ.KRS         | SĄD REJONOWY LUBLIN-WSCHÓD W LUBLINIE Z SIEDZIBĄ W ŚWIDNIKU, VI WYDZIAŁ GOSPODARCZY KRAJOWEGO REJESTRU SĄDOWEGO |
| 14  | LD.XX NS-REJ.KRS         | SĄD REJONOWY DLA ŁODZI-ŚRÓDMIEŚCIA W ŁODZI, XX WYDZIAŁ KRAJOWEGO REJESTRU SĄDOWEGO                              |
| 15  | OL.VIII NS-REJ.KRS       | SĄD REJONOWY W OLSZTYNIE, VIII WYDZIAŁ GOSPODARCZY KRAJOWEGO REJESTRU SĄDOWEGO                                  |
| 16  | OP.VIII NS-REJ.KRS       | SĄD REJONOWY W OPOLU, VIII WYDZIAŁ GOSPODARCZY KRAJOWEGO REJESTRU SĄDOWEGO                                      |
| 17  | POJX NS-REJ.KRS          | SĄD REJONOWY POZNAŃ - NOWE MIASTO I WILDA W POZNANIU, IX WYDZIAŁ GOSPODARCZY KRAJOWEGO REJESTRU SĄDOWEGO        |
| 18  | PO.VIII NS-REJ.KRS       | SĄD REJONOWY POZNAŃ - NOWE MIASTO I WILDA W POZNANIU, VIII WYDZIAŁ GOSPODARCZY KRAJOWEGO REJESTRU SĄDOWEGO      |
| 19  | RZ.XII NS-REJ.KRS        | SĄD REJONOWY W RZESZOWIE, XII WYDZIAŁ GOSPODARCZY KRAJOWEGO REJESTRU SĄDOWEGO                                   |
| 20  | SZ.XIII NS-REJ.KRS       | SĄD REJONOWY SZCZECIN-CENTRUM W SZCZECINIE, XIII WYDZIAŁ GOSPODARCZY KRAJOWEGO REJESTRU SĄDOWEGO                |
| 21  | TO.VII NS-REJ.KRS        | SĄD REJONOWY W TORUNIU, VII WYDZIAŁ GOSPODARCZY KRAJOWEGO REJESTRU SĄDOWEGO                                     |
| 22  | WA.XII NS-REJ.KRS        | SĄD REJONOWY DLA M. ST. WARSZAWY W WARSZAWIE, XII WYDZIAŁ GOSPODARCZY KRAJOWEGO REJESTRU SĄDOWEGO               |
| 23  | WA.XIII NS-REJ.KRS       | SĄD REJONOWY DLA M. ST. WARSZAWY W WARSZAWIE, XIII WYDZIAŁ GOSPODARCZY KRAJOWEGO REJESTRU SĄDOWEGO              |
| 24  | WA.XIV NS-REJ.KRS        | SĄD REJONOWY DŁA M. ST. WARSZAWY W WARSZAWIĘ, XIV WYDZIAŁ GOSPODARCZY KRAJOWEGO REJESTRU SĄDOWEGO               |
| 25  | WR.VI NS-REJ.KRS         | SĄD REJONOWY DLA WROCŁAWIA-FABRYCZNEJ WE WROCŁAWIU, VI WYDZIAŁ GOSPODARCZY KRAJOWEGO REJESTRU SĄDOWEGO          |
| 26  | WR.IX NS-REJ.KRS         | SĄD REJONOWY DLA WROCŁAWIA-FABRYCZNEJ WE WROCŁAWIU, IX WYDZIAŁ GOSPODARCZY KRAJOWEGO REJESTRU SĄDOWEGO          |
| .27 | ZG.VIII NS-REJ.KRS       | SĄD REJONOWY W ZIELONEJ GÓRZE, VIII WYDZIAŁ GOSPODARCZY KRAJOWEGO REJESTRU SĄDOWEGO                             |

Następnie uruchamiamy przycisk: Wybierz wnioskodawcę gdzie mamy możliwość wyboru osoby (z umowy), która będzie składała wniosek. Pojawia się poniższa lista → zaznaczamy wybraną osobę i uruchamiamy przycisk "**Zapisz**".

| whiarr word | Unit a                                           |                              |                        | Szukaj          |
|-------------|--------------------------------------------------|------------------------------|------------------------|-----------------|
| typ osoby   | nazwisko<br>nazwa podmiotu                       | imię<br>forma prawna         | drugie imię<br>rejestr | PESEL<br>nr KRS |
| fizyczna    |                                                  | MAREK                        |                        | 0               |
| fizyczna    | ADAMSKI                                          | ADAM                         | JAN                    |                 |
| prawna      | BOLKOWSKI&BOLKOWSKI JEDNOSTKA BADAWCZO-ROZWOJOWA | JEDNOSTKA BADAWCZO-ROZWOJOWA |                        | 002132132       |
|             |                                                  |                              |                        |                 |
|             |                                                  |                              |                        |                 |

Wybrana osoba zostanie przeniesiona do "Dane wnioskodawcy" oraz zostanie odznaczony checkbox  $\rightarrow$  "Wybrano wnioskodawcę".

| DANE WNIOSKODAWCY     |                                  |                      |
|-----------------------|----------------------------------|----------------------|
| Mithian unio ha dauna | Imię                             | Drugie Imię          |
| wypietz wnioskodawcę  | MAREK                            |                      |
| Vybrano 2             | Nazwisko/pierwszy człon nazwiska | Drugi człon nazwiska |
| wnioskodawcę ?        |                                  |                      |
|                       |                                  |                      |

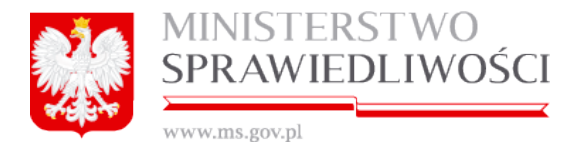

Możemy zmienić wprowadzone dane poprzez ponowne powtórzenie ww. czynności.

Pole: Czy powołano pełnomocnika procesowego - w przypadku odpowiedzi "**TAK**" podany jest pełnomocnik, a jako dane pełnomocnika do korespondencji podany jest adres mailowy. Ponadto do wniosku należy załączyć oświadczenie o udzielonym pełnomocnictwie.

Kolejną czynnością jest uruchomienie przycisku "Dalej" lub "*Zapisz kopię roboczą*" i przejście do kroku 2.

## <u>Krok 2</u>

Pola dotyczące:

- Dane spółki,
- Informacja o prowadzeniu działalności gospodarczej z innymi podmiotami na podstawie spółki cywilnej,
- Data zawarcia umowy,
- Dzień kończący pierwszy rok obrotowy, za który należy złożyć sprawozdanie finansowe oraz
- Informacja o czasie, na jaki utworzona jest spółka

są nieedytowalne dla użytkownika. Dane przenoszone są z umowy spółki.

| DANE SPÓŁKI                                                                                                    |                                                                                                    |   |
|----------------------------------------------------------------------------------------------------|----------------------------------------------------------------------------------------------------|---|
| Firma                                                                                                    |                                                                                                    |   |
| BEMOWO&WOLA SPÓŁKA KOMAN                                                                                        | IDYTOWA                                                                                                    |   |
| Oznaczenie formy prawnej                                                                                        |                                                                                                    |   |
| SPÓŁKA KOMANDYTOWA                                                                                              |                                                                                                    |   |
| INFORMACJA O PROWADZE<br>Czy przedsiębiorca prowadzi działal                                                    | ENIU DZIAŁALNOŚCI GOSPODARCZEJ Z INNYMI PODMIOTAMI NA PODSTAWIE SPÓŁKI CYWILNE<br>ność gospodarczą z innymi podmiotami na podstawie umowy spółki cywilnej?*                 | J |
| INFORMACJA O PROWADZE<br>Czy przedsiębiorca prowadzi działalu<br>Tak<br>Nie                                     | ENIU DZIAŁALNOŚCI GOSPODARCZEJ Z INNYMI PODMIOTAMI NA PODSTAWIE SPÓŁKI CYWILNE<br>ność gospodarczą z innymi podmiotami na podstawie umowy spółki cywilnej?*                 | J |
| INFORMACJA O PROWADZE<br>Czy przedsiębiorca prowadzi działał<br>Crak<br>Nie<br>SIEDZIBA I ADRES SPÓŁKI          | ENIU DZIAŁALNOŚCI GOSPODARCZEJ Z INNYMI PODMIOTAMI NA PODSTAWIE SPÓŁKI CYWILNE<br>ność gospodarczą z innymi podmiotami na podstawie umowy spółki cywilnej?*                 | J |
| INFORMACJA O PROWADZE<br>Czy przedsiębiorca prowadzi działał<br>Crak<br>Nie<br>SIEDZIBA I ADRES SPÓŁKI<br>Kraj* | ENIU DZIAŁALNOŚCI GOSPODARCZEJ Z INNYMI PODMIOTAMI NA PODSTAWIE SPÓŁKI CYWILNE<br>ność gospodarczą z innymi podmiotami na podstawie umowy spółki cywilnej?*<br>Miejscowość* | J |

oraz

| MINISTERSTWO                                                                      |                                                         |
|-----------------------------------------------------------------------------------|---------------------------------------------------------|
| SPRAWIEDLIWOŚCI                                                                   |                                                         |
| www.ms.gov.pl                                                                     |                                                         |
| Data zawarcia umowy                                                               |                                                         |
| 04-08-2015                                                                        |                                                         |
| Dzień kończący pierwszy rok obrotowy, za który nalo                               | eży złożyć sprawozdanie finansowe                       |
| INFORMACJA O CZASIE, NA JAKI UTW<br>Czy spółka utworzona jest na czas oznaczony?* | ORZONA JEST SPÓŁKA<br>Data końca czasu trwania spółki:* |
| Tak                                                                               | 31-08-2015                                              |
| Nie                                                                               |                                                         |

## Uwaga!

W pole "Data zawarcia umowy" przenosi się automatycznie data z ostatniego złożonego podpisu pod "Umową ....".

1. Uzupełniamy "siedziba i adres spółki" o: ulicę (z TERYT), nr domu, nr lokalu, kod pocztowy i pocztę (z TERYT).

| Ulica      | Nr domu* Nr lokalu                                                                |
|------------|-----------------------------------------------------------------------------------|
| OLSZTYŃSKA | v 12 22                                                                           |
|            | Kod Pocztowy* Poczta*                                                             |
|            | 22-222 LIDZBARK WARMIŃSKI (LIDZBARK WARMIŃSKI, LIDZBARSKI, WARMIŃSKO-MAZURSKIE) 🗸 |

2. Następnie uzupełniamy: adres poczty elektronicznej oraz adres strony internetowej:

| Adres poczty elektronicznej | Adres strony WWW      |
|-----------------------------|-----------------------|
| DOWOLNA.POCZTA@WP.PL        | WWW.DOWOLNA-POCZTA.PL |

Kolejną czynnością jest uruchomienie przycisku "Dalej" lub "*Zapisz kopię roboczą*" i przejście do kroku 3.

## <u>Krok 3</u>

## Informacje o oddziałach spółki:

Jeżeli w tabeli znajdują się oddziały spółki, np.: z prokury, to takie oddziały możemy usunąć lub edytować. Możemy też dodać nowe oddziały.

| INFORMACJE O ODDZIAŁACH SPÓŁKI             |                 |       |           |         |              |        |        |
|--------------------------------------------|-----------------|-------|-----------|---------|--------------|--------|--------|
| nazwa                                      | miejscowość     | ulica | nr lokalu | nr domu | kod pocztowy | poczta | kraj   |
| BEMOWO&WOLA SPÓŁKA KOMANDYTOWA ODDZIAŁ 11  | KOWALA PIERWSZA |       |           |         | 11-111       | KOWAL  | POLSKA |
| BEMOWO&WOLA SPÓŁKA KOMANDYTOWA ODDZIAŁ 222 | KOWAL           |       |           | 1       | 11-111       | KOWALA | POLSKA |
|                                            |                 |       |           |         |              |        |        |
|                                            |                 |       |           |         |              |        |        |
|                                            |                 |       |           |         |              |        |        |
|                                            |                 |       |           |         |              |        |        |
|                                            |                 |       |           |         |              |        |        |
|                                            |                 |       |           |         |              |        |        |

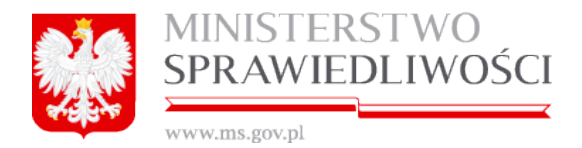

Aby usunąć lub edytować oddział to zaznaczamy dany oddział i uruchamiamy przycisk: "**Usuń**" – wówczas taki oddział zostanie usunięty lub

"*Edytuj*" – wówczas w taki oddział możemy zmodyfikować. Pojawia się nowe okno z danymi, które możemy zmienić.

| Edycja rekordu                |                        |                                                 | ×      |
|-------------------------------|------------------------|-------------------------------------------------|--------|
| Nazwa oddziału*               |                        |                                                 |        |
| * - należy wypełnić zgodnie z | Art. 436 k. c. *       |                                                 |        |
| BEMOWO&WOLA SPÓŁKA            | KOMANDYTOWA ODDZIAŁ 11 |                                                 |        |
| Ciadziba addziału             |                        |                                                 |        |
| Siedziba oddziału             |                        | Miningson file                                  |        |
| Niaj-                         |                        | Miejscowosc-                                    |        |
| POLSKA                        | ~                      | KOWALA PIERWSZA (PONIATOWA, OPOLSKI, LUBELSKIE) | × .    |
| Ulica                         |                        | Nr domu* Nr lokalu                              |        |
|                               | ~                      | 1                                               |        |
|                               | Kod Pocztow            | y* Poczta*                                      |        |
|                               | 11-111                 | KOWAL (KOWAL, WŁOCŁAWSKI, KUJAWSKO-POMORSKIE)   | ~      |
| Rezygnuj                      |                        |                                                 | Zapisz |

Po dokonaniu poprawek zapisujemy zmiany.

### <u>Uwaga!</u>

W przypadku naciśnięcia klawisza "*Edytuj*" lub "*Usuń*" wyświetlany jest komunikat: "Jeżeli operacja usunięcie rekordu z tabeli lub jego edycji dotyczy oddziału zdefiniowanego w Uchwale Prokury należy pamiętać o wykonaniu tej operacji również w tamtym dokumencie".

| Edycja rekordu                       |                                                                             |        |
|--------------------------------------|-----------------------------------------------------------------------------|--------|
| Nazwa oddziału*                      |                                                                             |        |
| * - należy wypełnić zgodnie z Art. 4 | 136 k. c.*                                                                  |        |
| KALE& KAFLE 2050402 SPÓŁK            | A KOMANDYTOWA ODDZIAŁ 11                                                    |        |
| Siedziba oddziału                    |                                                                             |        |
| Kraj*                                | lateli operacia usuniacia rekordu z tabeli lub jago edvcij dotvozv          |        |
| POLSKA                               | Ostrzeżenie oddziału zdefiniowanego w Uchwale Prokury należy pamiętać o 🛛 🛞 | ~      |
| Ulica                                | wykonaniu tej operacji również w tamtym dokumencie.                         |        |
|                                      | · · · · · · · · · · · · · · · · · · ·                                       |        |
|                                      | Kod Pocztowy* Poczta*                                                       |        |
|                                      | 11-111 KOWALA-DUSZOCINA (WOLANÓW, RADOMSKI, MAZOWIECKIE)                    | × )    |
|                                      |                                                                             |        |
| Rezygnuj                             |                                                                             | Zapisz |

Możemy również dodać nowe oddziały. Uruchamiamy przycisk *"Dodaj"*. Pojawia się nowe okno z podpiętą nazwą spółki.

| A. | MINISTERSTWO           |
|----|------------------------|
|    | <b>SPRAWIEDLIWOŚCI</b> |
|    |                        |

| www.ms.gov.pi                                  |                    |
|------------------------------------------------|--------------------|
| Dodawanie nowego rekordu                       | X                  |
| Nazwa oddziału*                                |                    |
| * - należy wypełnić zgodnie z Art. 436 k. c. * |                    |
| BEMOWO&WOLA SPÓŁKA KOMANDYTOWA ODDZIAŁ         |                    |
| Siedziba oddziału                              |                    |
| Kraj*                                          | Miejscowość*       |
| POLSKA 🗸                                       |                    |
| Ulica                                          | Nr domu* Nr lokalu |
| • • • • • • • • • • • • • • • • • • •          |                    |
| Kod Pocztowy*                                  | Poczta*            |
|                                                | ✓                  |
| Rezygnuj                                       | Zapisz             |

Po wypełnieniu określonych pól uruchamiamy przycisk "*Zapisz*". Tym samym zostanie dodany nowy oddział.

| INFORMACJE O ODDZIAŁACH SPÓŁKI             |                 |        |           |         |              |        |        |
|--------------------------------------------|-----------------|--------|-----------|---------|--------------|--------|--------|
| nazwa                                      | miejscowość     | ulica  | nr lokalu | nr domu | kod pocztowy | poczta | kraj   |
| BEMOWO&WOLA ODDZIAŁ 11                     | KOWALA PIERWSZA |        |           | 1       | 11-111       | KOWAL  | POLSKA |
| BEMOWO&WOLA SPÓŁKA KOMANDYTOWA ODDZIAŁ 222 | KOWAL           |        |           | 1       | 11-111       | KOWALA | POLSKA |
| BEMOWO&WOLA ODDZIAŁ W KOWALU               | KOWAL           | MICKIE | 222       | 111     | 33-333       | KOWAL  | POLSKA |
|                                            |                 |        |           |         |              |        |        |

## Informacje o wspólnikach spółki:

W tym dziale musimy dokonać określenia uprawnień dla wszystkich stawających, którzy są komandytariuszami, a ich uprawnienia są zależne od roli jaką pełnią w spółce.

| INFORMAC  | JE O WSPÓLNIKACH SF        | £                                   |               |                 |                                |                           |
|-----------|----------------------------|-------------------------------------|---------------|-----------------|--------------------------------|---------------------------|
| typ osoby | nazwisko<br>nazwa podmiotu | Informacja Osoba prawna będąca komj | lementariusze | m nie wymaga ed | lýcji × portu<br>m w rejestrze | uprawn. do reprez. spółki |
| prawna    | FRANKOWSKI&FRANKOWSKI      | JEDNOSTKA BADAWCZO-ROZWOJOWA        |               | 0002323232      |                                | NIE                       |

W tym celu kolejno zaznaczamy w tabeli stawającego i uruchamiamy przycisk "Edytuj".

| INFORMA   | CJE O WSPÓLNIKACH SPÓ      | ĎŁKI                         |                        |                 |                                |                             |
|-----------|----------------------------|------------------------------|------------------------|-----------------|--------------------------------|-----------------------------|
| typ osoby | nazwisko<br>nazwa podmiotu | imię<br>forma prawna         | drugie imię<br>rejestr | PESEL<br>nr KRS | nr paszportu<br>nr w rejestrze | uprawn. do reprez. spółki   |
| prawna    | FRANKOWSKI&FRANKOWSKI      | JEDNOSTKA BADAWCZO-ROZWOJOWA |                        | 0002323232      |                                | NIE                         |
| fizyczna  |                            | MAREK                        |                        |                 |                                | TAK                         |
| fizyczna  | ВĄК                        | JAŚ                          | JAN                    |                 | WEWEWEWEWE33                   | NIE                         |
| ۹.        | ດຕະກຳດາມ                   |                              |                        |                 |                                | ···-                        |
|           |                            |                              |                        |                 |                                | Edytuj<br>d <sup>h</sup> nj |

Pojawia się kolejne okno i w zależności od formy prawnej i typu wspólnika pojawia się określony tym danych do wypełnienia. I tak dla:

- 1. osoby fizycznej (komplementariusza) określamy TAK / NIE:
  - czy wspólnik pozostaje w związku małżeńskim?
  - czy została zawarta małżeńska umowa majątkowa?
  - czy powstała rozdzielność majątkowa między małżonkami?
  - czy wspólnik ma ograniczoną zdolność do czynności prawnych?

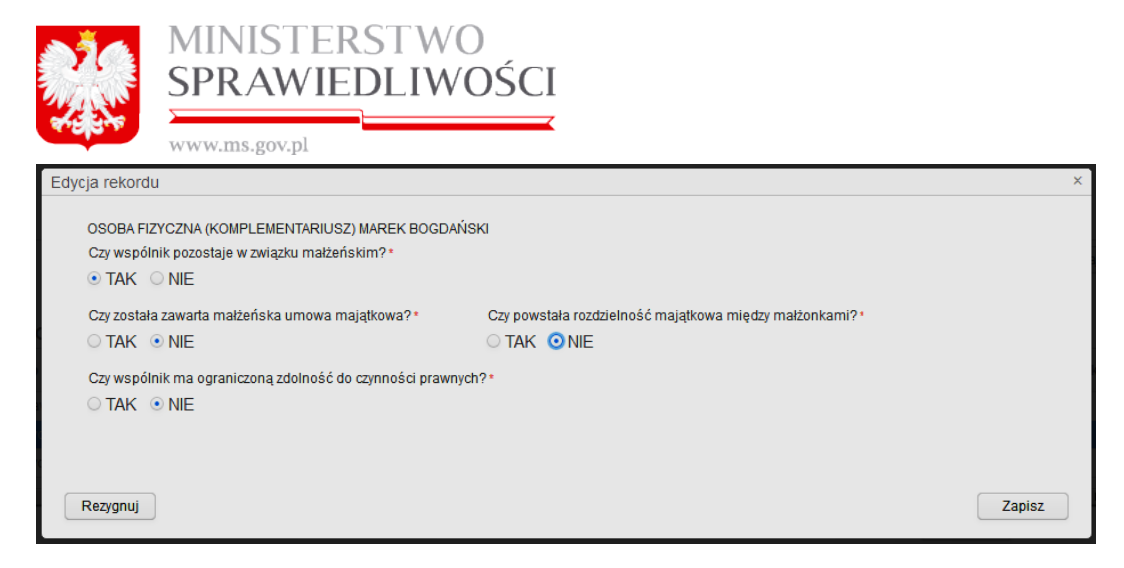

- 2. osoby fizycznej (komandytariusz) określamy TAK / NIE:
  - czy wspólnik pozostaje w związku małżeńskim?
  - czy została zawarta małżeńska umowa majątkowa?
  - czy powstała rozdzielność majątkowa między małżonkami?
  - czy wspólnik ma ograniczoną zdolność do czynności prawnych? oraz
  - wysokość wkładu wniesionego (zł).

| Edycja rekordu                                                                           |                                                                                                    | ×      |
|------------------------------------------------------------------------------------------|----------------------------------------------------------------------------------------------------|--------|
| OSOBA FIZYCZNA (KOMANDYTARIUSZ) JAŚ BAK<br>Czy wspólnik pozostaje w związku małżeńskim?* | Wysokość wkładu wniesionego*<br>123456789 PLN<br>Czy powstała rozdzielność majątkowa między małżonkami?* |        |
| ● TAK ○ NIE                                                                              | • TAK ONE                                                                                                |        |
| Czy wspólnik ma ograniczoną zdolność do czynności prawnych<br>O TAK       O NIE          | 1? <b>*</b>                                                                                              |        |
| Rezygnuj                                                                                 |                                                                                                    | Zapisz |

- 3. osoby prawnej będącej komandytariuszem określamy:
  - wysokość wkładu wniesionego (zł).
  - numer REGON. Wpisanie numeru REGON nie jest obowiązkowe.

| Edycja rekordu                                                            | ×      |
|---------------------------------------------------------------------------|--------|
| OSOBA PRAWNA (KOMANDYTARIUSZ) KLASYFIKACJA PKD PRZEDSIĘBIORSTWO PAŃSTWOWE |        |
| Wysokość wkładu wniesionego w PLN*<br>432423,77                           |        |
| REGON<br>344354354                                                        |        |
| Rezygnuj                                                                  | Zapisz |

- 4. osoby prawnej będącej komplementariuszem określamy:
  - numer REGON. Wpisanie numeru REGON nie jest obowiązkowe.

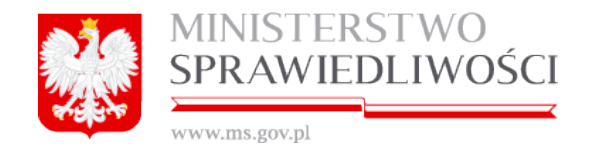

| Edycja rekordu        |                                  | ,      |
|-----------------------|----------------------------------|--------|
| OSOBA PRAWNA (KOMPLEM | ENTARIUSZ) AAAAAAAAAAAAAAAA INNA |        |
|                       |                                  |        |
|                       |                                  |        |
|                       |                                  |        |
| REGON                 |                                  |        |
| 454354345             |                                  |        |
|                       |                                  |        |
|                       |                                  |        |
| Rezygnuj              |                                  | Zapisz |

W kroku 3 występują również pola nieedytowalne dla użytkownika, a są to:

- dane prokurentów i pełnomocników,
- organ uprawniony do reprezentacji podmiotu,
- sposób reprezentacji.

Dane zawarte w nich przenoszone są z umowy spółki lub z prokury.

| imię               | drugie imię                      | nazwisko   | nazwisko - drugi człon | PE SEL | miejscowość | ulica | nr domu | nr lokalu | kraj   | rodzaj prokury   |
|--------------------|----------------------------------|------------|------------------------|--------|-------------|-------|---------|-----------|--------|------------------|
| MAREK              |                                  | 0          |                        | 1      | KOWAL       |       | 1       |           | POLSKA | PROKURA_LACZNA   |
| ADAM               | JAN                              | ADAMSKI    | WAC                    | 4      | KOWALA      |       | 1       |           | POLSKA | PROKURA_ODDZIELN |
|                    |                                  |            |                        |        |             |       |         |           |        |                  |
|                    |                                  |            |                        |        |             |       |         |           |        |                  |
| ORGAN              |                                  | IY DO REPI | REZENTACJI PODMIO      | ти     |             |       |         |           |        |                  |
| ORGAN<br>Nazwa org | UPRAWNIO<br>Janu<br>ACY REPREZEN | IY DO REPI | REZENTACJI PODMIO      | τυ     |             |       |         |           |        |                  |

Kolejną czynnością jest uruchomienie przycisku "Dalej" lub "*Zapisz kopię roboczą*" i przejście do kroku 4.

## Krok 4

Dokonujemy opisu przedmiotu działalności według polskiej klasyfikacji działalności (PKD).

W tym celu uruchamiamy przycisk "*Wybierz*" dla określenia "Przedmiot przeważającej działalności".

| PIS PRZE |                                           |                   | KIUK J     |                   | NIUK 4 |      | Lista podpisów |
|----------|-------------------------------------------|-------------------|------------|-------------------|--------|------|----------------|
|          | DMIOTU DZIAŁALNOŚCI WEDŁUG POLSKIEJ KLAS' | YFIKACJI DZIAŁALN | OŚCI (PKD) |                   |        |      |                |
| zedmiot  | Kod PKD*                                  |                   |            |                   |        |      | Wyhierz        |
| STĘPNE   | PKD                                       |                   | WY         | BRANE POZOSTAŁE P | жd     |      | Wybiciz        |
| lumer    | Opis                                      |                   | N          | umer              |        | Opis |                |
| )1       | UPRAWY ROLNE, CHÓW I HODOWLA ZWIERZĄT     | ŁOWIECTWO, V      | >          |                   |        |      |                |
| 12       | LEŚNICTWO I POZYSKIWANIE DREWNA           |                   |            |                   |        |      |                |
| 13       | RYBACTWO                                  |                   | <          |                   |        |      |                |
|          |                                           |                   |            |                   |        |      |                |
|          |                                           |                   |            |                   |        |      |                |
|          |                                           |                   |            |                   |        |      |                |
|          |                                           |                   |            |                   |        |      |                |
|          |                                           |                   |            |                   |        |      |                |
|          |                                           |                   |            |                   |        |      |                |
|          |                                           |                   |            |                   |        |      |                |
|          |                                           |                   |            |                   |        |      |                |
|          |                                           |                   |            |                   |        |      |                |
|          |                                           |                   |            |                   |        |      |                |
|          |                                           |                   |            |                   |        |      |                |
|          |                                           |                   |            |                   |        |      |                |
|          |                                           |                   |            |                   |        |      |                |
|          |                                           |                   |            |                   |        |      |                |
|          |                                           |                   |            |                   |        |      |                |
|          |                                           |                   |            |                   |        |      |                |
|          |                                           |                   |            |                   |        |      |                |

Pojawia się kolejne okno, w którym zawarte są wszystkie kody PKD podczas tworzenia umowy.

| Wybierz przedmion przeważającej działalności spółki                                                                                                    | ×      |
|----------------------------------------------------------------------------------------------------|--------|
| Kody PKD                                                                                                    |        |
| <ul> <li>01 - UPRAWY ROLNE, CHÓW I HODOWLA ZWIERZĄT, ŁOWIECTWO, WŁĄCZAJĄC DZIAŁALNOŚĆ USŁUGOWĄ</li> <li>02 - LEŚNICTWO I POZYSKIWANIE DREWNA</li> <li>03 - DIEJOZIWCI</li> </ul> |        |
| • U3 - KYBACIWU                                                                                                    |        |
|                                                                                                    |        |
|                                                                                                    |        |
|                                                                                                    |        |
|                                                                                                    |        |
|                                                                                                    |        |
|                                                                                                    |        |
|                                                                                                    |        |
| Rezvanuj                                                                                                    | wierdź |
|                                                                                                    |        |

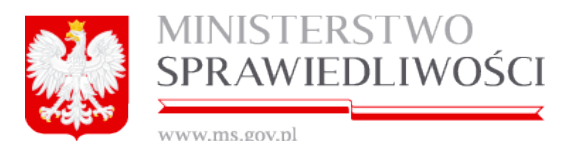

Dla wybrania konkretnego "**Przedmiotu przeważającej działalności**" rozwijamy dany kod PKD – naciskając myszką na czarny trójkąt,

02 - LEŚNICTWO I POZYSKIWANIE DREWNA Należy wskazać przedmiot przeważającej działalności spółki

który zmieni kierunek na 🚿

Wówczas następuje rozwinięcie kolejnego poziomu (szczegółowy opis jest w rozdziale "Wspólne dokumenty załączone do wniosków E-1, E-2 i E-3" – (<u>3.1.10 Klasyfikacja PKD</u>). Poziomy rozwijamy aż do uzyskania ostatniego poziomu.

Zaznaczamy przedmiot przeważającej działalności i uruchamiamy przycisk "Zatwierdź".

| Vybierz przedmion przeważającej działalności spółki                                                                                                    |           |
|----------------------------------------------------------------------------------------------------|-----------|
| Kody PKD                                                                                                    |           |
| 01 - UPRAWY ROLNE, CHÓW I HODOWLA ZWIERZĄT, ŁOWIECTWO, WŁĄCZAJĄC DZIAŁALNOŚĆ USŁUGOWĄ                                                                                              |           |
| ▼ 02 - LEŚNICTWO I POZYSKIWANIE DREWNA                                                                                                    |           |
| <ul> <li>02.1 - GOSPODARKA LEŚNA I POZOSTAŁA DZIAŁALNOŚĆ LEŚNA, Z WYŁĄCZENIEM POZYSKIWANIA PRODUKTÓW LEŚNYCH</li> </ul>                                                            |           |
| <ul> <li>02.10 - GOSPODARKA LEŠNA I POZOSTAŁA DZIAŁALNOŚC LEŚNA, Z WYŁĄCZENIEM POZYSKIWANIA PRODUKTÓW LEŚNYCH</li> </ul>                                                           |           |
| 02.10 Z - GOSPODARKA LESNA I POZOSTAŁA DZIAŁALNOŚC LEŚNA, Z WYŁĄCZENIEM POŻYSKIWANIA PRODUKTÓW LEŚNYCH                                                                             | 1         |
| <ul> <li>02.2 - POZYSKIWANIE DREWNA</li> <li>02.3 - POZYSKIWANIE DREWNA</li> <li>02.4 - POZYSKIWANIE DREWNA</li> </ul>                                                             |           |
| <ul> <li>02.3 - POZYSKIWANIE DZIKU ROSNACTCH PRODUKTOW LESINYCH, Z WYŁĄCZENIEM DREWNA</li> <li>02.4 DZIAŁA UDŚĆ UZIKU CONACTCH PRODUKTOW LESINYCH, Z WYŁĄCZENIEM DREWNA</li> </ul> |           |
| <ul> <li>V2.4 - DZIAŁALINOSC USŁUGOWA ZWIĄZANA Z LESNICTWEMI</li> <li>N3. DYBACTWO</li> </ul>                                                                                      |           |
|                                                                                                    |           |
|                                                                                                    |           |
|                                                                                                    |           |
|                                                                                                    |           |
|                                                                                                    |           |
|                                                                                                    |           |
|                                                                                                    |           |
|                                                                                                    |           |
|                                                                                                    |           |
|                                                                                                    |           |
| Rezvonui                                                                                                    | Zatwierdź |
| · · coby girley                                                                                                    | Latinoral |

Wybrany kod PKD zostanie przeniesiony w pole "**Przedmiot przeważającej działalno**ści" wraz ze szczegółowym opisem.

| OPIS PRZEDMIOTU DZIAŁALNOŚCI WEDŁUG         | G POLSKIEJ KLASYFIKA<br>Kod PKD * | CJI DZIAŁALNOŚCI (PKD)                                       |
|---------------------------------------------|-----------------------------------|--------------------------------------------------------------|
| Przedmiot przeważającej działalności spółki | 02.10.Z                           | GOSPODARKA LEŚNA I POZOSTAŁA DZIAŁALNOŚĆ LEŚNA, Z WYŁĄCZENIĘ |

Natomiast, jeżeli przedmiot przeważającej działalności został wybrany nieprawidłowo to dla jego zmiany ponownie uruchamiamy przycisk "*Wybierz*" i dalej czynność wyboru jest jak opisana jak wyżej.

Możemy teraz przystąpić do określenia "Przedmiotu pozostałej działalności".

W tym celu zaznaczamy w tabeli "DOSTĘPNE PKD" i uruchamiamy przycisk

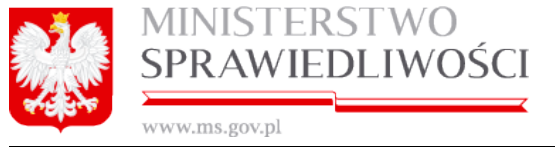

| DOSTĘPN | E PKD                                             |   | WYBRANE POZOSTAŁE PKD |      |
|---------|---------------------------------------------------|---|-----------------------|------|
| Numer   | Opis                                              |   | Numer                 | Opis |
| 01      | UPRAWY ROLNE, CHÓW I HODOWLA ZWIERZĄT, ŁOWIECTWO, | > |                       |      |
| 02      | LEŚNICTWO I POZYSKIWANIE DREWNA                   |   |                       |      |
| 03      | RYBACTWO                                          | < |                       |      |
|         |                                                   |   |                       |      |

### Nastąpi przeniesienie wybranego PKD do tabeli "WYBRANE POZOSTAŁE PKD".

| OSTĘPN | IE PKD                                            |   | WYBRANE P | POZOSTAŁE PKD                   |
|--------|---------------------------------------------------|---|-----------|---------------------------------|
| Numer  | Opis                                              |   | Numer     | Opis                            |
| 01     | UPRAWY ROLNE, CHÓW I HODOWLA ZWIERZĄT, ŁOWIECTWO, | > | 02        | LEŚNICTWO I POZYSKIWANIE DREWNA |
| 03     | RYBACTWO                                          |   |           |                                 |
|        |                                                   | < |           |                                 |

W identyczny sposób można przenieść pozostałe PKD. Dla danej spółki możliwych jest dodanie 9 (dziewięciu) przedmiotów pozostałej działalności.

Wybraną działalność możemy też usunąć używając przycisku

Kolejną czynnością jest uruchomienie przycisku "Dalej" lub "*Zapisz kopię roboczą*" i przejście do składania podpisów.

Zasada składania podpisów została przedstawiona w rozdziale "Wspólne dokumenty załączone do wniosków E-1, E-2 i E-3" - (3.1.11 Podpisy).

Zasadę pobierania dokumentu w postaci PDF opisano w rozdziale "*Wspólne dokumenty załączone do wniosków E-1, E-2 i E-3<u>"- (3.1.8 Pobierz PDF).</u>* 

## <u>Uwaga!</u>

Na wydruku PDF "Wniosku …" w pole "Data zawarcia umowy" przenosi się automatycznie data z ostatniego złożonego podpisu pod "Umową …".

Przykładowy zrzut "Wniosku E-3 spółki komandytowej" zamieszczono poniżej (liczba stron jest zależna od zawartości danych wprowadzonych do umowy).

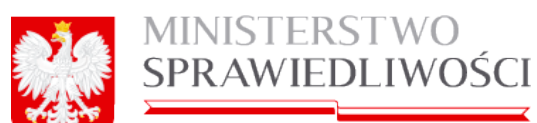

| 11 11 11 11 LLLD 1 PSO 11 DL |  | www.ms.gov.pl |  |
|------------------------------|--|---------------|--|
|------------------------------|--|---------------|--|

| KRS-E-3                                                                                                    | Sygnatura akt.                                                                   |
|----------------------------------------------------------------------------------------------------|----------------------------------------------------------------------------------|
| Krajowy Rejestr Sądowy                                                                                                    | Wniosek o rejestrację podmiotu w rejestrze przedsiębiorców<br>SPÓŁKA KOMANDYTOWA |
| Miejsoe na notatki sądu:                                                                                                    |                                                                                  |
|                                                                                                    | EV.                                                                              |
| Oznaczenie sadu:                                                                                                    | En                                                                               |
| Kod sądu: KA.VIII NS-REJ.KRS<br>Nazwa sądu: SĄD REJONOWY KATOWICE-W                                                                                                    | SCHÓD W KATOWICACH WYDZIAŁ VIII GOSPODARCZY KRAJOWEGO REJESTRU SĄDOWEGO          |
| SIEDZIBA PODMIOTU REJESTROWANEGO                                                                                                    |                                                                                  |
| Siedziba podmiotu:                                                                                                    |                                                                                  |
| Kod: PL<br>Nazwa: POLSKA<br>Województwo:<br>Kod: 28<br>Nazwa: WARMIŃSKO-MAZURSKIE<br>Powiat:<br>Kod: 2809<br>Nazwa: LIDZBARKI<br>Gmina:<br>Kod: 2809011<br>Nazwa: LIDZBARK WARMIŃSKI<br>Miejscowość:<br>Kod: 0964732<br>Nazwa: LIDZBARK WARMIŃSKI |                                                                                  |
| OKREŚLENIE REJESTRACJI                                                                                                    |                                                                                  |
| Rejestracja<br>dotyczy:                                                                                                    | 1. Nowego podmiotu     2. Podmiotu uprzednio zarejestrowanego                    |
| DANE WNIOSKODAWCY<br>Wnioskodawca:                                                                                                    |                                                                                  |
| Czy wnioskodawca jest o<br>fizyczną?                                                                                                    |                                                                                  |
| Dane wnioskodawcy będącego osobą fizyczną:                                                                                                    |                                                                                  |
| Nazwisko lub pierwszy człon nazwiska złoż                                                                                                    | onego: ADAMSKI                                                                   |
| Drugi człon nazwiska złożonego:                                                                                                    | WAC                                                                              |
| Pierwsze imię:<br>Drugie imie:                                                                                                    | ADAM<br>JAN                                                                      |
| Dane wnioskodawcy nie będącego osobą fizycz                                                                                                    | zną:                                                                             |
|                                                                                                    | 1                                                                                |

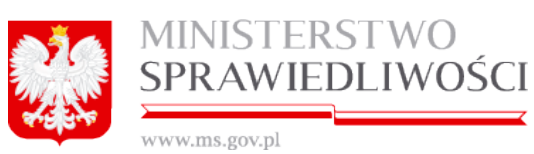

| 3.47 | <b>XA7</b> | TA7 | m | 0  | 0.0 | 01.7 |
|------|------------|-----|---|----|-----|------|
| ΥY   | Y V        | YV, |   | 5. | κu  | 14   |

| Nazwa / firma:                                                                |                                                                      |
|-------------------------------------------------------------------------------|----------------------------------------------------------------------|
|                                                                               |                                                                      |
| INFORMACJA O PEŁNOMOCNIKU PROC                                                | ESOWYM                                                               |
|                                                                               | M TAK                                                                |
| procesowego?                                                                  |                                                                      |
| Oznaczenie pełnomocnika:                                                      |                                                                      |
| Nazwisko lub pierwszy człon nazwiska                                          | złożonego: ADOSKA                                                    |
| Drugi czion nazwiska złożonego:                                               | WAC                                                                  |
| Pierwsze imię:                                                                | ADA                                                                  |
| Urugie imię:                                                                  | ELA                                                                  |
|                                                                               |                                                                      |
| Identificator kosta ututkownika: NBOGDA                                       |                                                                      |
| achtylikator konta azytkownika. Moo'oorie                                     | tonigorown t.r.                                                      |
| DANE PODMIOTU                                                                 |                                                                      |
|                                                                               |                                                                      |
| DANE SPÓŁKI                                                                   |                                                                      |
| Firma: SIERPIEŃ-80 SPÓŁKA KOMANDY                                             | rowA                                                                 |
| Oznaczenie formy prawnej:                                                     | 3PÓŁKA KOMANDYTOWA                                                   |
|                                                                               |                                                                      |
| INFORMACJA O PROWADZENIU DZIAŁA                                               | LNOŚCI GOSPODARCZEJ Z INNYMI PODMIOTAMI NA PODSTAWIE SPOŁKI CYWILNEJ |
| Czy przedsiębiorca prowadzi działalność<br>oosoodarcza z innymi podmiotami na | Птак                                                                 |
| podstawie umowy spółki cywilnej?                                              | 図 NIE                                                                |
|                                                                               |                                                                      |
| SIEDZIBA I ADRES SPÓŁKI                                                       |                                                                      |
| Sledzība spółki:                                                              |                                                                      |
| Kraj:                                                                         |                                                                      |
| Kod: PL                                                                       |                                                                      |
| Województwo:                                                                  |                                                                      |
| Kod: 28                                                                       |                                                                      |
| Nazwa: WARMINSKO-MAZURSKIE                                                    |                                                                      |
| Fowiat:<br>Kod: 2809                                                          |                                                                      |
| Nazwa: LIDZBARSKI                                                             |                                                                      |
| Gmina:                                                                        |                                                                      |
| Kod: 2809011                                                                  |                                                                      |
| Meiscowość:                                                                   |                                                                      |
| Kod: 0964732                                                                  |                                                                      |
| Nazwa: LIDZBARK WARMIŃSKI                                                     |                                                                      |
| Adres spółki:                                                                 |                                                                      |
|                                                                               |                                                                      |
| Ulica:                                                                        |                                                                      |
| Kod: 15016<br>Nazwa: OLSZTYŃSKA                                               |                                                                      |
| Nr domu:                                                                      | 1                                                                    |
| Nr lokalu:                                                                    | 22                                                                   |
| Kod pocztowy:                                                                 | 33-333                                                               |
| Poczta:                                                                       |                                                                      |
| Kod: 0964732                                                                  |                                                                      |
|                                                                               |                                                                      |
|                                                                               |                                                                      |
|                                                                               |                                                                      |

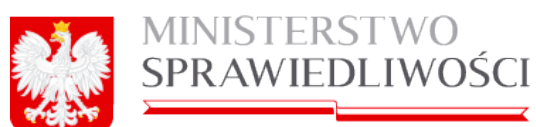

| Nazwa: LIDZBARK WARMIŃSKI                                                                                                    |   |  |  |  |
|----------------------------------------------------------------------------------------------------|---|--|--|--|
| Adres poczty elektronicznej: ADAM@WP.PL                                                                                                    |   |  |  |  |
| Adres strony internetowej: WWW.ADAM.PL                                                                                                    |   |  |  |  |
|                                                                                                    |   |  |  |  |
| INFORMACJA NA TEMAT UMOWY SPÓŁKI                                                                                                    |   |  |  |  |
| Data zawarcia umowy: 04-08-2015r.                                                                                                    |   |  |  |  |
|                                                                                                    |   |  |  |  |
| INFORMACJA O CZASIE, NA JAKI UTWORZONA JEST SPÓŁKA                                                                                                    | _ |  |  |  |
|                                                                                                    |   |  |  |  |
|                                                                                                    |   |  |  |  |
| Data końca czasu trwania spółki: 31-08-2015r.                                                                                                    |   |  |  |  |
|                                                                                                    |   |  |  |  |
| INFORMACIA O DINU KONCZĄCYM ROK OBROTOWY                                                                                                    |   |  |  |  |
| Uzien konczący pierwszy rok oprotowy, za ktory należy złożyć sprawozbanie inansowe: 31-12-2015r.                                                                                                    |   |  |  |  |
|                                                                                                    |   |  |  |  |
| INFORMACJA O ODDZIAŁACH SPÓŁKI                                                                                                    |   |  |  |  |
|                                                                                                    |   |  |  |  |
|                                                                                                    |   |  |  |  |
| Prima: alexhien an out of the common of the common of the |   |  |  |  |
| Kral:                                                                                                    | _ |  |  |  |
| Kod: PL                                                                                                    |   |  |  |  |
| Nazwa: POLSKA                                                                                                    |   |  |  |  |
| Wojewodztwo:                                                                                                    |   |  |  |  |
| Nazwa: ZACHODNIOPOMORSKIE                                                                                                    |   |  |  |  |
| Powlat                                                                                                    |   |  |  |  |
| Kod: 3216                                                                                                    |   |  |  |  |
| Nazwa: SWIDWINSKI<br>Genina                                                                                                    |   |  |  |  |
| Kod: 3216035                                                                                                    |   |  |  |  |
| Nazwa: POŁCZYN-ZDRÓJ                                                                                                    |   |  |  |  |
| Miejscowość:                                                                                                    |   |  |  |  |
| Kod: 0309750                                                                                                    |   |  |  |  |
| NSZWA: KOCACZEK                                                                                                    |   |  |  |  |
| Adres:                                                                                                    |   |  |  |  |
| Ulea                                                                                                    |   |  |  |  |
| Kod:                                                                                                    |   |  |  |  |
| Nazwa:                                                                                                    |   |  |  |  |
| Nr domu: 1                                                                                                    |   |  |  |  |
| Nriokalu: 2                                                                                                    |   |  |  |  |
| Kod pocztowy: 33-333                                                                                                    |   |  |  |  |
| Poczta:                                                                                                    |   |  |  |  |
| Kod: 0373244<br>Nazwa: KOŁACZKOWICE                                                                                                    |   |  |  |  |
|                                                                                                    |   |  |  |  |
|                                                                                                    |   |  |  |  |
| INFORMACJA O WSPÓLNIKACH SPÓŁKI                                                                                                    |   |  |  |  |
|                                                                                                    |   |  |  |  |
|                                                                                                    |   |  |  |  |
| DANE WSPÓLNIKA                                                                                                    | _ |  |  |  |

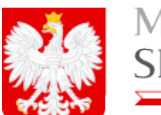

www.ms.gov.pl

| Care providents and another Severants?                        | 8 tot.                                                                                                    |
|---------------------------------------------------------------|----------------------------------------------------------------------------------------------------|
|                                                               | U ve                                                                                                    |
| Dane wspólnika lejdącego osoba fizyczną:                      |                                                                                                    |
| Nazwisko lub plenwszy człon nazwiska złożonego:               | ACAMERO                                                                                                    |
| Onual caton nazwiska atožoniese:                              | WAC                                                                                                    |
| Pierwsae Inigi                                                | ADAM                                                                                                    |
| Drugie imię:                                                  | JAN                                                                                                    |
| Suner PEDEL                                                   |                                                                                                    |
| Cay współnik przestaje w związku materickim?                  | Ditws                                                                                                    |
|                                                               | ENE                                                                                                    |
| informacja o aspólniku poznelającym w związku<br>mażańskim:   |                                                                                                    |
| Cay acidate assessfal matterfalta umova                       | Direc.                                                                                                    |
| maja/bowa/*                                                   | ONE                                                                                                    |
| Cay powsials readdeiroid; maisikews mipday                    | Link .                                                                                                    |
| matoritant?                                                   | DNE                                                                                                    |
| Cry washink ma agracianna adapaté én                          |                                                                                                    |
| czymości prawnych?                                            | UTM;                                                                                                    |
|                                                               | n na                                                                                                    |
| uses who must be being ago assess through                     |                                                                                                    |
|                                                               |                                                                                                    |
| Numer Party                                                   |                                                                                                    |
| NUMB BEIGHNEIJEJ NEUVON                                       |                                                                                                    |
| City wspólnik jest komandytariuszem?                          | DIM                                                                                                    |
|                                                               | 8 ME                                                                                                    |
| Informacja o espóniku będącym komandytartuszem:               |                                                                                                    |
| Wysokość sumy komandyłowej:                                   |                                                                                                    |
| Wartość wkiadu wspólnika okretiona w umowie:                  |                                                                                                    |
| Gry jest w tym whited niepieniętny?                           | Citer .                                                                                                    |
|                                                               | Civer .                                                                                                    |
|                                                               |                                                                                                    |
| City and its whited significant tour?                         |                                                                                                    |
|                                                               | U TAK                                                                                                    |
|                                                               | Une .                                                                                                    |
| Cay wapdinik uprawniony jant do representowania               | g tw.                                                                                                    |
| sp0%/7                                                        | ONE                                                                                                    |
|                                                               |                                                                                                    |
| DAVE HOPÓLNIKA                                                |                                                                                                    |
| Concerning and south for south                                | 8 TAK                                                                                                    |
| and an interest of the second substant is                     | Civilia Civilia |
| Dane wspólnika tędącego osobie fizyczną:                      |                                                                                                    |
| Nazarisko tub plenarzy człon nazariska złódonego:             | BENODKA                                                                                                    |
| Onugi caton maserisita atobonego:                             | ABA                                                                                                    |
| Pierwsae inte:                                                | BENA                                                                                                    |
| Drugte Imie:                                                  | ALA                                                                                                    |
| Numer PEDEL:                                                  |                                                                                                    |
| Gay wapólnik przecistyć w związky materiakim?                 | Citer.                                                                                                    |
|                                                               | RNE.                                                                                                    |
| informacja o wspóliniku poznalającym w związku<br>nudartukim: |                                                                                                    |
| Ony postale pawaria materialia umowa                          | C) TAK                                                                                                    |
| majafkowa"                                                    | UNE                                                                                                    |
|                                                               |                                                                                                    |

4

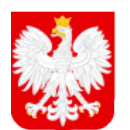

| Czy powstała rozdzielność majątkowa między                                  |                           |
|-----------------------------------------------------------------------------|---------------------------|
| marzonkami :                                                                |                           |
| Czy wspólnik ma ograniczoną zdolność do                                     | Птак                      |
| czynności prawnych?                                                         | NIE                       |
| Dane wspólnika nie będącego osoba fizyczną:                                 |                           |
| Nazwa / firma:                                                              |                           |
| Numer KRS:                                                                  |                           |
| Numer identyfikacyjny REGON:                                                |                           |
| Czy wspólnik jest komandytariuszem?                                         | Dave                      |
|                                                                             |                           |
| informacia o wzoólniku badarow komandutaduszana:                            | No.                       |
| Wysokość sumy komandytowel:                                                 |                           |
| Wartość wkiadu wsoólnika określona w umowie:                                |                           |
| Czy jest w tym wkład niepienieżny?                                          |                           |
|                                                                             | Птак                      |
|                                                                             | U NIE                     |
| Wartość wkładu wniesionego:                                                 |                           |
| Czy jest to wkład niepieniężny?                                             | Птак                      |
|                                                                             |                           |
| One washink unswalees last de sees astronomie                               | RITAK                     |
| spółki?                                                                     |                           |
|                                                                             |                           |
| DANE WSPÓLNIKA                                                              |                           |
|                                                                             |                           |
| Czy wspólnik jest osobą fizyczną?                                           | Птак                      |
|                                                                             |                           |
| Dane wspólnika będącego osoba fizyczną:                                     |                           |
| Nazwisko lub pierwszy czion nazwiska złożonego:                             |                           |
| Drugi człon nazwiska złożonego:                                             |                           |
| Pierwsze imię:                                                              |                           |
| Drugie Imę:<br>Numer DESEL -                                                |                           |
| Numer PEOEL.                                                                |                           |
| Czy wspólnik pozostaje w związku małżeńskim?                                | Птак                      |
|                                                                             |                           |
| informacja o wspólniku pozostającym w związku                               |                           |
| matzenskim:                                                                 |                           |
| Czy została zawarta małżeńska umowa                                         | Птак                      |
| mają wowa :                                                                 |                           |
| Czy powstała rozdzielność majątkowa między                                  | Птак                      |
| matzonkami?                                                                 | D NIE                     |
| Czy wspólnik ma ograniczoną zdolność do                                     | LI TAK                    |
| czynności prawnych?                                                         |                           |
| Dane wspólnika nie będącego osoba fizyczną:                                 |                           |
| Nazwa / firma:                                                              | ALBANIA SPOLKA PARTNERSKA |
| Numer KRS:                                                                  | 0000023132                |
| Numer identyfikacyjny REGON:                                                | 432432432                 |
| Czy wspólnik jest komandytarluszem?                                         | Птак                      |
|                                                                             | 図 NIE                     |
| informacja o wspólniku będacym komandytariuszem:                            |                           |
|                                                                             |                           |
| Wysokość sumy komandytowei:                                                 |                           |
| Wysokość sumy komandytowej:<br>Wartość wkiadu wspólnika określona w umowie: |                           |

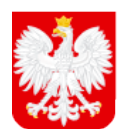

|                                                                                                    | LI DAG                                                                                                    |
|----------------------------------------------------------------------------------------------------|----------------------------------------------------------------------------------------------------|
|                                                                                                    | Ove                                                                                                    |
| Warfold whitely entrestonego:                                                                                                    |                                                                                                    |
| Caty (and its whiled mispiering by ?                                                                                                    |                                                                                                    |
|                                                                                                    | 01M                                                                                                    |
|                                                                                                    | Gve                                                                                                    |
| Cay aspoint upreaming just do representemente                                                                                                    | 7100 c                                                                                                    |
| Nerger 1                                                                                                    | ENE                                                                                                    |
|                                                                                                    |                                                                                                    |
| DANE WOROLAIKA                                                                                                    |                                                                                                    |
| Conversion in the sector for some ?                                                                                                    | E TAK                                                                                                    |
|                                                                                                    | UNIE CONTRACTOR                                                                                                    |
| bane wapolnika bejdejoego osaba fizyczne:                                                                                                    |                                                                                                    |
| Nazwisko lub pierwszy człon nazwiska złożonego:                                                                                                    | CARLOSKI                                                                                                    |
| Onugi caton nazwiska atotomego:                                                                                                    |                                                                                                    |
| Pierwege mig:                                                                                                    | CAREK                                                                                                    |
| Druge Imig:                                                                                                    | JAN                                                                                                    |
| Numer PEBEL                                                                                                    |                                                                                                    |
| Gay wapdink possible w reliably materiality?                                                                                                    |                                                                                                    |
|                                                                                                    | U TM.                                                                                                    |
|                                                                                                    | Real                                                                                                    |
| minimacja o angelenitu pezenitajariym a zanazitu<br>materisticm                                                                                                    |                                                                                                    |
| Cay andala asworfs matterists umona                                                                                                    | 0 two                                                                                                    |
| majajikowa?                                                                                                    | Ove                                                                                                    |
|                                                                                                    | it ner                                                                                                    |
| salaraan?                                                                                                    | Charles                                                                                                    |
|                                                                                                    |                                                                                                    |
| City wapons na ograniczoną zooność do-                                                                                                    | D1W.                                                                                                    |
|                                                                                                    | ENE                                                                                                    |
| Dane wspólnika nie będąjorgo costos fizyczną:                                                                                                    |                                                                                                    |
| Nagwa / firmar                                                                                                    |                                                                                                    |
| Numer KR0                                                                                                    |                                                                                                    |
| Numer identyfikacyjny REISON:                                                                                                    |                                                                                                    |
| Cay usplinik jest komandylarivszem?                                                                                                    | E 144                                                                                                    |
|                                                                                                    | ÜNE                                                                                                    |
| informacja o académiku lepésym komandylariuszem:                                                                                                    |                                                                                                    |
| Wysokaść sumy komandyłowej:                                                                                                    | TOTOTAL BE PUN                                                                                                    |
| Marteld attack aspóinits strettions a unsale                                                                                                    | 444.44 5.5                                                                                                    |
| Cay (not a tym actual neptenique)?                                                                                                    | C1744                                                                                                    |
|                                                                                                    | ENE                                                                                                    |
| Marteld whinds writesinence                                                                                                    | 201202 31 PLN                                                                                                    |
| Car and is which second with the                                                                                                    |                                                                                                    |
| and the second second s | UTM:                                                                                                    |
|                                                                                                    | 18 Note                                                                                                    |
| Caty wapdinik uprowniony jest do representowante                                                                                                    | Direct Control of Control of Cont |
| spoks?                                                                                                    | Unit .                                                                                                    |
|                                                                                                    | 8m                                                                                                    |
| DAVE WOPOLAIKA                                                                                                    |                                                                                                    |
|                                                                                                    |                                                                                                    |
| Cay wapping jest usuba Neycana?                                                                                                    | L) TAK                                                                                                    |
|                                                                                                    | BNE                                                                                                    |
|                                                                                                    |                                                                                                    |

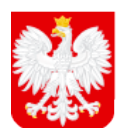

| Drugi calon Asserbite pictorieso:                                                                                                    |                    |
|----------------------------------------------------------------------------------------------------|--------------------|
| Firmular inter                                                                                                    |                    |
| Provide limiter                                                                                                    |                    |
| biogen del talla                                                                                                    |                    |
| NUMBER PEOPLE                                                                                                    |                    |
| Cay wapdowk pozostaje w związku markeńskom?                                                                                                    | Disk               |
|                                                                                                    | ONE                |
| edormacja o espónsku pozostajacym e zerazku                                                                                                    |                    |
| mailerfulum                                                                                                    |                    |
| Cap apatolo aperanto molterioles umovo                                                                                                    | Disk               |
| najahowa"                                                                                                    | Cive:              |
| Cate association constrained and all the set of the                                                                                                    | [] SM              |
| mationsam(?                                                                                                    | Dise               |
|                                                                                                    | Change             |
| Cay explore ma opericanig adonosi do                                                                                                    | UTAK               |
|                                                                                                    | UNE                |
| Dane wepólnika nie będęktęs cosło fizyczna:                                                                                                    |                    |
| Nazwa / firma                                                                                                    | CHEREMI RAVA PORMA |
| Numer (06):                                                                                                    |                    |
| Numer MentyRecypy REDOR                                                                                                    | 234323429          |
| Geo waadinik jest komandytariwaam?                                                                                                    | 8 TAK              |
|                                                                                                    | Divit              |
| mormacja o expónsito bydącym komandytertuszem.                                                                                                    |                    |
| Wysolotic turny komandytowej;                                                                                                    | 22222 30 PLN       |
| Warfund whitely exploring stretcore a property                                                                                                    | SHER AN            |
| Case land to form whiled misplanic trus?                                                                                                    |                    |
|                                                                                                    | D1M                |
|                                                                                                    | Bas                |
| Wartstic whisdu emissionego:                                                                                                    | 303010100.44 PLN   |
| Cay jest to artical megneric/any?                                                                                                    | [] 5 M             |
|                                                                                                    | ENE                |
| City and field propagations and do prove the first state                                                                                                    |                    |
| LON THE REAL PROPERTY AND IN THE REAL PROPERTY AND INTERPORTY AND INTERPORTY AND INTERPORTY AND | 01w                |
|                                                                                                    | Bag                |
|                                                                                                    |                    |
| DANE WORDLAIKA                                                                                                    |                    |
| Concerning and an in the second                                                                                                    | R faat             |
| City webowie jest strong relycand .                                                                                                    | ONE                |
| Carte asplititita be darlego osoba fleycarta                                                                                                    |                    |
| Nazylska lub planetary calor nazylska plužonega:                                                                                                    | RECORA             |
| Envel office conversion destruction                                                                                                    |                    |
| Fierware inte                                                                                                    | RENA               |
| Devalue (min)                                                                                                    |                    |
| Number Of Table 1                                                                                                    |                    |
|                                                                                                    |                    |
| Cité estécure bomanie, e Desilipré urbitoureur ;                                                                                                    | O TAK              |
|                                                                                                    | Eve                |
| informacja o engolniku pozoslajacym e związku<br>meteripkim:                                                                                                    |                    |
| Caty apotale aswerts matterisks unces                                                                                                    | O TAK              |
| nająkowa?                                                                                                    | DNE                |
| Car constant residention matchings render                                                                                                    | D1M                |
| nalityniam?                                                                                                    | ONE                |
|                                                                                                    |                    |
|                                                                                                    |                    |
|                                                                                                    |                    |

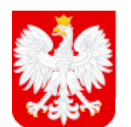

| clymolic prawnych?                                                                                                    | D TMI<br>Divite                                                                                                    |
|----------------------------------------------------------------------------------------------------|----------------------------------------------------------------------------------------------------|
| Dane wapólnika nie będycego costa faycaną:                                                                                                    |                                                                                                    |
| Native / Smith                                                                                                    |                                                                                                    |
| Numer KRD                                                                                                    |                                                                                                    |
| Name of Astronomy States and Astronomy                                                                                                    |                                                                                                    |
| the second second second                                                                                                    |                                                                                                    |
| Cay wapóinik jesi komandylariuszem?                                                                                                    | R.ow                                                                                                    |
|                                                                                                    | UNE                                                                                                    |
| Mornacja o expólitiku będęcym komandytariusa                                                                                                    | #C                                                                                                    |
| Wysokość sumy komandyłoweji                                                                                                    | ALLAND PLN                                                                                                    |
| Wartstd, whisely wapplining planting a price                                                                                                    | ALC: 6466.77 PLN                                                                                                    |
| Cay test when whiled ninplenights?                                                                                                    |                                                                                                    |
|                                                                                                    | C TAK                                                                                                    |
|                                                                                                    | gne                                                                                                    |
| Wartest whisty antestonego:                                                                                                    | ALLANS PLN                                                                                                    |
| City (and to whiled ning/environmy?                                                                                                    |                                                                                                    |
|                                                                                                    | D14t                                                                                                    |
|                                                                                                    | 544                                                                                                    |
| Cay wapdink uprawniony jest do represente-                                                                                                    | ania Channe                                                                                                    |
| Book()                                                                                                    | E I M                                                                                                    |
|                                                                                                    | S.v.e                                                                                                    |
| NPORMACIA O ORIGANE UPRARNONTH DO<br>NAME ANALY INFORMATION                                                                                                    | NEPREZENTOWANA DPOCKI<br>TUJACY SPOLKE                                                                                                    |
| Spondo Representacij: Radoj wspóleki uprawnionj<br>Dawe PROKURENTÓW I PELNOMOCOW ÓW                                                                                                    | y do reprezentacji Spółki ma przeci reprezentować Spółkę samodziernie.                                                                                                    |
| Spondo representaciji Kabity exploriti upraeniony<br>Devel PROFURENTON I PELNOROCOVE Der                                                                                                    | j do reprezentacji Spółki ma przeci reprezentować Spółkę samodzietnie.                                                                                                    |
| Spondo representaciji Kabity exploriti upraeniony<br>Devel PROFURE NTON I PELNONDONN Dev<br>INFORMACIJA O PROFURENCIE<br>Deve unite Sectors                                                                                                    | j do reprezentacji Spółki ma przeci reprezentować Spółkę samodzietnie.                                                                                                    |
| Spondo representacij: Kabity vrodenik upravnicny<br>Drove PROKURENTON I PELNONDONIK Div<br>INFORMACJA O PROKURENCIE<br>Dane oskly faytanej<br>Nazvista lub osvetaty caso nazviska pistor                                                                                                    | y do representacji Spółki ma przec representować Spółkę samodzietnie.                                                                                                    |
| Spondo representaciji Kabity vrodinik upravnicih<br>Drove precisilare ni Toka i prezinceko covin Covi<br>INFORMACJA O PROKUMENCIE<br>Dane nosly fizycznej<br>Nazarsko lub pierwszy człon nazarska pictom<br>Drugi jeste nazarska aktoregie                                                                                                    | y do representacji booki ma przec representować bookę samodzininie.<br>wgo: Elweboleck.                                                                                                    |
| Spondo representacij: Kabity vrojdenik upravnicev<br>Devel precisilne in Tole i pres novecicevni Ow<br>Instromenicani o Precisilne nove<br>Dene moty Reycene;<br>Nazvrske lud prevstaj celon nazvrska pictore<br>Drug celon nazvrska pictorego.<br>Porvego inici                                                                                                    | y do representacji booki ma przec representować bookę samodzininie.<br>ego: EGWIDOKA<br>WAG<br>EKK                                                                                                    |
| Spondo representacij: Kabity vrojdelik upravnicelj<br>Davet precisilne wrode i petrovodocelje Ow<br>Iniforfisiancjin o Precisilne Nole<br>Sane susty feycene;<br>Nazvrško tud perveziji celot nazvrška pictom<br>Oragi celo nazvrška potomego<br>Preveziji imiji;<br>Druge imiji                                                                                                    | y do representacji bobli ma przec representować boblę samodzininie.<br>ego: EWKDOKA.<br>IENA<br>ELA                                                                                                    |
| Spondo reprezentacj: Kabity expósiti upreamiony<br>Devel PROKLINE NTOW I PELNOMOCONIK OW<br>INFORMACJA O PROKURENCIE<br>Dane solty fizyczną:<br>Nazwiska tub pierwszy człon nazwiska pictow<br>Orugi czen nazwiska dożenego<br>Pierwsze imię:<br>Drugie imię:<br>Numer PREIDIU;                                                                                                    | y do representacji Spółki ma przec representować Spółkę samodzietne.<br>ego: EGNICORA.<br>IEGNIC<br>ELA                                                                                                    |
| Spondo representacij: Kabity vrojdenik uprsenion<br>Devel preckurse writiok i presincescicken dow<br>Instruction o preckursecie<br>Dane moty feycene:<br>Nazersko lud prevezy celon nazerska pictore<br>Druge sene nazevska pictorego<br>Preveze innj:<br>Druge innj:<br>Numer PEDEL:<br>Rodenj prekury: prokurs oddolema                                                                                                    | y do representacji bočki ma przec representować bočkę samodzininie.<br>ego: Elektodka.<br>Elekt<br>Elekt                                                                                                    |
| Spondo representacij: Kabity vrodenik upravnicny<br>Dovel PROKLIKENTOM I PELNOMOCONIK OW<br>INFORMACJA O PROKLIKENCIE<br>Dane rosty fizycznej:<br>Nazarsko lub pierwszy człon nazarska pistom<br>Drugi usten nazarska pistomego<br>Perwsze inię:<br>Drugie imię:<br>Numer PEDBL:<br>Rodeki prokury: prokura oddzielna                                                                                                    | y do representacji bočki ma przec representować bočkę semodzininie.<br>ego: Elwelodka.<br>Elwa<br>Elwa<br>Elwa                                                                                                    |
| Spondo reprezentacj: Kabity impósiki upravnicny<br>Dovel PROKURE NTOW I PELNOMOCONIK OW<br>INFORMACUA O PROKURENCIE<br>Dane osóby faycene;<br>Nazwiji osto nazwijska doženego<br>Perivaze imię;<br>Nazwer PEBBI;<br>Rođenį prokury; prokurs obšeletna<br>INFORMACUA O PROKURENCIE                                                                                                    | ego: EtwinDditA.                                                                                                    |
| Spondo reprezentacj: Kabity vripdenk uprevnion<br>Dovel PROKURE NTOW I PELNOMOCONH DW<br>INFORMACUA O PROKURENCIE<br>Dane osoby faycene;<br>Nazwisko lub pierwszy czion nazwiska pictom<br>Drugi osten nazwiska alabinego<br>Perwsze imię;<br>Numer PEBBI;<br>Rodzaj prakury; prokurs oddzielna<br>INFORMACUA O PROKURENCIE<br>Dane osoby faycene;                                                                                                    | y do representacji bočki ma przec representować bočkej samodzininie.<br>ego: EtwinDokiA.<br>IBAG<br>EXAN<br>ELA                                                                                                    |
| tposido reprezentacj: Kabity impósiti upraenticiy<br>Devel PROKLIREINTÓN I PELNONIDONIK ON<br>INFORMACIA O PROKLIREINCIE<br>Dane sody fizyczne;<br>Nazersko lub perviszy celon nazerska pidom<br>Drugi loton nazerska pidomego<br>Perviszi imię;<br>Drugie imię;<br>Numer PEDB);<br>Rodek prokury prokura oddzielna<br>INFORMACIA O PROKLIREINCIE<br>Dane celoty fizyczne;<br>Nazersko lub perviszy celon nazerska pidom                                                                                                    | ego: Elwitodika.                                                                                                    |
| tposob representacj: Kabity explorit upraemion<br>Devel PROKURE NTON I PERNORACIAN ON<br>INFORMACIA O PROKURENCIE<br>Dane moty faycene:<br>Nazersko lub prevezy cdon nazerska aktor<br>Divgi caton nazerska aktorego<br>Preveze imig:<br>Numer PEDEL:<br>Rodea prokury: prokurs obtolelna<br>INFORMACIA O PROKURENCIE<br>Dane moty faycene;<br>Nazersko lub prevezy caton nazerska aktor<br>Divgi caton nazerska aktor<br>Divgi caton nazerska aktor                                                                                                    | ego: EANIDORA.<br>BAR.<br>BLA<br>BLA<br>BAR.<br>BLA                                                                                                    |
| Spondo representacj: Kabity vepdenk upravnicny<br>Dovel PROKURE NYON I PELNOMOCONH DW<br>INFORMACUA O PROKURENCIE<br>Dane sosty fizyczne;<br>Nazwisko lud pierwszy czion nazwiska pictore<br>Drugi czen nazwiska antionego:<br>Perwsze imię;<br>Drugi czen nazwiska antionego:<br>Perwsze imię;<br>Nazwier PEDEL;<br>Nazwisko lud pierwszy czen nazwiska antione<br>Drugi czen nazwiska pictorego:<br>Perwsze imię;                                                                                                    | ege: EXHIDDAA.<br>IBAG<br>EAN,<br>BLA<br>EAA<br>EDODORA.                                                                                                    |
| Spondo representacj: Kabity vepderik upravnicej<br>Dovel PROKURE NTON I PELNONOCONH Del<br>INFORMACIJA O PROKURENCIE<br>Dane sosty fizyczne;<br>Nazwiska ini pervezy czion nazwiska pictore<br>Drugi czen nazwiska atelenego:<br>Perveze imię;<br>Drugi czen nazwiska atelenego:<br>Perveze imię;<br>Drugi czen nazwiska pictoreje;<br>Nazwiska ilu pervezy czion nazwiska atelene<br>Drugi czen nazwiska pictorego;<br>Parwisa imię;<br>Drugi czen nazwiska pictorego;<br>Perveze imię;<br>Drugi czen nazwiska pictorego;<br>Perveze imię;<br>Drugi czen nazwiska pictorego;                                                                                                    | ege: EWKIDOKA.                                                                                                    |
| tponto representaci: Kabiy expositi upraetion<br>Devel PROFLIRE VITOR I PELNOROCOM Dev<br>INFORMACIA O PROFLIRENCIE<br>Dare exoly faycene:<br>Nazero nazevska atalonego<br>Pervaze init:<br>Druge see:<br>Nazero fazevska atalonego<br>Pervaze init:<br>Druge see:<br>Nazero fazecie:<br>Nazero fazecie:<br>Nazero fazecie:<br>Dane sody fazecie:<br>Nazero nazevska pictorego<br>Pervaze init:<br>Druge see:<br>Nazero fazecie:<br>Nazero fazecie:<br>Dane sody fazecie:<br>Nazero fazecie:<br>Druge mit;<br>Nazero fazecie:<br>Druge mit;<br>Nazero fazecie:<br>Druge mit;<br>Nazero fazecie:                                                                                                    | ege: EXHIDORA.                                                                                                    |
| Spondo representacij: Kabity vroponik uprsenion<br>Dovel PROKURE NTON I PELNONOCONH DW<br>INFORMACJA O PROKURENCIE<br>Dane solty fizycznej<br>Nazwisko lub perveziy czion nazwiska pictore<br>Drugi szen nazwiska atelenegei<br>Pervezie inię:<br>Drugi szen nazwiska atelenegei<br>Pervezie inię:<br>Drugi szen nazwiska pictoreje<br>Dane solty fizycznej:<br>Nazwiska lub pierwszy czion nazwiska atelen<br>Drugi czion nazwiska pictoreje:<br>Parwisze inię:<br>Drugi czion nazwiska pictoreje:<br>Parwisze inię:<br>Drugi czion nazwiska pictoreje:<br>Parwisze inię:<br>Drugi czion nazwiska pictoreje:<br>Parwisze inię:<br>Drugi czion nazwiska pictoreje:<br>Parwisze inię:<br>Drugi czion nazwiska pictoreje:<br>Parwisze inię:<br>Drugi czion nazwiska pictoreje:<br>Parwisze inię:<br>Niemer PEDBL:                                                                                                    | ego: Elwildokk.<br>HAG<br>Elwildokk.<br>ILA<br>Elwildokk.<br>ILA<br>Eloopookk.<br>DODOOKA.                                                                                                    |
| tponto representaci: Kabiy expositi upraetion<br>Devel PROFLIRE VITOR I PELNOROCOVE Dev<br>InfORMACUA O PROFLIRENCIE<br>Dane instity faycene:<br>Nazersko tid pervezity calor nazerska pictore<br>Drugi cater nazerska atalanego<br>Pervezit init:<br>Drugi ester nazerska atalanego<br>Pervezit init:<br>Drugi ester nazerska atalanego<br>Pervezit init:<br>Drugi ester nazerska pictore<br>Drugi ester nazerska pictore<br>Drugi ester nazerska pictore<br>Drugi ester nazerska pictore<br>Drugi ester nazerska pictore<br>Drugi ester nazerska pictore<br>Drugi ester nazerska pictore<br>Drugi ester nazerska pictore<br>Drugi ester nazerska pictore<br>Drugi ester nazerska pictore<br>Drugi ester nazerska pictore                                                                                                    | ego: EXNIDORA.                                                                                                    |
| tposolo representacij: Kabity vropositi upravnicin<br>Dovel PROKLIKENTOM I PELNOMOCONIK OW<br>INFORMACJA O PROKLIKENCIE<br>Dane osoby fizycznej:<br>Nazwiska lub pierwszy czion nazwiska pistom<br>Drugi ostor nazwiska pistomego<br>Perwaze inię:<br>Drugie imię:<br>Numer PEDBL:<br>Nazwiska lub pierwszy czion nazwiska pistom<br>Drugi czion nazwiska pistomego:<br>Pierwsze imię:<br>Drugie imię:<br>Nazwiska lub pierwszy czion nazwiska pistom<br>Drugi czion nazwiska pistomego:<br>Pierwsze imię:<br>Drugie imię:<br>Nazwiska lub pierwszy czion nazwiska pistom<br>Drugi czion nazwiska pistomego:<br>Pierwsze imię:<br>Nazwiska lub pierwszy czion nazwiska pistom<br>Drugi czion nazwiska pistomego:<br>Pierwsze imię:<br>Nazwiska lub pierwszy czion nazwiska pistom<br>Drugi czion nazwiska pistomego:<br>Pierwsze imię:<br>Nazwiska lub pierwszy czion nazwiska pistom<br>Drugi czion nazwiska pistomego:<br>Pierwsze imię:<br>Nazwiska lub pierwszy czion nazwiska pistom<br>Drugi czion nazwiska pistomego:<br>Pierwsze imię:<br>Nazwiska lub pierwszy czion nazwiska pistomego:<br>Pierwsze imię:<br>Nazwiska lub pierwszy czion nazwiska pistomego:<br>Pierwsze imię:<br>Nazwiska lub pierwszy czion nazwiska pistomego:<br>Pierwsze imię:<br>Drugie zbity trycznej:<br>Nazwiska lub pierwszy czion nazwiska pistomego:<br>Pierwsze imię:<br>Nazwiska lub pierwszy czion nazwiska pistomego:<br>Pierwsze imię:<br>Nazwiska lub pierwszy czion nazwiska pistomego:<br>Pierwsze imię:<br>Drugie zbity czion nazwiska pistomego:<br>Pierwsze imię:<br>Nazwiska lub pierwszy czion nazwiska pietwo pierwszy czion nazwiska pietwo pierwszy czion nazwiska pietwo pietwo piet                                                                                                    | y do representacji bočki ma przed representować bočkej samodzinine.                                                                                                    |
| tponto representaci: Kabiy expositi upraetion<br>Devel PROFLIRENTON I PELNONDONIK Dev<br>INFORMACUA O PROFLIRENCIE<br>Dare exoly faycent:<br>Nazerski lub piereszy czion nazerska pictore<br>Drug exter nazerska pisterege<br>Peresze inię:<br>Druge imię:<br>Numer PEDBU:<br>Rodzą prokury: prokurs oddzielna<br>Drug czto nazerska pisterege<br>Peresze imię:<br>Druge imię:<br>Nazerska lub piereszy czion nazerska pister<br>Drug czto nazerska pisterege<br>Peresze imię:<br>Nazerska lub piereszy czion nazerska pister<br>Drug czto nazerska pisterege<br>Peresze imię:<br>Nazerska imię:<br>Druge imię:<br>Nazerska imię:<br>Druge imię:<br>Druge imię:<br>Druge    | • do representacji bočki ma przec representować bočki samodzinima.           • ego: EXNLOGAA.           • ego: EXNLOGAA.           • ego: EXNLO |
| Spondo representacij: Kabily vripćenik uprsenion<br>Dovel PROKURENTON I PRENOMOKOCNIK Der<br>PRORIMACIJA O PROKURENCIE<br>Dane sobij feycencji<br>Nazarisko lud plerveziji calor nazarisko pločom<br>Drugi celon nazarisko poblecino<br>Perveze imiji<br>Drugi celon nazarisko poblecino<br>ProfilalACIJA O PROKURENCIE<br>Dane sobij feycencji<br>Nazarisko lud plerveziji celon nazarisko pložov<br>Drugi celon nazarisko ploženojo<br>Perveze imiji<br>Drugi celon nazarisko ploženojo<br>Perveze imiji<br>Drugi celon nazarisko ploženojo<br>Perveze imiji<br>Drugi celon nazarisko ploženojo<br>Perveze imiji<br>Drugi pokury pokuro biczno<br>Oruz Prozeceniomu bozna Alakolici metoculo P                                                                                                    | y do representaciji bočki ma przec representować bočki samodzinima.                                                                                                    |
| Spondo representacij: Kabity vroponik uprsenion<br>Dovel PROKLIRENITON I PRENOVACIONE DA<br>INFORMACIJA O PROKLIRENCIE<br>Dane sosty fizyczne;<br>Nazne nazwiska antonego:<br>Perveze imię;<br>Drugi celo nazwiska antonego:<br>Perveze imię;<br>Numer PEDBJ;<br>Namer PEDBJ;<br>Nazner PEDBJ;<br>Nazwer PEDBJ;<br>Nazwer PEDB | ege: EXNIDORA.<br>INAC<br>EXNIDORA.<br>INAC<br>EXNI<br>EXA<br>EXA<br>EXA<br>EXA<br>EXA<br>EXA<br>EXA<br>EXA                                                                                                    |
|                                                                                                    | у do representacji bočki ma przed representować bočki samodzinine.                                                                                                    |
| Spondo representacij: Kabity vrepterik uprsentory<br>Dovel PROKURENTON I PELNOROCONK DW<br>INFORMACIJA O PROKURENCIE<br>Dane resty fizycznej<br>Nazne inkij:<br>Drugi usen nazviska atelenegei<br>Pervase inkij:<br>Drugi usen nazviska atelenegei<br>Pervase inkij:<br>Drugi prokury: prokurs obtolelna<br>Drugi usen nazviska atelenegei<br>Pervase inkij:<br>Drugi usen nazviska atelenegei<br>Pervase inkij:<br>Drugi usen nazviska ateleneg                                                                                                    | у do reprezentacji booki ma przed reprezentować bookę zamodzienie.<br>еди: ЕМКОСКА.<br>ВАД<br>БАЛ<br>ВДА<br>ВДА<br>ВДА<br>ВДА<br>ВДА<br>ВДА<br>ВДА<br>ВДА                                                                                                    |

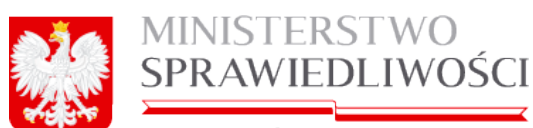

www.ms.gov.pl

Kod PKD: 02 Opis przedmiotu działalności: LEŚNICTWO I POZYSKIWANIE DREWNA

Dokument podpisali:

1. Ja, ADA ELA ADOSKA-WAC, akceptuję dokument i składam podpis w imieniu własnym. Data i godzina złożenia podpisu: 05-08-2015 08:17:40

zenie rodzeju podpieu: Podpieano przez złożenie bezpiecznego podpieu elektronicznego weryfikowanego przy pomocy wsznego kwalifikowanego certyfikatu. On

9

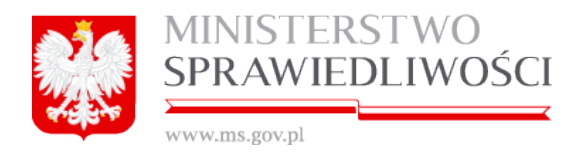

# 7. Rejestracja wniosku Z-30

Portal S24 umożliwia wszystkim spółkom:

- 1. niezarejestrowanym w portalu S24 lub
- 2. zarejestrowanym w portalu S24.

składanie sprawozdania finansowego spółki do Krajowego Sądu Rejestrowego.

Miejsce kroku w procesie biznesowym podczas rejestracji spółki.

Rejestrację spółki rozpoczynamy "założeniem profilu spółki" w którym określamy nazwę i typ spółki.

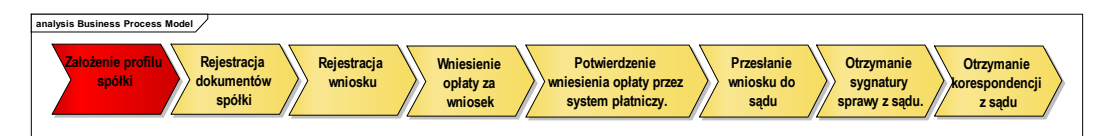

Aby złożyć sprawozdanie, użytkownik w głównym menu uruchamia przyciskiem moduł

| Start Moje konto Moje | wnioski Korespondencja                                                                                                    |                                                                                                    |                                                                                                    |                                                                                 |
|-----------------------|----------------------------------------------------------------------------------------------------|----------------------------------------------------------------------------------------------------|----------------------------------------------------------------------------------------------------|---------------------------------------------------------------------------------|
| Start                 |                                                                                                    |                                                                                                    |                                                                                                    |                                                                                 |
|                       |                                                                                                    |                                                                                                    |                                                                                                    |                                                                                 |
|                       |                                                                                                    |                                                                                                    |                                                                                                    |                                                                                 |
|                       |                                                                                                    |                                                                                                    |                                                                                                    |                                                                                 |
|                       | Zakładanie spółek i sprawo:                                                                                                    | zdania finansowe                                                                                                    |                                                                                                    |                                                                                 |
|                       | * SPÓŁKA Z 0.0.                                                                                                    | SPÓŁKA JAWNA                                                                                                    | SPÓŁKA KOMANDYTOWA                                                                                                    | SPRAWOZDANIA FINANSOWE                                                          |
|                       | Pozwala złożyć wniosek o rejestrację<br>spółki z o. o z wykorzystaniem wzorca<br>umowy. Rejestracja spółki<br>dokonywana jest przez inkernet, bez<br>udziału notariusza a wszystkie<br>dokumenty potrzebne do<br>zarejestrowania spółki są<br>generowane automatycznie. | Pozwala złożyć wniosek o rejestrację<br>spółki jawnej z wykorzystaniem<br>worca umowy. Rejestracja spółki<br>dokonywana jest przez internet, bez<br>udziału notariusza a wszystkie<br>dokumenty potrzebne do<br>zarejestrowania spółki są<br>generowane automatycznie. | Pozvala zložyć wniosek o rejestrację<br>spółki komandytowej z<br>wykorzystaniem wzorca umowy.<br>Rejestracja spółki dokonywana jest<br>przez internet, bez udzału notariusza a<br>wszystkie dokumenty potrzebne do<br>zarejestrowania spółki są<br>generowane automatycznie. | Składanie sprawozdania finansowego<br>spółki do Krajowego Sądu<br>Rejestrowego. |
|                       | Załóż spółkę z o.o.                                                                                                    | Załóż spółkę jawną                                                                                                    | Załóż spółkę komandytową                                                                                                    | Sprawozdania finansowe                                                          |

Uruchomienie tego przycisku umożliwi zarejestrowanie nowego sprawozdania finansowego dla zarejestrowanej spółki w portalu S24 lub niezarejestrowanej w Portal S24 spółki.

Początkowy proces rejestracji sprawozdania finansowego jest podobny jak przy rejestracji spółek z o.o. , jawnej czy komandytowej.

Do wniosku Z-30 można dołączyć różne podpisane dokumenty z rozszerzeniem xades. lub PDF.

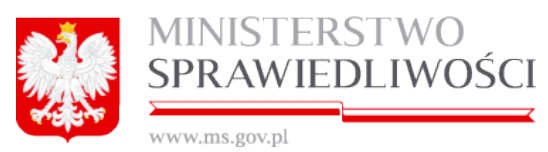

## 7.1. Rejestracja sprawozdania finansowego dla spółki niezarejestrowanej w Portal S24

Miejsce kroku w procesie biznesowym rejestracji spółki.

Drugim krokiem w procesie rejestracji spółki jest "**rejestracja wszystkich dokumentów** spółki oraz ich podpisanie elektroniczne".

| analysis Business Process Model                                 |                                                               |                                                                                   |
|-----------------------------------------------------------------|---------------------------------------------------------------|-----------------------------------------------------------------------------------|
| Założenie profilu<br>spółki Rejestracja<br>dokumentów<br>spółki | Rejestracja<br>wniosku Opłaty za<br>wniosek System płatniczy. | Przesłanie<br>wniosku do<br>sądu Otrzymanie<br>sygnatury<br>sprawy z sądu. z sądu |

Aby dokonać rejestracji nowego sprawozdania finansowego dla niezarejestrowanej spółki w portalu S24 należy po uruchomieniu przycisku "*Sprawozdania finansowe*":

| * NOWE SPRAWOZDANIE FIN                                                                        | ANSOWE                   |          |                |
|------------------------------------------------------------------------------------------------|--------------------------|----------|----------------|
| Nazwa spółki, dla której tworzone jest sprawozdanie finansowe (należy podać bez przyrostka z f | ormą prawną)*            | ID w S24 | Sygnatura sądu |
| NAZWA ISTNIEJĄCEJ SPÓŁKI                                                                       |                          |          |                |
| Opis                                                                                           |                          |          |                |
|                                                                                                |                          |          |                |
|                                                                                                |                          |          |                |
|                                                                                                |                          |          |                |
|                                                                                                |                          |          |                |
|                                                                                                |                          |          |                |
| ← Wstecz                                                                                       | Korespondencja w sprawie | 🖹 Zapisz | 🗙 Rezygnuj     |

Wypełnić pola: nazwa spółki oraz opis (do 100 znaków) oraz Forma prawna spółki (wybór ze słownika), a następnie uruchomić przycisk "**Zapisz**".

| Nazwa spółki, dla której tworzone jest sprawozd                                                | anie finansowe* |                                        | ID w S24       | Sygnatura sądu |
|------------------------------------------------------------------------------------------------|-----------------|----------------------------------------|----------------|----------------|
| NIE ZAREJESTROWANA SPÓŁKA W PORTAL S2 PRZEDSIĘBIORSTWO PRYWATNE OSOBY FIZYCZNEJ SPÓŁKA CYWILNA |                 |                                        | Z30_14633/1/2( |                |
| Opis                                                                                           |                 |                                        |                |                |
| DOWOLNY OPIS DO 100ZNAKÓW                                                                      |                 |                                        |                |                |
|                                                                                                |                 |                                        |                |                |
| Forma prawna spółki                                                                            |                 |                                        |                |                |
| SPÓŁKA CYWILNA                                                                                 | ~               |                                        |                |                |
|                                                                                                |                 |                                        |                |                |
| ← Wsterz                                                                                       |                 | Korespondencia w sprawie Reiestr zmian | Usuń podmio    | t 🖉 Edytu      |

Pojawi się nowe okno, które umożliwi rejestrację i przegląd zmian w nowo tworzonym sprawozdaniu.

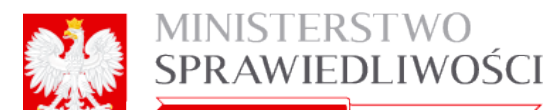

| www.ms.gov.pl                                                                                                    |                 |                       |
|----------------------------------------------------------------------------------------------------|-----------------|-----------------------|
| * SPRAWOZDANE FINANSOWE                                                                                                 |                 |                       |
| Nazwa spółki, dla której tworzone jest sprawozdanie finansowe *                                                         | ID w S24        | Sygnatura sądu        |
| NIE ZAREJESTROWANA SPÓŁKA W PORTAL S2 PRZEDSIĘBIORSTWO PRYWATNE OSOBY FIZYCZNEJ SPÓŁKA CYWILNA                          | Z30_14633/1/2(  |                       |
| Opis                                                                                                    |                 |                       |
| DOWOLNY OPIS DO 100ZNAKÓW                                                                                               |                 |                       |
| Forma prawna spółki<br>SPÓŁKA CYWILNA                                                                                   | ian Usuń podmic | ot 🕜 Edytuj           |
| Dokumenty w sprawie                                                                                                    |                 |                       |
| Vniosek                                                                                                    |                 |                       |
| Wniosek o zmianę wpisu w Krajowym Rejestrze Sądowym - sprawozdania finansowe i inne dokumenty<br>Status: Brak dokumentu | + Utwórz wnie   | osek 🖉 🖋 Podpisy      |
| Wstecz     Status sprawy : Przygotowywanie dokumentów                                                                   | → 🖸 Opłać wn    | iosek i wyślij do sąc |

Przycisk "*Zapisz*" spowoduje nadanie ID sprawy w portalu S24.

Ekran dzieli się na 2 części:

- 1. informacja o tworzeniu nowego sprawozdania (umożliwia przegląd korespondencji w sprawie, ewidencję rejestru zmian, usunięcie sprawozdania oraz jego edycji (tzn.; nazwy i opisu)) oraz
- 2. dokumenty w sprawie, które umożliwiają dalszą rejestrację sprawozdania.

Po naciśnięciu Przycisku "Utwórz wniosek" pojawią się 3 nowe przyciski:

- "*Pobierz PDF*" umożliwia pobranie dokumentu zarejestrowanego w systemie i wyświetlenie go w formacie PDF.
- "*Edytuj*" umożliwia edycję dokumentu.
- "Usuń" umożliwia usunięcie dokumentu.

| Dokumenty w sprawie            |                                                                 |                                  |  |  |
|--------------------------------|-----------------------------------------------------------------|----------------------------------|--|--|
| Wniosek                        |                                                                 |                                  |  |  |
| Wniosek o zmianę wpisu w Krajo | wym Rejestrze Sądowym - sprawozdania finansowe i inne dokumenty | A Pobierz PDF / Podpisy          |  |  |
| Status: Dokument roboczy       | ID: Z30_14633/1/2015/KRS_Z30 Data utworzenia: 19-05-2015        | 🕼 Edytuj 🗶 Usuń                  |  |  |
| ← Wstecz                       | dostępnij sprawę Status sprawy : Przygotowywanie dokumentów     | → Opłać wniosek i wyślij do sądu |  |  |

oraz określany jest automatycznie:

- status tworzonego dokumentu,
- ID dokumentu,
- data utworzenia dokumentu.

Po uruchomieniu przycisku "*Edytuj*" pojawia się " Wniosek o zmianę wpisu w Krajowym Rejestrze Sądowym - SPRAWOZDANIA FINANSOWE I INNE DOKUMENTY" oraz zakładka "Lista Podpisów". Wyświetlony formularz rejestracji sprawozdania użytkownik wypełnia danymi.

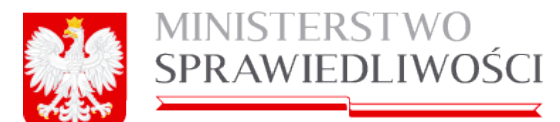

| ******                         | .ms.gov.pi                             |                          |                                                          |                         |                        |
|--------------------------------|----------------------------------------|--------------------------|----------------------------------------------------------|-------------------------|------------------------|
| Portlet wniosku o zmianę wpisu |                                        |                          |                                                          |                         |                        |
|                                | Krok 1                                 | Krok 2                   | Krok 3                                                   | Krok 4                  | Lista podpisów         |
|                                |                                        | Wniosek o zm<br>SPRAWOZI | ianę wpisu w Krajowym Rejes<br>DANIA FINANSOWE I INNE DO | trze Sądowym<br>KUMENTY |                        |
|                                | Dane sądu, do którego kierowany,       | jest wniosek             |                                                          |                         |                        |
|                                | Siedziba spółki<br>Miejscowość         |                          |                                                          |                         | •                      |
|                                |                                        |                          |                                                          |                         | ~                      |
|                                | Dane podmiotu, którego do<br>Numer KRS | otyczy wpis              |                                                          |                         |                        |
|                                | Nazwa/firma                            |                          | Oznaczenie form                                          | y prawnej:              | ~                      |
|                                | Numer identyfikacji podatkowej (N      | IP)                      | Numer identyfika                                         | cyjny REGON             |                        |
|                                |                                        |                          |                                                          |                         |                        |
|                                | X Zakończ                              | Wst                      | Dalej                                                    |                         | 🖺 Zapisz kopię roboczą |

# <u>Krok 1</u>

Wypełnianie wniosku realizujemy poprzez wypełnienie:

• Dane sądu, do którego kierowany jest wniosek - wybór ze słownika,

Poniżej wykaz Sądów Rejonowych realizujących rejestrację spółek i sprawozdań finansowych realizowanych w ramach systemu Portal S24:

|    | KOD [VARCHAR(30 OCTETS)] | NAZWA [VARCHAR(200 OCTETS)]                                                                                     |
|----|--------------------------|----------------------------------------------------------------------------------------------------|
| 1  | BLXII NS-REJ.KRS         |                                                                                                    |
| 2  | BB.VIII NS-REJ.KRS       | SĄD REJONOWY BIELSKU-BIAŁEJ, VIII WYDZIAŁ GOSPODARCZY KRAJOWEGO REJESTRU SĄDOWEGO                               |
| 3  | BY.XIII NS-REJ.KRS       | SĄD REJONOWY W BYDGOSZCZY, XIII WYDZIAŁ GOSPODARCZY KRAJOWEGO REJESTRU SĄDOWEGO                                 |
| -4 | CZ.XVII NS-REJ.KRS       | SĄD REJONOWY W CZĘSTOCHOWIE, XVII WYDZIAŁ GOSPODARCZY KRAJOWEGO REJESTRU SĄDOWEGO                               |
| 5  | GD.VII NS-REJ.KRS        | SĄD REJONOWY GDAŃSK-PÓŁNOC W GDAŃSKU, VII WYDZIAŁ GOSPODARCZY KRAJOWEGO REJESTRU SĄDOWEGO                       |
| 6  | GD.VIII NS-REJ.KRS       | SĄD REJONOWY GDAŃSK-PÓŁNOC W GDAŃSKU, VIII WYDZIAŁ GOSPODARCZY KRAJOWEGO REJESTRU SĄDOWEGO                      |
| 7  | GL.X NS-REJ.KRS          | SĄD REJONOWY W GLIWICACH, X WYDZIAŁ GOSPODARCZY KRAJOWEGO REJESTRU SĄDOWEGO                                     |
| 8  | KA.VIII NS-REJ.KRS       | SĄD REJONOWY KATOWICE-WSCHÓD W KATOWICACH WYDZIAŁ VIII GOSPODARCZY KRAJOWEGO REJESTRU SĄDOWEGO                  |
| 9  | KLX NS-REJ.KRS           | SĄD REJONOWY W KIELCACH, X WYDZIAŁ GOSPODARCZY KRAJOWEGO REJESTRU SĄDOWEGO                                      |
| 10 | KOJX NS-REJ.KRS          | SĄD REJONOWY W KOSZALINIE IX WYDZIAŁ KRAJOWEGO REJESTRU SĄDOWEGO                                                |
| 11 | KR.XI NS-REJ.KRS         | SĄD REJONOWY DLA KRAKOWA-ŚRÓDMIEŚCIA W KRAKOWIE, XI WYDZIAŁ GOSPODARCZY KRAJOWEGO REJESTRU SĄDOWEGO             |
| 12 | KR.XII NS-REJ.KRS        | SĄD REJONOWY DŁA KRAKOWA-ŚRÓDMIEŚCIA W KRAKOWIE , XII WYDZIAŁ GOSPODARCZY KRAJOWEGO REJESTRU SĄDOWEGO           |
| 13 | LU.VI NS-REJ.KRS         | SĄD REJONOWY LUBLIN-WSCHÓD W LUBLINIE Z SIEDZIBĄ W ŚWIDNIKU, VI WYDZIAŁ GOSPODARCZY KRAJOWEGO REJESTRU SĄDOWEGO |
| 14 | LD.XX NS-REJ.KRS         | SĄD REJONOWY DLA ŁODZI-ŚRÓDMIEŚCIA W ŁODZI, XX WYDZIAŁ KRAJOWEGO REJESTRU SĄDOWEGO                              |
| 15 | OL.VIII NS-REJ.KRS       | SĄD REJONOWY W OLSZTYNIE, VIII WYDZIAŁ GOSPODARCZY KRAJOWEGO REJESTRU SĄDOWEGO                                  |
| 16 | OP.VIII NS-REJ.KRS       | SAD REJONOWY W OPOLU, VIII WYDZIAŁ GOSPODARCZY KRAJOWEGO REJESTRU SĄDOWEGO                                      |
| 17 | POJX NS-REJ.KRS          | SĄD REJONOWY POZNAŃ - NOWE MIASTO I WILDA W POZNANIU, IX WYDZIAŁ GOSPODARCZY KRAJOWEGO REJESTRU SĄDOWEGO        |
| 18 | PO.VIII NS-REJ.KRS       | SĄD REJONOWY POZNAŃ - NOWE MIASTO I WILDA W POZNANIU, VIII WYDZIAŁ GOSPODARCZY KRAJOWEGO REJESTRU SĄDOWEGO      |
| 19 | RZ.XII NS-REJ.KRS        | SĄD REJONOWY W RZESZOWIE, XII WYDZIAŁ GOSPODARCZY KRAJOWEGO REJESTRU SĄDOWEGO                                   |
| 20 | SZ.XIII NS-REJ.KRS       | SĄD REJONOWY SZCZECIN-CENTRUM W SZCZECINIE, XIII WYDZIAŁ GOSPODARCZY KRAJOWEGO REJESTRU SĄDOWEGO                |
| 21 | TO.VII NS-REJ.KRS        | SĄD REJONOWY W TORUNIU, VII WYDZIAŁ GOSPODARCZY KRAJOWEGO REJESTRU SĄDOWEGO                                     |
| 22 | WA.XII NS-REJ.KRS        | SĄD REJONOWY DLA M. ST. WARSZAWY W WARSZAWIE, XII WYDZIAŁ GOSPODARCZY KRAJOWEGO REJESTRU SĄDOWEGO               |
| 23 | WA.XIII NS-REJ.KRS       | SĄD REJONOWY DLA M. ST. WARSZAWY W WARSZAWIE, XIII WYDZIAŁ GOSPODARCZY KRAJOWEGO REJESTRU SĄDOWEGO              |
| 24 | WA.XIV NS-REJ.KRS        | SĄD REJONOWY DLA M. ST. WARSZAWY W WARSZAWIE, XIV WYDZIAŁ GOSPODARCZY KRAJOWEGO REJESTRU SĄDOWEGO               |
| 25 | WR.VI NS-REJ.KRS         | SĄD REJONOWY DLA WROCŁAWIA-FABRYCZNEJ WE WROCŁAWIU, VI WYDZIAŁ GOSPODARCZY KRAJOWEGO REJESTRU SĄDOWEGO          |
| 26 | WR.IX NS-REJ.KRS         | SĄD REJONOWY DLA WROCŁAWIA-FABRYCZNEJ WE WROCŁAWIU, IX WYDZIAŁ GOSPODARCZY KRAJOWEGO REJESTRU SĄDOWEGO          |
| 27 | ZG.VIII NS-REJ.KRS       | SĄD REJONOWY W ZIELONEJ GÓRZE, VIII WYDZIAŁ GOSPODARCZY KRAJOWEGO REJESTRU SĄDOWEGO                             |

- siedziba spółki wybór według TERYT oraz
- dane podmiotu, którego dotyczy wpis, tj.:
- numer KRS (z nałożoną maską),
- nazwa/firma nieedytowalna,
- oznaczenie formy prawnej nieedytowalna,
- numer identyfikacji podatkowej (NIP),

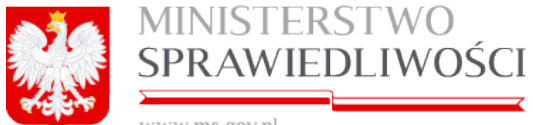

www.ms.gov.pl

## Numer identyfikacyjny REGON.

| Wniosek o zmianę wpisu                                          | w Krajowym Rejestrze Sądowym    |   |
|-----------------------------------------------------------------|---------------------------------|---|
| SPRAWOZDANIA FINA                                               | NSOWE I INNE DOKUMENTY          |   |
| Dane sądu, do którego kierowany jest wniosek*                   |                                 |   |
| SAD REJONOWY KATOWICE-WSCHÓD W KATOWICACH WYDZIAŁ VIII GOSPODAF | CZY KRAJOWEGO REJESTRU SĄDOWEGO | ~ |
| Siedziba spółki                                                 |                                 |   |
| Miejscowość*                                                    |                                 |   |
| KOWAL (KOWAL, WŁOCŁAWSKI, KUJAWSKO-POMORSKIE)                   |                                 | ~ |
| Dane podmiotu, którego dotyczy wpis                             |                                 |   |
| Numer KRS*                                                      |                                 |   |
| 2131232132                                                      |                                 |   |
| Nazwa/firma                                                     | Oznaczenie formy prawnej:       |   |
| NIE ZAREJESTROWANA SPÓŁKA W PORTAL S2 SPÓŁKA KOMANDYTOWA        | SPÓŁKA KOMANDYTOWA              | ~ |
| Numer identyfikacji podatkowej (NIP)*                           | Numer identyfikacyjny REGON*    |   |
| 2321312321                                                      | 232131233                       |   |

Kolejną czynnością jest uruchomienie przycisku "Dalej" lub "Zapisz kopię roboczą" i przejście do kroku 2.

### Oznaczenie wnioskodawcy

| OZNACZENIE WNIOSKODAWCY |                 |      |             |  |  |
|-------------------------|-----------------|------|-------------|--|--|
| Wnioskodawca            |                 |      |             |  |  |
|                         |                 |      |             |  |  |
| Nazwa/firma             | Drugie nazwisko | Imię | Drugie imię |  |  |
|                         |                 |      |             |  |  |

### Mamy do wyboru:

1. Podmiot, którego dotyczy wpis - po zaznaczeniu w pole Nazwa/Firma pojawi się spółka, dla której składamy sprawozdanie.

| OPodmiot, którego dotyczy wpis ○ Inny wnioskodawca       |
|----------------------------------------------------------|
| Nazwa/firma*                                             |
| NIE ZAREJESTROWANA SPÓŁKA W PORTAL S2 SPÓŁKA KOMANDYTOWA |

2. Inny wnioskodawca - wówczas pole Nazwa/Firma zostanie zamienione do wpisania nazwiska wraz z imionami.

| Wnioskodawca*                                       |                 |        |             |  |  |
|-----------------------------------------------------|-----------------|--------|-------------|--|--|
| O Podmiot, którego dotyczy wpis 💿 Inny wnioskodawca |                 |        |             |  |  |
| Nazwisko*                                           | Drugie nazwisko | Imię * | Drugie imię |  |  |
| KOWALSKI                                            | WAC             | JAN    | JANUSZ      |  |  |

### Dane adresata korespondencji

Adres do korespondencji wypełniamy wpisując adres email:

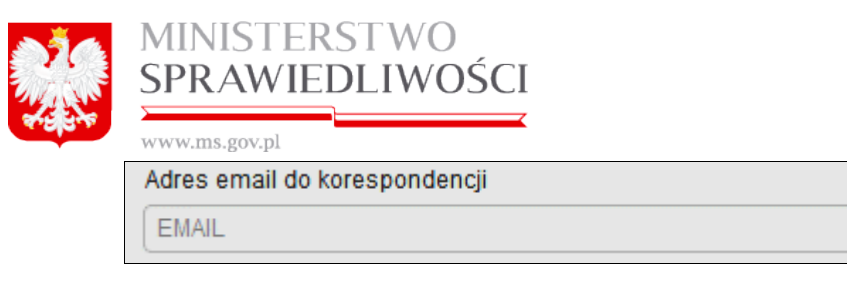

Kolejną czynnością jest uruchomienie przycisku "Dalej" lub "*Zapisz kopię roboczą*" i przejście do kroku 3.

# <u>Krok 3</u>

Możemy określić dane pełnomocnika procesowego. Wybór ten nie jest obowiązkowy.

| Krok 1                                              | Krok 2     | Krok 3 | Krok 4 | Lista podpisów |
|-----------------------------------------------------|------------|--------|--------|----------------|
| DANE PEŁNOMOCNIKA P                                 | ROCESOWEGO |        |        |                |
| Dodaj pełnomocnika proce<br>Oznaczenie pełnomocnika | esowego    |        |        |                |

Jeżeli chcemy dodać pełnomocnika procesowego wówczas zaznaczamy checkbox "**Dodaj pełnomocnika procesowego**". Otworzy się okno, w którym mamy do wyboru: osobę fizyczną lub osobę prawną.

| ☑ Dodaj pełnomocnika procesowego |                |  |  |  |
|----------------------------------|----------------|--|--|--|
| Oznaczenie pełnomocnika          |                |  |  |  |
| 🔾 osoba fizyczna                 | 🔾 osoba prawna |  |  |  |

1. Jeżeli wybierzemy osobę fizyczną, to dla niej wpisujemy nazwisko i imię

| Dodaj pełnomocnika procesowego     Oznaczenie pełnomocnika |        |
|------------------------------------------------------------|--------|
| ● osoba fizyczna ○ osoba prawna                            |        |
| Nazwisko*                                                  | Imię * |
| KOWALSKI                                                   | JAN    |

2. Jeżeli wybierzemy osobę prawną, to dla niej podajemy nazwę osoby prawnej wraz z jej formą prawną.

| Dodaj pełnomocnika procesowego<br>Oznaczenie pełnomocnika |                                             |
|-----------------------------------------------------------|---------------------------------------------|
| 🔾 osoba fizyczna 💿 osoba prawna                           |                                             |
| Nazwa firmy*                                              | Forma prawna *                              |
| KOWALSKI&KOWALSKI                                         | SPÓŁKA Z OGRANICZONĄ ODPOWIEDZIALNOŚCIĄ 🗸 🗸 |

Następnie dla osoby fizycznej lub prawnej podajemy adres do korespondencji.

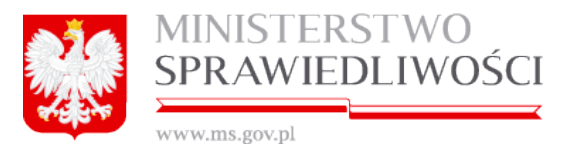

| Adres pełnomocnika |                                               |   |
|--------------------|-----------------------------------------------|---|
| Kraj*              | Miejscowość*                                  |   |
| POLSKA 🗸           | KOWAL (KOWAL, WŁOCŁAWSKI, KUJAWSKO-POMORSKIE) | ~ |
| Ulica              | Nr domu* Nr lokalu                            |   |
| MICKIEWICZA        | 11 11111                                      |   |
| Kod Pocztowy*      | Poczta*                                       |   |
| 11-111             | KOWAL (KOWAL, WŁOCŁAWSKI, KUJAWSKO-POMORSKIE) | ~ |

Kolejną czynnością jest uruchomienie przycisku "*Dalej"* lub "*Zapisz kopię roboczą*" i przejście do kroku 4.

## <u>Krok 4</u>

Możemy dołączyć określone dokumenty, uchwały, opinie czy sprawozdania.

Możemy to zrealizować w 3 działach:

- 1. Informacja o złożonych sprawozdaniach finansowych i innych dokumentach.
- 2. Informacja o skonsolidowanym rocznym sprawozdaniu finansowym grupy kapitałowej i innych dokumentach.
- 3. Oświadczenie o braku obowiązku sporządzenia rocznego sprawozdania finansowego.

Każdy dział możemy wypełniać dołączeniem określonych plików dowolnie. **Uwaga!** 

Jeżeli wybierzemy "Oświadczenie o braku obowiązku sporządzenia rocznego sprawozdania finansowego" i dołączymy do tego oświadczenia plik wówczas po podpisaniu sprawozdania jesteśmy zwolnieni z opłat i takie sprawozdanie bezpośrednio przekazywana jest do Sądu.

Poszczególne działy wypełniamy następująco:

Ad. 1 Informacja o złożonych sprawozdaniach finansowych i innych dokumentach.

W tabeli możemy "*Dodać"* lub "*Usunąć:* podpisane dokumenty.

| INFORMACJA O ZŁOŻONYCH SPRAWOZDANIACH FINANSOWYCH I INNYCH DOKUMENTACH |  |  |      |        |  |  |  |
|------------------------------------------------------------------------|--|--|------|--------|--|--|--|
| yp dokumentu Początek okresu Koniec okresu Nazwa pliku Za              |  |  |      |        |  |  |  |
|                                                                        |  |  |      |        |  |  |  |
|                                                                        |  |  |      |        |  |  |  |
|                                                                        |  |  |      |        |  |  |  |
|                                                                        |  |  |      |        |  |  |  |
|                                                                        |  |  | Land | Destal |  |  |  |
|                                                                        |  |  | Usun | Dodaj  |  |  |  |

Jeżeli chcemy dodać dokument wówczas uruchamiamy przycisk "Dodaj", pojawia się nowe okno:

| MINISTERST<br>SPRAWIEDL                            | WO<br>IWOŚCI                 |                        |                       |   |
|----------------------------------------------------|------------------------------|------------------------|-----------------------|---|
| Dodawanie nowego rekordu                           |                              |                        |                       | × |
| Okres, za jaki złożono dokument<br>Typ dokumentu * | <b>v</b>                     | Pierwszy dzień okresu* | Ostatni dzień okresu* |   |
| Rodzaj podpisu kwalifikowanego*                    | ✗ [pdf,doc,docx,odt] max 2MB | x [xades] max 2MB      |                       |   |
| <ul> <li>Wewnętrzny</li> <li>Zewnętrzny</li> </ul> | Dodaj plik z danymi          | Dodaj plik XAdES z pod | pisem                 |   |
| •<br>Rezygnuj                                      |                              |                        | Zapisz                | ] |

Dodanie (dołączenie) określonego dokumentu odbywa się następująco:

- 1. Ze słownika Typ Dokumentu możemy wybrać:
  - roczne sprawozdanie finansowe,
  - opinia biegłego rewidenta,
  - uchwała lub postanowienie o zatwierdzeniu sprawozdania finansowego oraz
  - sprawozdanie z działalności.
- Dla takiego typu dokumentu określamy okres, za jaki złożono sprawozdanie, a w nim:
  - pierwszy dzień okresu oraz
  - ostatni dzień okresu.
- 3. Wybieramy radio-button "Rodzaj podpisu kwalifikowanego":
  - Wewnętrzny wówczas przycisk "Dodaj plik z danymi" staje się aktywny, a przycisk "Dodaj plik XAdES z podpisem " staje się nieaktywny. Po uruchomieniu przycisku "Dodaj plik XAdES z podpisem " możemy dołączyć swój dokument.

| Rodzaj podpisu kwalifikowanego * <ul> <li>Wewnętrzny</li> <li>Zewnętrzny</li> </ul> | ★ [xades] max 2MB<br>□ Dodaj plik XAdES | ★ [xades] max 2MB<br>Dodaj plik XAdES z podpisem |
|-------------------------------------------------------------------------------------|-----------------------------------------|--------------------------------------------------|
| Rezygnuj                                                                            |                                         | Zapisz                                           |

### Uwaga!

Podłączany dokument nie może być większy niż 2 MB, a format pliku musi mieć rozszerzenie ".xades".

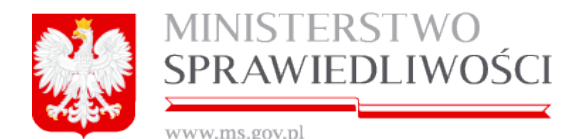

| 🜒 Wysyłan | ie ( | liku                                                                                               |                  |                    |                | ×                          |
|-----------|------|----------------------------------------------------------------------------------------------------|------------------|--------------------|----------------|----------------------------|
| 00        |      | + PORTAL-S24 + xades.xades                                                                         |                  | - 😫                | Przeszukaj: xa | ides.xades 🖉               |
| Organizuj | •    | Nowy folder                                                                                        |                  |                    |                | = - 🖬 🔞                    |
| 🔶 Ubbi    | 1    | Nazwa +                                                                                            | Data modyfikacji | Тур                | Rozmiar        | Ŀ                          |
|           | ľ    | 🖉 Sprawozdanie z działalności                                                                      | 2016-05-20 07:04 | Microsoft Word Doc | 531 KB         |                            |
| Pol       |      | Sprawozdanie z działalności jednostki dominującej.docx                                             | 2016-04-29 08:53 | .xades             | 1 308 KB       |                            |
| 📃 Pul     |      | b Skonsolidowane roczne sprawozdanie finansowe.docx                                                | 2016-04-29 08:38 | .xades             | 41 KB          |                            |
|           |      | 🔯 Roczne sprawozdanie finansowe.docx                                                               | 2016-04-29 08:39 | .xades             | 24 KB          |                            |
| 🥽 Biblio  |      | Poświadczony notarialnie wzór podpisu osoby upoważnionej w oddzialej.docx                          | 2016-04-29 08:53 | .xades             | 1 308 KB       |                            |
| Do Do     |      | Poświadczony notarialnie wzór podpisu osoby upoważnionej w oddziale.pdf PWPW                       | 2015-09-04 06:25 | .xades             | 615 KB         |                            |
| 🌒 Mu      |      | Dehomocnictwo do zawarcia umowy.docx                                                               | 2016-05-20 07:21 | .xades             | 36 KB          |                            |
| Sul       |      | Renomocnictwo do zawarcia umowy                                                                    | 2015-03-25 09:31 | Microsoft Word Doc | 23 KB          |                            |
| Wit       |      | Pełnomocnictwo do zawarcia umowy (1).docx                                                          | 2016-05-30 12:55 | .xades             | 5 KB           |                            |
| _         |      | Dświadczenie zarządców o braku przesłanek wykluczających sprawowanie przez nich funkcji.docx.xades | 2015-08-12 08:56 | .xades             | 6 005 KB       |                            |
| J Komp    | -1   | Dświadczenie o wniesieniu kapitału do spółki z ograniczoną odpowiedzialnością.pdf                  | 2016-04-29 09:35 | .xades             | 60 KB          |                            |
|           |      |                                                                                                    |                  |                    |                |                            |
|           |      | Nazwa pliku: Roczne sprawozdanie finansowe.docx                                                    |                  | <u> </u>           | Wszystkie plik | i 💆                        |
|           |      |                                                                                                    |                  |                    | Otwórz         | <ul> <li>Anuluj</li> </ul> |

Po wybraniu określonego pliku informacja nad przyciskiem "*Dodaj plik z danymi*" zmienia swój wygląd z "≭ [xades] max 2MB" na "✓ [xades] max 2MB" . Uruchamiamy przycisk "*Zapisz*". Spowoduje to dodanie naszego pliku do tabeli.

### Uwaga!

Jeżeli dodajemy plik z podpisem wewnętrznym wówczas w tabeli widoczny jest jeden plik, który możemy otworzyć uruchamiając przycisk "*Pobierz*". Kolumna "Podpis" jest niedostępna.

Dokumentu z rozszerzeniem xades nie możemy otworzyć bez posiadania aplikacji do odkodowywania.

| Krok 1                       | Krok 2                                                                 |               | Krok 3                                   | ok 3 Krok 4 |           | Lista podpisów |             |
|------------------------------|------------------------------------------------------------------------|---------------|------------------------------------------|-------------|-----------|----------------|-------------|
| INFORMACJA O ZŁOŻONYCH SF    | INFORMACJA O ZŁOŻONYCH SPRAWOZDANIACH FINANSOWYCH I INNYCH DOKUMENTACH |               |                                          |             |           |                |             |
| Typ dokumentu                | Początek okresu                                                        | Koniec okresu | Nazwa pliku                              |             | Załącznik | Nazwa podpisu  | Podpis      |
| ROCZNE_SPRAWOZDANIE_FINANSOW | E 01-05-2016                                                           | 31-05-2016    | Roczne sprawozdanie finansowe.docx.xades |             | Pobierz   | Nie dotyczy    | Nie dotyczy |
|                              |                                                                        |               |                                          |             |           |                |             |
| •                            |                                                                        |               |                                          |             |           |                |             |
|                              |                                                                        |               |                                          |             | Usuń      | (              | Dodaj       |

Czynność dodawania plików możemy powtarzać.

Natomiast, gdy podłączany plik jest z innym rozszerzeniem to system nie pozwoli dołączyć takiego dokumentu informując użytkownika poniższym komunikatem.

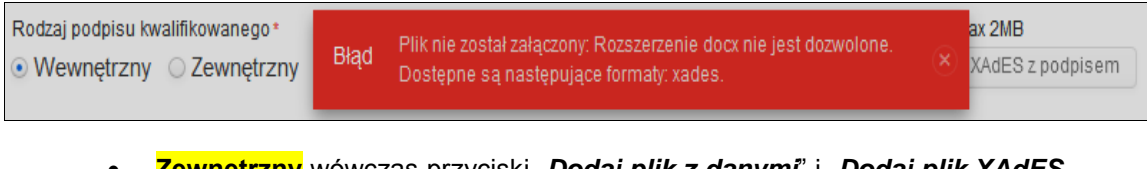

Zewnętrzny wówczas przyciski "Dodaj plik z danymi" i "Dodaj plik XAdES z podpisem " stają się aktywne. Po uruchomieniu przycisku "Dodaj plik XAdES z podpisem " możemy dołączyć swój dokument.
| MINISTERSTWO<br>SPRAWIEDLIWOŚCI<br>www.ms.gov.pl             | [                                                   |                                                  |        |
|--------------------------------------------------------------|-----------------------------------------------------|--------------------------------------------------|--------|
| Rodzaj podpisu kwalifikowanego*<br>O Wewnętrzny O Zewnętrzny | ★ [pdf,doc,docx,odt] max 2MB<br>Dodaj plik z danymi | ★ [xades] max 2MB<br>Dodaj plik XAdES z podpisem |        |
| Rezygnuj                                                     |                                                     |                                                  | Zapisz |

#### W tym przypadku musimy dodać dwa pliki:

| Dodawanie nowego rekordu                                                          |                                                     |                                                                          |
|-----------------------------------------------------------------------------------|-----------------------------------------------------|--------------------------------------------------------------------------|
| Okres, za jaki złożono dokument<br>Typ dokumentu *<br>SPRAWOZDANIE Z DZIAŁALNOŚCI | v                                                   | Pierwszy dzień okresu* Ostatni dzień okresu*                             |
| Rodzaj podpisu kwalifikowanego*<br>Wewnętrzny<br>•                                | ✓ [pdf,doc,docx,odt] max 2MB<br>Dodaj plik z danymi | <ul> <li>[xades] max 2MB</li> <li>Dodaj plik XAdES z podpisem</li> </ul> |
| Rezygnuj                                                                          |                                                     | Zapisz                                                                   |

#### Uwaga!

Podłączany dokument nie może być większy niż 2 MB, a format pliku musi mieć rozszerzenie ".xades".

| 🖏 Wysyłanie j | liku                                                                                               |                  |                    |                 |              | ×          |
|---------------|----------------------------------------------------------------------------------------------------|------------------|--------------------|-----------------|--------------|------------|
| 00            | + PORTAL-S24 + xades.xades                                                                         |                  | - 🛙                | Przeszukaj: xad | es.xades     | <u>(</u> 2 |
| Organizuj 👻   | Nowy folder                                                                                        |                  |                    |                 | 800 <b>-</b> | •          |
| 🔶 Libela      | Nazwa +                                                                                            | Data modyfikacji | Тур                | Rozmiar         |              | Ŀ          |
| Side I        | ⊈ Sprawozdanie z działalności                                                                      | 2016-05-20 07:04 | Microsoft Word Doc | 531 KB          |              |            |
| Pol           | Byrawozdanie z działalności jednostki dominującej.docx                                             | 2016-04-29 08:53 | .xades             | 1 308 KB        |              |            |
| Pul           | B Skonsolidowane roczne sprawozdanie finansowe.docx                                                | 2016-04-29 08:38 | .xades             | 41 KB           |              |            |
|               | 8 Roczne sprawozdanie finansowe.docx                                                               | 2016-04-29 08:39 | .xades             | 24 KB           |              |            |
| 🕽 Biblio      | Poświadczony notarialnie wzór podpisu osoby upoważnionej w oddzialej.docx                          | 2016-04-29 08:53 | .xades             | 1 308 KB        |              |            |
| Do Do         | Poświadczony notarialnie wzór podpisu osoby upoważnionej w oddziale.pdf PWPW                       | 2015-09-04 06:25 | .xades             | 615 KB          |              |            |
| J Mu          | B Pełnomocnictwo do zawarcia umowy.docx                                                            | 2016-05-20 07:21 | .xades             | 36 KB           |              |            |
|               | Pełnomocnictwo do zawarcia umowy                                                                   | 2015-03-25 09:31 | Microsoft Word Doc | 23 KB           |              |            |
| Wit           | Pełnomocnictwo do zawarcia umowy (1).docx                                                          | 2016-05-30 12:55 | .xades             | 5 KB            |              |            |
| _             | Oświadczenie zarządców o braku przesłanek wykluczających sprawowanie przez nich funkcji.docx.xades | 2015-08-12 08:56 | .xades             | 6 005 KB        |              |            |
| Komp 🚽        | b) Oświadczenie o wniesieniu kapitału do spółkii z ograniczoną odpowiedzialnością.pdf              | 2016-04-29 09:35 | .xades             | 60 KB           |              |            |
|               | Natura nijere Portas consuscitaria financoura docr                                                 |                  |                    | Wszystkie pliki |              |            |
|               | Nexted prices provozdanie infansovedock                                                            |                  |                    | Trazystere pile |              |            |
|               |                                                                                                    |                  |                    | Otwórz 👻        | An           | uluj       |

Po wybraniu określonego pliku informacja nad przyciskiem "**Dodaj plik z danymi**" i "**Dodaj plik XAdES z podpisem**" zmieniają swój wygląd z "¥ [xades] max 2MB" na "√ [xades] max 2MB". Uruchamiamy przycisk "**Zapisz**". Spowoduje to dodanie naszych plików do tabeli, które możemy otworzyć.

#### Uwaga!

Jeżeli dodajemy plik z podpisem zewnętrznym wówczas w tabeli widoczne są dwa pliki, które możemy otworzyć uruchamiając przycisk "*Pobierz*".

Dokumentu z rozszerzeniem xades nie możemy otworzyć bez posiadania aplikacji do odkodowywania, jednakże sam dokument możemy otworzyć.

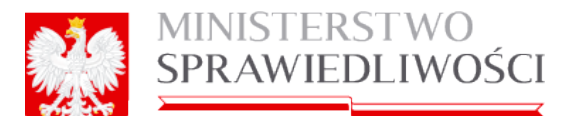

| Krok 1                |                | Krok 2        | Krok 3                                   |           | Krok 4 Lista po                        | dpisów      |
|-----------------------|----------------|---------------|------------------------------------------|-----------|----------------------------------------|-------------|
| NFORMACJA O ZŁO       | DŻONYCH SPR    |               | H FINANSOWYCH I INNYCH DOKUM             | ENTACH    |                                        |             |
| Typ dokumentu         | Początek okres | Koniec okresu | Nazwa pliku                              | Załącznik | Nazwa podpisu                          | Podpis      |
| ROCZNE_SPRAWOZD       | 01-05-2016     | 31-05-2016    | Roczne sprawozdanie finansowe.docx.xades | Pobierz   | Nie dotyczy                            | Nie dotyczy |
| SPRAWOZDANIE_Z_DZ     | 01-05-2016     | 31-05-2016    | Sprawozdanie z działalności.docx         | Pobierz   | Sprawozdanie z działalności.docx.xades | Pobierz     |
| 011010102070112_22_01 | 01002010       | 01002010      |                                          |           |                                        |             |

Czynność dodawania plików możemy powtarzać.

Natomiast, gdy podłączany plik pod przycisk "*Dodaj plik z danymi*" jest z niedozwolonym rozszerzeniem to system nie pozwoli dołączyć takiego dokumentu informując użytkownika poniższym komunikatem.

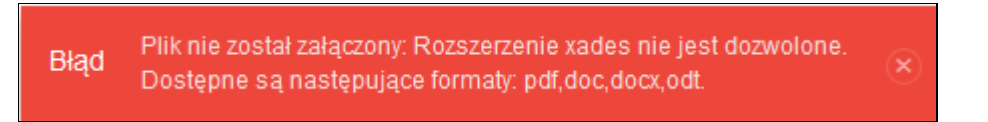

Natomiast, gdy podłączany plik pod przycisk "*Dodaj plik XAdES z podpisem*" jest z niedozwolonym rozszerzeniem to system nie pozwoli dołączyć takiego dokumentu informując użytkownika poniższym komunikatem.

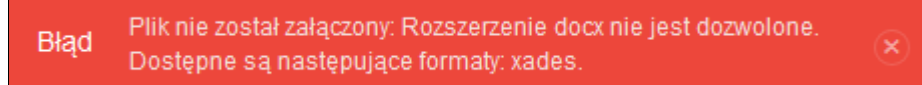

Do działu: " Informacja o złożonych sprawozdaniach finansowych i innych dokumentach" możemy dołączyć wiele dokumentów.

W tym miejscu dla przybliżenia użytkownikowi portalu S24 sposobu podpisywania plików podpisem kwalifikowanym wewnętrznym i zewnętrznym poniżej zostaną przedstawione przykłady podpisu dowolnego dokumentu *(ta część opisu nie wchodzi w zakres prezentowanego portalu S24).* 

Przykład złożenia podpisu kwalifikowanego wewnętrznego przy użyciu karty Certum:

Zaznaczamy prawym klawiszem myszy nasz plik i przechodząc kolejne kroki uruchamiamy przycisk "*Podpisz*".

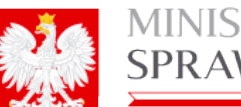

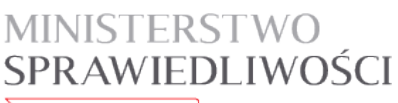

www.ms.gov.pl

|          |                                                         | Otwórz                                                  |                 |                                          |
|----------|---------------------------------------------------------|---------------------------------------------------------|-----------------|------------------------------------------|
|          |                                                         | Edytuj                                                  |                 |                                          |
| TAI      | L-S24 • xades.xades                                     | Nowy                                                    |                 | 👻 🚱 Przeszuk 😥                           |
| -        |                                                         |                                                         |                 |                                          |
| órz      | : 🔻 Drukuj Nagraj Nowy folder                           | 7-210 V                                                 |                 | i 📰 👻 🛄 🔞 .                              |
|          | Nazwa *                                                 |                                                         | odyfikacii      | Typ                                      |
|          |                                                         | K Szukaj wirusów                                        | iou y marcy     | -72                                      |
|          | Akt założycielski, umowa lub statut wraz z uwierzytelr  | K Przenieś do Kwarantanny                               | 7-09 09:09      | .xades                                   |
|          | Dowolny plik do szyfrowania                             | Ka Dodaj do zaszyfrowanego pakietu                      | 04-15 12:40     | Microsoft Word Doc                       |
|          | Dowolny plik do szyfrowania.docx                        | Otwórz za pomocą                                        | 05-20 07:12     | .xades                                   |
|          | Dowolny wzór podpisanego pliku xadex.docx               | proCertum SmartSign                                     | 4-20 08-30      | vadaş                                    |
|          | Lista wspólników spółki z ograniczona odpowiedzialno    | 🚝 Sigillum Sign 4 🛛 🔸                                   | ∰Uruchom        |                                          |
|          | Odpowiednie dokumenty, stosownie do art. 22 ustaw       | ✓Norton Security                                        | <b>M</b> Podpis | ▶                                        |
|          | Opinia biegłego rewidenta.docx                          | TortoiseSVN •                                           | @!Weryfikuj     | Dodaj kontrasygnatę Modaj znacznik czasu |
|          | Oświadczenie o braku obowiązku sporządzenia roczne      | Add to archive                                          | Wyodrębnij da   | ane Marchiwizuj podpis                   |
|          | 🐼 Oświadczenie o wniesieniu kapitału do spółkii z ogran | Add to "Sprawozdanie z działalności.rar"                | Szyfruj         |                                          |
|          | S Oświadczenie zarzadców o braku przesłanek wyklucza    | Compress and email                                      | Odszyfruj       |                                          |
|          | Petromocnictwo do zawarcia umowy (1) docy               | Compress to "Sprawozdanie z działalności.rar" and email | 15-30 12:55     | vades                                    |
|          |                                                         | Przywróć poprzednie wersje                              | -02.05.00.01    | Manage Wood Day                          |
| <u> </u> | Perhomocrictwo do zawarda umowy                         | Wyślij do 🕨                                             | 13-25 09:31     | Microsoft word Doc                       |
| •        | Pełnomocnictwo do zawarcia umowy.docx                   | Wythii                                                  | -05-20 07:21    | .xades                                   |
|          | Poświadczony notarialnie wzór podpisu osoby upowa:      | Kopiui                                                  | 9-04 06:25      | .xades                                   |
| -        | Poświadczony notarialnie wzór podpisu osoby upowa:      |                                                         | - 04-29 08:53   | .xades                                   |
|          | Roczne sprawozdanie finansowe.docx                      | Utworz skrot<br>Usuń                                    | 14-29 08:39     | .xades                                   |
|          | Skonsolidowane roczne sprawozdanie finansowe.doc        | Zmień nazwę                                             | 94-29 08:38     | .xades                                   |
|          | Sprawozdanie z działalności jednostki dominującej.do    | Właściwości                                             | 04-29 08:53     | .xades                                   |
|          | Sprawozdanie z działalności                             | 531 KB 2016                                             | -05-20 07:04    | Microsoft Word Doc                       |
|          | Sprawozdanie z działalności.docx                        | 712 KB 2016                                             | -04-29 08:53    | .xades                                   |
|          | 🔊 Statut lub inny dokument, w oparciu o który podmiot d | Iziała.docx 712 KB 2016                                 | -04-29 08:53    | .xades                                   |
|          | 😰 Statut spółki.pdf CENTRUM                             | 614 KB 2015                                             | -09-04 06:23    | .xades                                   |
|          | Dchwała lub postanowienie o zatwierdzeniu sprawozd      | ania finansowego.docx 32 KB 2016                        | -04-29 08:49    | .xades                                   |
|          | 😰 Umowa spółkii z ograniczoną odpowiedzialnością.pdf    | 162 KB 2016                                             | -04-29 09:33    | .xades                                   |

System przechodzi na stronę podpisu kwalifikowanego. Wybieramy swoją kartę z "Certyfikaty o długim terminie ważności" oraz Typ podpisu "Otaczający".

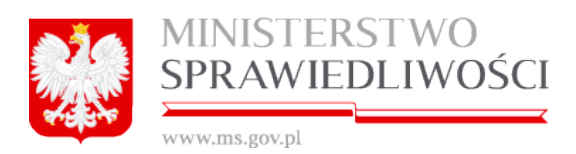

| bierz | certyfika  | t podpisującego            |                  |            |    |       | Ustaw parametry podpisu   | według profilu   |                |
|-------|------------|----------------------------|------------------|------------|----|-------|---------------------------|------------------|----------------|
| Maga  | azyn - Oso | obiste                     |                  |            |    |       | Profil podpisu:           | Użytkownika      |                |
|       | <b>W</b> △ | Wydany przez               | Numer seryjny    | Ważny do   | ZC | Pokaż | Wybierz format podpisu    |                  |                |
| C     | ertyfikat  | ty o długim terminie ważn  | ności            |            |    |       |                           | CAdES            |                |
| •     | Mare       | CERTUM QCA                 | 07 af b4         | 2017-03-05 | 0  | Q     | CAGES CANS                | CAULS            | PAULS          |
|       | Mare       | Sigillum PCCE - kwalifikow | 1a 7f 37 9e d0 a | 2017-02-24 | 0  | ٩     | Ustawienia formatu podpis | U                |                |
| - Ce  | ertyfikal  | tv o krótkim terminie waż  | iności           |            |    |       | Typ podpisu:              | Otaczający       |                |
|       | mbog       | Communications Server      | 40 cf a2 00 9a d | 2016-05-31 | 0  |       | Wariant podpisu AdES:     | Zewnętrzny       |                |
|       |            |                            |                  |            |    |       |                           | Otaczający       |                |
|       |            |                            |                  |            |    |       | Funkcja skrotu:           | Otoczony         |                |
|       |            |                            |                  |            |    |       | Tvp zobowiazania:         | Brak             |                |
|       |            |                            |                  |            |    |       |                           |                  |                |
|       |            |                            |                  |            |    |       |                           | 1. I             |                |
|       |            |                            |                  |            |    |       | 🔲 Nie koduj podpisany     | ych danych XML a | algorytmem bas |
|       |            |                            |                  |            |    |       | 📄 Nie koduj podpisan      | ych danych XML a | algorytmem bas |

Uruchamiamy przycisk "Dalej".

|                  | MINISTERSTWO<br>SPRAWIEDLIWOŚCI                                                    |        |                 |                                                                                                    |                                                        |                    |
|------------------|------------------------------------------------------------------------------------|--------|-----------------|----------------------------------------------------------------------------------------------------|--------------------------------------------------------|--------------------|
| 😹 Podpisywan     | ie plików                                                                          |        |                 |                                                                                                    |                                                        | ? _ >              |
| Wybrane pliki    |                                                                                    |        | Ust             | tawienia podpisu                                                                                                    |                                                        |                    |
| Ścieżka do pliku | Skrót (SHA-1)<br>.docx d8 ec ab 40 3e 82 46 a3 a4 c8 82 57 a9 fd 70 54 b0 5b 40 bb | Otwórz | >               | <ul> <li>Format podpisu</li> <li>Wariant podpisu AdES</li> <li>Typ podpisu</li> <li>Typ zobowiązania</li> <li>Funkcja skrótu</li> </ul> | XAdes<br>BES<br>Zewnętrzny<br>Brak zobowiązań<br>SHA-1 |                    |
|                  |                                                                                    |        | Wy              | /brany certyfikat podpisują                                                                                                    | ICY                                                    |                    |
|                  |                                                                                    |        | >               | Wydany dla<br>Wydany przez                                                                                                    | Marek Bogdański<br>CERTUM QCA                          |                    |
|                  |                                                                                    |        |                 | Typ certyfikatu<br>Ważny do                                                                                                    | Kwalitikowany<br>2017-03-05                            | v                  |
|                  |                                                                                    |        | Wy              | /brany certyfikat do podpis                                                                                                    | Pok<br>Iania żądania znacznika czasi                   | aż certyfikat<br>J |
|                  |                                                                                    |        |                 | Anal Kontynuacia onerac                                                                                                    | Pok                                                    | aż certyfikat      |
|                  |                                                                                    |        | be<br>kv<br>ele | valifikowanego certyfikatu,<br>ektronicznym z dnia 18 wr:                                                                               | zgodnie z zapisami Ustawy (<br>ześnia 2001 r.          | o podpisie         |
|                  |                                                                                    |        |                 | < Wstecz                                                                                                    | Podpisz                                                | Anuluj             |

Uruchamiamy przycisk "Podpisz". Nastepuje sprawdzanie pliku

| 🏂 Poo                 | lpisywanie                                                 |
|-----------------------|------------------------------------------------------------|
| 314 <u>4</u><br>77107 | Podpisywanie pliku <b>Sprawozdanie z działalności.docx</b> |
|                       | Anuluj                                                     |

Podajemy PIN naszej karty

| ouowanie do profilu beznieg | 770e00                              |
|-----------------------------|-------------------------------------|
| Dane karty                  | active An                           |
| Nazwa czytnika:             | Broadcom Corp Contacted SmartCard 0 |
| Numer karty:                | 2415 6602 9704 6872                 |
| Podaj PIN (                 | dla profilu bezpiecznego:           |

Nastąpi podpisanie dokumentu. Efekt podpisu

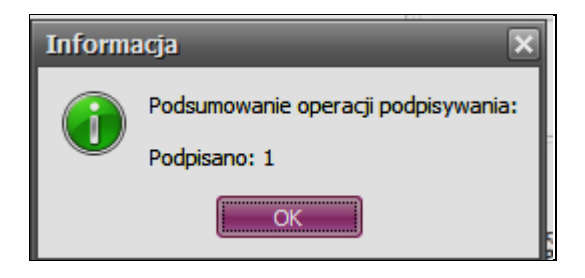

Z istniejącego dokumentu z rozszerzeniem docx powstał nowy podpisany dokument z rozszerzeniem xades.

W dokumencie tym zawarta jest treść dokumentu wraz podpisem (proszę zwrócić uwagę na wielkość plików).

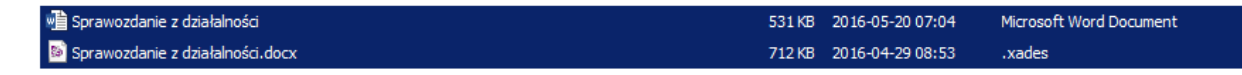

Dokumentu z rozszerzeniem xades nie możemy otworzyć bez posiadania aplikacji do odkodowywania, jednakże sam dokument możemy otworzyć.

Należy też stosować zasadę, aby obydwa pliki miały tą samą nazwę.

#### Przykład złożenia podpisu kwalifikowanego zewnętrznego przy użyciu karty Certum:

Zaznaczamy prawym klawiszem myszy nasz plik i przechodząc kolejne kroki uruchamiamy przycisk "*Podpisz*".

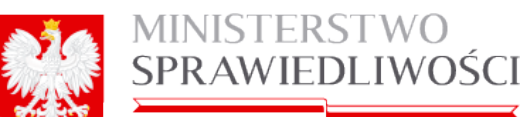

www.ms.gov.pl

|         |                                                         | Otwórz                                     |            |          |                  |        | . 14                        |                   |     | 1-1-1    | -1 |
|---------|---------------------------------------------------------|--------------------------------------------|------------|----------|------------------|--------|-----------------------------|-------------------|-----|----------|----|
| _       |                                                         | Edytuj                                     |            |          |                  |        |                             |                   |     | <u> </u> | 1  |
| TAL     | -S24 - xades.xades                                      | Nowy                                       |            |          | 🔻 🚱 Przeszuk 🚺   |        |                             |                   | . 🔎 |          |    |
| _       |                                                         | Drukuj                                     |            |          |                  |        |                             |                   | 1   |          |    |
| órz     | <ul> <li>Drukuj Nagraj Nowy folder</li> </ul>           | 7-Zip                                      |            | •        |                  |        |                             | 8==               |     |          |    |
|         |                                                         | Edit with Notepad++                        |            |          |                  | 1-     |                             | 1                 |     |          | 1  |
| Ē       | Nazwa *                                                 | K Szukaj wirusów                           |            |          | lodyfikacji      | Тур    |                             |                   |     |          | 4  |
|         | Akt założycielski, umowa lub statut wraz z uwierzytel   | K Przenieś do Kwarantanny                  |            |          | 7-09 09:09       | .xades | 5                           |                   |     |          |    |
|         | Dowolny plik do szyfrowania                             | K Dodaj do zaszyfrowanego pakietu          |            |          | 94-15 12:40      | Micros | oft Word Doc                |                   |     |          |    |
|         | Dowolny plik do szyfrowania.docx                        | Otwórz za pomocą                           |            | •        | 5-20 07:12       | .xades | s                           |                   |     |          |    |
|         | Dowolny wzór podpisanego pliku xadex.docx               | proCertum SmartSign                        |            | <u> </u> | 4-20 08-30       | vədev  | ;                           |                   |     |          |    |
|         | Lista wspólników spółkii z ograniczona odpowiedzialno   | 🥰 Sigillum Sign 4                          |            | •        | GUruchom         |        |                             |                   |     |          |    |
|         | Odpowiednie dokumenty, stosownie do art. 22 ustaw       | ✓ Norton Security                          |            | Þ        | <b>//</b> Podpis | •      | /Podpisz                    |                   |     |          |    |
|         | Dpinia biegłego rewidenta.docx                          | #TortoiseSVN                               |            | ×        | @1Weryfikuj      |        | Dodaj kontras Dodaj znaczni | ygnatę<br>k czasu |     |          |    |
|         | 🔊 Oświadczenie o braku obowiązku sporządzenia roczne    | Add to archive                             |            |          | 🔮 Wyodrębnij da  | ane    | Marchiwizuj po              | dpis              |     |          |    |
|         | 🔊 Oświadczenie o wniesieniu kapitału do spółkii z ogran | 🖉 Add to "Sprawozdanie z działalności.rar" |            |          | Szyfruj          | 1      |                             |                   | _   |          |    |
|         | Oświadczenie zarządców o braku przesłanek wyklucza      | Compress and email                         |            |          | Odszyfruj        |        |                             |                   |     |          |    |
|         | Pełnomocnictwo do zawarcia umowy (1).docx               | Compress to "Sprawozdanie z działalności.  | rar" and e | mail     | 5-30 12:55       | .xades |                             |                   |     |          |    |
|         |                                                         | Przywróć poprzednie wersje                 |            |          | 12 25 00:21      | Micron | oft Word Doc                |                   |     |          |    |
| <u></u> |                                                         | Wyślij do                                  |            | •        | 5-23 09.31       | MICIOS | ort word Doc                |                   |     |          |    |
| 1       | Perhomochictwo do zawarda umowy.docx                    | Wytnij                                     |            |          | 05-20 07:21      | .xades | 5                           |                   |     |          |    |
| 1       | Poświadczony notarialnie wzór podpisu osoby upowa;      | Kopiuj                                     |            |          | 9-04 06:25       | .xades | 5                           |                   |     |          |    |
| t       | Poświadczony notarialnie wzór podpisu osoby upowa:      | Utwárz dorát                               |            |          | 04-29 08:53      | .xades | 5                           |                   |     |          |    |
|         | Roczne sprawozdanie finansowe.docx                      |                                            |            |          | 4-29 08:39       | .xades | 5                           |                   |     |          |    |
|         | Skonsolidowane roczne sprawozdanie finansowe.doc        | Zmień nazwę                                |            |          | 4-29 08:38       | .xades | 5                           |                   |     |          |    |
|         | Sprawozdanie z działalności jednostki dominującej.do    | Właściwości                                |            |          | 94-29 08:53      | .xades | 5                           |                   |     |          |    |
|         | 🖷 Sprawozdanie z działalności                           |                                            | 531 KB     | 2016-    | 05-20 07:04      | Micros | oft Word Doc                |                   |     |          |    |
|         | Sprawozdanie z działalności.docx                        |                                            | 712 KB     | 2016-    | 04-29 08:53      | .xades | 5                           |                   |     |          |    |
|         | 🔊 Statut lub inny dokument, w oparciu o który podmiot o | łziała.docx                                | 712 KB     | 2016-    | 04-29 08:53      | .xades | 5                           |                   |     |          |    |
|         | 🔊 Statut spółki.pdf CENTRUM                             |                                            | 614 KB     | 2015-    | 09-04 06:23      | .xades | 5                           |                   |     |          |    |
|         | Dchwała lub postanowienie o zatwierdzeniu sprawozd      | ania finansowego.docx                      | 32 KB      | 2016-    | 04-29 08:49      | .xades | 5                           |                   |     |          |    |
|         | Dmowa spółkii z ograniczoną odpowiedzialnością.pdf      |                                            | 162 KB     | 2016-    | 04-29 09:33      | .xades | 5                           |                   |     |          |    |
| 1       |                                                         |                                            |            |          |                  |        |                             |                   |     |          |    |

System przechodzi na stronę podpisu kwalifikowanego. Wybieramy swoją kartę z "Certyfikaty o długim terminie ważności" oraz Typ podpisu "**Zewnętrzny**".

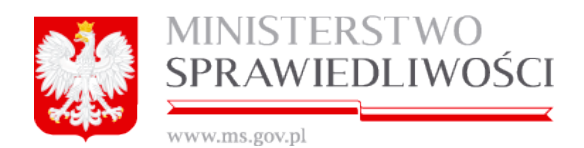

| 🕵 Wy    | bierz ustav     | wienia podpisu               |                  |             |    | ? _ 🗙 |                                                                                                    |                                  |
|---------|-----------------|------------------------------|------------------|-------------|----|-------|----------------------------------------------------------------------------------------------------|----------------------------------|
| Wybierz | certyfikat p    | odpisującego                 |                  |             |    |       | Ustaw parametry podpisu                                                                                                    | według profilu                   |
| Maga    | azyn - Osobis   | ite                          | Profil podpisu:  | Użytkownika |    |       |                                                                                                    |                                  |
|         | Wyd 🛆           | Wydany przez                 | Numer seryjny    | Ważny do    | ZC | Pokaż | Wybierz format podpisu                                                                                                    |                                  |
| - c     | ertyfikaty      | o długim terminie ważna      | ści              |             |    |       |                                                                                                    |                                  |
|         | Marek B         | CERTUM QCA                   | 07 af b4         | 2017-03-05  |    | Q     | Children Children Chi | Churs Churs                      |
|         | Marek B         | Sigillum PCCE - kwalifiko    | 1a 7f 37 9e d0   | 2017-02-24  | 0  | ٩     | Ustawienia formatu podpis                                                                                                    | u                                |
|         | ertyfikaty      | o krótkim terminie ważn      | ości             |             |    |       | Typ podpisu:                                                                                                    | Otaczający 😡                     |
|         | mbogda          | Communications Server        | 40 cf a2 00 9a d | 2016-05-31  | 0  | ٩     | Wariant podpisu AdES:                                                                                                    | Zewnętrzny                       |
|         |                 |                              |                  |             |    |       | Funkcia skrótu:                                                                                                    | Otaczający kč<br>Otoczony        |
|         |                 |                              |                  |             |    |       |                                                                                                    | Prok                             |
|         |                 |                              |                  |             |    |       | ryp zobowiązania:                                                                                                    | Diak                             |
|         |                 |                              |                  |             |    |       | 📃 Nie koduj podpisany                                                                                                    | rch danych XML algorytmem base64 |
|         |                 |                              |                  |             |    |       |                                                                                                    |                                  |
|         |                 |                              |                  |             |    |       |                                                                                                    |                                  |
|         |                 |                              |                  |             |    |       |                                                                                                    |                                  |
|         |                 |                              |                  |             |    |       |                                                                                                    |                                  |
|         |                 |                              |                  |             |    |       |                                                                                                    |                                  |
|         |                 |                              |                  |             |    |       |                                                                                                    |                                  |
|         |                 |                              |                  |             |    |       |                                                                                                    |                                  |
|         |                 |                              |                  |             |    |       | Plik wynikowy                                                                                                    |                                  |
|         |                 |                              |                  |             |    |       | Sposób zapisu: Każd                                                                                                    | y podpis w osobnym pliku 🛛 🔤     |
|         |                 |                              |                  |             |    |       |                                                                                                    |                                  |
|         |                 |                              |                  |             |    |       |                                                                                                    |                                  |
| Ukryj   | j certyfikaty r | nie wspierające podpisywania | a                |             |    |       |                                                                                                    | Dalej > Anuluj                   |

Uruchamiamy przycisk "Dalej".

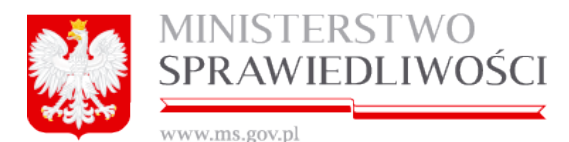

|                   | 0 1                                                         |        | _   |                           |                                  |               |
|-------------------|-------------------------------------------------------------|--------|-----|---------------------------|----------------------------------|---------------|
| 😹 Podpisywanie pl | ików                                                        |        |     |                           |                                  | ? <b>_ X</b>  |
| Wybrane pliki     |                                                             |        | Us  | stawienia podpisu         |                                  |               |
| Ścieżka do pliku  | Skrót (SHA-1)                                               | Otwórz |     | Format podpisu            | XAdES                            | ^             |
| C:\Usersści.docx  | d8 ec ab 40 3e 82 46 a3 a4 c8 82 57 a9 fd 70 54 b0 5b 40 bb | Q      |     | Wariant podpisu AdES      | BES                              |               |
|                   |                                                             |        |     | Typ podpisu               | Zewnętrzny                       |               |
|                   |                                                             |        |     | Typ zobowiązania          | Brak zobowiązań                  |               |
|                   |                                                             |        |     | Funkcja skrótu            | SHA-1                            | ~             |
|                   |                                                             |        |     |                           |                                  |               |
|                   |                                                             |        | W   | ybrany certyfikat podpisu | jący                             |               |
|                   |                                                             |        |     | > Wydany dla              | Marek Bogdański                  | <u>^</u>      |
|                   |                                                             |        |     | Wydany przez              | CERTUM QCA                       |               |
|                   |                                                             |        |     | Typ certyfikatu           | Kwalifikowany                    |               |
|                   |                                                             |        |     | Ważny do                  | 2017-03-05                       | ¥             |
|                   |                                                             |        |     |                           | Pok                              | aż certyfikat |
|                   |                                                             |        |     |                           |                                  |               |
|                   |                                                             |        |     | ybrany certynkat do pou   | isariia zguariia znacznika czasł |               |
|                   |                                                             |        |     |                           |                                  |               |
|                   |                                                             |        |     |                           |                                  |               |
|                   |                                                             |        |     |                           |                                  |               |
|                   |                                                             |        | L   |                           |                                  | ]             |
|                   |                                                             |        |     |                           | Pok                              | aż certyfikat |
|                   |                                                             |        |     | <u> </u>                  |                                  |               |
|                   |                                                             |        | L L | Jwaga! Kontynuacia opera  | cii jest równoznaczna ze złoże   | niem          |
|                   |                                                             |        | b   | ezpiecznego podpisu elek  | ronicznego z wykorzystaniem      |               |
|                   |                                                             |        | e   | ektronicznym z dnia 18 v  | rześnia 2001 r.                  | poapisie      |
|                   |                                                             |        |     |                           |                                  |               |
|                   |                                                             |        |     | < Wstecz                  | Podpisz                          | Anuluj        |
|                   |                                                             |        |     |                           |                                  |               |

Uruchamiamy przycisk "Podpisz". Nastepuje sprawdzanie pliku

| S Poo                | lpisywanie                                                 |
|----------------------|------------------------------------------------------------|
| 314 <u>6</u><br>1910 | Podpisywanie pliku <b>Sprawozdanie z działalności.docx</b> |
|                      | Anuluj                                                     |

Podajemy PIN naszej karty

| xjowanie do profilu bezpiec | znego                               |
|-----------------------------|-------------------------------------|
| Dane karty                  |                                     |
| Nazwa czytnika:             | Broadcom Corp Contacted SmartCard ( |
| Numer karty:                | 2415 6602 9704 6872                 |
|                             |                                     |
| Podaj PIN                   | dla profilu bezpiecznego:           |
| Podaj PIN<br>Minimalna      | dla profilu bezpiecznego:           |

Nastąpi podpisanie dokumentu. Efekt podpisu

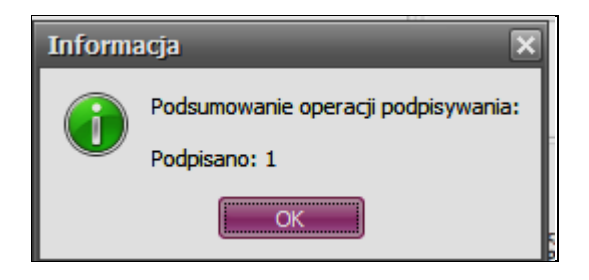

Z istniejącego dokumentu z rozszerzeniem docx powstał nowy podpisany dokument plik zawierający sam podpis (z rozszerzeniem xades).

W dokumencie tym zawarty jest tylko opis podpisu (proszę zwrócić uwagę na wielkość plików).

| 🖷 Sprawozdanie z działalności      | 531 KB | 2016-05-20 07:04 | Microsoft Word Document |
|------------------------------------|--------|------------------|-------------------------|
| 🔯 Sprawozdanie z działalności.docx | 5 KB   | 2016-05-31 09:10 | .xades                  |

Przy przekazywaniu podpisanego dokumentu podpisem zewnętrznym zawsze musimy przekazać plik z rozszerzeniem docx i plik zawierający sam podpis (z rozszerzeniem xades).

Dokumentu z rozszerzeniem xades nie możemy otworzyć bez posiadania aplikacji do odkodowywania, jednakże sam dokument możemy otworzyć. Należy też stosować zasadę, aby obydwa pliki miały tą samą nazwę.

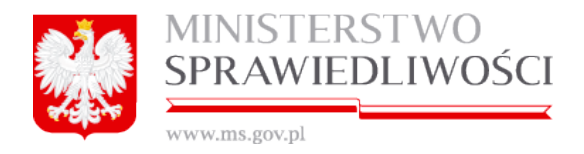

## Ad.2 Informacja o skonsolidowanym rocznym sprawozdaniu finansowym grupy kapitałowej i innych dokumentach

W tabeli możemy "*Dodać*" lub "*Usunąć*" podpisane dokumenty.

| NFORMACJA O SKONSOLIDOWANYM ROCZNYM SPRAWOZDANIU FINANSOWYM GRUPY KAPITAŁOWEJ I INNYCH DOKUMENTACH |                 |               |             |           |  |  |  |  |
|----------------------------------------------------------------------------------------------------|-----------------|---------------|-------------|-----------|--|--|--|--|
| Typ dokumentu                                                                                      | Początek okresu | Koniec okresu | Nazwa pliku | Załącznik |  |  |  |  |
|                                                                                                    |                 |               |             |           |  |  |  |  |
|                                                                                                    |                 |               |             |           |  |  |  |  |
|                                                                                                    |                 |               |             |           |  |  |  |  |
|                                                                                                    |                 |               |             |           |  |  |  |  |
|                                                                                                    |                 |               |             |           |  |  |  |  |
|                                                                                                    |                 |               | Usuń        | Dodaj     |  |  |  |  |

Jeżeli chcemy dodać dokument, wówczas uruchamiamy przycisk "*Dodaj"*. Pojawia się nowe okno:

| Dodawanie nowego rekordu                                                                                                    |                                                       |                         | :                      |
|----------------------------------------------------------------------------------------------------|-------------------------------------------------------|-------------------------|------------------------|
| Okres, za jaki złożono dokument<br>Typ dokumentu *<br>SKONSOLIDOWANE ROCZNE SPRAWOZDANIE FINANSOWE<br>Rodzaj podpisu kwalifikowanego *<br>O Wewnętrzny O Zewnętrzny | ¥ [pdf,doc,docx,odt] max 2MB !<br>Dodaj plik z danymi | Pierwszy dzień okresu * | Ostatni dzień okresu * |
| Rezygnuj                                                                                                    |                                                       |                         | Zapisz                 |

Dodanie (dołączenie) określonego dokumentu odbywa się następująco:

- 1. Ze słownika Typ Dokumentu możemy wybrać:
  - skonsolidowane roczne sprawozdanie finansowe,
  - opinia biegłego rewidenta,
  - uchwała lub postanowienie o zatwierdzeniu skonsolidowanego rocznego sprawozdania finansowego oraz
  - sprawozdanie z działalności jednostki dominującej.
- 2. Dla takiego typu dokumentu określamy okres, za jaki złożono sprawozdanie, a w nim:
  - pierwszy dzień okresu oraz
  - ostatni dzień okresu.

#### <u>Uwaga!</u>

- 1. System blokuje wprowadzenie daty w polu "Pierwszy dzień okresu", będzie późniejsze od daty "Ostatni dzień okresu":
  - Na kalendarzu pola są wyszarzane. Nie można również dodać pliku.

|                                      | MINISTERSTWO<br>SPRAWIEDLIWO                                         | ŚCI                    |          |       |          |            |              |            |                                          |
|--------------------------------------|----------------------------------------------------------------------|------------------------|----------|-------|----------|------------|--------------|------------|------------------------------------------|
| Dodawanie n                          | iowego rekordu                                                       |                        |          |       |          |            |              |            |                                          |
| Okres, za jał<br>Typ dokum<br>UCHWAŁ | ki złożono dokument<br>ientu*<br>A LUB POSTANOWIENIE O ZATWIERDZENII | Pierwszy dzień okresu* | Ostat    | tni d | zień     | okre       | su*          | Maks<br>Do | symalny rozmiar 2MB, format<br>odaj plik |
| -                                    |                                                                      |                        | « <      |       | maj      | 201        | 5            | > >>       |                                          |
| Rezygnuj                             |                                                                      |                        | Pn<br>27 | Wt 28 | Sr<br>29 | Cz I<br>30 | Pt Si<br>1 2 | D N<br>3   |                                          |
|                                      |                                                                      |                        | 4        | 5     | 6        | 7          | 8 9          | 10         |                                          |
|                                      |                                                                      |                        | 11       | 12    | 13       | 14 1       | 5 10         | 6 17       |                                          |
|                                      |                                                                      |                        | 18       | 19    | 20       | 21 2       | 2 23         | 3 24       | Isuń                                     |
|                                      |                                                                      |                        | 25       | 26    | 27       | 28 2       | 9 30         | 31         |                                          |

• Jeżeli w kalendarzu zmienimy datę na wcześniejszą, wówczas system zamieni tą datę na "Pierwszy dzień okresu" +1.

| Okres, za jaki złożono dokument             |                        |                                                                   |
|---------------------------------------------|------------------------|-------------------------------------------------------------------|
| Typ dokumentu*                              | Pierwszy dzień okresu* | Ostatni dzień okresu* !Maksymalny rozmiar 2MB, format pliku xades |
| UCHWAŁA LUB POSTANOWIENIE O ZATWIERDZENIL 👽 | 25-05-2015             | 26-05-2015         Dodaj plik                                     |

3. Następnie możemy dołączyć określone dokumenty. Zasada dołączania dokumentów została opisana w puncie "*Ad. 1 Informacja o złożonych sprawozdaniach finansowych i innych dokumentach*".

Wypełniona tabela może wyglądać następująco:

| INFORMACJA O SKONSOLIDOWANYM ROCZNYM SPRAWOZDANIU FINANSOWYM GRUPY KAPITAŁOWEJ I INNYCH DOKUMENTACH |                 |               |                       |           |                          |             |  |  |  |
|----------------------------------------------------------------------------------------------------|-----------------|---------------|-----------------------|-----------|--------------------------|-------------|--|--|--|
| Typ dokumentu                                                                                       | Początek okresu | Koniec okresu | Nazwa pliku           | Załącznik | Nazwa podpisu            | Podpis      |  |  |  |
| SKONSOLIDOWANE_ROCZNE_SPRAWOZDANIE_FINANS                                                           | 01-05-2016      | 31-05-2016    | Skonsolidowane roczr  | Pobierz   | Nie dotyczy              | Nie dotyczy |  |  |  |
| OPINIA_BIEGŁEGO_REWIDENTA_DLA_SKONSOLIDOWAN                                                         | 01-05-2016      | 31-05-2016    | Pełnomocnictwo do za  | Pobierz   | Pełnomocnictwo do zawa   | Pobierz     |  |  |  |
| UCHWAŁA_LUB_POSTANOWIENIE_OO_ZATWIERDZENIU                                                          | 01-05-2016      | 31-05-2016    | Sprawozdanie z działa | Pobierz   | Sprawozdanie z działalno | Pobierz     |  |  |  |
|                                                                                                    |                 |               |                       |           |                          |             |  |  |  |
|                                                                                                    |                 |               |                       | Usuń      |                          | Dodaj       |  |  |  |

Do działu: "Informacja o skonsolidowanym rocznym sprawozdaniu finansowym grupy kapitałowej i innych dokumentach" możemy dołączyć wiele dokumentów.

Ad. 3 Informacja o braku obowiązku sporządzenia rocznego sprawozdania finansowego.

W tabeli możemy "Dodać" lub "Usunąć" podpisane dokumenty.

| INFORMACJA O BRAK | U OBOWIĄZKU SPORZĄDZENIA I | ROCZNEGO SPRAWOZDANIA I | FINANSOWEGO |           |
|-------------------|----------------------------|-------------------------|-------------|-----------|
| Typ dokumentu     | Początek okresu            | Koniec okresu           | Nazwa pliku | Załącznik |
|                   |                            |                         |             |           |
|                   |                            |                         |             |           |
|                   |                            |                         |             |           |
|                   |                            |                         |             |           |
|                   |                            |                         |             |           |
|                   |                            |                         | Usuń        | Dodaj     |

pliku xades

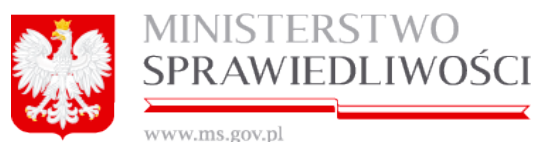

Jeżeli chcemy dodać dokument, wówczas uruchamiamy przycisk "*Dodaj*". Pojawia się nowe okno:

| Dodawanie nowego rekordu                  |                                  |                          | ;                     |
|-------------------------------------------|----------------------------------|--------------------------|-----------------------|
| Okres, za jaki złożono dokument           |                                  |                          |                       |
| Typ dokumentu*                            |                                  | Pierwszy dzień okresu*   | Ostatni dzień okresu* |
| OŚWIADCZENIE O BRAKU OBOWIĄZKU SPORZĄDZEI | NIA ROCZNEGO SPRAWOZDANIA FINA 💉 | 01-05-2016               | 31-05-2016            |
| Rodzaj podpisu kwalifikowanego*           | ✗ [pdf,doc,docx,odt] max 2MB     | × [xades] max 2MB        |                       |
| Wewnętrzny OZewnętrzny                    | Dodaj plik z danymi              | Dodaj plik XAdES z podpi | sem                   |
|                                           |                                  |                          |                       |
| •                                         |                                  |                          |                       |
|                                           |                                  |                          |                       |
| Rezygnuj                                  |                                  |                          | Zapisz                |

Dodanie (dołączenie) określonego dokumentu odbywa się następująco:

- 1. ze słownika Typ Dokumentu możemy wybrać tylko:
  - oświadczenie o braku obowiązku sporządzenia rocznego sprawozdania finansowego.
- 2. dla takiego typu dokumentu określamy okres, za jaki złożono sprawozdanie, a w nim:
  - pierwszy dzień okresu oraz
  - ostatni dzień okresu.
- 3. Następnie możemy dołączyć określone dokumenty. Zasada dołączania dokumentów została opisana w puncie "*Ad. 1 Informacja o złożonych sprawozdaniach finansowych i innych dokumentach*".

Wypełniona tabela może wyglądać następująco:

| INFORMACJA O BRAKU OBOWIĄZKU SPORZĄDZENIA ROCZNEGO SPRAWOZDANIA FINANSOWEGO |                 |               |                |           |                              |         |  |  |
|-----------------------------------------------------------------------------|-----------------|---------------|----------------|-----------|------------------------------|---------|--|--|
| Typ dokumentu                                                               | Początek okresu | Koniec okresu | Nazwa pliku    | Załącznik | Nazwa podpisu                | Podpis  |  |  |
| OŚWIADCZENIE_O_BRAKU_OBOWIĄZKU_SPORZĄDZENIA_                                | R 01-05-2016    | 31-05-2016    | Sprawozdanie z | Pobierz   | Sprawozdanie z działalności. | Pobierz |  |  |
|                                                                             |                 |               |                |           |                              |         |  |  |
|                                                                             |                 |               |                |           |                              |         |  |  |
| 41                                                                          |                 |               |                |           |                              |         |  |  |

Do działu: "Oświadczenie o braku obowiązku sporządzenia rocznego sprawozdania finansowego" możemy dołączyć wiele dokumentów.

Kolejną czynnością jest uruchomienie przycisku "Dalej" lub "*Zapisz kopię roboczą*" i przejście do podpisów.

#### **PODPISY**

Lista osób podpisujących jest dowolna.

Weryfikacja upoważnienia leży po stronie Sądu na podstawie dostępnych wpisów w KRS. Osoba podpisująca może użyć podpisu kwalifikowanego lub ePUAP.

#### <u>Uwaga!</u>

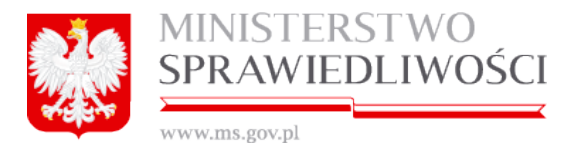

4. Przed złożeniem pierwszego podpisu w sprawozdaniu Z-30 należy przestrzegać pojawiającej się informacji, że "Przed złożeniem pierwszego podpisu należy dodać do listy podpisujących wszystkie osoby, które są zobligowane do złożenia podpisu pod dokumentem"

|   |                 | Ø                                                                                                    | PODPISY                                                   |           |                         |
|---|-----------------|----------------------------------------------------------------------------------------------------|-----------------------------------------------------------|-----------|-------------------------|
|   | Data podpisania | Osoba podpisująca                                                                                                    | Podpisuje w imieniu                                       |           |                         |
| 1 | NIE PODPISANO   |                                                                                                    | własnym                                                   |           | X PODPISZ               |
|   | Prz<br>któr     | 2 złożeniem pierwszego podpisu należy<br>e są zobligowane do złożenia podpisu pi<br>zobligowane do złożenia podpisu pi<br>zobligowane do zbeżenia pi<br>zobligowane do zbeżenia pi<br>zobligowane do zbeżeni pi<br>zobligowane do zbeżenia pi<br>zobligowane do zbeżeni pi<br>zobligo | dodać do listy podpisujących wszystkie o<br>od dokumentem | soby, 🛞   |                         |
|   |                 |                                                                                                    |                                                           | suń osobe | Dodai osobe podpisulaca |
|   |                 |                                                                                                    |                                                           |           |                         |

#### Dodanie osoby podpisującej.

Przed zakończeniem rejestracji nowego sprawozdania finansowego dla zarejestrowanej spółki w portalu S24 konieczne staje się dodanie osób podpisujących. W tym celu uruchamiamy przycisk "**Dodaj osobę podpisującą**".

| C PODPISY       |                   |                                    |  |  |  |
|-----------------|-------------------|------------------------------------|--|--|--|
| Data podpisania | Osoba podpisująca | Podpisuje w imieniu                |  |  |  |
|                 |                   |                                    |  |  |  |
|                 |                   |                                    |  |  |  |
|                 |                   |                                    |  |  |  |
|                 |                   |                                    |  |  |  |
|                 |                   |                                    |  |  |  |
|                 |                   |                                    |  |  |  |
|                 |                   |                                    |  |  |  |
|                 |                   |                                    |  |  |  |
|                 |                   |                                    |  |  |  |
|                 |                   | Usuń osobę Dodaj osobę podpisującą |  |  |  |
| Wyjdź           |                   |                                    |  |  |  |

Pojawia się okno, w którym wpisujemy dane osoby podpisującej, a następnie uruchamiamy przycisk "*Dodaj*".

Do listy osób podpisujących możemy dodać dowolną liczbę osób.

|               | MINIST<br>SPRAW | TERSTWO     | ŚCI       |                 |  |
|---------------|-----------------|-------------|-----------|-----------------|--|
| Dodaj osobę p | odpisującą      |             |           | ×               |  |
| Imię*         |                 | Drugie imię | Nazwisko* | Drugie nazwisko |  |
| JAN           |                 | MAREK       | KOWALSKI  | WAC             |  |
| PESEL         |                 |             |           |                 |  |
| 22121230005   | 22121230005     |             |           |                 |  |
|               |                 |             |           |                 |  |
|               |                 |             |           | Dodaj           |  |

Po dodaniu wszystkich osób przechodzimy do wykonania samych podpisów, które realizujemy w identyczny sposób jak w całej aplikacji.

# 7.1.1. Podgląd załączonych dokumentów ".xades" – po wysłaniu do Sądu

Po podpisaniu, opłaceniu i wysłaniu sprawozdania finansowego do sądu - status wniosku przyjmie stan WNIOSEK WYSŁANY DO SĄDU.

| Wyniki wyszukiwania                              |                            |                         |                    |              |  |  |
|--------------------------------------------------|----------------------------|-------------------------|--------------------|--------------|--|--|
| Nazwa podmiotu                                   | Forma prawna               | Status wniosku          | ID wniosku         | Data utworze |  |  |
| A-50 SPÓŁKA Z OGRANICZONĄ ODPOWIEDZIALNOŚCIĄ     | SPÓŁKA Z OGRANICZONĄ ODPOW | WNIOSEK WYSŁANY DO SĄDU | SZOO_14633/79/2015 | 2015-11-2    |  |  |
| PAŹDZIERNIK 2048 SPÓŁKA Z OGRANICZONĄ ODPOWIEDZI | SPÓŁKA Z OGRANICZONĄ ODPOW | WNIOSEK WYSŁANY DO SĄDU | SZOO_14633/78/2015 | 2015-11-2    |  |  |
| PAŹDZIERNIK 2048 SPÓŁKA KOMANDYTOWA              | SPÓŁKA KOMANDYTOWA         | WNIOSEK WYSŁANY DO SĄDU | SK_14633/55/2015   | 2015-11-2    |  |  |

Po wejściu do wniosku mamy możliwość podglądu załączonych dokumentów w sprawie, tj.:

| Sprawozdanie z działalności.doc.xades.xades         |                                                          |         |  |
|-----------------------------------------------------|----------------------------------------------------------|---------|--|
| 6. pełnomocnictwo do zawa                           | 6. pełnomocnictwo do zawarcia umowy.docx.xades           |         |  |
| DANE DO WPROWADZANIA NOWYCH SPÓŁEK Z PWPW.doc.xades |                                                          |         |  |
| Uchwała lub postanowienie                           | o zatwierdzeniu sprawozdania finansowego.doc.xades.xades | Pobierz |  |

- podejrzenia pdf wniosku Z30 poprzez uruchomienie przycisku "Pobierz PDF" oraz
- podglądu załączonych dokumentów ".xades".

Załączone dokumenty ".**xades**" podczas wypełniania sprawozdania finansowego są widoczne w załączonej tabeli. Aby otworzyć załączony plik uruchamiamy przycisk "*Pobierz*" – przy określonym pliku.

| Załączniki:                          | Sygnatura sądu: brak     |        |
|--------------------------------------|--------------------------|--------|
| Skonsolidowane roczne sprawozdanie f | inansowe.doc.xades.xades | Pobler |

Następuje pobranie zaznaczonego pliku, a następnie:

|          | MINISTERSTWO<br>SPRAWIEDLIWOŚCI                       |  |  |  |  |
|----------|-------------------------------------------------------|--|--|--|--|
| क्षितिस् | www.ms.gov.pl                                         |  |  |  |  |
|          | Otwieranie j420ekb0dijabd.pdf PWPW.xades              |  |  |  |  |
|          | Rozpoczęto pobieranie pliku:                          |  |  |  |  |
|          | j420ekb0dijabd.pdf PWPW.xades                         |  |  |  |  |
|          | Typ pliku: .xades                                     |  |  |  |  |
|          | Adres: http://portals24.corpnet.inside                |  |  |  |  |
|          | Po zakończeniu pobierania:                            |  |  |  |  |
|          | Otwórz za pomocą     PWPW.IKP.SS4.UIForms (domyślny)  |  |  |  |  |
|          | C Zapi <u>s</u> z plik                                |  |  |  |  |
|          | Zapamiętaj tę decyzję dla wszystkich plików tego typu |  |  |  |  |
|          | OK Anuluj                                             |  |  |  |  |

przekierowanie do otwarcia do aplikacji w której nastąpiło zapisanie pliku w z rozszerzeniem ".**xades**" lub "**PDF**".

×

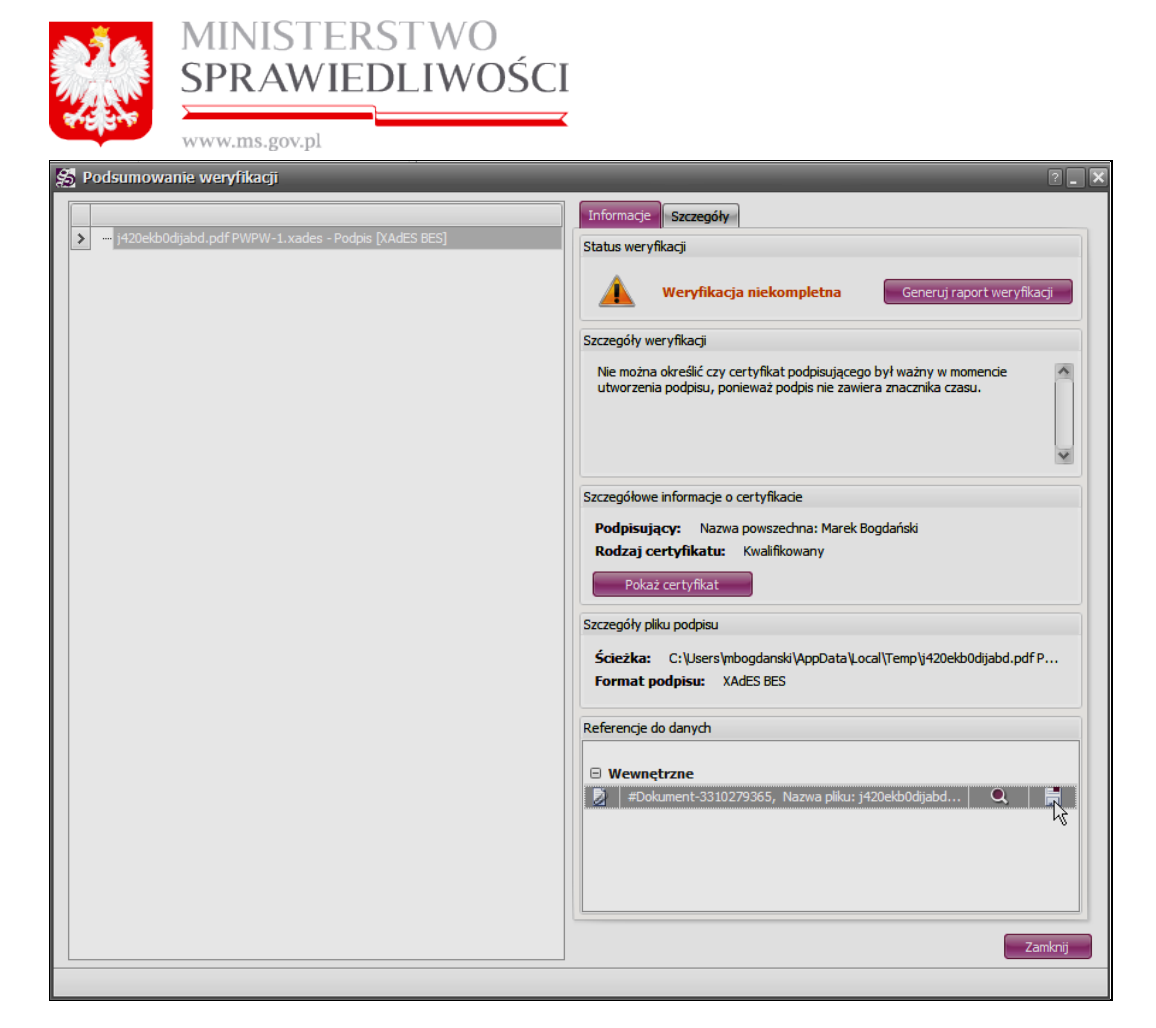

Uruchamiamy przycisk umożliwiający zapisanie wybranego pliku

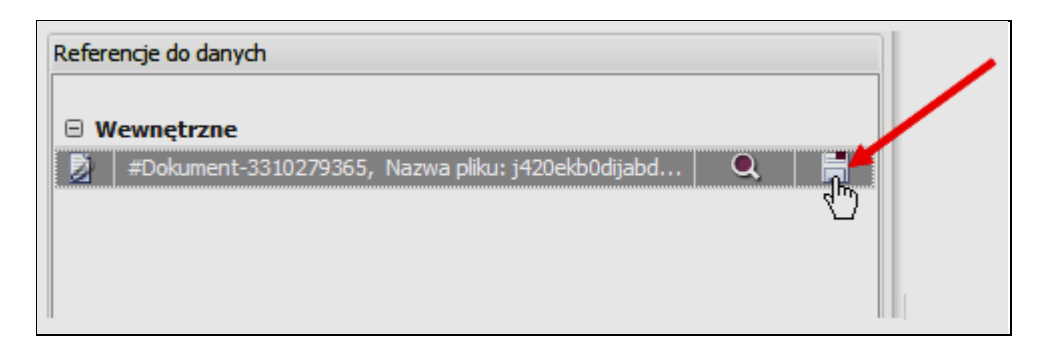

Następuje weryfikacja podpisów i wyodrębnianie danych z pliku

| MINISTERSTWO<br>SPRAWIEDLIWOŚCI<br>www.ms.gov.pl         |
|----------------------------------------------------------|
| Szczedółowe informacie o certvfikacie                    |
| 🐒 Wyodrębnianie danych 📃 🗙                               |
| Wyodrębnianie danych z pliku j420ekb0dijabd.pdf PWPW-2.x |

Rozkodowany plik zapisujemy w wybranym miejscu na swoim komputerze. Rozkodowany plik ma pierwotne rozszerzenie (w naszym przypadku PDF).

| Z                                 | Zapisz                                                                |         |        |               |  |  |  |
|-----------------------------------|-----------------------------------------------------------------------|---------|--------|---------------|--|--|--|
|                                   | Adres Moje dokumenty                                                  |         |        | 00 🔊          |  |  |  |
|                                   | Nazwa                                                                 | Rozmiar | Тур    | Zmodyfikowano |  |  |  |
|                                   | 🐌 CBD-SIP-1.9.0.0_APLIKACJA                                           |         | Folder | 2014-12-17    |  |  |  |
|                                   | CBD-SIP-1.9.0.0_DOKUMENTACJA                                          |         | Folder | 2014-12-17    |  |  |  |
|                                   | 퉬 MarekBogdanski                                                      |         | Folder | 2013-12-03    |  |  |  |
|                                   | 🛃 Moja muzyka                                                         |         | Folder | 2013-11-28    |  |  |  |
|                                   | 🚡 Moje obrazy                                                         |         | Folder | 2013-11-28    |  |  |  |
|                                   | 🗃 Moje wideo                                                          |         | Folder | 2013-11-28    |  |  |  |
| ) Niestandardowe szablony pakietu |                                                                       |         | Folder | 2015-05-07    |  |  |  |
|                                   |                                                                       |         |        |               |  |  |  |
|                                   | Nazwa Pliku: [420ekb0dijabd.pdf<br>Zapisz jako typ: Pliki pdf (*.pdf) |         |        | Zapisz        |  |  |  |
|                                   | i ma par ( ipai)                                                      |         |        |               |  |  |  |

Pobranie i przekształcenie pliku z rozrzerzeniem".**xades**" w plik z pierwotnym rozrzerzeniem kończy się komunikatem:

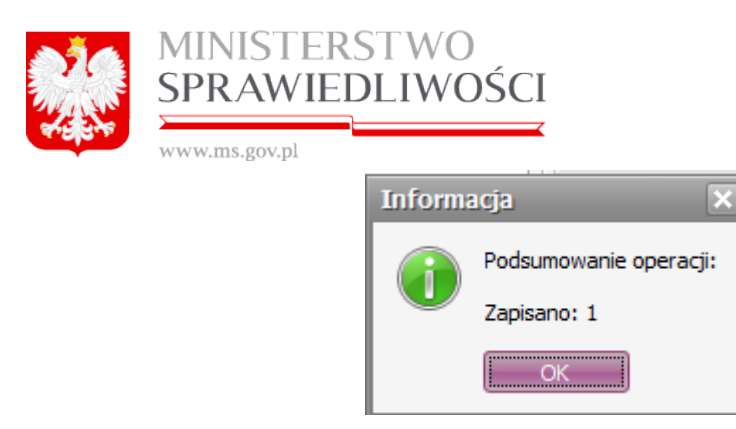

Podgląd pozostałych załączonych plików do sprawozdania finansowego realizujemy w identyczy sposób.

Przeglądanie tych dokumentów służy użytkownikowi do analizy i przeglądu załączonych i wysłanych dokumentów do sądu.

#### <u>Uwaga!</u>

Jeżeli załączony dokument był podpisywany kilkakrotnie z rozszerzeniem np.: ".xades.xades" to, aby jego rozkodować do postaci pierwotnej np.: z rozszerzeniem ".doc" – wówczas rozkodowanie musimy przeprowadzić w naszym przypadku 2-krotnie, itd.

### 7.2. Rejestracja sprawozdania finansowego dla zarejestrowanej spółki w portalu S24

Rejestracja nowego sprawozdania finansowego dla **zarejestrowanej** spółki w portalu S24 jest częściowo odmienna od rejestracji **niezarejestrowanej** spółki w Portal S2. Różnica występuje na początku rejestracji.

Miejsce kroku w procesie biznesowym podczas rejestracji spółki.

Rejestrację spółki rozpoczynamy "założeniem profilu spółki" w którym określamy nazwę i typ spółki.

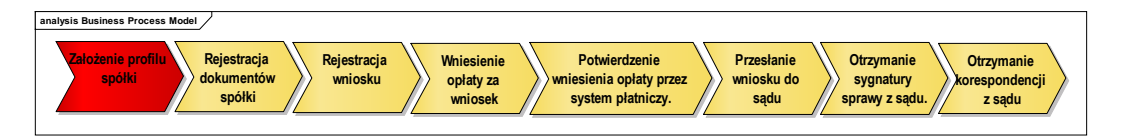

Drugim krokiem w procesie rejestracji spółki jest "**rejestracja wszystkich dokumentów** spółki oraz ich podpisanie elektroniczne".

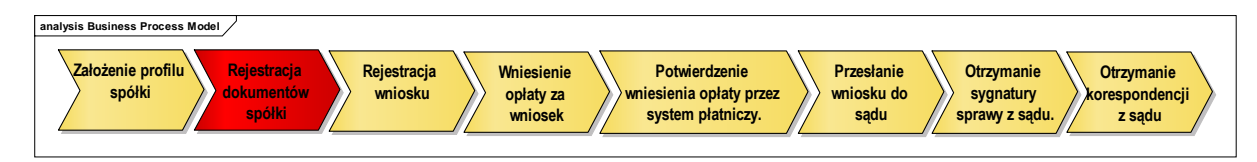

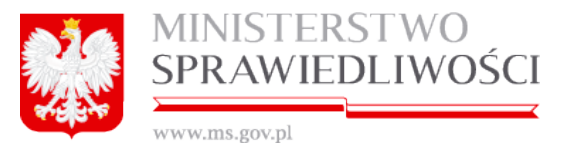

Aby dokonać rejestracji nowego sprawozdania finansowego dla zarejestrowanej spółki w portalu S24 należy po uruchomieniu przycisku "*Sprawozdania finansowe*":

| * NOWE SPRAWOZDANE FINANSOWE                                                                                                    |          |                             |
|----------------------------------------------------------------------------------------------------|----------|-----------------------------|
| Nazwa spółki, dla której tworzone jest sprawozdanie finansowe (należy podać bez przyrostka z formą prawną)*<br>NAZWA ISTNIEJĄCEJ SPÓŁKI | ID w S24 | Sygnatura sądu<br>SYGNATURA |
| Opis                                                                                                    |          |                             |
| Forma prawna spółki*                                                                                                    |          |                             |
| ♦ Wstecz Korespondencja w sprawie                                                                                                    | 🖹 Zapisz | 🗙 Rezygnuj                  |

Wybierz spółkę zarejestrowaną w portalu S24

Zaznaczyć checkbox Po jego zaznaczeniu pojawi się lista spółek zarejestrowanych w systemie S24, do których bieżący użytkownik ma dostęp. Lista zawiera ID, nazwę firmy oraz formę prawną.

| NAZWA ISTNIEJĄCEJ SPÓŁKI                                                                                                    | przyrostka z formą prawną)* ID w                                                                                                    | S24 Sygnatura s<br>PRAWY SYGNATUR                                                                    | adu<br>RA                                                                |  |  |
|----------------------------------------------------------------------------------------------------|----------------------------------------------------------------------------------------------------|----------------------------------------------------------------------------------------------------|--------------------------------------------------------------------------|--|--|
| Opis                                                                                                    |                                                                                                    |                                                                                                    |                                                                          |  |  |
| orma prawna spółki *                                                                                                    |                                                                                                    |                                                                                                    |                                                                          |  |  |
| Wybierz spółkę zarejestrowaną w portalu S24<br>Nazwa podmiotu                                                                                                    | Forma prawna                                                                                                    | ID wniosku                                                                                           | Da                                                                       |  |  |
| FRANKOWSKI&FRANKOWSKI SPÓŁKA Z 0.0.                                                                                                    | SPÓŁKA Z OGRANICZONĄ ODPOWIEDZIALNOŚCI/                                                                                                    | SZOO_MB/10/2015                                                                                      | 20                                                                       |  |  |
| MILANÓWEK&MILANÓWEK SPÓŁKA Z OGRANICZONĄ ODPOWIEDZIALNOŚCIĄ                                                                                                    | SPÓŁKA Z OGRANICZONĄ ODPOWIEDZIALNOŚCIA                                                                                                    | SZOO_MB/18/2015                                                                                      | 20                                                                       |  |  |
| KAFLE&20150402 SPÓŁKA Z OGRANICZONĄ ODPOWIEDZIALNOŚCIĄ                                                                                                    | SPÓŁKA Z OGRANICZONĄ ODPOWIEDZIALNOŚCIA                                                                                                    | SZOO_MB/20/2015                                                                                      | 20                                                                       |  |  |
| NOWA 20150409 SPÓŁKA JAWNA                                                                                                    | SPÓŁKA JAWNA                                                                                                    | SJ_14633/18/2015                                                                                     | 20                                                                       |  |  |
|                                                                                                    | SPÓŁKA KOMANDYTOWA                                                                                                    | SK_14633/23/2015                                                                                     | 20                                                                       |  |  |
| BEMOWO&WOLA SPÓŁKA KOMANDYTOWA                                                                                                    | ,                                                                                                    | SJ_14633/20/2015                                                                                     | 20                                                                       |  |  |
| BEMOWO&WOLA SPÓŁKA KOMANDYTOWA<br>KRYNICA DELFIN SPÓŁKA JAWNA                                                                                                    | SPOŁKA JAWNA                                                                                                    |                                                                                                    |                                                                          |  |  |
| BEMOWO&WOLA SPÓŁKA KOMANDYTOWA<br>KRYNICA DELFIN SPÓŁKA JAWNA<br>KRYNICA SPÓŁKA KOMANDYTOWA                                                                                                    | SPÓŁKA JAWNA<br>SPÓŁKA KOMANDYTOWA                                                                                                    | SK_14633/24/2015                                                                                     | 20                                                                       |  |  |
| BEMOWO&WOLA SPÓŁKA KOMANDYTOWA<br>KRYNICA DELFIN SPÓŁKA JAWNA<br>KRYNICA SPÓŁKA KOMANDYTOWA<br>PIASKI SPÓŁKA Z OGRANICZONĄ ODPOWIEDZIALNOŚCIĄ                                                                                          | SPOŁKA JAWNA<br>SPÓŁKA KOMANDYTOWA<br>SPÓŁKA Z OGRANICZONĄ ODPOWIEDZIALNOŚCIA                                                                  | SK_14633/24/2015<br>SZOO_MB/32/2015                                                                  | 20                                                                       |  |  |
| BEMOWO&WOLA SPÓŁKA KOMANDYTOWA<br>KRYNICA DELFIN SPÓŁKA JAWNA<br>KRYNICA SPÓŁKA KOMANDYTOWA<br>PIASKI SPÓŁKA Z OGRANICZONĄ ODPOWIEDZIALNOŚCIĄ<br>DOWOLNY REJESTR SPÓŁKA KOMANDYTOWA                                                    | SPOŁKA JAWNA<br>SPÓŁKA KOMANDYTOWA<br>SPÓŁKA Z OGRANICZONĄ ODPOWIEDZIALNOŚCIA<br>SPÓŁKA KOMANDYTOWA                                            | SK_14633/24/2015<br>SZOO_MB/32/2015<br>SK_14633/26/2015                                              | 20 <sup>-</sup><br>20 <sup>-</sup><br>20 <sup>-</sup>                    |  |  |
| BEMOWO&WOLA SPÓŁKA KOMANDYTOWA<br>KRYNICA DELFIN SPÓŁKA JAWNA<br>KRYNICA SPÓŁKA KOMANDYTOWA<br>PIASKI SPÓŁKA Z OGRANICZONĄ ODPOWIEDZIALNOŚCIĄ<br>DOWOLNY REJESTR SPÓŁKA KOMANDYTOWA<br>DATA-MS SPÓŁKA Z OGRANICZONĄ ODPOWIEDZIALNOŚCIĄ | SPOŁKA JAWNA<br>SPÓŁKA KOMANDYTOWA<br>SPÓŁKA Z OGRANICZONĄ ODPOWIEDZIALNOŚCI/<br>SPÓŁKA KOMANDYTOWA<br>SPÓŁKA Z OGRANICZONĄ ODPOWIEDZIALNOŚCI/ | SK_14633/24/2015           SZOO_MB/32/2015           SK_14633/26/2015           SK_020_14633/38/2015 | 20 <sup>-</sup><br>20 <sup>-</sup><br>20 <sup>-</sup><br>20 <sup>-</sup> |  |  |

Użytkownik może wybrać określoną spółkę celem pobrania danych z umowy założycielskiej, które zostaną skopiowane na formularz Z-30.

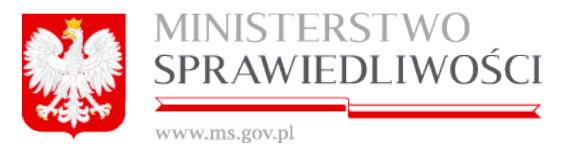

Po zaznaczeniu wybranej spółki uruchamiamy przycisk "**Zapisz"**. Skopiowane dane wraz z nazwą firmy oraz formy prawnej będą dostępne dla użytkownika do edycji. Kopiowanie danych obejmuję:

- nazwę firmy,
- formę prawną,
- dane siedziby spółki,
- dane podmiotu,
- dane do korespondencji.

Po uruchomieniu "*Zapisz"* pojawia się nowe okno, które umożliwi rejestrację i przegląd zmian w nowo tworzonym sprawozdaniu.

| * \$                                                                                   | SPRAWOZDANIE FINANSOWE                     |                |                       |
|----------------------------------------------------------------------------------------|--------------------------------------------|----------------|-----------------------|
| Nazwa spółki, dla której tworzone jest sprawozdanie finansowe *                        |                                            | ID w S24       | Sygnatura sądu        |
| BEMOWO&WOLA SPÓŁKA KOMANDYTOWA                                                         |                                            | Z30_14633/31/2 |                       |
| Opis                                                                                   |                                            |                |                       |
| BEMOWO&WOLABEMOWO&WOLABEMOWO&WOLA                                                      |                                            |                |                       |
| SPÓŁKA KOMANDYTOWA                                                                     | Korespondencja w sprawie Rejestr zmiar     | n Usuń podmic  | rt 🕼 Edytuj           |
| Do                                                                                     | okumenty w sprawie                         |                |                       |
| Wniosek                                                                                |                                            |                |                       |
| Wniosek o zmianę wpisu w Krajowym Rejestrze Sądowym - sprawo<br>Status: Brak dokumentu | zdania finansowe i inne dokumenty          | + Utwórz wnic  | sek 🖋 Podpisy         |
|                                                                                        | Status sprawy : Przygotowywanie dokumentów | → 🖸 Opłać wn   | iosek i wyślij do sąc |

Przycisk "Zapisz" spowodował nadanie ID sprawy w portalu S24 dla sprawozdania Z-30.

Ekran dzieli się na 2 części:

- informacja o założeniu nowego sprawozdania (umożliwia przegląd korespondencji w sprawie, ewidencję rejestru zmian, usunięcia sprawozdania oraz jego edycji (tzn.; nazwy i opisu) oraz
- 2. dokumenty w sprawie, które umożliwiają po zapisie rejestrację sprawozdania.

Po naciśnięciu przycisku "Utwórz wniosek" pojawią się 3 nowe przyciski:

- "Pobierz PDF" umożliwia pobranie dokumentu zarejestrowanego w systemie i wyświetlenie go w formacie PDF
- "*Edytuj*" umożliwia edycję dokumentu.
- "*Usuń*" umożliwia usunięcie dokumentu

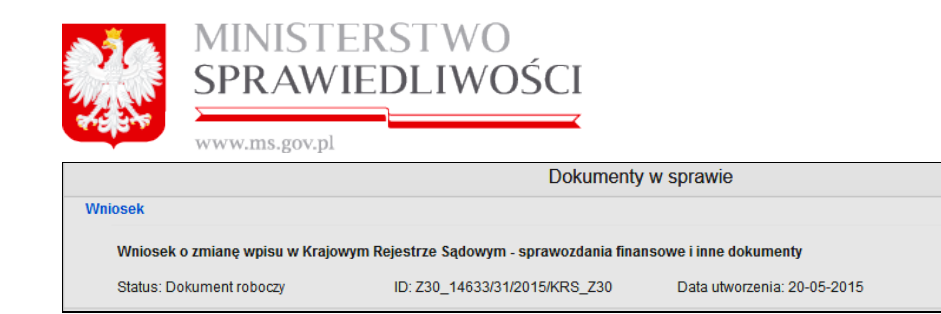

▲ Pobierz PDF Podpisy
 ✓ Edytuj × Usuń

oraz określany jest automatycznie:

- status tworzonego dokumentu,
- ID dokumentu,
- data utworzenia dokumentu.

Po uruchomieniu przycisku "*Edytuj*" pojawia się " Wniosek o zmianę wpisu w Krajowym Rejestrze Sądowym - SPRAWOZDANIA FINANSOWE I INNE DOKUMENTY" oraz zakładka "Lista Podpisów". Wyświetlony formularz rejestracji sprawozdania użytkownik wypełnia danymi.

| Krok 1                                                                                         | Krok 2                                        | Krok 3            | Krok 4        | Lista podpisów         |  |  |  |  |
|------------------------------------------------------------------------------------------------|-----------------------------------------------|-------------------|---------------|------------------------|--|--|--|--|
| Wniosek o zmianę wpisu w Krajowym Rejestrze Sądowym<br>SPRAWOZDANIA FINANSOWE I INNE DOKUMENTY |                                               |                   |               |                        |  |  |  |  |
| Dane sądu, do którego kierowany                                                                | Dane sądu, do którego kierowany jest wniosek* |                   |               |                        |  |  |  |  |
| Siedziba spółki<br>Miejscowość*                                                                | ▼<br>Siedziba spółki<br>Miejsrowość*          |                   |               |                        |  |  |  |  |
| LIDZBARK WARMIŃSKI (LIDZBA                                                                     | RK WARMIŃSKI, LIDZBARSKI, WARM                | IIŃSKO-MAZURSKIE) |               | •                      |  |  |  |  |
| Dane podmiotu, którego d                                                                       | otyczy wpis                                   |                   |               |                        |  |  |  |  |
|                                                                                                |                                               |                   |               |                        |  |  |  |  |
| Nazwa/firma                                                                                    |                                               | Oznaczenie form   | iy prawnej:   |                        |  |  |  |  |
| BEMOWO&WOLA SPOŁKA KOM                                                                         | ANDYTOWA                                      | SPOŁKA KOMA       | NDYTOWA       | ×                      |  |  |  |  |
| Numer identytikacji podatkowej (r                                                              | NIP)*                                         | Numer identyfika  | acyjny REGON* |                        |  |  |  |  |
|                                                                                                |                                               |                   |               |                        |  |  |  |  |
|                                                                                                |                                               |                   |               |                        |  |  |  |  |
|                                                                                                |                                               |                   |               |                        |  |  |  |  |
| 🗶 Zakończ                                                                                      |                                               | Dalej             |               | 🖪 Zapisz kopię roboczą |  |  |  |  |
|                                                                                                |                                               |                   |               |                        |  |  |  |  |

### <u>Krok 1</u>

#### Wypełniamy kolejno:

- dane sądu, do którego kierowany jest wniosek wybór ze słownika,
- siedziba spółki możemy dokonać zmiany siedziby, ale według TERYT oraz
- dane podmiotu, którego dotyczy wpis, tj.:
- numer KRS (z nałożoną maską),
- numer identyfikacji podatkowej (NIP),
- numer identyfikacyjny REGON, a pole
- nazwa/firma jest nieedytowalne,
- oznaczenie formy prawnej jest nieedytowalne.

| MINISTERSTWO                                               |                                         |   |
|------------------------------------------------------------|-----------------------------------------|---|
| SPRAWIEDI IWC                                              | )ŚCI                                    |   |
|                                                            |                                         |   |
| www.ms.gov.pl                                              |                                         |   |
| Wniosek o zmia                                             | anę wpisu w Krajowym Rejestrze Sądowym  |   |
| SPRAWOZD                                                   | ANIA FINANSOWE I INNE DOKUMENTY         |   |
| Dane sądu, do którego kierowany jest wniosek*              |                                         |   |
| SĄD REJONOWY KATOWICE-WSCHÓD W KATOWICACH WYDZIAŁ VIII     | GOSPODARCZY KRAJOWEGO REJESTRU SĄDOWEGO | ~ |
| Siedziba spółki                                            |                                         |   |
| Miejscowość*                                               |                                         |   |
| LIDZBARK WARMIŃSKI (LIDZBARK WARMIŃSKI, LIDZBARSKI, WARMIN | ŃSKO-MAZURSKIE)                         | ~ |
| Dane podmiotu, którego dotyczy wpis                        |                                         |   |
| Numer KRS*                                                 |                                         |   |
| 2312321321                                                 |                                         |   |
| Nazwa/firma                                                | Oznaczenie formy prawnej:               |   |
| BEMOWO&WOLA SPÓŁKA KOMANDYTOWA                             | SPÓŁKA KOMANDYTOWA                      | ~ |
| Numer identyfikacji podatkowej (NIP)*                      | Numer identyfikacyjny REGON *           |   |
| 2321321312                                                 | 232132132                               |   |

Kolejną czynnością jest uruchomienie przycisku "*Dalej*" lub "*Zapisz kopię roboczą*" i przejście do kroku 2.

Krok 2, Krok 3 i Krok 4 - jest identyczny jak przy rejestracji nowego sprawozdania finansowego dla niezarejestrowanej spółki w portalu S24

Kolejną czynnością jest uruchomienie przycisku "*Dalej*" lub "*Zapisz kopię roboczą*" i przejście do podpisów.

Lista osób podpisujących jest dowolna.

Weryfikacja upoważnienia leży po stronie Sądu na podstawie dostępnych wpisów w KRS. Osoba podpisująca może użyć podpisu kwalifikowanego lub ePUAP.

Zasada składania podpisów została przedstawiona w rozdziale "Wspólne dokumenty załączone do wniosków E-1, E-2 i E-3" - (Podpisy).

Zasadę pobierania dokumentu w postaci PDF opisano w rozdziale "*Wspólne dokumenty załączone do wniosków E-1, E-2 i E-3<u>"- (3.1.8 Pobierz PDF).</u>* 

Przykładowy zrzut "Sprawozdania Z-30" zamieszczono poniżej (liczba stron jest zależna od zawartości danych wprowadzonych do sprawozdania).

## MINISTERSTWO SPRAWIEDLIWOŚCI

www.ms.gov.pl

|                                                                     |                                                                         |                                  |                                              |                        | Załącznik nr 13                           |  |  |
|---------------------------------------------------------------------|-------------------------------------------------------------------------|----------------------------------|----------------------------------------------|------------------------|-------------------------------------------|--|--|
| KRS-Z30                                                             | Sygnatura akt (                                                         | wypełnia sąd)                    | :                                            |                        |                                           |  |  |
| Krajowy Rejestr Sądowy                                              | Wniosek o zmianę wpisu w Krajowym Rejestrze Sądowym                     |                                  |                                              |                        |                                           |  |  |
|                                                                     | SPRAWOZDANIA FINANSOWE I INNE DOKUMENTY                                 |                                  |                                              |                        |                                           |  |  |
| Miejece na notatki sądu:                                            |                                                                         |                                  |                                              |                        |                                           |  |  |
|                                                                     |                                                                         |                                  |                                              |                        |                                           |  |  |
|                                                                     |                                                                         |                                  |                                              |                        |                                           |  |  |
| SAD DO KTÓREGO SKŁADANY JEST WNIO                                   | SEK                                                                     |                                  |                                              |                        |                                           |  |  |
| Oznaczenie sądu:                                                    |                                                                         |                                  |                                              |                        |                                           |  |  |
| Kod sądu: KA VIII NS-REJ KRS<br>Nazwa sadu: SAD REJONOWY KATOWICE-V | NSCHOD W KATOW                                                          | ICACH WYDZV                      | Ł VIII GOSPOD                                | ARCZY KRAJOWE          | GO REJESTRU SADOWEGO                      |  |  |
| SIEDZIBA PODMIOTU, KTÓREGO DOTYCZY                                  | WPIS                                                                    |                                  |                                              |                        |                                           |  |  |
| 2. Województwo:                                                     |                                                                         |                                  | 3. Powlat:                                   |                        |                                           |  |  |
| KUJAWSK                                                             | O-POMORSKIE                                                             |                                  |                                              | WLOCE                  | AWSKI                                     |  |  |
| 4. Gmina: K                                                         | OWAL                                                                    |                                  | 5. Miejscowość                               | ком                    | AL                                        |  |  |
| Część A:                                                            |                                                                         |                                  |                                              |                        |                                           |  |  |
| A.1 DANE PODMIOTU, KTÓREGO DOTYCZY                                  | Y WPIS                                                                  |                                  |                                              |                        |                                           |  |  |
| 6. Numer KRS:                                                       |                                                                         | 2131                             | 32132                                        |                        |                                           |  |  |
| 7. Oznaczenie formy prawnej:                                        |                                                                         |                                  |                                              |                        |                                           |  |  |
| (Nalety spisać właśchog formę prawną p                              | podmiotu ujevnionę w Krej                                               | owym Rejentrze Sędz<br>SPÓŁKA KO | nym.)<br>WANDYTOWA                           |                        |                                           |  |  |
| 8. Nazwaifirma:                                                     | E ZAREJESTROWA                                                          | NA SPÔŁKA W                      | PORTAL S2 SPO                                | KKA KOMANDYT           | OWA                                       |  |  |
| 9. Numer identyt<br>232                                             | <ol> <li>Numer identyfikacji podatkowej (NIP)<br/>2321312321</li> </ol> |                                  | 10. Numer identyfikacyjny REGON<br>232131233 |                        |                                           |  |  |
| Część B:                                                            |                                                                         |                                  |                                              |                        |                                           |  |  |
| B.1 OZNACZENIE WNIOSKODAWCY                                         |                                                                         |                                  |                                              |                        |                                           |  |  |
| 11. Whioskodawca:                                                   |                                                                         |                                  |                                              |                        |                                           |  |  |
| 1. Podmiot, którego dotyczy                                         | wpis                                                                    |                                  |                                              |                        |                                           |  |  |
| 8 2 Inny whitekodawca                                               |                                                                         |                                  |                                              |                        |                                           |  |  |
| Pole o numerach 12 i 13 naisty wy                                   | painić tylko wówczas, gdy                                               | w polu o numerze 11.             | ternectono "Inny unio                        | skodewce". W pozostały | ch poypediach pole te nelety przekreślić. |  |  |
| 12. Nazwa/firma lub nazwisko:                                       | :                                                                       |                                  |                                              |                        |                                           |  |  |
| 13. Imię:<br>MAREK                                                  |                                                                         |                                  |                                              |                        |                                           |  |  |
| B.2 DANE ADRESATA KORESPONDENCJI                                    |                                                                         |                                  |                                              |                        |                                           |  |  |
| B.2.1 Oznaczenie adresata korespondencj                             | μ                                                                       |                                  |                                              |                        |                                           |  |  |
| 14. Nazwa/firma lub nazwisko:<br>KOWALSKI&KOWALSKI SPO              | LKA Z OGRANICZO                                                         | NA ODPOWIED                      | ZIALNOŚCIA                                   |                        |                                           |  |  |
| 15. imię:                                                           |                                                                         |                                  |                                              |                        |                                           |  |  |
| B 2 2 Adres do torespondenci                                        |                                                                         |                                  |                                              |                        |                                           |  |  |
| 16. Ulica:                                                          |                                                                         | 17. Nr domu:                     | 18. Nr Iokalu:                               | 19. Miejscowość        |                                           |  |  |
| MICKIEWIC                                                           | ZA                                                                      | 1                                | 111                                          |                        | KOWAL                                     |  |  |
|                                                                     |                                                                         |                                  |                                              |                        | -                                         |  |  |

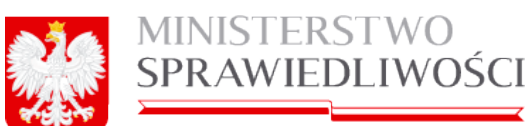

www.ms.gov.pl

|              | 20 Kod pocztowy:                                                                                      | 21 Poczta:                                                            |            |                |                 | 22 Kral                |                    |
|--------------|----------------------------------------------------------------------------------------------------|-----------------------------------------------------------------------|------------|----------------|-----------------|------------------------|--------------------|
|              | 11-111                                                                                                | KOWALA-STEPOCINA                                                      |            |                |                 | zz. rog.               | POLSKA             |
| B.3 DANE PER |                                                                                                    |                                                                       |            |                |                 |                        |                    |
| B.3.1 Ozna   | aczenie pełnomocnika                                                                                  |                                                                       |            |                |                 |                        |                    |
|              | 23. Nazwa/ilma lub na                                                                                 | zwisko:                                                               |            |                |                 |                        |                    |
|              | KOWALSKI&KOWALS                                                                                       | KI SPÓŁKA Z O                                                         | GRANICZO   | NĄ ODPOWIED    | ZIALNOŚCIĄ      |                        |                    |
|              | 24. Imię:                                                                                             |                                                                       |            |                |                 |                        |                    |
|              |                                                                                                    | -                                                                     |            |                |                 |                        |                    |
| B.3.2 Adre   | es pelnomocnika                                                                                       |                                                                       |            |                |                 |                        |                    |
|              | 25. Ulica:                                                                                            |                                                                       |            | 26. Nr domu:   | 27. Nr lokalu:  | 28. Miejscowość        |                    |
|              | MICK                                                                                                  | CIEWICZA                                                              |            | 11             | 111111          |                        | KOWAL              |
|              | 29. Kod pocztowy:                                                                                     | 30. Poczta:                                                           |            |                |                 | 31. Kraj:              |                    |
|              | 11-111                                                                                                |                                                                       | ĸ          | OWAL           |                 |                        | POLSKA             |
|              |                                                                                                    |                                                                       |            |                |                 |                        |                    |
| Część C:     |                                                                                                    |                                                                       |            |                |                 |                        |                    |
|              | Wnoszę o d                                                                                            | okonanie wp                                                           | isu zgod   | lnie z inform  | acjami zami     | eszczonymi w           | e wniosku:         |
| C.1 INFORMA  | CJA O ZŁOŻONYCH SP                                                                                    | RAWOZDANIA                                                            | H FINANS   | OWYCHIINNY     | CH DOKUMENT     | ACH                    |                    |
| C.1.1 Rocz   | zne sprawozdanie finans                                                                               | owe                                                                   |            |                |                 |                        |                    |
|              | 32. Okres, za jaki złożo                                                                              | ono sprawozdani                                                       | e:         |                |                 |                        |                    |
|              | 01-0                                                                                                  | 5-2015                                                                |            |                |                 | 20-05-2015             |                    |
|              | (Pleneszy o                                                                                           | dzień okresu)                                                         |            |                |                 | (Ostatni dzień okresu) |                    |
| C.1.2 Opin   | la biegiego rewidenta                                                                                 |                                                                       |            |                |                 |                        |                    |
|              | 34. Okres, za jaki złożo                                                                              | ono opinię:                                                           |            |                |                 |                        |                    |
|              | 02-05-2015                                                                                            |                                                                       |            |                |                 | 19-05-2015             |                    |
|              | (Plenwszy o                                                                                           | dzień okresu)                                                         |            |                |                 | (Ostatni dzień okresu) |                    |
| C.1.3 Udw    | wala lub postanowienie o                                                                              | o zatwierdzeniu s                                                     | prawozdan  | la finansowego |                 |                        |                    |
|              | 35. Okres, za jaki złożo                                                                              | ono dokument:                                                         |            |                |                 |                        |                    |
|              | 03-03                                                                                                 | 5-2015<br>triat channel                                               |            |                |                 | 18-05-2015             |                    |
| 014000       |                                                                                                    |                                                                       | _          | _              | _               | (Contact and a second  |                    |
| 0.1.4 Spra   | 25 Ohres as laki siste                                                                                |                                                                       |            |                |                 |                        |                    |
|              | 04-05                                                                                                 | 5-2015                                                                | <b>e</b> . |                |                 | 17-05-2015             |                    |
|              | (Plenwazy o                                                                                           | dzień okresu)                                                         |            |                |                 | (Ostetni dzień okresu) |                    |
| C 2 INFORMA  | CJA O SKONSOLIDOW                                                                                     | ANYM ROCZNY                                                           | M SPRAW    | ZDANIU FINA    | NSOWYM GRUP     | Y KAPITALOWEJ          | INNYCH DOKUMENTACH |
| C.2.1 Skor   | nsolidowane roczne sora                                                                               | wozdanie finansi                                                      | owe        |                |                 |                        |                    |
|              | 37 Okres za laki zinżr                                                                                | no sorawozdani                                                        | a.         |                |                 |                        |                    |
|              | 01-0                                                                                                  | 5-2015                                                                | -          |                |                 | 20-05-2015             |                    |
|              | (Plenwszy o                                                                                           | tzień okresu)                                                         |            |                |                 | (Ostatni dzień okresu) |                    |
| C.2.2 Opin   | la bieglego rewidenta                                                                                 |                                                                       |            |                |                 |                        |                    |
|              | 39. Okres, za laki złożo                                                                              | no opinie:                                                            |            |                |                 |                        |                    |
|              | 02-03                                                                                                 | 5-2015                                                                |            |                |                 | 19-05-2015             |                    |
|              | (Plenwszy c                                                                                           | dzień okresu)                                                         |            |                |                 | (Ostatni dzień okresu) |                    |
| C.2.3 Uch    | wala lub postanowienie o                                                                              | o zatwierdzeniu s                                                     | konsolidow | anego rocznego | sprawozdania fi | nansowego              |                    |
|              | 40. Okres, za jaki złożo                                                                              | no dokument:                                                          |            |                |                 |                        |                    |
|              | 03-05                                                                                                 | 5-2015                                                                |            |                |                 | 18-05-2015             |                    |
|              | (Plenviszy o                                                                                          | dzień okresu)                                                         |            |                |                 | (Ostatni dzień okresu) |                    |
|              | awozdanie z działalności                                                                              | jednostki dominu                                                      | ijącej     |                |                 |                        |                    |
| C.2.4 Spra   | And the second second second second                                                                   | ono sprawozdani                                                       | e:         |                |                 |                        |                    |
| C.2.4 Spra   | 41. OKres, za jaki złożo                                                                              | C 0045                                                                |            |                |                 | 16-05-2015             |                    |
| C.2.4 Spra   | 41. OKres, za jaki złożo<br>04-05                                                                     | 5-2015                                                                |            |                |                 | (Ostatni dzień okresu) |                    |
| C.2.4 Spra   | 41. OKres, za jaki złożo<br>04-0:<br>(Perwszy o                                                       | dzień okresu)                                                         |            |                |                 |                        |                    |
| C.2.4 Spra   | 41. Okres, za jaki złożć<br>04-0;<br>(Perwszy C                                                       | 5-2015<br>tzleń okcesu)<br>NZKU SPORZĄD                               | ZENIA RO   | CZNEGO SPRA    | WOZDANIA FIN    | ANSOWEGO               |                    |
| C.2.4 Spra   | 41. Okres, za jaki złożć<br>04-0<br>(Peresy 6<br>CJA O BRAKU OBOWIA<br>42. Okres, jakiego brak        | 5-2015<br>dzień okresu)<br>NZKU SPORZĄD<br>t obowiązku doty           | ZENIA RO   | CZNEGO SPRA    | WOZDANIA FIN    | ANSOWEGO               |                    |
| C.2.4 Spra   | 41. Okres, za jaki 2020<br>04-0<br>(Pernay C<br>CJA O BRAKU OBOWIA<br>42. Okres, jakiego brak<br>01-0 | 5-2015<br>dzień okresu)<br>AZKU SPORZĄD<br>K obowiązku doty<br>5-2015 | ZENIA RO   | CZNEGO SPRA    | WOZDANIA FIN    | ANSOWEGO<br>20-05-2015 |                    |

Strona 3 to podpisy

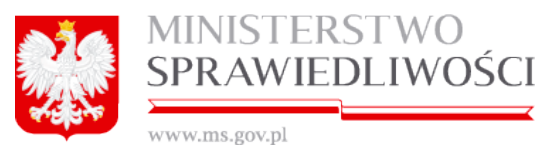

# 7.2.1. Podgląd załączonych dokumentów ".xades" – po wysłaniu do Sądu

Podgląd załączonych dokumentów ".**xades**" – po wysłaniu do Sądu odbywa się identycznie jak zostało opisane w punkcie – (7.1.1 Podgląd załączonych dokumentów ".xades" – po wysłaniu do Sądu).

KONIEC